### HP ALLBASE/BRW Reference Manual

for MPE/XL

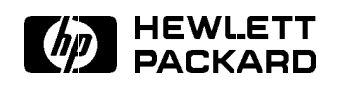

HP Part No. 35360-90051 Printed in U.S.A.

E0192

#### NOTICE

The information contained in this document is subject to change without notice.

HEWLETT-PACKARD PROVIDES THIS MATERIAL "AS IS" AND MAKES NO WARRANTY OF ANY KIND, EXPRESSED OR IMPLIED, INCLUDING, BUT NOT LIMITED TO, THE IMPLIED WARRANTIES OF MERCHANTABILITY AND FITNESS FOR A PARTICULAR PURPOSE. HEWLETT-PACKARD SHALL NOT BE LIABLE FOR ERRORS CONTAINED HEREIN OR FOR INCIDENTAL OR CONSEQUENTIAL DAMAGES IN CONNECTION WITH THE FURNISHING, PERFORMANCE OR USE OF THIS MATERIAL WHETHER BASED ON WARRANTY, CONTRACT, OR OTHER LEGAL THEORY.

Hewlett-Packard assumes no responsibility for the use or reliability of its software on equipment that is not furnished by Hewlett-Packard.

This document contains proprietary information which is protected by copyright. All rights are reserved. No part of this document may be photocopied, reproduced or translated to another language without the prior written consent of Hewlett-Packard Company.

SWT/SOFTWARE TECHNOLOGY CENTER 8000 FOOTHILLS BOULEVARD ROSEVILLE, CA 95678, U.S.A.

| Printing History | New editions of this manual will incorporate all material updated<br>since the previous edition.<br>The software product part numbers printed alongside the date are<br>the versions and update levels of the software products at the time<br>the manual edition or update was issued. |                             |                                |  |  |
|------------------|----------------------------------------------------------------------------------------------------|-----------------------------|--------------------------------|--|--|
|                  |                                                                                                    |                             |                                |  |  |
|                  | First Edition                                                                                                    | April 1988<br>December 1988 | 35360 A.00.00                  |  |  |
|                  | Second Edition                                                                                                    | January 1992                | 35360 A.00.01<br>35360 A.01.20 |  |  |

#### Preface

This manual documents the A.01.20 release of HP ALLBASE/BRW on HP 3000 computer systems running under the MPE XL operating system.

This manual assumes that the MPE operating system is correctly installed and operating. It also assumes that you have HP TurboIMAGE/XL correctly installed and that you have access to the sample **database**, TOYDB.

The *HP ALLBASE/BRW Reference Manual* contains 22 chapters, a glossary, and an index. The manual is divided into four parts:

- Concepts
- Tasks
- Reference
- Administrative

The Concepts Part discusses general information about HP ALLBASE/BRW, defines and describes tables, and logging on to the MPE XL system. The Tasks Part has step-by-step instructions on each task used in building a report. The Reference Part has two alphabetically arranged chapters on Screens and Calculations. The Administrative Part contains information most likely to be used by the System Administrator, Database Manager, or by a programmer.

Some chapters have a "Special Cases" section that provides examples of sophisticated uses of HP ALLBASE/BRW.

The Glossary defines the meaning of some HP ALLBASE/BRW, HP ALLBASE/SQL, and HP TurboIMAGE/XL terms.

## Conventions Used in This Manual

The typographic conventions used in this manual are summarized below.

| Notation         | Description                                                                                                    |
|------------------|----------------------------------------------------------------------------------------------------|
| user input       | When necessary for clarity, user input is indicated <u>like this</u> . For example:                                                                               |
|                  | BAMBOO: HELLO MGR.ITF3000                                                                                                    |
| COMPUTER font    | In examples, command names, options, and parameters are shown<br>in uppercase letters, in computer font. For example:                                             |
|                  | SUM i = 1 TO ?month OF customers.turnover (i)                                                                                                    |
| <b>bold</b> font | Terms that appear in the Glossary at the end of this manual are<br>printed in <b>bold</b> font the first time they are introduced in each<br>chapter or appendix. |
| Italics font     | Words in italics font in examples denote a parameter that you<br>must replace with a suitable name. For example:                                                  |
|                  | DIGIT_OF (number, number)                                                                                                    |
| shading          | Shaded text represents inverse video on the terminal screen. Also, function keys are depicted in shaded text. For example:                                        |
|                  | Choose other keys                                                                                                    |
|                  | means to press the function key (for example, $(f4)$ ) corresponding to the highlighted label on the screen.                                                      |
|                  | The symbol indicates a key on the terminal keyboard. For example, (Spacebar) indicates the spacebar.                                                              |
| Ц                | When necessary for clarity, the symbol $\sqcup$ is used to indicate a required blank or an exact number of blanks.                                                |

#### Contents

#### 1. About HP ALLBASE/BRW

| At a Glance                                  | 1-2    |
|----------------------------------------------|--------|
| Features of HP ALLBASE/BRW                   | 1-2    |
| Report tuning                                | 1-2    |
| Layout features                              | 1-2    |
| Calculation language                         | 1-2    |
| Interface to HP DeskManager                  | 1-2    |
| Multiple application support                 | 1-2    |
| Multiple pass reporting                      | 1-3    |
| This chapter covers                          | 1-3    |
| Elements of BRW                              | 1-4    |
| The Developer Version                        | 1-4    |
| The Report Writer                            | 1-4    |
| BRWCONV                                      | 1-4    |
| Run-time Only Version                        | 1-4    |
| HP BRW-Desk                                  | 1-4    |
| Requirements                                 | 1-5    |
| What You Need                                | 1-5    |
| BRW Files                                    | 1-7    |
| Data Sources                                 | 1-7    |
| Created Files                                | 1-7    |
| Temporary Files                              | 1-8    |
| Logical Components of the Specification File | 1-8    |
| Sample Databases                             | 1-9    |
| The TOYDB Database                           | 1-9    |
| The EXDBE Database                           | 1 - 10 |
| The PARTSDBE Database                        | 1-11   |
| Limits on HP ALLBASE/BRW                     | 1 - 12 |
| Item Types                                   | 1 - 12 |
| Database and File Types                      | 1 - 13 |
| Printers                                     | 1 - 13 |
| Report Characteristics                       | 1-14   |
| What Next?                                   | 1-14   |
|                                              |        |

| 2. | Understanding Relational Data and Tables                  |       |
|----|-----------------------------------------------------------|-------|
|    | At a Glance                                               | 2-2   |
|    | This chapter covers                                       | 2-2   |
|    | About Tables                                              | 2-3   |
|    | Source Tables                                             | 2-3   |
|    | Single-source Tables                                      | 2-3   |
|    | Multiple-source Tables                                    | 2-4   |
|    | $\operatorname{Access}$ Tables                            | 2-4   |
|    | About Relations                                           | 2-5   |
|    | What Next?                                                | 2-5   |
| 3. | Communicating with HP ALLBASE/BRW                         |       |
|    | At a Glance                                               | 3-2   |
|    | This chapter covers                                       | 3-2   |
|    | Using HP ALLBASE/BRW Screens                              | 3 - 3 |
|    | Entering and Editing Data                                 | 3 - 3 |
|    | Editing Fields                                            | 3 - 3 |
|    | Using Softkeys                                            | 3-4   |
|    | The other keys Softkey                                    | 3-4   |
|    | Using Quick Browse                                        | 3 - 5 |
|    | Using Quick Copy                                          | 3 - 5 |
|    | Getting Online Help                                       | 3-6   |
|    | Understanding Messages and Prompts                        | 3-7   |
|    | Prompts                                                   | 3-8   |
|    | What Next?                                                | 3-8   |
| 4. | Getting Started With HP ALLBASE/BRW                       |       |
|    | At a Glance                                               | 4-2   |
|    | This chapter covers                                       | 4-2   |
|    | Logging in to MPE                                         | 4-2   |
|    | Running HP ALLBASE/BRW                                    | 4-3   |
|    | Leaving HP ALLBASE/BRW                                    | 4-4   |
|    | What Next?                                                | 4-4   |
| 5. | Report Writing with HP ALLBASE/BRW                        |       |
|    | At a Glance                                               | 5-2   |
|    | This chapter covers                                       | 5-3   |
|    | Planning Ahead                                            | 5-4   |
|    | Creating a Report                                         | 5 - 5 |
|    | Global Report Characteristics                             | 5-6   |
|    | Paper Characteristics                                     | 5-6   |
|    | String Sorting Sequence                                   | 5-6   |
|    | $\operatorname{SQL}$ Transaction Isolation Level $\ldots$ | 5-6   |
|    | Data Access                                               | 5 - 7 |
|    | What Next?                                                | 5-8   |

| 6. l | Defining | Data | Access |
|------|----------|------|--------|
|------|----------|------|--------|

7.

| At a Glance                                  | 6-2          |
|----------------------------------------------|--------------|
| This chapter covers                          | 6-2          |
| Joins and Relations                          | 6-3          |
| Joining Tables                               | 6-3          |
| Defining Relations                           | 6-4          |
| Open Joins                                   | 6-7          |
| Multiple Open Joins                          | 6-8          |
| Open Join on HP ALLBASE/SQL Tables           | 6 - 11       |
| Joining a Source Table To Itself             | 6-12         |
| Joining HP ALLBASE/SQL Tables With Identical |              |
| Table Names                                  | 6 - 13       |
| Merged Tables                                | 6 - 15       |
| Data from Different Sources                  | 6 - 18       |
| Items                                        | 6 - 21       |
| Projecting Items                             | 6-21         |
| Precision of Numbers                         | 6-25         |
| Data Access Methods                          | 6-26         |
| Tuning Data Access                           | 6-26         |
| Defining Access Sequence                     | 6-27         |
| Access by Record Number                      | 6_20         |
| Relation Conditions                          | 6_31         |
| What Next?                                   | 6 3 2        |
|                                              | 0.52         |
| Defining Report Layout                       |              |
| At a Glance                                  | 7-2          |
| Features of Report Lavout                    | 7-2          |
| This chapter covers                          | 7-2          |
| Using the Screen                             | 7-3          |
| Defining Linesets                            | 7-6          |
| Detail Linesets                              | 7_9          |
| Reports Without Datail Lines                 | 70           |
| Page and Report Lines                        | 7 10         |
| Page Heading Lineset                         | 7 10         |
| Page Footing Lineset                         | 7 10         |
| Papert Heading Lineset                       | 7 12         |
| Report Freeding Lineset                      | 7 14         |
| Prosk Lineset                                | 7 15         |
| Dreak Linesets                               | 7-15         |
| Break Heading Linesets                       | (-10<br>7 10 |
| Break Footing Linesets                       | (-10         |
| Positioning and Editing items                |              |
| Printing Array Items                         | 7-17         |
| Printing Parameters                          | (-1)         |
| Suppressing Repeating Item Values            | 7-18         |
| Editing Items                                | 7-18         |
| String Item Edits                            | 7-20         |
| Numeric and Integer Item Edits               | 7-21         |
| Real Item Edits                              | 7-23         |
| Date Item Edits                              | 7-23         |
| Time Item Edits                              | 7-23         |
| Justify And Prefill                          | 7-23         |

|     | Item Edits For Exception Cases             | 7-24        |
|-----|--------------------------------------------|-------------|
|     | Layout Calculations                        | 7-26        |
|     | Column Calculations                        | 7-26        |
|     | Restrictions on Column Calculations        | 7-31        |
|     | Row Calculations (Layout Calculated Items) | 7-32        |
|     | Precision of Numbers                       | 7-35        |
|     | Suppressing Lines and Linesets             | 7-38        |
|     | Suppress Line Conditions                   | 7-38        |
|     | Suppress Lineset Conditions                | 7-38        |
|     | Special Cases                              | 7-40        |
|     | What Next?                                 | 7-48        |
| 8.  | Sorts, Breaks, and Pagination              |             |
|     | At a Glance                                | 8-2         |
|     | Using the Screen                           | 8-3         |
|     | Sorts and Breaks                           | 8-4         |
|     | Customizing Breaks                         | 8-5         |
|     | Pagination                                 | 8-7         |
|     | What Next?                                 | 8-11        |
|     |                                            | 0           |
| 9.  | Defining Data Selection<br>At a Glance     | 9-2         |
|     | This chapter covers                        | 9-2         |
|     | Selecting Data at Specification Time       | 9-4         |
|     | Selecting Data at Execution Time           | 9-5         |
|     | Parameters                                 | 0_7         |
|     | Selection Conditions                       | 0.8         |
|     | Execution Defaults                         | 9-0<br>0 0  |
|     | Security Dependent on Data Value           | 9-9<br>0 19 |
|     | What Next?                                 | 9-12        |
|     |                                            | 9-13        |
| 10. | Saving and Compiling a Report              | 10.0        |
|     | At a Glance                                | 10-2        |
|     | This chapter contains                      | 10-2        |
|     | Saving a Report                            | 10-2        |
|     | Compiling a Report                         | 10-2        |
|     | What Next?                                 | 10-3        |
| 11. | Requesting Reports                         |             |
|     | At a Glance                                | 11-2        |
|     | This chapter covers                        | 11-2        |
|     | Requesting Reports Interactively           | 11-3        |
|     | Requesting Reports Using BRWSTART          | 11-4        |
|     | Requesting Reports with BRWEXEC            | 11-6        |
|     | Using Job Files                            | 11-8        |
|     | Amending the Standard Job File             | 11-10       |
|     | Which Standard Job File?                   | 11-10       |
|     | Using Report Job Files                     | 11-11       |
|     | Parameters in Report Job Files             | 11-11       |
|     | Report Job File Header                     | 11-14       |
|     | User-Defined Parameters                    | 11-14       |
|     |                                            |             |

|     |                                                                                    | 44.40            |
|-----|------------------------------------------------------------------------------------|------------------|
|     | Standard Parameters                                                                | 11-16            |
|     | Default Job Schedule                                                               | 11 - 18          |
|     | Print File Characteristics                                                         | 11-18            |
|     | Comments                                                                           | 11 - 20          |
|     | Report Job File Body                                                               | 11 - 21          |
|     | Logon Command                                                                      | 11 - 21          |
|     | Parameters                                                                         | 11 - 21          |
|     | \$Printfile                                                                        | 11 - 22          |
|     | \$Parms                                                                            | 11 - 23          |
|     | What Next?                                                                         | 11-24            |
| 12  | Multi-Pass Reporting and Output Files                                              |                  |
| 12. | At a Glance                                                                        | 19_9             |
|     | This chapter covers:                                                               | 12-2             |
|     | Multi page Reporting                                                               | 12-2             |
|     | Output Elles                                                                       | 12-0             |
|     |                                                                                    | 12-4             |
|     |                                                                                    | 12-4             |
|     | Defining an Intermediate Report File                                               | 12-5             |
|     | Using Intermediate Report Files                                                    | 12-7             |
|     | Other Information About Intermediate Report Files                                  | 12-7             |
|     | Dictionary Output Files                                                            | 12-9             |
|     | Creation of Dictionary Output Files                                                | 12 - 10          |
|     | Quoted BASIC (QB) and Data Interchange Format<br>(DIF) Files                       | 12-11            |
|     | Creating OB and DIF Files                                                          | 12 11<br>12 11   |
|     | Quoted BASIC Format                                                                | $12 11 \\ 19.19$ |
|     | File Lavout                                                                        | 12 12<br>19 19   |
|     | Data Interchance Format                                                            | 12-12            |
|     | Data Interchange Format                                                            | 12-12            |
|     |                                                                                    | 12-12            |
|     | DIF File Layout Example                                                            | 12-13            |
|     | Using Output Files                                                                 | 12-14            |
|     | Database Extract Files                                                             | 12-14            |
|     | Bundling Reports                                                                   | 12 - 16          |
|     | Integrating Reports with Batch Processing                                          | 12 - 19          |
|     | What Next? $\ldots$ $\ldots$ $\ldots$ $\ldots$ $\ldots$ $\ldots$ $\ldots$ $\ldots$ | 12 - 20          |
| 19  |                                                                                    |                  |
| 19. | At a Clance                                                                        | 12.0             |
|     |                                                                                    | 13-2             |
|     | This chapter covers:                                                               | 13-3             |
|     | Requirements                                                                       | 13-3             |
|     | Identify Senders                                                                   | 13-4             |
|     | How It Works                                                                       | 13-5             |
|     | Define HPDesk Delivery for the Report                                              | 13-6             |
|     | Request the Report                                                                 | 13 - 9           |
|     | Delivery Audit Report                                                              | 13 - 9           |
|     | Examples                                                                           | 13 - 10          |
|     | Security                                                                           | 13 - 14          |
|     | Security When You Switch Destinations                                              | 13 - 14          |
|     | Security When You Print Reports                                                    | 13 - 14          |
|     | Error Handling                                                                     | 13 - 15          |
|     | Address Errors                                                                     | 13 - 15          |
|     |                                                                                    |                  |

15.

| At a Glance                                     |   |   |   | 14-2    |
|-------------------------------------------------|---|---|---|---------|
| This chapter covers:                            |   |   |   | 14-2    |
| Using HP ALLBASE/SQL                            |   |   |   | 14-3    |
| HP ALLBASE/SQL Characteristics                  |   |   |   | 14-7    |
| System Catalog                                  |   |   |   | 14-7    |
| Table Owner .                                   |   |   |   | 14-7    |
| Access Authorization                            |   |   |   | 14-7    |
| Transaction Handling and Locking                |   |   |   | 14-8    |
| Table Lock Mode                                 |   |   |   | 14-8    |
| Transaction Isolation Levels                    |   |   |   | 14-8    |
| HP ALLBASE/SQL and HP ALLBASE/BRW               | - | - | - | 14-10   |
| Modifying the DBEnvironment                     | · | • | • | 14-10   |
| Performance Considerations                      | • | • | • | 1/_10   |
| Names and Datatypes                             | • | • | • | 14-10   |
| Infine Information Datatypes                    | • | • | • | 14-10   |
|                                                 | · | · | • | 14-12   |
| SATISFIES Operator $\dots$ $\dots$ $\dots$      | · | • | • | 14-12   |
| Combining HP ALLBASE/SQL data with              |   |   |   |         |
| $IMAGE/3000 \text{ or } KSAM \dots \dots \dots$ | · | • | · | 14-12   |
| Native Language Support                         | · | · | • | 14 - 13 |
| ~                                               |   |   |   |         |
| Calculations                                    |   |   |   |         |
| At a Glance                                     | · | • | • | 15-2    |
| Aggregate/Array Operations                      | · | • | • | 15-5    |
| Arguments                                       |   | • |   | 15-6    |
| Arrays and Array Items                          |   |   |   | 15-8    |
| Calculation Language                            |   |   |   | 15 - 10 |
| Column Calculation Results                      |   |   |   | 15 - 11 |
| Conditions                                      |   |   |   | 15 - 13 |
| Conditions/Boolean Operations                   |   |   |   | 15 - 17 |
| Constants as Arguments                          |   |   |   | 15 - 19 |
| Conversion Functions                            | _ |   | _ | 15 - 20 |
| Dates                                           | • | • | • | 15-21   |
| Exception Handling                              | • | • | • | 15 21   |
| Exception manufing                              | • | • | • | 15 26   |
| Expressions                                     | · | · | • | 15-20   |
|                                                 | · | • | • | 15-27   |
|                                                 | · | • | • | 10-31   |
| IF THEN ELSE Operations                         | · | · | · | 15-30   |
| Items                                           | • | · | · | 15-37   |
| List Operations                                 | · | • | · | 15 - 38 |
| Literals and System Values                      | · | • | • | 15 - 39 |
| Naming Conventions                              |   | • | • | 15 - 40 |
| Numbers                                         |   |   | • | 15 - 41 |
| Operators/ Operations                           |   |   |   | 15 - 49 |
| Parameters                                      |   |   |   | 15-50   |
| Printing Values As Bar Graphs                   |   |   |   | 15-55   |
| Reserved Words                                  |   |   |   | 15-56   |
| Standard Deviation                              |   |   |   | 15-57   |
| Standard Functions                              | • | • |   | 15-58   |
| Standard Items                                  | • | • | • | 15-60   |
| Stringe                                         | • | • | • | 15 61   |
|                                                 | • | • | • | 10-01   |

|     | Syntax Diagrams                       | 15-63        |
|-----|---------------------------------------|--------------|
|     | Syntax Rules For Calculations         | 15-67        |
|     | Time                                  | 15-69        |
|     | Types                                 | 15-71        |
|     | J I                                   |              |
| 16. | Using HP ALLBASE/BRW Screens          |              |
|     | At a Glance                           | 16-2         |
|     | Compile Report Screen                 | 16-3         |
|     | Date Item Edits Screens               | 16-5         |
|     | Define Breaks Screen                  | 16-8         |
|     | Define HPDesk Configuration Screen    | 16-12        |
|     | Define Lines Screen                   | 16 - 16      |
|     | Define Relation Screen                | 16-24        |
|     | Define Report Screen                  | 16-26        |
|     | Define Table Screen                   | 16-29        |
|     | Lavout Calc Item Screen               | 16-33        |
|     | Lavout Calc Item Formula Screen       | 16-36        |
|     | Lavout Function Screen                | 16-37        |
|     | Layout Function Formula Screen        | $16_{-39}$   |
|     | Mail Values Screen                    | 16 40        |
|     | Numeric/Integer Item Edits Screen     | 16 49        |
|     | Quine Device Concerned                | 10-42        |
|     |                                       | 10-40        |
|     | Output File Screen                    | 16-47        |
|     | Parameter Screen                      | 16-53        |
|     | Project Items Screen                  | 16-56        |
|     | Real Item Edits Screen                | 16-59        |
|     | Relation Condition Screen             | 16-63        |
|     | Request Report Screen                 | 16-64        |
|     | Review Layout Screen                  | 16-68        |
|     | Select Report Screen                  | 16-70        |
|     | String Item Edits Screen              | 16-74        |
|     | Suppress Line Screen                  | 16-77        |
|     | Suppress Lineset Screen               | 16-78        |
|     | Table Calc Item Screen                | 16-79        |
|     | Table Calc Item Formula Screen        | 16-82        |
|     | Table Function Screen                 | 16-83        |
|     | Table Function Formula Screen         | 16 85        |
|     | Time Item Edita Screen                | 16 86        |
|     |                                       | 10-00        |
|     |                                       | 10-88        |
|     | Use Items Screen                      | 10-91        |
| 17. | Configuration and Security            |              |
|     | At a Glance                           | 17-2         |
|     | This chapter covers                   | 17-2         |
|     | Configuration Levels                  | 17.3         |
|     | System Level Configuration            | 179          |
|     | Account and Croup Level Configuration | 17-0<br>17-9 |
|     | ACCOUNT AND GIOUP-LEVEL CONNIgURATION | 17-3         |
|     |                                       | 17-4         |
|     | Global Values Screen                  | 17-5         |
|     | Field Descriptions                    | 17-5         |
|     | Data Language                         | 17-5         |
|     |                                       |              |

| (Number)                                     | . 17-5         |
|----------------------------------------------|----------------|
| Rounding .5 to 1 or 0                        | . 17-6         |
| Date Format                                  | . 17-6         |
| Execution Values Screen                      | . 17-7         |
| Field Descriptions                           | . 17-7         |
| Default Print Device                         | . 17-7         |
| Use new Spoolfile after pages                | . 17-7         |
| If printed on Disc, max lines                | . 17-8         |
| Output/Work File Size                        | . 17-8         |
| Database Open Mode                           | . 17-8         |
| Maximum Number of Lock Retries               | . 17-9         |
| Wait Interval between Lock Retries           | . 17-9         |
| Transaction Isolation Level for Locking      | . 17-9         |
| Transaction Priority in case of Deadlock     | . 17-9         |
| Warning Message Buffer for maximal \messages | 17-9           |
| Print Execution Statistics                   | 17-10          |
| Disable Automatic Recompile                  | 17-10          |
| Exception Output Values Screen               | 17-11          |
| Field Descriptions                           | . 17-12        |
| Char                                         | 17-12          |
|                                              | 17 12<br>17 19 |
| $\frac{1}{2}$                                | 17 12          |
| Specification Values Screen                  | 17 12          |
| Field Descriptions                           | 17 - 13        |
| Poport Width                                 | 17 14          |
|                                              | $11^{-14}$     |
| String Sort Sequence                         | 17 14          |
| Column Spacing                               | $11^{-14}$     |
| Somple Fill/Characters                       | 17 14          |
| Function Keys                                | 17 14          |
| Pulletion Reys                               | 17 14          |
| Default field Edits Screens                  | 17 10          |
| Default String Edits Screen                  | . 17-10        |
| Default Numeric item Edits Screen            | . 17-10        |
| Default Real flem Edits Screen               | . 17-18        |
| Default Integer Item Edits screen            | . 17-19        |
| Default Date Rem Edits screen                | . 17-20        |
| Default 11me Item Edits Screen               | . 17-21        |
| Global Functions                             | . 17-22        |
| Global Functions Screen                      | . 17-22        |
| Field Descriptions                           | . 17-23        |
|                                              | . 17-23        |
| Result Type                                  | . 17-23        |
| Arguments                                    | . 17-23        |
|                                              | . 17-23        |
| Soft Keys                                    | . 17-24        |
| Add Function                                 | . 17-24        |
| Delete Function                              | . 17-24        |
| Define Formula                               | . 17-24        |
| Prev/Next Function                           | . 17-24        |
| Global Function Formula Screen               | . 17-25        |
|                                              |                |

| Mail Values Screen                             | 17-26      |
|------------------------------------------------|------------|
| Field Descriptions                             | 17 - 27    |
| Sender Name/Address                            | 17 - 27    |
| Password                                       | 17 - 27    |
| Maximum Number of Deliverable Pages            | 17 - 27    |
| Maximum Number of Records for Files            | 17 - 27    |
| Print Delivery Audit Trail                     | 17 - 27    |
| Security Features                              | $17_{-28}$ |
| Password Encryption                            | 17.20      |
|                                                | 17.99      |
|                                                | 17-20      |
| STELLREPORT                                    | 17-28      |
| Dictionary Passwords                           | 17-28      |
| Automatic Password Retrieval BRWPASSEXIT       | 17-29      |
| Why use BRWPASSEXIT?                           | 17-29      |
| Creating BRWPASSEXIT                           | 17-29      |
| BRWPASSEXIT Examples                           | 17-31      |
| PASCAL Example                                 | 17-31      |
| COBOL Example                                  | 17 - 33    |
|                                                |            |
| Data Dictionaries                              |            |
| At a Glance                                    | 18-2       |
| This chapter covers                            | 18-4       |
| HP ALL BASE/BRW Dictionary File (BRWDIC)       | 18 5       |
| Pamoving the Data Dictionary The (DRWDIC)      | 10-5       |
| Removing the Data Dictionary                   | 10-0       |
| Rules for creating and modifying BRWDIC        | 18-5       |
|                                                | 18-5       |
| Using Multiple Data Dictionaries or a Central  |            |
| Dictionary                                     | 18-6       |
| Which BRWDIC file does HP ALLBASE/BRW          |            |
| use?                                           | 18-6       |
| What about a Central Dictionary?               | 18-6       |
| Multiple BRWDIC in the same account $\ldots$ . | 18-6       |
| HP Dictionary/3000                             | 18-8       |
| Setting up HP Dictionary/3000                  | 18-8       |
| Terminology                                    | 18-8       |
| Elements/Items                                 | 18-9       |
| Detecte                                        | 18 14      |
| Database                                       | 18 14      |
| MDF Filos                                      | 10-14      |
|                                                | 10-14      |
| KSAM Flies                                     | 18-19      |
|                                                | 18-15      |
| Preparing a BRWDIC Dictionary File With HP     |            |
| Dictionary/3000                                | 18 - 15    |
| Warning Messages                               | 18 - 16    |
| HP System Dictionary                           | 18 - 17    |
| Extensions to HP System Dictionary             | 18 - 17    |
| UNIQUE                                         | 18 - 17    |
| ELEMENT-SUBTYPE attributes                     | 18-18      |
| Terminology                                    | 18 - 19    |
| Items/Elements                                 | 18-20      |
| Element Alias Names                            | 18-20      |
|                                                | 10 20      |

18.

| Finding an Element's Attributes                                                                                 | 18-20                                                                |
|----------------------------------------------------------------------------------------------------|----------------------------------------------------------------------|
| ELEMENT-SUBTYPE attributes                                                                                      | 18-22                                                                |
| Keys                                                                                                    | 18-26                                                                |
| Datasets                                                                                                    | 18-27                                                                |
| Databases                                                                                                    | 18-27                                                                |
| MPE Files                                                                                                    | 18-27                                                                |
| KSAM Files                                                                                                    | 18-28                                                                |
| Using Byte-offsets                                                                                              | 18-28                                                                |
| Defining Overlays                                                                                               | 18-28                                                                |
| Preparing a BRWDIC Dictionary File With HP                                                                      | 10 20                                                                |
| System Dictionary                                                                                               | 18-29                                                                |
| Description of choices                                                                                          | 18_20                                                                |
| Warning Massages                                                                                                | 18-30                                                                |
| HP Application Dictionary                                                                                       | 18 31                                                                |
| Using UD Application Dictionary With UD                                                                         | 10-91                                                                |
| ALLDACE /DDW                                                                                                    | 10 91                                                                |
| $\frac{\text{ALLBASE}}{\text{BRW}}$                                                                             | 18-31                                                                |
|                                                                                                    | 18-31                                                                |
| Single Fields and Group Items                                                                                   | 18-32                                                                |
| Formats                                                                                                    | 18-32                                                                |
| Array Fields (ARRAYDEF)                                                                                         | 18-33                                                                |
| Building the ARRAYDEF File                                                                                      | 18-34                                                                |
| Synonyms (SYNDEF)                                                                                               | 18-35                                                                |
| Building the SYNDEF File                                                                                        | 18-36                                                                |
| Preparing a BRWDIC Dictionary File With HP                                                                      |                                                                      |
| Application Dictionary                                                                                          | 18-37                                                                |
| HP Information Access Data Dictionary                                                                           | 18-38                                                                |
| Terminology                                                                                                    | 18-39                                                                |
| Supported Features                                                                                              | 18-40                                                                |
| Defining Date and Time Using an ACCSDEF File                                                                    | 18-40                                                                |
| Syntax for ACCSDEF file                                                                                         | 18-42                                                                |
| Comments                                                                                                    | 18-44                                                                |
| Sub-item Part                                                                                                   | 18-44                                                                |
| Edit Part                                                                                                    | 18-45                                                                |
| ACCSDEF Date and Time-Item Tables                                                                               | 18-45                                                                |
| Preparing a BRWDIC with HP Information Access                                                                   | 10 10                                                                |
| Data Dictionary                                                                                                 | 18-48                                                                |
| User-Generated Dictionary Source File                                                                           | 18 - 50                                                              |
| Terminology                                                                                                    | 18-50                                                                |
| Creating the Dictionary Source-File                                                                             | 18-50                                                                |
| Statements                                                                                                    | 18 52                                                                |
|                                                                                                    | 10-00                                                                |
| The TITLE of COLEMA Statement                                                                                   | 10-00<br>10 E9                                                       |
|                                                                                                    |                                                                      |
|                                                                                                    | 10-00<br>10 EA                                                       |
| The FILE Statement                                                                                              | 18-55<br>18-54                                                       |
| The FILE Statement                                                                                              | 18-54<br>18-54                                                       |
| The FILE Statement                                                                                              | 18-54<br>18-54<br>18-55                                              |
| The FILE Statement                                                                                              | 18-55<br>18-54<br>18-55<br>18-55                                     |
| The FILE StatementThe ELEMENT StatementRECORD StatementITEM StatementThe REDEFINED Statement                    | 18-55<br>18-54<br>18-55<br>18-55<br>18-55                            |
| The FILE StatementThe ELEMENT StatementRECORD StatementITEM StatementThe REDEFINED StatementThe BUILD Statement | 18-55<br>18-54<br>18-55<br>18-55<br>18-59<br>18-60                   |
| The FILE Statement                                                                                              | 18-55<br>18-54<br>18-55<br>18-55<br>18-59<br>18-60                   |
| The FILE Statement                                                                                              | 18-53<br>18-54<br>18-54<br>18-55<br>18-55<br>18-59<br>18-60<br>18-63 |

|     | Modifying BRWDIC                                   | 18-64   |
|-----|----------------------------------------------------|---------|
|     | Automatically Recompiled Reports                   | 18-64   |
|     | Automatic Upgrade of the Specification File        | 18-65   |
|     | Manual Upgrades to Specification Files             | 18-65   |
|     |                                                    |         |
| 19. | Performance Considerations                         |         |
|     | At a Glance                                        | 19-2    |
|     | This chapter covers                                | 19-2    |
|     | Influencing Performance                            | 19-3    |
|     | What Your System Can Do For Performance            | 19-3    |
|     | What HP ALLBASE/BRW Can Do For Performance         | 19-3    |
|     | Access Blocks                                      | 19-3    |
|     | Compiler Optimizations                             | 19-3    |
|     | Data Access Methods                                | 19-4    |
|     | Data Access Methods For Joins                      | 19-4    |
|     | Data Access Methods For Merges                     | 19-4    |
|     | Keyed Access For Joins                             | 19-4    |
|     | Serial Access For Joins                            | 19-5    |
|     | Access Sequence For Joins                          | 19-7    |
|     | Access Sequence For HP ALLBASE/SQL Tables .        | 19-7    |
|     | Using the Compile Listing                          | 19-8    |
|     | Execution Statistics                               | 19-14   |
|     | Effective Calculations                             | 19-17   |
|     | How Calculated Items Work                          | 19-17   |
|     | How Functions Work                                 | 19-18   |
|     | Bules For Effective Calculations                   | 19-19   |
|     | Table Calculated Items or Layout Calculated Items? | 19-22   |
|     | Ontimizing Table Calculated Items                  | 19-22   |
|     | Optimizing Selections                              | 10_22   |
|     | Optimizing Layout Calculated Items                 | 10_22   |
|     |                                                    | 13-23   |
| 20. | Intrinsics                                         |         |
|     | At a Glance                                        | 20-2    |
|     | This chapter covers                                | 20-2    |
|     | Refreshing the Terminal                            | 20-3    |
|     | Character Mode                                     | 20-3    |
|     | Block Mode                                         | 20-3    |
|     | Request Report Intrinsics                          | 20.5    |
|     | REQUEST REPORT INTINSIES                           | 20.0    |
|     |                                                    | 20-8    |
|     |                                                    | 20-8    |
|     |                                                    | 20-10   |
|     | REQUESI_CUMAREA                                    | 20-10   |
|     |                                                    | 20-12   |
|     | BRWSTOPREQUEST                                     | 20-13   |
|     | REQUESI_CUMAREA                                    | 20-13   |
|     | Execution Intrinsics                               | 20-14   |
|     | BRWOPEN                                            | 20-17   |
|     | BRW_COMAREA                                        | 20-17   |
|     | FILENAME                                           | 20-17   |
|     | BRWINFO                                            | 20-18   |
|     | BRW_COMAREA                                        | 20 - 18 |

|            | BRW_PARAMETERS                                                                                                    | 20 - 18                                                                                                    |
|------------|----------------------------------------------------------------------------------------------------|----------------------------------------------------------------------------------------------------|
|            | BRWSTREAM                                                                                                    | 20 - 21                                                                                                    |
|            | BRWEXEC                                                                                                    | 20-22                                                                                                    |
|            | BRWCLOSE                                                                                                    | 20 - 23                                                                                                    |
|            | Error Handling                                                                                                    | 20-24                                                                                                    |
|            | -                                                                                                    |                                                                                                    |
| 21.        | HP ALLBASE/BRW and HP BRW/V                                                                                                    |                                                                                                    |
|            | At a Glance                                                                                                    | 21 - 2                                                                                                    |
|            | This chapter covers                                                                                                    | 21 - 2                                                                                                    |
|            | Comparing HP ALLBASE/BRW and HP $BRW/V$ .                                                                                                    | 21 - 3                                                                                                    |
|            | File names in HP ALLBASE/BRW and HP BRW/V                                                                                                    | 21-3                                                                                                    |
|            | File codes in HP ALLBASE/BRW and HP BRW/V                                                                                                    | 21-3                                                                                                    |
|            | Modes                                                                                                    | 21 - 5                                                                                                    |
|            | Transferring Reports between MPE V and MPE XL                                                                                                    | 21-6                                                                                                    |
|            | MPE V to MPE XL (to run in Native Mode)                                                                                                    | 21-6                                                                                                    |
|            | MPE V to MPE XL (to run in Compatibility Mode)                                                                                                    | 21-7                                                                                                    |
|            | MPE XL to MPE V                                                                                                    | 21-7                                                                                                    |
|            | Running HP BRW/V Reports on MPE XL                                                                                                    | 21 - 10                                                                                                    |
|            | Error Messages                                                                                                    | 21 - 11                                                                                                    |
|            | Transfer Reference                                                                                                    | 21 - 14                                                                                                    |
|            | Data                                                                                                    | 21 - 14                                                                                                    |
|            | Configuration Files                                                                                                    | 21-14                                                                                                    |
|            | HP ALLBASE/BRW Intrinsics                                                                                                    | 21-14                                                                                                    |
|            | Report Job Files                                                                                                    | 21-15                                                                                                    |
|            | Standard Job Files                                                                                                    | 21-15                                                                                                    |
|            |                                                                                                    |                                                                                                    |
| <b>?</b> ? | Conventing Penents                                                                                                    |                                                                                                    |
|            |                                                                                                    |                                                                                                    |
| 22.        | At a Glance                                                                                                    | 22-2                                                                                                    |
| 22.        | At a Glance                                                                                                    | 22-2<br>22-3                                                                                                    |
| 22.        | At a Glance                                                                                                    | 22-2<br>22-3<br>22-3                                                                                                    |
| 22.        | At a Glance                                                                                                    | 22-2<br>22-3<br>22-3<br>22-4                                                                                                    |
| 22.        | At a Glance                                                                                                    | $22-2 \\ 22-3 \\ 22-3 \\ 22-4 \\ 22-4$                                                                                                    |
|            | At a Glance                                                                                                    | 22-2<br>22-3<br>22-3<br>22-4<br>22-4<br>22-4                                                                                                    |
|            | At a Glance                                                                                                    | $22-2 \\ 22-3 \\ 22-3 \\ 22-4 \\ 22-4 \\ 22-4 \\ 22-5 \\ $                                                                                                    |
|            | At a Glance                                                                                                    | $\begin{array}{c} 22 - 2 \\ 22 - 3 \\ 22 - 3 \\ 22 - 4 \\ 22 - 4 \\ 22 - 4 \\ 22 - 5 \\ 22 - 5 \end{array}$                                                                                                    |
|            | At a Glance                                                                                                    | 22-2<br>22-3<br>22-3<br>22-4<br>22-4<br>22-4<br>22-4<br>22-5<br>22-5                                                                                                    |
| 22.        | At a Glance                                                                                                    | $\begin{array}{c} 22\text{-}2\\ 22\text{-}3\\ 22\text{-}3\\ 22\text{-}4\\ 22\text{-}4\\ 22\text{-}4\\ 22\text{-}5\\ 22\text{-}5\\ 22\text{-}5\\ 22\text{-}5\\ 22\text{-}5\\ \end{array}$                                                                                                    |
|            | At a Glance                                                                                                    | $\begin{array}{c} 22 - 2 \\ 22 - 3 \\ 22 - 3 \\ 22 - 4 \\ 22 - 4 \\ 22 - 4 \\ 22 - 5 \\ 22 - 5 \\ 22 - 5 \\ 22 - 5 \\ 22 - 5 \end{array}$                                                                                                    |
|            | At a Glance                                                                                                    | $\begin{array}{c} 22 - 2 \\ 22 - 3 \\ 22 - 3 \\ 22 - 4 \\ 22 - 4 \\ 22 - 4 \\ 22 - 5 \\ 22 - 5 \\ 22 - 5 \\ 22 - 5 \\ 22 - 5 \\ 22 - 5 \\ 22 - 6 \end{array}$                                                                                                    |
|            | At a Glance                                                                                                    | $\begin{array}{c} 22 - 2 \\ 22 - 3 \\ 22 - 3 \\ 22 - 4 \\ 22 - 4 \\ 22 - 4 \\ 22 - 5 \\ 22 - 5 \\ 22 - 5 \\ 22 - 5 \\ 22 - 5 \\ 22 - 6 \\ 22 - 7 \end{array}$                                                                                                    |
|            | At a Glance       Required Software       Location of BRWDIC, REPCOMP, and INFCNV       Using BRWCONV       Using BRWCONV       Define Files, Items, and Elements       Verify Item Names       Create and Time Items       Create a Group for Sets of HP ALLBASE/BRW       Reports       Run BRWCONV       Verification of Report/V Reports       File Lockwords/Passwords                                                                                                    | $\begin{array}{c} 22-2\\ 22-3\\ 22-3\\ 22-4\\ 22-4\\ 22-4\\ 22-5\\ 22-5\\ 22-5\\ 22-5\\ 22-5\\ 22-6\\ 22-7\\ 22-8\end{array}$                                                                                                    |
|            | At a Glance       Required Software       Location of BRWDIC, REPCOMP, and INFCNV       Using BRWCONV       Using BRWCONV       Define Files, Items, and Elements       Verify Item Names       Create and Time Items       Create a Group for Sets of HP ALLBASE/BRW       Reports       Run BRWCONV       Verification of Report/V Reports       File Lockwords/Passwords       Error Messages (RWARN)       Inform/V Reports                                                                                                    | $\begin{array}{c} 22-2\\ 22-3\\ 22-3\\ 22-4\\ 22-4\\ 22-4\\ 22-5\\ 22-5\\ 22-5\\ 22-5\\ 22-5\\ 22-6\\ 22-7\\ 22-8\\ 22-8\\ 22-8\end{array}$                                                                                                    |
|            | At a Glance                                                                                                    | $\begin{array}{c} 22-2\\ 22-3\\ 22-3\\ 22-4\\ 22-4\\ 22-4\\ 22-5\\ 22-5\\ 22-5\\ 22-5\\ 22-5\\ 22-6\\ 22-7\\ 22-8\\ 22-8\\ 22-8\\ 22-8\\ 22-8\end{array}$                                                                                                    |
|            | At a Glance       Required Software       Location of BRWDIC, REPCOMP, and INFCNV       Using BRWCONV       Using BRWCONV       Define Files, Items, and Elements       Verify Item Names       Create BRWDIC       Create a Group for Sets of HP ALLBASE/BRW       Reports       Run BRWCONV       Verification of Report/V Reports       File Lockwords/Passwords       Error Messages (RWARN)       Inform/V Reports       On-line Help Facility                                                                                                    | $\begin{array}{c} 22-2\\ 22-3\\ 22-3\\ 22-4\\ 22-4\\ 22-4\\ 22-5\\ 22-5\\ 22-5\\ 22-5\\ 22-5\\ 22-6\\ 22-7\\ 22-8\\ 22-8\\ 22-8\\ 22-8\\ 22-9\end{array}$                                                                                                    |
|            | At a Glance       Required Software       Location of BRWDIC, REPCOMP, and INFCNV       Using BRWCONV       Using BRWCONV       Define Files, Items, and Elements       Verify Item Names       Verify Item Names       Define Date and Time Items       Create BRWDIC       Create a Group for Sets of HP ALLBASE/BRW       Reports       Run BRWCONV       Verification of Report/V Reports       File Lockwords/Passwords       Inform/V Reports       On-line Help Facility       Incompatible Features                                                                                                    | $\begin{array}{c} 22-2\\ 22-3\\ 22-3\\ 22-4\\ 22-4\\ 22-4\\ 22-5\\ 22-5\\ 22-5\\ 22-5\\ 22-5\\ 22-6\\ 22-7\\ 22-8\\ 22-8\\ 22-8\\ 22-8\\ 22-9\\ 22-11\end{array}$                                                                                                    |
|            | At a Glance       Required Software       Location of BRWDIC, REPCOMP, and INFCNV       Using BRWCONV       Using BRWCONV       Define Files, Items, and Elements       Verify Item Names       Verify Item Names       Define Date and Time Items       Create BRWDIC       Create a Group for Sets of HP ALLBASE/BRW       Reports       Run BRWCONV       Verification of Report/V Reports       File Lockwords/Passwords       Error Messages (RWARN)       Inform/V Reports       On-line Help Facility       Incompatible Features       Translation Rules                                                                               | $\begin{array}{c} 22-2\\ 22-3\\ 22-3\\ 22-4\\ 22-4\\ 22-4\\ 22-5\\ 22-5\\ 22-5\\ 22-5\\ 22-5\\ 22-6\\ 22-7\\ 22-8\\ 22-8\\ 22-8\\ 22-8\\ 22-9\\ 22-11\\ 22-14\end{array}$                                                                                                    |
|            | At a Glance                                                                                                    | $\begin{array}{c} 22-2\\ 22-3\\ 22-3\\ 22-4\\ 22-4\\ 22-4\\ 22-5\\ 22-5\\ 22-5\\ 22-5\\ 22-5\\ 22-6\\ 22-7\\ 22-8\\ 22-8\\ 22-8\\ 22-8\\ 22-8\\ 22-9\\ 22-11\\ 22-14\\ 22-15\end{array}$                                                                                                    |
|            | At a Glance       Required Software       Location of BRWDIC, REPCOMP, and INFCNV       Using BRWCONV       Using BRWCONV       Define Files, Items, and Elements       Verify Item Names       Define Date and Time Items       Create BRWDIC       Create a Group for Sets of HP ALLBASE/BRW       Reports       Run BRWCONV       Verification of Report/V Reports       File Lockwords/Passwords       Error Messages (RWARN)       Inform/V Reports       On-line Help Facility       Incompatible Features       Example Report Conversion       Define Data       Verify Names                                                          | $\begin{array}{c} 22-2\\ 22-3\\ 22-3\\ 22-4\\ 22-4\\ 22-4\\ 22-5\\ 22-5\\ 22-5\\ 22-5\\ 22-5\\ 22-5\\ 22-6\\ 22-7\\ 22-8\\ 22-8\\ 22-8\\ 22-8\\ 22-9\\ 22-11\\ 22-14\\ 22-15\\ 22-16\end{array}$                                                                                                    |
|            | At a Glance       Required Software       Location of BRWDIC, REPCOMP, and INFCNV       Using BRWCONV       Using BRWCONV       Define Files, Items, and Elements       Verify Item Names       Define Date and Time Items       Create BRWDIC       Create a Group for Sets of HP ALLBASE/BRW       Reports       Run BRWCONV       Verification of Report/V Reports       File Lockwords/Passwords       Error Messages (RWARN)       Inform/V Reports       On-line Help Facility       Incompatible Features       Translation Rules       Example Report Conversion       Define Data       Verify Names       Define Date and Time Items | $\begin{array}{c} 22-2\\ 22-3\\ 22-3\\ 22-4\\ 22-4\\ 22-4\\ 22-5\\ 22-5\\ 22-5\\ 22-5\\ 22-5\\ 22-5\\ 22-6\\ 22-7\\ 22-8\\ 22-8\\ 22-8\\ 22-8\\ 22-9\\ 22-11\\ 22-14\\ 22-15\\ 22-16\\ 22-16\\ 22-16\end{array}$                                                                                                    |
|            | At a Glance                                                                                                    | $\begin{array}{c} 22-2\\ 22-3\\ 22-3\\ 22-4\\ 22-4\\ 22-4\\ 22-5\\ 22-5\\ 22-5\\ 22-5\\ 22-5\\ 22-5\\ 22-5\\ 22-6\\ 22-7\\ 22-8\\ 22-8\\ 22-8\\ 22-8\\ 22-8\\ 22-9\\ 22-11\\ 22-14\\ 22-15\\ 22-16\\ 22-16\\ 22-16\\ 22-17\end{array}$                                                                                                    |
|            | At a Glance                                                                                                    | $\begin{array}{c} 22-2\\ 22-3\\ 22-3\\ 22-4\\ 22-4\\ 22-4\\ 22-5\\ 22-5\\ 22-5\\ 22-5\\ 22-5\\ 22-5\\ 22-6\\ 22-7\\ 22-8\\ 22-8\\ 22-8\\ 22-8\\ 22-9\\ 22-11\\ 22-14\\ 22-15\\ 22-16\\ 22-16\\ 22-17\\ 22-17\\ $ |

Glossary

Index

An overview of HP ALLBASE/BRW

# At a GlanceHP ALLBASE/BRW is a high performance business report writing<br/>system for information management professionals. Its ease-of-use<br/>significantly reduces the time needed for report development. It runs<br/>on any HP 3000 running MPE XL.HP ALLBASE/BRW is available in two versions: the full developer<br/>system, and the run-time version. The developer system contains all<br/>the programs and utilities necessary to develop reports and to run<br/>them. The run-time version (available on the MPE XL Fundamental<br/>Operating System tape) provides everything necessary for application<br/>users to run developed reports.Note...I

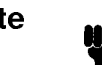

HP BRW/V is the same report writing system for the MPE V operating system. See Chapter 21 for more information about HP BRW/V.

#### Features of HP ALLBASE/BRW

#### **Report tuning**

You can tune report generation to optimize performance and conserve system resources.

#### Layout features

The sample layout feature of HP ALLBASE/BRW allows you to verify the format and design of the report without compiling, so you can see how your report will look as you design it.

#### **Calculation language**

HP ALLBASE/BRW has a powerful calculation language that lets you perform both simple and complex arithmetic operations. Operations can be performed on numeric data, string values, and date and time figures. The calculation language allows nested operations, conditional execution, **array** calculations, and string manipulation. You can also define your own functions or use the predefined functions supplied with HP ALLBASE/BRW.

#### Interface to HP DeskManager

HP ALLBASE/BRW has an interface to HP DeskManager so that you can distribute your reports electronically.

#### **Multiple application support**

HP ALLBASE/BRW supports multiple data manager applications. You can access data in:

- HP ALLBASE/SQL tables
- HP TurboIMAGE/XL data sets
- files
- other **reports**

#### Multiple pass reporting

You can output data from a specific report to an **intermediate report** file and then use the report file to generate further reports.

#### This chapter covers

- elements of HP ALLBASE/BRW
- requirements
- HP ALLBASE/BRW files
- sample databases

#### **Elements of BRW**

| The Developer Version |                                                                                  |                                                                                                    |
|-----------------------|----------------------------------------------------------------------------------|----------------------------------------------------------------------------------------------------|
|                       | The Report Wr                                                                    | iter                                                                                                    |
|                       | The report wr<br>developer syste<br>execute report                               | iter is the main part of the HP ALLBASE/BRW<br>em. You use the report writer to specify, compile, and<br>s.                                                                                                    |
|                       | BRWCONV                                                                          |                                                                                                    |
|                       | BRWCONV co<br>Inform/V, inte                                                     | onverts existing reports, created with Report/V or<br>o HP ALLBASE/BRW format.                                                                                                    |
|                       | BRWCONV tr<br>modifications a<br>Report/V feat<br>HP ALLBASE                     | canslates all Inform/V features; no manual<br>are necessary. BRWCONV does not translate all<br>ures; some are not available or not necessary in<br>C/BRW. See Chapter 22 for more details.                                                                                           |
| Run-time Only Version | The run-time<br>Fundamental (<br>two programs:                                   | only version of HP ALLBASE/BRW is part of the<br>Operating Software (FOS) for MPE XL. It consists of                                                                                                    |
|                       | BRWSTART                                                                         | The BRWSTART program is included with<br>the MPE XL operating system. BRWSTART<br>allows you to request a report in batch mode,<br>accessing the Request Report screen from outside<br>HP ALLBASE/BRW.                                                                               |
|                       | BRWEXEC                                                                          | With BRWEXEC, you can run a report successfully<br>outside of HP ALLBASE/BRW, even if the HP<br>3000 you use does not have HP ALLBASE/BRW<br>installed. The BRWEXE program is part of the<br>MPE XL operating system and is all you need to run<br>a compiled HP ALLBASE/BRW report. |
|                       | See Chapter 1<br>BRWSTART a                                                      | 1, "Requesting Reports" for more information about and BRWEXEC.                                                                                                    |
| HP BRW-Desk           | HP BRW-Desl<br>that delivers r<br>HP DeskMana<br>at specified lev<br>HP DeskMana | x/XL is an add-on product to HP ALLBASE/BRW<br>eports electronically to one or more people using<br>ger. A single report can be split electronically,<br>vels, and each part distributed to a list of<br>ger users.                                                                  |

#### Requirements

The following sections describe the hardware and software requirements for using HP ALLBASE/BRW.

#### What You Need

#### To use the developer version

- Have the MPE operating system correctly installed and operating.
- Have the developer version of HP ALLBASE/BRW installed and configured.
- For non-SQL reports, you need the BRWDIC file, which is used to create and compile non-SQL reports. To create the BRWDIC file, you need:
  - □ the HP Dictionary/V, HP System Dictionary, HP Application Dictionary, or HP Access Server Dictionary (formerly the HP Access Central Dictionary).
  - □ or, you can generate a dictionary source file from which to create the BRWDIC file. (See Chapter 18).
- For SQL reports, you need the HP ALLBASE/SQL production database (or a test database with the same table structures, owner names, and access rights).

#### To use the run-time only version

- Have the MPE operating system correctly installed and operating, including the BRWEXEC and BRWSTART programs.
- Have the report execution file created by the developer version of HP ALLBASE/BRW.
- Have the database from which the information will be extracted.
- Have any intermediate report files required by the report.

Note

The version of the operating system on which the report is run must always be the same as, or later than, the version of the operating system on which the report was defined.

#### To use HP BRW-Desk

- Have the BRW-Desk XL software installed.
- Have HPDESKManager version B.03.00 or later installed and running.
- Have the HPDESK INTRINSICS on the MPE XL system. The HP Desk Intrinsics are part of HP DESKManagerPlus.

See Chapter 13 for details about BRW-DESK XL.

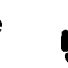

#### Requirements

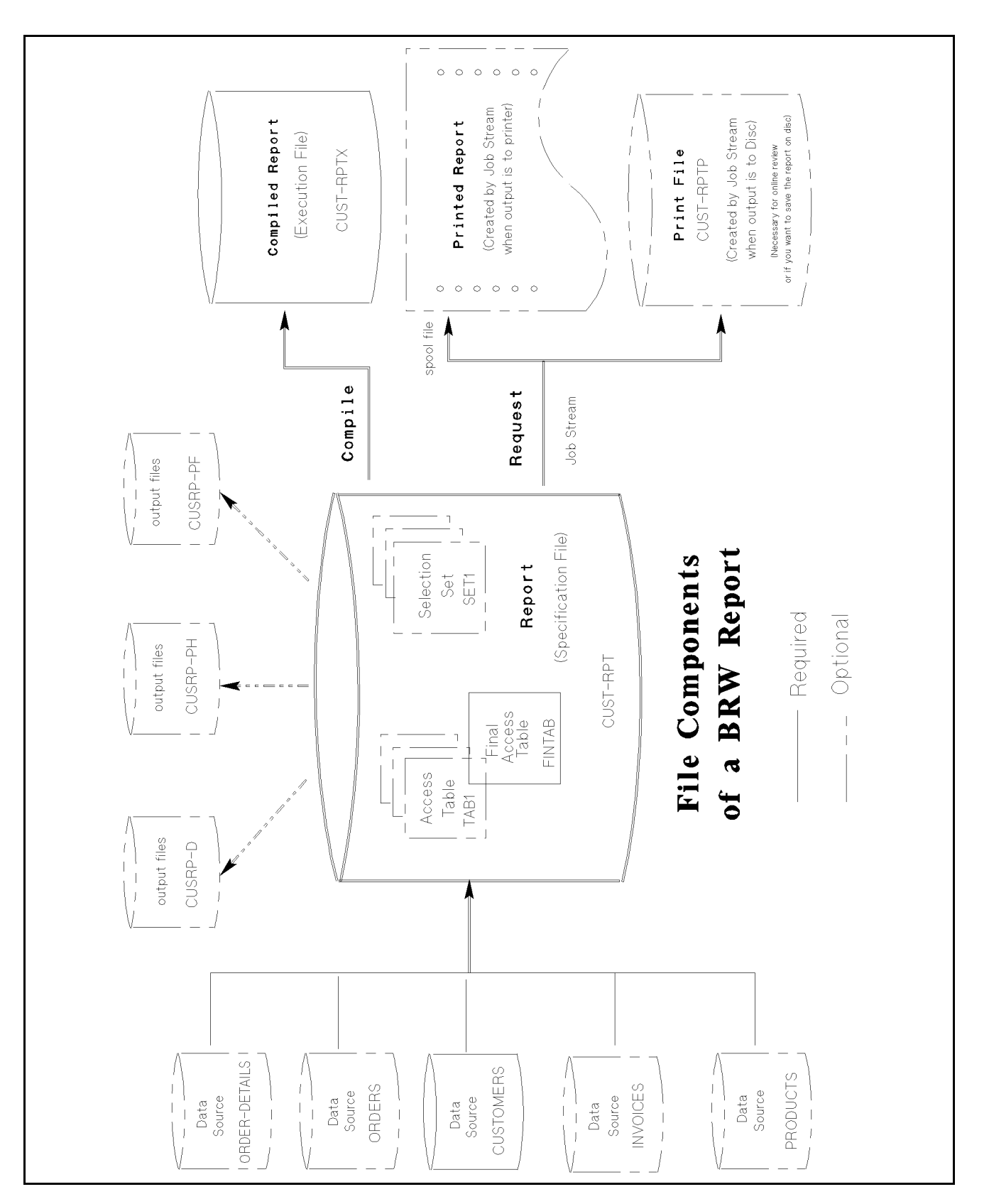

#### **BRW** Files

When you create a report with ALLBASE/BRW, you use as well as create files on the MPE XL system. The figure shown on the previous page represents the basic files used or created by ALLBASE/BRW and also shows some logical components of the ALLBASE/BRW report file.

This section describes these files and logical components:

- $\blacksquare$  data sources
- created files
- temporary files
- $\blacksquare$  logical components of the specification file

**Data Sources** You build a table using from 1 to 14 source tables. Source tables can be any of the following:

- IMAGE data sets
- HP ALLBASE/SQL tables
- KSAM files
- MPE files
- ALLBASE/BRW table, which is another table defined in the report, for example, when using a series of tables
- intermediate report file (output file) from another ALLBASE/BRW report

When you create a ALLBASE/BRW report, you need to know the names of these data sources.

**Created Files** Some files are created as a result of creating, compiling, or requesting the report. These files are saved in the MPE group and account where you started ALLBASE/BRW, or you can put them in another group by adding a group name to the path.

- Specification file (the report specifications)
- Execution file (the compiled report)

When you compile the report, this MPE file is created containing the compiled version of the report.

Print file

If you request a report and designate DISC as the Print Device, you create an MPE file that contains a printer-ready version of the report. You can print it later to the printer, or you can use the Online Review feature to preview the report.

■ Output file (intermediate report file)

You can save certain **linesets** from your report by sending them to an output file. The output file contains only the **items** from the lineset. Output files and formats are discussed in Chapter 12.

**Temporary Files** While ALLBASE/BRW is creating and processing your report, some temporary files, like workfiles and sortfiles, are created. These files are eliminated when the processing is complete.

**Logical Components of the Specification File** within the specification file, you create some logical entities that are collections of report specifications. You can give these entities unique names within the report (like table1 and set1) but they don't need to be unique in your group and account. They are not files and do not appear when you use LISTF. Some of these entities include:

■ Access tables

The access tables are created from the data sources. They do not physically contain data, but give a logical definition of one or more source tables.

You can add one or more access tables to the report. Access tables added to the report can, in turn, be used as source tables (in that report) for more efficient report tuning. These tables are not files and do not appear in the MPE directory. Before you can compile your report, you must consolidate all the tables into one **final access table** containing all the data you need for the report.

Selection sets

A selection set is an optional specification for determining parameters needed for data selection, job scheduling, and printing characteristics such as number of copies, name of the print device, and so on.

You can define multiple selection sets, or you can choose not to define any selection set. Selection sets are discussed in greater detail in Chapter 9.

HP ALLBASE/BRW is supplied with one sample database Sample Databases (TOYDB), an HP TurboIMAGE/XL database. Another database (EXDBE) is an example database for HP ALLBASE/SQL data. The EXDBE database is not supplied with HP ALLBASE/BRW. Note

In this manual, the term, IMAGE database, is used to represent both IMAGE and HP TurboIMAGE/XL databases.

The TOYDB Database

This sample HP TurboIMAGE/XL database has been designed for use in the HP ALLBASE/BRW training course and is the basis for many of the example screens shown in this manual. It is usually located in TOYDB.PUB.ITF3000, but ask your system manager or database manager to be sure that is the correct location for your system.

TOYDB contains three master data sets: PRODUCTS. ORDER-MASTER, and CUSTOMERS; and three detail data sets: ORDER-DETAILS, ORDERS, and INVOICES. The diagram below represents the TOYDB database. Master data sets are shown as triangles. All the items in the sample are shown with their respective types and lengths.

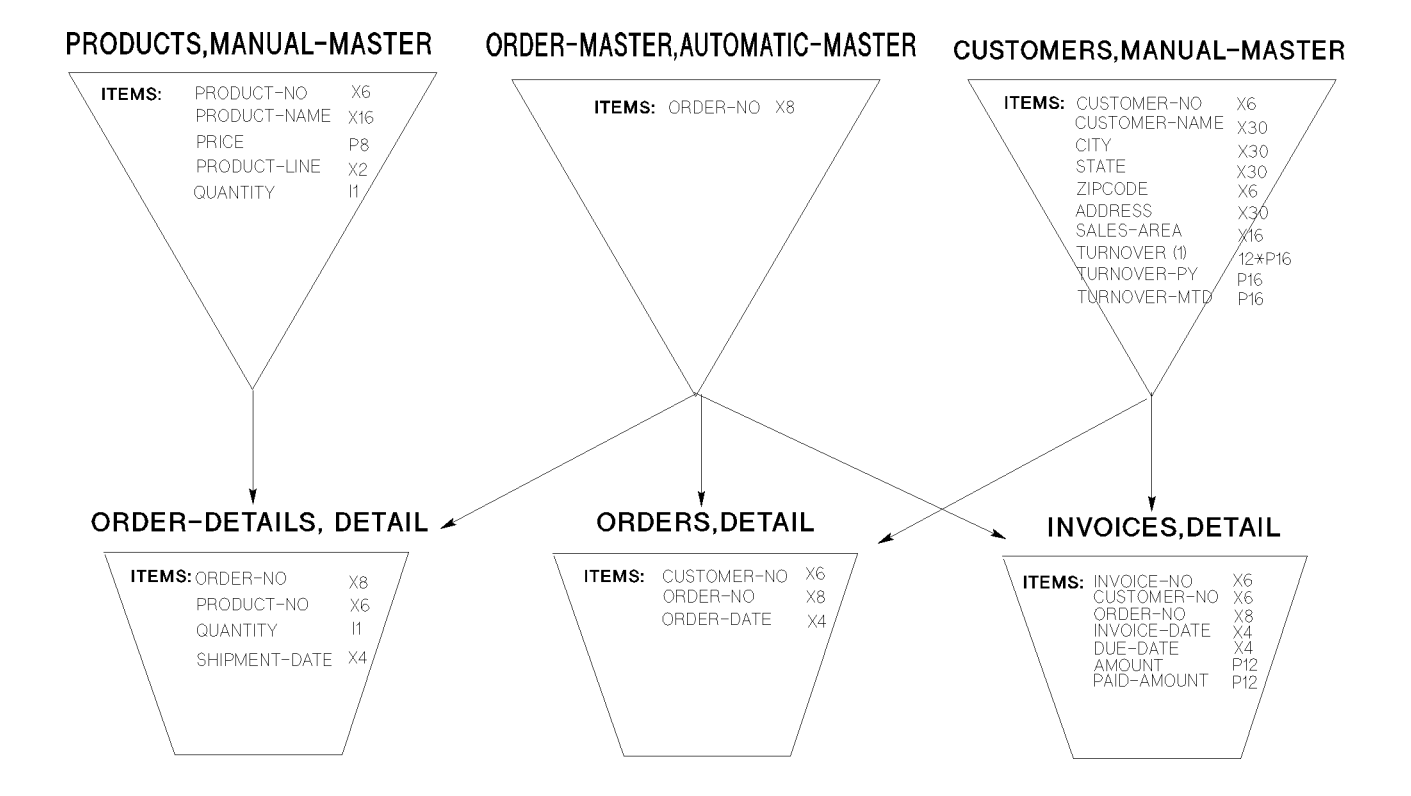

#### The EXDBE Database

In this manual, a database called EXDBE is used as the basis for several HP ALLBASE/SQL examples. This database is an example only, and does not exist as part of HP ALLBASE/BRW. The following figure shows the organization of this sample database.

| SUPPLYDB.PRODUCTPARTS       | SUPPLYDB.PARTS                      | SUPPLYDB.VENDORS           | SUPPLYDB.SUPPLYPRICE       |
|-----------------------------|-------------------------------------|----------------------------|----------------------------|
| (Table)                     | (Table)                             | (Table)                    | (Table)                    |
| PRODUCTNUMBER<br>PARTNUMBER | PARTNUMBER<br>PARTNAME<br>PARTPRICE | VENDORNUMBER<br>VENDORNAME | PARTNUMBER<br>VENDORNUMBER |

If you would like to try some sample reports from a real HP ALLBASE/SQL database, use the PARTSDBE database provided with HP ALLBASE/SQL.

#### The PARTSDBE Database

The HP ALLBASE/SQL database PARTSDBE.SAMPLEDB.SYS is composed of tables that contain data on parts and vendors. The database is supplied with HP ALLBASE/SQL. It is organized like this:

| MANUFDB.SUPPLYBATCHES TABLE<br>(TABLE)<br>VENDPARTNUMBER<br>BATCHSTAMP<br>MINPASSRATE                                                                                           | MANUFDB. TESTDATA TABLE<br>(TABLE)<br>BATCHSTAMP<br>TESTDATE<br>TESTEND<br>LABETIME<br>PASSQTY<br>TESTQTY | PURCHDB.INVENTORY TABLE<br>(TABLE)<br>PARTNUMBER<br>BINNUMBER<br>QTYONHAND<br>LASTCOUNTDATE<br>COUNTCYCLE<br>ADJUSTMENTQTY<br>REORDERQTY<br>REORDERQTY | PURCHDB.ORDERITEMS TABLE<br>(TABLE)<br>ORDERNUMBER<br>ITEMNUMBER<br>VENDPARTNUMBER<br>PURCHASEPRICE<br>ORDERQTY<br>ITEMDUEDATE<br>RECEIVEDQTY |
|----------------------------------------------------------------------------------------------------|----------------------------------------------------------------------------------------------------|----------------------------------------------------------------------------------------------------|----------------------------------------------------------------------------------------------------|
| PURCHDB.ORDERS TABLE<br>(TABLE)<br>ORDERNUMBER<br>VENDORNUMBER<br>ORDERDATE                                                                                                    | PURCHDB.PARTS TABLE<br>(TABLE)<br>PARTTNUMBER<br>PARTNAME<br>SALESPRICE                                   | PURCHDB.REPORTS TABLE<br>(TABLE)<br>REPORTNAME<br>REPORTOWNER<br>FILEDATA                                                                              | PURCHDB.SUPPLYPRICE TABLE<br>(TABLE)<br>PARTNUMBER<br>VENDORNUMBER<br>VENDPARTNUMBER<br>UNITPRICE<br>DELIVERYDAYS<br>DISCOUNTQTY              |
| PURCHDB.VENDORS TABLE<br>(TABLE)<br>VENDORNUMBER<br>VENDORNUMBER<br>CONTACTNAME<br>PHONENUMBER<br>VENDORSTREET<br>VENDORSTREET<br>VENDORSTATE<br>VENDORZIPCODE<br>VENDORREMARKS | RECDB.CLUBS TABLE<br>(TABLE)<br>CLUBNAME<br>CLUBPHONE<br>ACTIVITY                                         | RECDB.EVENTS TABLE<br>(TABLE)<br>SPONSORCLUB<br>EVENT<br>DATE<br>TIME<br>COORDINAT                                                                     | RECDB.MEMBERS TABLE<br>(TABLE)<br>MEMBERNAME<br>CLUB<br>MEMBERPHONE                                                                           |

#### Limits on HP ALLBASE/BRW

| Item Types | HP ALLBASE/BRW supports the following item types: |                                                                                                    |  |  |
|------------|---------------------------------------------------|----------------------------------------------------------------------------------------------------|--|--|
|            | Strings                                           | Strings with up to 255 characters. Items greater than 255 characters are truncated.                                                                                                    |  |  |
|            | Numeric                                           | Packed decimals, zoned decimals, and display<br>numerics in the range +/-9,999,999,999,999,9999999.<br>HP ALLBASE/BRW internally converts them into<br>binary-coded decimal numbers with a total of 19<br>digits, including 6 decimals. Zoned decimals (type Z)<br>must be Trailing Overpunch or No Sign. See Chapter<br>18. |  |  |
|            |                                                   | HP Business BASIC floating-point decimal numbers.<br>HP ALLBASE/BRW converts these to packed<br>decimal numbers with a total of 19 digits, including<br>6 decimals. An overflow is set to the OVERFLOW<br>exception value, an underflow to zero.                                                                             |  |  |
|            |                                                   | 64-bit integers are supported, and are converted to<br>numeric. An overflow is set to the OVERFLOW<br>exception value.                                                                                                    |  |  |
|            | Integer                                           | <b>16-bit and 32-bit integers</b> . HP ALLBASE/BRW internally converts 16-bit integers into 32-bit integers.                                                                                                    |  |  |
|            | Real                                              | <b>32-bit and 64-bit real numbers of either HP Real or</b><br><b>IEEE Real format</b> . HP ALLBASE/BRW converts<br>32- bit real numbers internally to IEEE-type 64-bit<br>real numbers.                                                                                                    |  |  |
|            | Date                                              | Date types, as described in Chapter 18. HP<br>ALLBASE/BRW internally converts them into<br>strings of the form YYYYMMDD.                                                                                                    |  |  |
|            | Time                                              | Time types, as described in Chapter 18. HP<br>ALLBASE/BRW internally converts them into<br>binary-coded decimal numbers with a total of 19<br>digits including 6 decimals. These numbers contain<br>time values expressed as seconds.                                                                                        |  |  |

| Database and File<br>Types | HP ALLBASE/BRW supports the following types of databases and files: |                                                                                                    |  |
|----------------------------|---------------------------------------------------------------------|----------------------------------------------------------------------------------------------------|--|
|                            | IMAGE<br>Database                                                   | <b>IMAGE and TurboIMAGE databases</b> . The database passwords supplied with the datasets specified in HP ALLBASE/BRW reports must allow access to all items from these datasets, unless Item Level Security is specified in the Tune Access screen.      |  |
|                            | HP ALL-<br>BASE/SQL<br>Database                                     | <b>HP SQL database</b> . Access authorization is checked<br>by HP ALLBASE/SQL for MPE logon user.<br>Users developing or executing a report must have<br>CONNECT authority to the DBEnvironment and<br>SELECT authority on all tables or views specified. |  |
|                            | KSAM Files                                                          | KSAM files with fixed length records. All types of KSAM keys (no duplicate; duplicate; random, etc.) are supported.                                                                                                    |  |
|                            | MPE Files                                                           | Standard sequential MPE files with fixed length<br>records. If a file has the CCTL attribute, the<br>carriage control character must be reflected in the<br>format of that file (first byte in the format). RIO,<br>CIR and MSG files are not supported.  |  |
| Printers                   | HP ALLBASE/                                                         | BRW supports the following printers:                                                                                                    |  |
|                            | ■ Spooled print codes:                                              | ers which support the following carriage control                                                                                                    |  |
|                            | %40                                                                 | single space                                                                                                    |  |
|                            | %53                                                                 | no space, return                                                                                                    |  |
|                            | %61                                                                 | page eject                                                                                                    |  |
|                            | %101                                                                | set pre-space option                                                                                                    |  |
|                            | %103                                                                | set single space option without automatic page eject                                                                                                    |  |
|                            | %202 - %277                                                         | skip 2 - 63 lines                                                                                                    |  |
|                            | %320                                                                | no space, no return                                                                                                    |  |
|                            | You can avoid u<br>for printfiles.                                  | using carriage-control codes by specifying NOCCTL                                                                                                    |  |
|                            | Environment fil                                                     | es can be used if the printer supports it.                                                                                                    |  |
| Note                       | Printers connec<br>supported.                                       | ted to terminals (non-spooled printers) are <i>not</i>                                                                                                    |  |
|                            |                                                                     |                                                                                                    |  |

#### **Report Characteristics** HP ALLBASE/BRW reports have the following characteristics:

- up to 300 characters in the report width
- up to 999 lines in the page length
- up to 9 sort levels
- up to 50 parameters and MATCHES statements in formulas (that is, both numbers together cannot exceed 50)

#### What Next?

Chapter 2 contains concept information about relational data, including tables.

If you need help using editing keys or using the on-line help, read Chapter 3, "Communicating With HP ALLBASE/BRW." Chapter 4 describes how to log on to your MPE XL system and how to start HP ALLBASE/BRW.

If you are ready now to start creating, compiling, or running HP ALLBASE/BRW reports, use chapters 5 through 12 of Part I for task instructions. To look up reference information, use Part II. Part III is useful information for system managers and programmers.

#### **Understanding Relational Data and Tables**

Describing the relational model

# At a GlanceHP ALLBASE/BRW uses a relational model for manipulating data.<br/>The relational model looks at data as if it were in a table, with rows<br/>and columns. The model is concerned with data structure, data<br/>integrity, and data manipulation. All data is represented by explicit<br/>value.

| CUSTOMER-NO | CUSTOMER-NAME  | CITY           | SALES-AREA     | STATE                  | ZIPCODE |
|-------------|----------------|----------------|----------------|------------------------|---------|
| 223         | Nancy Watson   | 1411 Oak       | Roseville      | $\mathbf{C}\mathbf{A}$ | 95999   |
| 789         | Mike Barnes    | 232 Benton Dr. | Cool           | CA                     | 95888   |
| 456         | Frank Heartney | 111 Tudor Lane | Citrus Heights | CA                     | 95601   |

The table below represents a typical relational model for data:

When you work with the data, you select columns and qualify rows in one or more tables to create another table containing a specific set of rows and columns of values.

In HP ALLBASE/BRW the rows are called **records** and the columns are **items**. For instance, in the sample table shown above, the column containing customer numbers is an **item** and each row containing customer information is a **record**. Wherever an item and a record meet, you have a **value**. For instance, *Frank Heartney* is the value for CUSTOMER-NAME in the record for customer number 456.

However, unlike an ordinary table, the columns and rows are not arranged in any particular order in a relational database model. You define the relationship you want to exist in your table.

Tasks for adding tables and defining relations are discussed in Chapter 6.

- **This chapter covers ■** about tables
  - about relations

About Tables There are two main kinds of tables: source tables and access (result) tables.

**Source Tables** You build an access table using from 1 to 14 source tables. Source tables can be any of the following:

- IMAGE data sets
- HP ALLBASE/SQL tables
- KSAM files
- MPE files
- HP ALLBASE/BRW tables—That is, other access tables defined in the same report. These tables are useful when you are using a series of tables in the same report.
- intermediate report file (output file)—Files from another HP ALLBASE/BRW report.

With HP ALLBASE/BRW, you define *which* data and *what* calculations or qualifications you want separately from *how* you get the data. This lets you tune data access for best performance after the report is completed, without the risk that the report does not print the correct data if you change access methods.

#### Single-source Tables

Single-source tables access data from only one source, that is, one data set, table, or file. To specify a single-source table, you define it as a joined table on the Define Table screen, but you only list that one table. The table below is an example of a table built from one source table, the CUSTOMERS data set.

| CUSTOMER-NO | CUSTOMER-NAME | CITY                  | SALES-AREA | STATE   | ZIPCODE |
|-------------|---------------|-----------------------|------------|---------|---------|
| C2          | Boot Inc.     | Miami                 | Western    | Florida | 46670   |
| C7          | Gambler       | Reno                  | Southern   | Nevada  | 23348   |
| C12         | Eiffel SA     | Paris                 | Eastern    | France  | 99999   |
| C27         | Shoe Spa      | $\operatorname{Rome}$ | Eastern    | Italy   | 77777   |
|             |               |                       |            |         |         |
|             |               |                       |            |         |         |
|             |               |                       |            |         |         |
| C9999       | Last's Ties   | FA                    | Northern   | Alaska  | 66743   |

#### Multiple-source Tables

Multiple-source tables access data from more than one data set, table, or file. Multiple-source tables are listed on the Define Table screen. You can **join** or **merge** a multiple source table.

| HP ALLBASE/BRW                                          | Define Table                                      | Report: CUSTSTAT              |
|---------------------------------------------------------|---------------------------------------------------|-------------------------------|
| Table CUST-INVOICES                                     | Type J J = Join                                   | M = Merge                     |
| Source Table(for SQL preceded<br>CUSTOMERS<br>-INVOICES | by'Owner.') Location (<br>TOYDB.PUB<br>-TOYDB.PUB | DB/DB Env/File) Password<br>- |
|                                                         | -                                                 |                               |
| -                                                       | -                                                 |                               |
| -<br>Open Join on S                                     | ource Table                                       |                               |
| Add Define Relation ot<br>Table Relation Condit'n k     | her 4 12 Table<br>eys Calcitem                    | Define Help Exit<br>Lines     |

Joining and merging tables is completely described in Chapter 6.

## Access Tables You use relational data access to combine one or more source tables into a new table, called an access table (or result table that contains data items from the source tables that you need in your report. You can define the following:

- Which source tables you need to combine into the final access table and then use that table to create a report.
- How you combine source tables: by joining, open joining, or merging them.
- Which common items you want to use to join the source tables.
- Which table-specific selections you need to make. Only those records satisfying the relation condition are selected from the source tables.
- Which items you transfer (project) from the source tables to the final table. Only items that are projected can be used in reports.
- What calculations you need to make using the items. Items are calculated when data is retrieved from the source table and the result is included in the new table.

The table built as a result of these above operations can itself be used as a source table. Using the result table as a source table in another table is called nesting tables. When you have all the data that you require for your report in one table, that table is used in the report and is known as the **final access table**.
| About Relations | A <b>relation</b> specifies which records from the source tables are<br>combined in the new table. Each relation consists of an item that is<br>common to several source tables. The new, joined table consists of<br>records in which the common item entries of all source tables have<br>identical values.                   |
|-----------------|----------------------------------------------------------------------------------------------------|
|                 | Relations can be thought of as filters which extract from all possible<br>combinations only those records which match the relation (that is,<br>have the same value).                                                                                                    |
|                 | Relations need not affect all source tables. For example, if you<br>joined four tables, you could define a relation that affects two, three,<br>or all four tables. Whether or not you define a relation, you can<br>use relation conditions (described in Chapter 6) to further restrict<br>records written to a joined table. |
|                 | When you define a relation between two source tables, you are saying: "I want a record to be written to the joined table when <i>item1</i> of $table1 = item2$ of $table2$ ."                                                                                                    |
| What Next?      | For basic starting information such as logging on to MPE and<br>running HP ALLBASE/BRW, see Chapter 4.                                                                                                    |
|                 | If you are ready to create reports, Chapter 5 has specific task instructions.                                                                                                    |
|                 | Tasks for defining relations are described in Chapter 6.                                                                                                    |

Moving from screen to screen, entering data, editing fields, understanding messages and prompts, and getting online help

| At a Glance         | If you are just learning HP ALLBASE/BRW and have not used<br>another report writing system or other Hewlett-Packard database<br>management product, this chapter can help you communicate with<br>HP ALLBASE/BRW.                                                                                                    |
|---------------------|----------------------------------------------------------------------------------------------------|
| Note                | Information in this chapter assumes that you are using<br>HP ALLBASE/BRW from an MPE XL terminal and are using a<br>standard terminal keyboard.                                                                                                    |
|                     | If you are using another keyboard or if you access the MPE XL<br>system over a network from another system, you may need to make<br>some adjustments. For instance, on a PC keyboard, the Return key<br>may be marked Enter. You should not assume that this is equivalent<br>to the terminal Enter key. If the PC keyboard has a keypad with<br>another Enter key, that will probably be the equivalent to the<br>terminal Enter key.<br>It is up to you to use the proper keyboard for optimum success. |
|                     |                                                                                                    |
| This chapter covers | ■ using HP ALLBASE/BRW screens                                                                                                    |
|                     | ■ using softkeys                                                                                                    |
|                     | ■ using Quick Browse                                                                                                    |
|                     | ■ getting online help                                                                                                    |
|                     | ■ understanding messages and prompts                                                                                                    |

| Using<br>HP ALLBASE/BRW      | HP ALLBASE/BRW is screen driven. You define a report by moving from screen to screen and entering the specifications for the report.                                                                                                    |  |  |  |
|------------------------------|----------------------------------------------------------------------------------------------------|--|--|--|
| Screens                      | HP ALLBASE/BRW data screens have one or more input fields<br>that allow you to enter and edit data. Data screens can also<br>have display-only fields on them. These fields display system or<br>application information. You cannot change the information in<br>display-only fields.    |  |  |  |
| Entering and Editing<br>Data | When HP ALLBASE/BRW first displays a data screen, it positions<br>the cursor at the first column of the first input field.                                                                                                    |  |  |  |
|                              | You can type data into any input field. To enter the data, press $(\underline{Enter})$ or a specific function key.                                                                                                    |  |  |  |
| Editing Fields               | You can use any of the following terminal keyboard keys to edit data<br>or to move the cursor within a data entry field:                                                                                                    |  |  |  |
|                              | • The <u>Insert Char</u> key toggles insert mode on or off. When you are in insert mode, typing any character inserts the character in front of the cursor, between existing characters. This causes all characters to the right of the cursor to move across the field by one character. |  |  |  |
|                              | • The $(\underline{Delete Char})$ key deletes the character at the cursor.                                                                                                    |  |  |  |
|                              | ■ The (Backspace) key moves the cursor one column to the left within the current field. Moving the cursor back past the left edge of the field has no effect on the field.                                                                                                    |  |  |  |
|                              | • The ( key moves the cursor one column to the left within the current field. Moving the cursor back past the left edge of the field has no effect on the field.                                                                                                    |  |  |  |
|                              | • The  key moves the cursor one column to the right within the current field. Moving the cursor past the right edge of the field has no effect on the field.                                                                                                    |  |  |  |
|                              | • The (A), (V), (A), and (E) keys can move the cursor to a position outside the current field. If you enter any data, the cursor is immediately returned to the start of the next field in the tabbing sequence that follows the cursor position and the new data is inserted there.      |  |  |  |
|                              | • The $(\underline{Tab})$ key moves the cursor to the next input field.                                                                                                    |  |  |  |
|                              | • The (Shift) (Tab) combination moves the cursor to the start of the previous input field if the cursor is at the first column of the current field. If the cursor is not at the first column, pressing (Tab) moves the cursor to the start of the current field.                         |  |  |  |
|                              | • The 💽 key moves the cursor to the first input field on the current screen.                                                                                                    |  |  |  |
|                              | - The $\overline{(2)}$ box aloons the support field from the surger resider                                                                                                    |  |  |  |

■ The Clear Line key clears the current field from the cursor position to the right end of the field.

### **Using Softkeys**

■ The (Clear Display) key clears all input fields from the current cursor position to the bottom of the screen.

Note

The <u>Return</u> key has no function in HP ALLBASE/BRW. If you press <u>(Return</u>), the cursor moves to the first column of the terminal screen.

Using Softkeys Eight labels (softkeys), displayed at the bottom of all HP ALLBASE/BRW screens, indicate the functions that you can access from the screen. The softkeys correspond to the eight function keys on the terminal keyboard, f1 to f8. Softkeys are indicated in this manual by a shaded rectangle (for instance, Define Table). These softkeys correspond to the terminal function keys as shown below:

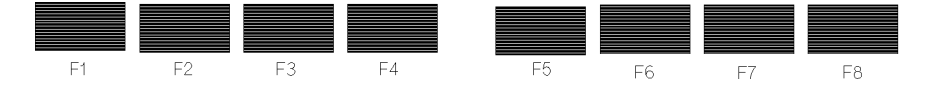

Note

To select a function, this manuals asks you to "Choose **softkey**." That means you need to press the corresponding function key on the terminal keyboard.

A blank softkey means that the function key associated with that softkey has no function for the current screen.

The other keys Softkey Some HP ALLBASE/BRW screens have more than one set of softkeys (for example, the Define Lines screen has four sets). When there are other sets of softkeys for the same screen, the other keys softkey is available so you can switch between the sets.

### To access other keys

1. Choose other keys.

The next set of softkeys appears.

2. Choose **other keys** again to display additional sets of softkeys or return to the first set.

| Using Quick Browse | If a screen displays <b>Next</b> and <b>Prev</b> , you can skip directly to a particular element in a list.                                                                                                    |
|--------------------|----------------------------------------------------------------------------------------------------|
|                    | To skip to a particular element in a list                                                                                                    |
|                    | 1. In the highlighted field, type the name of the element (item, table, parameter, and so on) you want to see.                                                                                                    |
|                    | 2. Choose Next or Prev                                                                                                    |
|                    | HP ALLBASE/BRW searches for the next (or previous) occurrence of the element with the name you entered and displays it.                                                                                                    |
|                    | For example, suppose you are on the Project Items screen and the list of items extends for several pages of screens. The item you want to view is not displayed on the current page of the screen. You would type the name of the item in the highlighted field and press <b>Next Items</b> . The item that you request appears at the top of the list. |
| Using Quick Copy   | HP ALLBASE/BRW provides a quick method of copying functions,<br>tables, items, and parameters. You can use Quick Copy at most of<br>the definition generate throughout HP ALL PASE (RPW)                                                                                                    |
|                    | the definition screens throughout HF ALLBASE/BRW.                                                                                                    |
|                    | То сору                                                                                                    |
|                    | 1. Type the name of the new function, table, item, or parameter on the appropriate screen and press the <u>(CLEAR DSPLY</u> ) key on the terminal keyboard.                                                                                                    |
|                    | <ol> <li>Choose Add xxxx. (Where xxx is Table, Item, Function, or<br/>Param.)</li> </ol>                                                                                                    |
|                    | 3. When the system prompts, type the name of the function, table, item, or parameter you want to copy.                                                                                                    |
|                    | 4. Press Enter. The table, item, function, or parameter (and all the definition that goes with it) is copied to the new name.                                                                                                    |
|                    |                                                                                                    |

| Getting Online Help | Online help is available throughout HP ALLBASE/BRW. When you press the Help function key, a help screen with information about that screen appears.                                                                                |
|---------------------|----------------------------------------------------------------------------------------------------|
|                     | Often, the help screens have more than one "page."                                                                                                    |
|                     | HP ALLBASE/BRW help screens display these softkeys to help you move through the information.                                                                                                    |
|                     | (f) <b>Prev Page</b> HP ALLBASE/BRW displays this key if there is more<br>than one page of help for the current screen, and you are on the<br>second or subsequent page. Press this key to redisplay the previous<br>page of help. |
|                     | (f6) Next Page HP ALLBASE/BRW displays this key if there is a<br>further page of help linked to the current help screen. Press this key<br>to display the next page of help.                                                       |
|                     | (B) Exit HELP Press this key to restore the original HP ALLBASE/BRW<br>screen and resume processing at the point where you asked for help.                                                                                         |
| Note                | (Page Up) and (Page Down) on your keyboard do not function on the Help screens.                                                                                                    |

### Understanding Messages and Prompts

HP ALLBASE/BRW displays several types of messages on the screen (usually on the last line):

- system-active messages
- $\blacksquare$  grant messages
- warning messages
- error messages

### System-Active Messages

HP ALLBASE/BRW displays a system-active message while it performs the action you requested. System-active messages are displayed in normal blinking video. For example, when you enter a report name on the Select Report screen and press <u>Enter</u>, HP ALLBASE/BRW displays the following system-active message:

Loading specifications

### Grant Messages

HP ALLBASE/BRW displays a grant message when an action has completed. For example, when you make changes to your report specification and press Enter, HP ALLBASE/BRW displays the following grant message:

Report modified

### Warning Messages

Warning messages tell you that your request may cause a problem. Note that HP ALLBASE/BRW executes the requested action even though the warning message is displayed. For example, if you request an empty report specification file on the Select Report screen, HP ALLBASE/BRW displays the following warning message on the Define Report screen:

WARNING: Specification file is empty

### Error Messages

HP ALLBASE/BRW displays an error message if you enter invalid data in a screen field and press *Enter*, press an incorrect key, or attempt an incorrect operation. For example, if you press a function key that has no label, HP ALLBASE/BRW displays the following error message:

### Invalid key pressed

If an error is caused by entering invalid data in a screen field, you must correct the error before you can continue entering data or proceed to the next step.

Error messages for formula and conditional screens are displayed above the formula.

|         | For more information about error messages and a list of common<br>messages for different tasks, see the index section of this manual<br>under "errors."                                      |
|---------|----------------------------------------------------------------------------------------------------|
| Prompts | On occasion, when you need to enter information,<br>HP ALLBASE/BRW displays a prompt on the screen. You can do<br>any of the following when a prompt appears:                                |
|         | ■ Type an answer and press (Enter) or press the function key that initiated the action.                                                                                                    |
|         | <ul> <li>Press the Cancel Prompt function key and resume working on the screen.</li> </ul>                                                                                                   |
|         | <ul> <li>Press a different function key to cancel the prompt and initiate a new action.</li> </ul>                                                                                           |
|         | When a prompt appears, Exit changes to Cancel. For                                                                                                    |
|         | example, if you press Exit BRW on the Select Report screen,<br>HP ALLBASE/BRW prompts you to confirm or cancel your action.<br>While the prompt is displayed, Exit BRW is changed to Cancel. |
|         |                                                                                                    |

What Next?

If you are ready to start HP ALLBASE/BRW read Chapter 4. If you are ready to create HP ALLBASE/BRW reports, read Chapter 5.

To look up reference information, use Part III. Part IV is useful information for system administrators and programmers.

Logging in to the MPE operating system and starting HP ALLBASE/BRW

### At a Glance

This chapter covers ■ logging in to MPE

- running HP ALLBASE/BRW
- leaving HP ALLBASE/BRW

### Logging in to MPE

### To log in to MPE

- 1. At the operating system prompt, type:
  - : HELLO username.acctname,groupname (Return)

For example:

: HELLO MGR.ITF3000, BRWSPEC (Return)

2. If the system manager has assigned a password, MPE prompts you to enter it. When you see the password prompt, type your password and press (Return).

ENTER USER PASSWORD:

MPE does not display the password characters as you type.

When you have logged in to MPE, you can run HP ALLBASE/BRW.

### **Additional notes**

If you have other information about your system logon, write it in the space provided here.

### Running HP ALLBASE/BRW

### To run HP ALLBASE/BRW

1. At the MPE prompt, type:

: RUN BRWXL.PUB.SYS (Return)

The Select Report screen appears.

| HP ALLBASE/         | 'BRW                  |                      | Select Repo | rt                |                   |      |             |
|---------------------|-----------------------|----------------------|-------------|-------------------|-------------------|------|-------------|
| Report CUST         | ISTAT                 |                      |             |                   |                   |      |             |
| Show Files          |                       | of Group 📗           |             |                   |                   |      |             |
|                     |                       |                      |             |                   |                   |      |             |
|                     |                       |                      |             |                   |                   |      |             |
|                     |                       |                      |             |                   |                   |      |             |
|                     |                       |                      |             |                   |                   |      |             |
|                     |                       |                      |             |                   |                   |      |             |
|                     |                       |                      |             |                   |                   |      |             |
|                     |                       |                      |             |                   |                   |      |             |
|                     |                       |                      |             |                   |                   |      |             |
|                     |                       |                      |             |                   |                   |      |             |
| Hdd De<br>Report Re | ∶lete Li<br>∍port Rep | st other<br>ort keys | 3 23        | Lompile<br>Report | Hequest<br>Report | Help | Exit<br>BRW |

The Select Report screen is the main screen for HP ALLBASE/BRW All report tasks begin here.

### **Additional notes**

If you have other information about starting HP ALLBASE/BRW (such as UDCs), write it in the space provided here.

| Leaving<br>HP ALLBASE/BRW | To leave HP ALLBASE/BRW                                                                       |  |  |  |  |
|---------------------------|-----------------------------------------------------------------------------------------------|--|--|--|--|
|                           | 1. Press Exit until you arrive at the Select Report screen.                                   |  |  |  |  |
|                           | 2. At the Select Report screen, press $\texttt{Exit BRW}$ .                                   |  |  |  |  |
|                           | 3. Press Enter to confirm leaving HP ALLBASE/BRW.                                             |  |  |  |  |
|                           |                                                                                               |  |  |  |  |
|                           |                                                                                               |  |  |  |  |
| What Next?                | The next chapters describe HP ALLBASE/BRW tasks you do for creating reports.                  |  |  |  |  |
|                           | For information about creating, compiling, or running the report, see the following chapters: |  |  |  |  |
|                           | To create a report, go to Chapter 5 through Chapter 9.                                        |  |  |  |  |
|                           | To compile a report, go to Chapter 10.                                                        |  |  |  |  |
|                           | To run a report, go to Chapter 11.                                                            |  |  |  |  |
|                           | For help with specific screens, see Chapter 16.                                               |  |  |  |  |

Creating a report specification file

At a Glance This chapter is a general overview of the process of creating a report.First, define the general report characteristics, such as report width and page length, on the Define Report screen.

- Supply data access information.
- Next, on the Define Breaks screen, specify how the report is to be sorted and paginated.
- Define calculations and conditions.
- Then, compose the report layout by positioning text and items for each lineset on the bottom portion of the Define Lines screen.
- Format item values on the Item Edits screen.

When you have finished creating the basic report, you have a **report specification file** that contains all the specifications for your report.

If you are not familiar with any report writer tool, or have not gone through the HP ALLBASE/BRW tutorial, this chapter will give you an idea of how to use HP ALLBASE/BRW for writing business reports.

We highly recommend going through the HP ALLBASE/BRW tutorial, *HP ALLBASE/BRW Self-Paced Training*, if you are new to HP ALLBASE/BRW. This chapter, as well as all other chapters in this reference manual, will make more sense if you have had some HP ALLBASE/BRW hands-on experience.

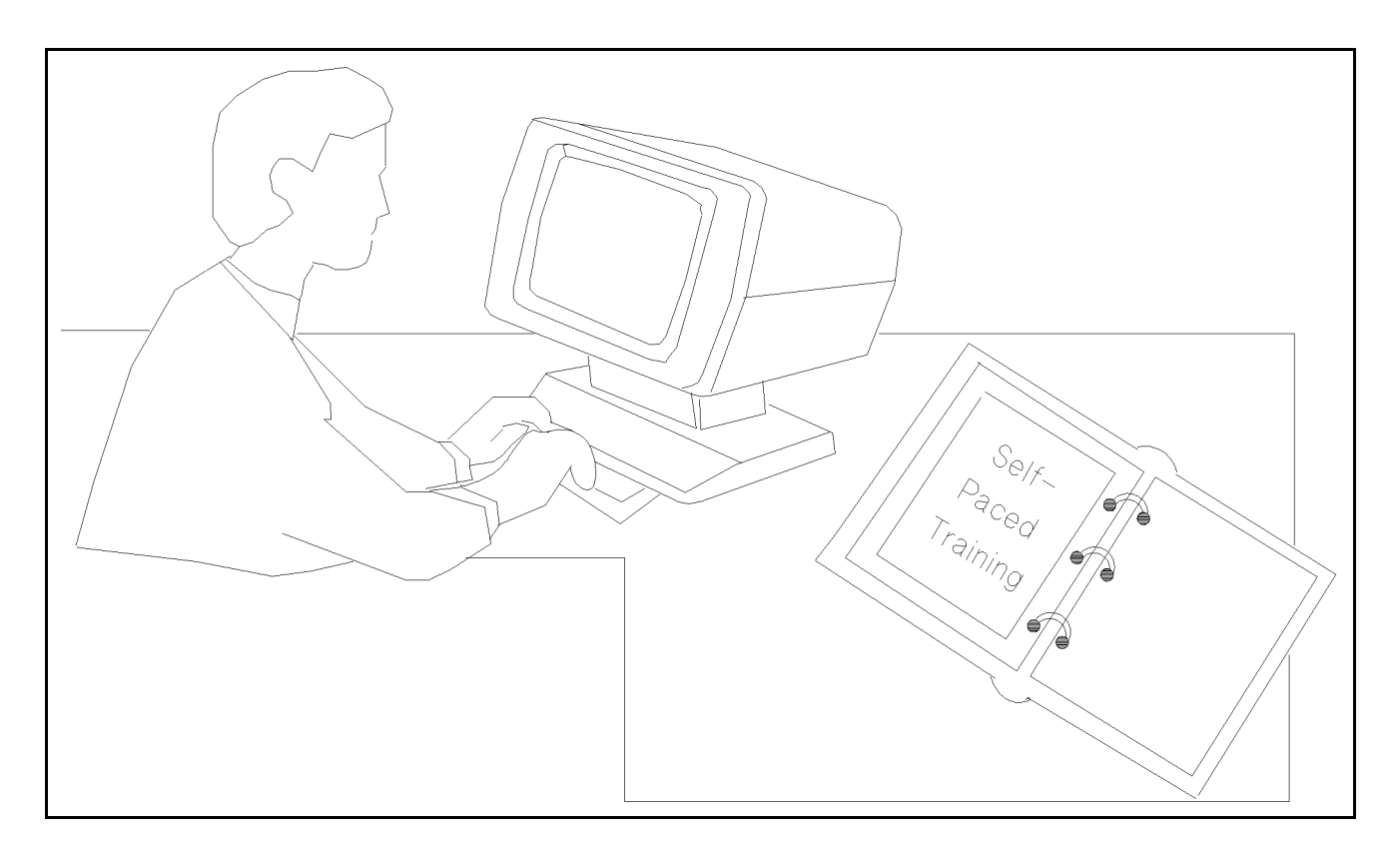

This chapter covers

- planning ahead
- defining a report
- $\blacksquare$  defining a table
- defining relations

## Planning Ahead

Before you attempt to create a report with HP ALLBASE/BRW, you need to have a plan for the report. The following table shows the steps you need to take to plan the report and shows how the plan can be implemented in HP ALLBASE/BRW.

### **Planning and Implementing**

| Planning Steps                                                                                                    | Implemention in HP ALLBASE/BRW                                                                                                    |
|----------------------------------------------------------------------------------------------------|----------------------------------------------------------------------------------------------------|
| Find out where the information you need is stored.<br>HP ALLBASE/BRW can use IMAGE data sets, HP<br>ALLBASE/SQL tables, KSAM files, MPE files, or<br>other HP ALLBASE/BRW tables and intermediate<br>files as data sources for the report.<br>To effectively plan your report, you need to know how<br>the data source tables are structured: For instance,<br>the types of data in each column of the table<br>(customer name, address, and so on). | Use the Define Table screen to identify the data<br>source(s) for your new table. You need a complete<br>path to the data.<br>In addition to the path to the data, you also need to<br>confirm that the necessary data sources are defined in<br>your data dictionary.                                                                                                    |
| Decide if more than one data source is needed.                                                                                                    | The sources can be combined on the Define Table by<br>indicating a Join or a Merge. Join and Merge are<br>discussed in Chapter 2.<br>To join data sources, you need to find a relation<br>between the data sources by identifying one ore more<br>common items (columns) in each table: for example,<br>the customer name. Define the common items on the<br>Define Relation screen. |
| Decide on which information you need from the tables.<br>For instance, do you want records on customers who<br>have past due accounts, or records on customers with<br>orders over \$1000?                                                                                                    | You can qualify the data you select by specifying a relation condition on the Relation Condition screen. Only those records that satisfy the condition are selected from the data source(s).                                                                                                    |
| Plan how you want the data to appear on the printed<br>page: Do you want <b>headings</b> or <b>footings</b> ? How many<br>lines of data do you want? Do you want the customers<br>to appear in alphabetical order, or in order by<br>customer number?                                                                                                    | You can use the Define Lines screen, the Define Breaks<br>and Pagination screen, and other report layout screens<br>to manipulate the data in many ways. Use the Review<br>Layout screen to look at the resulting layout.                                                                                                    |
| Do you want to perform calculations on the data? Do<br>you want running totals? Do you want to create a new<br>column from two more more existing items or from an<br>existing item and a formula?                                                                                                    | There are four screens that let you perform<br>calculations on your report: Layout Calc Item screen,<br>Layout Calc Item Formula screen, Layout Function<br>screen, and Layout Function Formula screen.                                                                                                    |

### Creating a Report

After you have planned the report to your satisfaction, start HP ALLBASE/BRW and create the report.

### To create a report

1. Start at the Select Report screen (the first screen when you start HP ALLBASE/BRW).

(For instructions on starting HP ALLBASE/BRW, see Chapter 4).

2. Type the name of the report you want to create in the Report field. This will be the name of the report specification file that HP ALLBASE/BRW creates.

| HP ALLBASE        | ZBRW                 |                      | Select Re  | port                 |                   |      |             |
|-------------------|----------------------|----------------------|------------|----------------------|-------------------|------|-------------|
| Report CUS        | TSTAT                |                      |            |                      |                   |      |             |
| Show Files        |                      | of Group             |            |                      |                   |      |             |
|                   |                      |                      |            |                      |                   |      |             |
|                   |                      |                      |            |                      |                   |      |             |
|                   |                      |                      |            |                      |                   |      |             |
|                   |                      |                      |            |                      |                   |      |             |
|                   |                      |                      |            |                      |                   |      |             |
|                   |                      |                      |            |                      |                   |      |             |
|                   |                      |                      |            |                      |                   |      |             |
|                   |                      |                      |            |                      |                   |      |             |
|                   |                      |                      |            |                      |                   |      |             |
| Had D<br>Report R | elete L<br>Neport Re | .ist oth<br>port kei | er 3<br>Js | 23 Lompile<br>Report | Hequest<br>Report | Help | Exit<br>BRW |

- 3. Choose Add Report.
- 4. At the prompt that appears, enter the name of the report form (if any) that you want to copy, or press (Enter) to create a new report.

| Сору | from | report |  | or | press | ENTER. |
|------|------|--------|--|----|-------|--------|
|------|------|--------|--|----|-------|--------|

The Define Report screen appears.

### To define the report

- 1. Type a password in the **Password** field if you need security on this report.
- 2. Type a report description in the Description field. The description can be anything that will help you identify the report. This field is optional.
- 3. Check the global report characteristics (described in the next section) and make sure that they are correct for your report.

| HP ALLBASE/BRW                       |                     | Define Report                                        | Report: CUSTINV                          |
|--------------------------------------|---------------------|------------------------------------------------------|------------------------------------------|
| Report Specification                 | Password            | MONEY                                                |                                          |
| Report Description                   | Customer            | Invoice Report                                       |                                          |
| Report Width                         | 132                 | Number of Horizontal Page                            | es 1                                     |
| Page Length                          | 60                  |                                                      |                                          |
| Special Paper                        |                     |                                                      |                                          |
| String Sorting Seque                 | nce                 | A ( A = ASCII, E = EBCDIC                            | C, N = National )                        |
| SQL Transaction Isol                 | ation Leve          | l 🧰 ( RU=Read Uncommitted,F<br>CS=Cursor Stability,F | R=Read Committed,<br>R=Repeatable Read ) |
| USE Access of Report                 | INVTAB.S            | PEC                                                  |                                          |
| Final Access Table                   |                     |                                                      |                                          |
| Define Define Def<br>Table Lines Bre | ine othe<br>aks key | r 20×36 Define Output<br>s n Select'n File           | : Help Exit                              |

4. Press Enter to record the report description. The message: Report modified appears.

### Global Report Characteristics

On the Define Report screen, there are several global report characteristics that have a default value already assigned. These characteristics are described below to help you select the correct ones for your report.

### **Paper Characteristics**

Paper characteristics are:

- Report width (1 300)
- Page length (1 999)
- Optional special paper to be used for printing a report such as pre-printed check forms. A message requesting that special paper be mounted on the printer is sent to the operator console each time the report is printed. After mounting and aligning the special paper, the operator replies that printing can start now (see the *Console Operators Guide* for your system).
- Number of Horizontal Pages. You can set the number of horizontal pages for each physical page. HP ALLBASE/BRW can print a number of pages, side-by-side, on one physical page.

### **String Sorting Sequence**

You can specify whether to sort strings according to ASCII, EBCDIC or National Language Rules. ASCII is fastest.

### **SQL** Transaction Isolation Level

This option lets you determine whether other users can modify the table while you are reading it. If you allow others to modify the table while you are reading the data, you may get only partially updated information. RC (read committed) is the default. If this field is blank, the execution value in the BRW Configuration File is used.

### Data Access

Data access can be defined in either of these two ways:

- USE Access by typing the data access definition of another report at the Select Report screen (in the USE Access of Report field).
- Self-Defined Access by setting up a data access definition within the report you are defining at the Define Table screen.

### To use the data access of another report

1. Type the specification file name of the other report in the USE Access of Report field on the Define Report screen, as shown on the following sample screen:

| HP ALLBASE/BRW                         | Define Report                                                     | Report: CUSTINV                        |
|----------------------------------------|-------------------------------------------------------------------|----------------------------------------|
| Report Specification                   | Password MONEY                                                    |                                        |
| Report Description                     | Customer Invoice Report                                           |                                        |
| Report Width                           | 132 Number of Horizontal Pages                                    | 1                                      |
| Page Length                            | 60                                                                |                                        |
| Special Paper                          |                                                                   |                                        |
| String Sorting Sequer                  | ce A (A = ASCII, E = EBCDIC,                                      | N = National )                         |
| SQL Transaction Isola                  | tion Level 🧰 ( RU=Read Uncommitted,RC=<br>CS=Cursor Stability,RR= | =Read Committed,<br>=Repeatable Read ) |
| USE Access of Report                   | INUTAB.SPEC                                                       |                                        |
| Final Access Table                     | CUSTOMER-INVOICE                                                  |                                        |
| Define Define Defi<br>Table Lines Brea | ne other 4 35 Define Output<br>ks keys Select'n File              | Help Exit                              |

2. Press (Enter).

#### To set up self-defined data access

Self-defined data access uses the Tune Access and the Parameter screens and is discussed in Chapter 6.

| What Next? | If you want to know more about data access, read Chapter 6.                                                                              |
|------------|----------------------------------------------------------------------------------------------------|
|            | If you are ready now to start defining the details of the report. See<br>chapters 6 through 10 of Part II for complete task information. |
|            | To look up reference information, use Part III. Part IV is useful information for system managers and programmers.                       |

**Defining Data Access** 

Adding tables, defining relations, placing items, and tuning access

| At a Glance         | Data access includes all the methods you use to access the data in<br>source tables or files. These methods can be one or more of the<br>following:                                                                                                    |
|---------------------|----------------------------------------------------------------------------------------------------|
|                     | ■ adding tables                                                                                                    |
|                     | ■ joining or merging tables                                                                                                    |
|                     | • defining relations                                                                                                    |
|                     | • deciding on which items to use in the final report                                                                                                    |
|                     | ■ tuning the data access                                                                                                    |
|                     | At the simplest level, you access one data source and use all the items in the final report. But you can also choose more than one data source, join or merge data sources, and define <i>access tables</i> for the report that consist of joined or merged data sources. Once defined, access tables can appear as source tables in subsequent access tables for that report. (Access tables do not exist as logical files outside of the report specification.) |
|                     | When you join tables, you combine them in such as way that each record in the resulting access table can have a value for every item in the original tables. When you join two or more source tables, you must define a <b>relation</b> between the records in each table, based on a common item.                                                                                                    |
|                     | When you merge tables, you <i>append</i> the records of additional tables<br>to the end of the records for the first table. There does not need to<br>be any relationship between the tables merged. That is, there does<br>not need to be a common relation item.                                                                                                    |
|                     | You may not want to use all the combined items that result from a join or a merge. Selecting only the items that are necessary in your report is an optional part of defining data access.                                                                                                    |
|                     | To access the data in the most efficient (that is, time-effective) way, you can use methods that will effectively <i>tune</i> your data access.                                                                                                    |
| This chapter covers | ■ joins and relations                                                                                                    |
|                     | ■ merged tables                                                                                                    |
|                     | ■ data from different sources                                                                                                    |
|                     | ■ items                                                                                                    |
|                     | <ul> <li>precision of numbers</li> </ul>                                                                                                    |
|                     | ■ data access methods                                                                                                    |

relation conditions

### Joins and Relations

### Joining Tables

You join two or more source tables by:

- naming the table
- specifying the type of join
- listing the data sources
- defining a **relation** between the records in each table. The relation is based on a common item.

You may specify an **open join** to further qualify the results you get from the join.

A join is not complete until you have defined the relation between the joined tables.

### To join tables

- 1. On the Define Table screen, type the name for a new table in the Table field.
- 2. Type J in the Type field (for join).
- 3. In the Source Table fields, type the names of the source tables from which the data for the new table is to be extracted. Specify *owner\_name.table\_name* for each HP ALLBASE/SQL table.
- 4. In the Location fields, type the path to each source table.
- 5. Type any applicable passwords in the Password fields.
- 6. If this is an open join, type the name of the source table you want for the source that can contain NO\_VALUE if no records match the relation.

| HP ALLBASE∕BRL                         | d                                    | Define Table                                   | Report:                | CUSTSTAT      |
|----------------------------------------|--------------------------------------|------------------------------------------------|------------------------|---------------|
| Table CUS                              | T-INVOICES                           | Type J J = Join                                | M = Merge              |               |
| Source Table(<br>CUSTOMERS<br>INVOICES | for SQL preceded b                   | y'Owner.') Location<br>TOYDB.PUB<br>-TOYDB.PUB | (DB/DB Env/File)       | Password<br>- |
|                                        |                                      | -                                              |                        | -             |
|                                        |                                      | -                                              |                        | -             |
|                                        |                                      |                                                |                        | -             |
|                                        | Open Join on Sou                     | -<br>rce Table                                 |                        | -             |
| Add Defi<br>Table Relat                | ne Relation othe<br>ion Condit'n key | r 4 12 Table<br>s Calcite                      | Define Help<br>m Lines | Exit          |

7. Choose Add Table to add the joined table as an access table for this report.

### **Defining Relations**

#### To define a relation

1. Go to the Define Relation screen by choosing **Define Relation** on the Define Tables screen.

An example of the Define Relation screen is shown below.

2. Type the name of each item from the source tables that you want to define as a common item.

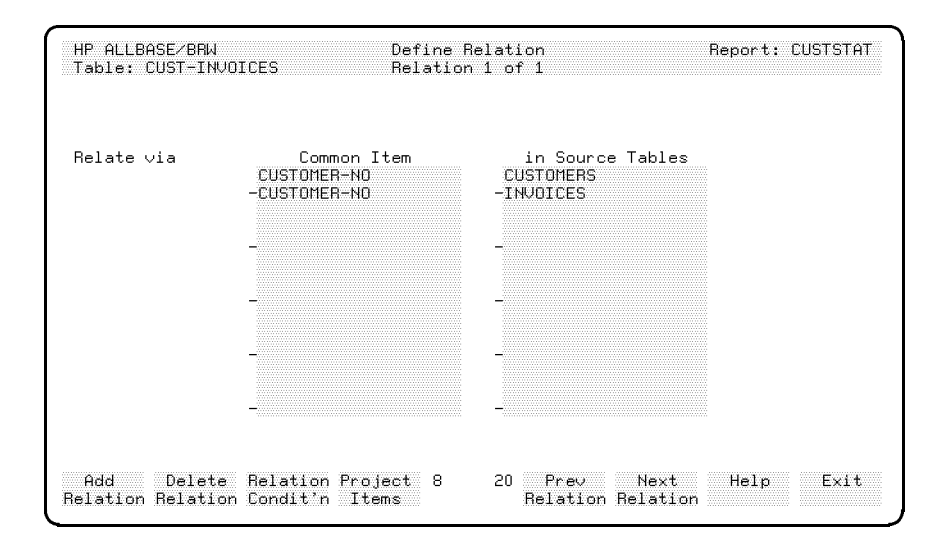

If you have one or more items with the same name in different tables, just type one name in the Common Item column.

### 3. Press Enter.

The Define Relations screen is described in greater detail in Chapter 16.

#### Common items have these characteristics:

- They must be of the same type, (strings can only be related to strings, dates to dates, and so on). Types are described in Chapter 15. String items do not have to be of the same length.
- They can have different names in the source tables.
- They need *not* be key items (that is, IMAGE search items or KSAM keys).

### Note

HP ALLBASE/BRW does not require that the relation is logical.

That is, you could relate, say, CUSTOMER-NO item of the INVOICES table with the SALES-AREA item of the CUSTOMERS table, since both items are the same data type (strings). (If two strings of differing lengths are compared, the shorter is padded with blanks.) A record would then be written to the new table, CUST-INVOICES, when the value for CUSTOMER-NO was equal to the SALES-AREA. This example is, of course, not terribly sensible. It is up to you to make the relation logical so that you get meaningful results in your report.

### Caution

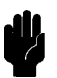

If you do not specify a relation, HP ALLBASE/BRW writes all possible combinations of records to the result table. In other words, HP ALLBASE/BRW will relate all possible records in one table with all possible records in another, and you may get an enormous table full of unstructured data.

### Example: Join

Suppose you want to create a report CUSTINV, using the data sources CUSTOMERS and INVOICES.

You join the source tables CUSTOMERS and INVOICES to create the final access table, CUST-INVOICES. If you define the relation using the common item CUSTOMER-NO, HP ALLBASE/BRW reads each table and writes a record to the result table each time the value of CUSTOMER-NO for a record in CUSTOMERS is equal to the CUSTOMER-NO of a record in INVOICES.

If you did not specify a relation for table CUST-INVOICES, each record in CUSTOMERS would be related to each record in INVOICES. If there were 5000 records in CUSTOMERS and 10000 records in INVOICES, CUST-INVOICES would contain 50,000,000 records! Since you would only want to have this happen in certain rare cases, make sure that you have defined all the necessary relations before running a report.

Using CUSTOMER-NO as the common item, the record written to the result table contains a value for every item in both source tables (provided that the item names are unique). Because the item CUSTOMER-NO exists in both sources, the CUSTOMER-NO item from only one table is written to each record in the result table. (You can, however, supply an alias name for CUSTOMER-NO in the other table so that both items are written to the result table. This is explained in "Projecting Items"). The join of CUSTOMERS and INVOICES on CUSTOMER-NO to produce the result table CUST-INVOICES is illustrated in the following figure:

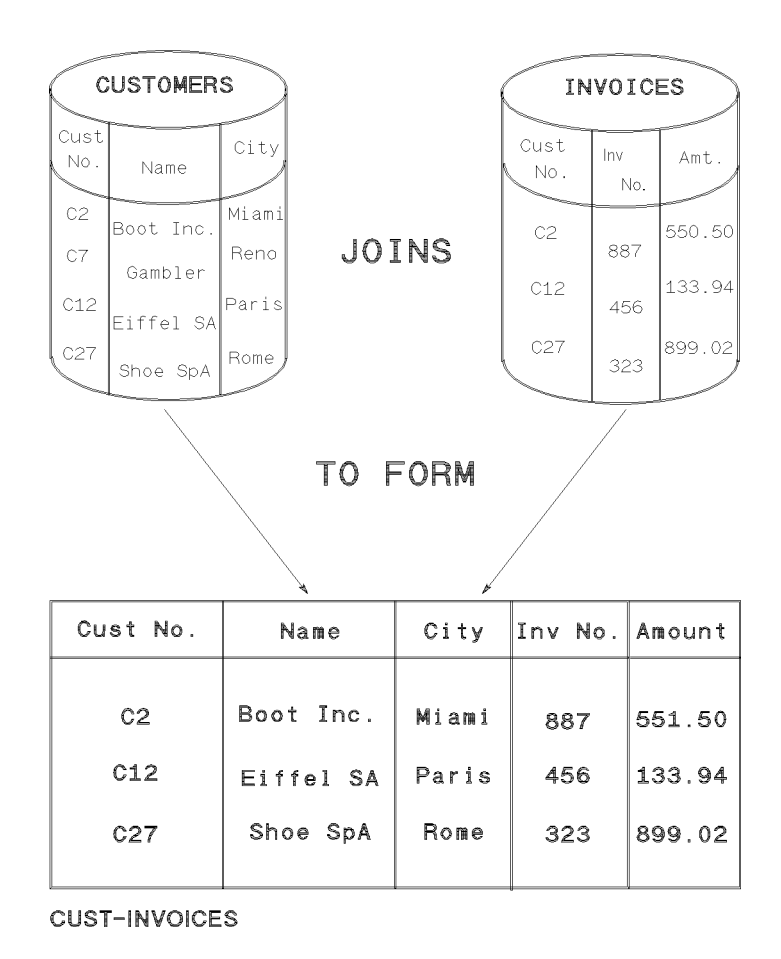

Each record of the table CUST-INVOICES contains invoice information and all the customer information for the customer to whom the invoice applies.

Notice these things about the CUST-INVOICES table:

- Only those records in the source tables CUSTOMERS and INVOICES that have a matching value of the common item CUSTOMER-NO are written to the result table, CUST-INVOICES.
- The customer number C7 has no counterpart in the INVOICES table and, therefore, does not appear in the result table.

For cases of multiple records for one CUSTOMER-NO, multiple records are written to the result table. For instance, if customer number C2 had two invoices listed in the INVOICES table, a record for each invoice would appear in the result table. **Open Joins** Open joins let you join source tables and report all records from one source table, even if these have no corresponding records in the other source table. Items in the open join source table are set to NO\_VALUE when there are no corresponding records.

Note

NO\_VALUE is an exception condition and is described in Chapter 15. NO\_VALUE indicates that an item has no value. For example, a numeric item will be set to NO\_VALUE if it is projected from an open join source table and has no value in that table. Note that NO\_VALUE is not the same as a numeric item being equal to zero.

This Define Table screen shows how the open join for these tables is defined:

| HP ALLBASE/BRW                                             | Define Table                                      | Report: CUSTSTAT             |
|------------------------------------------------------------|---------------------------------------------------|------------------------------|
| Table CUST-INVOICES                                        | Type J J = Join M                                 | = Merge                      |
| Source Table(for SQL preceded by<br>CUSTOMERS<br>-INVOICES | y'Owner.') Location (D<br>TOYDB.PUB<br>-TOYDB.PUB | B/DB Env/File) Password<br>- |
| -                                                          | -                                                 | -                            |
| -                                                          | -                                                 | -                            |
|                                                            | -                                                 | -                            |
| -<br>Open Join on Sour                                     | -<br>∽ce Table INVOICES                           | -                            |
| Add Define Relation other<br>Table Relation Condit'n keys  | 4 12 Table<br>s Calcitem (                        | Define Help Exit<br>Lines    |

### **Example: Open Join**

Suppose you want to join CUSTOMERS and INVOICES to produce a table CUST-INVOICES, as in the previous example. But now you also want to report on all customers, whether or not they have invoices. The previous example will only write records to CUST-INVOICES when a customer has an invoice, that is, when CUSTOMER-NO in CUSTOMERS equals CUSTOMER-NO in INVOICES. If a customer has no invoices the CUSTOMER-NO in CUSTOMERS cannot match a CUSTOMER-NO in INVOICES and no record will be written. But you can include all customers by specifying an open join on the INVOICES source table.

In this case, when CUSTOMER-NO in CUSTOMERS matches CUSTOMER-NO in INVOICES, a record is written as before. But if a CUSTOMER-NO in CUSTOMERS has no corresponding entry in INVOICES, a record will also be written because of the open join on INVOICES. You can specify only one source table on each Define Table screen as an open join. If you want open joins on more than one source table, see "Multiple Open Joins" later in this chapter.

The next illustration shows what happens when there is an open join on INVOICES. All items coming from INVOICES will be set to NO\_VALUE in the resulting row when no invoice is present.

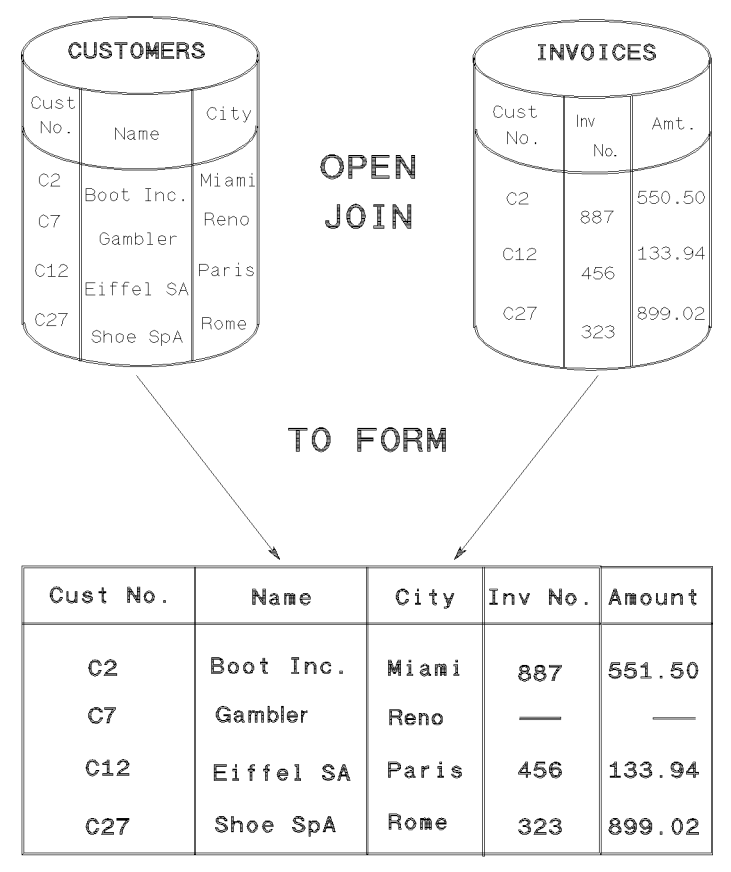

CUST-INVOICES

NO\_VALUE is signified in this table by a long dash (-----). Note that now a record for customer GAMBLER (CUSTOMER-NO C7) is written to CUST-INVOICES, although there is no record with CUSTOMER-NO C7 in INVOICES.

# **Multiple Open Joins** Since you can only specify one open join per table, nested tables must be used to specify multiple open joins.

### To nest tables

- 1. Decide how you want to group your source tables as access tables.
- 2. Define an access table as described in "Joining Tables" earlier in this chapter.
- 3. Define the relation for the first table.

- 4. Return to the Define Table screen.
- 5. Type the definition information for the next table. You can type over the previous definition and use the space bar to remove extra characters if you need to.
- 6. Choose Add Table. Do not press Enter (instead of Add Table).! Pressing Enter will redefine the first table instead of adding a new table.
- 7. Define the relation for the new table.

You can repeat the above steps for as many tables as you want to nest. The maximum number of source tables you can use in a single access table is 14.

### **Example: Nested Tables**

Suppose you want to report customers, invoices, and installments and include customers with no invoices and invoices with no installments. The join must be split into two tables because you need to have two open joins.

One table, called PAYMENTS, joins the source tables INVOICES and INSTALLMENTS with an open join on INSTALLMENTS, as shown here:

|                      |                      |                  |       |                      | MENTS            |                  |
|----------------------|----------------------|------------------|-------|----------------------|------------------|------------------|
| INV#                 | CUST#                | AMT              |       | INV#                 | INST-DATE        | PAYMT            |
| 11<br>12<br>13<br>14 | C1<br>C2<br>C3<br>C4 | ×<br>×<br>×<br>× | JOINS | 11<br>11<br>11<br>12 | X<br>X<br>X<br>X | X<br>X<br>X<br>X |

| ТО | EORM |
|----|------|
| 10 |      |

|      | NTS (OPEN JOIN | N ON INSTALI | lments) ——— |       |
|------|----------------|--------------|-------------|-------|
| INV# | CUST#          | AMT          | INST-DATE   | PAYMT |
| 11   | C1             | X            | Х           | Х     |
| 11   | C1             | Х            | Х           | Х     |
| 11   | C1             | Х            | Х           | Х     |
| 12   | C2             | Х            | Х           | Х     |
| 13   | C3             | Х            | -           | -     |
| 14   | C4             | Х            | -           | -     |

The Define Table screen for the first open join is shown below:

| HP ALLBAS                          | ie/BRW         |     |         |      | Defin  | е Та | ble                   |                          |      |      | Re     | eport | : CUSTIN |
|------------------------------------|----------------|-----|---------|------|--------|------|-----------------------|--------------------------|------|------|--------|-------|----------|
| Table                              | PAYMENT        | S   |         |      | Type   | J    | J =                   | Join                     | M =  | = Me | rge    |       |          |
| Source Ta<br>INVOICES<br>INSTALLME | ble(for<br>NTS | SQL | precede | d by | 'Owner | .')  | Loc<br>TOYDI<br>INSTI | ation<br>B.PUB<br>DB.PUB | (DB/ | ′DB  | Env/F: | ile)  | Passwor( |
|                                    |                |     |         |      |        |      |                       |                          |      |      |        |       |          |

The other table, shown next, joins CUSTOMERS and PAYMENTS with an open join on PAYMENTS (the access table created by the previous join).

| CUSTC | MERS  |     |       | PAYMEN | NTS   |     |           |       |
|-------|-------|-----|-------|--------|-------|-----|-----------|-------|
| INV#  | CUST# | AMT |       | INV#   | CUST# | AMT | INST-DATE | PAYMT |
| 11    | CI    | ×   | JOINS | 11     | C1    | Х   | х         | X     |
| 12    | C2    | x   |       | 11     | C1    | Х   | Х         | X     |
| 13    | C3    | X   |       | 11     | C1    | Х   | Х         | X     |
| 14    | C4    | X   |       | 12     | C2    | Х   | Х         | X     |
| L     |       |     |       | 13     | C3    | Х   | -         | -     |
|       |       |     |       | 14     | C4    | Х   | -         | -     |

TO FORM

| CUSTINV ( | OPEN JOIN ON PAY | (MENTS) - |     |           |       |
|-----------|------------------|-----------|-----|-----------|-------|
| CUST#     | CUST-NAME        | INV#      | AMT | INST-DATE | PAYMT |
| C1        | х                | 11        | Х   | Х         | х     |
| C1        | Х                | 11        | Х   | Х         | Х     |
| C1        | Х                | 11        | Х   | Х         | Х     |
| C2        | Х                | 12        | Х   | Х         | Х     |
| C3        | Х                | 13        | Х   | -         | -     |
| C3        | Х                | 14        | Х   | -         | -     |
| C4        | Х                | -         | -   | -         | -     |

The Define Table for this open join looks like this:

| HP ALLBASE/BRW                                        | Define Table                                     | Report: CUSTINU            |
|-------------------------------------------------------|--------------------------------------------------|----------------------------|
| Table CUSTINV                                         | Type J J = Join M                                | = Merge                    |
| Source Table(for SQL preced<br>CUSTOMERS<br>-PAYMENTS | led by'Owner.') Location (DB.<br>TOYDBE.PUB<br>- | ∕DB En⊍/File) Password<br> |
| Open Join on S                                        | Source Table PAYMENTS                            |                            |

CUSTINV is the final access table.

### Open Join on HP ALLBASE/SQL Tables

With HP ALLBASE/BRW, a user can define an open join using HP ALLBASE/SQL tables.

### Example: Open join on HP ALLBASE/SQL table

The following example is for a report of all vendors and the parts they sell, including those vendors that do not sell parts. The two data sources are VENDORS and SUPPLYRPICE in the SUPPLYDB DBEnvironment, as shown on this Define Table screen.

| Table        | ALL-VENDORS            | Туре          | J J = Join  | M = Merge        |            |
|--------------|------------------------|---------------|-------------|------------------|------------|
| Course T.    | -<br>hlo(for COL proce | dod bu'Ownon  | 1) Location | (DB/DB Emu/Eila) | ) Pasawana |
|              | HENDARS                | ueu by owner. | EVABLE PUB  |                  | / 10339010 |
| JUN 1 ET DD. | .venuuna               |               | CADDC. 100  |                  |            |

The name of the table specified in the Open Join on Source Table field is the table (in this case SUPPLYPRICE) for which NO\_VALUE is used if there is no corresponding record. In other words, the new table will show a record for a vendor that does not sell parts, since the vendor name is in the PAYMENTS table, but NO\_VALUE will appear in the record where the parts sold would appear.

The relation using the common item VENDORNUMBER is shown on this Define Relation screen:

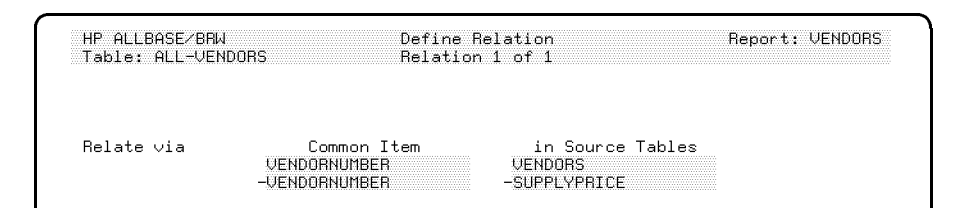

In a join, you can use the same access sequence for an HP ALLBASE/SQL query, but with an *open join* you cannot. The access sequence is specified on the Tune Access screen. For this open join, the Tune Access screen will look like this:

| HP ALLBASE∕BRW<br>Table: ALL-VENDORS    | Tune Access                                             | Report: VENDORS                                |
|-----------------------------------------|---------------------------------------------------------|------------------------------------------------|
|                                         |                                                         | IMAGE                                          |
| Source Table<br>VENDORS<br>-SUPPLYPRICE | Table Access<br>Type Sequence Key<br>SQL 1<br>-SQL -2 - | Lock Open Item Level<br>Mode Mode Security<br> |

HP ALLBASE/SQL will create a separate workfile for each HP ALLBASE/SQL query. For more information about tuning the data access, see "Data Access Methods" later in this chapter.

#### Joining a Source Table To Itself Vou can join records from one source table to other records in the same source table. Since the source table names in a table must be unique, nested tables can be used to join a source table to itself, as in the following example.

#### Example: Self-join

The data set EMPLOYEES contains three items: EMPLOYEE-NUMBER, EMPLOYEE-NAME and SUPERVISOR-NUMBER. Suppose you want to report each supervisor and the employees she manages. These steps are necessary:

• Create the table SUPERVISORS, which only has one source table, EMPLOYEES, as shown on this section of the Define Table screen:

| IP HEEBAS            | E/BHM   |          |         | Vefin   | elč | apie              |                |        | Hepor    | ∿t: SUPEH |
|----------------------|---------|----------|---------|---------|-----|-------------------|----------------|--------|----------|-----------|
| Table                | SUPERVI | SORS     |         | Type    |     | J = Jo            | oin M          | = Mer  | ge       |           |
| ource Ta<br>MPLOYEES | ble(for | SQL pred | eded by | ı'Owner | .') | Locati<br>EMPDB.F | ion (DE<br>9UB | 3∕DB E | nv∕File) | Passwor   |

• Create the table EMPL-SUPERS which joins EMPLOYEES and SUPERVISORS, as shown here:

| EMPLOY | EES             |         |       | SUPERVI | SORS            |          |
|--------|-----------------|---------|-------|---------|-----------------|----------|
| EMPL#  | EMPLNAME        | SUPERV# |       | EMPL#   | EMPLNAME        | \$UPERV# |
| 1<br>2 | THOMAS<br>PETER | 6<br>1  | JOINS | 1<br>2  | THOMAS<br>PETER | 6<br>1   |
| 3      | JEAN<br>BICHARD | 2<br>14 |       | 3       | JEAN<br>RICHARD | 2<br>14  |
| 6      | RICHARD         | 14      |       | ю       | RICHARD         | 14       |

This is what the Define Table screen would look like for this join:

| HP ALLBAS                            | Se⁄brw               |       |          | Defin    | ie Ti | able                  |        | Repor     | t: SUPERS     |
|--------------------------------------|----------------------|-------|----------|----------|-------|-----------------------|--------|-----------|---------------|
| Table                                | EMPL-SI              | UPERS |          | Туре     | J     | J = Join              | M = M6 | ərge      |               |
| Source Ta<br>EMPLOYEES<br>-SUPERVISO | able(for<br>;<br>)RS | SQL ¢ | preceded | by'Owner | •••   | Location<br>EMPDB.PUB | (DB/DB | Env/File) | Password<br>- |

Relate the two tables by the EMPLOYEE-NUMBER from the SUPERVISORS table and the SUPERVISOR-NUMBER from the EMPLOYEES table as shown below:

### **Joins and Relations**

| HP HLLBHSE/BHU | N Define             | Relation                        | Report: SUPERS |
|----------------|----------------------|---------------------------------|----------------|
| iapie: ENPL-SU | JrEno Helati         | on 1 of 1                       |                |
|                |                      |                                 |                |
|                |                      |                                 |                |
|                |                      |                                 |                |
| Relate via     | Common Item          | in Source Tables                |                |
| Relate ∨ia     | Common Item<br>EMPL# | in Source Tables<br>SUPERVISORS |                |

■ In your new table, you want the item EMPLNAME from the SUPERVISORS table to be called SUPERVISOR-NAME. To rename it, give the item an alias name as shown here:

| HP ALLBASE/BRW<br>Table: EMPL-SUPERS | Project<br>Type: | Items<br>J | Report:         | SUPERS  |
|--------------------------------------|------------------|------------|-----------------|---------|
| Item                                 | Source Table     | Type Proj  | Alias Name      | NumPrec |
| EMPLNAME                             | SUPERVISORS      | S 🕺        | SUPERVISOR-NAME |         |

■ The final joined table looks like this:

| EMPL-SU | PERS     |         |                 |
|---------|----------|---------|-----------------|
| EMPL#   | EMPLNAME | SUPERV# | SUPERVISOR-NAME |
| 1       | THOMAS   | 6       | RICHARD         |
| 2       | PETER    | 1       | THOMAS          |
| 3       | JEAN     | 2       | PETER           |

Joining HP ALLBASE/SQL Tables With Identical Table Names Within HP ALLBASE/BRW, tables are identified by their table names only. Therefore, HP ALLBASE/SQL table names belonging to one BRW table must be unique. Winthin HP ALLBASE/SQL, however, you may have identical table names with different owners. To use these tables in HP ALLBASE/BRW, use one of the HP ALLBASE/SQL tables to define an HP ALLBASE/BRW table and give it a unique name. You can then join the HP ALLBASE/BRW table and the other HP ALLBASE/SQL table.

Note

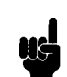

The naming of HP ALLBASE/SQL tables with identical names should be avoided whenever possible.

#### Example: Join with identical table names

In this example, the HP ALLBASE/SQL tables STOREHOUSE.PARTS and CUSTOMERORDERS.PARTS have different owner names (STOREHOUSE and CUSTOMERORDERS), but the same table names (PARTS).

• Create the HP ALLBASE/BRW table STORED-PARTS from the HP ALLBASE/SQL table STOREHOUSE.PARTS.

| HP ALLBASE/BRW                                      | Define Table                                    | Report: ORDATA         |
|-----------------------------------------------------|-------------------------------------------------|------------------------|
| Table STORED-PARTS                                  | Type J J = Join M                               | = Merge                |
| Source Table(for SQL prece<br>STOREHOUSE.PARTS<br>- | eded by'Owner.') Location (DB<br>EXDBE.PUB<br>- | /DB Env/File) Password |
| _                                                   |                                                 | _                      |
| -                                                   | _                                               | _                      |
| -                                                   | _                                               | -                      |
| -                                                   | _                                               | -                      |
| Open Join c                                         | on Source Table                                 |                        |
| Add Define Relation                                 | other 8× 2 Table D                              | efine Help Exit        |

• Create the HP ALLBASE/BRW table COMBINED-PARTS. This holds the results of joining the HP ALLBASE/BRW table (STORED-PARTS) and the HP ALLBASE/SQL table (CUSTOMERORDERS.PARTS).

| HP ALLBAS                             | e/brw                             |              | Define    | Table                   | Report           | : ORDSTAT     |
|---------------------------------------|-----------------------------------|--------------|-----------|-------------------------|------------------|---------------|
| Table                                 | COMBINED-F                        | PARTS        | Type 🖁    | J J = Join              | M = Merge        |               |
| Source Tal<br>CUSTOMERO<br>-STORED-PA | ble(for SQU<br>RDERS.PARTS<br>RTS | _ preceded b | y'Owner.  | ) Location<br>EXDBE.PUB | (DB/DB Env/File) | Password<br>_ |
|                                       | Open                              | Join on Sou  | nce Table | ,                       |                  |               |

■ Join the two HP ALLBASE/BRW tables by using the PARTNUMBER in each table.

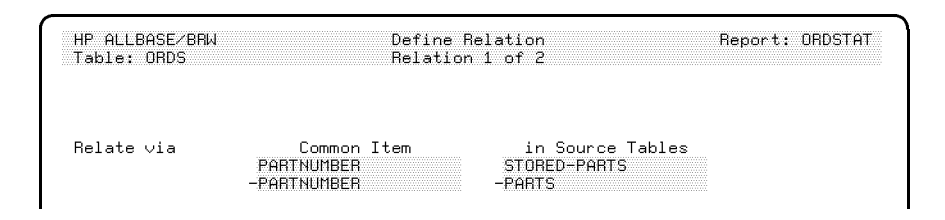

### Merged Tables

By merging tables, one source table is appended to another to form a new table containing all the information from both tables.

### To merge tables

- 1. On the Define Table screen, type the name for a new table in the Table field.
- 2. Type M in the Type field (for merge).
- 3. In the Source Table fields, type the names of the source tables from which the data for the new table is to be extracted. Specify *owner\_name.table\_name* for each HP ALLBASE/SQL table.
- 4. In the Location fields, type the path to each source table.
- 5. Type any applicable passwords in the Password fields.
- 6. Choose Add Table.

### Example: Merge

The following example *merges* the source table CUSTOMERS with the source table INVOICES to produce the result table CUST-INVOICES. To see the difference between a join and a merge, look at the diagram of the join (shown earlier in this chapter under the "Joining Tables" section) and compare it to the diagram of a merge (shown below).
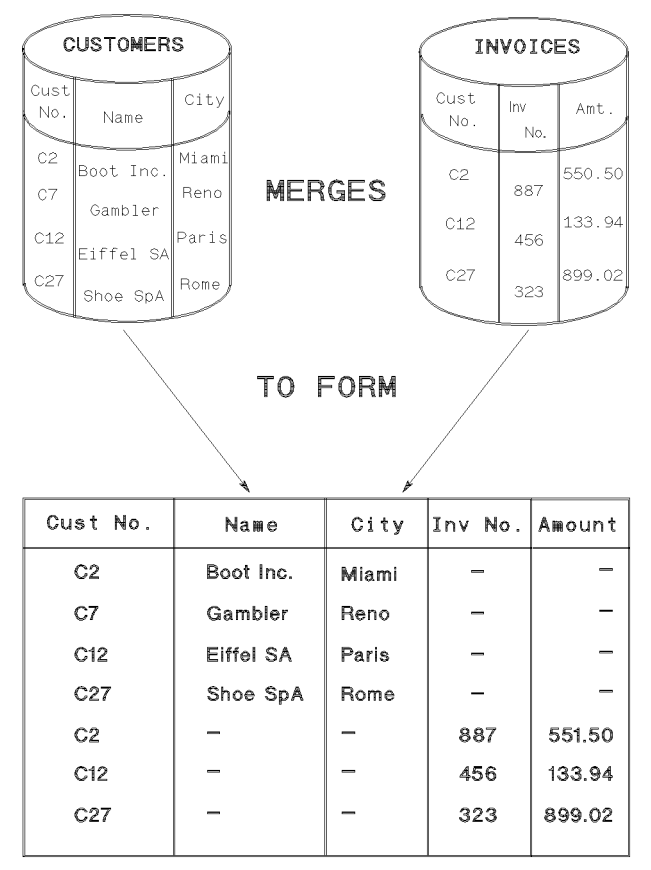

CUST-INVOICES

In this example, the CUSTOMERS source table does not contain the items INVOICE-NO and AMOUNT which appear in the merged table. Records coming (projected) from this source table will contain NO\_VALUEs for these items in the merged table. Likewise, items CITY, NAME, and so on, appear only in source table CUSTOMERS and will be set to NO\_VALUE in records projected from source table INVOICES.

Note that records are not related when tables are merged. Thus customer Boot Inc, (CUSTOMER-NO C2), has more than one record in the result table.

The following section of the Define Table screen shows how the above source tables are merged:

| IP ALLBAS                        | SE/BRW  |         |          | Defir   | ne Tab   | le                            |               | Repo      | rt: CUSTSTAT     |
|----------------------------------|---------|---------|----------|---------|----------|-------------------------------|---------------|-----------|------------------|
| Table                            | CUST-I  | NVOICES |          | Type    | М        | J = Joi                       | 1 = M r       | lerge     |                  |
| iource Ta<br>USTOMERS<br>NVOICES | ble(for | SQL pr  | eceded b | y'Owner | ·.')<br> | _ocatio<br>JYDB.PU<br>JYDB.PU | n (DB/DE<br>3 | 8 Env/Fil | e) Password<br>- |

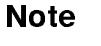

You cannot specify calculated items or relation conditions in a merged table. To use a calculated item in a report with a merged table, first create a joined table with the calculated item and then merge it with the other source tables.

# Data from Different Sources

With HP ALLBASE/BRW it is possible to show, on one report, data coming from an IMAGE database, an HP ALLBASE/SQL database, MPE files, and KSAM files.

## To combine data from different sources

1. Define the table, relations, and relation conditions just as you would any other table. Remember to specify the *owner\_name.table\_name* for any HP ALLBASE/SQL tables.

| HP ALLBASE/BRW                                                                                             | Define Table                                                                      | Report: PARTPRO                             |
|----------------------------------------------------------------------------------------------------|-----------------------------------------------------------------------------------|---------------------------------------------|
| Table PART-PRODUCT<br>Source Table(for SQL preceded<br>SUPPLYDB.PRODUCTPARTS<br>SUPPLYDB.PARTS<br>PRODUCTS | Type J J = Join<br>d by'Owner.') Location<br>EXDBE.PUB<br>-EXDBE.PUB<br>TOYDB.PUB | M = Merge<br>(DB/DB Env/File) Password<br>- |
| Open Join on Sou                                                                                           | urce Table                                                                        |                                             |

2. Use the Tune Access screen to tune the access for the tables in the most efficient way for the data sources you are using. See "Tuning Data Access" in this chapter for more information about data tuning.

## Example: Combine data

The following example combines data from an IMAGE data set and two HP ALLBASE/SQL tables. The sample databases used are shown in Chapter 1.

The IMAGE database (TOYDB) has a master data set PRODUCTS, which contains product information (PRODUCT-NO, PRODUCT-NAME, PRICE). The HP ALLBASE/SQL DBEnvironment (EXDBE) has a table SUPPLYDB.PRODUCTPARTS, which lists the parts used to manufacture the product (PRODUCTNUMBER, PARTNUMBER), and a table, SUPPLYDB.PARTS, which contains information on the parts (PARTNUMBER, PARTNAME, PARTPRICE).

The information on the report PARTPROD has to show the part information (PARTNUMBER, PARTNAME, PARTPRICE) for parts that have a part price greater than or equal to 1000.00. For the parts satisfying this condition, the report also has to show the product information (PRODUCT-NO, PRODUCT-NAME, PRICE) for all products that contain this part as long as the product price is less than 5000.00.

• Create the table PART-PRODUCT. This will be the final access table, which contains all the data items required for the report. Note that for HP ALLBASE/SQL tables, *owner\_name.table\_name* is specified in the Source Table field.

| HP ALLBAS                           | E-BRM                                   | Define 1 | able                                    | Ref                         | ort: PARTPROI |
|-------------------------------------|-----------------------------------------|----------|-----------------------------------------|-----------------------------|---------------|
| Table<br>Source Ta                  | PART-PRODUCT<br>ble(for SQL preceded by | Type J   | J = Join<br>Location                    | M = Merge<br>(DB/DB Env/Fil | e) Password   |
| SUPPLYDB.<br>-SUPPLYDB.<br>PRODUCTS | PRODUCTPARTS<br>PARTS                   |          | EXDBE. PUB<br>-EXDBE. PUB<br>TOYDB. PUB |                             | _             |
|                                     | Open Join on Source                     | • Table  |                                         |                             |               |

■ Join the two HP ALLBASE/SQL tables PARTS and PRODUCTPARTS using PARTNUMBER. This provides the product numbers for each part.

| HP ALLBASE/BRW | l Defin                                  | e Relation                               | Report: PARTPROD |
|----------------|------------------------------------------|------------------------------------------|------------------|
| Table: PART-PF | HODUCT Relat                             | ion 1 of 2                               |                  |
| Relate via     | Common Item<br>PARTNUMBER<br>-PARTNUMBER | in Source Tabl<br>PRODUCTPARTS<br>-PARTS | les              |

• Join the HP ALLBASE/SQL table PRODUCTPARTS and the IMAGE data set PRODUCTS using the product number. This provides the product information for each product the part is used in.

| HP ALLBASE/BRW | l Defir                                     | ne Relation                                | Report: PARTPROD |
|----------------|---------------------------------------------|--------------------------------------------|------------------|
| Table: PART-PF | GODUCT Relat                                | tion 2 of 2                                |                  |
| Relate via     | Common Item<br>PRODUCTNUMBER<br>-PRODUCT-NO | in Source Tab<br>PRODUCTPARTS<br>-PRODUCTS | les              |

• Create the formula that selects only parts with a part price greater than or equal to 1000.00 and products with a product price less than 5000.00.

 HP ALLBASE/BRW
 Relation Condition
 Report: PARTPROD

 Table: PART-PRODUCT
 PARTPRICE >= 1000.00 AND PRICE < 5000.00</td>

• The Tune Access screen shows the table types and the order in which tables and data sets are accessed for this example. The following table show the access sequence number for the tables used in this example, with an explanation about what happens.

## **Data from Different Sources**

| Access<br>Sequence No. | Table                     | Explanation                                                                                                    |
|------------------------|---------------------------|----------------------------------------------------------------------------------------------------|
| 1                      | PRODUCTPARTS and<br>PARTS | HP ALLBASE/BRW generates an HP ALLBASE/SQL query to<br>retrieve parts with a PARTPRICE greater than or equal to<br>1000.00 where there is a corresponding PRODUCTNUMBER<br>(according to the relation defined for these two SQL tables).                                                                                                    |
|                        |                           | For the HP ALLBASE/SQL tables, the default access sequence<br>number is the same if the tables belong to the same<br>DBEnvironment and are listed consecutively on the Define Table<br>screen. When the access sequence number is the same, one<br>HP ALLBASE/SQL query is generated for both<br>HP ALLBASE/SQL tables. Separate queries are passed if the<br>tables do not belong to the same DBEnvironment. |
| 2                      | PRODUCTS                  | HP ALLBASE/BRW retrieves the product information from the<br>IMAGE data set PRODUCTS where the corresponding<br>PRODUCT-NO matches the PARTNUMBER taken from the two<br>HP ALLBASE/SQL tables.                                                                                                    |
|                        |                           | Note that a keyed access is made to the data set PRODUCTS on<br>PRODUCT-NO. That is, for every PRODUCT-NO retrieved by<br>HP ALLBASE/SQL, HP ALLBASE/BRW uses keyed access into<br>PRODUCTS to find the PRODUCT information.                                                                                                    |

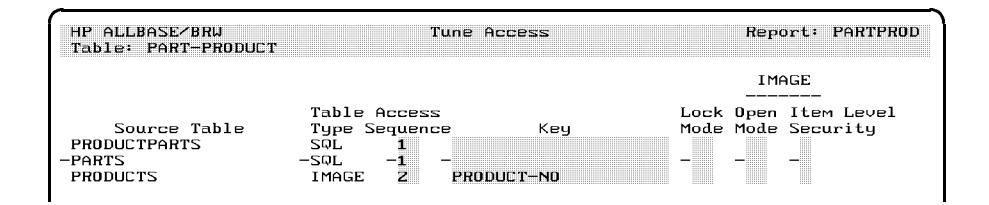

HP ALLBASE/SQL can be given access sequence numbers that are lower than IMAGE tables because HP ALLBASE/BRW supports keyed reads from HP ALLBASE/SQL into IMAGE, but not keyed reads from IMAGE into HP ALLBASE/SQL. In HP ALLBASE/BRW, the columns from the data source table are known as **items**. **Projecting an item** means that the values for an item are made available for the new table and can be used in later tables or reports.

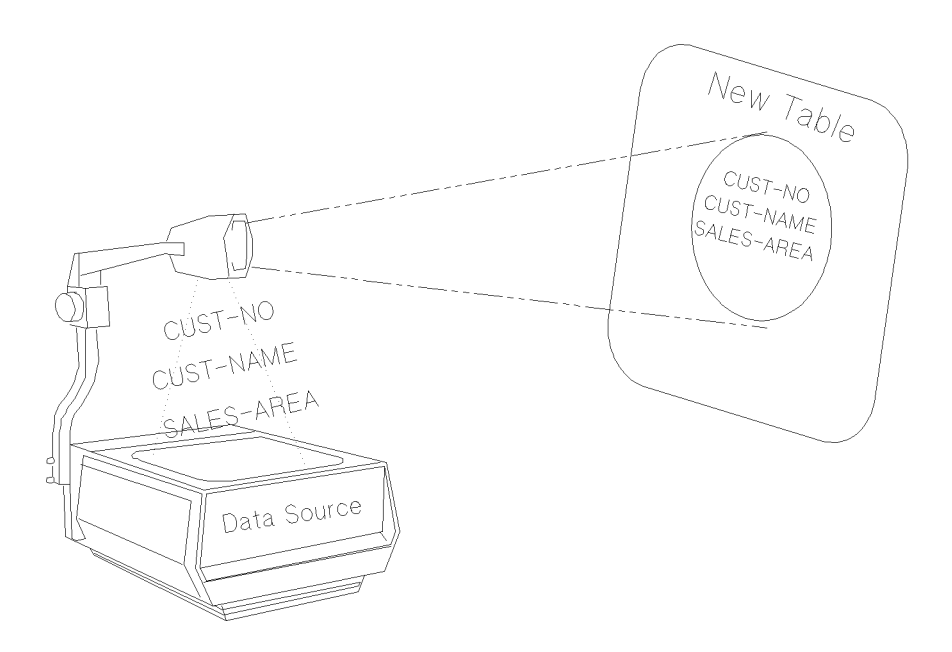

## **Projecting Items**

By default HP ALLBASE/BRW projects *all* items with unique names from their source tables to the result table. If items have identical names in a joined table, *only one* of them is projected. Therefore, if you want to project two items with identical names, you must provide alias names (see below) for all items with identical names.

When the report is compiled, HP ALLBASE/BRW de-selects all unnecessary items, so that only those items required in the report are projected. For instance, suppose you accept the default and project all items but only use certain ones in the report layout or for calculations. HP ALLBASE/BRW removes the unused items from the final table. This cuts the size of the tables and improves the report performance.

On the Project Items screen you can change the default projection to:

Project additional items by giving them unique alias names and marking them for projection. For joined tables, you can give unique alias names to items with the same name so that they project as different items. In a merged table, you can give the same alias name to items with different names and project them as one item.

Alias names are only in effect *outside* the source table; that is, they do not affect the source tables.

# Items

- Exclude items from projection. Excluding items is not necessary for performance but can help maintain security.
- Change numeric precision of an item when it is projected from a table.

#### To exclude items from projection

1. At the Define Table, Define Relation, or Relation Condition screen, choose Project Items.

All items for all the sources you used for your table appear on the Project Items screen. By default, all the items contain an X in the Proj (project) field, meaning that all items will be projected unless you change the default.

- 2. Use the Tab or cursor control keys to move to the Proj field for any items you want to exclude from projection.
- 3. With the cursor under the X, press the space bar to exclude that item from projection.

#### To give a projected item a different name

- 1. At the Project Items screen, move to the Alias Name field for the item you want changed.
- 2. Type a new name for the item.

#### To change the numeric precision for a projected item

- 1. At the Project Items screen, move to the NumPrec field for the item.
- 2. Type a number and a method code for type N, I, or R items if you want to change their numeric precision. (The Type field on the screen shows S for string and N, I, or R for number.)

Valid numbers are in ranges, depending on the number type for the field:

| Item Type               | Number    |
|-------------------------|-----------|
| N (fixed-point numeric) | -6 to 12  |
| I (integer)             | 0 to 8    |
| R (floating-point real) | -90 to 76 |

The number is a power of 10 or 10th exponent. Precision applies only to the result of a calculation. The computation is made at full precision and any truncation or rounding necessary is performed only after the computation is complete.

Precision is explained in greater detail in Chapter 15.

If you change the precision for a number field, you must also tell HP ALLBASE/BRW what to do with digits that are left over. The

| Method Code | Digits are: | Explanation                                                                                                    |
|-------------|-------------|----------------------------------------------------------------------------------------------------|
| Т           | truncated   | All the digits outside the precision are dropped.                                                                                                    |
| R           | rounded     | Rounded up if the first digit outside the<br>precision is a 5 or greater and rounded<br>down if the first digit outside the precision<br>is less than 5. |
| С           | ceiled      | Always rounded up.                                                                                                    |

letter you type is a method code indicating how any superfluous digits are treated:

## Examples

In this example of a joined table, the item AMOUNT has been given an alias; items without an X in the Project field have been excluded from projection, and changed numeric precision has been specified for the item BALANCE-DUE. Only items projected from a table can be used in later tables or in a report.

| AAP ALLBASE∕BRW<br>Table: CUST-INVOICES                                                                                                    | Project<br>Type:                                                                                                    | Items<br>J                                                                                                    | Report:                    | CUSTSTAT                                                                   |
|----------------------------------------------------------------------------------------------------|----------------------------------------------------------------------------------------------------|----------------------------------------------------------------------------------------------------|----------------------------|----------------------------------------------------------------------------|
| Item<br>ADDRESS<br>-AMOUNT<br>BALANCE-DUE<br>CITY<br>-CUSTOMER-NAME<br>CUSTOMER-NO<br>CUSTOMER-NO<br>-DUE-DATE<br>INVOICE-DATE<br>ORDER-NO<br>-PAID-AMOUNT<br>SALES-AREA<br>STATE<br>-TABLE-REC-NUMBER<br>TABLE-REC-NUMBER<br>TURNOVER-MTD<br>TURNOVER-PY | Source Table<br>CUSTOMERS<br>-INVOICES<br>CUSTOMERS<br>CUSTOMERS<br>CUSTOMERS<br>INVOICES<br>INVOICES<br>INVOICES<br>CUSTOMERS<br>CUSTOMERS<br>CUSTOMERS<br>CUSTOMERS<br>CUSTOMERS<br>CUSTOMERS<br>CUSTOMERS<br>CUSTOMERS<br>CUSTOMERS<br>CUSTOMERS<br>CUSTOMERS | туре Proj<br>- IN<br>- X S - X X X -<br>- X S S - X X X X X -<br>- X S S S - D S Z - X X X X X -<br>- X S S - D S Z - X X X X X -<br>- X S S - I N X X X X X X -<br>- X X X X X X X X X X X X | Alias Name<br>JOICE-AMOUNT | NumPrec<br>-2R<br>-<br>-<br>-<br>-<br>-<br>-<br>-<br>-<br>-<br>-<br>-<br>- |
| First page<br>Define Rela<br>Relation Cond                                                                                                    | ation 5<br>dit'n                                                                                                    | 2 Prev<br>Items                                                                                                    | Next Help<br>Items         | 903<br>Exit                                                                |

Definitions on the Project Items screen only affect how the item is used outside its source table; they have no effect inside the table.

# Note

HP ALLBASE/BRW always projects a common item from a source table *not* subject to an open join, no matter what table you select for projecting the item. For example: suppose you selected the common item CUSTOMER-NO to be projected from the open-join table INVOICES. If there are no invoices for a customer, that customer's CUSTOMER-NO will contain NO\_VALUE, as you projected it from INVOICES, the open-join source table. (All other information held in the CUSTOMERS table would be projected normally.) In this case HP ALLBASE/BRW automatically projects the item CUSTOMER-NO from the source table CUSTOMERS, so ensuring that all customer numbers are present in the report.

In the next example, the Project Items screen illustrates how items can be projected from a merged table:

| HP ALLBASE/BRW<br>Table: PROD-DETAILS | Project<br>Type:              | Items<br>M       | Report: (    | CUSTSTAT |
|---------------------------------------|-------------------------------|------------------|--------------|----------|
| Item<br>ORDER-NO                      | Source Table<br>ORDER-DETAILS | Type Pro;<br>S 🕺 | j Alias Name | NumPrec  |
| -PRICE                                | -PRODUCTS                     | -N -X -          | -            |          |
| PRODUCT-LINE                          | PRODUCTS                      | S X              |              |          |
| PRODUCT-NAME                          | PRODUCTS                      | S X              | NAME-OF-TOY  |          |
| -PRODUCT-NO                           | -ORDER-DETAILS                | -S -X -          | -            |          |
| PRODUCT-NO                            | PRODUCTS                      | S 🐰              |              |          |
| QUANTITY                              | ORDER-DETAILS                 | I 8              |              |          |
| -QUANTITY                             | -PRODUCTS                     | -I               | -            |          |
| SHIPMENT-DATE                         | ORDER-DETAILS                 | D 🕺              |              |          |
| TABLE-REC-NUMBER                      | ORDER-DETAILS                 | I 8              |              |          |
| -TABLE-REC-NUMBER                     | -PRODUCTS                     | -I               | -            |          |

All the items are projected and the item PRODUCT-NAME has been given the alias NAME-OF-TOY.

# Precision of Numbers

You can define the precision for any type of number on the Project Items screen if you want the precision changed at this stage of the report. Changing the precision of an item on the Project Items screen only affects how the item is used *outside* the current table.

You can set the precision for these number types:

- Fixed-point Numeric (N)
- Integer (I)
- Floating-point Real (R)

You can change the numeric precision in a report at the following stages:

- with the result of a table calculated item, defined on the Table Calc Item screen
- when an item is projected from a table via the Project Items screen
- with the result of a layout calculated item on the Layout Calc Item screen
- when an item is used in a lineset or with the result of a column calculation on the Define Lines screen
- when an item is to be printed and is defined using scaling/decimals on the Item Edits screen

Note that all parts of the report performed later will use the item with the new precision.

The number indicates the power of 10, or 10th exponent that indicates the precision.

Valid number ranges are as follows:

| Value     | NumPrec       | $\mathbf{Result}$ |
|-----------|---------------|-------------------|
| 1024.3849 | -2R           | 1024.38           |
| 864186.46 | $3\mathrm{C}$ | 865000.00         |

| Data Access<br>Methods | You define the data access when you define the table. In most cases,<br>you use both the Define Relation screen, the Parameter screen, and<br>the Tune Access screen to define the data access.                                                         |  |  |  |  |  |
|------------------------|----------------------------------------------------------------------------------------------------|--|--|--|--|--|
|                        | This section discusses how you can define:                                                                                                    |  |  |  |  |  |
|                        | $\blacksquare$ the sequence in which the source tables are to be accessed                                                                                                    |  |  |  |  |  |
|                        | <ul> <li>which keys (IMAGE search items or KSAM keys) are to be used<br/>for accessing which source tables</li> </ul>                                                                                                    |  |  |  |  |  |
|                        | <ul> <li>which source tables are to be read serially, HP ALLBASE/BRW default method</li> </ul>                                                                                                    |  |  |  |  |  |
|                        | <ul> <li>which non-SQL source tables are to be read directly via record<br/>number</li> </ul>                                                                                                    |  |  |  |  |  |
|                        | <ul> <li>which HP ALLBASE/SQL source tables are to be combined to one<br/>query</li> </ul>                                                                                                    |  |  |  |  |  |
|                        | ■ which source tables are to be locked during access                                                                                                    |  |  |  |  |  |
|                        | $\blacksquare$ the database open mode for IMAGE data sets                                                                                                    |  |  |  |  |  |
| Note 🔐                 | For better performance:                                                                                                    |  |  |  |  |  |
|                        | Check the report's compile listing for the transformation of tables<br>into access blocks and the optimization of conditions and calculated<br>items.                                                                                                   |  |  |  |  |  |
|                        | Then, use the access block statistics printed with the report to<br>determine which data access methods are most efficient for the<br>report.                                                                                                    |  |  |  |  |  |
|                        | Finally, if necessary, change the data access sequence on the Tune<br>Access screen. See Chapter 19 for details about data access tuning.                                                                                                    |  |  |  |  |  |
| Tuning Data Access     | You can tune the data access for better efficiency after you have<br>selected the source tables for the report.                                                                                                    |  |  |  |  |  |
|                        | Choosing the right data access method can significantly improve the performance level for a report. HP ALLBASE/BRW lets you try different data access methods. Using different access methods does not change the definition of the data in the report. |  |  |  |  |  |
|                        | There are several things you can do to tune your data access for better efficiency:                                                                                                    |  |  |  |  |  |
|                        | • Define the sequence in which the source tables are accessed.                                                                                                    |  |  |  |  |  |
|                        | <ul> <li>Specify keys (IMAGE search items or KSAM keys) to access<br/>certain source tables. (The default is a serial read.)</li> </ul>                                                                                                    |  |  |  |  |  |
|                        | <ul> <li>Read non-SQL source tables by record number using<br/>TABLE-REC-NUMBER as a key.</li> </ul>                                                                                                    |  |  |  |  |  |
|                        | ■ Combine SQL tables belonging to the same DBEnvironment as one query using the same sequence number.                                                                                                    |  |  |  |  |  |

- Secure locks on IMAGE datasets or files.
- Define Open Mode capabilities such as "Read, allow concurrent modify".

## To tune data access

- 1. Define the source tables, relations, relation conditions, and parameters for your report, as described in previous chapters.
- 2. From the Define Table screen, choose Tune Access.

The Tune Access screen lists the source tables you have specified and also shows the table type.

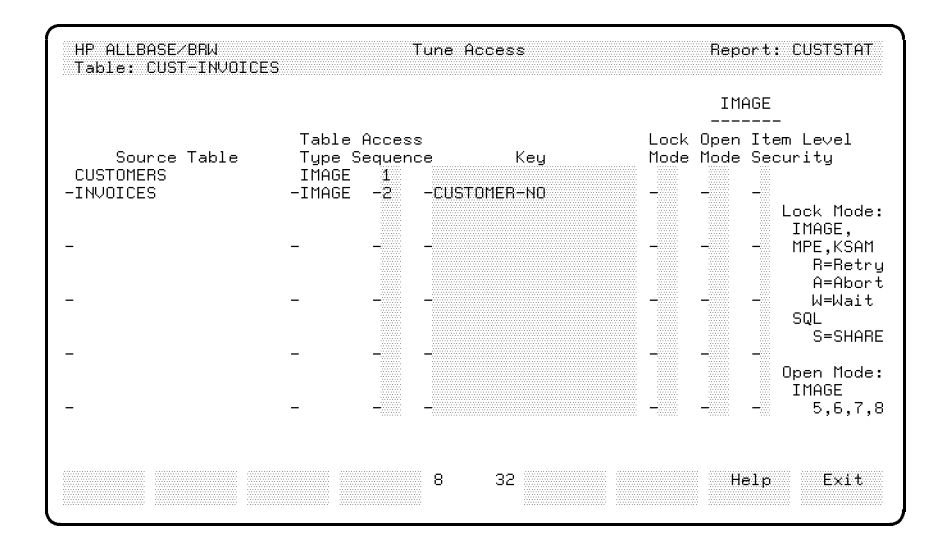

- 3. Type the access sequence for each source table. See the discussion below for more information about access sequence.
- 4. Type any keys you want to use for non-SQL tables.
- 5. Type a Lock Mode, Open Mode, or Item Security code. See the *IMAGE Data Base Management Reference* manual for a full description of the DBOPEN modes and capabilities. See also Chapter 17, "Configuration and Security."
- 6. Press Enter.

## Defining Access Sequence

Defining access sequence affects the order in which the tables are accessed. If one of the data sources listed is an MPE file, it is usually most efficient to list it as the first data source. Other considerations when deciding on access sequence include:

- A source table on which an open join is made must be accessed last.
- HP ALLBASE/SQL tables belonging to the same DBEnvironment can be combined into one query by specifying the same access

sequence number for each table. (If the tables are listed consecutively and no open join is indicated, the same access sequence number is assigned by default.)

- If different access sequence numbers are entered for HP ALLBASE/SQL tables, separate queries are generated.
- If keyed access is used for the first source table in the access sequence, a relation must be defined and a single-value or list-of-values parameter must provide the value for that key. Using keyed access to the first source table can improve the performance of the report if you want to select only records for some distinct key values.

## Example: Keyed access to first source table

The following is an example of keyed access to the ORDERS and ORDER-DETAILS data set, in which the parameter ?CUSTOMER-NO is used to provide the key values for accessing ORDERS.

The Parameter screen below shows the definition for the parameter ?CUSTOMER-NO:

| HP ALLBASE/BRW        |    |                               | Parameter                        |                         |                         |               | Report: ORDSTAT |              |      |      |
|-----------------------|----|-------------------------------|----------------------------------|-------------------------|-------------------------|---------------|-----------------|--------------|------|------|
| Parameter CUST        |    | OMER-NO                       |                                  | Value Length 🐻 (if Str  |                         |               |                 | ing)         |      |      |
| Result Type           | S  | S = Str<br>D = Dat<br>T = Tim | ing<br>ce<br>ne                  | N = N<br>I = I<br>R = F | lumeri<br>ntega<br>leal | .c fixe<br>er | d               |              |      |      |
| Type                  | L  | P = Com<br>S = Sir<br>L = Lis | nparison<br>ngle Val<br>st of Va | Predi<br>ue<br>lues     | cate                    |               |                 |              |      |      |
| Value Require         | ed | 8                             |                                  |                         |                         |               |                 |              |      |      |
| Upshift Value         | e  | 8                             |                                  |                         |                         |               |                 |              |      |      |
| Add Dele<br>Parm Parn | te |                               |                                  | 4                       | 16                      | Prev<br>Parm  |                 | Next<br>Parm | Help | Exit |

The value for ?CUSTOMER-NO is provided when the report is executed.

Two relations are defined: CUSTOMER-NO to ?CUSTOMER-NO and ORDER\_NO (from the ORDERS table) to ORDER-NO (from the ORDER\_DETAILS table, as shown on these two Define Relation screens.

### **Data Access Methods**

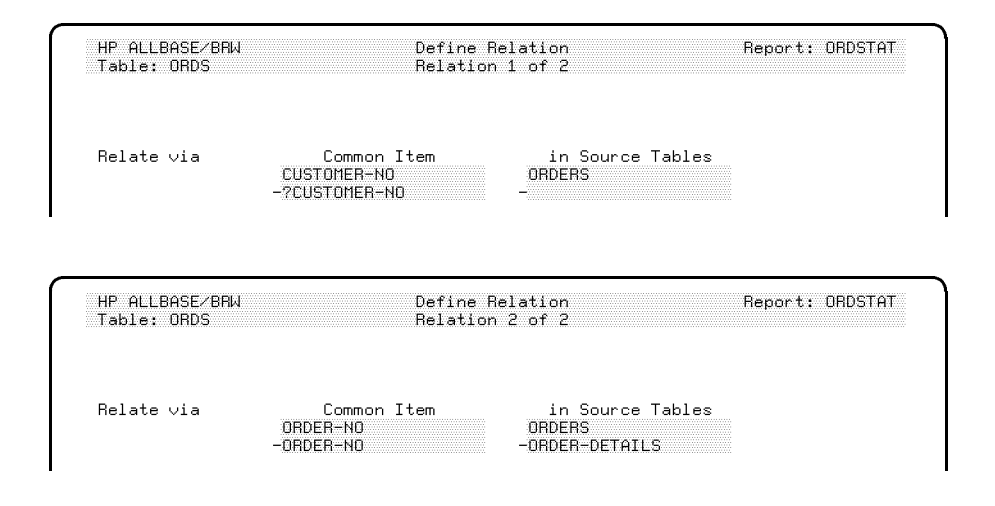

The Tune Access screen shows the access sequence and keys used for these source tables:

| HP ALLBASE∕BRW<br>Table: ORDS            | Tune Access                                                                     | Report: ORDSTAT                                |  |  |
|------------------------------------------|---------------------------------------------------------------------------------|------------------------------------------------|--|--|
|                                          |                                                                                 | IMAGE                                          |  |  |
| Source Table<br>ORDERS<br>-ORDER-DETAILS | Table Access<br>Type Sequence Key<br>IMAGE 1 CUSTOMER-NO<br>-IMAGE -2 -ORDER-NO | Lock Open Item Level<br>Mode Mode Security<br> |  |  |

## Access by Record Number

You can access a record in an IMAGE data set, KSAM file or MPE file directly by using its logical record number (TABLE-REC-NUMBER) in a relation.

In the following example, the file PRODX (format PRODUCT-INDEX) contains an item (PRODUCT-REC#) that relates to the logical record numbers (TABLE-REC-NUMBER) for the records in the data set PRODUCTS.

The common items PRODUCT-REC# and TABLE-REC-NUMBER are specified on the Define Relation screen:

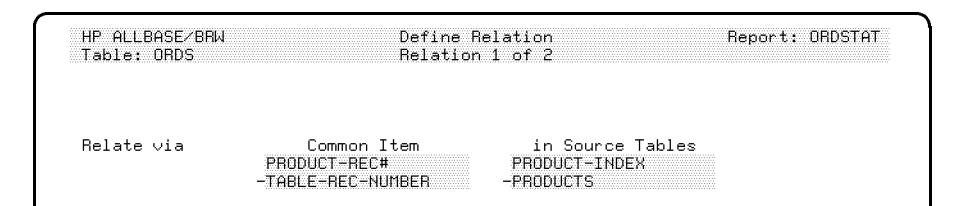

#### **Data Access Methods**

The access sequence is defined on the Tune Access screen:

| HP ALLBASE∕BRW<br>Table: ORDS            | Tune Access                                                                 | Report: ORDSTAT                                |
|------------------------------------------|-----------------------------------------------------------------------------|------------------------------------------------|
|                                          |                                                                             | IMAGE                                          |
| Source Table<br>ORDERS<br>-ORDER-DETAILS | Table Access<br>Type Sequence Key<br>IMAGE 1<br>-IMAGE -2 -TABLE-REC-NUMBER | Lock Open Item Level<br>Mode Mode Security<br> |

Once the report is defined, you can experiment separately with ways of accessing the data. You can use serial read or chained/calculated (keyed) reads to see which takes the less time. The access method will not change the result of the report.

HP ALLBASE/BRW verifies that the access methods are compatible with the relational access definition.

# **Relation Conditions**

Relation conditions restrict the records written to the result table to those that match a specific condition. Relation conditions are independent of relations. That is, you do not need to define a relation in order use a relation condition.

## **Relation Conditions have these characteristics**

- They select a subset of records to be included in a table.
- They are calculated from items, calculated items, or functions defined in the same table, parameters or constants.
- They must be *logical-exprs*, according to Syntax Diagram 2, in Chapter 15.
- They are expressed with the calculation language as described in Chapter 15.

## To define a relation condition

- 1. At the Define Report screen, Define Relation screen, or the Project Items screen, choose Relation Condit'n.
- 2. Type the condition formula, using the calculation language described in Chapter 15.

HP ALLBASE/BRW Relation Condition Report: PARTPROD Table: PART-PRODUCT PARTPRICE >= 1000.00 AND PRICE < 5000.00

## 3. Press Enter.

If you made a mistake, the part of the formula that is in error is highlighted. Correct the error and press *Enter* again. You can also press *Exit Save* to save the formula in spite of the error. This lets you return to some other part of HP ALLBASE/BRW to verify item names or other formula elements and then return to the Relation Condition screen to correct the formula later.

For more details on how to use the Relation Condition screen, see the Relation Condition section of Chapter 16.

## Examples

The condition shown below selects only those orders with order numbers that begin with ZJ:

SUBSTRING (ORDER-N0,1 ,2) ="ZJ"

The next condition selects only those invoices that are overdue:

DUE-DATE < DATE

This condition selects shipment dates in the month equal to the parameter value provided at run time for ?month:

## MONTH\_OF (shipment-date) = ?month

When you define a relation condition *and* a relation, the relation condition further refines the data selection. For example, suppose you defined a new table (CUST-INVOICES) from the CUSTOMER table and INVOICES table with a relation between the CUSTOMER-NOs for each table. If you also defined the relation condition DUE-DATE < DATE, only those records whose CUSTOMER-NOs matched records in each table *and* whose invoices were overdue would be written to table CUST-INVOICES.

# What Next?

When you have defined the data access and have all the items you want for your report, you can begin defining the way your final report will look.

See Chapter 7 for information about report layouts. See Chapter 8 for information about sorting, breaking, and pagination.

If you want to perform calculations on the items that you selected, go to Chapter 15 for more information.

**Defining Report Layout** 

Defining linesets, and placing and editing items

| At a Glance         | You define the report layout by filling in fields on the Define<br>Lines screen. The specifications you enter are checked on-line for<br>correctness. As you are defining the layout, you can review what<br>you have already defined for the report by looking at the Review<br>Layout screen. This makes it easy for you to create new reports and<br>to maintain existing ones.                                                                                                    |  |  |  |  |  |
|---------------------|----------------------------------------------------------------------------------------------------|--|--|--|--|--|
| Features of Report  | ■ Easy "fill in the box - see what you get" layout specification                                                                                                    |  |  |  |  |  |
| Layout              | <ul> <li>Break heading and footing linesets for report, page and up to 9 sort levels</li> <li>Up to 999 lines per lineset</li> <li>Item editing and numeric scaling</li> <li>Alternate item edits for zero values</li> <li>Row and column calculations</li> <li>Suppressed printing of repeating item values</li> <li>Control of calculation precision</li> <li>Conditional lineset formats</li> <li>Page size ranges from 1 - 999 lines long and 1 - 300 characters wide</li> <li>Support of horizontal pages</li> </ul> |  |  |  |  |  |
|                     |                                                                                                    |  |  |  |  |  |
|                     |                                                                                                    |  |  |  |  |  |
|                     |                                                                                                    |  |  |  |  |  |
|                     |                                                                                                    |  |  |  |  |  |
|                     |                                                                                                    |  |  |  |  |  |
|                     |                                                                                                    |  |  |  |  |  |
|                     |                                                                                                    |  |  |  |  |  |
|                     |                                                                                                    |  |  |  |  |  |
|                     |                                                                                                    |  |  |  |  |  |
|                     | <ul> <li>Optional demand for special paper before printing the report</li> </ul>                                                                                                    |  |  |  |  |  |
|                     | ■ New page before or after a lineset is printed                                                                                                    |  |  |  |  |  |
|                     | <ul> <li>Positioning a lineset in a fixed place on a page</li> </ul>                                                                                                    |  |  |  |  |  |
|                     | ■ Resetting page numbering at specific sort level                                                                                                    |  |  |  |  |  |
| This chapter covers | ■ report layout principles                                                                                                    |  |  |  |  |  |
|                     | <ul> <li>defining linesets</li> </ul>                                                                                                    |  |  |  |  |  |
|                     | $\Box$ detail linesets                                                                                                    |  |  |  |  |  |
|                     | $\Box$ page and report linesets                                                                                                    |  |  |  |  |  |
|                     | $\Box$ break linesets                                                                                                    |  |  |  |  |  |
|                     | positioning and editing items                                                                                                    |  |  |  |  |  |
|                     |                                                                                                    |  |  |  |  |  |
|                     |                                                                                                    |  |  |  |  |  |
|                     |                                                                                                    |  |  |  |  |  |
|                     |                                                                                                    |  |  |  |  |  |
|                     |                                                                                                    |  |  |  |  |  |

# Using the Screen

This is one example of the Define Lines screen where the report is laid out. This particular screen shows the lines for the heading (including the column headings) for a first-level break in the report. There is a similar screen for details, report headings, report footings, and break level footings.

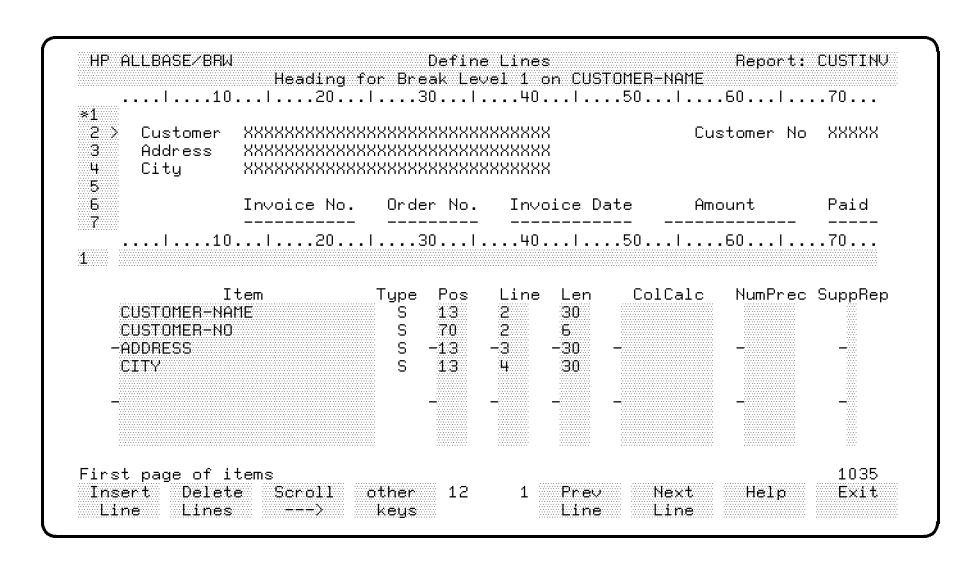

In the top half of the Define Lines screen, XXX's and 999's are used to indicate where data from items defined in the bottom half of the screen will be printed. There are three other sets of softkeys available from the Define Lines screen.

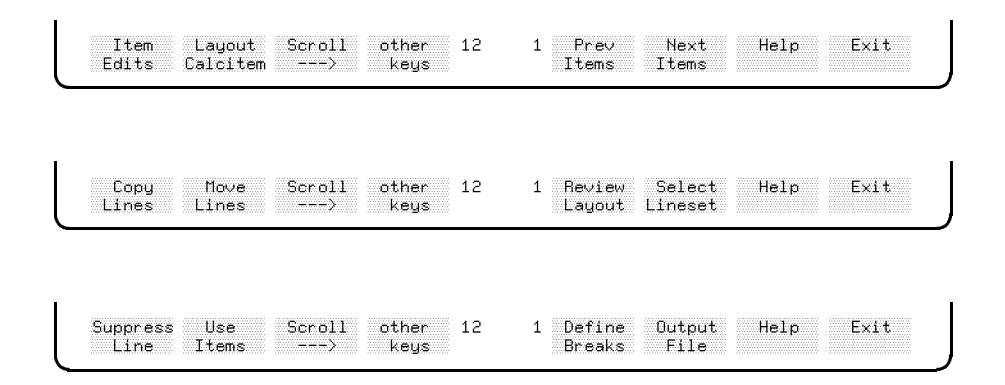

These softkeys let you create and revise lines on the report:

| Insert Line  | inserts a line at any position in the lineset.                                                                                                    |
|--------------|----------------------------------------------------------------------------------------------------|
| Delete Lines | deletes one line or a line range.                                                                                                    |
| Move Lines   | moves a line or a line range to an other position<br>in the lineset. Items positioned on that lines are<br>also moved to the new location.                                               |
| Copy Lines   | copies a line or a line range from any lineset<br>including the items positioned on the lines, or<br>copies a range of sample layout lines, making it<br>easy to create column headings. |
|              |                                                                                                    |

**Review Layout** displays a sample report on screen.

Here is a sample report layout as seen on the Review Layout screen:

| RH17<br>RH18                  | 110                         | I20<br>XXXXXXXXXXX<br>XXXXXXXXXXXXXXXX    | 1301.<br>XXXXXXXXXXXXXXX<br>XXXXXXXXXXXXXXXX | 40150<br>xxxxxxxxxxxxxxxxxx<br>xxxxxxxxxxxxxx | I60I<br>******************************* | .70.<br>XXXX<br>XXXX |
|-------------------------------|-----------------------------|-------------------------------------------|----------------------------------------------|-----------------------------------------------|-----------------------------------------|----------------------|
| 18H2><br>18H3<br>18H4<br>18H4 | Customer<br>Address<br>City | *************<br>************************ | ×××××××××××××<br>××××××××××××××××××××××××    | XXXXXX<br>XXXXXX<br>XXXXXX                    | Customer No                             | XXX                  |
| 1886>                         |                             | In∨oice No.                               | Order No.                                    | Invoice Date                                  | Amount                                  | Pai                  |
| D1>                           |                             | XXXXXX                                    | XXXXXXXX                                     | om∕Od∕yy                                      | ZZZZZZZ29.99                            | ZZZ                  |
| 18F1><br>18F2><br>18F3<br>8F1 |                             |                                           | Customer T                                   | otal Amounts                                  | ZZZZZZZ29.99                            | zzz                  |
| RF2                           | Total Inv                   | oice Amounts                              | ZZZZZZZZ9.                                   | 99                                            |                                         |                      |
| RF3<br>RF4                    | Total Pai<br>Total Due      | d Amounts<br>Amounts                      | ZZZZZZZZ9.<br>ZZZZZZZZ9.                     | 99<br>99                                      |                                         |                      |
|                               | 10                          |                                           | 130                                          | 40150                                         |                                         | .70.                 |

Notice that in the example, the words last page appear above the **Define Lines** softkey. That means that the screen is showing only the last screenfull of the Report Layout. To see the first part of the layout, you would need to choose **Prev Page**. The numbers and initials in the shaded column on the left of the layout indicate the lineset type, break level, and line number for each line on the report layout.

## Using the Screen

The initials indicate:

| RH | A report heading (at the beginning of the report)                                                                     |
|----|----------------------------------------------------------------------------------------------------|
| PH | A page heading (at the top of each page)                                                                              |
| ВН | A break heading (repeated at the beginning of each break) $\left( \begin{array}{c} \mbox{ case } \end{array} \right)$ |
| D  | A detail line (repeated for each item in the report)                                                                  |
| BF | A break footing (repeated at the end of each break)                                                                   |
| PF | A page footing (at the bottom of each page)                                                                           |
| RF | A report footing line (at the end of the report)                                                                      |
|    |                                                                                                    |

The number to the left of the break lineset initials is the break level number. In the example, all the break linesets are for a first level break. Second level breaks would show the number 2. The number to the right of all the initials is the line number for that lineset. For example, RH17 and RH18 on the screen indicate the 17th and 18th lines for the report heading.

These lineset identifiers are important because each lineset is defined on a different iteration of the Define Lines screen. To get to the Define Lines screen, you must specify which lineset you want to see.

| Defining Linesets | A <b>lineset</b> is a unit printed when a certain event occurs in a report, for example, when a detail occurs. A lineset can consist of a single line of text and items, multiple lines, or no lines.                                                 |
|-------------------|----------------------------------------------------------------------------------------------------|
|                   | You define linesets at the Define Lines screen. There is a different<br>Define Lines screen for each lineset type. For instance, if you want to<br>define the lines for the page heading, you must go to the Define Lines<br>screen for Page Heading. |
|                   | To get to the Define Lines screen                                                                                                    |
|                   | 1. From the Define Report screen, choose Define Lines.                                                                                                    |
|                   | A prompt appears, asking which lineset you want to define.                                                                                                    |
|                   | Specify lineset level (D,P,R,19): and type (H,F):                                                                                                    |
|                   | 2. In the first field of the prompt, type one of these options:                                                                                                    |
|                   | a. D for detail                                                                                                    |
|                   | b. P for page                                                                                                    |
|                   | c. R for report                                                                                                    |
|                   | d. 1 through 9 for a break level.                                                                                                    |
|                   | 3. In the second field, type one of these options (if you are doing a heading or a footing):                                                                                                    |
|                   | a. F for footing                                                                                                    |
|                   | b. H for heading                                                                                                    |
|                   | 4. Press Enter.                                                                                                    |
|                   | The Define Lines screen appears for the lineset you request.                                                                                                    |
|                   | To add a lineset                                                                                                    |
|                   | 1. Go the the Define Lines screen (as described previously in the<br>"Defining Linesets" section of this chapter).                                                                                                    |
|                   | Your cursor will be in the lower part of the screen below the page ruler markings.                                                                                                    |
|                   |                                                                                                    |
|                   |                                                                                                    |
|                   |                                                                                                    |
|                   |                                                                                                    |
|                   |                                                                                                    |
|                   |                                                                                                    |

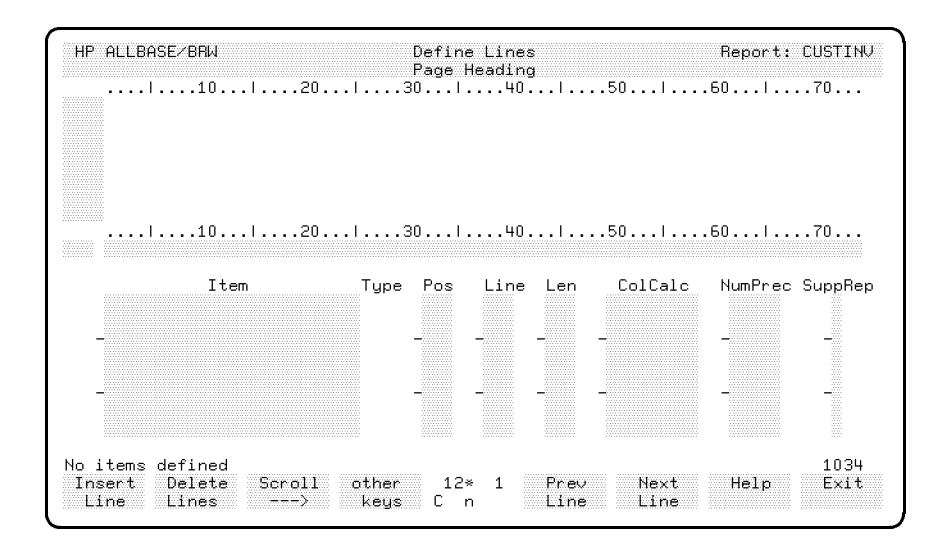

- 2. Type a line number for the first line of the page heading in the first field of the line.
- 3. Type any text you want to appear on the line in the second field of that line.
- 4. Press Enter.
- 5. Repeat the three previous steps for every line you want in the page heading.
- 6. Type the item name and information for any items you want to use in the page heading.

As you enter the information for each line, the top portion of the screen will show what the report layout looks like. An asterisk (\*) appears in the line number field for the line number you are currently entering.

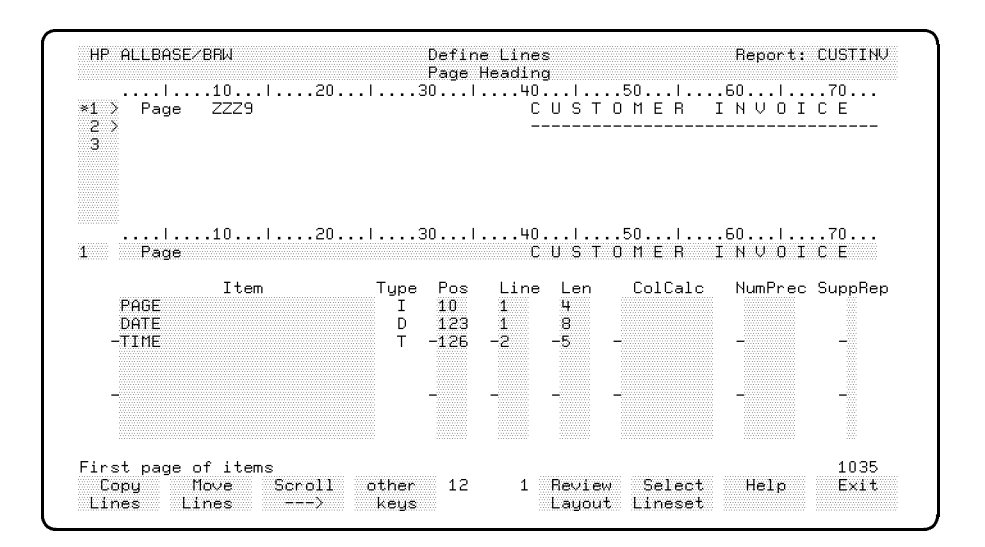

## To position items on the lines of the lineset

- 1. Type the name of the item in the Item field.
- 2. In the **Pos** field, type the column number where you want the first character of the field to be placed.
- 3. In the Line field, type the number of the line where you want the item placed. This is optional. If you want to use the current lineset you can leave the number blank. The current lineset is indicated by an asterisk (\*) in the left-hand (line number) field of the upper screen.
- 4. In the Len field, type a number of characters you want printed. This is optional. If you want to use the full length of the item, just leave this field blank and HP ALLBASE/BRW will fill it in for you after you press <u>Enter</u>.
- 5. In the ColCalc field, type a column calculation that you want performed, if any.
- 6. In the NumPrec field, type a number and the method code for the numeric precision you want (if the field is a number field).
- 7. Type a number for 1 to 9 in the SupRep field if you want to designate a particular break level (1 to 9) at which to suppress repeat printings of this particular item value.

Items placed within the lineset should not overlap with text or other items.

You can press Enter at any time on this screen. When you do, the lines you have defined or modified will appear at the top of the screen. Use the Scroll key to move left and right if your layout exceeds the screen width.

For more details about the Define Lines screen and field descriptions, see the Define Lines section of Chapter 16.

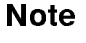

# **Detail Linesets**

The detail lineset is printed for each record in the final access table, that is, for each detail. You use it to print the detail data in your report. For example, the specification of a simple listing report only consists of a detail lineset, one for each record in the report, as shown in this example:

| 100114 | ACME INDUSTRIES        | TUSCON        | ARIZONA      |
|--------|------------------------|---------------|--------------|
| 100213 | BLACK & WHITE          | HARRISBURG    | PENNSYLVANIA |
| 100311 | TOOLS EQUIPMENT CORP.  | SEATTLE       | WASHINGTON   |
| 100321 | MILLER'S CARS          | SANTA BARBARA | CALIFORNIA   |
| 100327 | DAILY POST             | DENVER        | COLORADO     |
| 100365 | LEMWAY INC.            | EL PASO       | TEXAS        |
| 100432 | SUR                    | PARAMUS       | NEW JERSEY   |
| 100498 | C. WINSTON F & S       | RICHMOND      | VIRGINIA     |
| 100537 | MACHINERY CORP.        | SAN FRANCISCO | CALIFORNIA   |
| 100568 | HIGGIN'S COMPANY       | DENVER        | COLORADO     |
| 100827 | TU CONSULIDATED        | LOS ANGELES   | CALIFORNIA   |
| 100888 | REGULAR OIL INDUSTRIES | HOUSTON       | TEXAS        |
| 100946 | BROWN BROTHERS         | MIAMI         | FLORIDA      |
| 100953 | BEVERLEY'S SHOP        | PRESCOTT      | ARIZONA      |
|        |                        |               |              |

Data that is not to be repeated for each detail can be printed on other linesets, such as break headings and break footings, or page headings and page footings, described later in this chapter. The layout for each lineset is defined on the Define Lines screen.

## Reports Without Detail Lines

You can define reports without detail lines if you want to print only summarized data. See the sections on break footing linesets and column calculations in this chapter.

| Page and Report<br>Linesets | In addition to specifying break heading and footing linesets for a report, you can define page linesets and report linesets. |  |  |  |  |
|-----------------------------|----------------------------------------------------------------------------------------------------|--|--|--|--|
| Page Heading Lineset        | The page heading lineset specifies that certain data will be printed on<br>the top of each page.                             |  |  |  |  |
|                             | Example: Printing the page number, date, and a title                                                                         |  |  |  |  |
|                             | This example shows the page number, date, and title being inserted<br>on the page heading.                                   |  |  |  |  |
|                             | HP ALLBASE/BRW         Define Lines         Report: CUSTINU           Page Heading                                           |  |  |  |  |
|                             | 10102030404050                                                                                                    |  |  |  |  |

First page of items Copy Move Scroll other 12 Lines Lines ---> keys

The screen shows the items for PAGE, DATE, and TIME in the Item field. The upper part of the screen does not show the DATE and TIME items because they are at positions 123 and 126 (off the screen).

1035

Exit

1 Review Select Help Layout Lineset

## Example: Repeating the break heading on each page

Suppose you want to specify a new page before printing the break heading line set, but you do not want to define lines for that break heading lineset. Instead, use the page heading lineset to print the break heading data.

Look at the following example:

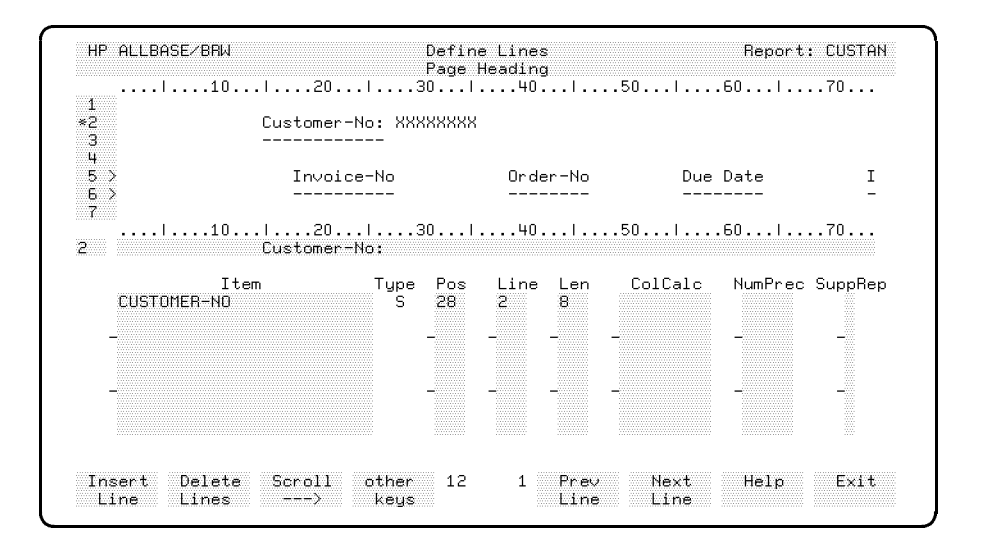

The page heading lineset prints data from the detail that is used to print the next lineset. Column calculation values are printed in the state of the previous page footing lineset, which allows column calculations to be carried forward. **Page Footing Lineset** The page footing lineset is printed at the bottom of each page and can contain the page number and summarised data for the page.

The page footing can be replaced by another lineset. You can specify that a break footing lineset is printed instead of the page footing lineset on each page where the break occurs.

## Example: Printing a break footing instead of the page footing

At the end of a break, you may want to print only the break footing and not repeat the page footing. You can position the break footing lineset so that it always appears at the bottom of the page. by typing the line number of the first line for the break footing in the Abs field.

In this example, the break footing for the break defined when CUSTOMER-NO changes is given an absolute position at line 55 of the page.

|                  | Sort<br>Level | Change  <br>Degree | Res | set Page Num | nber on | Level                |
|------------------|---------------|--------------------|-----|--------------|---------|----------------------|
| Sort and Break   | and<br>Onder  | for I<br>Break I   | Hea | ading        | F       | ooting<br>Paging Abs |
| ( Detail Lines ) | D D           | break I            | 1   | aging Hps    | Lines   | raging Hbs           |
| ( Page Break )   | Р             | 1                  | 3   | 1            | 6       | 55R                  |
| ( Report Break ) | B             | 1                  | 18  |              | 4       |                      |
| -CUSTOMER-NO S   | -1A           |                    | 7 - |              | 6       | 55                   |

The page footing lineset prints data and column calculations from the detail that was used to print the preceding lineset. That is, since no new item values or column calculations are generated just because of a page break, any item or calculation reference in a page footing lineset has the value that was last generated.

# **Report Heading Lineset** The report heading lineset is printed once at the beginning of the report. You can use it to print global data for the report (see next sample screen). Normally, a report heading lineset is preceded by a page heading lineset.

## Example: Suppressing a page heading

You have defined a page heading and a report heading. The report heading contains some of the same information as the page heading (such as the name and date of the report). It would be redundant to have both headings print on the first page of the report.

Here is the Define Lines screen for the Report Heading:

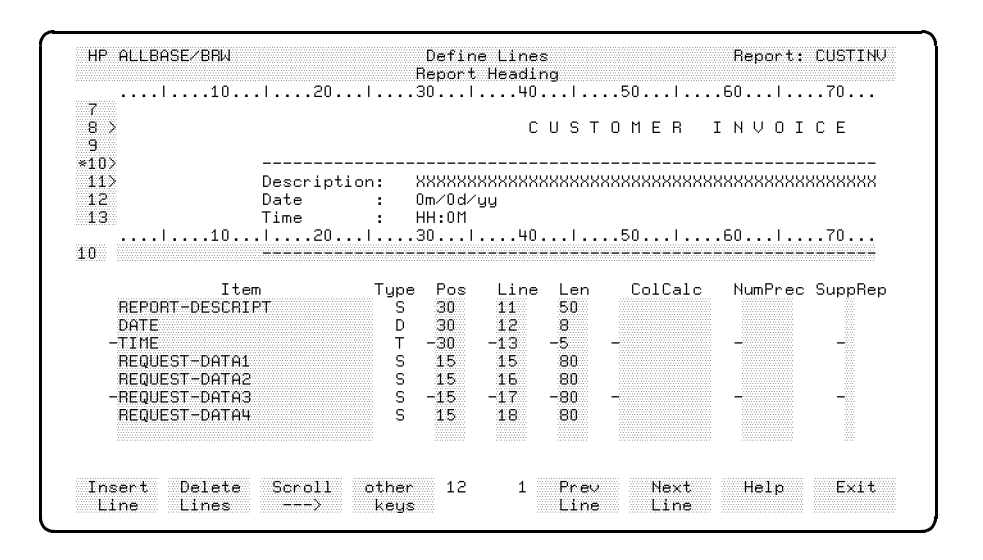

To suppress the page heading lineset on the first page (where the report heading would print), go to the Define Breaks screen and position the report heading lineset at an absolute of line 1 of the page.

The report heading lineset prints data from the first detail in the report. All column calculations are zero. That is, at the start of the report, nothing has yet been calculated, so if the report heading lineset contains fields for column calculations, the values are zero. Non-calculated items have a value taken from the first detail line. Standard items, such as date and time, are always available.

## **Report Footing Lineset**

The report footing lineset is printed at the end of the report. You use it to print summarized data for the whole report.

## Example: Defining a report footing

This screen sample shows the Define Lines screen for a two-line report footing showing the outstanding receivables as of a particular day:

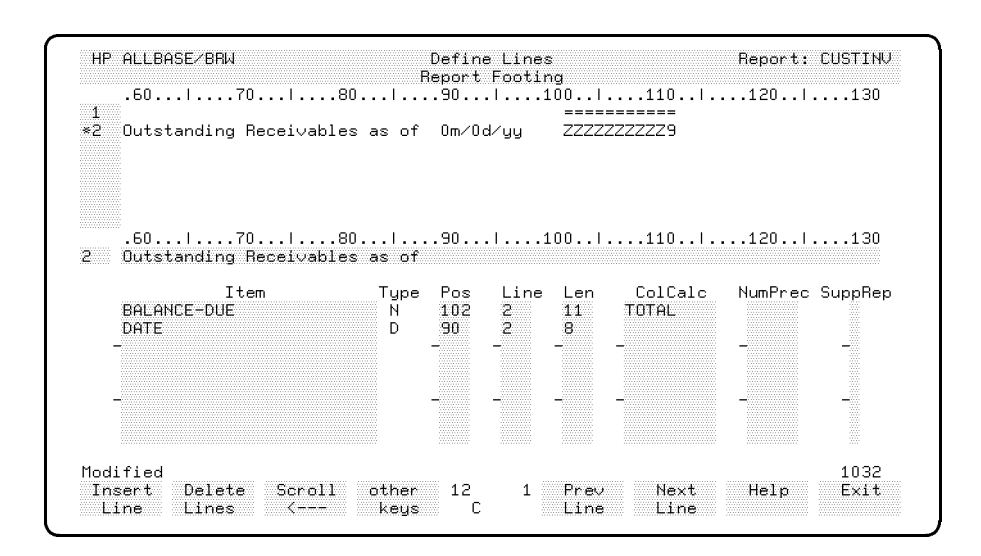

The report footing lineset prints data and column calculations from the last detail in the report. The DATE item appears in the upper portion of the screen as Om/Od/yy and the BALANCE-DUE appears as ZZZZZZZZZ. The BALANCE-DUE will be a total of all the BALANCE-DUE values for the report.

| Break Linesets         | Text, items, or summarized data can be printed each time the value<br>of a sort item changes (breaks). You can create lines that print<br>before the beak (a break heading) or lines that print after the break<br>(a break footing). |
|------------------------|----------------------------------------------------------------------------------------------------|
| Break Heading Linesets | Break heading linesets can be defined for each sort item, so that                                                                                                    |

# Example: Defining a break heading

Customer name, address, and column headings for the items are printed for the details following a break, as illustrated in this example of the Define Lines screen:

heading information is printed for the new sort item value.

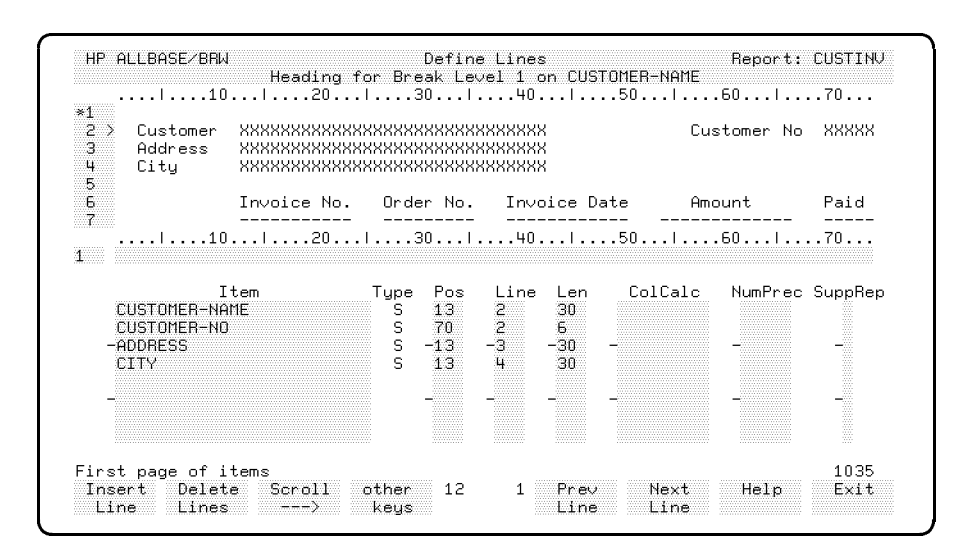

The break heading lineset prints data from the first detail in the break. However, column calculation values retain the values from previous detail record. This allows column calculations to be carried forward. See Column Calculations, later in this chapter, for details.

## **Break Footing Linesets**

You can define break footing linesets for each sort item, so that summary information of the previous details is printed.

## **Example: Printing summary information**

You can print totals or average values as break footings, as shown here:

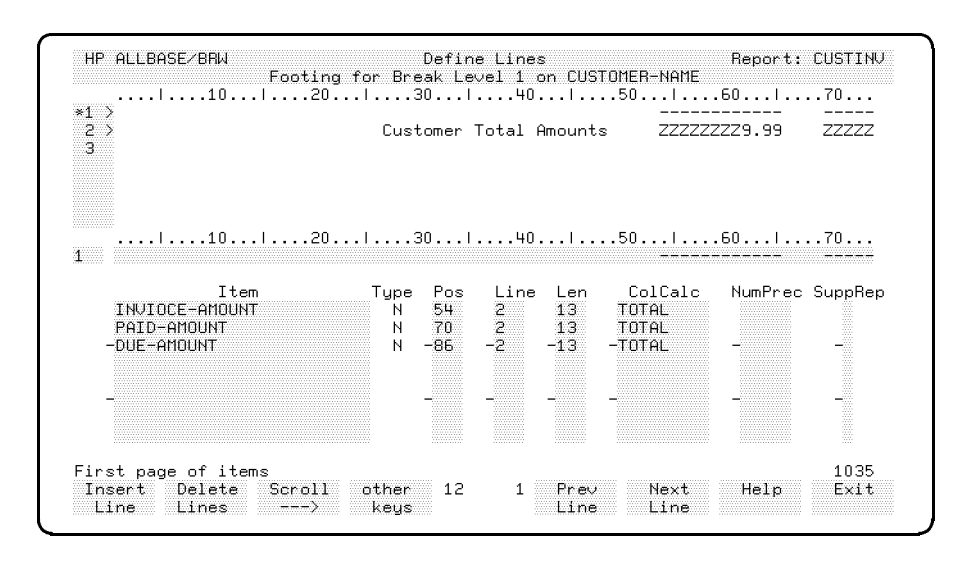

In this example, totals for the items invoice-amount, paid-amount and due-amount will be printed as the break footing for each customer.

Instead of (or in addition to) printing the heading information for that break in the break heading lineset, you can print it in the break footing.

The break footing lineset prints data from the last detail in the break and column calculation values in the state of this detail.

#### Positioning and Item values can be printed anywhere in the lineset, as long as there is no overlap with text or other items. HP ALLBASE/BRW provides a **Editing Items** variety of editing capabilities for item values. You can position and edit items, array items, and parameters. As indicated in the task description earlier in this chapter, HP ALLBASE/BRW provides defaults if you omit line and length in an item specification. **Printing Array Items** You can print array items (also called array components) by adding the array index to the array name when you list the item on the Define Lines screen. Example: Printing array items In this example, the array item is TURNOVER and the index is (6). Item ColCalc NumPrec SuppRep Type N Pos Line Len TURNOVER(6) 105

If you omit the array index on the Define Lines screen, the first array component is printed, with the following exceptions:

- If you specify a column calculation for the array name without an index, the aggregate of all the array components is used in the calculation.
- If an array name without an index is included in an output file, the entire array (that is, all the array components) is output.

For more information, see "Arrays and Array Items" in Chapter 15, the "Layout Calculations" section in this chapter, and the "About Output Files" section in Chapter 12.

**Printing Parameters** You can print single value parameters just as you can print any other item. Specify the parameter name preceded by a question mark.

## Example: Printing single value parameters

In this example, the parameter ?MONTH is positioned as shown below:

| Item -<br>?MONTH | Гуре<br>S | Pos<br>74 | Line<br>1 | Len<br>8 | ColCalc | NumPrec | SuppRep |
|------------------|-----------|-----------|-----------|----------|---------|---------|---------|
|                  |           |           |           |          |         |         |         |

## Suppressing Repeating Item Values

You can make a tabular report more readable by omitting its redundant elements.

For an item in a detail lineset, you can define that it is only to be printed for the first detail within a certain break by typing the break level in the SuppRep field of the Detail Lines screen:

| Item 1       | Гуре | Pos | Line | Len | ColCalc | NumPrec | SuppRep |
|--------------|------|-----|------|-----|---------|---------|---------|
| PRODUCT-NO   | ŝ    | 19  | 1    | 8   |         |         | 1       |
| PRODUCT-NAME | S    | 33  | 1    | 16  |         |         | 1       |

## **Example: Suppressing lines**

Suppose your report, without suppressing lines, looks like this:

| Sales Area | Customer               |
|------------|------------------------|
|            |                        |
| North      | Hillside Market        |
| North      | Kingsford Shirt Shop   |
| North      | Mineshaft Supplies     |
| South      | Better Bedrooms        |
| South      | Jack Frost Company     |
| South      | Nice 'N Light Creamery |
|            |                        |

You can suppress the SALES-AREA item on the break level that changes when the Sales Area changes. The resulting report would look like this:

```
Sales AreaCustomerNorthHillside MarketKingsford Shirt ShopMineshaft SuppliesSouthBetter BedroomsJack Frost CompanyNice 'N Light Creamery
```

**Editing Items** You can specify rules for editing item values before they are printed. Rules are defined on the Item Edits screen.

## To edit an item

1. At the Define Lines screen, choose other keys and then choose Item Edits.

2. A prompt asks you to type the name of the item to be edited:

```
Type the item edit name
```

3. Press (Enter).

If the item is a string, the String Item Edit screen appears.

| HP BRW/V                                               | String Item Edits<br>Detail     | Report: TEST2S                   |
|--------------------------------------------------------|---------------------------------|----------------------------------|
| Item CUSTOMER-NAME Line :                              | . Position 5 Lengt              | h 30                             |
| Shift String U = ALL UPP<br>L = all low<br>I = Initial | ERCASE<br>Proase<br>Capitals    |                                  |
| Edit Mask                                              |                                 |                                  |
| X = character                                          |                                 |                                  |
| any other charact                                      | er (including x) is taken       | as it is                         |
| Justify (Left/Center/Right)<br>Prefill with Character  | "No Value"<br>"Error Val        | Character -<br>ue" Character - ? |
| Select S<br>Item Li                                    | elect 4*57 Prev<br>neset n Item | Next Help Exit<br>Item           |

If the item is a numeric, the Numeric Item Edit screen appears.

| HP BRW/V                                        | Numer.              | ic Item Ed:<br>Detail | ts                       |                 | Report:                         | TEST2S   |
|-------------------------------------------------|---------------------|-----------------------|--------------------------|-----------------|---------------------------------|----------|
| Item TURNOVER-PY                                | Line Po:            | sition                | Length 1                 | 5               |                                 |          |
| Scaling 0 Decimal                               | s 2 Roi             | unding                | (Truncat                 | .e∕Roun         | d∕Ceiling)                      |          |
| posi<br>Prefix *<br>Suffix *                    | tive<br>*-<br>*     | negativ               | re Ad                    | ljust<br>X      |                                 |          |
| Edit Mask *ZZZZZZZZZ<br>*.99<br>9 = digit       | 29<br>Z = digit wit | hout leadir           | ng∕trailin               | g zero:         | integer par<br>fraction pa<br>s | t<br>art |
| When zero print text<br>*                       |                     |                       |                          |                 | integer par                     | t        |
| *                                               |                     |                       |                          |                 | fraction pa                     | art      |
| Justify (Left∕Center∕I<br>Prefill with Characte | Right)<br>^         |                       | 'No Value"<br>'Error Val | Chara<br>ue" Ch | cter<br>aracter                 | -<br>?   |
| ∗use ^ char                                     | acters for trai     | ling blank:           | rieid ove                | I.I.T.OM        | character                       | 2        |
|                                                 |                     |                       |                          |                 |                                 |          |

String item edits and numeric item edits are described in the next sections.

Note

Upper-and lower-case characters are treated literally in edit masks.
Editing items is optional. You need not explicitly supply item edits for all items. HP ALLBASE/BRW copies the default item edits from the configuration file, once you have specified an item on the Define Lines screen. This default item edit is displayed automatically on the Item Edits screen for an item. See Chapter 17 if you want to alter the default edit mask.

Item edits are performed in the sequence in which the edits are displayed on the screen. For instance, in the example of a string item edit (following), a string value is shifted to all upper-case characters, then edited with the edit mask and, finally, right justified.

#### **String Item Edits**

#### To edit string items

- 1. From the Define Lines screen, choose Item Edits.
  - For unedited printing, leave the Edit Mask field blank.
  - For edited printing, you can:
- 2. specify the letters in the string as all uppercase, all lower-case or initial capitals;
- 3. use an edit mask to include additional characters in the string.

For example, you can use the edit mask XX-XXX-X (shown on the next screen example) to print the product number 61288f as 61-288-f.

| HP ALLBASE/BRW                                      | String<br>D                             | Item Edits<br>etail |                                | Report: CUSTINV |
|-----------------------------------------------------|-----------------------------------------|---------------------|--------------------------------|-----------------|
| Item PRODUCT-NO                                     | Line 2                                  | Position 1          | Length 8                       |                 |
| Shift String U = ALL<br>L = all<br>I = Ini          | UPPERCASE<br>lowercase<br>tial Capitals |                     |                                |                 |
| Edit Mask<br>XX-XXX-XX                              |                                         |                     |                                |                 |
| X = character                                       |                                         |                     |                                |                 |
| any other cha                                       | racter (inclu                           | ding x) is ta       | ken as it is                   |                 |
| Justify (Left/Center/Righ<br>Prefill with Character | t) A                                    | "No Val<br>"Error   | ue" Character<br>Value" Charac | ter 2           |
| Select<br>Item                                      | Select 4<br>Lineset                     | 61 Prev<br>Item     | Next<br>Item                   | Help Exit       |

Note that string values are truncated on the right without warning if the print field is not large enough or if the edit mask does not contain enough X characters.

#### Numeric and Integer Item Edits

Items of types N and I need an edit mask for printing. However, the default edit mask is often all that is needed. To change the default edit masks, see Chapter 17, "Configuration and Security."

Numeric item edits are defined at the Numeric Item Edits screen.

| HP BRW/V                           |                                             | Nume               | ric Item E<br>Detail | dits                                                                                                    |                                     | Report:                         | TEST2S    |
|------------------------------------|---------------------------------------------|--------------------|----------------------|----------------------------------------------------------------------------------------------------|-------------------------------------|---------------------------------|-----------|
| Item TURNOVE                       | R-PY L                                      | .ine P             | osition              | Lengtl                                                                                                    | n 15                                |                                 |           |
| Scaling O                          | Decimals 2                                  | B                  | ounding              | (Trun                                                                                                    | cate∕Rour                           | nd∕Ceiling)                     |           |
| Prefix *<br>Suffix *               | positive                                    | ,<br>*             | negat:               | lve                                                                                                    | Adjust<br>X                         |                                 |           |
| Edit Mask *Z<br>*.<br>9            | 22222222229<br>99<br>= digit Z              | = digit wi         | thout lead:          | ing∕trai.                                                                                                    | ling zero                           | integer pa<br>fraction p<br>os  | rt<br>art |
| When zero pr<br>*<br>*             | int text                                    |                    |                      |                                                                                                    |                                     | integer pa<br>fraction p        | rt<br>art |
| Justify (Lef<br>Prefill with<br>×u | t/Center/Rigk<br>Character<br>se ^ characte | nt)<br>ers for tra | iling blan           | "No Val<br>"Error U<br>"Field U<br><s< td=""><td>ue" Chara<br/>Jalue" Ch<br/>Dverflow'</td><td>acter<br/>Maracter<br/>'Character</td><td></td></s<> | ue" Chara<br>Jalue" Ch<br>Dverflow' | acter<br>Maracter<br>'Character |           |
|                                    | Select<br>Item                              | Select<br>Lineset  | 4* 56<br>n           | Prev<br>Item                                                                                                    | Next<br>Item                        | Help                            | Exit      |

If you do not want the default item edits, you can explicitly do one of these types of edits:

• Scale the number. This means moving the decimal point to the left, or to the right (if the scaling is negative). You can also define how many decimal places are to be appended to the scaled number and whether the scaling is to round (R), truncate (T) or ceil (C) the original number.

This section of the Numeric Item Edits screen illustrates scaling:

| HP ALLBASE/BRW       | Numeric Item Edits<br>Detail | Report: CUSTINV   |
|----------------------|------------------------------|-------------------|
| Item AMOUNT          | Line 1 Position 54 Leng      | gth 10            |
| Scaling 6 Decimals 1 | Rounding 🖁 (Truncat          | ∶e∕Round∕Ceiling) |

| Original Values | Edited Values |
|-----------------|---------------|
| 5893100         | 5.9           |
| 56999067.89     | 57.0          |
| 9989871.21444   | 10.0          |
| 57248971.89     | 57.2          |

• **Define a prefix and a suffix** for both positive and negative numbers. For example, this Numeric Item Edits screen shows a prefix assigned to the item for the positive as well as the negative instance of the value.

| HP ALLB  | ASE/BRW  |          | Numer  | ic Item Edits<br>Detail |             | Report: CUSTINV |
|----------|----------|----------|--------|-------------------------|-------------|-----------------|
| Item PAI | D-AMOUNT |          | Line 1 | Position 70             | Length 12   |                 |
| Prefix   | ×Db^     | positive | ×Cr    | negative                | Adjust<br>X |                 |
| Suffi×   | ×        |          | ×      |                         | ×           |                 |

This table shows the result of a suffix edit on a positive and a negative value.

| Original Values | Edited Values |
|-----------------|---------------|
| -12.37          | Cr 12.37      |
| +50.92          | Dr 50.92      |

• **Define an edit mask** to print the number with or without leading and trailing zeros (in the fraction part). You can define symbols for decimal and thousands characters, or you can have the words "millions" and "thousands" written out instead of the single character.

The following example shows how the edit mask is specified:

| HP ALLBASE/BRW                             | Numeric Item Edits<br>Detail     | Report: CUSTINV                           |
|--------------------------------------------|----------------------------------|-------------------------------------------|
| Item PAID-AMOUNT                           | Line 1 Position 70 Len           | gth 13                                    |
| Edit Mask *ZZ,ZZZ,ZZ9<br>*,99<br>9 = digit | Z = digit without leading∕traili | integer part<br>fraction part<br>ng zeros |

| Original Values | Edited Values  |
|-----------------|----------------|
| 720.50          | 720.50         |
| 132720.00       | $132,\!720.00$ |

• Specify a value to print a zero number as dashes or blanks instead of zeroes, as shown below:

#### **Positioning and Editing Items**

| HP AL  | LBAS | E/BRW           |      | Numei  | ric Item Ed<br>Detail | lits |          | Report: CUSTINV               |
|--------|------|-----------------|------|--------|-----------------------|------|----------|-------------------------------|
| Item A | моин | т               |      | Line 1 | Position              | 54   | Length 8 |                               |
| When z | ero  | print<br>*<br>* | text |        |                       |      |          | integer part<br>fraction part |

| Original Values | Edited Values |
|-----------------|---------------|
| 0               | <u> </u>      |

**Real Item Edits** See the screen Real Item Edits in Chapter 16 for a description of how you can print Real Items.

**Date Item Edits** Date items always need an edit mask for printing. If you do not want the default item edits, you can specify another edit mask to print the date item, as shown here:

| HP ALLBASE/BRW | Date<br>Pag | Item Edits<br>ge Heading |          | Report: CUSTINV |
|----------------|-------------|--------------------------|----------|-----------------|
| Item DATE      | Line 1      | Position 123             | Length 8 |                 |
| Edit Mask      |             |                          |          |                 |

**Time Item Edits** Time items always need an edit mask for printing. If you do not want the default item edits, you can specify another edit mask to print the time item, as shown here:

| HP ALLBASE/BRW     | Time<br>Par | Item Edits<br>ge Heading | Report: CUSTINV |  |
|--------------------|-------------|--------------------------|-----------------|--|
| Item TIME          | Line 2      | Position 126             | Length 5        |  |
| Edit Mask<br>HH:MM |             |                          |                 |  |

## **Justify And Prefill** You also can specify justification and prefill item edits for all types of items.

Edits performed after the above string, numeric, date or time item edits are:

- The edited item value is justified left, right, or it is centered in the print field.
- The edited item value is prefilled from the left with a character you supply, as shown here:

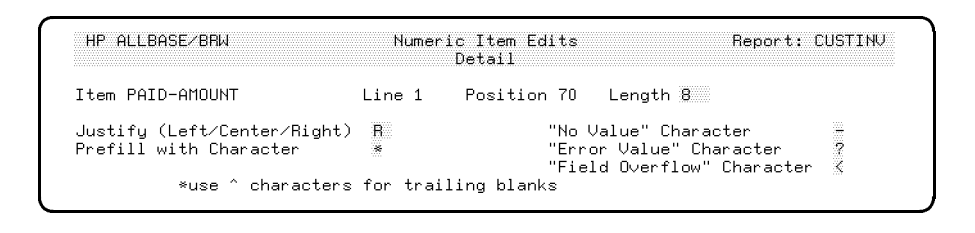

| Value | Results In: |
|-------|-------------|
| 50    | ***50.00    |

### Item Edits For Exception Cases

NO\_VALUE and error values (see Chapter 15, "Calculations") do not permit item edits to be performed and require default edits. System defaults for these edits are described in Chapter 17, "Configuration".

These and other exception cases are described below:

- **NO\_VALUE** is edited by filling the print field with the default no-value character.
- Error values are edited by filling the print field with the default error-value character.
- Numeric field overflow occurs if the number is too large to be expressed with the desired edit mask. In that case, the print field is filled with the default field-overflow character.

Below is a sample report in which exception cases are illustrated:

| Customer No. | Inv. No. | Amount  | AMT-Due | Paid-AMT |
|--------------|----------|---------|---------|----------|
|              |          |         |         |          |
| 10000        | IN5378   | 200.00  | ??????? | <<<<<    |
| 10023        | IN5566   | 1500.50 | 500.50  | 1000.00  |
| 10034        |          |         |         |          |
| 11255        | IN2370   | 1009.00 | 9.00    | 1000.00  |
|              |          |         |         |          |
|              |          |         |         |          |

In addition, a warning message, such as those listed below, is printed at the end of the report if one of these exception cases occurs.

The following exceptions occurred in this report:

| Field | overflo | ow occurre | ed wit | h ite | em PAID-AMOU | NT (54 | 4*) |
|-------|---------|------------|--------|-------|--------------|--------|-----|
| Error | values  | occurred   | with   | itme  | AMT-DUE      | (24    | 4*) |

The number to the right of the message indicate the number of times the exception occurred in the report.

## Note

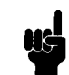

HP ALLBASE/BRW will print a warning message each time a 'non-printable character' is found. However, you cannot specify a character to be printed as a substitute character for non-printable characters.

## **Layout Calculations**

Layout calculations are those which are performed when the report is formatted. You can define these kinds of layout calculations:

| Type of Calculation                                                         | Orientation |
|-----------------------------------------------------------------------------|-------------|
| column calculations                                                         | vertical    |
| row calculations<br>(layout calculated items)                               | horizontal  |
| combination of both—Either:                                                 |             |
| column calculations on layout calculated items                              | vertical    |
| or layout calculated items that use column calculation results as arguments | horizontal  |

**Column Calculations** Column calculations summarize data for a break. For example, you can specify a break on the total sales values for a sales area.

Column calculations can be defined for any numeric item (type N, R, and I) and can be one of these types of calculations:

| Calculation | Result                                          |
|-------------|-------------------------------------------------|
| TOTAL       | total value                                     |
| AVG         | average value                                   |
| MIN         | least value                                     |
| MAX         | largest value                                   |
| COUNT       | count of the values (NO_VALUEs are not counted) |
| CALC        | row calculation results                         |

#### To perform a column calculation on an item

- 1. At the Define Lines screen, type the calculation type in the ColCalc field for the item.
- 2. Type an optional suffix after the calculation type if you want to reset the break level. Use one of these suffixes:

| R         | To reset on the report break                                             |
|-----------|--------------------------------------------------------------------------|
| Р         | To reset on the page break                                               |
| 1-9       | To reset on one of the break levels (1 through 9).                       |
| no suffix | The default. The column calculation value is reset on the current break. |

| Item    | Туре | Pos | Line | Len | ColCalc | NumPrec | SuppRep |
|---------|------|-----|------|-----|---------|---------|---------|
| AMOUNT  | Ν    | 40  | 8    | 8   | TOTAL2  |         |         |
| AMOUNTX | Ν    | 55  | 8    | 8   | COUNT2  |         |         |

Running column calculations begin again after being reset.

3. If you want to specify the source level for the calculation, type an optional suffix preceded by a comma after the calculation type. Use one of these suffixes:

| $\mathbf{R}$ | To use the report break as the source                                 |
|--------------|-----------------------------------------------------------------------|
| ,P           | To use the page break as the source                                   |
| ,1-,9        | To use one of the break levels $(1 \text{ through } 9)$ as the source |
| no suffix    | The default. The value is taken from the detail line.                 |

Column calculations with a particular source level are accumulated when the break footing (not heading) of the source level occurs.

4. If you are finished defining the line for that item, press Enter.

If you specify a calculation for an array item that does not have an index number, the column calculation is performed for all array components. If an index is specified, only that array component is used for the column calculation.

#### **Example: Array items**

In the following example of a Define Lines screen, for each array item (TURNOVER (i)), a TOTAL calculation is specified. This prints total values for each specific array item.

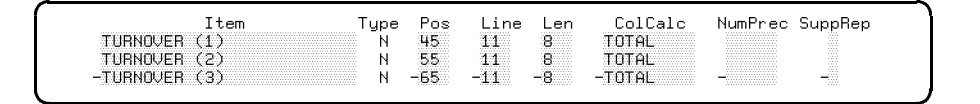

By comparison, in the next example the item TURNOVER is specified without an index, and TOTAL is entered for the column calculation. Here, the whole array will be totalled.

| Item     | Туре | Pos | Line | Len | ColCalc | NumPrec | SuppRep |
|----------|------|-----|------|-----|---------|---------|---------|
| TURNOVER | Ν    | 45  | 11   | 8   | TOTAL   |         |         |

#### Layout Calculations

The item name for column calculations on array items is specified in one of two ways:

| With an index    | If you want to print only the item.                                                                                                    |
|------------------|----------------------------------------------------------------------------------------------------|
| Without an index | If you use the column calculation result of the array<br>item in a calculation formula, or if you want to write it<br>to an output file. See Chapter 9, Multi-pass Reporting. |

#### Example: Resetting the calculation at break levels

If you specified a column calculation of TOTAL for item TURNOVER-MTD in the level 1 Break Footing Lineset, the value would be reset to zero at each level 1 break. You specify the default by stating the column calculation without a suffix.

You can specify a different reset levels for a column calculation by appending the break level at which you want the value reset to the name of the column calculation. For example, to have a column calculation run through the whole report, you add an R after the column calculation name: TOTAL R.

#### Example: Using a source level for the calculation

| Sales-Area | Cust-# | PY-TO    | Inv-#  | Amt      |
|------------|--------|----------|--------|----------|
| EAST       | 100888 | 2439.75  | IN5325 | 3029.85  |
| EAST       | 100888 | 2439.75  | IN5331 | 850.00   |
| EAST       | 100946 | 19765.50 | IN5335 | 1775.00  |
| EAST       | 100946 | 19765.50 | IN5340 | 2125.00  |
| EAST       | 100946 | 19765.50 | IN5341 | 13400.00 |
| EAST       | 100946 | 19765.50 | IN5342 | 4137.50  |
| NORTH      | 100114 | 85113.85 | IN5346 | 700.00   |
| NORTH      | 100114 | 85113.85 | IN5326 | 7745.20  |
| NORTH      | 100537 | 800.00   | IN3338 | 600.00   |

In this example, the Sales Area Report is produced from the following final access table:

Suppose the column calculation TOTAL is used on the item TURNOVER-PY (turnover for the previous year) without a source level.

The value for TURNOVER-PY will be added for every detail. However, the report requires that the turnover be added only at the break on CUSTOMER-NO, since the turnover has only one value per customer. If it is added at every detail, the turnover would have a value equal to the actual turnover times the number of records for the same customer.

For this report a source level is specified for TURNOVER-PY on the Define Lines screen:

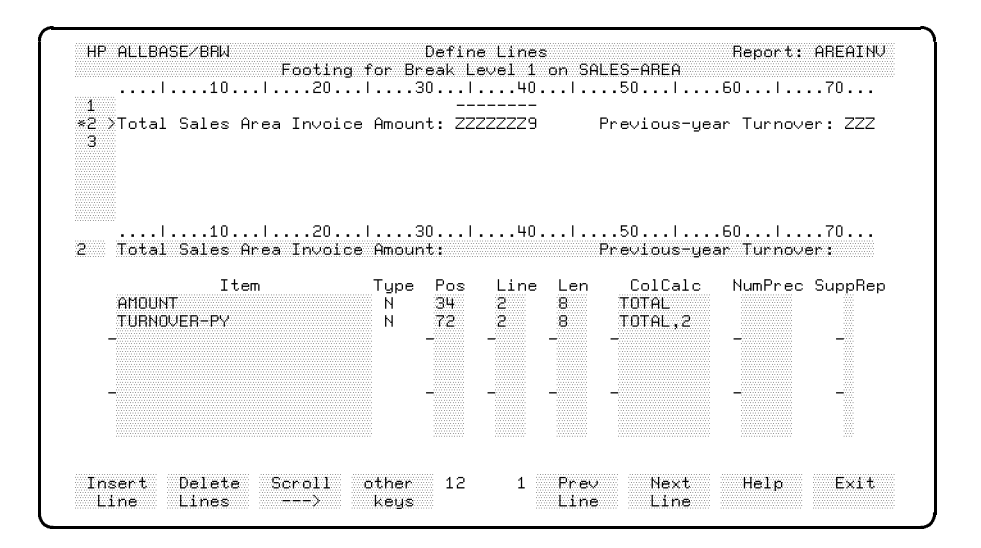

#### Layout Calculations

| SALES AREA: EAST                 |          |                                  |
|----------------------------------|----------|----------------------------------|
| Customer: 100888                 |          |                                  |
|                                  |          |                                  |
| Invoice-No                       | Amount   |                                  |
|                                  |          |                                  |
| IN5325                           | 3029.85  |                                  |
| IN5331                           | 850.00   |                                  |
| Total Invoice Amount:            | 3879.85  | Previous-year Turnover: 2439.75  |
|                                  |          |                                  |
| Customer: 100946                 |          |                                  |
| Turne i en Me                    | A        |                                  |
| Involce-No                       | Amount   |                                  |
| IN5335                           | 1775.00  |                                  |
| IN5340                           | 2125.00  |                                  |
| IN5341                           | 13400.00 |                                  |
| IN5342                           | 4137.50  |                                  |
|                                  |          |                                  |
| Total Invoice Amount:            | 21437.50 | Previous-year Turnover: 19765.50 |
| Total Sales Area Invoice Amount: | 25317.35 | Previous-year Turnover: 22105.25 |
| SALES AREA: NORTH                |          |                                  |
| Customer:                        |          |                                  |
|                                  |          |                                  |
|                                  |          |                                  |

The resulting report looks like this:

#### Example: Using both reset and source levels

You can specify both the source and reset level for column calculations. The reset level is the first character after the column calculation, followed by a comma, followed by a character for the source level. See the following table:

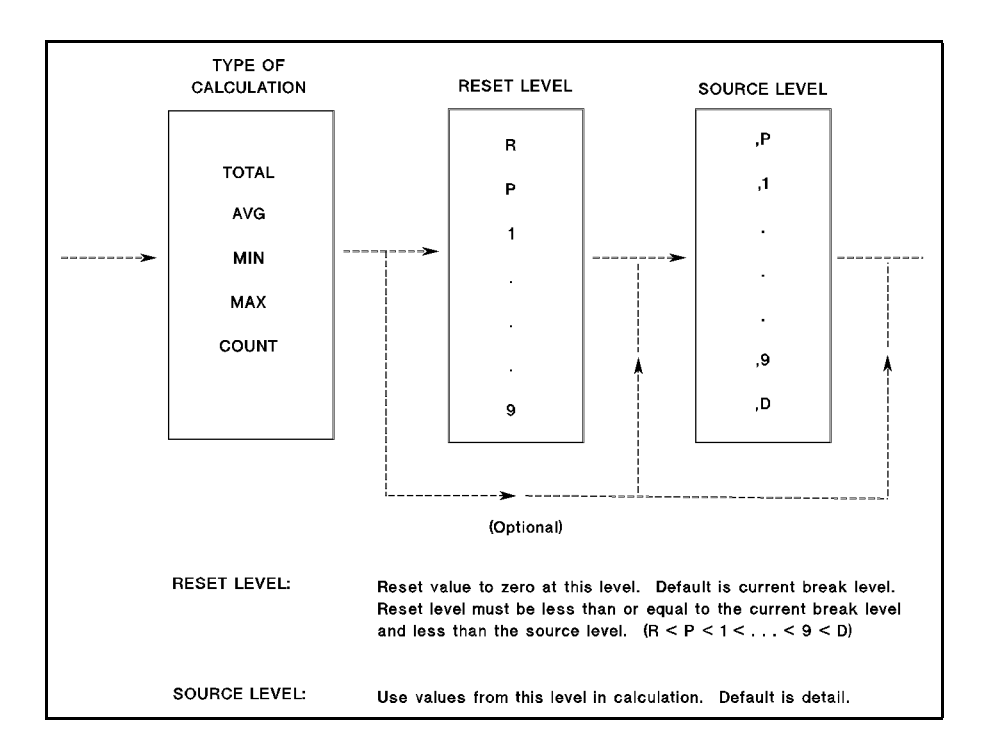

#### Restrictions on Column Calculations

Restrictions on column calculations are as follows:

- For break heading/footing and detail linesets, the reset level must be less than the source level.
- Report heading and footing linesets cannot have a reset level.

## Row Calculations (Layout Calculated Items)

Row calculations are layout calculated items. They are calculated when the report is formatted.

#### Layout calculated items have these characteristics:

- They can be any one of these item types:
  - N fixed point numeric
  - ${\rm R}$  floating=point fixed
  - I integer
  - S string
  - D date
  - T time
- They can be calculated from:

source table items other calculated items or functions, including column calculations parameters or constants

■ They cannot be used for:

formulas for table calculated items relation conditions table functions

■ By default, they are calculated for each detail lineset but you can specify that they be calculated for specific linesets.

#### To define row calculations

- 1. Choose Layout Calc Item on the Define Report screen or on the Define Lineset screen.
- 2. Type the name of the item, result type, result length, and numeric result precision in the appropriate fields.

| HP ALLBASE/BRW          |                     | Layo                   | ut Ca             | alc Item                   |            |              | Report: | CUSTSTAT |
|-------------------------|---------------------|------------------------|-------------------|----------------------------|------------|--------------|---------|----------|
| Item DUNNING-D          | DAYS                |                        |                   |                            |            |              |         |          |
| Result Type             | I S =<br>D =<br>T = | String<br>Date<br>Time | N =<br>I =<br>R = | Numeric<br>Integer<br>Real | fixed      |              |         |          |
| Result Length           | (if S               | tring)                 |                   |                            |            |              |         |          |
| Numeric Result          | Precision           |                        |                   |                            |            |              |         |          |
|                         |                     |                        |                   |                            |            |              |         |          |
|                         |                     |                        |                   |                            |            |              |         |          |
|                         |                     |                        |                   |                            |            |              |         |          |
|                         |                     |                        |                   |                            |            |              |         |          |
|                         |                     |                        |                   |                            |            |              |         |          |
| Add Delete<br>Item Item | Define<br>Formula   | Parms∕<br>Funct'ns     | 4                 | 9 Pr<br>It                 | ^e∨<br>tem | Next<br>Item | Help    | Exit     |

- 3. Choose Add Item.
- 4. Choose Define Formula.
- 5. At the Layout Calc Item Formula screen, type the calculation formula.

| HP ALLBASE/BRW<br>Item: DUNNING-DAYS                      | Layout Calc Item Formula<br>Type: I | Report: CUSTSTAT |
|-----------------------------------------------------------|-------------------------------------|------------------|
| IF due-date < date<br>THEN DAYS_DIFF (due-date,<br>ELSE 0 | date)                               |                  |
|                                                           |                                     |                  |
|                                                           |                                     |                  |
|                                                           |                                     |                  |
|                                                           | ц 1                                 | Heln Fylt        |
|                                                           |                                     |                  |

6. Press Enter.

#### To calculate an item on another lineset

- 1. Go to the Define Lines screen.
- 2. Type the name of the item in the Item field.
- 3. Type the position and line for the item in the Pos and Line fields.
- 4. Type CALC in the ColCalc field for that item.
- 5. Type any other information as appropriate for that item (such as numeric precision or suppression of repetition).

#### 6. Press Enter.

When a layout calculated item is specified with CALC in a lineset, it has the following characteristics

- It is calculated when the lineset for which it is specified is printed.
- It uses a column calculation as an argument in its formula, if the corresponding item and the column calculation are specified in the same lineset.
- Other items used as arguments have the same numeric precision as specified in the lineset containing the layout calculated item.

#### Example: Row calculations based on column calculations

Suppose you want to calculate the percentage of variance (VARIANCE-%) between two column total values. The layout calculated item and its formula are defined on the Layout Calc Item screen and the Layout Calc Item Formula screen. The formula for VARIANCE-% is:

100 \* (actual - budget) / budget

On the Define Lines screen, the calculated item VARIANCE-% is specified as shown here:

| Item        | Туре | Pos | Line | Len | ColCalc | NumPrec | SuppRep |
|-------------|------|-----|------|-----|---------|---------|---------|
| ACTUAL      | N    | 50  | 2    | 8   | TOTAL   |         |         |
| BUDGET      | N    | 65  | 2    | 8   | TOTAL   |         |         |
| -VARIANCE-% | ND   | -75 | -2   | -3  | -CALC   |         |         |

|         | Actual     | Budget     | Variance-%      |  |
|---------|------------|------------|-----------------|--|
|         | 500<br>300 | 250<br>250 | 100.00<br>20.00 |  |
|         | 900<br>    | 450<br>    | 100.00          |  |
| Totals: | 1700       | 950        | 78.95 <b>%</b>  |  |

Here is an example of the report using these items:

VARIANCE-% is calculated each time the value of the item account changes. Because CALC is specified in the ColCalc field for this item, the total values of arguments ACTUAL and BUDGET are used to find the percentage of variance of these totals.

In this example, if TOTAL had been specified instead of CALC, the result would be 220%.

## Note

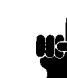

On the Define Lines screen, HP ALLBASE/BRW uses the definition of the argument items found in the ColCalc or NumPrec field. For example, a numeric precision for ACTUAL and BUDGET could also be specified in the above example. The percentage of variance would then be calculated from the totals using this precision.

#### **Precision of Numbers**

The precision of numbers in column calculation can be controlled by using any number type: fixed-point numeric (N), integer (I), or real (R).

You define numeric precision by specifying a number and method code at one of several screens:

- the Define Lines screen
- the Layout Calc Item screen
- $\blacksquare$  the Table Calc Item screen

The number, as shown in the following table, indicates the power of 10 or 10th exponent that indicates the precision.

Valid number range for type N: -6 through 12; for type I: 0 through 8. for type R: -90 through 76 Use one of the following method codes to indicate how superfluous digits are to be treated:

| Method Code | Digits are: |
|-------------|-------------|
| R           | rounded     |
| Т           | truncated   |
| С           | ceiled      |

T means truncate any remainder. C means round up if the remainder is non-zero. The default method is to round. In the configuration file you specify whether the exact half is to be rounded up or down. See Chapter 17.

Some examples of how to use numeric precision are shown below.

#### Example: Controlling numeric precision

Suppose you want to obtain total sales values in K (where \$1000.00 = 1K) for printing or other calculations. In this example, the total is built from the original (unchanged) sales values. First, you specify the item on the Define Lines screen as shown in this break footing lineset:

| Item Type Pos Line Len ColCalc NumPrec SuppRep | Item   |
|------------------------------------------------|--------|
| OUNT N 54 1 12 TOTAL 3R                        | AMOUNT |

To print sales values in K\$, you specify scaling on the Item Edits screen, as shown here:

| HP ALLBASE/BRW     | Numeric Item Edits<br>Detail | Report: CUSTINV   |
|--------------------|------------------------------|-------------------|
| Item AMOUNT        | Line 1 Position 54 Len       | gth 12            |
| Scaling 3 Decimals | 0 Rounding R (Trunca         | te∕Round∕Ceiling) |

To obtain total sales values where the total is built from single sales values changed to K\$, specify the item in the detail lineset on the Define Lines screen as shown here:

Item Type Pos Line Len ColCalc NumPrec SuppRep AMOUNT N 54 1 12 3R

And in the break footing lineset with a TOTAL in the ColCal field as shown here:

| Item<br>AMOUNT | Type<br>N | Pos<br>54 | Line<br>1 | Len<br>12 | ColCalc<br>TOTAL | NumPrec | SuppRep |  |
|----------------|-----------|-----------|-----------|-----------|------------------|---------|---------|--|
| hildoni        |           |           | -         | 36366000  | 3.0011412        |         |         |  |

#### Example: Controlling numeric precision

As another example, if you wanted to obtain the result of the layout calculated item tax-amount with two decimals, you would specify -2R as the numeric precision.

| Suppressing Lines<br>and Linesets | HP ALLBASE/BRW lets you specify condition formulas which<br>control when lines and linesets are printed. Conditions use the<br>Calculation Language described in Chapter 15; see the section in that<br>chapter called Rules For Formulas and Conditions.                  |
|-----------------------------------|----------------------------------------------------------------------------------------------------|
| Suppress Line<br>Conditions       | For each line in a report you can define a condition formula that<br>expresses when that line is to be suppressed. Suppressing line<br>conditions only suppress printing of the line and does not affect other<br>parts of the report, as suppress lineset conditions can. |
|                                   | To suppress a line in a report                                                                                                    |
|                                   | <ol> <li>At the Define Lines screen, choose other keys until the<br/>Suppress Line softkey is available. Choose Suppress Line.</li> </ol>                                                                                                    |
|                                   | 2. Answer the prompt for the appropriate line:                                                                                                    |
|                                   | Suppress condition for Line :                                                                                                    |
|                                   | 3. At the Suppress Line screen, type the formula for the condition.                                                                                                    |
|                                   | 4. Press Enter.                                                                                                    |
|                                   | Example: Suppressing a line                                                                                                    |
|                                   | For example, to suppress an address line, use the condition:                                                                                                    |
|                                   | address2 = " "                                                                                                    |
|                                   | Before a lineset is printed, HP ALLBASE/BRW first checks that it will fit completely on the page (unless you have defined that lineset split is allowed). Note that suppressed lines are not counted in that check.                                                        |
|                                   | Standard items PAGE and LINE can have other values in the<br>suppress line condition than when they are printed in that line,<br>because all suppress line conditions in a lineset are evaluated before<br>pagination and printing of the first line.                      |
| Suppress Lineset<br>Conditions    | You can specify when a complete lineset is to be suppressed. The suppress lineset condition formula suppresses:                                                                                                    |
|                                   | ■ all lines in the lineset                                                                                                    |
|                                   | $\blacksquare$ any record to be written to the lineset's output file                                                                                                    |
|                                   | ■ column calculations to be counted, if this is a detail lineset or a break footing lineset                                                                                                    |
|                                   | $\blacksquare$ calculation of layout calculated items for this lineset                                                                                                    |
|                                   | $\blacksquare$ values from the standard items prev-lset-level and prev-lset-type                                                                                                    |
|                                   |                                                                                                    |

#### To suppress a lineset

- 1. At the Define Breaks screen, choose Suppress Lineset.
- 2. Answer the prompt for the appropriate lineset level:

Specify lineset level (D,P,R,1-9): and type (H,F):

- 3. At the Suppress Lineset screen, type the formula for the condition.
- 4. Press Enter).

#### Example: Suppressing a lineset

Suppose you want to suppress a detail line if there is no order. You could define a suppress lineset condition as shown below.

order-no = NO\_VALUE

Since the suppress lineset condition is evaluated first, all column calculations and standard items page and line have the values from the previous lineset.

Layout calculated items which use a column calculation, page or line as an argument can have different values if they are used for the suppress lineset condition or for another purpose in the lineset.

| This section provides some examples for special uses of Report Layout features.                                                                                                    |  |  |  |  |  |  |                                       |
|----------------------------------------------------------------------------------------------------|--|--|--|--|--|--|---------------------------------------|
| Example: Using alternate lines                                                                                                    |  |  |  |  |  |  |                                       |
| Instead of NO_VALUE item edits, you can specify another line in the detail lineset with a phrase to be used when the item has no value. Note, however, that the two lines need complementary suppress line conditions.<br>The following Customer Order Report has an open join on the orders table. If a customer has no orders, detail line 2 prints:                                                                                                    |  |  |  |  |  |  |                                       |
|                                                                                                    |  |  |  |  |  |  | <pre>**Customer has no orders**</pre> |
| The suppress line condition (line 2) for this is:                                                                                                    |  |  |  |  |  |  |                                       |
| NOT (Order-no = $NO_VALUE$ )                                                                                                    |  |  |  |  |  |  |                                       |
| In the case of orders from a customer, the suppress line condition for line 1 is:                                                                                                    |  |  |  |  |  |  |                                       |
| $Order-no = NO_VALUE$                                                                                                    |  |  |  |  |  |  |                                       |
| The Define Lines screen for this report looks like this:                                                                                                    |  |  |  |  |  |  |                                       |
| HP ALLBASE/BRW       Define Lines<br>Detail       Report: CUSTINU<br>Detail         1)       XXXXXX       0m/0d/uy       ZZZZZZ29.99         *2)       XXXXXXX       0m/0d/uy       ZZZZZZ29.99         *2)       ** C u st omer has no orders        110120130140150160170         2       ** C u st omer has no orders        110120130140150160170         2       ** C u st omer has no orders         Item       Type Pos Line Len ColCalc NumPrec SuppRep         ORDER-NO       S 15 1 6         ORDER-NO       S 27 1 8         -INVOICE-DATE       D -41 -1 -8 -         PAID-AMOUNT       N 554 1 12         PAID-AMOUNT       N 70 1 12 |  |  |  |  |  |  |                                       |
|                                                                                                    |  |  |  |  |  |  |                                       |

#### Example: Bucketing reports

Suppose you want to consolidate several reports into one. In order to do that, you need to rearrange some of the numeric data from one table from a vertical orientation to a horizontal orientation.

The report below is an example of bucketing, in which numeric data has been rearranged.

| Report: SALESREP                        |            |           | 11/      | 11/86 Page | 1         |
|-----------------------------------------|------------|-----------|----------|------------|-----------|
|                                         | Area Sales | Report by | Product  |            |           |
| Product Line: 60                        |            |           |          |            |           |
| Product                                 |            | EAST      | NORTH    | WEST       | SOUTH     |
|                                         |            |           |          |            |           |
| 47392A                                  |            | 352.00    | 9912.75  | 45.00      | 2233.50   |
| 14326A                                  |            | 7586.24   | 789.00   | 3346.80    | 24570.00  |
| 47392X                                  |            | 4050.00   | 0.00     | 4050.00    | 8100.00   |
| 78532J                                  |            | 3650.00   | 500.00   | 3650.00    | 0.00      |
| Total for product l<br>Product Line: 70 | ine 15     | 5638.24   | 11201.75 | 11091.80   | 34903.50  |
| Product<br>                             |            | EAST      | NORTH    | WEST       | SOUTH<br> |
| 47392A                                  |            | 598.00    | 50.00    | 243.95     | 352.87    |
| 14326A                                  |            | 3246.90   | 100.00   | 33.15      | 33.99     |
| 47392X                                  |            | 4050.98   | 2435.60  | 5690.35    | 220.00    |
| 78532J                                  |            | 9900.10   | 436.96   | 445.82     | 3970.00   |
|                                         |            |           |          |            |           |
| Total for product l                     | ine 17     | 7795.98   | 3022.56  | 6413.27    | 4576.86   |

In order to do this using the sample database TOYDB, you can define four required table calculated items as listed below:

SALES-EAST IF sales-area = "EAST" THEN quantity \* price ELSE 0 SALES-NORTH IF sales-area = "NORTH" THEN quantity \* price ELSE 0 SALES-WEST IF sales-area = "WEST" THEN quantity \* price ELSE 0 SALES-SOUTH IF sales-area = "SOUTH" THEN quantity \* price ELSE 0

REED DUTIN IN SATES AFEA - DUTIN INEN QUARTITY \* PITCE EEDE O

On the Define Lines screen below, the break footing on product-number is defined. This line is used to print the bucketed data. Note that the report has no detail lines.

|                                                                                    | Footin<br>. 20<br>XXXXXX | ng for B<br>.l3<br>ZZZZZZ     | reak<br>0l<br>ZZZ9                 | e Lines<br>Level 1<br>40.<br>ZZZZZZ | on P<br><br>2229                  | RODUCT-NO<br>501<br>ZZZZZZZZ                          | .60l<br>ZZZZZZZ | 70<br>ZZ9    |
|------------------------------------------------------------------------------------|--------------------------|-------------------------------|------------------------------------|-------------------------------------|-----------------------------------|-------------------------------------------------------|-----------------|--------------|
| 110                                                                                | . 20                     | .13                           | 01                                 | 40.                                 |                                   | 50                                                    | .60             | 70           |
| Iter<br>PRODUCT-NO<br>SALES-EAST<br>-SALES-NORTH<br>SALES-WEST<br>SALES-SOUTH<br>- | n                        | Type<br>S<br>N<br>N<br>N<br>N | Pos<br>15<br>25<br>-37<br>49<br>61 | Line<br>1<br>-1<br>1<br>1           | Len<br>6<br>10<br>-10<br>10<br>10 | ColCalc<br>TOTAL<br>-TOTAL<br>TOTAL<br>TOTAL<br>TOTAL | NumPrec         | SuppRep<br>- |
| Insert Delete                                                                      | Scroll                   | other                         | 12                                 | 1                                   | Prev                              | Next                                                  | Help            | Exit         |

#### Example: Reports for pre-printed forms

HP ALLBASE/BRW lets you set up a report to print on pre-printed forms, provided you specify the correct positioning of items on the report layout. Follow the steps below to set up a report for a pre-printed form:

- 1. Set up a template report with columns and row numbers which count across and down the layout, as shown on the next page.
- 2. Print the template on the pre-printed form paper.
- 3. Correlate the positions on the form with those on the report template to determine text and item positioning.
- 4. Compose the report layout based on the findings in step 3.

In the example on the next page, a mailing address labels report has been created. The screen shows the resulting lines and positioned item.

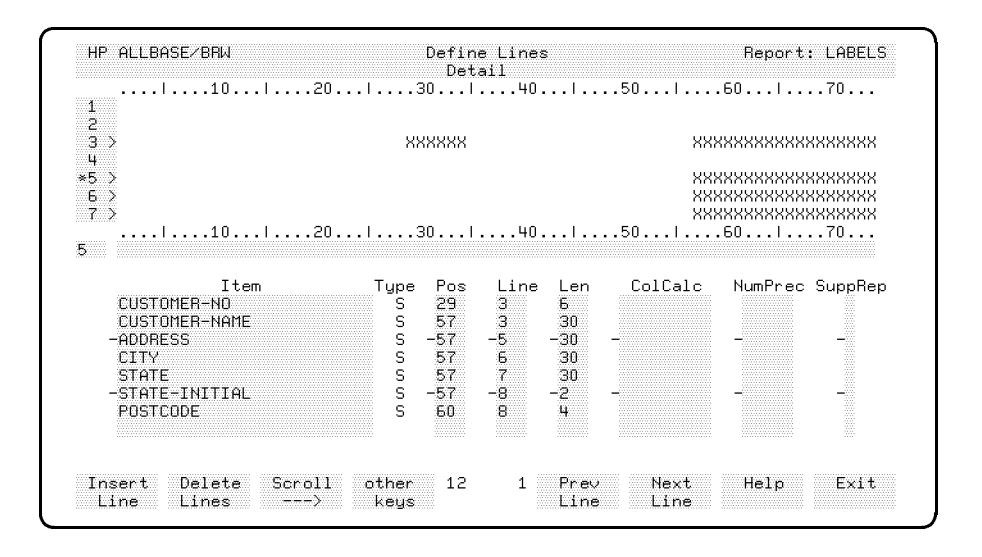

#### **Special Cases**

| 10 | 45678901234567890123456789012345678901 | 234567890123456 | 78901234567890123456789 | 90 |
|----|----------------------------------------|-----------------|-------------------------|----|
| 2  |                                        |                 |                         | 2  |
| 3  | CUSTOMER-NO:                           | CUSTOMER-NAME:  |                         | 3  |
| 4  |                                        |                 |                         | 4  |
| 5  |                                        | ADDRESS:        |                         | 5  |
| 6  |                                        |                 |                         | 6  |
| 7  |                                        |                 |                         | 7  |
| 8  |                                        |                 |                         | 8  |
| 9  |                                        |                 |                         | 9  |
| 20 | 45678901234567890123456789012345678901 | 234567890123456 | 78901234567890123456789 | 90 |
| 1  |                                        |                 |                         | 1  |
| 2  |                                        |                 |                         | 2  |
| 3  | CUSTOMER-NO:                           | CUSTOMER-NAME:  |                         | 3  |
| 4  |                                        |                 |                         | 4  |
| 5  |                                        | ADDRESS:        |                         | 5  |
| 6  |                                        |                 |                         | 6  |
| 7  |                                        |                 |                         | 7  |
| 8  |                                        |                 |                         | 8  |
| 9  |                                        |                 |                         | 9  |
| 30 | 45678901234567890123456789012345678901 | 234567890123456 | 78901234567890123456789 | 90 |
| 1  |                                        |                 |                         | 1  |
| 2  |                                        |                 |                         | 2  |
| 3  | CUSTOMER-NO:                           | CUSTOMER-NAME:  |                         | 3  |
| 4  |                                        |                 |                         | 4  |
| 5  |                                        | ADDRESS:        |                         | 5  |
| 6  |                                        |                 |                         | 6  |
| 7  |                                        |                 |                         | 7  |
| 8  |                                        |                 |                         | 8  |
| 9  |                                        |                 |                         | 9  |
| 40 | 45678901234567890123456789012345678901 | 234567890123456 | 78901234567890123456789 | 90 |
| 1  |                                        |                 |                         | 1  |
| 2  |                                        |                 |                         | 2  |

#### Example: Voiding unused check forms

The report shown on the next page and the following series of screens illustrate how to void unused check forms with HP ALLBASE/BRW. The check report, shown below, has two alternate footings, which print the check stub (grey areas). The first footing is a page footing. The second footing is a break footing on vendor.

The Define Breaks screen below shows the break footing as positioned absolutely in the same position as the page footing. When the break footing occurs, no page footing is printed on that page. If a break continues over more than one page, the page footing is printed.

| Sort &                             | Βr   | eak   |                  | I            | Р      | agi                 | nati            | o n             |             |
|------------------------------------|------|-------|------------------|--------------|--------|---------------------|-----------------|-----------------|-------------|
|                                    |      | Sort  | Change<br>Degree | <br> <br>  R | eset ( | <sup>o</sup> age Nu | Page<br>mber on | Length<br>Level | 1 40<br>. 2 |
| Sort and Break                     |      | and   | for              | і ––– н      | eading | g                   | F               | ooting          | ,           |
| on Item                            | Type | Order | Break            | l Lines      | Pagir  | ng Abs              | Lines           | Pagir           | ıg Abs      |
| ( Detail Lines )<br>( Page Preak ) |      | D     |                  | 1<br>  12    |        | 1 🛛                 | 21              |                 | 208         |
| (Report Break)                     |      | B     |                  |              |        | T11                 | 0               |                 | 2011        |
| COMPANY                            | S    | -1A   |                  | i õ          |        |                     | õ               |                 |             |
| VENDOR-NO                          | S    | 2A    |                  | I 0          |        |                     | 21              | A               | 20          |
| INVOICE-NO                         | S    | ЗA    |                  | 10           |        |                     | 0               |                 |             |
|                                    |      |       |                  | 1            |        |                     |                 |                 |             |
|                                    |      |       |                  | i            |        |                     |                 |                 |             |
|                                    |      |       | -                | I            |        |                     |                 |                 |             |
|                                    |      |       |                  |              |        |                     |                 |                 |             |
|                                    |      |       |                  | 1            |        |                     |                 |                 |             |

| 0                                                    | TO: EBOM:                                                                          | 0          |
|------------------------------------------------------|------------------------------------------------------------------------------------|------------|
| $^{\circ}$                                           |                                                                                    | $\bigcirc$ |
| $^{\circ}$                                           | 100536 United Airlines Reporting Street 21345<br>Central Trade Plaza 2354 San Jose | $\bigcirc$ |
| $^{\circ}$                                           | St. Louis CA 332244                                                                | 0          |
| 0                                                    | We hereby settle the following invoices (applicable discount taken):               | 0          |
| $\circ$                                              | Invoice No. Invoice Amount                                                         | $\bigcirc$ |
| 0                                                    | 234156 300.00<br>748391 225.99                                                     | 0          |
| 0                                                    | 231874 90.00<br>231984 34509.00<br>205467 900.50                                   | 0          |
| 0                                                    | 325467 500.50                                                                      | 0          |
|                                                      | CARRY FORWARD / PAY AMOUNT                                                         | 0          |
|                                                      |                                                                                    | 0          |
|                                                      | Business Report Writers, Inc. PAY AMOUNT ************************************      | Ó          |
|                                                      |                                                                                    | 0          |
| 0                                                    |                                                                                    | 0          |
| 0                                                    | AM(3UNT ********VOID********* VOID******** VOID*********                           | 0          |
| 0                                                    | 99-23-54 2134254678 Hirst National Bank, San Jose, CA 123456                       | 0          |
| 0                                                    |                                                                                    | 0          |
| 0                                                    | <u></u>                                                                            | 0          |
| 0                                                    | Business Report Writers Inc.<br>Reporting Street 21345                             | 0          |
| 0                                                    | San Jose<br>CA 332244                                                              | 0          |
| 0                                                    | We hereby settle the following invoices (applicable discount taken):               | 0          |
| 0                                                    | Invoice No. Invoice Amount                                                         | 0          |
| $\left  \begin{array}{c} \\ \\ \end{array} \right $  | 435678         243.50           231457         445.90                              | 0          |
| $ _{\circ}$                                          | 345236 500.00                                                                      | 0          |
| $\left[ \begin{array}{c} 0 \\ 0 \end{array} \right]$ | CARRY FORWARD / PAY AMOUNT61481.54                                                 | 0          |
|                                                      | DATE: 11/11/1991                                                                   | 0          |
|                                                      | Business Report Writers, Inc. PAY AMOUNT *******\$61,481.54                        | $\bigcirc$ |
|                                                      | PAY United Airlines, St. Louis, Missouri                                           | 0          |
|                                                      |                                                                                    | 0          |
| 0                                                    | AMOUNT SIXTY-ONE THOUSAND FOUR HUNDRED EIGHTY-ONE DOLLARS - 54 CENTS               | 0          |
|                                                      | UN 00 51 OT0 105 (570 First National Bank, San Jose, CA, 123456                    | $\cap$     |
|                                                      | 99-23-54 2134254678 · · · · · · · · · · · · · · · · · · ·                          | $\bigcirc$ |
| 0                                                    | 99-23-64 2134264678                                                                | 0          |

Sample voided check form

The following two Define Lines screens show the page footing lineset and the break footing lineset. The page footing prints text which voids the check stub. The break footing prints the actual check amount.

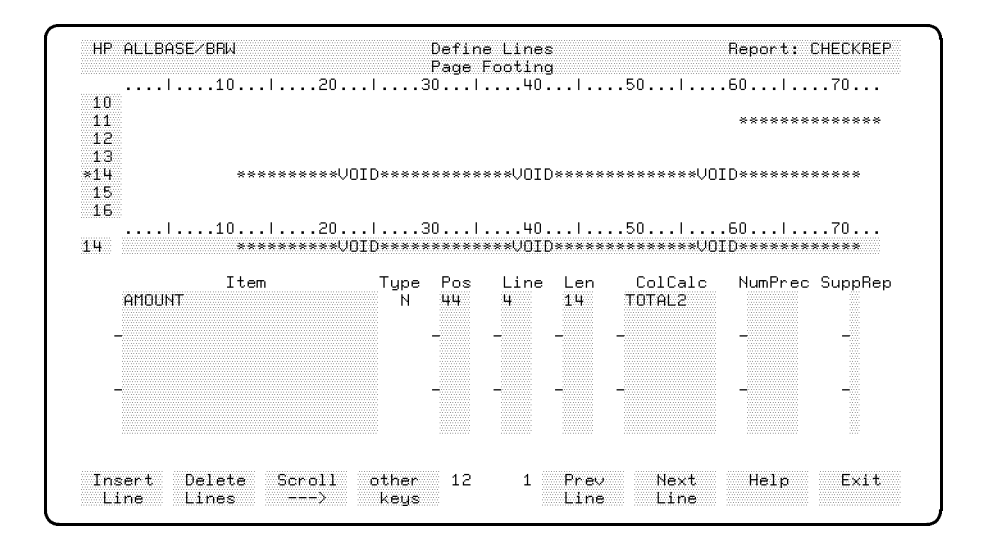

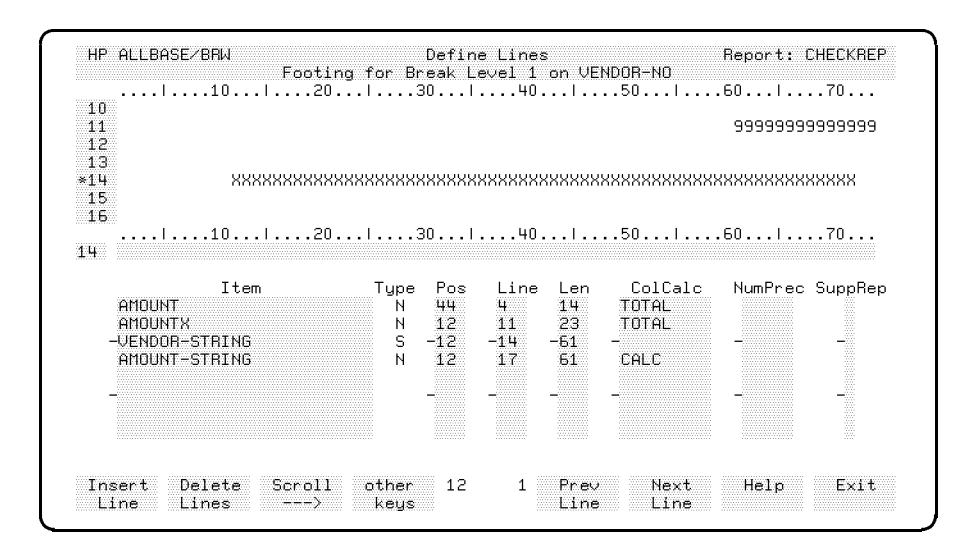

#### Example: Using horizontal pages

You can set the number of horizontal pages for each physical page. HP ALLBASE/BRW will then print a series of horizontal pages on one physical page. You set the number of horizontal pages from a field on the Define Report screen, labeled "Number of Horizontal Pages".

For example, if you want to print address labels, and the address label paper is set up so that the labels are three abreast, you can set the number of horizontal pages to 3.

The labels start printing at the left-hand corner of the page and continue down the page to the physical end of the page. At the end of the page, no page eject occurs. Instead, the second column of addresses starts at the top of the same sheet in the center column. Addresses print down the center column until the end of the page. The next addresses start at the top of the page in the right-hand column. At the bottom of the third column, the paper ejects and the next set of labels starts at the top of the left-hand column of the next sheet.

Note that HP ALLBASE/BRW considers each label to be one report - only the manner of printing changes. The default is one horizontal page, or one page per sheet.

The number of horizontal pages multiplied by (\*) the page width cannot exceed the maximum physical page width of 300 characters.

# What Next?Before you save and compile your report, you can define specific<br/>data that you want the report to capture. Chapter 9, Defining Data<br/>Selection, shows you how to keep your data secure and provide for<br/>flexible reports.

Structuring the basic report

## At a Glance

After you decide on the items you want in your report, you are ready to specify which items are to be sorted, and in what order. You can also decide to break the report into logical divisions. You might want the CUSTINV report broken up by sales area, for instance. You can also define when a new page should start.

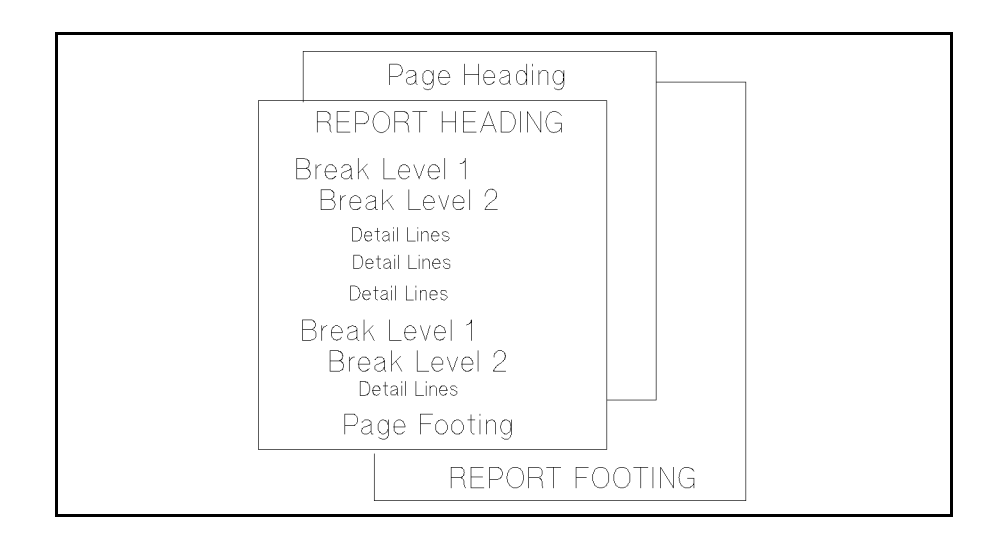

#### This chapter covers

- using the Define Breaks & Pagination screen
- $\blacksquare$  sorts and breaks
- pagination

## Using the Screen

The Define Breaks and Pagination screen is broken into two sides, the Sort & Break side and the Pagination side.

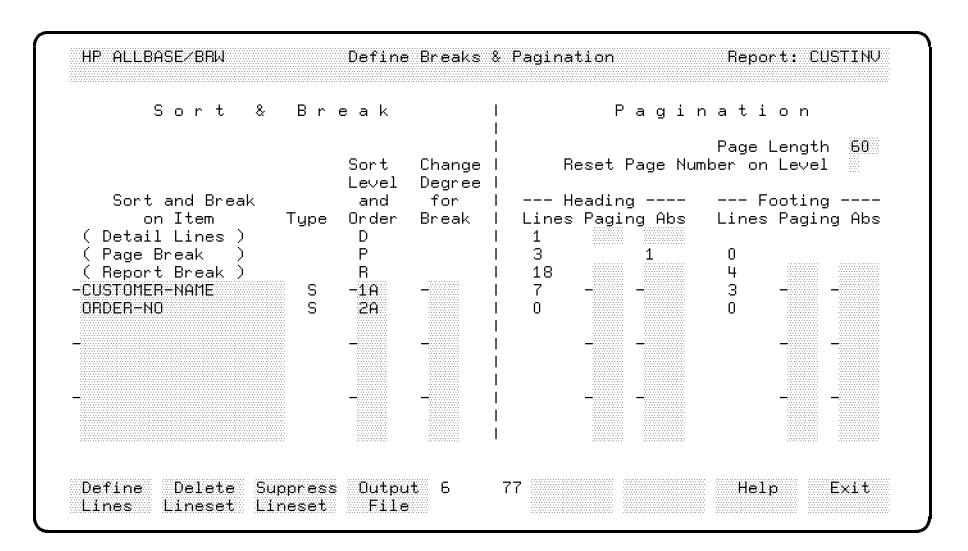

The top part of the screen gives you some important information about the existing linesets, as described below for the example screen show above.

- The ( Detail Lines ) information shows that there is 1 detail line.
- The (Page Break) information shows that there are 3 page break heading lines, requiring an absolute (Abs) page position.
- The (Report Break) information shows that there are 18 lines that print on the top of the page (a heading) for the report break (essentially the cover page of the report) and 4 lines that print on the bottom of the page (a footing) at the end of the report.

This information helps you make other pagination and break decisions.

The bottom part of the screen lets you define sort levels, order, degree of change, and placement of heading and footing lines.

| Sorts and Breaks | Data of a report is arranged by using up to nine nested sort items, each in ascending or descending sequence.                                                                                                    |
|------------------|----------------------------------------------------------------------------------------------------|
|                  | Breaks occur each time a sort item value changes. For instance, if<br>you sort on CUSTOMER-NAME, all the occurrences of a particular<br>customer name are grouped together. When the next group of<br>customer names is ready to print, that is a break. |
|                  | When you define the report layout, you can create a break heading or<br>footing so you can have text appear before or after the break occurs.<br>See Chapter 7 for details on break headings.                                                            |
|                  | To sort and break the report                                                                                                    |
|                  | 1. From the Define Report screen, choose <b>Define Breaks</b> . The Define Breaks and Pagination screen appears.                                                                                                    |

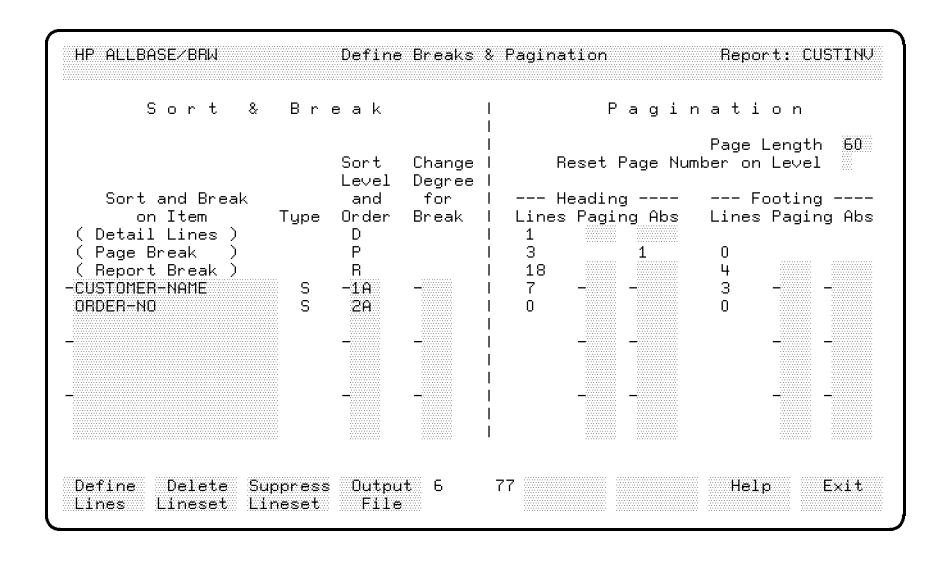

- 2. Type the item names to sort in the Sort and Break on Item column.
- 3. Tab to the Sort Level and Order field and type a number (1 through 9) for the sort level.
- 4. Type a letter (next to the sort level number) for Ascending (A) or Descending (D). Ascending sorts the records from A to Z or from 0 to 9 (and up). Descending sorts the records in the reverse order.

#### Example: Specifying a sort sequence

In this example, a sort sequence has been specified for the items CUSTOMER-NAME, ORDER-NO., and SALES-AMOUNT.

#### Sorts and Breaks

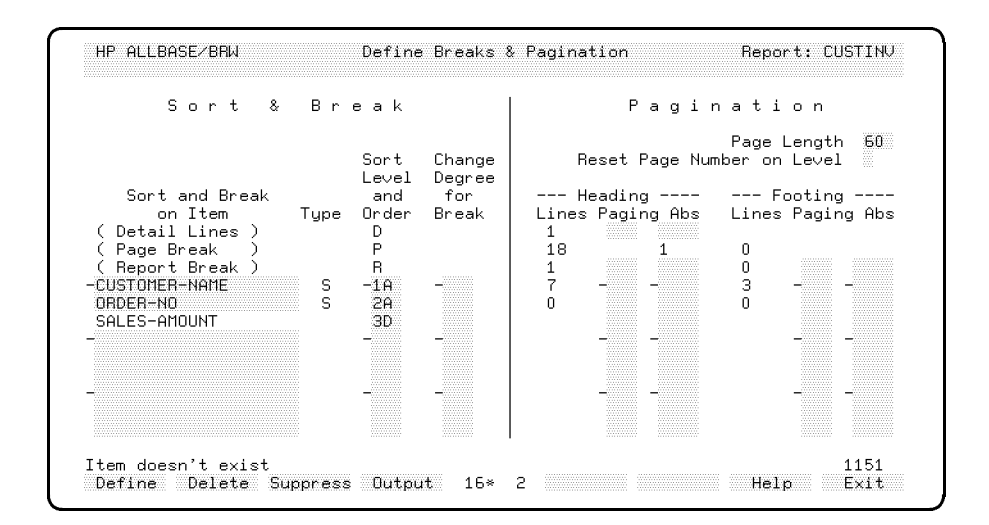

For each customer name, order numbers are sorted, and for each order number, sales amounts are sorted. Also, for CUSTOMER-NAME and ORDER-NO, ascending sort order is specified, and for SALES-AMOUNT, descending sort order is specified.

Every time the value of a sorted item changes, you can customize your report at the break that occurs. For instance, you can:

- Have additional text, items, or summarized data printed either before a break or after a break. See Chapter 7 for details on how do do this.
- Specify a break to occur when only part of the value changes. You can indicate to what *degree* the value can change before a break occurs. That is, you can create a break if only a certain part of the item value changes. For instance, suppose you want a break in your report every time the month changes in a date item. You specify a "Change Degree" for that sort and break. See the following procedure.

#### **Customizing Breaks**

#### To indicate a change degree for a break

1. At the Define Breaks and Pagination screen, type the instructions for the change degree in the Change Degree for Break field. Use the table below as a guide.

| For           | Type in the Change Degree for Break field:                                                                                                    |
|---------------|----------------------------------------------------------------------------------------------------|
| String items  | A number for the last character position where you want the break to begin if<br>there is a change. For instance, if the item has 26 characters, and you want to<br>break if there is a change in the first 10 characters, you type 10 in the Change<br>Degree for Break field. |
|               | Count the character position beginning from the left.                                                                                                    |
| Numeric items | A number that is the least significant digit for the break as the 10th exponent of this digit.                                                                                                    |
|               | Valid number ranges are as follows:                                                                                                    |
|               | N(umeric): -6 to 12                                                                                                    |
|               | I(nteger): 0 to 8                                                                                                    |
|               | R(eal): -90 to 76                                                                                                    |
| Time items    | One of the following:                                                                                                    |
|               | • H - to break when the hour changes                                                                                                    |
|               | ■ HM - to break when the hour or minute changes                                                                                                    |
|               | • HMS - to break when the hour, minute, or second changes                                                                                                    |
| Date items    | One of the following:                                                                                                    |
|               | ■ Y - to break when the year changes                                                                                                    |
|               | ■ YM - to break when the year or month changes                                                                                                    |
|               | ■ YMD - to break when the year, month, or day changes                                                                                                    |

For more information on change degrees, see the field descriptions for the Define Breaks screen in Chapter 16.

#### Example: Breaking when the year or month change.

In this example, the report will break when the year or month (YM) of the ORDER-DATE field change.

|                  | Sort<br>Level | Change  <br>Degree | Reset Page Number on Level 🎆        |
|------------------|---------------|--------------------|-------------------------------------|
| Sort and Break   | and           | for I              | I Heading Footing                   |
| on Item Type     | Order         | Break I            | I Lines Paging Abs Lines Paging Abs |
| ( Detail Lines ) | D             | 1                  | I 1                                 |
| ( Page Break )   | Р             | 1                  | 13 1 0                              |
| ( Report Break ) | В             | 1                  | I 18 4                              |
| -ORDER-DATE D    | -1A           | -YM I              | 17 - 3                              |

## Pagination

Pagination lets you control when different groups of lines (linesets) in your report are printed on the pages of the report. For instance, pagination controls these elements:

- How many lines per page?
- Do you want page numbering to start over when a break begins?
- At which line should a new page always start?
- If a lineset won't fit on the remaining page, should the lineset be split, or printed completely on the next page?

You define pagination on the Define Breaks screen. Even if a lineset contains no lines, you can specify pagination for it.

For each lineset (except for page heading and page footing linesets), you can specify that a new page must begin before this lineset is printed and/or after this lineset is printed.

#### To define pagination

- 1. At the Define Report screen, choose Define Breaks.
- 2. At the Define Breaks and Pagination screen, type the pagination specifications in the fields provided.

|                  |      |               | I                  |       |               | Page Leng   | th 60   |
|------------------|------|---------------|--------------------|-------|---------------|-------------|---------|
|                  |      | Sort<br>Level | Change  <br>Degree | F     | Reset Page Nu | mber on Lev | el      |
| Sort and Break   |      | and           | for I              | H     | Heading       | Footi       | ng      |
| on Item          | Type | Order         | Break I            | Lines | s Paging Abs  | Lines Pag   | ing Abs |
| ( Detail Lines ) |      | D             | 1                  | 2     |               |             |         |
| ( Page Break )   |      | Р             | ļ                  | з     | 1             | 0           |         |
| ( Report Break ) |      | В             |                    | 18    |               | 4           |         |
| -CUSTOMEB-NO     | S    | -1A           |                    | 7     | -8 -          | 3 -         |         |
#### Pagination

| Page Length                | The default is 60 lines. The limits of the length depend on your printer and the size of the paper. For instance, a 8 1/2 "x 11" paper can print up to 66 lines per page (assuming 6 lines per inch). The default of 60 lines gives a 1/2 inch (3 lines) margin at the top and bottom.                                                                                                    |
|----------------------------|----------------------------------------------------------------------------------------------------|
| Reset Page Number on Level | You can set the page number to 1 everytime a specific break level<br>occurs. For example, if the report prints data for several<br>departments in one report and you have a break specified for each<br>time the department changes, you can reset the page number to 1<br>for the first page of each department. A new page is started when<br>the page number is reset.                                                                                                    |
| Paging                     | Use one or any combination of these codes to indicate when a new page should start:                                                                                                    |
|                            | A = after printing a lineset<br>B = before printing a lineset S = a lineset should be split                                                                                                    |
|                            | The default is that linesets are not split and a new page is started<br>before a lineset if it doesn't fit completely on the rest of the page.                                                                                                    |
| Abs                        | The absolute position for a lineset on the page. In addition to specifying the exact line for the beginning of the lineset (for instance, for a break heading or footing), you can also type an <b>R</b> after the number to indicate that the space must be reserved. If a lineset is not used on a particular page, other linesets are not printed in that space, unless they have a absolute position defined. If a lineset with an absolute position overlaps a page heading or footing, the page heading or footing is suppressed on that page. |

#### Example: Resetting the page number to 1

If you want a new page and a new page number 1 to start each time the report begins at a sort level 1, type the number 1 in the Reset Page Number on Level field. If you want the page numbering to be set at sort level 3, type 3 in the field.

A new page is started automatically when the page number is reset.

#### Example: Breaking before a lineset

In this example, the break for the CUSTOMER-NO causes a page break *before* the first heading lineset for CUSTOMER-NO begins. This is indicated by the B in the **Paging** field for the heading for CUSTOMER-NO.

|                  |      |       |        | 1  |       |        |         |         |         |        |
|------------------|------|-------|--------|----|-------|--------|---------|---------|---------|--------|
|                  |      |       |        | i. |       |        |         | Page    | Length  | 60     |
|                  |      | Sort  | Change | 1  | B     | eset P | age Nur | nber or | n Level |        |
|                  |      | Level | Degree | 1  |       |        |         |         |         |        |
| Sort and Break   |      | and   | for    | 1  | H     | eading | y       | F       | ooting  | ,      |
| on Item          | Type | Order | Break  | 1  | Lines | Pagir  | ng Abs  | Lines   | : Pagir | ng Abs |
| ( Detail Lines ) |      | D     |        | 1  | 2     |        |         |         | -       | -      |
| ( Page Break )   |      | P     |        | 1  | 3     |        | 1       | 0       |         |        |
| ( Report Break ) |      | B     |        | 1  | 18    |        |         | 4       |         |        |
| -CUSTOMEB-NO     | S    | -16   |        | 1  | 7     | -B     |         | 3       |         |        |

#### Example: Splitting across page boundries

In this example, the footing lineset is split across the page boundry if there isn't enough room for the lineset on the rest of the page. This is indicated by the S in the Paging field for CUSTOMER-NO footing.

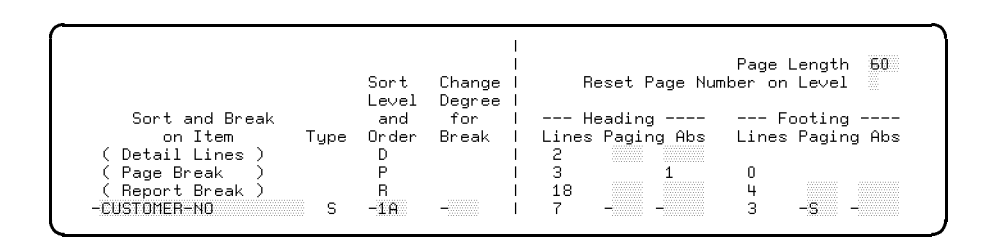

When a lineset is split, the page footing and page heading linesets are printed between the split parts of the lineset.

#### Example: Printing a Lineset at an Absolute Page Position

Normally, a lineset is printed directly after the preceding lineset. However, HP ALLBASE/BRW also lets you specify an absolute page position (a fixed position on the page) by typing a number and, optionally, an **R** to reservse the space in the **Abs** field, as shown in this screen:

|                  |      |               |                    |       |              | Page    | length 60  |
|------------------|------|---------------|--------------------|-------|--------------|---------|------------|
|                  |      | Sort<br>Level | Change  <br>Degree | Re    | set Page Nur | nber on | Level      |
| Sort and Break   |      | and           | for I              | He    | ading        | F       | ooting     |
| on Item -        | Tupe | Order         | Break I            | Lines | Paging Abs   | Lines   | Paging Abs |
| ( Detail Lines ) | - DI | D             |                    | 2     |              |         |            |
| (Page Break )    |      | P             | Í                  | 3     | 1            | 0       |            |
| ( Beport Break ) |      | B             | Í                  | 18    |              | 4       |            |
| -CUSTOMEB-NO     | S    | -1.6          |                    | 7     | - 1          | 3       |            |

| Customer No. 10044 |         |             |
|--------------------|---------|-------------|
| Inv. No.           | Amount  | Paid Amount |
|                    |         |             |
| 4458A              | 700.00  | 700.00      |
| 5569B              | 350.00  | 350.00      |
| 5570B              | 554.00  | 554.00      |
| 66723              | 1079.00 | 1000.00     |
|                    |         |             |
| Total For This     |         |             |
| Customer           | 2683.00 | 1683.00     |
|                    |         |             |
|                    |         |             |

The report based on this definition looks like this:

The heading for CUSTOMER-NO always begins on line 1 of the report. Since the space is not reserved, other pages that don't have a break heading can begin on line 1, if necessary.

Note

Two linesets with the same or an overlapping absolute page position will be printed on different pages. The page heading and page footing linesets, however, are suppressed if another lineset occupies the space in which they should be printed. As an example, see Voiding Unused Check Forms in the Special Cases section of this chapter.

If linesets have space reserved, linesets without an absolute page position are only printed in the first space not reserved on the page.

| What Next? | After sorting your report to create breaks and after setting the |
|------------|------------------------------------------------------------------|
|            | See Chapter 7 for information about defining the report layout.  |

Security and flexibility of data selection

# **At a Glance** HP ALLBASE/BRW data selection lets you use these features for flexible, but secure data selection:

- execution parameters
- default values for parameters
- frozen and required defaults
- multiple selection sets
- calculation language for complex data selection formulas
- data-value-dependent security provided by multiple selection sets and passwords

There are two ways to select data:

| For security    | You can define data selection when you specify the<br>report so that it becomes an integral part of the<br>report.           |
|-----------------|----------------------------------------------------------------------------------------------------|
| For flexibility | You can define data selection with parameters whose<br>values can be selected when the report is requested<br>for execution. |

#### Example

Suppose you have one report that contains all the information about company sales for every sales area. You would like a separate report for each area. By creating separate selection sets, you can produce a sales report for each sales area.

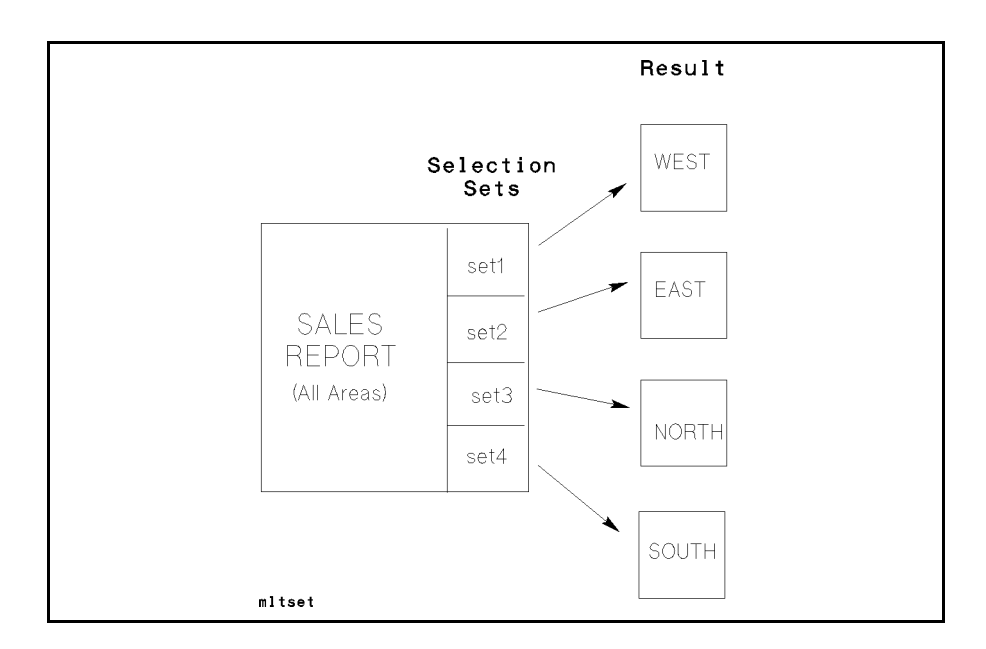

After you create one or more selection sets, you can use the Calculation Language, discussed in Chapter 15, to specify a condition for data selection. The selection condition determines which records (that is, details) from the final access table are included in the report.

### This chapter covers

- selecting data at specification time
- selecting data at execution time
- using selection conditions
- defining parameters

# Selecting Data at Specification Time

The simplest method of data selection is to define a complete selection set when you define the report specifications. A complete selection set includes all the information about run-time parameters and printer setups. When the report is executed, no additional information is needed. You can create multiple selection sets for the same report so that you can use one report as a basis for producing several subsets of the same report. At compile time, the person requesting the report names the selection set that applies to the report he or she wants to run.

Note

If you redefine a selection set after you have compiled the report, you need to re-compile the report.

#### To define a secure data set

1. At the Define Report screen, choose Define Selection.

| Define Select                          | ion                                                                                                    | Report: CUSTINV                                                                                                    |
|----------------------------------------|----------------------------------------------------------------------------------------------------|----------------------------------------------------------------------------------------------------|
|                                        | free                                                                                                    | ze screen field: *<br>value required: R                                                                                                    |
| ype De                                 | fault Values                                                                                                    |                                                                                                    |
|                                        |                                                                                                    |                                                                                                    |
|                                        |                                                                                                    |                                                                                                    |
|                                        |                                                                                                    |                                                                                                    |
| value separator: , m                   | asks:0? date                                                                                                    | format: dd/mm/yy                                                                                                    |
| Print Device LP                        |                                                                                                    |                                                                                                    |
| Print File Name DE<br>Environment File | MOREP                                                                                                    |                                                                                                    |
| 8 Scheduled DA                         | Y = + 2                                                                                                    |                                                                                                    |
|                                        |                                                                                                    |                                                                                                    |
| efine other 4 17<br>arms keus          | Prev Next<br>Values Values                                                                                                    | Help Exit                                                                                                    |
|                                        | Define Select<br>Ype De<br>value separator:, m<br>Print Device LP<br>Print File Name DE<br>Environment File<br>8 Scheduled DA<br>Pefine other 4 17<br>Parms keys | Define Selection<br>free<br>Type Default Values<br>value separator: , masks: 0? date<br>Print Device LP<br>Print File Name DEMOREP<br>Environment File<br>8 Scheduled DAY = + 2<br>Define other 4 17 Prev Next<br>Parms keys Values Values |

- 2. Type a name for the Selection Set.
- 3. In the Parameter field, type the name of any parameters you have defined and type the pre-determined value of that parameter in the Default Values field.

If you want to prevent a user from overriding the parameter value at runtime, you can type an asterisk (\*) in the last column of the default value field. See the "Execution Defaults" section of this chapter for more information.

- 4. Type the print specifications (such as number of copies) in the appropriate fields.
- 5. Choose Add Select'n.
- 6. Choose Select'n Condit'n to define selection conditions (described in a following section of this chapter).

A selection condition specifies selection rules that determine which records from the final access table are included in the report.

Parameters [put a definition here].

## Selecting Data at Execution Time

Note

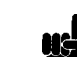

For flexibility in the selection of data for a report, you can define the data set so that the person requesting the report can enter the values and operators for previously defined parameters.

Changes to parameter operators and values at execution time do not require you to re-compile the report.

#### To define a flexible data set

1. At the Define Report screen, choose Define Selection.

| HP ALLBASE∕BRW                                      | Define Selection                                               | Report: CUSTINV                                    |
|-----------------------------------------------------|----------------------------------------------------------------|----------------------------------------------------|
| Selection Set SET<br>Parameter Type                 | e Default Valu                                                 | freeze screen field: *<br>value required: R<br>Jes |
|                                                     | value separator: , masks: 0?                                   | date format: dd/mm/yy                              |
| No. of Copies 1<br>Output Priority 8<br>CCTL/NOCCTL | Print Device LP<br>Print File Name DEMOREP<br>Environment File |                                                    |
| Job Input Priority 8                                | Scheduled DAY = + 2                                            |                                                    |
| Add Select'n Def<br>Select'n Condit'n Parr          | ine other 4 17 Prev<br>ns keys Values                          | Next Help Exit<br>Values                           |

- 2. Type a name for the Selection Set.
- 3. Type the parameter name and parameter type in the corresponding fields.
- 4. You can type default values or leave the Default Values field blank. For example:

| HP ALLBASE/BRW                                                           | Define Sel                                          | ection                        | Report: CUSTINU                         |
|--------------------------------------------------------------------------|-----------------------------------------------------|-------------------------------|-----------------------------------------|
| Selection Set SET<br>Parameter<br>CUSTOMER-NO<br>ORDER-NO<br>SALES-VALUE | 2<br>Type<br>S<br>S<br>N                            | free<br>Default Values        | ze screen field: *<br>value required: R |
|                                                                          | value separator: ,                                  | masks: 0? date                | format: dd/mm/yy                        |
| No. of Copies 1<br>Output Priority 8<br>CCTL/NOCCTL                      | Print Device<br>Print File Name<br>Environment File | LP<br>DEMOREP                 |                                         |
| Job Input Priority                                                       | 8 Scheduled                                         | DAY = + 2                     |                                         |
| Add Select'n<br>Select'n Condit'n                                        | Define other 4<br>Parms keys                        | 17 Prev Next<br>Values Values | Help Exit                               |

You can enter multiple parameters. If you run out of lines available, use **Next Values** to access more lines.

- 5. Type the print specifications (such as number of copies) in the appropriate fields.
- 6. Press Add Selection when you are satisfied with your definitions.
- 7. Press Select'n Condit'n to go to the Selection Condition screen if you are defining selection conditions.

You define the selection conditions that determine which records from the final access table are included in the report. See the Define Selection Conditions section in this chapter.

You can also go to the Parameter screen from the Define Selection screen. The Parameter screen lets you define parameters you want to use at run time if you did not define the parameters at some other point in the specification process.

## Parameters

There are three times when you can define parameters:

- When you define layout calculated items
- When you define table calculated items
- When you create a selection set

You access the Parameter screen from either the Layout Calc Item screen, the Table Calc Item screen, or the Define Selection screen.

#### To define parameters:

 At the Table Calc Item or Layout Calc Item screen, press Parms/Funct'ns and type P (for Parameters) at the prompt. Or, at the Define Selection screen, just choose Define Parms.

| HP ALLBASE/BRW          | Parameter                                                                 | Report: ORDSTAT        |
|-------------------------|---------------------------------------------------------------------------|------------------------|
| Parameter CUST          | OMER-NO Value Length 8                                                    | (if String)            |
| Result Type S           | S = String N = Numeric fixed<br>D = Date I = Integer<br>T = Time R = Real |                        |
| Type L                  | P = Comparison Predicate<br>S = Single Value<br>L = List of Values        |                        |
| Value Required          | 8                                                                         |                        |
| Upshift Value           | 8                                                                         |                        |
| Add Delete<br>Parm Parm | 4 16 Prev<br>Parm                                                         | Next Help Exit<br>Parm |

- 2. Type the name of the parameter in the Parameter field.
- 3. Type other parameter values in the appropriate fields.

## **Selection Conditions**

After you have the parameters and the selection set defined, you can set up some selection rules at the Selection Condition screen. Remember that you must define the parameters and enter the name in the **Parameter** field in Define Selection before you can use the parameter in either a selection condition or in a relation condition.

#### **To define Selection Conditions**

- 1. At the Define Selection screen, choose Select'n Condit'n.
- 2. Type the selection conditions using the Calculation Language as described in Chapter 15.

This is an example of selection conditions using the Calculation Language:

| HP ALLBASE/BRW Selection Condition Report: DEMORE<br>Selection Set: SET2 | P1 |
|--------------------------------------------------------------------------|----|
| customer-no IN ?customer-no                                              |    |
| AND order-no SATISFIES ?order-no                                         |    |
| AND sales-value SATISFIES ?sales-value                                   |    |

- 3. Press Enter when you are satisfied with the calculation.
- 4. Choose Exit to return to the previous screen.

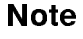

Instead of using a selection condition, you can define the same criteria in a relation condition for the final access table. The only difference is that the relation condition applies to the *whole* report, regardless of the selection set with which the report is compiled, while the selection condition applies to a specific selection set. See Chapter 2 for more about relation conditions.

## **Execution Defaults**

For convenience when you execute a report, you can specify report execution defaults on the Define Selection screen. You can create a default for:

- parameter values
- printer characteristics, (that is, number of copies, output device, output file name, whether to have CCTL codes in printfiles, and the environment file)
- job input priority
- schedule for the report job

This section of the Define Selection screen illustrates execution defaults:

| HP ALLBASE/BRW                                      |                               | Define Sele                                   | Report: CUSTINU         |                                         |
|-----------------------------------------------------|-------------------------------|-----------------------------------------------|-------------------------|-----------------------------------------|
| Selection Set                                       | SET 2                         |                                               |                         | freeze screen field:<br>value required: |
| Parameter<br>CUSTOMER-NO<br>ORDER-NO<br>SALES-VALUE | N 10036<br>S > AJ-<br>N 10000 | 6 , 100327 , 10<br>4545<br>, 20000            | Default Value:<br>10356 | S                                       |
|                                                     | value                         | separator: ,                                  | masks: 0?               | date format: dd∕mm∕yı                   |
| No. of Copies<br>Output Priority (<br>CCTL/NOCCTL   | Pr<br>3 Pr<br>En              | int Device<br>int File Name<br>vironment File | LP<br>DEMOREP           |                                         |
| Job Input Priori                                    | ty 8                          | Scheduled                                     | DAY = + 2               |                                         |

Any defaults you define at the Define Selection screen are also displayed on the Request Report screen for a specific execution file. You can change the defaults on the Request Report screen before you execute the report. If you change the defaults, you don't have to recompile the report. The exception to this rule is if "freeze screen field" or "Value required" are used. See the examples for "Frozen Defaults" and "Required Parameters" in this chapter.

In addition, all defaults, except for schedule details, are used if you execute the report directly using the BRWEXEC program *without* specifying parameter values. See *Requesting Reports Stand-alone* in Chapter 11 for details.

#### **Example: Frozen defaults**

You can freeze the schedule, printer characteristics and parameter values for security purposes by adding an asterisk (\*) in the right corner of each of these fields on the Define Selection screen. This prevents values from being modified at report execution time. The schedule and parameter values in the following selection set cannot be changed at run time because there is an asterisk for the parameter in the Default Values field and for the time value in the Scheduled field.

| HP ALLBASE/BRW                                      | Define Sel                                          | ection                      | Report: CUSTINU     |
|-----------------------------------------------------|-----------------------------------------------------|-----------------------------|---------------------|
| Selection Set SE                                    | Γ                                                   | fre                         | eze screen field: * |
| Parameter<br>MONTH                                  | Type<br>4                                           | Default Values              | varue requireu: x   |
|                                                     | •                                                   |                             |                     |
|                                                     |                                                     |                             |                     |
|                                                     |                                                     |                             |                     |
|                                                     |                                                     |                             |                     |
|                                                     | value separator: ,                                  | Masks: @! aat               | .e format: mm/da/yy |
| No. of Copies 1<br>Output Priority 8<br>CCTL/NOCCTL | Print Device<br>Print File Name<br>Environment File | LP<br>NIGHTREP              |                     |
| Job Input Priority                                  | 8 Scheduled                                         | at = 20.00                  | ×                   |
| Add Select'n<br>Select'n Condit'n                   | Define other Z1× Z<br>Parms keys                    | 1 Prev Next<br>Values Value | . Help Exit<br>es   |

Required parameters can be specified if a formula in the report specification requires a parameter value. When an R is in the right hand corner of the Default Values field, the report requester is required to enter a value at report execution time.

#### To specify a required parameter:

- 1. At the Parameters screen, type X in the Value Required field.
- 2. Choose Add Parm and Exit.

Or ...

- 1. At the Define Selection screen, space over to the far right of the Default Values field and type R.
- 2. Press Enter or choose Add Selection.

In the example below, the parameter month must have a value entered at execution time.

| HP ALLBASE/BRW             |              | Define Selection | Report: CUSTINV                                       |
|----------------------------|--------------|------------------|-------------------------------------------------------|
| Selection Set<br>Parameter | SETA<br>Tupe | Default.         | freeze screen field: *<br>value required: R<br>Values |
| TONTH                      | I            |                  | R                                                     |

The difference between these two methods is that when you mark Value Required at the Parameters screen, that requirment affects any and all reports executed, regardless of the selection set used. If you type the R on the Define Selection screen, that parameter is only required when you run a report using that selection set.

#### Example: Specifying a required parameter

Suppose your Sales Report for all areas contains a COUNTRY item. You know the WEST, NORTH, and SOUTH areas are all within the United States, so you don't need the COUNTRY field. But the EAST area includes England, Germany, France, Spain, and Italy. You want the EAST report to be subdivided by country. You can create a selection set for the EAST that requires a parameter for COUNTRY. When you request the EAST report, you use the selection set that requires a value for country.

## Security Dependent on Data Value

For greater control of the data available to different groups of users or departments, HP ALLBASE/BRW provides data-value-dependent security. You can define one report and several selection sets, one for each user group, and secure each department's data with a password. This restricts the data that can be selected by a specific group. The complete data selection, including a selection set for each group of users, is defined when the report is specified and compiled. When the report is executed, the same selection set is always used by a particular group.

#### Example:

| DEPT  | ACCT | MONTH | EXPENSE |
|-------|------|-------|---------|
| ADMIN | 13   | X     | X       |
| ADMIN | 14   | X     | X       |
| ADMIN | 15   | X     | X       |
| MKTG  | 16   | Х     | Х       |
| MKTG  | 17   | Х     | Х       |
| MKTG  | 18   | Х     | Х       |
| PROD  | 22   | X     | X       |
| PROD  | 22   | X     | X       |
| PROD  | 22   | X     | X       |
| SALES | 44   | Х     | Х       |
| SALES | 45   | Х     | Х       |
| SALES | 46   | Х     | Х       |

The following final access table has data for four departments:

The shaded areas on the table are records from the Administrative Department and from the Production Department.

To secure the resulting report so that users in the Administrative Department and the Production Department can access only their respective department's data, data selection can be defined as follows.

• At the Parameter screen, define the parameters listed below:

| Parameter  | Result Type | Туре                 |
|------------|-------------|----------------------|
| department | string      | single value         |
| account    | string      | comparison predicate |
| month      | integer     | single value         |

- Go to the Define Selection screen and create Selection Set named ADMIN and one named PROD. (Do one first, and copy it for the other one.)
- Define a default value of ADMIN or PROD for the Parameter DEPARTMENT (depending, of course, on which department selection set you are creating).
- Type an asterisk (\*) in the far right of the Default Value field for DEPARTMENT. This means that the value is frozen and cannot be overridden when the report is requested.
- Type an R in the far right of the Default Value field for MONTH. This means that a value for MONTH must be entered when the report is requested.
- Type the appropriate printer information. Remember, you can send the printing to the print device nearest each department. You don't need to specify the same printer. Also, you could need a different number of copies for each department. That, too, could be defined here.

The selection set ADMIN, defined for the Administrative Department, is shown here:

| HP ALLBASE/BRW                                      |               | Define Selec                                              | tion     |                 | Report:               | DEMORE            | P1     |
|-----------------------------------------------------|---------------|-----------------------------------------------------------|----------|-----------------|-----------------------|-------------------|--------|
| Selection Set A<br>Parameter                        | IDMIN<br>Type | D                                                         | Default  | free:<br>Values | ze screen<br>value re | field:<br>quired: | ×<br>R |
| ACCOUNT<br>MONTH                                    | I<br>Z<br>Z   |                                                           |          |                 |                       |                   | R      |
|                                                     |               | value separator: , M                                      | nasks:   | 07 date         | format:               | dd/mm/yi          | y      |
| No. of Copies 1<br>Output Priority E<br>CCTL/NOCCTL |               | Print Device LP<br>Print File Name NI<br>Environment File | GHTREP   |                 |                       |                   |        |
| Job Input Priorit                                   | .y 8          | Scheduled AT                                              | ' - 20.0 | 0               |                       |                   | _      |

where *department* is frozen, *account* is optional, and *month* is required (since the report cannot find data without it).

#### Security Dependent on Data Value

• For these selection sets, type this calculation for the defined parameters at the Selection Condition screen:

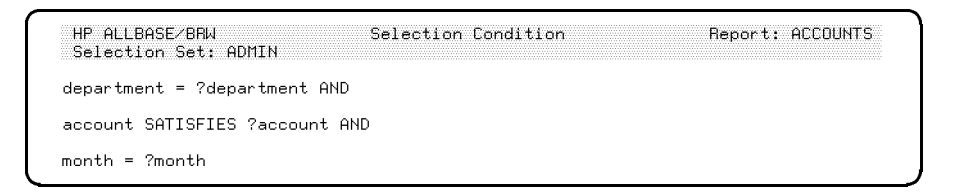

When compiled with the ADMIN selection set, the report is restricted to records for the Administration department. When compiled with the PROD selection set, the report contains only information for the Production Department.

When the report is compiled for the Administrative Department, the entries on the Compile Report screen are:

| HP ALLBASE/BRW                                    | Compile Report    |          |         |
|---------------------------------------------------|-------------------|----------|---------|
| Report Specification File<br>Report Selection Set | ACCOUNTS.GLSPEC   | Password |         |
| Report Execution File                             | ACCOUNTS, GLADMIN | Password | PAYROLL |

When the report is compiled for the Production Department, the entries on the Compile Report screen are:

| HP ALLBASE/BRW            | Compile Report  |                  |
|---------------------------|-----------------|------------------|
| Report Specification File | ACCOUNTS.GLSPEC | Password         |
| Report Execution File     | ACCOUNTS.GLPROD | Password WIDGETS |

| What Next? | The final tasks for your report are saving the report and compiling<br>the report. Chapter 10 shows the steps necessary for saving and<br>compiling. |  |  |  |
|------------|----------------------------------------------------------------------------------------------------|--|--|--|
|            | When the report is saved and compiled, you can run it ("request" it).<br>Chapter 11 describes the steps needed to request your report.               |  |  |  |

If you need help with multi-pass reporting, see Chapter 12.

It isn't over until you save and compile the report

| At a Glance           | When you finish specifying the report, you must save the report. If<br>you exit HP ALLBASE/BRW, a prompt reminds you that you have<br>made changes that need to be saved, and if you respond positively<br>to the prompt, HP ALLBASE/BRW does the saving for you. On<br>the other hand, if you are still working in HP ALLBASE/BRW and<br>you decide to compile the report without saving your latest changes,<br>you may end up with a report that is using a previous version of the<br>specifications. |  |  |  |  |
|-----------------------|----------------------------------------------------------------------------------------------------|--|--|--|--|
| This chapter contains | ■ Saving a Report                                                                                                    |  |  |  |  |
|                       | ■ Compiling a Report                                                                                                    |  |  |  |  |
| Saving a Report       | When you have finished entering all the report specifications, you must save the report.                                                                                                    |  |  |  |  |
|                       | To save a report:                                                                                                    |  |  |  |  |
|                       | 1. Go to the Define Report screen.                                                                                                    |  |  |  |  |
|                       | 2. Choose other keys until you see Save Report.                                                                                                    |  |  |  |  |
|                       | $^{3.}$ Choose Save Report.                                                                                                    |  |  |  |  |
|                       | The specifications for the report are saved in a <b>specification file</b> .                                                                                                    |  |  |  |  |
|                       | If you don't press <b>Save Report</b> before you exit<br>HP ALLBASE/BRW or before you define another report,<br>a message prompts you that the specifications for the current report<br>have been modified and asks you if you want to save them.                                                                                                    |  |  |  |  |
| Compiling a Report    | When you are sure your report is saved the way you want it, or when<br>you want to create a test version of the report, you <b>compile</b> the<br>report. Compiling the report collects the records you want in your<br>report, performs any calculations you specified, and organizes the<br>report according to the layout you defined.                                                                                                    |  |  |  |  |
|                       | To compile a report from the Select Report screen                                                                                                    |  |  |  |  |
|                       | 1. At the Select Report screen, type the name of the report you want to compile in the Report field.                                                                                                    |  |  |  |  |
|                       | 2. Type a selection set and a report execution filename for the report.                                                                                                    |  |  |  |  |
|                       | 3. Press Compile Report.                                                                                                    |  |  |  |  |

HP ALLBASE/BRW creates an **execution file** that contains the resulting report.

#### To compile a report with BRWCOMP

- $\blacksquare \ Type \ \texttt{RUN BRWCOMP.PUB.SYS}$
- Respond to these prompts:

Specification File: Selection Set: Execution File:

To include a password for either the specification file or for the execution file, use this syntax:

file name / password.group name

What Next?

After a report is saved and compiled, you can request to execute it. See Chapter 11 for step-by-step procedures on requesting reports.

## **Requesting Reports**

Other terms for requesting a report include running the report or executing the report

| At a Glance         | When you are ready to print the report or write it to a disk, you <b>request</b> the report.                                                                                                    |  |  |  |
|---------------------|----------------------------------------------------------------------------------------------------|--|--|--|
|                     | When you request the report, you must have the Report Execution file (created when you <i>compiled</i> the report).                                                                                         |  |  |  |
|                     | You can request the report interactively, through<br>HP ALLBASE/BRW screens, or in batch (in the background). You<br>can use the standard job file, and amended standard job file, or a<br>report job file. |  |  |  |
| This chapter covers | ■ requesting a report interactively                                                                                                    |  |  |  |
|                     | ■ requesting a report in batch                                                                                                    |  |  |  |
|                     |                                                                                                    |  |  |  |

 $\blacksquare$  using job files

## Requesting Reports Interactively

Requesting a report interactively means that you start HP ALLBASE/BRW and request the report using the Request Report screen. If your installation does not include the developer version, you can still run reports interactively. (See the section "Requesting Reports Using BRWSTART.")

#### To Request a Report Interactively

- 1. Define and compile your report as described in the previous chapters of this manual.
- 2. From the Select Report screen, choose Request Report.

The name of the current report appears in the **Report** field of the Request Report screen.

| HP ALLBASE/BRW                                      |                  | Request R                                           | eport            |                |         |          |
|-----------------------------------------------------|------------------|-----------------------------------------------------|------------------|----------------|---------|----------|
| Report SET                                          |                  |                                                     |                  |                |         |          |
| Parameter                                           | Туре             |                                                     | Values           |                |         |          |
|                                                     |                  |                                                     |                  |                |         |          |
|                                                     | va.              | lue separator: ,                                    | masks: 0?        | date           | format: | dd∕mm⁄yy |
| No. of Copies 1<br>Output Priority 8<br>CCTL/NOCCTL |                  | Print Device<br>Print File Name<br>Environment File | LP<br>DEMOREP2   |                |         |          |
| Job Input Priority                                  | 8                | Scheduled                                           | DAY = +2         |                |         |          |
| Start<br>Report                                     | Online<br>Review | 4                                                   | 9 Prev<br>Values | Next<br>Values | Help    | Exit     |

- 3. Type the parameter type and values for the report in the Parameter, Type, and Values fields. Choose Prev Values or Next Values if you want to enter more than 9 parameters. See the "Request Report Screen" section of Chapter 16 for details on each field of the Request Report screen.
- 4. Type the printer details in the lower part of the screen. You can send the report to a printer or to a disk file. (If you want to view the report online, first request the report to a disk file and then you can view it online.)
- 5. If you want to schedule the job, type schedule instructions in the Scheduled field.
- 6. Choose Start Report.
- 7. At the prompt, type the user, account, and group names for this report (if they don't appear by default).
- 8. Press (Enter) or choose Start Report again.

9. If there is a password for the user, account, or group, type it in the appropriate field and press (Enter).

The job number for the stream job appears at the bottom of the screen.

For more information about each field on this screen and how to use this screen, see the Request Report Screen section in Chapter 16.

Note

HP ALLBASE/BRW is supplied with a special job file, called the standard job file, that is used to stream the job that runs the report. The standard job file is held in the file BRWJ000.PUB.SYS. The standard job file can be used to run any HP ALLBASE/BRW reports. You can modify the standard job file to your own requirements. The standard job file is described in "Using Job Files" later in this chapter.

## Requesting Reports Using BRWSTART

BRWSTART allows you to request a report in interactive mode, accessing the Request Report screen from outside HP ALLBASE/BRW. You can use this program with either the full developer system, or with the run-time only version since the BRWSTART program is included with the MPE XL operating system.

BRWSTART calls the Select Report screen. You can then call the Request Report and Online Review screens from the Select Report screen. When using BRWSTART, you can see what parameters are required on-screen before having to enter the parameter values.

After you start the report, it runs as an independent batch job. The Request Report screen does not wait for the batch job to terminate.

#### To request a report with BRWSTART

1. At the MPE prompt, type:

#### :RUN BRWSTART.PUB.SYS

The Select Report screen appears.

#### With **BRWSTART**

| HP ALLBASE/BRW                  | g                       | Select Report       |              |      |      |
|---------------------------------|-------------------------|---------------------|--------------|------|------|
| Report                          |                         |                     |              |      |      |
| Show Files                      | of Group                |                     |              |      |      |
|                                 |                         |                     |              |      |      |
|                                 |                         |                     |              |      |      |
|                                 |                         |                     |              |      |      |
|                                 |                         |                     |              |      |      |
|                                 |                         |                     |              |      |      |
|                                 |                         |                     |              |      |      |
|                                 |                         |                     |              |      |      |
|                                 |                         |                     |              |      |      |
| Request Online<br>Report Review | Show Show<br>Files Jobs | 3× 9 Prev<br>n Page | Next<br>Page | Help | Exit |

You can then use the Select Report, Online Review, and Request Report screens the same way described in the earlier section, "Requesting Reports from the Request Report screen."

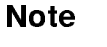

You cannot use BRWSTART to access those features that concern the specification or compilation of a report. Therefore the Select Report screen displayed using BRWSTART will only display function keys that allow access to the Request Report and Online Review screens, or that allow you to Show Files or Show Jobs. Functions normally available from the Select Report screen (such as Define Table) are not available using BRWSTART.

| Requesting Reports with BRWEXEC | With BRWEXEC, you can run a report successfully outside of<br>HP ALLBASE/BRW, even if the HP 3000 you use does not have<br>HP ALLBASE/BRW installed. The BRWEXE program is part of the<br>MPE XL operating system and is all you need to run a compiled<br>HP ALLBASE/BRW report. |
|---------------------------------|----------------------------------------------------------------------------------------------------|
| Note                            | The version of the operating system on the HP 3000 on which the report is to be run must be the same as, or later than, the version on the HP 3000 on which the report was developed.                                                                                             |
|                                 | To request a report with BRWEXEC                                                                                                    |
|                                 | 1. Type this RUN command at the MPE prompt:                                                                                                    |
|                                 | :RUN BRWEXEC.PUB.SYS                                                                                                    |
|                                 | 2. When you are prompted for an execution file name, type the execution filename as shown in the underlined response below:                                                                                                    |
|                                 | <br>Configuration File opened is BRWC000.pub.sys<br>Execution File : <u>filename</u>                                                                                                    |
|                                 | 3. When the system prompts for parameters, enter the parameters in this format.                                                                                                    |
|                                 | item operator value                                                                                                    |
|                                 | For example:                                                                                                    |
|                                 | <br>Configuration File opened is BRWCOOO.pub.sys<br>Execution File : <i>filename</i><br>Parameters : CUSTOMER-NO = C7                                                                                                    |
|                                 | You can enter multiple parameters. The parameters can be in any order.                                                                                                    |
|                                 | 4. Press Return after entering each parameter.                                                                                                    |
|                                 | 5. To end parameter input, type // and press (Return). For example:                                                                                                    |
|                                 | Configuration File opened is BRWCOOO.pub.sys<br>Execution File : <i>filename</i><br>Parameters : CUSTOMER-NO = C7<br>Parameters : SALES-AREA = WEST<br>//                                                                                                    |
|                                 | You can specify different values for the report and override the default values listed by entering new values. BRWEXEC makes sure                                                                                                    |

that the value you enter for each parameter is valid. BRWEXEC does not prompt for individual parameters, unless the parameter is defined on the Define Selection screen as R (required). You must know which parameters are used in the report, and the type of each parameter (single-value, list-of-values, or comparison predicate). The type determines which operator is valid for that parameter.

The report executes immediately. All other details, for example the output file name, number of copies, and destination, are taken from the execution file's Selection Set. For more information about selection definitions (Parameters and Selection Sets), see Chapter 9.

| Using Job Files | There are three types of job files used with HP ALLBASE/BRW to start a background job (in batch mode) to execute the report:                                                                                                    |
|-----------------|----------------------------------------------------------------------------------------------------|
|                 | ■ The standard job file (BRWJ000.PUB.SYS)                                                                                                    |
|                 | <ul> <li>Your own amended version of the standard job file<br/>(BRWJOB.yourgroup.youracct or BRWJOB.PUB.SYS)</li> </ul>                                                                                                    |
|                 | ■ A report job file (any name of your choice)                                                                                                    |
|                 | When you request a report using HP ALLBASE/BRW or<br>BRWSTART and you type the name of the report's <b>execution file</b> in<br>the Report field on the Request Report screen, HP ALLBASE/BRW<br>uses the standard job file or your amended standard job file.                                                                                                    |
|                 | All the parameters used in the report are taken from the execution<br>file and displayed on the Request Report screen, so you can assign<br>values to them. HP ALLBASE/BRW also displays the prompts and<br>default values (if any) for user, group, and account passwords, job<br>input priority, schedule, and so on. When you press <b>Start Report</b><br>on the Request Report screen, these values are assigned to the<br>parameters in the standard job file and used to execute the report.<br>The values for any user-defined parameters used in the report are<br>assigned to the report execution file. |
| Note            | The following values do not appear on the Request Report screen,<br>but HP ALLBASE/BRW prompts you for these values when you<br>choose (Start Report).                                                                                                    |
|                 | ■ \$USER                                                                                                    |
|                 | ■ \$GROUP                                                                                                    |
|                 | ■ \$ACCT                                                                                                    |
|                 | ■ \$USERPASS                                                                                                    |
|                 | ■ \$GROUPPASS                                                                                                    |
|                 | ■ \$ACCTPASS                                                                                                    |
|                 | The defaults for \$USER, \$GROUP, and \$ACCT come from your MPE logon. There are no defaults for passwords.                                                                                                    |
|                 | When you request a report using HP ALLBASE/BRW or<br>BRWSTART and you type the name of a <b>report job file</b> in the<br>Report field on the Request Report screen, HP ALLBASE/BRW uses                                                                                                    |

Job Files" later in this chapter.)

The original standard job file for running reports is held in the file BRWJ000.PUB.SYS: a listing of this file is shown on the next page.

that report job file to execute the report. (See the section "Report

Note that the standard job file calls BRWEXEC.PUB.SYS (line 23 of the job file). The BRWEXEC program actually executes the report.

| 1  | DEFINE JOB TEMPLATE                                                           |  |  |
|----|-------------------------------------------------------------------------------|--|--|
| 2  | COMMENT                                                                       |  |  |
| 3  | COMMENT This is the Standard Report Job for HP ALLBASE/BRW                    |  |  |
| 4  | COMMENT reports.                                                              |  |  |
| 5  | COMMENT                                                                       |  |  |
| 6  | \$USER                                                                        |  |  |
| 7  | \$USERPASS                                                                    |  |  |
| 8  | \$GROUP                                                                       |  |  |
| 9  | \$GROUPPASS                                                                   |  |  |
| 10 | \$ACCT                                                                        |  |  |
| 11 | \$ACCTPASS                                                                    |  |  |
| 12 | !JOB ^\$REPORT,^\$USER/^\$USERPASS.^\$ACCT/^\$ACCTPASS,^\$GROUP/^\$GROUPPASS& |  |  |
| 13 | !;INPRI=\$INPRI                                                               |  |  |
| 14 | !TELL ^\$USER.^\$ACCT; Report ^\$TELLREPORT started                           |  |  |
| 15 | !SETJCW CIERROR = O                                                           |  |  |
| 16 | 3 !CONTINUE                                                                   |  |  |
| 17 | 7 ^\$PRINTFILE                                                                |  |  |
| 18 | !IF CIERROR <> O THEN                                                         |  |  |
| 19 | .9 ! TELL ^\$USER.^\$ACCT; >>>Invalid Printfile for Report ^\$TELLREPORT<<<   |  |  |
| 20 | ! EOJ                                                                         |  |  |
| 21 | ! ENDIF                                                                       |  |  |
| 22 | !CONTINUE                                                                     |  |  |
| 23 | RUN BRWEXEC.PUB.SYS                                                           |  |  |
| 24 | ^\$REPORT                                                                     |  |  |
| 25 | ^\$PARMS                                                                      |  |  |
| 26 | !EOD                                                                          |  |  |
| 27 | !IF JCW >= FATAL THEN                                                         |  |  |
| 28 | ! TELL ^\$USER.^\$ACCT; >>>Report                                             |  |  |
| 29 | ! EOJ                                                                         |  |  |
| 30 | ! ENDIF                                                                       |  |  |
| 31 | !IF JCW = WARN THEN                                                           |  |  |
| 32 | ! TELL ^\$USER.^\$ACCT; >>>No Data found for Report ^\$TELLREPORT <<<         |  |  |
| 33 | ! EOJ                                                                         |  |  |
| 34 | ! ENDIF                                                                       |  |  |
| 35 | !TELL ^\$USER.^\$ACCT; Report ^\$TELLREPORT finished                          |  |  |
| 36 | !E0J                                                                          |  |  |

#### Amending the Standard Job File

You can substitute an amended job file for the standard job file. That is, you can write a job file to your own specifications (or edit a copy of the standard job file) and *substitute* it for the standard job file. You give it the name BRWJOB. Then, whenever you type an execution file name on the Report field in the Request Report screen, HP ALLBASE/BRW will use your amended job file in place of the standard job file.

#### Which Standard Job File?

It is possible for you to create and maintain several amended versions of the standard job file on your system. You can have a different standard job file for each group on your HP 3000. When requesting a report, HP ALLBASE/BRW looks for the standard job file in this order:

- BRWJOB.logon-group.logon-account;
- BRWJOB.PUB.logon-account;
- BRWJOB.PUB.SYS;
- BRWJxxx.PUB.SYS (where xxx is the Native Language Support number returned by the Native Language Support intrinsics);
- BRWJ000.PUB.SYS.

#### To substitute an amended standard job file

1. Make a copy of BRWJ000.PUB.SYS and put it in the group and directory where it will be used by your HP ALLBASE/BRW report. Call the copy

#### BRWJOB. logon-group. logon-account

2. Edit the copy of the file, substituting the parameters that are correct for your report, and save the file.

After you have created BRWJOB for your report, when you give the name of an execution file in the Report field of the Request Report screen, HP ALLBASE/BRW uses that amended version.

#### Using Report Job Files In addition to the standard job file (or an amended standard job file), you can create your own job files called report job files. You use the job files to start and schedule multiple reports (multi-pass reports) and application batch programs.

To avoid starting each report and batch program of a multi-pass report separately, you can set up a report job file with parameters. You can schedule and start the multi-pass report like a single report. (See Chapter 12 for more information about multi-pass reporting.)

Using a report job file also means that you have to enter the parameter values only once for all reports in that job, including the application batch programs.

A report job file has these two parts:

- A header, containing parameter definitions and optional default values for parameters, job schedule and print file characteristics.
- A body, which is an MPE job, containing parameters anywhere that actual parameter values are to be inserted.

#### To create a report job file

- 1. Use an editor program to create a report job file as you would an MPE job file.
- 2. Define user-defined parameters in the report job header between the BEGINPARMS clause and the ENDPARMS clause.
- 3. Define standard parameters, such as \$PRINTFILE, in the report job header *outside* the BEGINPARMS clause and the ENDPARMS clause.
- 4. Create the body of the job file, which is an MPE job. Use the parameters in the body anywhere that actual parameter values are to be inserted.

#### To run a report with a report job file

1. When you are ready to run the report, type the name of the report job file in the **Report** field on the Request Report screen.

There are two types of parameter in report job files:

 User-defined parameters. These are parameters that you have defined in the report job file header, in the BEGINPARMS/ENDPARMS clause. Once defined, these parameters can be used anywhere in the report job file body. Note that if you use a report job file, HP ALLBASE/BRW will only display those parameters defined in the BEGINPARMS/ENDPARMS clause in the Parameters field on the Request Report screen. That is, if you want to assign a value to a parameter in a report at run-time, you must define the parameter in the BEGINPARMS/ ENDPARMS clause.

#### Parameters in Report Job Files

■ HP ALLBASE/BRW standard parameters. These are parameters supplied with HP ALLBASE/BRW. For example, the user, group, and account from which the job will be streamed, the printfile characteristics, report name, and so on. You define these in the report job file header, but outside the BEGINPARMS/ENDPARMS clause. Only if you define these parameters will you be able to assign a value for them on the Request Report screen.

Parameters (both user-defined and standard parameters) can be used anywhere in the report job file body by specifying a control  $(\hat{})$  character followed by the parameter name, as shown here:

^sales-area

#### Example: Using parameters in the report job file

In the following example of a report job file, first one report (salesan1.rspec) executes and creates an output file. When the second report (salesan2.rspec) executes, it reads this output file and prints the report. Note the user-defined parameters in the BEGINPARMS/ENDPARMS clause; the HP ALLBASE/BRW standard parameter \$PRINTFILE; and that the execution files to be used in the job are explicitly defined within the report job file, on lines 14 and 24.

If this report job file is requested from a Request Report screen, the three user-defined parameters sales-area, sales-%, and product-line will be displayed in the Request Report screen Parameter field, with the default value for sales-%. Default values for the Request Report screen fields Print File Name, Print Device, Output Priority, and No of Copies are taken from the definition of the standard parameter \$PRINTFILE on line 8.

```
1 DEFINE JOB TEMPLATE
2 BEGINPARMS
3
           sales-area (P, SU16)
                         (P, I) >=10
4
           sales-%
           product-line (P, SU2)
4
5 comment sales-% is percent share of product sales per area
6 ENDPARMS
7 $PRINTFILE salesan; DEV=LP,12,1
8 comment end of report job file header
9 !JOB salesan, mgr.rdemo,pub
10 !TELL mgr.rdemo; *** Sales Analysis Report started ***
11 !CONTINUE
12 !RUN BRWEXEC.PUB.SYS
13 salesan1.rspec
14 sales-area ^sales-area
15 !EOD
16 !IF JCW >= FATAL THEN
17 ! TELL mgr.rsdemo; >>> Sales Analysis (Pass 1) failed <<<
18 ! EOJ
19 !ENDIF
20 ^$printfile
21 !CONTINUE
22 !RUN BRWEXEC.PUB.SYS
23 salesan2.rspec
24 percent-sales
                    ^sales-%
25 product-line
                   ^product-line
26 !EOD
27 !IF JCW >= FATAL THEN
28 ! TELL mgr.rsdemo; >>> Sales Analysis (Pass 2) failed <<<
29 ! EOJ
30 !ENDIF
31 !TELL mgr.rsdemo; *** Sales Analysis Report finished ***
32 !EOJ
```

## Report Job The report job file header is defined with declaration commands. Except in the first line in the file, you can enter each command with **File Header** upper- and lower- case, leading and separating blanks. A report job file header always begins with: DEFINE JOB TEMPLATE This line is always left-justified in the first line of the file. The header always ends with the command: !JOB The JOB command is always the first line of the report job file body. In the report job file header you define parameters which are used for the job. **Characteristics of parameters** Characteristics of parameters in a report job header are as follows: • Once defined, the parameters can be used anywhere within a job. • You can define default values for parameters, for the job schedule, and for the print file. • If you want to assign a value to a parameter used in a report, you must define that parameter in the report job file header. Only parameters defined in the report job file header are displayed on the Request Report screen. **User-Defined** You specify user-defined parameters in the BEGINPARMS/ENDPARMS clause of the report job **Parameters** header. BEGINPARMS and ENDPARMS are required at the beginning and end of the parameter definition, respectively. You define user-defined parameters between the two statements, one parameter per line, using the syntax shown below. BEGINPARMS parmname(ptype, rtype[, mode]) [default value] ENDPARMS

The following table further describes the syntax for user-defined parameters.
| Statement<br>Element |                                                          | Description                                                                     |  |  |  |
|----------------------|----------------------------------------------------------|---------------------------------------------------------------------------------|--|--|--|
| parmname             | The parameter name (& parmname) must follow these rules: |                                                                                 |  |  |  |
|                      | ■ It can have up to 19 characters.                       |                                                                                 |  |  |  |
|                      | • It must begin with a letter, , $@$ or $#$ .            |                                                                                 |  |  |  |
|                      | ■ It cannot                                              | contain ^ characters, blanks or parentheses.                                    |  |  |  |
|                      | ∎ It must n                                              | ot be the name of a standard parameter.                                         |  |  |  |
| ptype                | One of the                                               | following parameter types:                                                      |  |  |  |
|                      | P =                                                      | comparison predicate                                                            |  |  |  |
|                      | S =                                                      | single value                                                                    |  |  |  |
|                      | L =                                                      | list of values                                                                  |  |  |  |
| rtype                | One of thes                                              | e result types for the parameter:                                               |  |  |  |
|                      | Sx =                                                     | a string in which $x$ must be the string length                                 |  |  |  |
|                      | SUx =                                                    | a string in which all lower-case letters in parameter value will be shifted up. |  |  |  |
|                      | N =                                                      | fixed point numeric                                                             |  |  |  |
|                      | I =                                                      | integer                                                                         |  |  |  |
|                      | R =                                                      | floating point Real                                                             |  |  |  |
|                      | D =                                                      | date                                                                            |  |  |  |
|                      | T =                                                      | time                                                                            |  |  |  |
| mode                 | This is optional and can be either $F$ for $R$ :         |                                                                                 |  |  |  |
|                      | F =                                                      | freeze value                                                                    |  |  |  |
|                      | R =                                                      | value required                                                                  |  |  |  |
| default value        | This is optional and has these characteristics:          |                                                                                 |  |  |  |
|                      | • It can be up to 55 characters                          |                                                                                 |  |  |  |
|                      | ■ It can be<br>(&).                                      | defined in an extra line using the continuation character ampersand             |  |  |  |

### Sytax for User-Defined Parameters

### Examples

Examples of parameters are:

```
sales-area (P, SU16)
sales-% (P, I) >=10
product-line (P,SU2)
```

# **Standard Parameters** HP ALLBASE/BRW standard parameters are parameters supplied with HP ALLBASE/BRW that can be used in any report job file. They refer to values used to stream a job, and are associated with fields on the Request Report screen or to values assigned in response to a prompt at the Request Report screen.

Standard parameters are defined in the report file header, but *outside* the BEGINPARMS/ENDPARMS clause. That is, the standard parameters come after the ENDPARMS clause and before the !JOB command. Once defined, a standard parameter can be used in the report job file body.

| Parameter    | r: Prompt:                                                                                                    | <b>Prompt or Field</b>                                                                                                    |
|--------------|----------------------------------------------------------------------------------------------------|----------------------------------------------------------------------------------------------------|
| \$USER       | user name                                                                                                    | Prompts for value                                                                                                    |
| \$ACCT       | account name                                                                                                    | Prompts for value                                                                                                    |
| \$GROUP      | group name                                                                                                    | Prompts for value                                                                                                    |
| \$USERPASS   | user password                                                                                                    | Prompts for value                                                                                                    |
| \$ACCTPASS   | account password                                                                                                    | Prompts for value                                                                                                    |
| \$GROUPPASS  | group password                                                                                                    | Prompts for value                                                                                                    |
| \$REPORT     | report name and password                                                                                                    | Takes value from field on the<br>Request Report screen.                                                                          |
| \$TELLREPORT | report name and password.<br>The password is not printed by<br>MPE TELL command.                                                                                                    | Takes value from field on the<br>Request Report screen.                                                                          |
| \$PRINTFILE  | printfile characteristics                                                                                                    | Takes value from field on the Request Report screen.                                                                             |
| \$INPRI      | job input priority                                                                                                    | Takes value from field on the Request Report screen.                                                                             |
| Note         | If you omit any standard parameters, a<br>cannot assign a value to them at run-tin<br>not include the standard parameter \$US<br>file header, the 'User Password' prompt<br>Request Report screen when you choose | user requesting the report<br>ne. For example, if you do<br>SERPASS in the report job<br>will not appear on the<br>Start Report. |
| Note         | The \$PRINTFILE parameter is made u                                                                                                    | p of values from various                                                                                                    |
|              | fields on the Request Report screen, for<br>No of Copies, Print Device etc When<br>Intrinsics, the parameter \$PRINTFILE<br>smaller parameters. See Chapter 20, HI                                                | example, Output Priority,<br>using HP ALLBASE/BRW<br>is itself split into many<br>P ALLBASE/BRW Intrinsics.                      |

The following table shows the HP ALLBASE/BRW standard parameters.

### Example: Using combinations of parameters

You can use a combination of some or all standard parameters in a report job file header. For example, to allow a report job file to log-on with a variable user name and password but with a fixed account, specify:

```
DEFINE JOB TEMPLATE
BEGINPARMS
*user
$userpass
!JOB ^$user/^$userpass.MYACCT,PUB
!TELL ^user.MYACCT; *** report job file starts***
```

• • •

In the above example, only the prompts for User and User Password will be displayed on the Request Report screen.

The standard parameters are used in the JOB command, but they could also be used anywhere else in the report job body.

Default Job Schedule

A default job schedule can be defined for a report job file in this format:

 ${\tt SCHEDULED} \ schedule$ 

Where *schedule* can be like one of these examples:

| DATE = | 08/31/86                                                                  |
|--------|---------------------------------------------------------------------------|
| DAY =  | MON                                                                       |
| DAY =  | 15<br>(that is, on the 15th day of the next month)                        |
| DAY =  | -2<br>(that is, 1 day <i>before</i> month-end)                            |
| IN =   | 2, 12<br>(that is, after 2 days, 12 hours)                                |
| AT =   | 13:30<br>(that is, at 1:30 pm)                                            |
| DATE = | 02/08/87; AT = 14:45<br>(that is, on 8th February 1987, at 2:45 pm)       |
| DAY =  | 15 ; AT = 10:15 (that is, on the 15th day of the next month, at 10:15 am) |

See the description of the STREAM command in the *MPE* Commands Reference Manual for more about job schedules.

Print FilePrint file characteristics can be changed when you start the reportCharacteristicsjob file if the \$PRINTFILE parameter is specified.

You can optionally define defaults for print device, output priority, number of copies, CCTL-codes, and environment file.

When you use the \$PRINTFILE parameter in the report job file body, HP ALLBASE/BRW inserts a FILE command with the actual print file characteristics. Place the \$PRINTFILE parameter in the first column of the line in the body of the report job file where you want the FILE command to be.

Note

The \$PRINTFILE parameter must be defined in the job header, but *outside* of the BEGINPARMS/ENDPARMS clause before you can use the parameter in the file body.

The \$PRINTFILE parameter is defined in the header as follows:

| \$PRINTFILE for<br>;CCTL/NOCCTL[        | <pre>rmal file [;DEV=device,[outpri,copies]] ;ENV = environment file]</pre>                                                                                                    |
|-----------------------------------------|----------------------------------------------------------------------------------------------------|
| formal file                             | the print file name specified in the report (on the Define Selection screen);                                                                                                    |
| device                                  | the optional, default print device, and if specified, then also:                                                                                                    |
| outpri                                  | an optional, default output priority, used with DEV                                                                                                    |
| copies                                  | an optional, default number of copies, used with ${ m DEV}$                                                                                                    |
| CCTL/NOCCTL                             | either CCTL, to include carriage-control<br>characters in the printfile (for example, to<br>skip lines), or NOCCTL, not to include<br>such characters. If you select NOCCTL,<br>HP ALLBASE/BRW inserts a blank line in the<br>printfile for every line that must be skipped. |
| environment file                        | the optional name for an environment file for the printfile.                                                                                                    |
| When more than o<br>printfile may occur | ne report is run in a job, more than one default<br>. To print each report to \$PRINTFILE, insert                                                                                                    |

printfile may occur. To print each report to \$PRINTFILE, insert ^\$PRINTFILE *default printfile* in the report body before the BRWEXEC command for each report.

#### Example

The following is an example of defining the \$PRINTFILE parameter in the header of the report job file and using it in the body of the report job file.

```
DEFINE JOB TEMPLATE
                    BEGINPARMS
                      . . .
                     ENDPARMS
                     $PRINTFILE expenses; DEV=,,3;CCTL;ENV = ENV1.ENV.SYS
                     $INPRI 5
                     !JOB expenses,MGR.MYACCT; inpri=^$INPRI
                       . . .
                     ^$PRINTFILE
                     !CONTINUE
                     !RUN BRWEXEC.PUB.SYS
                     expense2
                      . .
              The above example sets the Job Input Priority to 5 using the
              standard $INPRI parameter. Note that the job command line is
              modified to accept the value of $INPRI.
Comments
              Comments can be included anywhere in the report job file header,
              except in the first line and after a parameter definition which ends
               with the continuation character, ampersand (\&).
               For example:
                       COMMENT
                                  This is a comment
```

| Report Job File<br>Body | The report job file body is an MPE job containing parameters for<br>which actual parameter values are inserted. Each parameter name<br>in the body must be preceded by a ^ character and must have been<br>defined in the report job file Header.                                                         |
|-------------------------|----------------------------------------------------------------------------------------------------|
| Logon Command           | The report job file body must begin with the logon command for<br>the job, !JOB. The logon command can be defined for a fixed user,<br>account and group, for example:                                                                                                    |
|                         | !JOB Expenses,MGR.MYACCT,PUB                                                                                                    |
|                         | In addition, you can define a logon command that includes standard parameters, for example:                                                                                                    |
|                         | !JOB Expenses,\$user/^\$userpass.^\$ACCT/^\$ACCTPASS,PUB                                                                                                    |
|                         | When you start the report job file, HP ALLBASE/BRW prompts for user name, account name and the passwords on the Request Report screen.                                                                                                    |
|                         | You can use multiple JOB commands in a report job file body.                                                                                                    |
| Parameters              | Standard parameters must be defined <i>inside</i> the report job file<br>header, but outside the BEGINPARMS/ ENDPARMS clause. Both<br>user-defined and standard parameters can be used anywhere in<br>the job file body. You must specify a ^ character followed by the<br>parameter name, as shown here. |
|                         | ^sales-area                                                                                                    |
|                         | HP ALLBASE/BRW replaces the parameter with an actual value when the report job file is started.                                                                                                    |
|                         | You can restrict the length of a user-defined parameter with a result<br>of type String using replacement options, for example:                                                                                                    |
|                         | ^sales-area[=16]                                                                                                    |
|                         | In this example, the length of the parameter value is 16 characters.<br>Longer values are truncated on the right; shorter values are padded<br>with blanks for this case.                                                                                                    |
|                         | ^sales-area[<=16]                                                                                                    |
|                         | In the above example, parameter values longer than 16 characters are truncated on the right.                                                                                                    |

### ^sales-area[>=4]

In above example parameter values shorter than 4 characters are padded with blanks.

A replacement option *only* effects the replacement where it is specified.

To supply parameters for the single reports executed in the report job file, you must specify the parameter name defined in the report followed by a ^ character and the parameter name defined in the report job file header, as shown here:

!RUN BRWEXEC.PUB.SYS
salesan2.rf
percent-sales ^sales-%

In this example, *percent-sales* is the name in the report and  $\hat{sales-\%}$  is the name in the report job file.

This allows you to define names for the parameters in the report job file other than those defined in the report.

For more about running BRWEXEC standalone, see "Requesting Reports with BRWEXEC" earlier in this chapter.

**\$Printfile** The \$Printfile parameter must be specified in the first column of the line where the FILE command for the print file characteristic is needed. For example:

^\$PRINTFILE !CONTINUE !RUN BRWEXEC.PUB.SYS salesan2

. . .

. . .

11-22 Requesting Reports

**\$Parms** This command is used when you need all parameters in a report, and the parameter names in the report and in the report job file are the same. It causes all parameter names and their values to be inserted at this place, for example:

```
DEFINE JOB TEMPLATE
BEGINPARMS
  sales-area
                (P, SU16)
  sales-%
               (P, I) >= 10
  product-line (P, SU2)
ENDPARMS
!JOB
      salesan, mgr.rsdemo,pub
. . .
!RUN BRWEXEC.PUB.SYS
salesan2.rspec
^$PARMS
!EOD
. . .
```

The !EOD command takes the place of the // you enter when you run BRWEXEC interactively.

With actual parameter values, the program looks like this:

```
!RUN BRWEXEC.PUB.SYS
salesan2.rspec
sales-area SOUTH
sales-% >= 10
product-line
!EOD
```

Note

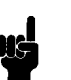

BRWEXEC ignores parameters that are specified in the job but not in the report.

| What Next? | Now you should have a copy of your report. If it isn't what you need<br>or what you expected, you can return to any of the tasks chapters<br>and redo steps to perfect the report. Remember to save the changes<br>you make before you request the updated report. |
|------------|----------------------------------------------------------------------------------------------------|
|            | For help with specific screens or with calculations, see the Reference section, Part III.                                                                                                    |

If you need help with multi-pass reporting, see Chapter 12.

Writing results into a variety of output files

| At a Glance          | You can write results from one report into a variety of output files.<br>You can use output files as source tables when creating other reports<br>or as data for use with other application programs (not necessarily<br>HP ALLBASE/BRW). Using one or more output files from one or<br>more reports in another report is called <b>multi-pass reporting</b> . |
|----------------------|----------------------------------------------------------------------------------------------------|
|                      | The four types of output files include:                                                                                                    |
|                      | ■ Intermediate report files (IRF)                                                                                                    |
|                      | ■ Dictionary output files (DF)                                                                                                    |
|                      | ■ Quoted BASIC (QB) files                                                                                                    |
|                      | ■ Data Interchage Format (DIF) files                                                                                                    |
|                      | Each of these output types is discussed in this chapter under output files.                                                                                                    |
| This chapter covers: | ■ Multi-pass reporting                                                                                                    |
|                      | <ul> <li>Output files</li> </ul>                                                                                                    |
|                      | <ul> <li>Multiple executions of HP ALLBASE/BRW</li> </ul>                                                                                                    |
|                      |                                                                                                    |

### Multi-pass Reporting Multi-pass r

Multi-pass reporting means that you create multiple reports, each one used as a source file for the next report. In some cases, this process improves performance because the database is not re-read for every interim report.

You can use multi-pass reporting:

- To create exception reports; that is, you can execute an HP ALLBASE/BRW report and write records that exceed certain values to an output file, and then use the file holding these exceptions in another HP ALLBASE/BRW report.
- To create database extraction files for later fast access to a subset of data.
- To bundle a series of reports for better performance.
- To integrate reports with application batch programs.

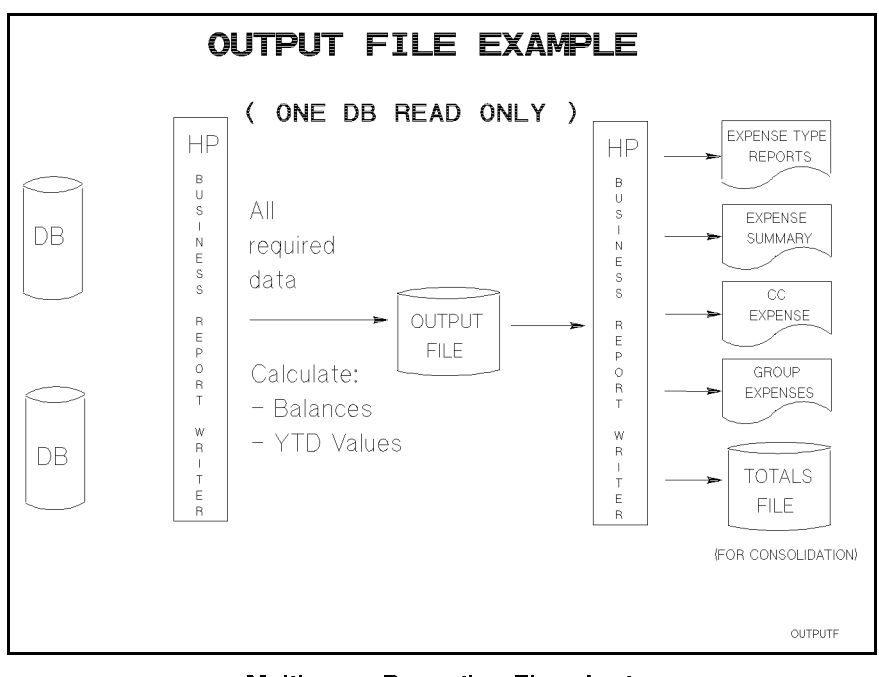

Multi-pass Reporting Flowchart

This figure shows an example of multi-pass reporting using an output file.

| Output Files          | An output file does not contain the entire report (including headings, details, and footings). Instead, an output file contains only item values, not printer formatting information. One output file can be defined for each lineset:                                                                              |
|-----------------------|----------------------------------------------------------------------------------------------------|
|                       | <ul> <li>Detail lineset</li> <li>Break footing lineset</li> <li>Break heading lineset</li> <li>Page heading lineset</li> <li>Page footing lineset</li> <li>Report heading lineset</li> <li>Report footing lineset</li> </ul>                                                                                        |
|                       | Every time the lineset occurs in the report, a record is written to<br>the output file. For example, the output file of a detail lineset would<br>contain a record for each detail, while the output file of a break<br>footing lineset would contain a record for each occurrence of the<br>break footing.         |
| Note                  | An output file used by a lineset must be unique; you cannot write<br>data from more than one lineset to the same output file. For<br>instance, you can't write break heading and footing linesets to the<br>same file.                                                                                              |
|                       | Column calculations and numeric precision can be defined for items<br>written to the output file. See Chapter 15 for details about column<br>calculations and numeric precision.                                                                                                    |
| Types of Output Files | ■ Intermediate report files (IRF). These self-describing files can<br>only be used with HP ALLBASE/BRW reports. They are called<br>self-describing files because they need not be described in a<br>data dictionary or BRWDIC since all data descriptions that<br>HP ALLBASE/BRW needs are held in the file itself. |
|                       | <ul> <li>Dictionary output files (DF). These are ordinary files that must<br/>be created in accordance with a file format description from a<br/>data dictionary. Data in dictionary output files can be used by<br/>ALLBASE/BRW or any other application.</li> </ul>                                               |
|                       | • Quoted BASIC files (QB) and data interchange format files (DIF).<br>These two types are used with PC applications and they are not<br>described in a data dictionary. When you write the results of a<br>report to one of these formats, you cannot use the resulting files as<br>HP ALLBASE/BRW source tables.   |

### Defining an Intermediate Report File

You use the Output File screen to define an intermediate report file and to specify which items are to be written to it.

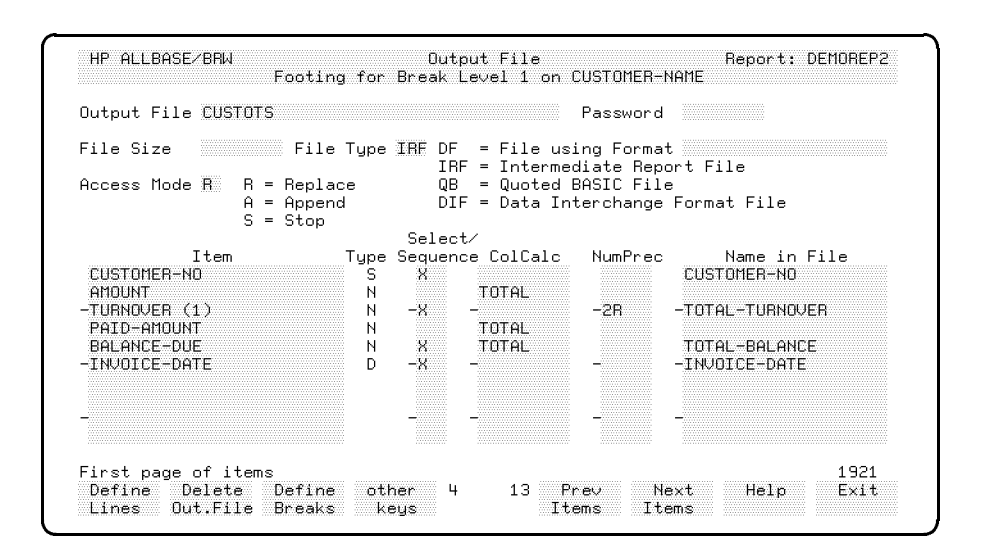

### To define an intermediate report file

- 1. From the Define Report screen, choose Output File.
- 2. At the prompt, type the lineset information for the lineset you want to use. Press Enter.

The Output File screen appears. Every item that appears on the Define Lines screen for the specified lineset is displayed in the Item field on the Output File screen.

- 3. Type the name of the file, password (if any), file size (if known), access mode and file type in the approriate fields.
- 4. Define the items for the output file. You must define at least one item to be written to the output file. See the next procedure for details on defining the items.
- 5. Press Enter.

### To define items for an output file

1. Type the name of each item that you want written to the output file in the Name in File field or type an X (or a number for QB and DIF files) in the Select/Sequence field.

If the output file is an intermediate report file, you can choose any name for an item's Name in File. However, if the output file is a dictionary output file, the name in the Name in File field must be a name of an element of the file, that is, the name of an element as specified in the file format in the data dictionary.

- 2. You can, optionally, specify whether the item is to be subject to a column calculation, and the numeric precision of an item in the output file.
- 3. Press Enter.

Items positioned on the Define Lines screen *cannot* be deleted or re-arranged here.

If there are more than 9 items, use the Next/Prev Items keys to access the next page and continue your selection. Press Enter for each page.

The items and calculations displayed in the output file screen match what will be displayed on the Define Lines screen. If you add a column calculation to a displayed item, that item reference on the Define Line screen will pick up the column calculation. If you want to write column calculations to an output file and not have them appear on the printed lineset, type the item name a second time on the Output File screen.

### To remove the use of an output file

- 1. Type the name of the output file.
- 2. Choose Delete Out.File
- 3. Press Enter or choose Delete Out.File again to confirm the deletion.

This deletes only the use of the output file for this lineset. It doesn't delete any MPE file.

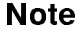

### Using Intermediate Report Files You can create an intermediate report file if you want to use data from one HP ALLBASE/BRW report with data from other HP ALLBASE/BRW reports. An intermediate report file is a

HP ALLBASE/BRW reports. An intermediate report file is a self-describing file since it contains a report's format definition (name, type, length, and position) in the user label. You do not define it in the data dictionary or BRWDIC.

Intermediate report files can only be used as source tables for HP ALLBASE/BRW reports or with HP Information Access.

Note

HP ALLBASE/BRW version A.00.10 or later can use HP Information Access files as source tables. Intermediate report files created with HP ALLBASE/BRW version A.00.10 or later can be used by HP Information Access.

### To use an intermediate report file in HP ALLBASE/BRW

- 1. Assign a unique name to the intermediate report file by typing that name in the Source Table field on the Define Table screen.
- 2. Type a > character and the intermediate report file name in the Location (DB/DB Env/File) field.
- 3. Choose Add Table.

| IP ALLBAS                          | E∕BRW   |       |         | Defi    | ne Ta     | able                             |        | Repor     | t: CUSTORD |
|------------------------------------|---------|-------|---------|---------|-----------|----------------------------------|--------|-----------|------------|
| Table                              | CUSTAN  | -     |         | Type    | J         | J = Join                         | M = Me | erge      |            |
| Source Ta<br>SUSTOMERS<br>PRODSTAB | ble(for | SQL p | receded | by'Owne | r.')<br>- | Location<br>TOYDB.PUB<br>->PRODS | (DB/DB | Env/File) | Password   |

Note

For better performance: It is more efficient to use intermediate report files than dictionary output files if you only want to access the data from other HP ALLBASE/BRW reports. This is because all items in an intermediate report file are held in HP ALLBASE/BRW format and no conversion need take place.

### Other Information About Intermediate Report Files

You can specify whether an item is to be subject to a column calculation, and an item's numeric precision in the intermediate report file.

Intermediate report files are built when the report is compiled (*not* when it is executed. Values are only *written* to the files when the report is executed.) If an intermediate report file exists with the same name as that specified on an Output File screen, and you compile the report, the file will be purged as it is rebuilt.

If you want to use an item in an output file that does not appear in the specified lineset, type its name in the Item field. It will then appear on the lineset, but will not be positioned and will not print. If any other type of file exists with the same name as that specified on an Output File screen, and you compile the report, the compile will fail and the file will not be purged.

When you delete an intermediate report file with the PURGE command, you can only create it again by re-compiling the report. So, to free disc space when data in an intermediate report file is no longer needed, you can run the program REMPTY to clear the file, as shown here:

```
:RUN REMPTY.PUB.SYS
. . .
Intermediate report file: ORDERS.PUB
END OF PROGRAM
```

REMPTY deletes all records from an intermediate report file but leaves the file and the data descriptions intact. REMPTY *cannot* be used for other types of file.

### Example

The example below shows single items, single components of array items and whole arrays that will be written to an intermediate report file. If you do not specify an index for an array, the whole array is written to the intermediate report file.

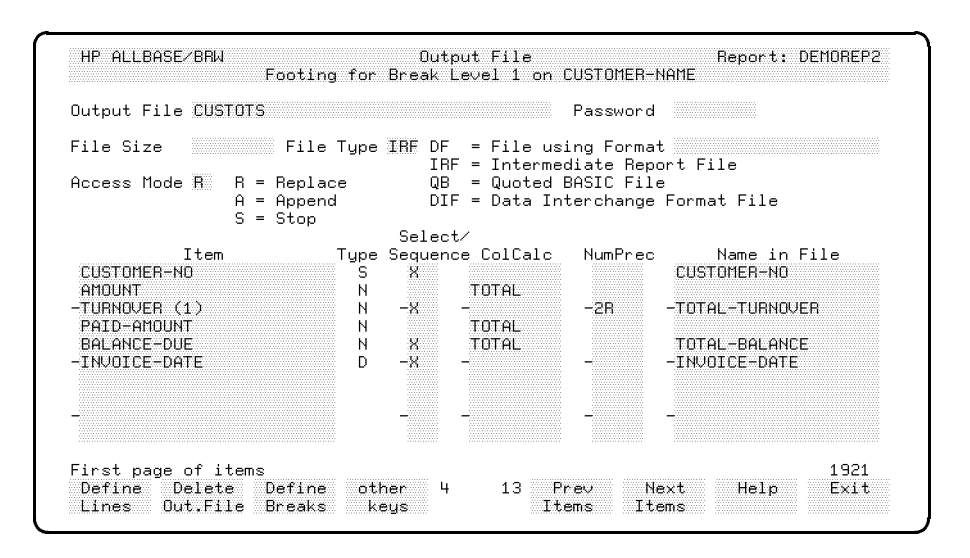

Note

Every item in the specified lineset, (that is, the items positioned on the Define Lines screen of the specified lineset), will be displayed in the Item field. However, only those items that you specify in the Select/Sequence field are written to the intermediate report file. You can choose any name you want for an item in an intermediate report file. Type the new name in the Name in File field.

### Dictionary Output Files

Dictionary output files can be defined if you want to use the data from a report with other programs. Data in a dictionary output file can be used from either HP ALLBASE/BRW reports or other application programs. The format of the file must be defined in the data dictionary before it is specified in the report. See the following diagram:

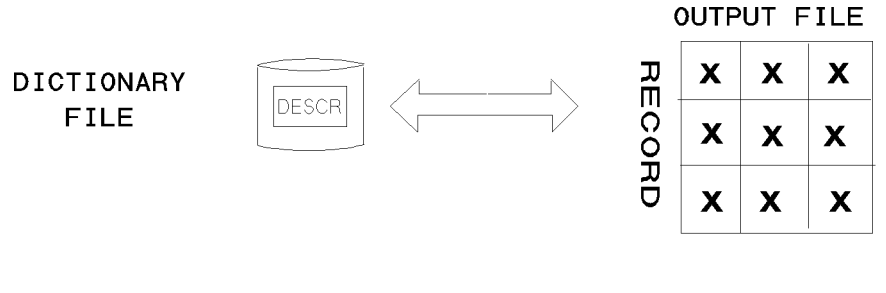

DICTFILE

The items written to the dictionary output file must match the items defined in the format of that file:

- An item of any type must match an item in the file of the same type. That is, a string in your report can only be written to a string item in the file. However, number types can match another item of any number type. If you assign an item of one number type (for example, Real) to an item in a dictionary output file of a different number type (for example, Numeric), the item will be automatically converted to the type specified in the dictionary output file (in this example, Numeric).
- Arrays must have the same number of components.
- Single array components match single items.
- The entry in the Name in File field must be the same as the element name in the data dictionary file description.

HP ALLBASE/BRW will convert a Real number written to a dictionary output file to either HP Real or IEEE Real format depending on the item's description in the data dictionary. The default is IEEE Real. See Chapter 18 for more information.

### Note

String items can have different lengths, in which case values are truncated on the right or padded with blanks. For example, these items are specified on the Output File screen below.

As with intermediate report files, you use the Output File screen to define a dictionary output file and to specify which items are to be written to it.

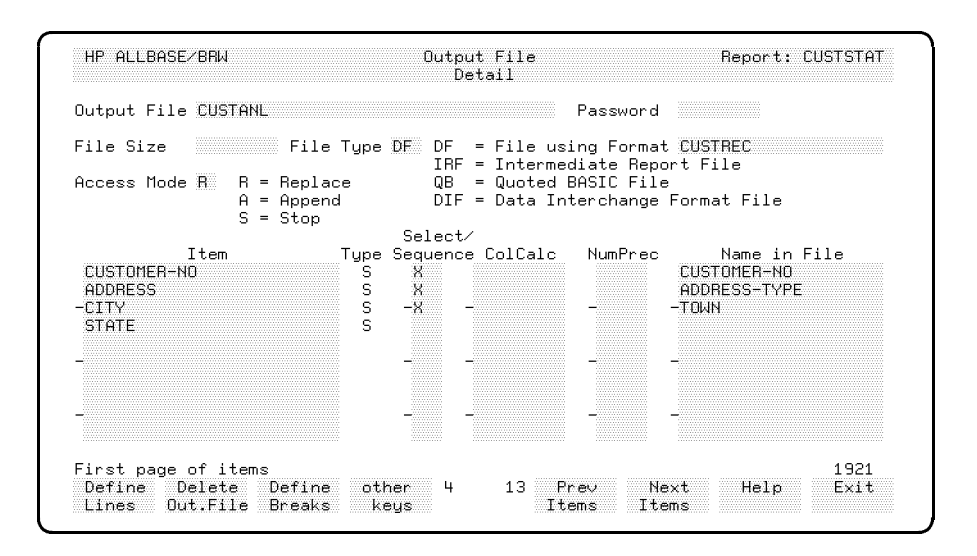

Items are only written to the dictionary output file if you enter their names in the Name in File field, or put an X in the Select Sequence field. The name in the Name in File field must be a name of an element of the file as specified in the file description in the data dictionary. Any item in a dictionary output file that is specified in the dictionary but not in the Name in File field will be set to the appropriate Exception Value. See Chapter 17, "Defining Configuration."

You can, optionally, specify whether the item is to be subject to a column calculation, and the numeric precision of an item in the output file.

See Chapter 16, for details about the fields on the Output File screen.

**Creation of Dictionary Output Files** Dictionary output files are created when the report is executed, not when it is compiled. You can free the disk space by deleting the file with the MPE command PURGE when data in a dictionary output file is no longer needed.

### Quoted BASIC (QB) and Data Interchange Format (DIF) Files

### Creating QB and DIF Files

These files are in formats used by PC applications. You can therefore use HP ALLBASE/BRW to process data and create output files which can then be accessed by PC applications.

QB and DIF files cannot be used as HP ALLBASE/BRW source tables. QB and DIF files are not described in a data dictionary.

QB and DIF files are created when the report is executed, not when it is compiled. You can free the disc space by deleting the file with the MPE command PURGE when data in a QB or DIF file is no longer needed.

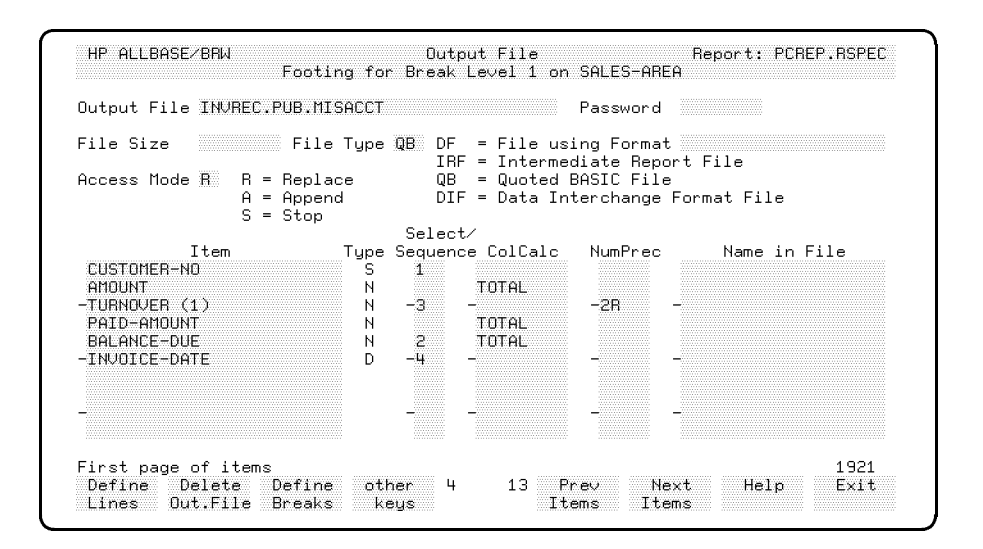

Note that with QB and DIF files you can specify a number on the Select/Sequence field to show the order in which the items will appear on each output file record.

**Quoted BASIC Format** Quoted BASIC files are used as data transfer files by some standard programs, including Lotus 1-2-3, RBASE 5000, DBASE, and BASIC programs. DSG/3000 can also read Quoted BASIC files as free-formatted data files. In BASIC, quotes are used to delimit strings.

### **File Layout**

The items in the file are separated by commas; strings are enclosed in quotes; and numeric values can have decimals.

Each record in a QB file has the same layout. An example QB file record is shown below.

```
"15 Church Street", 1.02, "10:12:30", 1000, 0.5E+2
```

Between the comma and the value there can be any number of blanks. The file can contain strings (date, time, and ordinary strings) and numeric values (in teger, fixed-point numeric and floating-point real values). No other information is contained in the file.

## Data Interchange<br/>FormatA DIF (Data Interchange Format) file is a standard file format used<br/>by different applications to exchange data. Visicalc, Lotus 1-2-3 and<br/>Charting Gallery can read DIF files.

### **File Layout**

A DIF file consists of two parts, a "header" part which describes the layout of data, and a "data" part which contains the actual data values.

The header starts with the keyword TABLE, ends with the keyword DATA and contains the number of vectors per tuple and the number of tuples contained in the file. The data part starts immediately after the keyword DATA and ends with the keyword EOD. The data part is divided into tuples, and each tuple is then divided into vectors. Each tuple contained in the data part starts with the keyword BOT (Beginning Of Tuple).

An example of a DIF file is shown on the next page.

### **Quoted BASIC and Data Interchange Format**

### DIF File Layout Example

| TABLE         | Beginning of the Header part           |
|---------------|----------------------------------------|
| 0,1           |                                        |
| 00            |                                        |
| VECTORS       |                                        |
| 0,6           | $\# \ vectors = 6$                     |
| 00            |                                        |
| TUPLES        |                                        |
| 0,2           | # tup les = $2$                        |
| 00            |                                        |
| DATA          | end of Header part, start of Data part |
| 0,0           |                                        |
| 00            |                                        |
| -1,0          |                                        |
| BOT           | Beginning of first tup le              |
| 1,0           |                                        |
| " January"    | vector 1 of type string                |
| 1,0           |                                        |
| "01/23/198    | 7" vector 2 of type date               |
| 1,0           |                                        |
| "12:30:10"    | vector 3 of type time                  |
| 0,235.78      | vector 4 of type numeric               |
| V             |                                        |
| 0,75          | vector 5 of type integer               |
| V             |                                        |
| 0,3E+2        | vector 6 of type real                  |
| V             |                                        |
| -1,0          | end of first tup le                    |
| BOT           | Beginning of second tuple              |
| 1,0           |                                        |
| " Februar     | ץ''                                    |
| 1,0           |                                        |
| "02/15/198    | 7"                                     |
| 1,0           |                                        |
| "12:10:01"    |                                        |
| 0,478.25      |                                        |
| V             |                                        |
| 0,874         |                                        |
| V<br>O OOD SE |                                        |
| 0,.23E-45     |                                        |
| V             |                                        |
| -1,0          | end of second tuple                    |
| EUD           | ena oj aata                            |

| Using Output Files | There are several ways that you can use the different types of output<br>files described in this chapter. The following sections describe some<br>suggestions and examples.                                                                                                    |
|--------------------|----------------------------------------------------------------------------------------------------|
| Database Extract   | A database extract file contains a subset of data from a database.                                                                                                    |
| Files              | Database extract files allow faster access to:                                                                                                    |
|                    | ■ a subset of the data in databases                                                                                                    |
|                    | ■ a summary of the data in databases                                                                                                    |
|                    | ■ data calculated from data in databases                                                                                                    |
|                    | $\blacksquare$ a combination of these for reports and other programs                                                                                                    |
|                    | Database extract files can be:                                                                                                    |
|                    | ■ intermediate report files, if only HP ALLBASE/BRW reports access the file                                                                                                    |
|                    | $\blacksquare$ dictionary output files if other programs also access the file                                                                                                    |
|                    | Example                                                                                                    |
|                    | Suppose you have a large database of order information, and want<br>to report on orders for certain products only. You can define an<br>HP ALLBASE/BRW report that reads the database and creates an<br>output file containing only data for the certain products required.<br>This output file contains an extract of the data in the database,<br>hence the name database extract file. You can then create reports<br>and use the data from the output file as the source table for the<br>reports. In this way, only one report needs to read the large database |

the extract file is run overnight.

and performance is improved, especially if the report that produces

The following diagram shows how database extract files work:

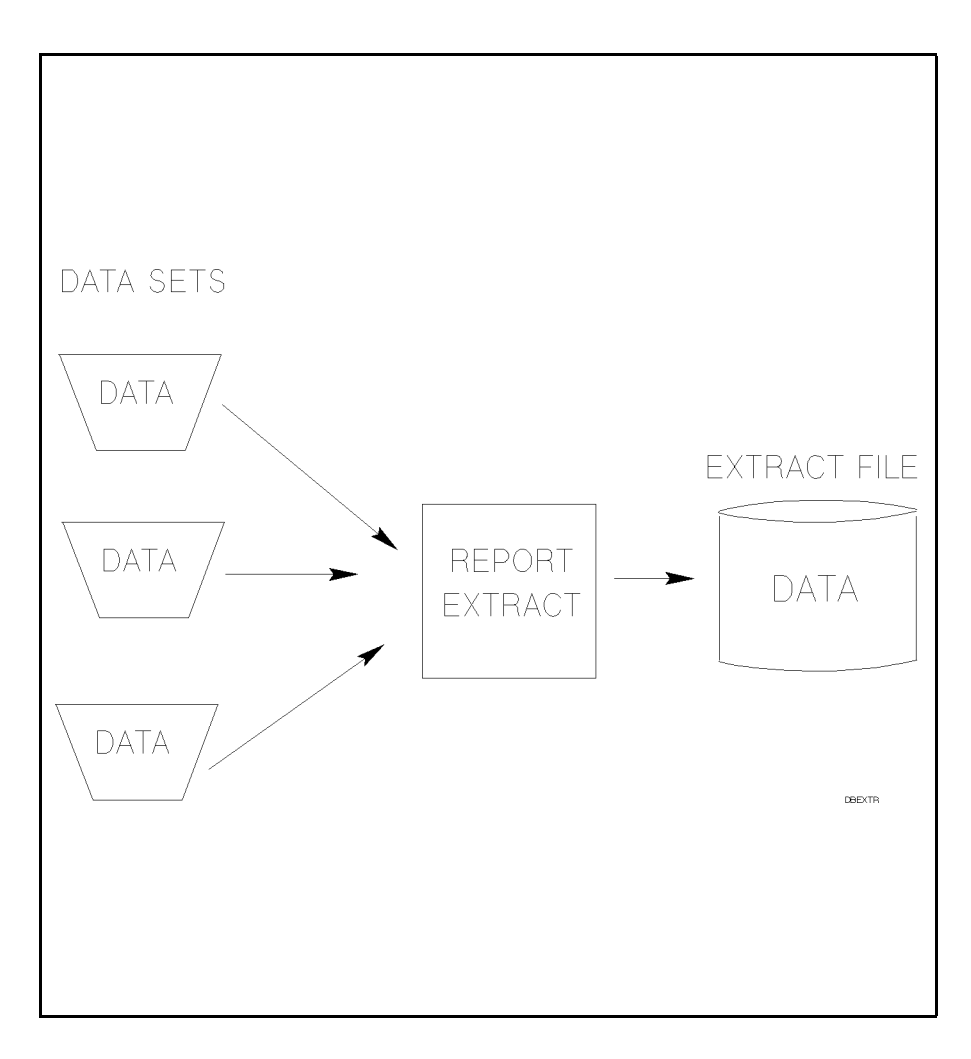

| Bundling Reports | In addition to tuning single reports for best run-time performance<br>you can improve performance of a whole set of reports by using<br>database extract files.                                                                                                    | э,      |  |  |  |  |  |
|------------------|----------------------------------------------------------------------------------------------------|---------|--|--|--|--|--|
|                  | For example, the Production Forecast report, PRODFCST, and<br>the Customer Statement report, CUSTORD, both access datasets<br>PRODUCTS, ORDERS and ORDER-DETAILS. The report<br>CUSTORD also accesses the dataset CUSTOMERS.                                                          | 3       |  |  |  |  |  |
|                  | You can improve the overall performance for <i>both</i> reports by creating<br>a database extract file for the data from PRODUCTS, ORDERS<br>and ORDER-DETAILS which is used by the PRODFCST report.<br>The report CUSTORD then accesses only this file and the dataset<br>CUSTOMERS. |         |  |  |  |  |  |
|                  | Performance improvements can be considerable, especially when you<br>report only monthly data and the database contains data for the<br>whole year.                                                                                                    |         |  |  |  |  |  |
|                  | The diagram below shows how data flows from the datasets to the final reports:                                                                                                    | 9       |  |  |  |  |  |
|                  |                                                                                                    |         |  |  |  |  |  |
|                  |                                                                                                    |         |  |  |  |  |  |
|                  | PASS 1 PASS 2                                                                                                    |         |  |  |  |  |  |
|                  |                                                                                                    |         |  |  |  |  |  |
|                  | PRODUCTS OUTPUT REPORT<br>FILE CUSTOF                                                                                                    | r<br>?D |  |  |  |  |  |
|                  | ORDER<br>DETAILS<br>PRODFCST                                                                                                    |         |  |  |  |  |  |
|                  | ORDER                                                                                                    |         |  |  |  |  |  |

DATAFLOW

The source tables for the PRODFCST report are defined as shown here on the Define Table screen:

| Table PRODFORECAST                                                   | Type J J = Join M                                                       | = Merge                          |
|----------------------------------------------------------------------|-------------------------------------------------------------------------|----------------------------------|
| Source Table(for SQL preceded<br>PRODUCTS<br>ORDERS<br>ORDER-DETAILS | d by'Owner.') Location (DB<br>TOYDB.PUB<br>-TOYDB.PUB<br>TOYDB.PUB<br>- | /DB Env/File) Password<br>_<br>_ |
|                                                                      | -                                                                       | -                                |
|                                                                      |                                                                         |                                  |
| Open Join on S                                                       | Source Table                                                            |                                  |

On the Output File screen an output file is created for PRODFCST, as shown here:

| Output File PRODS                                                                                             |                                                                                    |                                                                                                    |                                                                                                    |
|----------------------------------------------------------------------------------------------------|------------------------------------------------------------------------------------|----------------------------------------------------------------------------------------------------|----------------------------------------------------------------------------------------------------|
|                                                                                                    |                                                                                    | Password                                                                                                    |                                                                                                    |
| File Size<br>Access Mode R                                                                                    | File Type IRE DF<br>IF<br>Replace QE<br>Append DI<br>Stop                          | <sup>-</sup> = File using Forma <sup>†</sup><br>F = Intermediate Repo<br>= Quoted BASIC File<br>F = Data Interchange | :<br>ort File<br>9<br>Format File                                                                                          |
| Item<br>PRODUCT-NO<br>PRODUCT-NAME<br>PRODUCT-LINE<br>QUANTITY<br>-ORDER-NO<br>CUSTOMER-NO<br>ORDER-DATE<br>- | Selec<br>Type Sequer<br>S X<br>S X<br>N -X<br>S X<br>S X<br>S X<br>S X<br>D X<br>- | .t/<br>ice ColCalc NumPrec                                                                                           | Name in File<br>PRODUCT-NO<br>PRODUCT-NAME<br>-PRICE<br>PRODUCT-LINE<br>QUANTITY<br>-ORDER-NO<br>CUSTOMER-NO<br>ORDER-DATE |

### **Bundling Reports**

The following section of the Define Table screen shows how the output file for PRODFCST is joined to the source table for CUSTORD:

| Table    | Э   | CUSTAN  | L   |         |      | Type   | J | J = Join | n M =   | Merge  |        |          |
|----------|-----|---------|-----|---------|------|--------|---|----------|---------|--------|--------|----------|
| Source 1 | Гab | ble(for | SQL | precede | d bu | 'Owner | ) | Locatio  | n (DB∕D | 3 Env/ | 'File) | Password |

### Note

You tell HP ALLBASE/BRW that the source table is an intermediate report file by entering an character before the file name/location in the Location field. Whenever you specify an intermediate report file on the Define Tables screen, enter an arbitrary name in the Source Table field, and an > character, followed by the file name/location, in the Location field. See the above example of >PRODS.

You can create a report job file to produce both reports with one request. See the sample report job file in the section *About Report* Job Files in Chapter 11.

### Integrating Reports with Batch Processing

HP ALLBASE/BRW reports can be integrated with other (non-HP BRW/XL) batch programs.

For example:

- Batch programs can produce files that are used by HP ALLBASE/BRW reports.
- HP ALLBASE/BRW reports can produce dictionary output files that are used by batch programs.

### Example

In the following example, a job generates invoices for all orders that have been shipped and then prints the invoices to be sent to the customers. This job uses the following:

| The report CLOSE             | Retrieves all orders with shipment dates for all<br>order details, and writes them to the file<br>ORDFILE.PUB.      |
|------------------------------|----------------------------------------------------------------------------------------------------|
| The batch program<br>MAKEINV | Creates an invoice record for each order and writes the record to the Invoices dataset and to the file INVFILE.PUB. |
| The report PRINTINV          | Prints the invoices to be sent to the customers.                                                                    |

The diagram below shows the flow of data to produce the final report for this example:

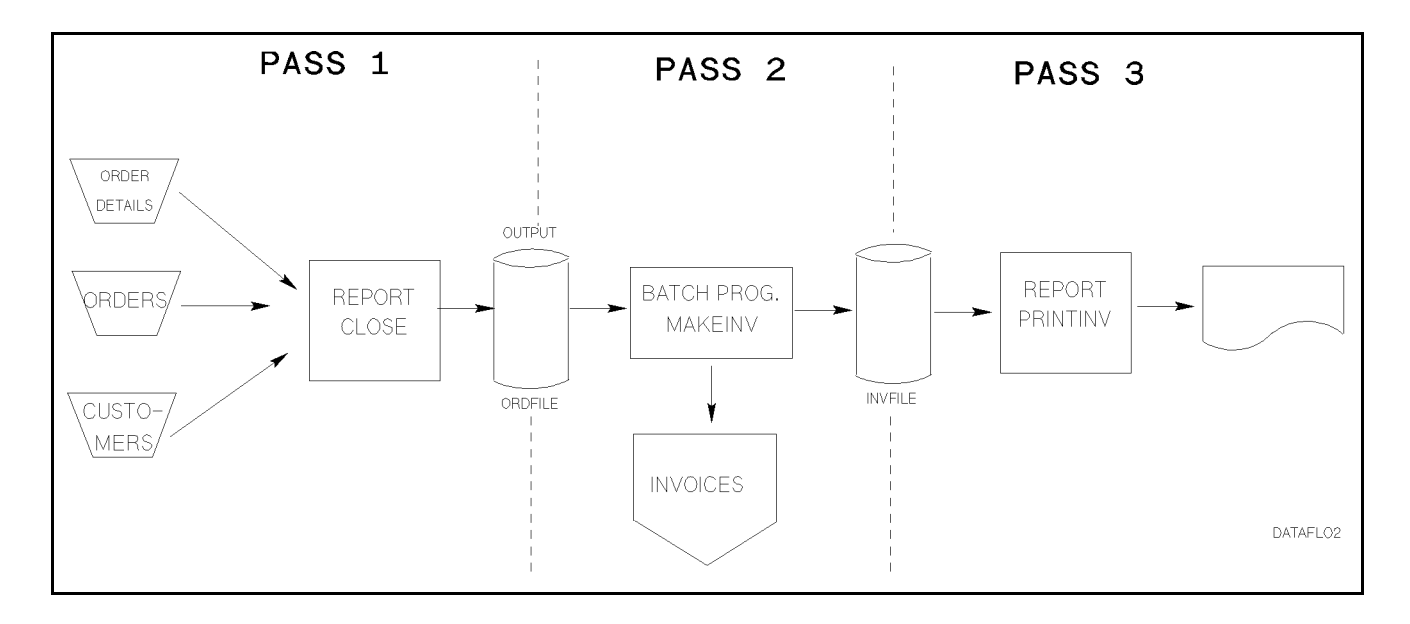

You can create a report job file to stream this sequence. See the "Using Report Job Files" section in Chapter 11 for more information about creating report job files.

| What Next? | The final tasks for your report are saving the report and compiling<br>the report. Chapter 10 shows the steps necessary for saving and<br>compiling. |
|------------|----------------------------------------------------------------------------------------------------|
|            | When the report is saved and compiled, you can run it ("request" it).<br>Chapter 11 describes the steps needed to request your report.               |

HP BRW-Desk/XL

Sending HP ALLBASE/BRW reports through HP Desk

| At a Glance | HP BRW-Desk/XL is a product you purchase separately from HP BRW/XL. You use HP BRW-Desk/XL to send reports through HP DeskManagerPlus.                                                                                    |                                                                                                    |  |  |  |
|-------------|----------------------------------------------------------------------------------------------------|----------------------------------------------------------------------------------------------------|--|--|--|
| Note        | In this manual, HPDesk is a short term for either HP DeskManager<br>or HP DeskManagerPlus.                                                                                                    |                                                                                                    |  |  |  |
|             | HP<br>DeskManager                                                                                                    | This is the original HP Desk product. It has simple<br>messaging capability for small to medium electronic<br>mail users. Add-on products such as DeskIntrinsics,<br>DeskMON, and Schedule may have been purchased<br>separately if you already own this original product.                                               |  |  |  |
|             | HP DeskMan-<br>agerPlus                                                                                                    | This new version includes intrinsics, DeskMON, and<br>Schedule. You don't have to purchase any extra<br>products. With HP DeskManagerPlus and HP<br>BRW-Desk/XL, you can use HP BRW/XL to send<br>reports through HP Desk. (See the "Requirements"<br>section in this chapter for more details.)                         |  |  |  |
|             | When you run a report, HP ALLBASE/BRW creates message files<br>from the reports or output files and sends them to HPDesk. HPDesk<br>then sends the messages to the specified addressees. With HP<br>BRW-Desk/XL, you can: |                                                                                                    |  |  |  |
|             | <ul> <li>Deliver whole<br/>ADVANCEM</li> </ul>                                                                                                    | e reports and/or output files via HPDesk (and IAIL).                                                                                                    |  |  |  |
|             | You can send<br>HPDesk add:<br>specify the ac<br>screen, or use<br>from within t<br>the value of t<br>report.                                                                                                    | l reports and output files to between 1 and 200<br>resses. (200 is the HPDesk limit). You can either<br>ddresses explicitly on the Define HPDesk Delivery<br>e an item from a database or file; or calculate the item<br>HP ALLBASE/BRW. HP ALLBASE/BRW will take<br>the address from the item on the last detail of the |  |  |  |
|             | ■ Send reports destinations                                                                                                    | or output files to fixed HPDesk destinations;<br>stored in a database or file; or calculated destinations.                                                                                                    |  |  |  |
|             | ■ Split reports levels.                                                                                                    | and/or output files into separate files at specific break                                                                                                    |  |  |  |
|             | ■ The recipient<br>her In Tray.                                                                                                    | t can read the $HP \; ALLBASE/BRW$ report in his or                                                                                                    |  |  |  |
|             |                                                                                                    |                                                                                                    |  |  |  |
|             |                                                                                                    |                                                                                                    |  |  |  |

### Requirements

|              | ■ identify senders                                                                                                    |  |  |  |  |
|--------------|----------------------------------------------------------------------------------------------------|--|--|--|--|
|              | ■ outline of steps                                                                                                    |  |  |  |  |
|              | <ul> <li>define HPDesk delivery for the report</li> </ul>                                                                                                    |  |  |  |  |
|              | ■ request the report                                                                                                    |  |  |  |  |
|              | ■ security                                                                                                    |  |  |  |  |
|              |                                                                                                    |  |  |  |  |
| -            |                                                                                                    |  |  |  |  |
| Requirements | To send reports via HP Desk, you need the following:                                                                                                    |  |  |  |  |
|              | ■ HP BRW-Desk/XL on the developer system                                                                                                    |  |  |  |  |
|              | <ul> <li>HP DeskManager, version B.03.00 or later, plus the add-on product<br/>HPDesk Intrinsics, on the run-time sytem</li> </ul>                                                                                                    |  |  |  |  |
|              | • <b>Or,</b> HP DeskManagerPlus, version xxxx or later, which includes the intrinsics, on the run-time system                                                                                                    |  |  |  |  |
| Note         | Because HP DeskManagerPlus now <b>includes</b> the intrinsics, the<br>intrinsics are no longer available as an add-on product. If you have<br>HP DeskManager without the add-on intrinsics, you need to upgrade<br>to HP DeskManagerPlus. |  |  |  |  |

This chapter covers: 

requirements

### **Identify Senders**

Use the program BRWSETUP.PUB.SYS to identify the sender(s) on the Mail Values screen of the appropriate BRWCONF configuration file. That is, set one or more names/addresses under which HP BRW-Desk/XL can log on to HPDesk and send report(s). You only need to identify the sender once for all your reports. Thereafter, HP ALLBASE/BRW looks to the BRWCONF file to find an available sender.

Here is an example of what a completed Mail Values screen looks like:

| alues              |
|--------------------|
| Password<br>-<br>- |
| 20                 |
| 10000              |
| 3                  |
| 8                  |
|                    |

HP ALLBASE/BRW uses the first sender name and password to log on to HP Desk. If the first sender listed is already logged on to HP Desk, then the next sender name is used. A number of retries are made until either the signon is successful or all the senders in the list have been tried.

If you do not specify a FROM name and address when you define the delivery information, the sender used from the BRWCONF file is listed as the sender when the report is delivered by HP Desk.

Using various RCONF files, senders can be selected at group, account, and system level. See Chapter 17, "Defining Configuration", for information on how HP ALLBASE/BRW looks for the RCONF file.

See Chapter 17 for complete details on how to use BRWSETUP and the BRWCONF file.

| P ALLBASE/BRW signs on to HPDesk using the sender name<br>d password defined in the appropriate HP ALLBASE/BRW<br>WCONF configuration file. A number of retries will be<br>de if this sender is already signed on to HP Desk. The<br>P ALLBASE/BRW execution program (BRWEXEC.PUB.SYS)<br>orts if no sender(s) can sign on to HP Desk.<br>e HP ALLBASE/BRW execution program collects the data<br>be distributed by HP Desk. When a message is completed,<br>P ALLBASE/BRW closes the files and gives each a unique name.<br>e unique names are in the form Rssssss, where:<br>standard prefix<br>milliseconds since midnight. |  |  |  |  |  |
|----------------------------------------------------------------------------------------------------|--|--|--|--|--|
| e HP ALLBASE/BRW execution program collects the data<br>be distributed by HP Desk. When a message is completed,<br>P ALLBASE/BRW closes the files and gives each a unique name.<br>e unique names are in the form Rssssss, where:<br>standard prefix<br>milliseconds since midnight.                                                                                                    |  |  |  |  |  |
| standard prefix<br>milliseconds since midnight.                                                                                                    |  |  |  |  |  |
| milliseconds since midnight.                                                                                                    |  |  |  |  |  |
| 8                                                                                                    |  |  |  |  |  |
| ■ HP ALLBASE/BRW writes the message file (which includes the information necessary to distribute the message) and sends the messages to HP Desk.                                                                                                    |  |  |  |  |  |
| <ul> <li>HPDesk either accepts the message (if the name address<br/>information is correct) or rejects it.</li> </ul>                                                                                                    |  |  |  |  |  |
| ■ HP ALLBASE/BRW writes the delivery audit trail messages.                                                                                                    |  |  |  |  |  |
| <ul> <li>HP ALLBASE/BRW deletes the message file if it has been<br/>accepted by HP Desk.</li> </ul>                                                                                                    |  |  |  |  |  |
| esk will accept a message only if it is adequately addressed and<br>oo big for the capacity of the HPDesk database.                                                                                                    |  |  |  |  |  |
|                                                                                                    |  |  |  |  |  |

### Define HPDesk Delivery for the Report

### To define HPDesk delivery for the report

1. On the Define Report screen, choose Define Delivery.

 $HP \; ALLBASE/BRW$  displays the Define HPDesk Delivery screen for the entire report.

- 2. Type an optional description of the report in the Subject field. This description will be the subject of the HP Desk message. As an alternative, you can type an item name in the contained in Item field. The subject for the HPDesk message will be taken from the item.
- 3. Type FROM in the FROM, TO, CC, BCC field and type your name and HPDesk address in the Name/Address field.
- 4. For each recipient, type the designator (TO, CC, or BCC) in the FROM, TO, CC, BCC field.
- 5. If you are not getting the name and address information from an item in the report, type the literal name and HPDesk address of each recipient in Name/Address field.
- 6. If you are getting the name and address information from an item in the report, type the name of the item in the contained in Item field.

| HP ALL                                         | BASE/BRW                                                                           | Define HPDESK<br>Report                                | Delivery<br>t                    | Report: TURNREP                            |
|------------------------------------------------|------------------------------------------------------------------------------------|--------------------------------------------------------|----------------------------------|--------------------------------------------|
| â                                              | Sales Analysis Rep                                                                 | Subject<br>port                                        | 0                                | contained in Item<br>r                     |
| From, To<br>CC, BC<br>FROM<br>TO<br>CC I<br>CC | o<br>C<br>DAVE KRUGER<br>HENRY LAWSON/HPY2(<br>NED KELLY                           | Name/Address<br>00/00                                  | ٥                                | contained in Item<br>r<br>AREA-MGR-ADDRESS |
| Split t<br>Switch  <br>Deliver                 | he Report/File and<br>Destination on Bro<br>Report as CCTL/NO<br>Print Report add: | d<br>Bak Level 1 (1-9)<br>DCCTL File CCTL<br>itionally | Ur<br>Pri<br>Acknowledge<br>Mail | gent<br>vate<br>ment 0 (0-5)<br>Time 22:00 |
|                                                | Delete<br>Delivery                                                                 | 5                                                      | 8 Prev N<br>Values Va            | ext Help Exit<br>lues                      |

7. If you are finished with the delivery definition, press Enter. If you want to define additional delivery specifications, go on to the other tasks defined in the following procedure steps.

### To split the report and switch destinations at a break

- 1. Define the delivery as described in the previous procedure steps.
- In the Split the Report/File ... field, type the break level (1-9) where you want the split/switch to occur.
3. Go on to the next field, or if you are finished with the delivery definition, press (Enter).

If you select to switch the destination of a report on a break level, any higher break levels will not be delivered.

# To set the delivery to URGENT and/or PRIVATE

1. Type X in the Urgent or Private fields.

# To require an acknowledgment of the report (optional)

- 1. In the Acknowledgment field, type one of the following numbers for the acknowledgment level values:
  - 0 No Acknowledgment requested
  - 1 Transmitted Acknowledgment requested
  - 2 Receipt Acknowledgment requested
  - 3 Delivered Acknowledgment requested
  - 4 Read Acknowledgment requested
  - 5 Reply Acknowledgment requested
- 2. Go on to the next field, or if you are finished with the delivery definition, press *Enter*).

# To send without the carriage control code (CCTL)

- 1. Enter NOCCTL in the Deliver Report as ... field.
- 2. Go on to the next field, or if you are finished with the delivery definition, press *Enter*).

Sending without the carriage control code is recommended if the recipients of the report use HP AdvanceMail or HP NewWave Mail. Reports sent with the carriage control code will not display properly on the PC.

# To print the report in addition to the electronic delivery (optional)

- 1. Type X in the Print Report additionally field.
- 2. Go on to the next field, or if you are finished with the delivery definition, press *Enter*).

The default is to suppress printing of the report unless you select **Print Report additionally**. Splitting the report or switching destinations does not affect the printed report. If you select to print the report in addition to the HP Desk delivery, the entire report is printed.

# To define a mail time (optional)

1. Type the time in 24-hour format in the Mail Time fields.

For example, type the numbers shown in grey:

Mail Time 22:00

The report will be mailed at 10:00 p.m.

2. If you are finished with the delivery definition, press Enter.

# To send an output file

- 1. Create an output file for the break level you want to send. For example, the report footing. (Use the task instructions in Chapter 12.)
- 2. At the Output File screen for the break, choose other keys until the Define Delivery softkey appears.
- 3. Choose **Define Delivery**. The Define HPDesk Delivery screen that appears is for delivery of the output file only.
- 4. Define the delivery specifications as described in the procedure steps for a report. Press *Enter* when you are finished with the definition.

You can send any type of output file, (intermediate report file, dictionary output file, and Quoted BASIC and Data Interchange Format (DIF) files). The Quoted BASIC and DIF files are used in PC applications such as Lotus 1-2-3, Charting Gallery, and others.

| Request the Report    | You request the report just as you would request any other report, as described in Chapter 11. |
|-----------------------|------------------------------------------------------------------------------------------------|
| Delivery Audit Report | When HPDesk delivery is used, the HP ALLBASE/BRW execution                                     |

program (BRWEXEC.PUB.SYS) generates delivery audit trail messages in the execution statistics that print to your screen. These messages show:

- the delivery service
- the files generated
- the address where the files were sent
- any messages rejected by HP Desk

The example below shows a sample execution statistics record:

```
HP 1BRW/V
            <A.02.00> HP36070 (c) Copyright Hewlett-Packard GmbH 1986, 1987
                                                                 1988
  KSAM
         (A.05.01)
  PASCAL (A.01.11)
Execution File:
Parameters:
report delivered thru HPDESK
- destination switch on level 1
- data file R1234567
  - subject: Expense Report 8/87
  - sender : Helmut Pohl
  - from : Helmut Pohl
  - to : Willi Klenk
 - cc
         : Norbert Gronau
output file of level 3 footing delivered thru HPDESK
- data file R1234568
  - subject: Expense Report 8/87
 - sender : Helmut Pohl
 - from : Helmut Pohl
 - to : Willi Klenk
 - cc
         : Norbert Gronau
the following addresses have been rejected by HPDESK

    to : HP8200/A2 Thomas Heinrich
    cc : Acdsdgss

         : Acdsdgss
Report Info :
                                                 elapsed-sec
                                    cpu-sec
 time totals for report
                                 -----
                                      3.734
                                                       9.413
 (1
       segment loads for report)
 (1
       segments in report )
       segments in memory
 (1
                             )
END OF PROGRAM
```

In addition to the execution statistics generated by HP ALLBASE/BRW, usual HPDesk reporting of a successful signon is done to the console and to the HPDesk Statistics file.

**Examples** This section gives the details of some example reports.

# **Example: Switching destinations**

Suppose you have a report that lists the turnover for each sales area. The customer records are sorted on SALES AREA as the first-level break, and the total for each area is calculated on the first break footing. You want to send the area turnover totals to the appropriate area managers. So you specify a calculated item, AREA-MGR-ADDRESS, with this formula:

IF SALES-AREA = "EASTERN" THEN "Peter SMITH / HPB200/90" ELSE IF SALES-AREA = "NORTHERN" THEN "Jane GREY / HPC340/00" ELSE IF ...

This will return the address of the sales area manager. On the Define HPDesk Selection screen, you type the item name AREA-MGR-ADDRESS in the contained in Item field instead of typing a literal address for the recipient of the report. Select to switch destination on break level 1 (for the sales area). Then, HP BRW-Desk/XL will do the following:

- Split the report at each level 1 break.
- Send the details and break linesets within that break, as a separate report, to the address taken from the value of AREA-MGR-ADDRESS on the break footing (that is, the last detail in the break).

In this way your report will be split and automatically sent to the appropriate area managers!

When you switch destinations, HP ALLBASE/BRW always takes the value of the address from the item on the break footing (that is, the last detail in the break).

The reports shown next represent the results of sending a report with switched destinations.

Note that for each report, the page number is reset to 1.

# **Request the Report**

| Page:                      | 1<br>_      | Customer Details Report: 1               |         | 07/11/89                      |
|----------------------------|-------------|------------------------------------------|---------|-------------------------------|
| Customer                   | Details fo  | r Sales Area: EASTERN                    |         |                               |
| Customer                   | Number      | Customer Name                            |         | Month's Sales                 |
| 100213<br>100432<br>100498 |             | BLACK & WHITE<br>SUR<br>C. WINSTON F & S |         | 2451.91<br>9100.25<br>3654.15 |
| Total Sal                  | Les for Sal | es Area: EASTERN                         | is:<br> | 15206.31                      |

| Page: 1           | Customer Details Report: | 1   | 07/11/89      |
|-------------------|--------------------------|-----|---------------|
|                   |                          | -   |               |
| Customer Details  | for Sales Area: NORTHERN |     |               |
|                   |                          |     |               |
| Customer Number   | Customer Name            |     | Month's Sales |
|                   |                          |     |               |
|                   |                          |     |               |
| 100311            | TOOLS EQUIPMENT CORP.    |     | 961.87        |
| 100580            | STANDARD BUILDING MAINT. |     | 545.43        |
| Total Sales for S | ales Area: NORTHERN      | is: | 1507.30       |
|                   |                          |     |               |

### **Request the Report**

07/11/89 Page: 1 Customer Details Report: 1 \_\_\_\_\_ \_\_\_\_ -\_\_\_\_\_ Customer Details for Sales Area: SOUTHERN \_\_\_\_\_ Month's Sales Customer Number Customer Name \_\_\_\_\_ \_\_\_\_\_ -----100365LEMWAY INC.100888REGULAR OIL INDUSTRIES100946BROWN BROTHERS 236.54 8925.00 26455.10 Total Sales for Sales Area: SOUTHERN is: 35616.64 \_\_\_\_\_ \_\_\_

| Page: 1           | Customer Details Report: | 1        | 07/11/89      |
|-------------------|--------------------------|----------|---------------|
|                   |                          |          |               |
| Customer Details  | for Sales Area: WESTERN  |          |               |
|                   |                          |          |               |
| Customer Number   | Customer Name            |          | Month's Sales |
|                   |                          |          |               |
|                   |                          |          |               |
| 100114            | ACME INDUSTRIES          |          | 9580.35       |
| 100321            | MILLER'S CARS            |          | 5147.89       |
| 100327            |                          | 18400.12 |               |
| 100537            | MACHINERY CORP.          |          | 31420.75      |
| 100568            | HIGGIN'S COMPANY         |          | 0.00          |
| 100827            | TU CONSOLIDATED          |          | 28600.00      |
| 100953            | BEVERLY'S SHOP           |          | 25423.37      |
|                   |                          |          |               |
| Total Sales for S | ales Area: WESTERN       | is:      | 15206.31      |
|                   |                          |          |               |

### Example: Sending an output file

Suppose you want to send the MIS Department a file through HPDesk that they can download and use in year-end reporting.

To make sure that the MIS department receives the total turnover for all sales areas, you can send them an output file containing the report footing (a summary of the total turnover for the year).

- Create an output file for the report footing.
- From the Output File screen, choose other keys and then Define Delivery.

- Specify the MIS department on the Define HPDesk Delivery screen for the output file.
- Type Area Turnover Total (Output File) in the Subject field.
- Type TO in the FROM, TO, CC, or BCC field.
- Type the address of the MIS department in the Name/Address field.
- Press Enter.

| HP ALLBASE/BRW Defir<br>F   |                                      | Define HPDESK<br>Report Fo     | Delivery<br>sting | Report: TURNREP        |                        |  |
|-----------------------------|--------------------------------------|--------------------------------|-------------------|------------------------|------------------------|--|
| 1                           | Area Turnover To                     | Subject<br>tal (Output File)   |                   | or                     | contained in Item      |  |
| From, T(<br>CC, BC)<br>TO i | ANNE VASSOS HPS4                     | Name/Address<br>444/07         |                   | or                     | contained in Item      |  |
|                             |                                      |                                |                   |                        |                        |  |
| Split t<br>Switch I         | ne Report∕File a<br>Destination on B | nd<br>reak Level 🏾 (1-9)       | Acknowle          | Urge<br>Pri∨a<br>dqeme | nt<br>te<br>nt Ø (0-5) |  |
| Deliver                     | Report as CCTL⁄<br>Print Report ad   | NOCCTL File CCTL<br>ditionally | Ma                | il Ti                  | me 22:00               |  |
|                             | Delete<br>Delivery                   | 5                              | 8 Prev<br>Values  | Nex<br>Valu            | t Help Exit<br>es      |  |

Note that this will send the output file, not a report, to the MIS department. The output file cannot be read in the In Tray, however, HPDesk will automatically deliver the output file.

The output file will have one record, the total turnover:

170902.73

If you wanted the formatted report footing (with headings and so on), you could print the report in addition and send the paper copy of the report to the MIS department.

| Security                                 | To prevent someone from sending messages without authority, it is<br>recommended that you require users to specify a password before<br>signing on to HP Desk. Authorized sender names and passwords<br>can be entered in the BRWCONF file as described earlier in this<br>chapter. Passwords are encrypted in the BRWCONF file to ensure<br>that security is not compromised.                                                                                                    |
|------------------------------------------|----------------------------------------------------------------------------------------------------|
| Note                                     | When you store the passwords in the BRWCONF file, you can<br>maintain or change them regularly without having to alter or<br>recompile the HP ALLBASE/BRW reports.                                                                                                    |
| Security When You<br>Switch Destinations | If you switch the destination on a break level, only the headings and<br>footings for that break and for any lower-level breaks are delivered.<br>This is to secure the data on these linesets. For example, if you<br>switched the destination on break level 3, only break levels 3 to 9<br>would be delivered. Information in breaks 1 or 2 and the report<br>breaks would not be delivered. In the example report the report<br>footing would not be sent as it contains the total turnover for all<br>areas. |
| Security When You Print<br>Reports       | If you deliver a report via HP Desk, the report will be delivered and<br>not printed (for example, on the lineprinter) unless you select to print<br>the report in addition on the Define HPDesk Delivery screen.                                                                                                    |
|                                          | If you select to switch the destination of a report on a break level,<br>any higher break levels will not be delivered. However, this does not<br>affect your <i>printed report</i> . That is, if you select to print the report<br>for yourself, in addition to sending the report, the entire report is<br>printed for you.                                                                                                    |

# **Error Handling**

Address Errors HPDesk will accept all messages, even if they contain bad or incomplete names/addresses (mailnodes). HP BRW-DESK/XL's action are shown in the following table.

| Name present?                                                          | Address(MailNode) present?         | Effect:                                                                             |
|------------------------------------------------------------------------|------------------------------------|-------------------------------------------------------------------------------------|
| No                                                                     | No                                 | HPDesk rejects address                                                              |
| Yes<br>(unrecognized or malformed)                                     | No                                 | HPDesk rejects address                                                              |
| Yes<br>(unrecognized or malformed)                                     | Yes<br>(unrecognized or malformed) | HPDesk rejects address                                                              |
| Yes (malformed)                                                        | Yes (recognized)                   | HPDesk rejects address                                                              |
| Yes<br>(unrecognized or recognized but a<br>duplicate)                 | No                                 | HPDesk rejects address                                                              |
| Yes<br>(unrecognized and unique HPDesk<br>user)                        | No                                 | Sent to specified name at configured address                                        |
| Yes<br>(matches a configured foreign alias<br>for a specified gateway) | Yes or No                          | Sent to HPDesk name and address of the configured foreign alias.                    |
| Yes (unrecognized)                                                     | Yes (remote node)                  | Specified name at specified address                                                 |
| Yes (unrecognized)                                                     | Yes (local node)                   | Specified name at specified address.<br>Message will be sent to General<br>Delivery |
| Yes (recognized)                                                       | Yes (recognized)                   | Specified name at specified address                                                 |

HPDesk will only send a message to correct addresses. If some of the addresses in a message are incorrect, HPDesk will only mail the message to the correct addresses. HP BRW-Desk/XL will print the addresses to which the message was sent, and the incorrect addresses (to which the message was not sent) on the delivery audit trail.

Retrieving and combining HP ALLBASE/SQL data

| At a Glance          | HP ALLBASE/BRW let you access all non-relational data (IMAGE datasets, KSAM files and MPE files) as if the data were stored in a relational database. HP ALLBASE/SQL uses relational data that also can be accessed by HP ALLBASE/BRW. It is possible to retrieve and combine data from IMAGE, HP ALLBASE/SQL, KSAM and MPE within the same report. It is also possible to retrieve and combine data from multiple SQL DBEnvironments. |
|----------------------|----------------------------------------------------------------------------------------------------|
|                      | HP ALLBASE/BRW has features that are not normally available<br>through HP ALLBASE/SQL. When you access HP ALLBASE/SQL<br>data through HP ALLBASE/BRW, however, these features can be<br>used.                                                                                                    |
|                      | The following HP ALLBASE/BRW features increase the functionality of HP ALLBASE/SQL:                                                                                                    |
|                      | • You can access multiple DBEnvironments to retrieve and combine data in the same report.                                                                                                    |
|                      | <ul> <li>Joins, open joins and merges can use HP ALLBASE/SQL tables<br/>and combinations of HP ALLBASE/SQL tables with other data<br/>sources.</li> </ul>                                                                                                    |
|                      | • You can pass user-defined parameters to make data selections.                                                                                                    |
| Note                 | A dictionary file is not required for an HP ALLBASE/SQL<br>DBEnvironment.                                                                                                    |
| This chapter covers: | ■ creating, compiling and executing HP ALLBASE/SQL reports                                                                                                    |
|                      | ■ characteristics                                                                                                    |
|                      | ■ HP ALLBASE/SQL and HP ALLBASE/BRW                                                                                                    |
|                      | ■ joining                                                                                                    |
|                      | native language support                                                                                                    |

# Using HP ALLBASE/SQL

# To create, compile, and execute an HP ALLBASE/SQL report

- 1. Specify the report in the same way that you specify any other report, except that you give the Source Table name using the SQL pathname (including the owner name).
- 2. On the Define Report screen you can enter an SQL Transaction Isolation Level. This entry is optional. See the "Transaction Handling and Locking" section later in this chapter.
- 3. Define the relations and layout just as you would any other report.
- 4. Use the Tune Access screen to control how the join will be done for multiple tables. You cannot use Keys for HP ALLBASE/SQL tables, but you can use Access Sequence to adjust performance and you can use Lock Mode to quarantee that no one changes the table while HP ALLBASE/BRW is executing the query.
- 5. Use selection sets and selection conditions to define how you want to customize the report at run time.
- 6. Compile the report as you would any other report.
- 7. Execute the report as you would any other report.

# Example

Suppose you are using the SQL database EXDBE (diagrammed in Chapter 1) and want to create a report that lists user-specified VENDORNAMES and their corresponding PARTNUMBERS. In other words, the report will show all part numbers of items sold by a particular vendor.

# Specification

You define the table or tables for an HP ALLBASE/SQL report in much the same way as you define any other report. The information on this Define Table screen tells HP ALLBASE/BRW which HP ALLBASE/SQL tables or views to use and where they are located.

| Table                               | ALL-VENDORS                              | Ty           | pe J        | J = Join                           | M = Merge       |            |
|-------------------------------------|------------------------------------------|--------------|-------------|------------------------------------|-----------------|------------|
| Source Ta<br>SUPPLYDB.<br>SUPPLYDB. | ble(for SQL pr<br>VENDORS<br>SUPPLYPRICE | eceded by'Ow | ner.')<br>_ | Location<br>EXDBE.PUB<br>EXDBE.PUB | (DB∕DB Env∕File | ) Password |

In this case, the source tables are SUPPLYDB.VENDORS and SUPPLYDB.SUPPLYPRICE. They are both located in EXDBE.PUB for this example. Notice that the HP ALLBASE/SQL table name is preceded by the owner name (SUPPLYDB). Note also that no password has to be specified; refer to the "Access Authorization" section later in this chapter.

You define the relation between the tables the same way that you define other relations. The information on this Define Relation screen tells HP ALLBASE/BRW the item name (VENDORNUMBER) to use to join the tables shown on the Define Table screen.

| HP ALLBASE/BRW | Define R                                     | elation                              | Report: VENDORS |
|----------------|----------------------------------------------|--------------------------------------|-----------------|
| Table: ALL-VEN | DORS Relation                                | 1 of 1                               |                 |
| Relate via     | Common Item<br>VENDORNUMBER<br>-VENDORNUMBER | in Source<br>VENDORS<br>-SUPPLYPRICE | Tables          |

The information on this Tune Access screen controls how the joining of the two tables will be done—either by HP ALLBASE/SQL or HP ALLBASE/BRW.

| HP ALLBASE∕BRW<br>Table: ALL-VENDORS    | Tune Access                                             | Report: VENDORS                                |
|-----------------------------------------|---------------------------------------------------------|------------------------------------------------|
|                                         |                                                         | IMAGE                                          |
| Source Table<br>VENDORS<br>-SUPPLYPRICE | Table Access<br>Type Sequence Key<br>SQL 1<br>-SQL -1 - | Lock Open Item Level<br>Mode Mode Security<br> |

If you use equal access sequence numbers, as shown in this example, the join is done by HP ALLBASE/SQL. You can also use different access sequence numbers to have the join done by HP ALLBASE/BRW. See the "Performance Considerations" section in this chapter for additional information about which method may be best for your environment.

Keyed access cannot be specified for SQL tables, so the  $\tt Key$  field on this screen is blank.

If you want to be able to decide on a specific vendor at run time, use a parameter for the VENDORNAME. You define a parameter as shown in the example Define Parameter screen shown next.

| HP ALLBASE/BRI         | 4       |                                                    | Parameter                            |              |              | Report: | VENDORS |
|------------------------|---------|----------------------------------------------------|--------------------------------------|--------------|--------------|---------|---------|
| Parameter              | UENE    | DORPARM                                            | Value L                              | ength Z6     | (if Stri     | ng)     |         |
| Result Type            | S       | S = String<br>D = Date<br>T = Time                 | N = Numeri<br>I = Intege<br>R = Real | c fi×ed<br>r |              |         |         |
| Туре                   | S       | P = Comparison<br>S = Single Val<br>L = List of Va | Predicate<br>ue<br>lues              |              |              |         |         |
| Value Require          | ∋d      |                                                    |                                      |              |              |         |         |
| Upshift Value          | Э       |                                                    |                                      |              |              |         |         |
| Parameter added        | đ       |                                                    |                                      |              |              |         | 1540    |
| Add Delet<br>Parm Part | te<br>M |                                                    | <b>4× 1</b> 6                        | Prev<br>Parm | Next<br>Parm | Help    | Exit    |

In this example, ?VENDORPARM is defined as a single value parameter. In addition to defining the parameter, you need to define a selection condition to equate the VENDORNAME to the ?VENDORPARM parameter.

| Selection Set: SETX | nopol of veneorie |
|---------------------|-------------------|
|                     |                   |
|                     |                   |

For more information on using BRW parameters, refer to Chapter 6.

When you run HP ALLBASE/BRW you can enter the name of the specific vendor you want.

# Layout

The items to be printed (VEDORNAME and PARTNUMBER) are specified on the layout screens for this example.

# Compilation

When this example is compiled, BRWCOMP produces a BRW execution file and generates the following HP ALLBASE/SQL query:

SELECT T1.VENDORNAME T2.PARTNUMBER FROM SUPPLYDB.VENDORS T1 SUPPLYDB.SUPPLYPRICE T2 WHERE (T1.VENDORNUMBER=T2.VENDORNUMBER) AND (T1.VENDORNAME=?VENDORPARM)

Notice that the query above consists of one SELECT statement. This is because the same access sequence number was specified for both tables on the Tune Access screen. This is the default if the HP ALLBASE/SQL tables are from the same DBEnvironment and are listed con secutively on the Define Table screen.

If the access sequence numbers were changed to 1 and 2 respectively, the following two SELECT statements would be generated:

```
SELECT T1.VENDORNAME
T1.VENDORNUMBER
FROM SUPPLYDB.VENDORS T1
WHERE VENDORNAME=?VENDORPARM
SELECT T1.VENDORNUMBER
T1.PARTNUMBER
FROM SUPPLYDB.SUPPLYPRICE T1
```

The two query results are then combined by BRW.

It is important to point out that the above query is not yet the final query. It becomes the final query at the time of execution, when the value of ?VENDORPARM is supplied.

# Execution

The final step in this example is to execute the report. When the report is executed it prompts for parameters to be typed in. The VENDORNAME supplied is then substituted for ?VENDORPARM, thus creating the final query and generating the report.

The final query is passed to HP ALLBASE/SQL. Each query is executed by HP ALLBASE/SQL as a single HP ALLBASE/SQL transaction. Sorting is always done by BRW.

# HP ALLBASE/SQL Characteristics

| System Catalog       | A data dictionary does not have to be set up in HP ALLBASE/BRW<br>for HP ALLBASE/SQL tables. Therefore, there is no HP<br>ALLBASE/BRW dictionary (BRWDIC file) to maintain.                                                                                                    |
|----------------------|----------------------------------------------------------------------------------------------------|
|                      | HP ALLBASE/BRW takes advantage of HP ALLBASE/SQL's<br>System Catalog by retrieving information on data definitions directly<br>from the System Catalog. This provides an active link to data<br>definitions. If changes are made in data structures, the changes are<br>reflected in the System Catalog.                                                                                                    |
|                      | The information stored in the System Catalog of a DBEnvironment includes the following:                                                                                                    |
|                      | ■ the existence of HP ALLBASE/SQL tables and views                                                                                                    |
|                      | • the column names belonging to a table                                                                                                    |
|                      | $\blacksquare$ the datatype of a column with length, precision and scale                                                                                                    |
|                      | • whether a NULL value is allowed for a column                                                                                                    |
|                      | To define a report (programs BRWXL and BRWCOMP),<br>you need the HP ALLBASE/SQL production database or an<br>HP ALLBASE/SQL test database with the same table structures,<br>owner names and access rights as the production database.                                                                                                    |
| Table Owner          | The Define Table screen identifies the source tables used in<br>the report. For an HP ALLBASE/SQL table or view, the<br>ownername.tablename is specified in the Source Table field, and the<br>DBEnvironment is specified in the Location field.                                                                                                    |
|                      | The Define Table screen is the only screen in HP ALLBASE/BRW<br>that requires both the ownername and the tablename to be specified.<br>Within HP ALLBASE/BRW an HP ALLBASE/SQL table or view is<br>identified by its table name only.                                                                                                    |
| Access Authorization | HP ALLBASE/SQL does not have passwords for DBEnvironments,<br>tables, views or columns. Access to an SQL database is controlled<br>via authorities granted to the users of a DBE. This information<br>is kept in the SQL System Catalog and checked against the MPE<br>logon user running an SQL application. A user is identified by<br>HP ALLBASE/SQL as logon user@logon account. Users defining and<br>users running a report on an HP ALLBASE/SQL DBEnvironment<br>must have CONNECT authority to this DBEnvironment, and<br>SELECT authority on all tables and views they want to read. |
|                      | The HP ALLBASE/BRW programs always open an<br>HP ALLBASE/SQL DBEnvironment with the CONNECT command.<br>This requires the DBEnvironment parameter Autostart Mode to be<br>set to on. The on setting allows a DBEnvironment to be opened with                                                                                                    |

the CONNECT command instead of the STARTDBE command. The DBEnvironment parameter "User Mode" should be set to multi to allow multiple access to the DBEnvironment. Transaction Handling There are two ways of specifying locking within SQL: table lock mode and transaction isolation level. Locking controls concurrency of and Locking different applications running in the same DBEnvironment. In HP ALLBASE/BRW, table lock mode is specified on the Tune Access screen. Transaction isolation level is specified in the Configuration file and may be overwritten for a single report on the Define Report screen. The default for table lock mode is none, and the transaction isolation level default is RC (Read Committed). Refer to the HP ALLBASE/SQL manual for a description of locking and concurrency. Listed below is general information pertaining to Table Lock Mode and Transaction Isolation Levels. Table Lock Mode SHARE ■ Locks the whole table for the duration of the query. Allows concurrent reads by other applications, but prohibits concurrency for data manipulation. • Guarantees that nobody changes the table while BRW is executing the query. Deadlock possibility only in combination with locks on other tables. **Transaction Isolation** RR Levels • Locks the data accessed by BRW for the duration of the query. ■ Allows concurrent reads, but restricts concur rency for data manipulation. Parts of the table not accessed by BRW might be manipulated by other applications. • Guarantees that the data accessed by BRW remains unchanged while BRW is executing the query.

■ Likelihood of deadlocks.

# CS,RC

- Locks the data currently being accessed by BRW while reading. Locks are not kept until the end of the query.
- Allows most concurrency together with committed data.

- Guarantees consistency for single data but not for the query as a whole.
- Possibility of deadlocks.

# RU

- No locks while reading the data.
- Allows most concurrency, but there is a likelihood for reading uncommitted data. Is recommended if there is no need for an exact report.
- No deadlocks with concurrent data manipulations.

The locking strategy should be chosen in accordance with the DBA depending on the DBEnvironment and the applications running on it.

# HP ALLBASE/SQL and HP ALLBASE/BRW

| Modifying the<br>DBEnvironment | The BRW programs BRWCOMP and BRWEXEC work on the current data definitions in the SQL System Catalog. This is also true when a new report is specified with BRWXL. If the specifications of an existing report are modified by the user, the specifications already done are not automatically checked against the current System Catalog entries. So, if the DBE has been modified, answer 'yes' to the prompt: "Do you want to check the SQL DBEnvironment for changes?". The results of the check done during this upgrade are listed on the Select Report screen. The messages can be used to establish whether changes must be made manually to the report specifications. |
|--------------------------------|----------------------------------------------------------------------------------------------------|
|                                | Example                                                                                                    |
|                                | Suppose BRWCOMP aborts with an error because an item type<br>changed from numeric to string. In order to correct the situation,<br>you have to enter BRWXL and answer 'yes' to the prompt: "Do<br>you want to check the SQL DBEnvironment for chanages?". In this<br>instance, you must manually change the calculation formula (or<br>formulae) in which the item occurs, and recompile the report.                                                                                                    |
| Performance<br>Considerations  | If HP ALLBASE/SQL tables have different access sequence<br>numbers, a query is sent to HP ALLBASE/SQL for each table.<br>HP ALLBASE/SQL tables with the same access sequence number<br>are combined to one HP ALLBASE/SQL query.                                                                                                    |
|                                | In general, it is more efficient to combine all HP ALLBASE/SQL tables from a single DBEnvironment into a single query by giving them all the same access sequence number in the Tune Access screen. This allows HP ALLBASE/SQL to apply internal optimization and internal SQL indexes to join the tables in the most efficient way.                                                                                                    |
|                                | If separate queries are given for each HP ALLBASE/SQL table,<br>HP ALLBASE/BRW will have to save the results of these queries<br>into temporary files and sort these temporary files on the common<br>relation items before combining the tables.                                                                                                    |
| Names and Datatypes            | The following table compares the HP ALLBASE/SQL names<br>and datatypes with the HP ALLBASE/BRW names and data<br>types. It also identifies any limits HP ALLBASE/BRW places on<br>HP ALLBASE/SQL.                                                                                                    |

# HP ALLBASE/SQL and HP ALLBASE/BRW

| HP ALLBASE/SQL             | HP ALLBASE/BRW                                                                                                    |
|----------------------------|----------------------------------------------------------------------------------------------------|
| Names                      | Names in double quotation marks are not supported                                                                                                    |
|                            | Names containing native language characters are not supported.                                                                                                    |
| NULL value                 | A NULL value is sorted as the highest<br>value. Two NULL items are compared<br>as unequal.                                                                                                    |
| NO_VALUE                   | NO_VALUE is sorted as the highest<br>value. Two NO_VALUE items are<br>compared as equal.                                                                                                    |
| CHAR (1 to 3996) String    | Accepts any length, but truncates to 255 characters.                                                                                                    |
| VARCHAR (1 to 3996) String | Accepts any length, but truncates to 255 characters.                                                                                                    |
| DECIMAL                    | Precision 1 to 15 (number of digits)<br>Scale from 0 to 15 (number of digits to<br>the right of the decimal)                                                                                                    |
| NUMERIC                    | Allows up to 13 digits to the left of the<br>decimal point, up to 6 digits to the<br>right of the decimal point. If values to<br>the left of the decimal are greater than<br>13 digits the exception condition<br>OVERFLOW is set. Scales greater<br>than 6 are truncated. Note that this<br>could cause a loss of accurracy. |
| FLOAT                      | Real                                                                                                    |
| INTEGER                    | Integer                                                                                                    |
| SMALLINT                   | Integer                                                                                                    |
| DATE                       | DATE                                                                                                    |
| TIME                       | TIME                                                                                                    |
| DATETIME                   | (Not supported)                                                                                                    |
| INTERVAL                   | (Not supported in first release)                                                                                                    |
| NULL                       | NO_VALUE                                                                                                    |

| Joining                                                | HP ALLBASE/BRW sets NULL values retrieved from<br>HP ALLBASE/SQL to BRW's exception condition, NO_VALUE.<br>Both HP ALLBASE/SQL and HP ALLBASE/BRW sort<br>NULLs/NO_VALUEs highest.                                                                                                    |
|--------------------------------------------------------|----------------------------------------------------------------------------------------------------|
|                                                        | HP ALLBASE/SQL does not retrieve rows joined on two NULL item<br>values. HP ALLBASE/BRW joins NO_VALUE = NO_VALUE,<br>HP SQL evaluates NULL = NULL as false. If you want HP SQL's<br>method, define the access such that HP ALLBASE/SQL joins the<br>data; if you want HP ALLBASE/BRW's method, define the access<br>such that HP ALLBASE/BRW performs the join. |
| SATISFIES Operator                                     | There is a specific operator SATISFIES in BRW to be used with<br>comparison predicate parameters (see Chapter 6). For example the<br>condition:                                                                                                    |
|                                                        | VENDORNAME SATISFIES ?VENDORNAMEPARM                                                                                                    |
|                                                        | allows one or more values plus a comparison operator to be specified for the parameter value.                                                                                                    |
|                                                        | Assuming the parameter value "< 5" is passed to BRW at execution<br>time, this condition retrieves those rows with a value smaller than 5<br>for VENDORNAME. The condition does not return those rows with<br>a NULL value for the VENDORNAME. To have the NULL values for<br>SQL items too, you have to expand your condition to                                |
|                                                        | VENDORNAME SATISFIES ?VENDORNAMEPARM OR<br>VENDORNAME = NO_VALUE                                                                                                    |
|                                                        | Not supplying a paramater value causes all rows to be printed, including the NULLS.                                                                                                    |
| Combining<br>HP ALLBASE/SQL data<br>with IMAGE/3000 or | When combining HP ALLBASE/SQL data with HP IMAGE/3000 or<br>KSAM data, it is usually best to use the access sequence numbers in<br>the Tune Access screen to load the HP ALLBASE/SQL tables first.                                                                                                    |
| KSAM                                                   | The Tune Access screen does not accept key items for HP<br>ALLBASE/SQL tables, so putting them first allows keyed joins by<br>giving key items for the following HP IMAGE/3000 or KSAM tables.                                                                                                    |

| Native Language<br>Support | HP ALLBASE/SQL supports native languages. This includes sorting<br>and comparison of data stored as 8-bit or 16-bit native language<br>characters in a DBEnvironment. HP ALLBASE/SQL allows the<br>data language of an SQL database - specified with the START DBE<br>NEW command - to be overwritten for specific tables and columns.<br>This means HP ALLBASE/SQL permits a combination of one local<br>language and the default language NATIVE-3000 for storing data<br>within one DBEnvironment. |
|----------------------------|----------------------------------------------------------------------------------------------------|
|                            | HP ALLBASE/BRW supports native languages for data stored as<br>8-bit characters. This includes sorting but not data comparison.<br>The data language to be used for sorting by HP ALLBASE/BRW is<br>defined by the user via the JCW (job control word) NLDATALANG<br>or via the BRWSETUP program in the Data Language field of the<br>Global Values screen.                                                                                                    |
|                            | If the language specified with a DBEnvironment in<br>HP ALLBASE/SQL differs from the one specified in BRW, HP<br>ALLBASE/BRW's execution program generates a warning, but<br>executes the report. The warning message states: "Language of DBE<br><dbe name=""> differs from BRW's data language."</dbe>                                                                                                    |
|                            | HP ALLBASE/SQL also provides support of native language for<br>SQL object names, for example table or column names. This is not<br>supported by HP ALLBASE/BRW, therefore HP SQL tables and<br>columns that are to be accessed by HP ALLBASE/BRW cannot<br>contain native language characters in their names.                                                                                                    |

# Calculations

Define calculations for numbers, strings, dates and time

# At a Glance

If you need to review some calculation terms, the following table may be of help.

| Arguments           | Arguments are the values used in a calculation. Arguments include:                                                                                                    |
|---------------------|----------------------------------------------------------------------------------------------------|
|                     | • items, standard items, and array items                                                                                                    |
|                     | <ul> <li>functions and standard functions</li> </ul>                                                                                                    |
|                     | ■ function arguments                                                                                                    |
|                     | ■ constants                                                                                                    |
|                     | ■ parameters                                                                                                    |
|                     | ■ column calculation results                                                                                                    |
| Calculated Items    | These are items created from a formula that you define. Once created, calculated items can be used in a report just like an item projected from a Final Access Table or an HP ALLBASE/BRW standard item.                                                                                                    |
|                     | Calculated items are split into two categories:                                                                                                    |
|                     | • Table calculated items. These are calculated items that you define from the Define Table Screen. They are calculated when the table is built.                                                                                                    |
|                     | ■ Layout calculated items. These are calculated items that you define from the Define Lines screen. They are calculated whenever a lineset on which they appear is printed.                                                                                                    |
| Calculations        | A calculation uses arguments and operators to produce a result. Operators can perform<br>mathematical or logical operations on arguments. Arguments, operators, and results can<br>be of several types.                                                                                                    |
|                     | Calculations can be either formulas or conditions.                                                                                                    |
| Column Calculations | HP ALLBASE/BRW allows column calculations. These let you specify, for all the occurrences of an item: the total, the average, the number of occurrences, or the largest/ smallest value. Column calculations do not use formulas, and therefore do not use the Calculation Language. You select a column calculation using the ColCalc field on the Define Lines screen. |
|                     | Column calculations are explained in Chapter 8.                                                                                                    |

| Some   | Calculation | Terms | (continued) |
|--------|-------------|-------|-------------|
| 001110 | ouloaluson  |       | (oonanaca)  |

| Conditions  | A condition is a calculation that produces a Boolean result, that is, a result that can be<br>either TRUE or FALSE. For example:                                                                                                 |
|-------------|----------------------------------------------------------------------------------------------------|
|             | (CUSTOMER-NO = 000004)                                                                                                    |
|             | 10                                                                                                    |
|             | ORDER-NO < "012"                                                                                                    |
|             | There are four types of condition in HP ALLBASE/BRW:                                                                                                    |
|             | <ul> <li>Relation conditions. You define relation conditions from the Define Table screen.<br/>They determine whether or not to write a record to a table.</li> </ul>                                                            |
|             | • Suppress line conditions. These are used to determine whether or not to print a line.                                                                                                    |
|             | • Suppress lineset conditions. These are used to determine whether or not to print a lineset.                                                                                                    |
|             | <ul> <li>Selection conditions. These are used in Selection Sets to determine whether or not to<br/>select data for the report when the report is run.</li> </ul>                                                                 |
|             | Conditions are described in the section Formulas and Conditions.                                                                                                    |
| Expressions | Expressions are calculations inside parentheses. The HP ALLBASE/BRW Calculation Language lets you use <b>expressions</b> anywhere a single argument can be specified.                                                            |
| Formulas    | A formula is any calculation where the resulting type is Integer, Real, String, Numeric, Date, or Time. A formula is always specified as an expression, similar to the right side of an assignment statement in PASCAL or BASIC. |
|             | There are two types of formulas in HP ALLBASE/BRW:                                                                                                    |
|             | <ul> <li>Calculated Items</li> </ul>                                                                                                    |
|             | Functions                                                                                                    |

# Some Calculation Terms (continued)

| Functions                                                               | A function is like a program procedure or subroutine. You can use a function to avoid<br>typing complicated formulas. Functions can be used in formulas or conditions; however,<br>functions cannot be used as items. Each function must have at least one argument, and<br>can have up to nine. A function argument is a value that can be passed to the function<br>when it is run. There are three categories of functions: |                                                                                                    |  |  |
|-------------------------------------------------------------------------|----------------------------------------------------------------------------------------------------|----------------------------------------------------------------------------------------------------|--|--|
|                                                                         | <b>Table functions</b> table function c                                                                                                    | These are functions that you define from the Define Table screen. A can only be used in calculations for the table from which it is defined.                                                                                                    |  |  |
|                                                                         | <ul> <li>Layout function<br/>layout function<br/>in formulas creation</li> </ul>                                                                                                    | <b>Layout functions</b> . These are functions that you define from the Define Lines screen. A layout function can only be used in calculations defined in the report layout, that is, in formulas created from the Define Lines screen, not in table calculations. |  |  |
|                                                                         | <ul> <li>Global functions. These are functions that you define with the BRWSETUP program.<br/>A global function can be used in any calculation in a report.</li> </ul>                                                                                                    |                                                                                                    |  |  |
| See Chapter 17, for more information on how to define global functions. |                                                                                                    | or more information on how to define global functions.                                                                                                    |  |  |
|                                                                         | See "How Calcula<br>how calculated ite                                                                                                    | ated Items Work" in Chapter 19, for a more technical description of<br>ems and functions work and how they affect performance.                                                                                                    |  |  |
| Operators and<br>Operations                                             | The term operator is used in the normal mathematical sense, that is, an operator is a mathematical or logical symbol that specifies an operation to be performed on an argument or arguments. For example, the * symbol in a calculation is an operator that tells HP ALLBASE/BRW to multiply the PRICE by 10. Operations can also be performed by functions.                                                                  |                                                                                                    |  |  |
| Types                                                                   | Arguments, operations, and calculation results can be one of the following 6 types.                                                                                                    |                                                                                                    |  |  |
|                                                                         | Numeric<br>Integer<br>Real<br>String<br>Time<br>Date                                                                                                    | Fixed-point decimal numbers<br>Numbers with no decimal part<br>Floating-point decimal numbers<br>Strings of characters<br>Values of hours, minutes, and seconds<br>Values of day, month, and year                                                                  |  |  |
|                                                                         | HP ALLBASE/B<br>types, for example                                                                                                    | RW includes standard functions that affect one or more of the above<br>e, the function YEAR_OF will extract the year from any date value.                                                                                                    |  |  |

# Aggregate/Array Operations

HP ALLBASE/BRW includes many aggregate/array operations that act on arrays. One example is an operation that sums all the values of an array.

Aggregate/array operations are calculations very similar to column calculations except that they affect array items.

HP ALLBASE/BRW includes the following aggregate operations:

| Function  | Definition                           |
|-----------|--------------------------------------|
| SUM       | Accumulates the values               |
| AVG       | Calculates the average of the values |
| MIN       | Gives the minimum value              |
| MAX       | Gives the maximum value              |
| INDEX_MIN | Gives the index of the minimum value |
| INDEX_MAX | Gives the index of the maximum value |
| COUNT     | Counts the values; ignores NO_VALUE  |

A typical example of the use of an aggregate operation is the creation of cumulative values, shown here:

SUM i = 1 TO 12 OF customers.turnover (i)

where i is the aggregate index, 1 the start index, 12 the stop index, and *customers.turnover* (i) is the aggregate expression, and in this case, an array item.

In this next example, the customer's turnover values are accumulated from January up to the month specified by the parameter ?month. The start index, stop index and the aggregate expression can be any numeric expressions.

SUM i = 1 TO !!?month!! OF TURNOVER(i)

# ArgumentsArguments are the values used in a calculation. Arguments include<br/>the following:• items, standard items, and array items

- functions and standard functions
- function arguments
- constants
- parameters
- column calculation results
- expressions

# **Priority of Arguments**

Items, array items, standard items, user-defined table or layout functions, user-defined global functions, function arguments and standard functions can have the same names. If the same names occur in a report, they are ranked in this order of priority:

| Rank | Name, i.e., customer-no                          |
|------|--------------------------------------------------|
| 1    | Aggregate Index (see Aggregate/Array Operations) |
| 2    | Function Argument                                |
| 3    | Calculated Item                                  |
| 4    | Item                                             |
| 5    | Standard Item                                    |

If the same names occur and are followed by an open parenthesis, they are ranked in this order:

| Rank | Name (expression), i.e., turnover(4) |
|------|--------------------------------------|
| 1    | Function Argument                    |
| 2    | Table or Layout Function             |
| 3    | Global Functions                     |
| 4    | Item                                 |
| 5    | Standard Function                    |

For example, if DATE is the name of both a calculated item and a standard item, it is used as a calculated item, which has the higher priority. Or, if AMOUNT is the name of a function argument and a calculated item, any reference to AMOUNT in the function's formula will be considered a reference to the function argument AMOUNT.

Standard items and standard functions can be explicitly specified as shown in this example:

# STANDARD.DATE

which is the standard item date.

# Related Sections

- Arrays and Array Items
- Aggregate/Array Operations
- $\blacksquare$  Column Calculation Results
- $\blacksquare$  Constants
- Functions
- Items
- Parameters
- Standard Items

| Arrays and Array<br>Items | An array is a combination of one or more items of the same type.<br>Each item in an array (also called a component of an array)<br>is treated exactly like a normal item. Arrays are defined in a<br>data dictionary; you can manipulate but not create arrays in<br>HP ALLBASE/BRW.       |
|---------------------------|----------------------------------------------------------------------------------------------------|
|                           | Characteristics                                                                                                    |
|                           | Arrays have these characteristics:                                                                                                    |
|                           | ■ Each array item is referenced by the array name followed by an index in parentheses, as shown here:                                                                                                    |
|                           | TURNOVER(4)                                                                                                    |
|                           | This will reference the fourth item (or component) of the array TURNOVER.                                                                                                    |
|                           | TURNOVER ((MONTH + 4) / 2)                                                                                                    |
|                           | This will reference the item whose index is the result of the expression MONTH + $4 / 2$ .                                                                                                    |
|                           | • As with items, if the array name is <i>not</i> unique, it can be preceded by the source table name followed by a period; for example:                                                                                                    |
|                           | CUSTOMERS.TURNOVER(?MONTH)                                                                                                    |
|                           | This will reference the item in the array TURNOVER (in source table CUSTOMERS) whose index is equal to the value of the parameter ?MONTH.                                                                                                    |
|                           | • The first array component has an index of 1.                                                                                                    |
|                           | ■ If no index is specified, the first array component is selected.<br>That is, if you specify TURNOVER (in a calculation or in a lineset) without an index, the value of TURNOVER (1) is used in the calculation (or is printed).                                                          |
|                           | • If the index points to an array component that does not exist (for example, an array TURNOVER has 12 components, and the array item is TURN OVER(13)), an INDEXVIOLATION occurs. See "Exception Handling" later in this chapter.                                                         |
|                           | ■ The array index must be of the type Integer.                                                                                                    |
|                           | ■ Array components can be of any HP ALLBASE/BRW type (so long as all the components of an array are the same type) that is; Numeric, Real, Integer, String, Date, or Time. They behave exactly as normal items of their type. For example, they have a single value per record, and so on. |
|                           |                                                                                                    |

 Arrays are usually referenced by component; only on the Project Items and Output File screens do you refer to an entire array.

HP ALLBASE/BRW makes no distinction between normal items and array items. (To HP ALLBASE/BRW, a normal item is an array with one component.)

# **Related Sections** • Arguments

- Aggregate/Array Operations
- Calculation Language
- Naming Conventions

| Calculation<br>Language | The Calculation Language uses arguments, expressions, and<br>operators. Arguments and expressions are used in calculations:<br>items, standard items, arrays, functions, constants, and column<br>calculation results. Operators can perform mathematical or logical<br>operations on arguments. |
|-------------------------|----------------------------------------------------------------------------------------------------|
| Deleted Centiere        |                                                                                                    |

# **Related Sections** • Arguments

- Arrays and Array Items
- Aggregate/Array Operations
- Column Calculation Results
- $\blacksquare$  Constants
- Expressions
- Functions
- Operators/Operations
- Parameters

# Column Calculation Results

Column calculations do not use the Calculation Language, and are described in Chapter 8, "Defining Report Layout." However, column calculation *results* can be used as arguments within layout calculations or layout functions. This is necessary, for example, to calculate the percentage of variance between two column total values, as shown in the following example.

The layout calculated item and its formula are:

| Item       | Formula                          |  |  |
|------------|----------------------------------|--|--|
| VARIANCE-% | (100 * ACTUAL - BUDGET) / BUDGET |  |  |

On the Define Lines screen, VARIANCE-% for the break footing lineset on ACCOUNT is specified as shown here:

| IP ALLBASE/BRW         | Defin                   | e Lines  |                  | Report:         | ACCOUNT |
|------------------------|-------------------------|----------|------------------|-----------------|---------|
| 1012                   | .ng iur break L<br>) 30 |          | 50l              | .60             | 70      |
|                        |                         |          |                  |                 | 70      |
| Item                   | Type Pos                | Line Len | ColCalc<br>TOTAL | .6UI<br>NumPrec | SuppRe  |
| BUDGET<br>-VARIANCE-%  | -                       |          | TOTAL<br>-CALC   | _               | -       |
|                        |                         |          | -                |                 |         |
| -<br>rst page of items |                         |          |                  |                 | 1035    |

The Define Lines screen is fully described in Chapter 16.

VARIANCE-% is calculated each time the value of the item ACCOUNT changes. Because CALC is specified in the ColCalc field for this item, the total values of arguments ACTUAL and BUDGET are used to find the percentage of variance of these totals. If you had not specified CALC, arguments ACTUAL and BUDGET would have the value of whatever was on the last detail line when the lineset was printed.

On the Define Lines screen, HP ALLBASE/BRW uses the definition of the argument items found in the ColCalc and NumPrec field. For example, if a numeric precision for items ACTUAL and BUDGET had been specified in the above example, the variance percentage would then have been calculated from the totals with this precision.

# **Related Sections** • Arguments

- Arrays and Array Items
- Aggregate/Array Operations
- Calculations
- Constants
- Expressions
- Functions
- Numbers (Defining Numeric Precision)
- Operators/Operations

# Conditions

A condition is any form of calculation that produces a Boolean result. That is, a result that can be either true or false.

Conditions include:

- selection conditions
- relation conditions
- suppress line conditions
- suppress lineset conditions

The screen for each condition is described in Chapter 16 in alphabetical order. The screens are also pictured in sections of the manual describing tasks that are done using that screen. All the condition screens are similar, and all use the Calculation Language to produce a Boolean (condition) result. A general example of a condition screen is shown below:

| HP ALLBASE/BRW<br>Table: CUST-INVOICES                      | Relation Condition                                                            | Report: CUSTSTAT |
|-------------------------------------------------------------|-------------------------------------------------------------------------------|------------------|
| CUSTOMER-NO < "444444"                                      |                                                                               |                  |
| << This is a typical co<br>CUSTOMER-NO is less <sup>.</sup> | ndition screen. The condition is TRI<br>than "444444", and FALSE otherwise. > | UE when<br>>>    |
|                                                             |                                                                               |                  |
|                                                             |                                                                               |                  |
|                                                             |                                                                               |                  |
|                                                             |                                                                               |                  |
| Project Define<br>Items Relation                            | 4 1                                                                           | Help Exit        |

This condition is true if CUSTOMER-NO is less than "444444". If the CUSTOMER-NO is greater than or equal to "444444", this condition is false. Conditions can use any Calculation Language arguments.

**Selection Conditions** Selection conditions are used to define selection criteria for a subset of data. The Selection Condition screen is used to define them. See Chapter 16 for the screen description.

### **Characteristics**

### Selection Conditions have the following characteristics:

- They select a subset of data from the final access table.
- They are calculated from items, parameters or constants.
- They can use table calculated items, since a table calculated item is used like any other item after it is projected from its table.

### Example

Suppose you want to produce a report that would include only products from Product Line 60 that have been ordered during December. You could use this selection condition:

```
PRODUCT-LINE = "60" AND MONTH_OF (ORDER-DATE) = 12
```

This condition produces a report including only products from Product Line 60 which have been ordered in month 12. That is, when the condition is true the data is selected.

**Relation Conditions** Relation conditions are similar to selection conditions but are defined within a table. Relation conditions are defined on the Define Relation Screen. See Chapter 16 for the screen description.

### **Characteristics**

### **Relation conditions have these characteristics:**

- They are used to select a subset of the records to be included in a table.
- They are calculated from items, table calculated items or table functions defined in the same table, parameters, or constants.

# Example

If you want a report with only the records for the WESTERN sales area, you could use this Relation Condition:

#### SALES-AREA = "WESTERN"

This condition allows only those records whose sales areas are WESTERN to be written to the table. When the condition is true, the data is written to the table.

Note

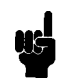

For better performance: Although relation conditions are defined to select data from the final access table, they are optimized so they are evaluated as early as possible. The same is true for selection conditions. See the "Using the Compile Listing" section in Chapter 19 for more information.
#### Suppress Line Conditions

Suppress line conditions are used to define criteria under which the printing of a line is suppressed. It is especially useful when there is only one condition you want to exclude from the report. Suppressing the line for that condition is simpler than selecting lines based on multiple conditions.

Suppressed lines are defined on the Suppress Line screen. See Chapter 16 for the screen description.

#### Characteristics

Suppress line conditions have the following characteristics:

- They are calculated from items, layout calculated items, or layout functions, parameters or constants.
- They can use column calculation results as arguments.

#### Example

Suppose you have an invoice report where there are multiple entries under one dollar (1.00). You don't want the report cluttered with these amounts. If you want your report to print only lines where the INVOICE-AMOUNT is over 1 dollar, you can suppress the line based on this calculation:

#### INVOICE-AMOUNT < 1.00

All lines where the invoice amount is less than 1.00 are suppressed. The report will only contain those lines whose INVOICE-AMOUNT is 1 dollar or over. When the condition is true, the line is suppressed. However, a TOTAL or AVG column calculation will still include these values. (This is not true for suppress lineset conditions.)

# Suppress Lineset<br/>ConditionsSuppress lineset conditions are similar to suppress line conditions,<br/>except that they suppress complete lineset instead of specific lines<br/>within a lineset. They are defined on the Suppress Lineset screen.<br/>See Chapter 16 for a description of the screen.

#### Characteristics

#### Suppress lineset conditions have these characteristics:

- They are calculated from items, layout calculated items, or layout functions, parameters, or constants (the same as suppress line conditions).
- They can use column calculation results as arguments (the same as suppress line conditions).
- They are used to suppress *complete* linesets.
- They suppress all of the following:
  - $\square$  all lines in the lines et
  - $\hfill\square$  pagination defined for the line set

#### Conditions

- $\square$  any records to be written to the lineset's output file
- $\square$  column calculations to be calculated, if the lines et is a detail or a break footing

#### Example

Suppose you are creating a Customer Order report and you do not want any details printed when a customer has no orders. You can use this Suppress Lineset condition:

 $ORDER-NO = NO_VALUE$ 

With this condition, no details are printed for a customer who has no orders. When the condition is true, the lineset is suppressed.

#### **Related Sections** • Arguments

- Arrays and Array Items
- Aggregate/Array Operations
- Calculations
- Column Calculation Results
- Conditions/Boolean Operations
- Constants
- Expressions
- Functions
- Operators/Operations
- Parameters

# Conditions/Boolean Operations

The HP ALLBASE/BRW Calculation Language can be used to express conditions in IF THEN ELSE operations or as formulas in selection, relation or suppress line/lineset conditions. Conditions use comparisons and Boolean operators, and the results are always true or false.

**Comparison Operators** 

Comparison operators used in condition operations are:

| Operator  | Definition                                                                                   |
|-----------|----------------------------------------------------------------------------------------------|
| =         | Equal to                                                                                     |
| <>        | Not equal to                                                                                 |
| <         | Less than                                                                                    |
| <=        | Less than or equal to                                                                        |
| >         | Greater than                                                                                 |
| >=        | Greater than or equal to                                                                     |
| IN        | Equal to one of the values in a list of expressions or one of the values of a list parameter |
| MATCHES   | Matches a pattern or a list of patterns                                                      |
| SATISFIES | Satisfies the actual condition of the comparison predicate parameter                         |

Examples of comparison operations include:

```
city = "New York"
paid-amount + discount-amount < invoice-amount
country IN ("Europe", "North America", "South America")
color IN ?color-list</pre>
```

For the color IN ?color-list example, an actual color can be specified at report execution time in place of the ?color-list parameter.

Note that the following example:

```
product-no SATISFIES ?product-no
```

allows flexible selection on PRODUCT-NO because the selection criteria (that is, value and operator) are supplied when the user requests the report.

#### **String Comparisons**

## String comparisons have these characteristics:

• When strings of different lengths are compared, the shorter one is padded with trailing blanks.

#### Patterns

#### Patterns have these characteristics:

- They are constants with optional mask characters.
- They are always enclosed in double quote marks.
- They use ? as the mask for one character and @ as the mask for any number of characters, as shown in these examples:

```
customer-no MATCHES ("ZJ@E", "@B")
```

This comparison selects all customer numbers beginning with ZJ and ending with E, or those ending in B.

city MATCHES ("?????@")

This comparison selects all cities with names of 5 or more characters.

#### **Boolean Operators**

Boolean operators allow the combination of single comparisons, as shown here:

| Operator | Definition                                |
|----------|-------------------------------------------|
| NOT      | True, if comparison is false              |
| AND      | True, if both comparisons are true        |
| OR       | True, if one or both comparisons are true |

Examples of Boolean operators include:

| product-no | SATISFIES | ?product-no | AND |
|------------|-----------|-------------|-----|
| order-no   | SATISFIES | ?order-no   | AND |
| order-date | SATISFIES | ?order-date |     |

# Constants as Arguments

Constants are arguments that have fixed values in calculations. Constants can be of any HP ALLBASE/BRW type (Real, Numeric, Integer, String, Date, or Time).

Consider the following examples:

- Numeric constants such as 5.68, -3.14;
- Integer constants such as 0, 45, -2134;
- **Real constants** such as 3.45E2. But see the explanation of Real syntax under Real numbers in the "Numbers" section in this chapter.
- String constants, which consist of text enclosed in double quote marks:

```
"I like HP Business Report Writer"
```

**Date constants**, which require single quote marks and use these conventions, assuming the input format is month-day-year:

| '4/16/1992' | < <april 16,="" 1992="">&gt;</april>         |  |
|-------------|----------------------------------------------|--|
| '4.16.1992' | < <same>&gt;</same>                          |  |
| '8/24/93'   | < <year 1993="" is="">&gt;</year>            |  |
| '10/18/03'  | < <year 1903="" is="">&gt;</year>            |  |
| '12/6'      | < <year current="" is="" year="">&gt;</year> |  |
| '12/92'     | < <invalid>&gt;</invalid>                    |  |
|             |                                              |  |

Date input format is defined in BRWSETUP. The alternative formats are day-month-year or year-month-day. See also the "Dates" section of this chapter.

**Time constants**, which require colon(s) and use these conventions:

| 8:24:37           | <<8 o'clock, 24 minutes, 37 seconds>>             |
|-------------------|---------------------------------------------------|
| 10:4              | <<4 minutes past 10 o'clock $>>$                  |
| 0:14:50           | <<14 minutes and 50 seconds $>>$                  |
| 00:00:00  or  0:0 | < <midnight>&gt;</midnight>                       |
| 23:59:59          | < <one before="" midnight="" second="">&gt;</one> |
| 24:00             | < <invalid>&gt;</invalid>                         |
|                   |                                                   |

#### **Related Sections**

- Arguments
- Calculations
- Dates
- Numbers
- Strings
- Time

| Conversion<br>Functions   | Four built-in standard conversion functions are available for<br>HP ALLBASE/BRW's calculation language. They are described in<br>the following table.                                                                                                    |  |
|---------------------------|----------------------------------------------------------------------------------------------------|--|
|                           | Standard Conversion Functions                                                                                                    |  |
| $TO_{INTEGER}(expr)$      | The TO_INTEGER function converts the argument, $expr$ to an integer. This function is valid for real, numeric, and string values of $expr$ .                                                                                                    |  |
|                           | If the number is out of range, or if the expression is a string, the string does not convert, the function returns an <b>ILLEGAL_VALUE</b> message. In all cases except for a real value of <i>expr</i> , the value is truncated. In the case of a real value, it is rounded. Digits following a decimal point in a string are ignored. |  |
| TO_REAL( <i>expr</i> )    | The TO_REAL function converts the argument, $expr$ to a real value. This function is valid for integer, numeric, and string values of $expr$ .                                                                                                    |  |
|                           | Out-of-range values of $expr$ are truncated. String values that do not convert cause the function to return an <b>ILLEGAL_VALUE</b> message.                                                                                                    |  |
| TO_NUMERIC( <i>expr</i> ) | The TO_NUMERIC function converts the argument, $expr$ to a numeric value.<br>This function is valid for integer, real, and string values of $expr$ .                                                                                                    |  |
|                           | Strings that contain more than 13 digits before the decimal cause the function to return an OVERFLOW message. Only 6 digits after the decimal are significant. Any subsequent digits are ignored. String values that do not convert cause the function to return an ILLEGAL_VALUE message.                                              |  |
|                           | If a real value of $expr$ is specified that is outside the range of valid numeric values, the function returns an OVERFLOW message.                                                                                                    |  |
| $TO\_STRING(expr)$        | The TO_STRING function converts the argument, $expr$ , to a string value. This function is valid for integer, numeric, and real values of $expr$ . A default format is used when converting the argument. This format varies, depending on the source data type.                                                                        |  |
|                           | The default format for integers consists of 10 digits with a leading sign that is blank for positive integers. The number is right justified.                                                                                                    |  |
|                           | The default of numeric values of $expr$ is 22 characters, right justified, with a leading sign, an embedded decimal point, and 6 digits after the decimal.                                                                                                    |  |
|                           | The default format for real values is the standard G22.16 format, right justified, with a leading sign.                                                                                                    |  |

# **Related Sections** • A

- Arguments
  - Functions
  - Numbers, real
  - Standard Functions

# Dates

You can manipulate dates using HP ALLBASE/BRW Date types. Items of type Date are defined in the data dictionary. (See Chapter 18 for the data dictionary definitions of Date types.) Internally, a date always consists of a month, a day, and a 4-digit year (1992, not 92). However, Date items can be output in different ways, depending on the edit-mask (for output) and the data dictionary definition (for input). HP ALLBASE/BRW converts all dates to the form YYYYMMDD and handles them internally in this form. Date types require single quotes and use the following conventions, assuming the input format is month-day-year:

| '4/16/1992' | < <april 16,="" 1992="">&gt;</april>         |  |
|-------------|----------------------------------------------|--|
| '4.16.1992' | < <same>&gt;</same>                          |  |
| '8/24/91'   | < <year 1991="" is="">&gt;</year>            |  |
| '10/18/03'  | < <year 1903="" is="">&gt;</year>            |  |
| '12/6'      | < <year current="" is="" year="">&gt;</year> |  |
| '12/91'     | < <invalid>&gt;</invalid>                    |  |

Date input format is defined in BRWSETUP. The alternative formats are day-month-year or year-month-day. See also the "Dates" section of this chapter.

### Date Extraction Functions

Date extraction functions extract parts of a date value, as shown in these examples,

| Function     | Date Value    | Result                                                                   |
|--------------|---------------|--------------------------------------------------------------------------|
| DAY_OF_WEEK  | ('9/28/1992') | <<6>> ( <term 1="&lt;br" noglosswhere="">Monday,<br/>7 = Sunday )</term> |
| DAY_OF_MONTH | ('9/28/1992') | <<28>>                                                                   |
| DAY_OF_YEAR  | ('9/28/1992') | <<271>>                                                                  |
| WEEK_OF      | ('9/28/1992') | <<39>>                                                                   |
| MONTH_OF     | ('9/28/1992') | <<9>>                                                                    |
| YEAR_OF      | ('9/28/1992') | <<1992>>                                                                 |
|              |               | (result is always 4-digit year>                                          |

Note

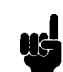

The default for the day of the week is that the first day of the week is MONDAY, not SUNDAY.

The result of a date extraction function is an integer-type item.

| Date Duration Functions       | Date duration functions calculate the difference between two date<br>values as positive numbers. Date duration is specified as shown here: |  |  |
|-------------------------------|----------------------------------------------------------------------------------------------------|--|--|
|                               | DAYS_DIFF (date1, date2)<br>WEEKS_DIFF (date1, date2)<br>MONTHS_DIFF (date1, date2)<br>YEARS_DIFF (date1, date2)                           |  |  |
|                               | The result of a date duration function is an integer-type item.                                                                            |  |  |
|                               | The date duration functions calculate:                                                                                                    |  |  |
|                               | WEEKS_DIFF as DAYS_DIFF / 7<br>MONTHS_DIFF as DAYS_DIFF / 30.4385<br>YEARS_DIFF as DAYS_DIFF / 365.2422                                    |  |  |
|                               | and round the result to the nearest integer number.                                                                                        |  |  |
| Date Addition Functions       | Date addition functions calculate a date value by adding days, weeks,<br>months or years to a date value, as shown here:                   |  |  |
|                               | ADD_DAYS(date, days)ADD_WEEKS(date, weeks)ADD_MONTHS(date, months)ADD_YEARS(date, years)                                                   |  |  |
|                               | The result of a date addition function is a date-type item.                                                                                |  |  |
| Note                          | Out-of-range dates are corrected automatically, for example:                                                                               |  |  |
|                               | ADD_MONTHS (1/31/1992,1) 2/28/1992                                                                                                    |  |  |
| Date Subtraction<br>Functions | Date subtraction functions calculate a date value by subtracting days, weeks, months or years from a date value, as shown here:            |  |  |
|                               | SUB_DAYS(date, days)SUB_WEEKS(date, weeks)SUB_MONTHS(date, months)SUB_YEARS(date, years)                                                   |  |  |
|                               | The result of a date subtraction function is a date-type item.                                                                             |  |  |
| Date Operations               | HP ALLBASE/BRW supplies many standard functions to manipulate dates.                                                                       |  |  |
|                               | See the "Standard Functions" section of this chapter for a complete list.                                                                  |  |  |

# Exception Handling

Exception values indicate whether the value of an item, function, parameter or any expression is invalid. HP ALLBASE/BRW distinguishes between NO\_VALUEs and ERROR\_VALUEs:

■ NO\_VALUE signifies that an item or a result has no value. Note that NO\_VALUE means "no value." It does not, for example, mean that a numeric item has a value of 0. NO\_VALUEs can occur, for example, when you specify an open join on a source table. NO\_VALUE is set for an SQL item having a NULL value.

You can make a particular item value return NO\_VALUE by using a calculated item with a formula liek:

```
IF ANSWER = "NONE" THEN NO_VALUE ELSE ANSWER
```

• ERROR\_VALUE is a name that includes the following:

| Value          | Definition                                                         |
|----------------|--------------------------------------------------------------------|
| OVERFLOW       | Numeric overflow occurred.                                         |
| DIVIDE_BY_ZERO | Divide by zero occurred.                                           |
| INDEXVIOLATION | Out of range index occurred.                                       |
| IN VALID_VALUE | For example, database contains letters in a display numeric field. |

You can use the BRWSETUP program to modify a BRWCONF file to print a value when an exception condition occurs. See Chapter 17 "Configuration" for a description of the BRWSETUP program. Note that non-printable characters in strings do not cause an INVALID\_VALUE.

Whenever a new exception value occurs, an execution warning message is issued. All execution warning messages are printed at the end of the report.

This is an example of an exception report:

```
The following exceptions occured in this report:

Field overflow occurred with item SALES-VALUE (54*)

Divide by zero occurred with item ORDER/STOCK-QTY (12*)
```

The number to the right of the message indicates the number of times the exception occurred in the report.

# Automatic Exception Value Handling

Automatic exception value handling means that a calculation produces an exception value if one of the arguments has an exception value. For example, if one of the arguments in an addition has no value, the result of the addition will also have no value.

HP ALLBASE/BRW uses an exception algorithm for calculations. If one of the arguments has an exception value, then an exception value results. Note that this *does not* apply to operators =, <>, AND, OR. The table below shows how the system handles arguments with exception values:

| Argument 1 | Argument 2 | Result   |
|------------|------------|----------|
| ok         | ok         | ok       |
| ok         | no value   | no value |
| ok         | error      | error    |
| no value   | error      | error    |

Comparisons for equal or not equal are always true or false. Same exception values will be treated as equal. Comparisons for less or greater cannot be true or false if one argument has an exception value, so the comparison result will be an exception value (which is interpreted as false if it is used for a selection).

Boolean operators AND and OR use the following logic:

| Argument 1            | Argument 2 | AND      | OR                    |
|-----------------------|------------|----------|-----------------------|
| false                 | false      | false    | false                 |
| $\operatorname{true}$ | false      | false    | $\operatorname{true}$ |
| true                  | true       | true     | true                  |
| false                 | no value   | false    | no value              |
| $\operatorname{true}$ | no value   | no value | true                  |
| false                 | error      | false    | error                 |
| $\operatorname{true}$ | error      | error    | true                  |

Note that indexes or conditions which have exception values produce exception values as calculation results.

### Testing For and Assigning Exception Values

You can test for exception values or assign the result of a calculation to an exception value.

#### Example

Suppose you might want to have the report automatically insert the current month as the value for the parameter ?MONTH if the parameter has no value. You could use a condition such as the following:

```
IF ?month = NO_VALUE
THEN
month_of (date) <<current month>>
ELSE
?month
```

Suppose you have a report where the calculated item BUDGET selects the current year, previous year or next year budget depending on the parameter ?YEAR. If ?YEAR has any other value, the budget value produces an error.

```
IF ?year = "CURRENT" THEN cy-budget
ELSE IF ?year = "PREVIOUS" THEN py-budget
ELSE IF ?year = "NEXT" THEN ny-budget
ELSE ERROR_VALUE
```

Avoiding Exceptions In some cases, you want to avoid exceptions in your report.

#### Example

If the divisor operand in a division is potentially zero and you do *not* want an exception value as the division result, use the following condition:

IF b <> 0 THEN a / b ELSE 0

#### **Related Sections** • Arguments

- Conditions/Boolean Operators
- Column Calculation Results

| Expressions             | Expressions are calculations inside parentheses. The Calculation<br>Language lets you use expressions anywhere a single argument can be<br>specified.                                                                                                    |  |
|-------------------------|----------------------------------------------------------------------------------------------------|--|
|                         | Example                                                                                                    |  |
|                         | In the calculation below, two arguments are used, the item PRICE<br>and the constant 10. The result will be the value of PRICE<br>multiplied by 10:                                                                                                    |  |
|                         | PRICE * 10                                                                                                    |  |
|                         | You could substitute an expression for the constant, as follows:                                                                                                    |  |
|                         | PRICE * (1 + 9)                                                                                                    |  |
|                         | This, of course, produces the same result. You could also substitute<br>a calculated item or function that returns the number 10, for the<br>expression and you would obtain the same result. Full Syntax<br>Diagrams are supplied the "Syntax Diagrams" section in this chapter. |  |
| <b>Related Sections</b> | ■ Calculation Language                                                                                                    |  |
|                         | ■ Constants                                                                                                    |  |
|                         | ■ Functions                                                                                                    |  |

Syntax

| Formulas               | Formulas include:                                                                                                    |  |
|------------------------|----------------------------------------------------------------------------------------------------|--|
|                        | • table calculated items                                                                                                    |  |
|                        | ■ layout calculated items                                                                                                    |  |
|                        | ■ table functions                                                                                                    |  |
|                        | ■ layout functions                                                                                                    |  |
| Calculated Items       | Calculated items are items that are created from a formula that<br>you define. Once created, calculated items can be used in a<br>report just like an item projected from a final access table, or an<br>HP ALLBASE/BRW standard item. Calculated items are split into<br>two categories, table calculated items and layout calculated items,<br>depending upon whether they are to be created when the tables are<br>built or when the report is formatted. |  |
| Table Calculated Items | Table calculated items are defined <i>within</i> a table . They are created when the table is constructed. The Table Calc Item screen and the Table Calc Item Formula screen are used to define the item and its formula.                                                                                                    |  |
|                        | Characteristics                                                                                                    |  |
|                        | Table calculated items have these characteristics:                                                                                                    |  |
|                        | <ul> <li>Outside the table in which they have been defined, they can be<br/>used like any other item projected from the table. (See Chapter 6<br/>for details about projecting items). For example, they can be:</li> </ul>                                                                                                    |  |
|                        | printed<br>written to an output file<br>used for selection<br>used for sorting<br>used in another calculation formula                                                                                                    |  |
|                        | ■ They can be any one of the HP ALLBASE/BRW item types:                                                                                                    |  |
|                        | N - fixed-point numeric<br>R - floating-point real<br>I - integer<br>S - string<br>D - date<br>T - time                                                                                                    |  |
|                        | <ul> <li>They can be calculated from source table items, from other<br/>calculated items or functions defined in the same table, or from<br/>parameters or constants.</li> </ul>                                                                                                    |  |
|                        | Restrictions                                                                                                    |  |

Restrictions on table calculated items are:

- They cannot be used on the Define Relation screen for the same table in which they are defined.
- They cannot use column calculation results (or certain standard items, such as PAGE) as arguments. See "Standard Items" later in this chapter for a list of available standard items.

#### Example

Here is an example of a table calculated item, BALANCE-DUE:

| HP ALLBASE/BRW<br>Table: CUST-INVOICES | Tab                                | ole Calc Item                                | Report: CUSTSTAT       |
|----------------------------------------|------------------------------------|----------------------------------------------|------------------------|
| Item BALANCE-DUE                       |                                    |                                              |                        |
| Result Type 🛛 🕅                        | S = String<br>D = Date<br>T = Time | N = Numeric fixed<br>I = Integer<br>R = Real |                        |
| Result Length 🛛                        | (if String)                        |                                              |                        |
| Numeric Result Preci                   | ision                              |                                              |                        |
|                                        |                                    |                                              |                        |
|                                        |                                    |                                              |                        |
|                                        |                                    |                                              |                        |
|                                        |                                    |                                              |                        |
|                                        |                                    |                                              |                        |
| Add Delete De<br>Item Item Form        | °ine Parms∕<br>nula Funct'ns       | 4 9 Prev<br>s Item                           | Next Help Exit<br>Item |

This is the Table Calc Item screen for BALANCE-DUE. It is a numeric item.

| HP ALLBASE/BRW<br>Item: BALANCE-DUE | Table Calc Item Formula<br>Type: N | Report: CUSTSTAT |
|-------------------------------------|------------------------------------|------------------|
| AMOUNT - PAID-AMOUNT                |                                    |                  |
| << Balance due on customers         | s' account. >>                     |                  |
|                                     |                                    |                  |
|                                     |                                    |                  |
|                                     |                                    |                  |
|                                     |                                    |                  |
|                                     |                                    |                  |
|                                     |                                    |                  |
|                                     |                                    |                  |
|                                     |                                    |                  |
|                                     | 4 1                                | Help Exit        |
|                                     |                                    |                  |

You define the formula for a table calculated item on the Table Calc Item Formula screen. This formula can use any of the arguments and operators allowed in the Calculation Language, and must obey its syntax rules. These are described in the "Arguments and Syntax" section of this chapter.

When the table is constructed, every row of the table will have an item called BALANCE-DUE that you can use in the report. This item will behave exactly like any other Numeric item that you project from the table. Each value of BALANCE-DUE will be equal to the value of AMOUNT, minus the value of PAID-AMOUNT, on that row of the table.

Layout Calculated Items Layout calculated items are very similar to table calculated items, but they are defined within the report layout. Layout calculated items are calculated when the report is formatted. The Layout Calc Item screen and the Layout Calc Item Formula screen are used to define the item and its formula.

#### Characteristics

#### The characteristics of layout calculated items are exactly the same as for table calculated items, except that:

- Layout calculated items cannot be used in formulas for table calculated items, relation conditions, or table functions.
- Layout calculated items can use column calculation results in their calculations; for example, a column total or an average value can be used in the calculation for a layout calculated item.
- Layout calculated items can be calculated for each detail lineset, or, you can specify that they be calculated only for certain linesets.

#### Restrictions

Restrictions on layout calculated items are:

• They cannot be used for selection or sorting.

Note

#### For better performance:

• Table calculated items are calculated as early as possible in the data access for a report. This means that they are only calculated when their arguments change.

Table calculated items generally can improve performance if they replace the items from which they are calculated, so reducing the width of the table.

- Layout calculated items are calculated, by default, once for each detail. They can improve performance if they *do not* replace (that is, are additional to) the items from which they are calculated, since layout calculated items are not part of any table.
- If you use a layout calculated item only on a specific break, you can further improve performance if you specify that it is to be calculated *only* if that break occurs.
- Calculated Item performance is further discussed in Chapter 19, "Performance Considerations."

#### Examples

Suppose you are defining BALANCE-DUE as a table calculated item. Doing that would be efficient if you did not want items AMOUNT and PAID-AMOUNT in your report. That is, you would calculate and project BALANCE-DUE, and not project AMOUNT and PAID-AMOUNT. This would save writing AMOUNT and PAID-AMOUNT on every row of the table, when you did not in fact need them. For more information, see the "Compile Listing" section in Chapter 19.

On the other hand, if you wanted items PAID-AMOUNT and AMOUNT in your report, as well as BALANCE-DUE, you should define BALANCE-DUE as a layout calculated item. It would be calculated once for each detail line, but would not add to the space on each row of the table.

Suppose, however, that you wanted the BALANCE-DUE only for the break on CUSTOMER-NO. You would add item BALANCE DUE on the Define Lines screen for that lineset, and specify CALC in the ColCalc field for BALANCE-DUE. Then the item would only be calculated on that lineset.

| Functions       | A function is like a program procedure or subroutine. You can use<br>a function to avoid typing complicated formulas. Functions can be<br>used in formulas or conditions; however, functions cannot be used<br>as items. Each function must have at least one argument, and can<br>have up to nine. An argument is a value that can be passed to the<br>function when it is run. Function arguments can (optionally) be used<br>in the function formula. |  |
|-----------------|----------------------------------------------------------------------------------------------------|--|
|                 | When you call a function, HP ALLBASE/BRW assigns the values<br>you supply in place of the arguments in the function calculation,<br>performs the calculation, and returns a value as the result of<br>the function. This result is then used in your calculation in<br>place of the function name. The value returned can be of any<br>HP ALLBASE/BRW type (Real, Integer, Numeric, String, Date, or<br>Time).                                           |  |
| Table Functions | Table functions are functions that you define for use in table<br>calculated items, relation conditions, and other table functions. The<br>Table Function screen and the Table Function Formula screen are<br>used to define table functions.                                                                                                    |  |
|                 | Characteristics                                                                                                    |  |
|                 | Table functions have these characteristics:                                                                                                    |  |
|                 | • They are only used in other calculation formulas in the <i>same</i> table (that is, table calculated items, other table function, and relation conditions defined in the same table).                                                                                                    |  |
|                 | ■ They can be calculated from function arguments, source table items, calculated items or other functions defined in the same table, parameters, or constants.                                                                                                    |  |
|                 | ■ They can return results of any one of the HP ALLBASE/BRW types:                                                                                                    |  |
|                 | N - fixed-point numeric                                                                                                    |  |
|                 | R - floating-point real                                                                                                    |  |
|                 | I - integer                                                                                                    |  |
|                 | S - string                                                                                                    |  |
|                 | D - date                                                                                                    |  |
|                 | T - time                                                                                                    |  |
|                 | Restrictions                                                                                                    |  |
|                 | Table Functions have these restrictions:                                                                                                    |  |
|                 | • They cannot be used in any formulas except for table calculated items, relation conditions, and other table functions defined for the same table.                                                                                                    |  |

#### Example

Here is an example of a table function, AMOUNT-IN-WORDS:

| HP ALLBASE/BRW<br>Table: CUST-INVOID             | CES                                | Table Function                               | Report: CUSTSTAT |
|--------------------------------------------------|------------------------------------|----------------------------------------------|------------------|
| Function AMOUNT-                                 | IN-WORDS                           |                                              |                  |
| Result Type S                                    | S = String<br>D = Date<br>T = Time | N = Numeric fixed<br>I = Integer<br>R = Real |                  |
| Arguments:                                       |                                    | -                                            |                  |
| 1 AMOUNT<br>2<br>3<br>4<br>5<br>6<br>7<br>8<br>9 | Name                               | I ype<br>I                                   |                  |
| Add Delete<br>Function Function F                | Define<br>ormula                   | 4 13 Prev<br>Function F                      | Next Help Exit   |

This is the Table Function screen for item AMOUNT-IN-WORDS. It has one Numeric argument, AMOUNT, and returns a String-type result. It has been defined from the table FINAL. Therefore it can only be used in table calculated items, relation conditions, and other table functions for table FINAL.

| HP ALLBASE/BRW<br>Function: AMOUNT-IN-WORDS                             | Table Function Formula<br>Type: S                | Report: CUSTSTAT     |
|-------------------------------------------------------------------------|--------------------------------------------------|----------------------|
| 1 AMOUNT I<br>4<br>7                                                    | 2<br>5<br>8                                      | 3<br>6<br>9          |
| IF AMOUNT = 0 THEN " "<br>ELSE AMOUNT OF<br>("ONE", "TWO", "THREE", "FC | DUR", "FIVE", "SIX", "SEVE                       | N", "EIGHT", "NINE") |
| << Returns AMOUNT in words.<br>otherwise an INDEXVIOLAT                 | . Note that AMOUNT must b<br>TION will occur. >> | e between O and 9,   |
|                                                                         |                                                  |                      |
|                                                                         |                                                  |                      |
|                                                                         |                                                  |                      |
|                                                                         | 8 1                                              | Help Exit            |

In this example, the formula for AMOUNT-IN-WORDS is defined on the Table Function Formula screen. This formula can use any of the arguments and operators allowed in the Calculation Language, and must obey its syntax rules. See the Syntax Diagram and Syntax Rules sections for more details.

With this formula, you can call AMOUNT-IN-WORDS from any formula defined for the table FINAL. You must supply an Integer for

AMOUNT, and HP ALLBASE/BRW returns the string depending on the value of AMOUNT.

**Layout Functions** Layout functions are similar to table functions but are defined for the report layout. The Layout Function screen and the Layout Function Formula screen are used to define layout functions.

#### Characteristics

Layout functions have these characteristics:

- They can only be used in the report layout *inside* other calculation formulas for layout calculated items, other layout functions, suppress lineset, and suppress line conditions.
- They are the same types as table functions.
- They are calculated from function arguments, items, layout calculated items, other layout functions, parameters, or constants.

**Global Functions** Global functions are similar to table and layout functions but are defined for more than one report. The Global Function screen and the Global Function Formula screen are used to define Global Functions in the BRWSETUP program.

#### Characteristics

#### Global functions have these characteristics:

- They may be used in any calculation formula or condition in a report.
- They can return results of any one of the HP ALLBASE/BRW types.
- They are calculated from function arguments, other global functions, or constants.

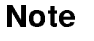

For better performance: You can improve calculation performance by using calculated items instead of functions if the functions are always used with the same arguments. Consider these points:

- Calculated items have a single value per record, and so are calculated once per record regardless of how many times they are used.
- Functions are calculated each time the function is used because results depend on the values of the function arguments.

| Functions as Arguments                | You can use a function as an argument in a calculation. Such<br>functions can be user-defined table functions, layout functions, global<br>functions, or HP ALLBASE/BRW standard functions. User-defined<br>functions are described in the "Formulas and Conditions" section of<br>this chapter, and Standard Functions are described in the "Standard<br>Functions" section of this chapter. |
|---------------------------------------|----------------------------------------------------------------------------------------------------|
|                                       | You reference (or call) a function in a calculation by the function<br>name, followed by a value for each function argument. The values<br>must be in parentheses and separated by commas. When calling<br>a function, you must supply a value for every function argument.<br>In the example below, VARIANCE-% has two arguments and<br>AMOUNT-IN-WORDS one.                                 |
|                                       | VARIANCE-% (ACTUAL-AMOUNT, BUDGET-AMOUNT)                                                                                                    |
|                                       | AMOUNT-IN-000'S (AMOUNT)                                                                                                    |
|                                       | HP ALLBASE/BRW calls the function, assigns the value(s) to the function argument(s), performs the function's formula, and returns the result of the formula to your calculation. This resulting value is then used in your calculation in place of the function name. The value returned can be of any HP ALLBASE/BRW type (Real, Integer, Numeric, String, Date, or Time).                   |
| Function Arguments in<br>Calculations | Every function has at least one argument. Function arguments can be used in the function formula.                                                                                                    |
|                                       | Example                                                                                                    |
|                                       | In this example, the function AMOUNT-IN-000'S is defined:<br>AMOUNT-IN-000'S (AMOUNT)                                                                                                    |
|                                       | (AMOUNT) is the function argument and is of the Numeric type.<br>You substitute a value for it when you call the function. Within the<br>function, the value is referred to by the function argument name.<br>That is, the formula for AMOUNT-IN-000'S can be something like<br>this example:                                                                                                 |
|                                       | If AMOUNT > 1000 Then "OVER ONE THOUSAND"<br>Else "LESS THAN ONE THOUSAND"                                                                                                    |
|                                       | You can call AMOUNT-IN-000'S in many ways, as shown here:                                                                                                    |
|                                       | AMOUNT-IN-000'S (2500)                                                                                                    |
|                                       | AMOUNT-IN-000'S (PRICE * QUANTITY)                                                                                                    |
|                                       | This example works as long as you substitute a value for AMOUNT.                                                                                                    |

The value must be a number. A value of another number type such

#### Functions

as Real or Integer is automatically coverted to Numeric. (See "Type Conversion" under the "Types" section of this chapter.) The function argument AMOUNT can be used in the formula for the function where it is defined.

#### **Related Sections** • Arguments

- Numbers
- Standard Functions
- Types

| IF THEN ELSE<br>Operations | You can use the construction IF THEN ELSE in a calculation<br>formula to allow different calculations to be used, depending on<br>whether a condition is true or false.                                                                                                    |  |
|----------------------------|----------------------------------------------------------------------------------------------------|--|
|                            | Example                                                                                                    |  |
|                            | Suppose in your report you want to show the discounted amount<br>for an invoice. The discount for amounts under \$1000 is 3 percent,<br>the discount for amounts over \$1000 but under \$10,000 is 5 percent,<br>and the discount for all other amounts is 10 percent. Here is an<br>example of how to use an IF THEN ELSE operation to calculate the<br>DISCOUNT-AMOUNT: |  |
|                            | IF amount < 1000<br>THEN amount * 0.03 <<3% discount>>><br>ELSE IF amount < 10000<br>THEN amount * 0.05 <<5% discount>>><br>ELSE amount * 0.10 <<10% discount>>>                                                                                                    |  |
|                            | Or, in a shorter form:                                                                                                    |  |
|                            | amount * (IF amount < 1000 THEN 0.03<br>ELSE IF amount < 10000 THEN 0.05 ELSE 0.10)                                                                                                    |  |
|                            | Note that the form is always IF THEN ELSE, and ELSE is required.<br>You can nest IF THEN ELSE constructions, as shown in the first<br>example.                                                                                                    |  |
| <b>Related Sections</b>    | Arguments                                                                                                    |  |
|                            | List Operations                                                                                                    |  |
|                            | ■ Types                                                                                                    |  |
|                            |                                                                                                    |  |

# ltems

Items provide a single value each time a calculation is performed. Most items, of course, are projected from the final access table. You can also define your own items, for example, a calculated item is an item that you define. You can also use any HP ALLBASE/BRW standard items.

#### Characteristics

#### All items have these characteristics:

- Items have a single value per record. That is, on every record, or detail line, an item can have only one value. The value of an item can, of course, change with the next record.
- Items are referenced by the item name, for example:

#### CUSTOMER-NAME

• If an item name is *not* unique, for example, if an item with the same name appears in more than one source table, it can be preceded by the source table name (without owner name if it is an HP ALLBASE/SQL table), followed by a period. The following example shows item DUE-DATE from source table INVOICES.

#### INVOICES.DUE-DATE

• Standard items can be explicitly specified as shown in this example:

#### STANDARD.DATE

which is the standard item DATE.

#### **Related Sections**

- Standard Items
- Arrays and Array Items

List Operations List operations select from a list of values.

A calculated item, for example, which translates the weekday number into a three-character string, could be specified using nested IF THEN ELSE constructions, like this:

```
IF weekday = 1 THEN "MON"

ELSE IF weekday = 2 THEN "TUE"

ELSE IF weekday = 3 THEN "WED"

ELSE IF weekday = 4 THEN "THU"

ELSE IF weekday = 5 THEN "FRI"

ELSE IF weekday = 6 THEN "SAT"

ELSE "SUN"
```

However, a more efficient method is to select from a list of values, as shown here:

```
weekday OF
("MON", "TUE", "WED", "THU", "FRI", "SAT", "SUN")
```

where weekday is the index, "MON" is  $1 \dots$ , and "SUN" is 7. Each item in the list must be of the same type and separated by commas.

Note

If the index points outside of the list, the resulting value of the list selection will be an index violation (see "Exception Values" in this chapter).

**Related Sections** 

■ IF THEN ELSE

| Literals and System<br>Values | Some data dictionaries, in particular the HP Application Dictionary<br>support the definition of pre-defined constant values refered to<br>as <b>System values</b> or <b>Literals</b> . In either case, a symbolic name is<br>associated with a constant value stored in the data dictionary.<br>Literals are always string constants, and System Values can be either<br>a string constant or an integer. A Literal has a maximum length of<br>16, and a System Value can be up to 255 characters long. |
|-------------------------------|----------------------------------------------------------------------------------------------------|
|                               | You can reference a Literal or System Value as a Condition<br>expression or a calculated item formula with the syntax<br>LITERAL( <i>litname</i> ) or SYSVAL( <i>sysvalname</i> ), where LITERAL and<br>SYSVAL are keywords and <i>litname</i> and <i>sysvalname</i> are the symbolic<br>names stored in the data dictionary.                                                                                                    |
|                               | If you want to print out the value of a Literal or System Value in<br>a report, you will need to create a calculated item whose formula<br>references the LITERAL or SYSVAL keywords.                                                                                                    |
|                               | You can find out what Literals of System Values are available for<br>your reports by using the BRWDLIST utility to return a listing of<br>your data dictionary. Section 8 of the listing holds any available<br>Literal values, and Section 9 holds any available System Values.                                                                                                    |
|                               | Because the data dictionary is not referenced at runtime (except<br>to check the timestamp), the Literal and System Value values in<br>a report are those available when the report was compiled. If you<br>change the values, you will need to recompile the related reports.                                                                                                    |

# Naming ConventionsFormula and condition names must follow HP ALLBASE/BRW item<br/>name rules. That is:• They must start with a letter, \$, # or @.

- The first letter can be followed by up to 19 characters.
- The name cannot contain points, parentheses, spaces or commas (letters, digits, and dashes are allowed).
- Items of the same type must have unique names.
- Items of different types (for example a layout calculated item and a Layout Function) can have identical names, but note:
  - □ Follow the rules for priority of arguments (see Arguments earlier in this section).
- No item having the same name as a reserved word can be used in a calculation. A list of reserved words is given later in this chapter.

#### **Related Sections** • Arguments

- Conditions
- Formulas
- Reserved Words
- Standard Functions
- Types

# Numbers

There are three number types in HP ALLBASE/BRW:

- Integer
- Fixed-point Numeric
- Floating-point Real

For each type you can:

- use all the arithmetic operators
- use the standard function DIGIT\_OF

Additionally, you can use functions that only apply to Real numbers (square root, etc). Numeric and Integer types are covered first, and then Real numbers. It is more efficient to use Numeric types than Real types.

The range of each type of number is shown below.

| Туре                    | Range and Description                                                                                                    |
|-------------------------|----------------------------------------------------------------------------------------------------|
| Fixed-point Numeric (N) | +/- 9999999999999999999999                                                                                                    |
|                         | That is, 13 digits before the decimal point and<br>6 decimal places. The number of decimal places<br>of a Numeric item is taken, as far as possible,<br>from the number of places in the data<br>dictionary definition. |
| Integer (I)             | +/-9999999999                                                                                                    |
|                         | No decimals are allowed for Integer types.                                                                                                    |
| Floating-point Real (R) | Between 10 to the power -77 and 10 to the power 76                                                                                                    |
|                         | Floating-point Real is accurate to 16 decimal places.                                                                                                    |

#### **Operations on Numbers**

Operations on numbers can include arithmetic operations and functions. You can control calculation precision by selecting the appropriate item type (Numeric, Real, or Integer) and by changing the precision of the calculation result. You can change precision at several stages in a report.

## Arithmetic Operators

| Operator | Description    | Example        |
|----------|----------------|----------------|
| +        | Addition       | 5 + 4 = 9      |
| -        | Subtraction    | 5 - 4 = 1      |
| *        | Multiplication | 5 * 4 = 20     |
| /        | Division       | 5.0 / 4 = 1.25 |
| **       | Exponentiation | 5 ** 4 = 625   |
| MOD      | Modulo         | 5  MOD  4 = 1  |

Arithmetic operators include:

The following are some notes on arithmetic in HP ALLBASE/BRW:

- Integer Division. If both arguments are integers
   HP ALLBASE/BRW uses Integer division and the result is an
   Integer. Using Integer division, the result of the division (5 / 4)
   would be 1.
- Real or Integer Exponentiation (\*\*). If you use the exponentiation function (\*\*), HP ALLBASE/BRW chooses whether to use Real or Integer exponentiation depending on the values of the mantissa and exponent. If the mantissa is Real or if the exponent is not an Integer, Real computation is used. Otherwise Integer computation is used.

For example:

| 2 ** 3 (=8)         | Exponent and mantissa are<br>both Integer, therefore Integer<br>computation is used. |
|---------------------|--------------------------------------------------------------------------------------|
| 2 ** 3.5 (=11.3137) | The exponent not an Integer,<br>therefore Real computation is used.                  |
| 3.5 ** 2 (=12.25)   | The mantissa is Real, therefore Real computation is used.                            |

■ *Modulo (MOD) Calculation*. The modulo (MOD) function is calculated according to the following formula:

 $X \mod Y = X - (Y * INT(X / Y))$ 

where INT(Z) returns the largest Integer less than or equal to Z. For example:

13 MOD -2 = 13 - (-2 \* INT(13 / -2)) = 13 - (-2 \* -7) = -1 -13 MOD -2 = -13 - (-2 \* INT(-13 / -2)) = -13 - (-2 \* 6) = -1 13 MOD .5E2 = 13 - (.5E2 \* INT(13 / .5E2)) = 13 - (.5E2 \* 0) = 13

15-42 Calculations

13 MOD 2 = 13 - 2 \* INT ((3 / 2 )) = 13 - 2 \* 6 = 1

# Precision of NumbersCalculation precision in a calculation can be controlled by any of these options:selecting the appropriate item type (Numeric, Real, or Integer)

- optionally changing the precision of the calculation result
- changing the precision of arguments used in the calculation formula

You can change the calculation precision when:

- there is a result of a table calculated item, defined on the Table Calc Item screen
- an item is projected from a table via the Project Item screen
- there is a result of a layout calculated item, defined on the Layout Calc Item screen
- an item is used in a lineset, defined on the Define Lines screen
- there is a result of a column calculation, defined on the Define Lines screen
- an item is to be printed and is defined using scaling/decimals

All parts of the report performed after you set a precision will use the item with that precision.

Note

The screens that control calculation precision are listed alphabetically in Chapter 16.

#### **Defining Precision**

You define precision for an item by specifying a number and method code. The number is a power of 10, or 10th exponent, that indicates the precision. The method code indicates how superfluous digits are to be treated.

Valid range for Numeric (type N): -6 through 12; for Integer (type I): 0 through 8 for Real (type R): -90 through 76.

| Method Codes: | Digits are: |
|---------------|-------------|
| R             | Rounded     |
| Т             | Truncated   |
| С             | Ceiled      |

If you round a number, it is rounded up if the first digit outside your precision is a 5 or greater, and rounded down if the first digit outside your precision is less than 5. (You can choose, on the BRWSETUP program, whether you want 5 to round up or down.) If you ceil a number, it will always be rounded up. See the "Real Numbers" description in the "Numbers" section of this chapter for information on real numbers and precision.

#### Example

On the Table Calc Item screen below, the table calculated item TAX-AMOUNT is specified with a numeric precision of -2T.

| HP ALLBASE/BRW<br>Table: PRINT-TAE | BLE                 | Tabl                   | le Calc It                       | em               |              | Report: | DEMOREP4 |
|------------------------------------|---------------------|------------------------|----------------------------------|------------------|--------------|---------|----------|
| Item TAX-AMOUN                     | łΤ                  |                        |                                  |                  |              |         |          |
| Result Type                        | N S =<br>D =<br>T = | String<br>Date<br>Time | N = Nume<br>I = Inte<br>R = Real | ric fixed<br>ger |              |         |          |
| Result Length                      | (if S               | tring)                 |                                  |                  |              |         |          |
| Numeric Result                     | Precision           | -2T                    |                                  |                  |              |         |          |
|                                    |                     |                        |                                  |                  |              |         |          |
|                                    |                     |                        |                                  |                  |              |         |          |
|                                    |                     |                        |                                  |                  |              |         |          |
|                                    |                     |                        |                                  |                  |              |         |          |
|                                    |                     |                        |                                  |                  |              |         |          |
| Add Delete<br>Item Item            | Define<br>Formula   | Parms∕<br>Funct'ns     | 4 9                              | Prev<br>Item     | Next<br>Item | Help    | Exit     |

Then, on the Table Calc Item Formula screen for TAX- AMOUNT, the following formula is entered:

#### AMOUNT \* TAX-RATE

In this example, if the value of AMOUNT is \$416.95, and the value of TAX-RATE is 0.07, then the calculation result \$29.1865 is truncated to \$29.18. Note that the precision applies only to the result. The computation is made at full precision, and the truncation performed AFTER the computation. Note also that, with a precision of -2T, item TAX-AMOUNT can never have more than two decimals.

The following table shows the value of TAX-AMOUNT (29.1865) with various precisions to go with the above example.

| Had you specified<br>a precision of: | the result<br>would be: |
|--------------------------------------|-------------------------|
| $-5\mathrm{C}$                       | 29.18650                |
| -4T                                  | 29.1865                 |
| $-3\mathrm{T}$                       | 29.186                  |
| -1T                                  | 29.1                    |
| -1R                                  | 29.2                    |
| $0\mathrm{C}$                        | 30                      |
| $1\mathrm{R}$                        | 30                      |
| 1T                                   | 20                      |
| $2\mathrm{T}$                        | 0                       |
| $2\mathrm{R}$                        | 0                       |
| $3\mathrm{R}$                        | 0                       |
| $3\mathrm{C}$                        | 1000                    |
| $6\mathrm{C}$                        | 1000000                 |

# Digit Extraction<br/>FunctionThis function is used to extract single digits from a number. The<br/>function uses a digit index to determine which digit to extract. The<br/>index looks like this:

. . . 9 8 6 5 4 3 2 1 0 -1 -2 -3 -4 . . .

The blank between 0 and -1 corresponds to the decimal point. When you use this function in a calculation, you specify the number and the digit index like this:

DIGIT\_OF (1024.38, 1)

where 1 is the digit index.

In this example, the index is applied to the number as shown here:

|   |    |   |   | 1            | 0            | 2            | 4            |              | 3            | 8            |    |      |   |   |
|---|----|---|---|--------------|--------------|--------------|--------------|--------------|--------------|--------------|----|------|---|---|
|   |    |   |   | $\downarrow$ | $\downarrow$ | $\downarrow$ | $\downarrow$ | $\downarrow$ | $\downarrow$ | $\downarrow$ |    |      |   |   |
| • | .6 | 5 | 4 | 3            | 2            | 1            | 0            |              | -1           | $^{-2}$      | -3 | -4 . | • | • |

The digit index specifies the 10th exponent (in this case, 2) for the number 1024.38.

The digit extraction function results in an integer-type item.

#### **Related Sections**

- Calculation Language
- Operators/Operations
- Types

.

# Part III: Reference

#### Numbers

**Real Numbers** This section describes features, functions, and operations that apply to Real numbers only. You can use Real numbers the same way as other number types. For example, you can define file or database items, HP ALLBASE/BRW parameters, or calculated items of type R (Real).

#### When to Use Real Numbers

Unless a Real number is required, it is more efficient to use a Numeric number.

Take care when using Real numbers. Real numbers are externally represented in powers of 10 and must be converted to an internal format where they are represented in powers of 2. This conversion can cause inconsistencies, for example, when comparing an external Real number such as a parameter with an internal value read from a file. Two ostensibly identical values may not be equal.

#### **Real Items and Numeric Items**

The HP ALLBASE/BRW type N (Numeric) allows a maximum of 19 digits. Numeric items are commonly used for numbers with 13 digits left of the decimal and 6 digits right of the decimal. Real number processing requires more CPU time than Numeric. Therefore, unless Real values or Real functions are required, it is better to use a Numeric item.

#### How HP ALLBASE/BRW Holds Real Numbers

HP Dictionary/V floating point types E and R, and HP System Dictionary elements with attribute element-type E or R, convert to HP ALLBASE/BRW type R. HP ALLBASE/BRW uses the Long Real format internally so Real values are converted to Long Real. HP ALLBASE/BRW can convert Real numbers whether or not they are held in IEEE or HP 3000 format.

#### How to Write Real Numbers in HP ALLBASE/BRW Formulas

In HP ALLBASE/BRW formulas, such as for calculated items or functions, you can express Real values in Integer, fixed point, or scientific notation formats. The following are legal Real values in HP ALLBASE/BRW formulas:

| 247      | Integer format      |
|----------|---------------------|
| 12.36    | fixed point format  |
| 3.45E2   | scientific notation |
| 56E27    | scientific notation |
| 23.45E-6 | scientific notation |

Values expressed using scientific notation are subject to the following conditions:

• A value must all be on one line.

- There must be no embedded spaces in the value.
- Signs can optionally occur at the beginning of the value and/or following the exponent (E).
- The exponent must not have more than 2 digits.

#### How to Write Real Numbers in HP ALLBASE/BRW Parameters

You must use a set syntax for parameter values so that the SATISFIES selection condition will work with comparison predicate parameters. Default and run-time parameter values obey the following syntax rules:

- They can have an optional sign.
- They must have a decimal point.
- They must have either a non-zero digit optionally followed by up to 15 additional digits, or, for a zero value, a zero followed by up to 16 zero digits. That is, if the first digit is zero, the Real number must also be zero.
- They must contain the letter E.
- They must have an exponent sign.
- They must have a 1 or 2 digit exponent.

#### **Correct Real Parameters**

The following are correct Real parameters:

| .12345E+3 |
|-----------|
| 45678E-55 |
| +.654E+0  |
| .0E+0     |

The following are incorrect Real parameters:

| 2.34E+3 :               | A digit must not appear before the decimal point.      |
|-------------------------|--------------------------------------------------------|
| .34 E-3 :               | Embedded blanks are not allowed.                       |
| .6789E :                | The exponent must have a value.                        |
| .478E3 :                | The exponent must have a sign.                         |
| .789E+109 :             | The exponent cannot have more than two digits.         |
| .123456789012345678E+2: | The mantissa cannot have more than 16 digits.          |
| .01234E-4 :             | The leading digit is a zero and the value is not zero. |

#### **Real Numeric Precision**

You can set the Numeric precision for Real items in the same way as you can for Numeric and Integer items. Set Numeric precision for Real items by entering a number from -90 to 76 and a letter T, R, or C. The number specifies the degree of precision and the letter specifies whether to truncate, round, or ceil the value. The degree of precision is based on how the Real number looks in Fixed Point form. For example:

| Real Value          | Fixed Point | NumPrec       | New Real Value     |
|---------------------|-------------|---------------|--------------------|
| $.12347\mathrm{E2}$ | 12.347      | -2R           | $.1235\mathrm{E2}$ |
| .76543E2            | 76.543      | 2R            | $.1\mathrm{E3}$    |
| $.12347\mathrm{E4}$ | 1234.7      | $0\mathrm{T}$ | $.1234\mathrm{E4}$ |

#### **Real Item Functions and Operations**

You can use Real items in all the operations and functions currently available for Numeric and Integer items. Some new functions are also available. These functions are available for use with Real numbers ONLY. The functions that are only available with Real numbers are:

SIN, COS, TAN, ARCTAN, ARCSIN, ARCCOS, LN (natural logarithm), LOG (base 10 logarithm), E, SQR, SQRT, and ABS.

Calculated items and functions using these Real functions must have a result of type Real.

#### **Real Item Edits**

As for other item types, you can set up default item edits for Reals using the program BRWSETUP.PUB.SYS, and you can modify the item edit for each item in a report. For more information about BRWSETUP, see Chapter 17, "Configuration and Security."

#### **Related Sections** • Formulas

- rormulas
- Parameters
- Standard Deviation
- Types

# Operators/ Operations

The term *operator* is used in the normal mathematical sense, that is, an operator is a mathematical or logical symbol that specifies an operation to be performed on an argument or arguments. For instance, in the example below:

PRICE \* 10

The asterisk (\*) is an operator that tells HP ALLBASE/BRW to multiply the PRICE by 10.

Operations which you can use with HP ALLBASE/BRW can affect all number types (Integer, Real, and Numeric), real numbers only, strings, dates, and times. You can use IF THEN ELSE constructions, Boolean operations (conditions), list operations (selecting from a list of values), and aggregate (array) operations.

The description of these operators and their precedence in calculations is shown in the following table:

| Precedence | Operator                                                      | Description                         |
|------------|---------------------------------------------------------------|-------------------------------------|
| 1          | (nnn)                                                         | Anything in parenthesis             |
| 2          | **                                                            | Exponentiation                      |
| 3          | * , / , MOD                                                   | Multiplication, division, or modulo |
| 4          | + , - , &                                                     | Addition or subtraction             |
| 5          | = , <> , <= , > ,<br>>= , IN ,<br>MATCHES ,<br>SATISFIES , OF | Comparison operators                |
| 6          | NOT                                                           | Boolean operator                    |
| 7          | AND                                                           | Boolean operator                    |
| 8          | OR                                                            | Boolean operator                    |

#### **Operators Table**

#### **Related Sections**

- Condition/Boolean Operations
  - IF THEN ELSE Operations
  - Numbers
- Types

# **Parameters** Parameters are arguments which get their values when the report is run (for example, you can supply values for parameters on the Request Report screen).

#### **Characteristics**

#### Parameters have these characteristics:

- They can be of any HP ALLBASE/BRW type: Real, Integer, Numeric, String, Date, or Time.
- You supply a value or values of that type when you run the report. See the "Request Report screen" section of Chapter 16 for details about assigning parameter values when the report is run.
- Parameters must be specified on the Define Selection screen so that the user can enter values when requesting the report. See Chapter 16, for the screen description.
- Parameters can be used in a Selection Condition, Relation Condition, or Relation to select data when a report is run.
- Parameters are referenced by the parameter name preceded by a question mark, for example:

?month

- Parameter names cannot exceed 19 characters, may start with a letter, \$, # or @, and can then be followed by up to 18 letters or numbers, and cannot be the same as a reserved word. A list of reserved words is given later in this chapter.
- Parameters can be used anywhere within the report.
- You can set default values for parameters on the Define Selection screen.
- You can specify that a value MUST be given for a parameter, and that strings will be shifted to upper-case.
- To use a parameter, you must compile the report with a Selection Set.
- Parameters can be one of three different categories: Comparison Predicate, Single Value, and List of Values.

Note

Real number parameters have special syntax, described under Real number syntax in the "Numbers" section.

#### Example

You can use a parameter to obtain different results from the same compiled report. For example, you could define a calculated item that calculates the amount of sales tax to be added to an order. The calculation might appear:
((PRICE \* QUANTITY) \* 10) / 100)

for a 10 percent sales tax. However, if you define a parameter TAX-RATE, and change the formula to:

((PRICE \* QUANTITY) \* ?TAX-RATE) / 100

You could run the report many times, supplying a different value for TAX-RATE each time. Parameters can be used in HP ALLBASE/BRW to do the following:

- Perform calculations.
- Control report format, for example, using suppress line conditions.
- Control reported data, using a parameter to restrict data written to a table.
- Optimize data selection, using a parameter to supply values for keyed access to a table.

**Single Value Parameters** Single value parameters are parameters that can be substituted by a single value only. For example:

#### FOREIGN-AMOUNT \* ?EXCHANGE-RATE

At run-time, the single-value parameter EXCHANGE-RATE will be substituted by whatever value you supply for the parameter when running the report. EXCHANGE-RATE can have only one value.

#### Characteristics

Single value parameters have these characteristics:

- They have only one value.
- They can be used in calculations with these operators:

 $(\langle \langle , \rangle, \langle \rangle, \langle \rangle, =, \langle =, \rangle \rangle)$ , and with all logical operators.

• You can use a single-value parameter like a normal item in calculations or printing. See Chapter 8, "Report Layout" for details about printing items.

Note

You should specify single value parameters as *required* parameters when you define them. Otherwise, a missing value will set the parameter to NO\_VALUE. See Exception Handling later in this chapter.

# List-of-Values List-of-values parameters can be substituted by a list of one or more items of the same type.

### **Characteristics**

### List-of-values parameters have these characteristics:

- The values you substitute for the parameter must be of the same type. You cannot have both Real and String values in the same list.
- A list of values can have any number of values.
- You cannot use values in a list-of-values parameter as items.
- Each value in the list must be stated correctly (strings in double quote marks, and so on) and separated by commas. See the description of each type in the "Constants as Arguments" and the "Numbers" sections of this chapter for a description of how to state each type.
- A list-of-values parameter can only be used with the operator IN. This operator returns a Boolean value depending upon whether one item is in a list of other items.

#### Example

Suppose you want to use a list-of-values parameter to return a value for CODE when that value is included in your list-of-values for the ?CODE-LIST parameter. You define the operation like this:

#### CODE IN ?CODE-LIST

The value returned is true if CODE is equal to any of the list of values in the parameter ?CODE-LIST. Note that if you do not supply a value for ?CODE-LIST, CODE can never be equal to it.

**Comparison Predicate** Comparison predicate parameters can be substituted by a value and an operator, for example > 50.

#### **Characteristics**

#### Comparison predicate parameters have these characteristics

- They must be used only with the operator SATISFIES.
- They allow the operator and value to be specified at execution time providing selection of the following:
  - $\Box$  one or more explicit values
  - $\square$  all except one or more explicit values
  - $\Box$  values which match specific patterns
  - $\square$  all values out of a range of values
  - $\square$  values less than a specific value

- $\square$  values less than or equal to a specific value
- $\square$  values greater than a specific value
- $\square$  values greater than or equal to a specific value
- $\square$  all values (when parameter value is missing)
- They allow the use of the following masks in parameter values:
  - @ zero or more occurrences of any character
  - ? one occurrence of any character

The following table shows how comparison predicate parameters work with operators.

| Operator  | Value             | Items Selected                             |
|-----------|-------------------|--------------------------------------------|
| ( Blank ) | (Blank)           | Unrestricted                               |
| ( Blank ) | List of Values    | Item must match values/masks               |
| =         | List of Values    | Items must match<br>values/masks           |
| < >       | List of Values    | Item may not match<br>values/masks         |
| >         | Single Value      | Item must be greater than value            |
| <         | Single Value      | Item must be less than value               |
| >=        | Single Value      | Item may not be less than value            |
| <=        | Single Value      | Item may not be greater than value         |
| R         | Two Single Values | Item in the range of values<br>(inclusive) |

### **Comparison Predicate Execution Time Values**

### Examples

| Comparison Predicate Value | ${f Results}$                                 |
|----------------------------|-----------------------------------------------|
| COMPANY =0010              | Reports only Company $\#$ 0010                |
| ACCOUNT =410               | Reports all accounts starting with 41         |
| DUE-DATE <03/22/82         | Reports all Due-Dates earlier than $03/22/82$ |

| Operator SATISFIES                     | Comparison Predicate parameters must be used with the operator<br>SATISFIES. A comparison predicate returns a Boolean result if the<br>left-hand argument satisfies the comparison predicate parameter.<br>The following example shows a comparison predicate parameter used<br>in a report selection condition:                                                                                              |
|----------------------------------------|----------------------------------------------------------------------------------------------------|
|                                        | CUSTOMER-NO SATISFIES ?CUSTOMER                                                                                                    |
|                                        | CUSTOMER-NO is an item (the left-hand argument in the condition); SATISFIES is the operator, and ?CUSTOMER is the comparison predicate parameter. If you substitute > 1000 for parameter ?CUSTOMER when you run the report, the report would only select those customers whose CUSTOMER-NO was greater than 1000. That is, the result of the condition would be true whenever CUSTOMER-NO was less than 1000. |
| Special Cases When<br>Using Parameters | You can use parameters in a selection condition to select data for a report.                                                                                                    |
| -                                      | You can also use single-value and list-of-values parameters to allow<br>keyed access to the first source table. See Chapter 6, Defining Data<br>Access, under the section Keyed Access to First Source Table for an<br>example of using parameters in this way.                                                                                                    |
|                                        | Chapter 19, "Performance Considerations", includes further examples<br>of access methods and tuning access to source tables.                                                                                                    |
| Default Values For<br>Parameters       | You can create a calculated item which provides a default value if a single-value parameter has no value. For example, the calculated item MONTH uses the current month as default value if the parameter ?MONTH has no value.                                                                                                    |
|                                        | <pre>IF ?month = NO_VALUE THEN   month_of (date)  &lt;<current month="">&gt; ELSE     ?month</current></pre>                                                                                                    |

| Printing Values As<br>Bar Graphs | You can print numeric values as horizontal bar graphs with the calculated item shown in this example: |
|----------------------------------|----------------------------------------------------------------------------------------------------|
| •                                |                                                                                                    |

| Reserved Words | Reserved words are words that h<br>HP ALLBASE/BRW and cannot<br>parameter names. | ave a specific meaning in<br>t be used as item names and |
|----------------|----------------------------------------------------------------------------------|----------------------------------------------------------|
|                | The following are reserved words                                                 | and cannot be used as item names:                        |
|                | AND                                                                              | MAX                                                      |
|                | AVG                                                                              | MIN                                                      |
|                | COUNT                                                                            | MOD                                                      |
|                | DIVIDE_BY_ZERO                                                                   | NOT                                                      |
|                | ELSE                                                                             | NO_VALUE                                                 |
|                | ERROR_VALUE                                                                      | OF                                                       |
|                | IF                                                                               | OR                                                       |
|                | IN                                                                               | OVERFLOW                                                 |
|                | INDEX_MAX                                                                        | SATISFIES                                                |
|                | INDEX_MIN                                                                        | $\operatorname{SUM}$                                     |
|                | INDEXVIOLATION                                                                   | SYSVAL                                                   |
|                | IN VALID_VALUE                                                                   | THEN                                                     |
|                | LITERAL                                                                          | ТО                                                       |
|                | MATCHES                                                                          |                                                          |
|                | The following names are reserved parameter names:                                | l words and cannot be used as                            |
|                | \$REPORT                                                                         | \$TELLREPORT                                             |
|                | \$USER                                                                           | \$USERPASS                                               |
|                | \$ACCT                                                                           | \$ACCTPASS                                               |
|                | \$GROUP                                                                          | \$GROUPPASS                                              |
|                | \$SCHEDULE                                                                       | \$ACTUAL-PRINTFILE                                       |
|                | \$FORMAL-PRINTFILE                                                               | <b>\$DEVICE</b>                                          |
|                | \$OUTPRI                                                                         | <b>\$NBR-COPIES</b>                                      |
|                | \$CCTL                                                                           | \$INPRI                                                  |
|                | \$ENVIRONMENT                                                                    |                                                          |

### **Standard Deviation**

A common computation in a report is to compute a Standard Deviation. You can compute a Standard Deviation for any HP ALLBASE/BRW numeric type.

### Example

For example, the Standard Deviation for a Real item X that occurs in a report detail can be computed as described in the following steps.

### To compute the Standard Deviation of a Real item X

1. Define a Real layout calculated item XSQUARE with this formula:

sqr(X)

2. Define an Integer layout calculated item XCOUNTER which will be used to count the number of details in a break. The formula for this item is unimportant, as it is only to be used with a ColCalc value COUNT, to count the number of details.

Use a 'dummy' formula such as:

1

3. Define a Real layout calculated item STDEV with the formula:

sqrt((XSQUARE - sqr(X) / XCOUNTER) / (XCOUNTER - 1))

4. Define these items on the break footer lineset:

| Х        | TOTAL |
|----------|-------|
| XSQUARE  | TOTAL |
| XCOUNTER | COUNT |
| STDEV    | CALC  |

This will compute the Standard Deviation for the Real item X within the break.

### **Related Sections**

- Calculations
- Formulas
- Numbers

### **Standard Functions**

HP ALLBASE/BRW includes many built-in functions. These are listed in the Standard Functions table, and each is described on the following pages.

| Type | Function                                             | Format               | Explanation                                                                                                    |
|------|------------------------------------------------------|----------------------|----------------------------------------------------------------------------------------------------|
| DATE | ADD_DAYS<br>ADD_WEEKS<br>ADD_MONTHS<br>ADD_YEARS     | (date1, int)         | Returns date which is date1 plus int<br>days, weeks, months or years.                                                   |
|      | SUB_DAYS<br>SUB_WEEKS<br>SUB_MONTHS<br>SUB_YEARS     | (date1, int)         | Returns date which is date1 minus int days, weeks, months, or years.                                                    |
| TIME | ADD_HOURS<br>ADD_MINUTES<br>ADD_SECONDS              | (time1, int)         | Returns time1 plus int hours, minutes or seconds.                                                                       |
|      | SUB_HOURS<br>SUB_MINUTES<br>SUB_SECONDS              | (time1, int)         | Returns time1 minus int hours, minutes or seconds.                                                                      |
| Ι    | DAY_OF_WEEK<br>DAY_OF_MONTH<br>DAY_OF_YEAR           | (date)               | Returns integer value of day $(1 \dots 6, 1 \dots 31, 1 \dots 366)$ .                                                   |
| Ι    | WEEK_OF                                              | (date)               | Returns integer value of week.                                                                                          |
|      | MONTH_OF                                             | (date)               | Returns integer value of month.                                                                                         |
|      | YEAR_OF                                              | (date)               | Returns 4 digit year value ( $0000 \dots$<br>9999).                                                                     |
| Ι    | HOUR_OF<br>MINUTE_OF<br>SECOND_OF                    | (time)               | Returns integer value of hour, minutes, or seconds $(0 \ldots 23, 0 \ldots 59)$ .                                       |
| Ι    | DAYS_DIFF<br>WEEKS_DIFF<br>MONTHS_DIFF<br>YEARS_DIFF | (date1, date2)       | Returns number of days, weeks, months, or years between date1 and date2.                                                |
| Ι    | HOURS_DIFF<br>MINUTES_DIFF<br>SECONDS_DIFF           | (time1, time2)       | Returns integer value of difference<br>between time1 and time2 in hours,<br>minutes, or seconds.                        |
| Ι    | TO_INTEGER                                           | (number)<br>(string) | Returns an integer equivalent to number<br>Returns an integer equivalent to string<br>(string must be a numeric string) |

### **Standard Functions Table**

| Туре                  | Function                                                     | Format                          | Explanation                                                                                                    |
|-----------------------|--------------------------------------------------------------|---------------------------------|----------------------------------------------------------------------------------------------------|
| $\operatorname{REAL}$ | TO_REAL                                                      | $({ m number}) \ ({ m string})$ | Returns a real number equivalent to<br>number<br>Returns a real number equivalent to<br>string (string must be a numeric string) |
| REAL                  | ABS                                                          | (number)                        | Returns absolute value of number                                                                                                 |
|                       | ARCTAN                                                       |                                 | Returns arc tangent of number                                                                                                    |
|                       | ARCCOS                                                       |                                 | Returns arc cosine of number                                                                                                    |
|                       | $\cos$                                                       |                                 | Returns cosine of number                                                                                                    |
|                       | EXP                                                          |                                 | Returns exponent to the power of number                                                                                          |
|                       | LN                                                           |                                 | Returns natural logarithm of number                                                                                              |
|                       | LOG                                                          |                                 | Returns base 10 logarithm of number                                                                                              |
|                       | SIN                                                          |                                 | Returns sine of number                                                                                                    |
|                       | $\operatorname{SQR}$                                         |                                 | Returns square of number                                                                                                    |
|                       | $\begin{array}{c} \mathrm{SQRT} \\ \mathrm{TAN} \end{array}$ |                                 | Returns square root of number<br>Returns tangent of number                                                                       |
| NUMERIC               | TO_NUMERIC                                                   | (number)                        | Returns a Numeric number equivalent to number                                                                                    |
|                       |                                                              | (string)                        | Returns a Numeric number equivalent to<br>string (string must be a numeric string)                                               |
| STRING                | TO_STRING                                                    | (number)                        | Returns a string equivalent to number                                                                                            |

### Standard Functions Table (continued)

**Related Sections** • Arguments

- Conversion Functions
- Functions
- Types

### **Standard Items**

Standard items are items supplied with HP ALLBASE/BRW. They are listed in the following table.

| Name                                                           | $\mathbf{Type}^{1}$                           | $\mathbf{Length}$         | Definition                                                                                                    |
|----------------------------------------------------------------|-----------------------------------------------|---------------------------|----------------------------------------------------------------------------------------------------|
| DATE                                                           | D                                             |                           | Current date                                                                                                    |
| TIME                                                           | Т                                             |                           | Current time, when execution starts                                                                                                    |
| PAGE <sup>2</sup>                                              | Ι                                             |                           | Current page                                                                                                    |
| $LINE^2$                                                       | Ι                                             |                           | Current line on page                                                                                                    |
| USER                                                           | S                                             | 8                         | User executing the report                                                                                                    |
| REPORT-DESCRIPT                                                | S                                             | 50                        | Report description                                                                                                    |
| REPORT-EXEC-FILE                                               | S                                             | 35                        | Report execution file                                                                                                    |
| REPORT-SPEC-FILE                                               | S                                             | 35                        | Specification file name                                                                                                    |
| SELECTION-SET <sup>2</sup>                                     | $\mathbf{S}$                                  | 16                        | Selection set file name                                                                                                    |
| REQUEST-DATA1 <sup>2</sup><br>REQUEST-DATA50 <sup>2</sup>      | S                                             | 80                        | Parameter name and actual values used to execute the report. REQUEST-DATA1 represents the first parameter on the Request Report screen, REQUEST-DATA2 the second, and so on. If less than $n$ parameters are specified, REQUEST-DATA $n$ will show blanks. |
| The following standard items<br>printed before and after the p | are for advanced for<br>bage heading or footi | matting control. H<br>ng. | For example, they can be used to indicate which linesets are                                                                                                    |
| $BREAK-LEVEL^2$                                                | Ι                                             |                           | Level of last break (1-9); zero before the first break footings are printed.                                                                                                    |
| LINESET-LEVEL <sup>2</sup>                                     | Ι                                             |                           | Level of current lineset: $0 = \text{report level}$ ; $1-9 = \text{break}$<br>levels; $10 = \text{detail}$ . Remains unchanged if page heading or<br>footing is printed.                                                                                   |
| PREV-LSET-LEVEL <sup>2</sup>                                   | Ι                                             |                           | Same as above, but shows level of previous lineset.                                                                                                    |
| LINESET-TYPE <sup>2</sup>                                      | Ι                                             |                           | Type of current lineset: $0 = \text{detail}$ ; $1 = \text{heading}$ ; $2 = \text{footing}$ . Remains unchanged if page heading or footing is printed.                                                                                                    |
| $PREV-LSET-TYPE^2$                                             | Ι                                             |                           | Same as above, but shows type of previous lineset.                                                                                                    |

### Standard Items Table

1 Types are as follows: D = date; T = time; I = integer; S = string.

2 These are not available for table calculated items.

| Strings                       | A string is a series of characters enclosed in double quote marks, For                                                                                                    |
|-------------------------------|----------------------------------------------------------------------------------------------------|
| •                             | example:                                                                                                    |
|                               | "This is a string"                                                                                                    |
|                               | Strings can be up to 255 characters long.                                                                                                    |
| String Operations             | String operations are used to concatenate string values or to extract<br>a subset out of a string value. During a calculation, string length<br>is unlimited; however, you must specify a string length for the<br>result of the calculated item (maximum length 255 characters).<br>Trailing blanks in strings are ignored when they are used in string<br>calculations. Trailing blanks in constants are not ignored. |
| String Concatenations         | String concatenations look like this example:                                                                                                    |
| -                             | customer-name & " in " & city & "," & state                                                                                                    |
|                               | Where $customer$ -name is Regular Oil Industries, $city$ is Dallas and $state$ is Texas, the result is:                                                                                                    |
|                               | "Regular Oil Industries in Dallas, Texas"                                                                                                    |
|                               | Note that blank characters must be specified explicitly. (HP ALLBASE/BRW ignores trailing blanks in string items.)                                                                                                    |
| String Extraction<br>Function | This function extracts a subset out of a string value, as shown in the following three examples.                                                                                                    |
|                               | Example 1                                                                                                    |
|                               | SUBSTRING ("Whiskey", 2, 3)                                                                                                    |
|                               | In this example, "Whiskey" is the source string, 2 the position from<br>which the extraction starts, and 3 the length of the extracted string.<br>The result of the extraction is:                                                                                                    |
|                               | "his"                                                                                                    |
|                               | Example 2                                                                                                    |
|                               | SUBSTRING ("Whiskey", 10, 2)                                                                                                    |
|                               | In this example, "Whiskey" is the source string, 10 the position from<br>which the extraction starts, and 2 the length of the extracted string.<br>The result is that blanks are returned, as shown here:                                                                                                    |
|                               | н н                                                                                                    |
|                               | Blanks are returned if the start position is greater than the string length.                                                                                                    |

### Example 3

SUBSTRING ("Whiskey", -3, 4)

In this example, "Whiskey" is the source string, -3 the position from which the extraction starts, and 4 the length of the extracted string. The result is:

"Whis"

Note that if a position less than 1 is specified, position 1 is used.

# Using double quote marks (") in Strings

You can use double quote marks in strings with HP ALLBASE/BRW version A.00.10 and later. If you want to specify the string ABC"D, define a string calculated item ABCD, with formula:

"ABC""D"

Then specify item ABCD when you want to print ABC"D. Using two double quote marks in a string calculated item will print one set of double quote marks.

Syntax diagrams provide you with the complete logic, elements, and structure of the Calculation Language. The diagrams are made up of three related parts:

- **Diagram 1** shows expressions, including calculated items and functions.
- **Diagram 2** shows the conditions (or **logical-expressions**).
- **Diagram 3** shows the primaries of the first two diagrams, that is, names and constants.

|            | → expr^                                                                                                    |
|------------|----------------------------------------------------------------------------------------------------|
|            | -> exception                                                                                                    |
| expr       | :                                                                                                    |
|            | > factor                                                                                                    |
|            |                                                                                                    |
|            |                                                                                                    |
|            |                                                                                                    |
|            | > <b>IF</b> — logical expr <b>—THEN</b> — expression — <b>ELSE</b> — expression-                                                                                                    |
| fact       | AV1                                                                                                    |
| Iave       |                                                                                                    |
|            | _ = argument                                                                                                    |
|            | -> argumentOF ( expr )                                                                                                    |
|            |                                                                                                    |
|            |                                                                                                    |
|            |                                                                                                    |
| ardur      | nent.                                                                                                    |
| argur      | nent:                                                                                                    |
| argur<br>  | nent:<br>>() ()                                                                                                    |
| argur<br>  | nent:<br>> ( — expr — ) — ><br>item-name >                                                                                                    |
| argur<br>— | <b>nent:</b><br>(                                                                                                    |
| argur<br>— | <b>nent:</b><br>( — expr — )<br>—>item-name<br>—> table-name — • — item-name<br>—> constant<br>~                                                                                                    |
| argur<br>  | <b>nent:</b><br>(                                                                                                    |
| argur<br>— | nent:         > (                                                                                                    |
| argur<br>— | nent:         > ( - expr - )         > item-name         > table-name - • - item-name         > constant         > ?-parameter-name         > array-item-name - (- expr -)         > function-name - (- expr -)                                                                                          |
| argur      | nent:         > (                                                                                                    |
| argur      | nent:<br>(                                                                                                    |
| argur      | nent:<br>(                                                                                                    |
| argur      | nent:<br>(                                                                                                    |
| argur      | nent:<br>(expr )<br>> item-name<br>> table-name<br>> constant<br>> ?_parameter-name<br>> array-item-name(_expr)<br>> function-name(_expr)<br>SUM<br>AVG<br>MIN<br>MAY                                                                                                    |
| argur      | nent:<br>( — expr — )<br>> item-name<br>> table-name — • - item-name<br>> constant<br>> ?-parameter-name<br>> array-item-name - (-expr -)<br>> function-name - (-expr -)<br>> function-name - (-expr -)<br>> sum<br>AVG<br>MIN<br>MAX<br>> INDEY MIN                                                     |
| argur      | nent:<br>(expr)<br>> item-name<br>> table-name<br>> table-name<br>> constant<br>> constant<br>>parameter-name<br>> array-item-name(expr)<br>> function-name(expr)<br>> function-name(expr)<br>> sum<br>AVG<br>MIN<br>MAX<br>> INDEX_MIN<br>INDEX_MIN<br>INDEX_MAXindex-name _ = argument - T0-argument - |

Syntax Diagram 1: Expressions

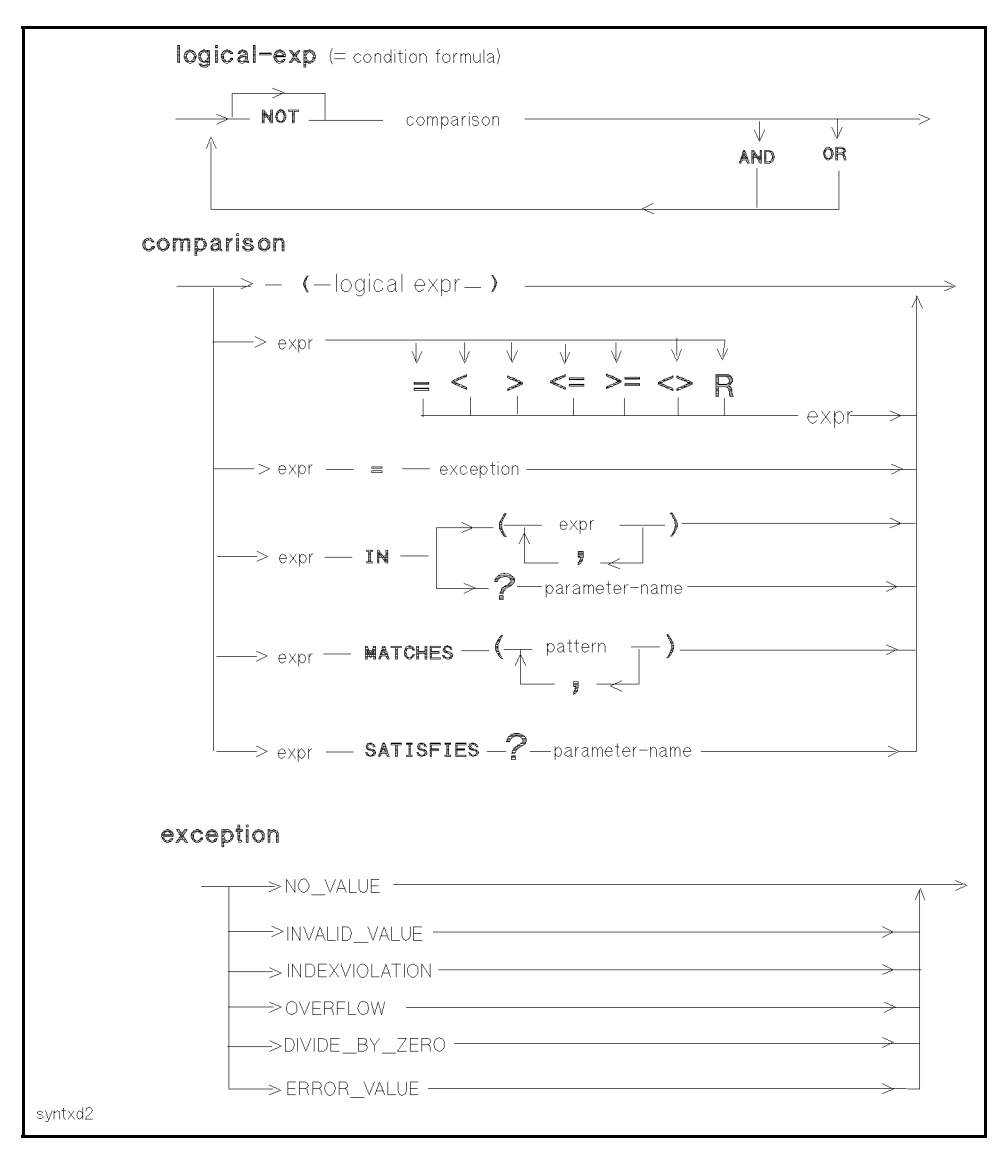

Syntax Diagram 2: Conditions/Logical Expressions

Note that Diagram 2 uses expressions defined in Diagram 1, and IF expressions in Diagram 1 use conditions in Diagram 2.

| name (any)           |                                        |                                     |             |                                                                                      |
|----------------------|----------------------------------------|-------------------------------------|-------------|--------------------------------------------------------------------------------------|
| - can co<br>- must k | onsist of up to<br>begin with a let    | 20 characters<br>ter, \$, #, or @   |             |                                                                                      |
| - can co             | ontain all chara                       | cters except , .                    | ( ) and bla | ank                                                                                  |
| Examples:            | CUSTOMER<br>SALES-PER<br>VARIANCE-9    | -AREA<br>%                          |             |                                                                                      |
| numeric co           | nstant                                 |                                     |             |                                                                                      |
| =                    | 1-                                     | 13 digits                           | 1 - 6 diç   | gits>                                                                                |
| Examples:            | 49483.61<br>0.2443<br>-109             |                                     |             |                                                                                      |
| string cons          | tant                                   |                                     |             |                                                                                      |
|                      | — 0 – 78 c                             | haracters — "-                      |             | >                                                                                    |
| Example:             | "I like HP bus                         | siness Report Writer                | , N         |                                                                                      |
| date consta          | ant                                    |                                     |             |                                                                                      |
| <sup>•</sup> −       | — month — /                            | day/                                | 2 or 4 dig  | it year 🔄 ' —>                                                                       |
| Examples:            | `4/16/1986' or<br>`12/31/85'<br>`7/20' | '4.16.1986'<br>'12.31.85'<br>'7.20' | Note:       | Date formats are<br>controlled by BRWSETUP<br>Alternate formats<br>can be dmy or ymd |
| time consta          | int                                    |                                     |             |                                                                                      |
| → hour               | :                                      | minute —: —                         | — second —  |                                                                                      |
| Examples:            | 21:06:37<br>4:16                       |                                     |             |                                                                                      |
| pattern              |                                        |                                     |             |                                                                                      |
| - is :               | a constant with                        | n optional mask cha                 | racters     |                                                                                      |
| - is :               | always enclose                         | d in double quotes                  |             |                                                                                      |
| - ? i:               | s mask for 1 ch                        | aracter                             |             |                                                                                      |
| - @                  | is mask for 0 -                        | n characters                        |             |                                                                                      |
| Examples:            | "ab@cd??"                              | string pattern                      |             |                                                                                      |
|                      | "14.@"                                 | numeric pattern                     |             |                                                                                      |
|                      | <b>*</b> 1/@/85 <b>*</b>               | date pattern                        |             |                                                                                      |
|                      |                                        |                                     |             |                                                                                      |

Syntax Diagram 3: Primaries for Diagrams 1 and 2

### Syntax Rules For Calculations

## Rules For Formulas and Conditions

The following general rules apply when defining calculations for all types of HP ALLBASE/BRW formulas and conditions. Note that all formulas and conditions are examined by HP ALLBASE/BRW after you enter them, so that misspellings, type conflicts, and other errors will be immediately found.

- No item with the same name as an HP ALLBASE/BRW reserved word can be used in a calculation. A list of HP ALLBASE/BRW reserved words is supplied later in this chapter.
- An item, calculated item, and function can all have the same name, but if so HP ALLBASE/BRW uses a priority to determine to which item the name refers. (See "Arguments" section in this chapter. However, no two items, or no two functions can have the same name.
- Items, calculated items, functions, and arrays must all follow the HP ALLBASE/BRW rules for names. That is, they cannot exceed 20 characters; must start with a letter, \$, # or @; they can then be followed by up to 19 characters; and they cannot contain points, parentheses, spaces or commas. (Letters, digits, and dashes are allowed).
- A calculation, whether a formula or condition, can be up to two screen pages long. You can have calculations that spread over more than two pages by defining part of the calculation as a function (or by putting part of the calculation in a separate calculated item) and then calling it from within the calculation.
- You can break calculations over more than one line. You can insert new lines or comments anywhere on a calculation screen except in the middle of names and in strings.

- Argument names and reserved words can be written in any combination of uppercase and lowercase characters. That is, except in strings, HP ALLBASE/BRW will not differentiate between and uppercase and lowercase characters.
- You must leave at least one blank space between operators and their arguments. (HP ALLBASE/BRW lets you include characters such as -, /, and & in the middle of names).
- You can add comments between double angle-brackets: for example: <<comments>>.
- You can use all the terminal editing keys to edit a calculation.
- If you cannnot immediately correct an error in a formula, press the function key Exit Save, which is displayed on all Formula and Condition screens if the system detects an error in the formula. HP ALLBASE/BRW saves the formula unchanged for later correction.

| Time                         | You can manipulate times using HP ALLBASE/BRW Time<br>types. Items of type Time are defined in the data dictionary. (See<br>Chapter 18 for the data dictionary definitions of Time types). A<br>time always consists of hours, minutes, and seconds. Time items<br>can be output in many different ways, depending on the edit-mask<br>(for output) and the data dictionary definition (for input).<br>HP ALLBASE/BRW converts all times into packed decimal numbers<br>with 19 digits, including 6 decimal places. You specify times using<br>colons, as below: |                                                                                                    |  |  |  |
|------------------------------|----------------------------------------------------------------------------------------------------|----------------------------------------------------------------------------------------------------|--|--|--|
|                              | 8:24:37<br>10:4<br>0:14:50<br>00:00:00 or 0:0<br>23:59:59<br>24:00                                                                                                    | <<8 o'clock, 24 minutes, 37 seconds>><br><<4 minutes past 10 o'clock>><br><<14 minutes and 50 seconds>><br>< <midnight>&gt;<br/>&lt;<one before="" midnight="" second="">&gt;<br/>&lt;<invalid>&gt;</invalid></one></midnight> |  |  |  |
| Time Operations              | You can manipulate times using standard functions.                                                                                                    |                                                                                                    |  |  |  |
| Time Extraction<br>Functions | Time extraction function specified as shown here                                                                                                    | ons extract parts of a time value and are<br>:                                                                                                    |  |  |  |
|                              | MINUTES_OF<br>SECOND_OF                                                                                                    | (time)<br>(time)                                                                                                    |  |  |  |
|                              | They result in integer-t                                                                                                    | type items.                                                                                                    |  |  |  |

| Time Duration<br>Functions    | Time duration functions calculate the difference between two time values. These are specified as:                                   |  |  |
|-------------------------------|----------------------------------------------------------------------------------------------------|--|--|
|                               | HOURS_DIFF (time1, time2)<br>MINUTES_DIFF (time1, time2)<br>SECONDS_DIFF (time1, time2)                                             |  |  |
|                               | They result in integer-type items.                                                                                                  |  |  |
|                               | If the duration is not an integral number of hours or minutes, the difference is rounded to the nearest integral number.            |  |  |
| Time Addition<br>Functions    | Time addition functions calculate a time value by adding hours,<br>minutes or seconds to a time value and are specified as:         |  |  |
|                               | ADD_HOURS (time1, time2)<br>ADD_MINUTES (time1, time2)<br>ADD_SECONDS (time1, time2)                                                |  |  |
|                               | They result in time-type items.                                                                                                    |  |  |
| Time Subtraction<br>Functions | Time subtraction functions calculate a time value by subtracting hours, minutes, or seconds from a time value and are specified as: |  |  |
|                               | SUB_HOURS(time1, time2)SUB_MINUTES(time1, time2)SUB_SECONDS(time1, time2)                                                           |  |  |
|                               | They result in time-type items.                                                                                                    |  |  |
|                               | Note that out-of-range times are corrected automatically, for example:                                                              |  |  |
|                               | ADD_MINUTES (23:55,10) results in 0:05<br>SUB_MINUTES (0:05,10) results in 23:55                                                    |  |  |

| Types            | This section describes each t<br>HP ALLBASE/BRW, (Real,<br>Date, or Time), and the open<br>each type. It describes the st<br>with HP ALLBASE/BRW, a<br>exception conditions.                                                                   | ype of argument in<br>Integer, Numeric, String,<br>rations that can be performed upon<br>tandard functions that are supplied<br>and also covers exception handling and |  |
|------------------|----------------------------------------------------------------------------------------------------|----------------------------------------------------------------------------------------------------|--|
| Summary of Types | HP ALLBASE/BRW argume following types:                                                                                                    | ents and results can be one of the                                                                                                    |  |
|                  | N - Fixed-point Numeric                                                                                                    | all numbers                                                                                                    |  |
|                  | R - Floating-point Real<br>I - Integer<br>S - String                                                                                                    | characters                                                                                                    |  |
|                  | D - Date                                                                                                    | day, month, and year                                                                                                    |  |
|                  | T - Time                                                                                                    | hours, minutes, and seconds                                                                                                    |  |
|                  | Also, you can manipulate arr                                                                                                    | cays of these types.                                                                                                    |  |
| Type Mixing      | You can use items of all three number types in the same calculation.<br>That is, you can multiply Reals by Integers, Numerics by Reals, etc.<br>The type of arithmetic performed, and thus the type of the result,<br>follows the rules below. |                                                                                                    |  |
|                  | <ul> <li>If both arguments are Interesult is an Integer</li> </ul>                                                                                                    | gers, integer arithmetic is used and the                                                                                                    |  |
|                  | <ul> <li>If one argument is an Integ<br/>arguments are Numeric, N<br/>and the result is Numeric.</li> </ul>                                                                                                    | ger, and the other Numeric, or both<br>umeric (fixed-point) arithmetic is used                                                                                         |  |
|                  | ■ If either or both arguments the result is Real.                                                                                                    | s are Real, Real computation is used and                                                                                                    |  |
|                  | For example:                                                                                                    |                                                                                                    |  |
|                  | PRICE * QUANTITY                                                                                                    |                                                                                                    |  |
|                  | where PRICE is a fixed-po<br>Integer.                                                                                                    | int Numeric item and QUANTITY is an                                                                                                    |  |
|                  | The calculation is done with<br>the arguments is a fixed-po-<br>automatically converted to                                                                                                    | th fixed point computation, as one of<br>pint (Numeric) value. The result is<br>a fixed-point Numeric value. Note that                                                 |  |

the type of item QUANTITY is not altered.

### Type Conversion HP ALLBASE/BRW automatically converts numbers from type to type. That is, if you assign an Integer value to a Numeric or Real item, the Integer is converted to the approriate type. For example, the index of an array item and the modulo divisor must be specified as integers. If you assign a Real or Numeric value to the modulo divisor or array index, HP ALLBASE/BRW automatically does a type conversion, and truncates superfluous decimals. (That is, no error is returned if you assign a value of a number type to an item or a different number type.) Type Conversion with If an item of type Real, Integer, or Numeric is written to a field in a dictionary output file that is defined to be of a different type **Output Files** of number, HP ALLBASE/BRW converts the value to the type defined in field of the dictionary output file. This can result in an overflow, in which case an output exception value, as defined by the BRWSETUP program, is written to the dictionary output file instead. Automatic type conversion operates only on number types. For example, you cannot assign a Date type to a String item! **Related Sections** Arguments • Exception Handling and Exception Conditions

- Items
- Standard Functions

## Using HP ALLBASE/BRW Screens

Alphabetical reference for HP ALLBASE/BRW screens

### At a Glance

Use this screen hierarchy to see how you get to a particular screen.

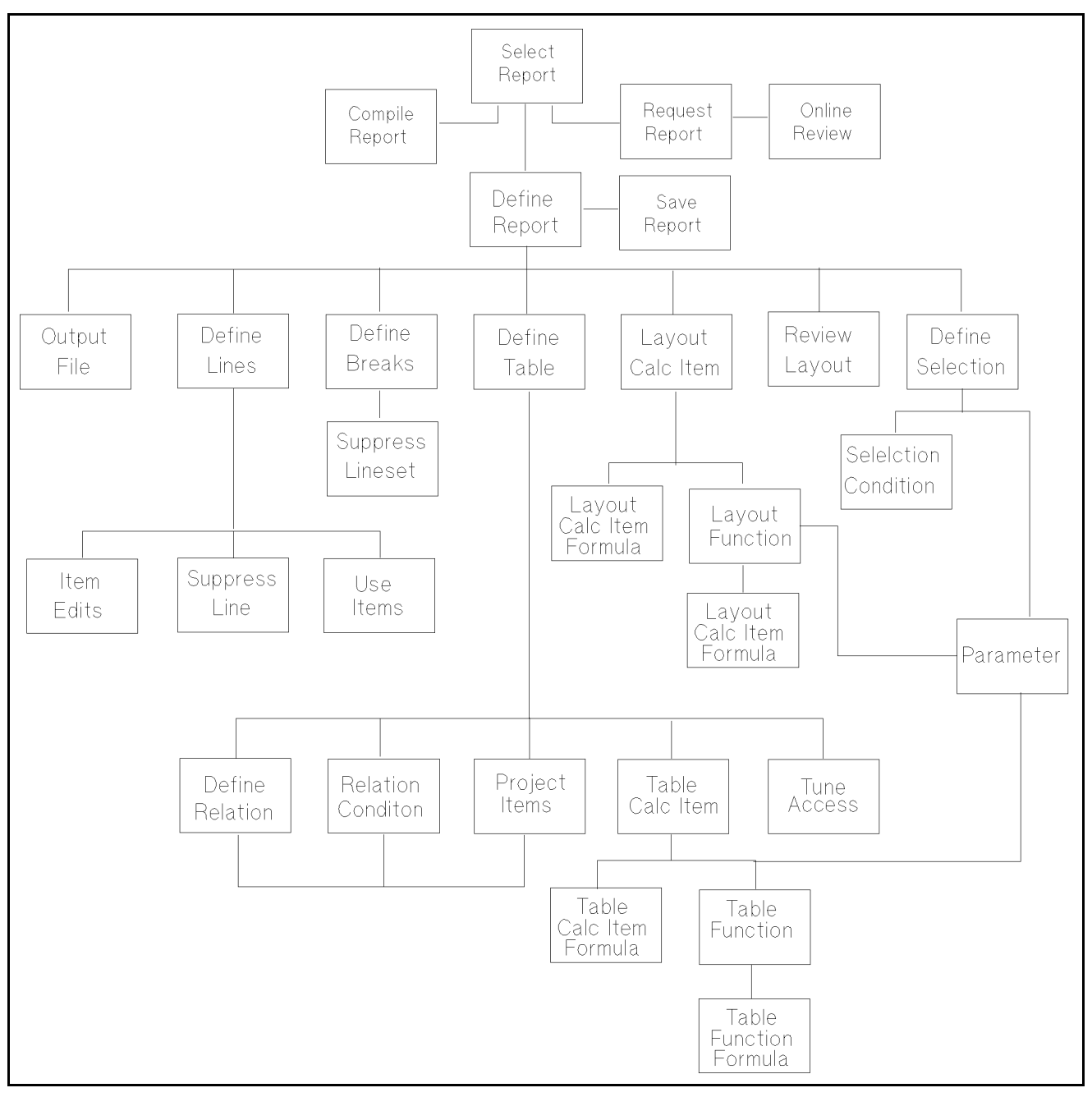

**Screen Hierarchy** 

### Compile Report Screen

Use this screen to compile a report.

| HP ALLBASE/BRW            | Compile Repo     | ort        |                  |
|---------------------------|------------------|------------|------------------|
| Report Specification File | ACCOUNTS.GLSPEC  |            | Password         |
| Report Execution File     | ACCOUNTS.GLADMIN |            | Password PAYROLL |
|                           |                  |            |                  |
|                           |                  |            |                  |
|                           |                  |            |                  |
|                           |                  |            |                  |
|                           |                  |            |                  |
|                           |                  |            |                  |
|                           |                  |            |                  |
|                           |                  |            |                  |
| Destant                   |                  | Decut Naut | Unin Evit        |
| Complist                  | 3 21             | Page Page  | UETh EXIC        |

HP ALLBASE/BRW checks that specifications have been correctly entered and displays them on this screen. After the compilation, HP ALLBASE/BRW displays the compilation listing on this screen.

### To compile a report

- 1. Make sure that you have saved the latest specifications for the report you want to compile.
- 2. Choose Compile Report from the Select Report screen to get to the Compile Report screen. The name of the report specification file for the report you selected appears in the Report Specification File field.
- 3. Type the name of the selection set, the execution file, and passwords (if required) for the report. Use the information in the Field Description section if you need more details about each field.
- 4. Press Enter.

After the report has compiled, the first page of the compile listing is displayed on the screen.

Note

e

If you attempt to compile a report that is currently loaded, but has never been saved, HP ALLBASE/BRW automatically saves the report specification file before compiling the report. However, the compile operates on the last saved copy of the report specification. So, if you have a report loaded that has been *previously* saved and you select to compile the report *without* saving it again (using **Save Report**), you will be compiling the previously saved version. The compilation will not include current, unsaved changes.

### To review the compile listing

1. Choose Next/Prev Page to review the compile listing online.

### To print the compiled listing

- 1. Choose **Print Listing** to print a hard copy of the compile listing.
- 2. At the prompt, type the printer ID and press Enter or choose Print Listing again.

### **Field Descriptions**

| Report Specification<br>File | The report specification file, including the group name and account<br>name if the report is not located in the log on group.                                                                               |
|------------------------------|----------------------------------------------------------------------------------------------------|
| Password                     | <b>Optional</b> . The file lockword for this specification file.                                                                                                    |
| Selection Set                | <b>Optional</b> . The name of the selection set that contains print specifications and other customized information for this compilation. If this is left blank, the default print specifications are used. |
| Report Execution File        | The name of the report execution file that will be created when<br>the report is compiled. The name can include the group name and<br>account name if the report is not located in the logon group.         |
| Password                     | <b>Optional</b> . The file lockword for this execution file.                                                                                                    |

### Date Item Edits Screens

Use this screen to specify how date items are to be printed in the report.

| HP ALI             | LBASE                        | /BRW                                             |                    | Date<br>Rep                  | Item Edits<br>ort Heading                            | Report: CUSTINU                           |
|--------------------|------------------------------|--------------------------------------------------|--------------------|------------------------------|------------------------------------------------------|-------------------------------------------|
| Item DA            | ATE                          |                                                  |                    | Line 12                      | Position 30 Length                                   | 27                                        |
| Edit Ma<br>DDD, Mi | ask<br>12 dd                 | , yyyy                                           |                    |                              |                                                      |                                           |
|                    | 0d<br>dd<br>Om<br>mm         | = day as<br>= day as<br>= month as<br>= month as | 00<br>0<br>00<br>0 | - 31<br>- 31<br>- 12<br>- 12 | D12 = full week<br>D - DDD = weekday r<br>character  | day name<br>Name as 1 - 3<br>Nabreviation |
|                    | yy<br>yyyy                   | = year as<br>= year as                           | e.g.<br>e.g.       | 85<br>1985                   | M12 = full mont<br>M - MMMM = month nam<br>character | ch name<br>ne as 1 - 4<br>• abreviation   |
|                    | (any                         | other char                                       | acter              | is taken                     | as it is)                                            |                                           |
| Justif<br>Prefil:  | y (Le <sup>.</sup><br>l witH | ft/Center/R<br>n Character                       | ight)              |                              | "No Value" Chara<br>"Error Value" Cł                 | acter –<br>Maracter ?                     |
|                    |                              | Sel<br>It                                        | ect<br>em l        | Select<br>ineset             | 4 61 Prev Nex<br>Item Item                           | . Help Exit                               |

Anytime you specify a DATE item on the Define Lines screen, you can go to the Date Item Edits screen to edit the way the date appears in the report.

### To edit a DATE item

- 1. Define a line in the report that contains a DATE item.
- 2. Choose Item Edits from the Define Lines screen where the DATE item is defined.
- 3. At the Edit-mask for item prompt, type the name of the DATE item and press Enter.
- 4. Type the specifications for the edit mask in the Edit Mask field.
- 5. Type other editing specifications in the field provided.
- 6. When the specifications are completed, press Enter).

Use the descriptions in the Field Descriptions section to understand the edit mask codes and the other fields you can use. See the Softkeys section for information on what the softkeys do.

### To select a different item

- 1. Choose Select Item to select a different item to edit.
- 2. At the Edit-mask for item prompt, type the name of the item you want to edit and press Enter.

If you don't know the name of the item, you can scroll though all the editable item names in the lineset by choosing **Prev Item** or **Next Item**.

#### To select a different lineset

- 1. Choose Select Lineset to select a different lineset.
- 2. At the prompt, type the lineset type (D for detail, P for page, R for report, or a break level number) and type H for heading or F for footing if applicable.
- 3. Press Enter).
- **Banner Line** The banner line (at the top of the screen) shows in which lineset the current item is positioned.

### **Field Descriptions**

| Item                   | <b>Display</b> . The current item.                                                                                                    |
|------------------------|----------------------------------------------------------------------------------------------------|
| Line/position          | <b>Display</b> . The line and print field position of the item.                                                                                |
| Length                 | <b>Optional</b> . The print field length defined for this item on the Define Lines screen. You can optionally change the length for this item. |
| Edit Mask              | Enter the edit mask using the codes displayed on the screen for the date variables. Note the following:                                        |
|                        | ■ Code characters must be entered in upper/lower case as indicated on the screen.                                                              |
|                        | $\blacksquare$ D12 and M12 (see screen) can have up to 12 characters each.                                                                     |
|                        | <ul> <li>M - MMMM and D - DDD let you specify the number of letters in<br/>the abbreviations.</li> </ul>                                       |
| Justify                | <b>Optional</b> . Use one of these codes:                                                                                                    |
|                        | L left justify                                                                                                    |
|                        | C center                                                                                                    |
|                        | R right justify                                                                                                    |
|                        | Default is L for left-justify.                                                                                                    |
| Prefill With Character | <b>Optional</b> . The character to be printed instead of leading blanks before the item value. The default is leading blanks.                  |

| "No Value" Character       | <b>Optional</b> . The print<br>item has no value. F<br>could specify that a<br>screen). | field is filled with this character if a resulting<br>for example, for a date field with no value, you<br>hypen (-) be used (as shown on the sample |  |  |
|----------------------------|-----------------------------------------------------------------------------------------|----------------------------------------------------------------------------------------------------|--|--|
| "Error Value"<br>Character | <b>Optional.</b> The print occurs.                                                      | field is filled with this character if an error value                                                                                               |  |  |
| Softkeys                   |                                                                                         |                                                                                                    |  |  |
| Select Item                | Prompts for the name of the item to be accessed.                                        |                                                                                                    |  |  |
| Select Lineset             | Prompts for the leve with:                                                              | l and type of lineset to be accessed. You respond                                                                                                   |  |  |
|                            | P (for page)                                                                            | plus H (page heading) or F (page footing)                                                                                                    |  |  |
|                            | R (for report)                                                                          | plus H (report heading) or F (report footing)                                                                                                    |  |  |
|                            | 1 - 9 (break level)                                                                     | plus H (break heading) or F (break footing)                                                                                                    |  |  |
|                            | D (for detail line)                                                                     |                                                                                                    |  |  |
|                            | The Item Edits scree<br>appears. The curren                                             | en for the selected lineset and the current item<br>t item is the item that appears in the <b>Item</b> field.                                       |  |  |
| Prev/Next Item             | Displays the previou                                                                    | s or next item in the lineset.                                                                                                    |  |  |

### Define Breaks Screen

Use this screen to set the sort sequence and specify pagination requirements for a report layout.

| HP ALLBASE/BRW                                         |                  | Define                | 9 Breaks               | & Pagina           | ition                 | Report: CUSTINV                 |
|--------------------------------------------------------|------------------|-----------------------|------------------------|--------------------|-----------------------|---------------------------------|
| Sort &                                                 | Br               | eak                   |                        | ļ                  | Pagiı                 | nation                          |
|                                                        |                  | Sort                  | Change                 | <br> <br>  R       | leset Page Nur        | Page Length 60<br>mber on Level |
| Sort and Break<br>on Item                              | Туре             | Level<br>and<br>Order | Degree<br>for<br>Break | <br>  H<br>  Lines | leading<br>Paging Abs | Footing<br>Lines Paging Abs     |
| ( Detail Lines )<br>( Page Break )<br>( Report Break ) |                  | D<br>P<br>R           |                        | 1<br>  3<br>  18   | 1                     | 0<br>4                          |
| -CUSTOMER-NAME<br>ORDER-NO                             | S<br>S           | -1A<br>2A             | -                      | 7<br>  0<br>       |                       | 3<br>0                          |
| -                                                      |                  | -                     |                        | <br>               |                       |                                 |
| -                                                      |                  |                       |                        | 1                  | -                     |                                 |
|                                                        |                  |                       |                        | I                  |                       |                                 |
| Define Delete Su<br>Lines Lineset Li                   | ippress<br>neset | s Outpu<br>File       | it 6                   | 77                 |                       | Help Exit                       |

### To define a sort and break

- 1. Type the name of the Sort Item, Level and Order, and Change Degree for Break.
- 2. Press Enter.

### To delete a sort and break

- 1. After associated linesets have been deleted, blank out the name of the item.
- 2. Press Enter.

Other items are rearranged in sort order.

### To change sort levels

- 1. Type in new sort levels.
- 2. Press (Enter).

The system automatically rearranges items according to the new sort levels.

Optional settings (RESET PAGE on LEVEL, SUPPRESS REPITITION, SWITCH DESTINATION LEVEL and COLCALC LEVEL) which are related to break items are changed accordingly.

### To delete a lineset

- 1. Choose Delete Lineset.
- 2. At the prompt, type the level and type of the lineset you want to delete.
- 3. Press (Enter) or choose Delete Lineset to confirm the deletion.

### To define pagination

- 1. Type Paging and Absolute Position for this lineset. Also, change Page Length and Reset Page Number on Level, if required.
- 2. Press Enter.

### Field Descriptions for Sort and Break

| Sort | and | Break | on | Item | The name of the item for which you are defining sorts and breaks.                                                                                                    |
|------|-----|-------|----|------|----------------------------------------------------------------------------------------------------|
|      |     |       |    |      | The breaks for detail line headings and footings (Detail Lines), page headings and footings (Page Break), and report headings and footings (Report Break) are already shown for your information. |
|      |     |       |    | Туре | <b>Display</b> . The type of this item.                                                                                                    |
|      |     |       |    |      | S = String                                                                                                    |
|      |     |       |    |      | N = Numeric                                                                                                    |
|      |     |       |    |      | R = Real                                                                                                    |
|      |     |       |    |      | I = Integer                                                                                                    |
|      |     |       |    |      | T = Time                                                                                                    |
|      |     |       |    |      | D = Date                                                                                                    |

#### **Define Breaks Screen**

| Sort | Level | Sort level for this item, from 1 (highest) to 9 (lowest). These can be  |
|------|-------|-------------------------------------------------------------------------|
|      |       | non-sequential numbers, for example, 4, 8, 9. Non-sequential numbers    |
|      |       | are reduced to sequential when you press (Enter). For example, if you   |
|      |       | selected sort levels 4, 8, and 9, they would become 1, 2, and 3. Or, if |
|      |       | you had selected 1, 2, and 3 but had deleted 2 before pressing Enter,   |
|      |       | the sequence would automatically become 1 and 2.                        |

Order Optional. Type A for an ascending sort order for this item (default); D for a descending sort order.

#### Change Degree for Break Optional. For string items, type the position of the character, counting from the left and including leading blanks, at which a break should occur.

For numeric items, type a number which is the least significant digit for the break as the 10th exponent of this digit.

Valid rangesfor numeric typeN: -6 through 12for integer typeI: 0 through 8for real typeR: -90 through 76

For time items, type one of the following:

| Н -  | to break when the hour changes                             |
|------|------------------------------------------------------------|
| HM - | to break when the hour or minute change                    |
| HMS- | to break when the hour, minute or second changes (default) |

For date items, type one of the following:

Y - to break when the year changes
YM - to break when the year or month change
YMD- to break when the year, month or day changes (default)

### Field Descriptions For Pagination

Pagination for detail linesets is defined in the heading column on the right side of the screen. Pagination of linesets for page break, report break and all other breaks are defined under the respective heading and footing columns.

Page LengthOptional. The number of lines on the page. The same value is<br/>displayed on the Define Report screen. This can be changed here or<br/>on the Define Report screen.

Reset Page Number on Level Devel 2010 Control Level 2010 Control Level 2010 Control Control Co

- Lines Display. The number of lines defined for each lineset.
- Paging **Optional.** One or any combination of the following codes to indicate when a new page should start:

The default is that linesets are not split, and a new page is started before a lineset if it does not fit completely on the rest of the page.

Abs **Optional**. Absolute position at which a lineset is placed on the page.

The default is that a lineset is printed directly after the preceding lineset.

To reserve space even if the lineset is not to be printed on that page, type R after the line number. If another lineset is absolute positioned, it can occupy this space, even if it is reserved. Only linesets which are not absolute positioned leave this space free.

If an absolute positioned lineset overlaps page heading or footing, the page heading/footing is suppressed on that page.

### Define HPDesk Configuration Screen

Use this screen to define all the information necessary to allow HP ALLBASE/BRW to submit a report or output file to HPDesk.

| HP AL                                    | LBASE/BRW                                                               | Define HPDESK<br>Report                                        | Delivery Report: COSTSUM<br>t                                 |
|------------------------------------------|-------------------------------------------------------------------------|----------------------------------------------------------------|---------------------------------------------------------------|
|                                          | Cost Summary Re                                                         | Subject<br>sport by Cost Centre                                | contained in Item<br>or                                       |
| From,<br>CC, B<br>FROM<br>TO<br>CC<br>CC | To<br>CC<br>MARY KUMAR<br>SIMON HISCOX HI<br>STEWART DANIEL:            | Name/Address<br>2Y200/00<br>3 HP9601/23                        | contained in Item<br>or<br>CC-MGR-ADDRESS                     |
| Split<br>Switch<br>Delive                | the Report/File<br>Destination on<br>r Report as CCTN<br>Print Report a | and<br>Break Level (1-9)<br>./NOCCTL File CCTL<br>additionally | Urgent<br>Private<br>Acknowledgement (0-5)<br>Mail Time 22:00 |
|                                          | Delete<br>Delivery                                                      | 5                                                              | 8 Prev Next Help Exit<br>Values Values                        |

HPDesk distributes the report according to the information entered here.

Note

You will only be able to access this screen if you have purchased HP BRW-Desk/XL.

Access this screen by choosing **Define Delivery** on the Define Report screen or appropriate Output File screen.

#### To define HPDesk delivery information

- 1. Type a literal address in the Name/Address field, or type the name of an item which contains or will calculate the address in the contained in Item field.
- 2. Press Enter.
- 3. A copy of the report or output file is sent to every address on this screen.
- 4. Choose Next/Prev Values to review more names/ addresses.

#### To Delete the HPDesk Delivery

1. Choose **Delete Delivery** to select the HPDesk delivery of the report or output file.

### **Field Descriptions**

| Subject                                                                                                    | <b>Optional.</b> Used by HPDesk as the subject of the message. You can use a string constant, a database item, or a calculated item. (The item type must be $S(tring)$ .                                                                                                    |  |
|----------------------------------------------------------------------------------------------------|----------------------------------------------------------------------------------------------------|--|
| Name/Address Fields                                                                                                    | <b>ne/Address Fields</b> Use these fields to specify the recipients of a message, using the standard HPDesk conventions for recipient categories. These fields are used to describe the complete distribution list for a message.                                                                                                    |  |
| FROM, TO, CC, BCC The category of the sender and each recipient. At least one recipient is required. You don't need to specify the sender if you want the message to use the name of the sender(s) configured in <b>BRWCONF</b> . See Chapter 17 for information about configuring HP ALLBASE/BRW for HPDesk. |                                                                                                    |  |
| Name/Address                                                                                                    | <b>Optional.</b> Type a string constant in the Name/Address field, or the name of a database item or calculated item in the contained in Item field (if you use items, the item type must be S(tring) to specify the name and address of the recipient(s). You can use up to 200 names/addresses with each message; HPDesk will attempt to deliver to all the names.                            |  |
|                                                                                                    | The string constant or item can specify an HPDesk name/address or<br>a distribution list. With distribution lists, the Public Distribution<br>Lists in the Filing Cabinet are searched first, then the List Area of<br>the sender is searched. Names/ addresses must be in the following<br>HPDesk format.                                                                                      |  |
|                                                                                                    | [firstname [secondname]]                                                                                                    |  |
|                                                                                                    | surname [/location [/sublocation]]                                                                                                    |  |
|                                                                                                    | These HPDesk addresses are not validated by the BRW specification<br>and compile programs.                                                                                                    |  |
| Split Report/File and<br>Switch Destination on<br>Break Level                                                                                                    | <b>Optional.</b> The break level where the report or output file will be split<br>and the destination switched, that is the report or output file will be<br>divided into portions where each of them will be sent to individual<br>destinations. The default is <b>no Destination Switch</b> which means<br>that the whole report or output file will be sent to the specified<br>destination. |  |

### Define HPDesk Configuration Screen

| Urgent                           | <b>Optional.</b> Use this field to make your message URGENT. If not specified, a default of NORMAL is taken for a message.                                                                                                    |
|----------------------------------|----------------------------------------------------------------------------------------------------|
| Private                          | <b>Optional.</b> Use this field to define the security of the message. If not specified the message will be given a security level of NORMAL (that is, not PRIVATE).                                                                                                    |
| Acknowledgment                   | <b>Optional.</b> Use this field to define the level of Acknowledgment required on the message. As per standard HPDesk conventions, it will apply to just the TO recipients. The default will be that no Acknowledgment will be requested.                                                                                                    |
|                                  | Acknowledgment Level - values:                                                                                                    |
|                                  | <ul> <li>0 - No Acknowledgment requested</li> <li>1 - Transmitted Acknowledgment requested</li> <li>2 - Receipt Acknowledgment requested</li> <li>3 - Delivered Acknowledgment requested</li> <li>4 - Read Acknowledgment requested</li> <li>5 - Reply Acknowledgment requested</li> </ul>                                                                             |
| Print Report with<br>CCTL/NOCCTL | <b>Optional.</b> You can send a report via HPDesk with or without carriage control codes. Files without carriage-control codes will be larger. The default is to send the report to HPDesk with carriage-control codes (CCTL).                                                                                                    |
| Print Report<br>additionally     | <b>Optional.</b> Can be used only when defining delivery of report files.<br>Use this field to specify that a report must be printed. The default is to suppress the printing of the report.                                                                                                    |
| Mail Time                        | <b>Optional.</b> Use this field to specify the time when the message should be mailed. The message will remain in the out-tray of the sender with status: 'deferred' mail until the time specified. If the specified time has already passed (for example, mail time 1.00) and you run the report at 12:00, the message will be deferred until 1:00 the following day. |
|                                  | The default is: mail the message immediately.                                                                                                    |
#### Softkeys

**Delete Delivery** Press this key to delete the delivery specification. At the prompt, press the key again to confirm the deletion.

**Prev/Next Values** Use these keys to add more than 8 recipients to a message. Up to 200 recipients may be defined for a message. This number includes all names specified by FROM, TO, CC, BCC, plus all names appearing in distribution lists. This number is the maximum number that is supported by HPDesk and is not checked by BRW at specification time.

## **Define Lines Screen**

Use this screen to layout text and items in each lineset for a report.

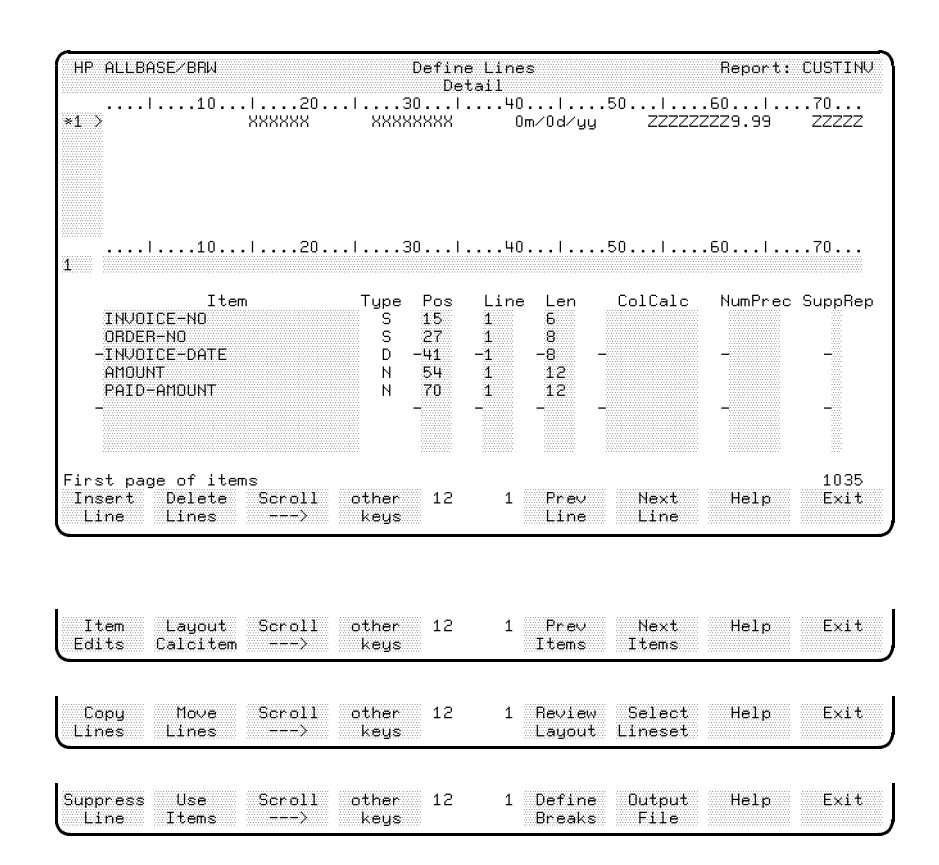

This screen consists of three parts. The top section is called the report window and displays the current report layout. The middle section contains both the current line number field and the line text field in which literal text is entered. The bottom of the screen contains item layout details.

Since your report may be wider than the screen can show at one time, the Scroll ---> softkey lets you see other portions of the screen and access more space for text.

## Adding a new line of text to a lineset

#### To enter literal text

- 1. Type the new line number in the small field to the left of the ruler bar.
- 2. Type text in the wide field under the ruler bar.
- 3. Press Enter

The new line becomes the current line.

The line number and line are displayed in the top half of the screen.

#### To continue typing text that is longer than 75 characters

- 1. Use Scroll ---> to access additional room for the text.
- 2. Type the remaining text for this line.
- 3. Press Enter.

#### Inserting a line in front of another line in the lineset

- 1. Type the line number before which the new line will be inserted.
- 2. Type text for the line, using Scroll ---> to access more space for the line if necessary.
- 3. Press Insert Line.

The lines following the inserted line are automatically renumbered. The new line becomes the current line.

#### Modifying a line of text

#### To modify a line of text

- Select the line to be modified by choosing Prev Line or Next Line. You can also use QUICK BROWSE to access the line. See Chapter 1 for details about the QUICK BROWSE feature.
- 2. Make changes to the text.
- 3. Press Enter.

#### **Positioning items**

#### To position items

- 1. Type the name of the item in the Item field.
- 2. Type the position, line number, length, column calculation (if any), and numeric precision for this item. See the Field Description section for details about these fields.

To position an item in the next available position on a line, type > in the Pos field.

- 3. Type a number (1-9) in the SuppRep field if you want to suppress repetition for this item. The number represents the break level for the item.
- 4. Press Enter.

The item's type, position, line number and length are displayed in the top half of the screen. An edit mask is used to display the items. For instance, the edit mask Om/Od/yy is displayed where a date item using that edit mask is to be placed. XXXXXX represents the edit mask for a string item and ZZZ represents the edit mask for a numeric item.

#### Replacing a line of text

#### To replace a line

- 1. In the line number field, type the number of the line on which you want to replace text.
- 2. In the text field under the ruler bar, type the replacement text, overwriting previous text if necessary. Use Scroll ---> to access more space for the line.
- 3. Press Enter.

#### **Deleting and Copying**

#### To delete lines in a lineset

- 1. Choose Delete Lines.
- 2. When you see the prompt for the line number(s) to be deleted, type a single line number, or type *number/number*, to indicate a range of numbers. For example, 2/6 means that lines 2 through 6 will be deleted.
- 3. Press Enter).

Note that, if items have been positioned on the deleted lines, the items remain on the item layout section of the screen but are not printed. They disappear from the report window.

The subsequent lines are renumbered.

#### To copy "as is" lines to the current lineset

- 1. Choose Copy Lines.
- 2. When you see the prompt, type:
  - a single line number or *number/number*, to indicate a range of line numbers
  - the lineset level and type from which you are copying
  - $\blacksquare$  the destination line number
- 3. Press Enter).

The lines and items are copied, and the line numbers are renumbered within the current lineset.

#### To copy a sample layout of lines to the current lineset

- 1. Choose Copy Lines.
- 2. When you see the prompt, type the following:
  - a single line number or *number/number*, to indicate a range of line numbers
  - the lineset level and type
  - the destination line number

- S for sample layout
- 3. Press Enter.

Only the layout (from the report window) is copied; items are not copied. This feature provides you with a working layout in the current lineset.

#### Moving lines and items

#### To move lines and their positioned items

- 1. Press Move Lines.
- 2. When you see the prompt, type:
  - a single line number or number/number, to indicate a range of numbers that you want to move;
  - the destination line number.
- 3. Press (Enter).
  - The following lines are renumbered.

#### To delete an item from a lineset

- 1. Blank out the name of the item.
- 2. Press Enter.

#### To define calculations/precision without printing the item

- 1. Type the item in the Item field.
- 2. Do not type a position or line number.
- 3. Press Enter.
- **Banner Line** The banner line (at the top of the screen) shows which lineset is current; for example, Page Heading in the banner indicates that this is the page heading lineset.

**Report Window Display**. Line numbers and text of the current lineset. Uses these symbols:

- \* indicates the current line
- < indicates text or items to the left of the screen display
- > indicates text or items to right of the screen display

The defined edit mask is displayed at the position of the item. Literal text is displayed as it was typed in the line text field. At the top and bottom of the report window, a ruler indicates column positions along the line. For any number along the ruler, the first digit corresponds to the exact column position. In this example,

the digit 1 indicates position 10 on the line.

#### **Field Descriptions**

| Line Number | Number of the current line being edited. This field is not labelled on<br>the screen. It is the small field on the left side of the screen.                                                           |
|-------------|----------------------------------------------------------------------------------------------------|
| Line Text   | Text for the current line can be positioned at any point along this<br>line; this field is also not labelled on the screen. It is located just<br>below the ruler line near the center of the screen. |
| Item        | Name of each item in this lineset; can be an alias name if one has<br>been defined on the Project Items screen.                                                                                       |
|             | Specify array components as shown:                                                                                                    |
|             | turnover (1)<br>turnover (2)                                                                                                    |
|             | Specify parameters in this way:                                                                                                    |
|             | ?month                                                                                                    |

Type **Display**. The type of the item:

| $\mathbf{S}$ | string              |
|--------------|---------------------|
| Ν            | numeric fixed point |
| Ι            | integer             |
| R            | floating-point Real |
| D            | date                |
| Т            | time                |

**Pos Optional.** The column position at which the print field for this item begins. Use > to put the item in the next free position after two blanks. If you do not put a column position in this field, the item will not print on the report. There can be cases where this is what you want to do. For instance, if you want to use the item for a calculation, but do not want it to print in the report.

- Line **Optional.** The line number on which this item is positioned in this lineset. Default is the current line.
- Len **Optional.** The print field length for this item. The default is determined by the item length and edit mask defined on the Item Edits screen.
- ColCalc **Optional**. The type of column calculation to be performed on this item and the level at which the calculation is to be reset. For item types N, R, and I, this can be one of the following:
  - COUNT TOTAL AVG MIN MAX CALC

Optionally, you can add a running level and/or a source level to the name of the column calculation, for example TOTAL1,2. These are described earlier in this chapter under "Column Calculation Reset Levels" and "Column Calculation Source Levels."

NumPrec **Optional.** Numeric precision of this item if you want precision changed at this stage in the report. Type a number and method code. The number indicates the power of 10 or 10th exponent that indicates the precision. See Chapter 15, Defining Calculations, for an explanation of precision.

Valid number range for item type N: -6 through 12; for item type I: 0 through 8; for item type R: -90 through 76.

The method code indicates how superfluous digits are to be treated:

| Digits are:                | Method Code |
|----------------------------|-------------|
| rounded                    | R           |
| $\operatorname{truncated}$ | Т           |
| ceiled                     | С           |

#### **Define Lines Screen**

Note the following examples:

| If the value is: | with this numeric precision: | the result with changed precision: |
|------------------|------------------------------|------------------------------------|
| 1024.3849        | -2R                          | 1024.38                            |
| 864186.46        | $3\mathrm{C}$                | 865000.00                          |

SuppRep Optional. A number (from 1 to 9) corresponding to the sort level to suppress repeated printing of an item value, that is, an item is only printed on the first detail within this break.

#### Soft Keys

- **Insert Line** After you have typed text for a line, choose this softkey to insert the line. If you have not typed a line number in the line number field, or have typed a new line number in the line number field, the new line is added *after* the last line number. If you typed an existing line number in the line number field, the line is added *before* the line number you used.
- **Delete Lines** Choose this key when you want to delete a line. You are prompted to type a line number or a range of numbers to be deleted. The syntax for the range is: *number/number*. For example, 2/6 deletes lines 2 through 6.
  - **Prev Line** Changes the current line number to the previous line number.
  - Next Line changes the current line number to the next line number.
  - Item Edits Takes you to the Item Edits screen for the lineset you are on. At the prompt: Edit-mask for item, typing the name of the item you want to edit.
- Layout Calcitem Takes you to the Layout Calc Item screen.
  - **Prev Items** Shows the previous group of items if the list of items is too large for one screen.

| Next Items                                                                                                    | Shows the next group of items if the list of items is too large for one screen.                                                                 |  |  |
|----------------------------------------------------------------------------------------------------|----------------------------------------------------------------------------------------------------|--|--|
| Copy Lines                                                                                                    | Choose this softkey to copy a line or a group of lines. Answer the prompt with:                                                                 |  |  |
|                                                                                                    | ■ a single line number or a range of numbers. Use this syntax for a range of numbers: <i>number/number</i> .                                    |  |  |
|                                                                                                    | $\blacksquare$ the lineset level and type for the lineset you are copying                                                                       |  |  |
|                                                                                                    | ■ the line number where you want the copy                                                                                                    |  |  |
| Move Lines                                                                                                    | Choose this softkey to move a line or a group of lines. Answer the prompt with:                                                                 |  |  |
|                                                                                                    | ■ a single line number or a range of numbers. Use this syntax for a range of numbers: <i>number/number</i> .                                    |  |  |
|                                                                                                    | $\blacksquare$ the lineset level and type for the lineset you are copying                                                                       |  |  |
|                                                                                                    | $\blacksquare$ the line number where you want the copy                                                                                          |  |  |
| Review Layout                                                                                                    | Takes you to the Review Layout screen.                                                                                                    |  |  |
| Select Lineset Choose this softkey to select a different lineset for the Defi<br>screen. For instance, if you are on the Define Lines screen<br>Report Heading, you can choose Select Lineset and ans<br>prompt with another lineset type (such as Report Footing) |                                                                                                    |  |  |
|                                                                                                    | This choice prompts for the level and type of lineset to be accessed.<br>You respond with:                                                      |  |  |
|                                                                                                    | P (for page) plus H (page heading) or F (page footing)                                                                                          |  |  |
|                                                                                                    | R (for report) plus H (report heading) or F (report footing)                                                                                    |  |  |
|                                                                                                    | 1 - 9 (break plus H (break heading) or F (break footing)<br>level)                                                                              |  |  |
|                                                                                                    | D (for detail<br>line)<br>The Item Edits success for the selected lineast and the surrent item                                                  |  |  |
|                                                                                                    | appears. The current item is the item that appears in the Item field.                                                                           |  |  |
| Suppress Line                                                                                                    | Takes you to the Suppress Line screen. Respond to the prompt Suppress condition for line by typing the number of the line you want to suppress. |  |  |
| Use Items                                                                                                    | Takes you to the Use Items screen.                                                                                                    |  |  |

## Define Relation Screen

Use the Define Relation screen to specify common items to be used for a join.

| HP ALLBASE/BRW<br>Table: CUST-INVC | Define  <br>ICES Relation                  | Relation<br>1 of 1                         | Report: CUSTSTAT |
|------------------------------------|--------------------------------------------|--------------------------------------------|------------------|
| Relate via                         | Common Item<br>CUSTOMER-NO<br>-CUSTOMER-NO | in Source Tables<br>CUSTOMERS<br>-INVOICES |                  |
|                                    | -                                          |                                            |                  |
|                                    | -<br>-                                     | -                                          |                  |
| Add Delete<br>Relation Relatior    | Relation Project 8<br>Condit'n Items       | 20 Prev Next<br>Relation Relation          | Help Exit        |

#### To specify a new relation

1. Type the name of the Common Item and its Source Table.

If the common item has the same name in more than one source table, you can, if you want, enter the one name common to both items (and do not specify a source table). HP ALLBASE/BRW looks up all occurrences of the item in all the source tables and uses all of them as the relation definition. The names of the items and their source tables will appear in the fields.

If the common item has different names in its source tables, enter item name and source table name for all occurrences of that item.

2. Choose Add Relation.

#### To modify a relation

- 1. Use **Prev Relation** or **Next Relation** to find the relation you want to modify.
- 2. Make the required changes to the relations.
- 3. Press Enter.

#### To delete a relation

- 1. Use **Prev Relation** or **Next Relation** to find the relation you want to delete.
- 2. Choose Delete Relation.
- 3. Press Enter or choose Delete Relation again to confirm the deletion.

| Banner Line | The banner line displays the name of the joined table for which you |
|-------------|---------------------------------------------------------------------|
|             | are defining this relation and the number of relations defined. For |
|             | example, "Relation 3 of 3" means you are now defining relation      |
|             | number three from a total of three that exist.                      |

#### **Field Descriptions**

Common Item The name of the item for which you are defining a relation. Single-value and list-of-values parameters can also be specified in a relation by preceding the name with a question mark, for example, ?MONTH.

In Source Tables Required. The name of the data set, HP ALLBASE/SQL table, file or HP ALLBASE/BRW table in which this item resides. This must be the same name as specified on the Define Table screen. This field can be blank if the common item has the same name in each source table.

Note

One relation stands for one common item. Define different relations if you have more than one common item.

#### Softkeys

Add Relation Choose this to add the defined relation to the report. You can add multiple relations to a report. The banner line of the screen shows how many relations have been defined and which relation you are working with. For instance: Relation 1 of 1 or Relation 2 of 4.

- Delete Relation Choose this to delete a relation from the report.
- Relation Condit'n This takes you to the Relation Condition screen.
  - **Project Items** This takes you to the Project Items screen.
  - **Prev Relation** This shows the previous relation.
  - Next Relation This shows the next relation.

## Define Report Screen

Use this screen to specify global characteristics for your printed report.

| HP ALLBASE/BRW                            | Define Report                                 | Report: CUSTINU                                            |
|-------------------------------------------|-----------------------------------------------|------------------------------------------------------------|
| Report Specification                      | Password MONEY                                |                                                            |
| Report Description                        | Customer Invoice Report                       |                                                            |
| Report Width                              | 132 Number of Horizon                         | ntal Pages 1                                               |
| Page Length                               | 60                                            |                                                            |
| Special Paper                             |                                               |                                                            |
| String Sorting Sequer                     | ce A (A = ASCII, E                            | = EBCDIC, N = National )                                   |
| SQL Transaction Isola                     | tion Level 📖 ( RU=Read Uncom<br>CS=Cursor Sta | nmitted,RC=Read Committed,<br>ability,RR=Repeatable Read ) |
| USE Access of Report                      | INVTAB.SPEC                                   |                                                            |
| Final Access Table                        | CUSTOMER-INVOICE                              |                                                            |
| Define Define Defi<br>Table Lines Brea    | ne other 4 35 Define<br>ks keys Select'r      | Output Help Exit<br>File                                   |
| Layout Review Sau<br>Calcitem Layout Repo | e other 4 35 Define<br>rt keys Delivery       | Help Exit                                                  |

#### To define global characteristics for a report

- 1. Type global characteristic definitions in the appropriate fields.
- 2. Press Enter.

See the following Field Descriptions for details on each field.

## **Field Descriptions**

| Report Specification<br>Password | <b>Optional</b> . Password restricting access to the specifications for this report.                                                                                                    |                                                                                                    |  |
|----------------------------------|----------------------------------------------------------------------------------------------------|----------------------------------------------------------------------------------------------------|--|
| Report Description               | <b>Optional</b> . Description of the report which is displayed on the Define<br>Report screen. Can also print this Report Description using the<br>standard item REPORT-DESCRIPT.                                                                                                    |                                                                                                    |  |
| Report Width                     | Maximum width is                                                                                                    | 300 characters. Default width is 132.                                                                                                    |  |
| Number Of Horizontal<br>Pages    | The maximum number of horizontal pages, governed by the following equation:                                                                                                    |                                                                                                    |  |
|                                  | (Number of Ho                                                                                                    | orizontal Pages * Page Width) <= 300                                                                                                    |  |
|                                  | HP ALLBASE/BE<br>horizontal pages.                                                                                                    | RW tells you if you attempt to have too many $\Gamma$ he default is 1.                                                                                                    |  |
| Page Length                      | <b>Required</b> . Maximum number of lines on a page is 999. The default i 60.                                                                                                    |                                                                                                    |  |
| Special Paper                    | <b>Optional</b> . User-defined message requesting that special paper be<br>mounted on the printer each time the report is printed. This message<br>appears on the console at print time. After mounting and aligning<br>the special paper, the operator replies that printing can start. |                                                                                                    |  |
| String Sorting<br>Sequence       | The sort-character                                                                                                    | -set for strings. The possible entries are:                                                                                                    |  |
|                                  | А                                                                                                    | Sort according to the ASCII character set.                                                                                                    |  |
|                                  | E                                                                                                    | Sort according to the EBCDIC character set.                                                                                                    |  |
|                                  | Ν                                                                                                    | Sort according to the Native Language Rules for<br>the default Native Language. The default method<br>of sorting and the default Native Language are<br>set in the configuration file (See Chapter 17,<br>under Specification Values and Global Values). |  |

The default is **A** for ASCII.

## **Define Report Screen**

| SQL Transaction<br>Isolation Level | <b>Optional.</b> The locking strategy for SQL transactions. For read only applications, RC (read committed) is the best suited locking strategy. Consult the HP ALLBASE/SQL Reference Manual for a description of the other isolation levels (RU = read uncommitted, CS = cursor stability, RR = repeatable reads). If this field is left blank, the execution value in the BRW Configuration File is used. |
|------------------------------------|----------------------------------------------------------------------------------------------------|
| Use Access of Report               | <b>Optional</b> . The name of a Report Specification File if you want to use the access definition of another report. This lets you generate reports with a common access definition.                                                                                                    |
| Final Access Table                 | <b>Display</b> . The name of the final access table defined for this report. If this field is blank, you cannot define the layout or selection for this report, because either there is no data access defined, or there is no unique final access table (that is, the defined tables did not build a hierarchy.) To define the tables, use <b>Define Table</b> to get to the Define Table screen.          |
| Softkeys                           |                                                                                                    |
| Define Table                       | Takes you to the Define Table screen.                                                                                                    |
| Define Lines                       | Takes you to the Define Lines screen. If you select <b>Define Lines</b> , you are prompted for the lineset you want to define. Type the lineset level and type as follows:                                                                                                    |
|                                    | ■ The lineset level must be R (Report), P (Page), 19 (Break Level), or D (Detail). The Break Level refers to the level of a sort item as specified on the Define Breaks screen.                                                                                                    |
|                                    | ■ The lineset type must be H (Header) or F (Footer). If the lineset level is D, leave the type field blank.                                                                                                    |
| Define Breaks                      | Takes you to the Define Breaks screen.                                                                                                    |
| Define Select'n                    | Takes you to the Define Selection screen.                                                                                                    |
| Output File                        | Takes you to the Output File screen.                                                                                                    |
| Save Report                        | Saves your work. HP ALLBASE/BRW saves the report<br>specification file automatically when you exit the program or access<br>another report. If you make frequent changes, it is better to use<br><b>Save Report</b> to save the report in case of system failure.                                                                                                    |

## **Define Table Screen**

Use this screen to specify the source tables and the type of combination to be performed to create the result table.

| HP ALLBASE/BRW                                             | Define Table                                     | Report:              | CUSTSTAT      |
|------------------------------------------------------------|--------------------------------------------------|----------------------|---------------|
| Table CUST-INVOICES                                        | Type 🤳 J = Join                                  | M = Merge            |               |
| Source Table(for SQL preceded by<br>CUSTOMERS<br>-INVOICES | y'Owner.') Location (<br>TOYDB.PUB<br>—TOYDB.PUB | DB/DB Env/File)      | Password<br>- |
|                                                            |                                                  |                      | -             |
| -                                                          | _                                                |                      | -             |
| Open Join on Sour                                          | ce Table INVOICES                                |                      |               |
| Add Define Relation other<br>Table Relation Condit'n keys  | × 4 12 Table<br>s Calcitem                       | Define Help<br>Lines | Exit          |
| Project Delete Tune other<br>Items Table Access keys       | 4 12 Prev<br>s Table                             | Next Help<br>Table   | Exit          |

#### To add a new table

- 1. Type the new Table, Type, Source Table, Location, and Password. For an open join table, also type the name of the source table for the open join.
- 2. Choose Add Table.

#### To modify a table

- 1. Use the Next Table or Prev Table softkeys to access the table you want to modify. You can also use quick browse to access a table. See Chapter 1 for details about the quick browse feature.
- 2. Type modifications to the table definition.
- 3. Press Enter.

Note

Changing source tables or open join definitions causes changes in other data access screens. You should check all relation, relation condition, item projection and tune access specifications to ensure they are still correct.

#### To rename a table

- 1. Use Next Table or Prev Table to access the table you want to rename. You can also use quick browse to access a table. See Chapter 1 for details about the quick browse feature.
- 2. Change the name in the Table field.

- 3. Press Enter.
- 4. Press (Enter) again to confirm the rename.

#### To delete a table

- 1. Use Next Table or Prev Table to access the table you want to delete. You can also use quick browse to access a table. See Chapter 1 for details about the quick browse feature.
- 2. Choose Delete Table.
- 3. Press (Enter) or choose Delete Table to confirm the deletion.

#### To copy a table

- 1. Type the name of the new table and press (Clear Display).
- 2. Choose Add Table.
- 3. When you see the prompt, type the name of the table to be copied and press *Enter*.

The table and all definitions of item projection, relations, relation conditions, calculated items, functions and data access are copied.

#### **Field Descriptions**

|        | Table | The name of the HP ALLBASE/BRW table.                                                                                                    |
|--------|-------|----------------------------------------------------------------------------------------------------|
|        | Туре  | The type of combination to be performed on the source tables, either J (join) or M (merge). The default is J.                                                                                                    |
| Source | Table | The name of the source tables that will be used to build the table.                                                                                                    |
|        |       | In HP ALLBASE/BRW a source table is the name of an IMAGE data set, the <i>owner_name.table_name</i> of an HP ALLBASE/SQL table, the format name of a KSAM or MPE file, or the name of another HP ALLBASE/BRW table defined in the same report specification.    |
|        |       | If you are using more than one HP ALLBASE/SQL table from the<br>same DBEnvironment, the tables should be listed consecutively. This<br>is because HP ALLBASE/SQL queries to the same DBEnvironment<br>are then combined to one HP ALLBASE/SQL query by default. |
|        |       | If you are using an intermediate report file (an output file created by                                                                                                    |

If you are using an intermediate report file (an output file created by another report), you must assign it a name here.

For HP ALLBASE/SQL tables you must specify both the owner Note name and the table name in the Source Table field of this screen, however, elsewhere within HP ALLBASE/BRW you only need to specify the table name. To define a report, you need the HP ALLBASE/SQL production database or an HP ALLBASE/SQL test database with the same table structures, owner names, and access rights as the production database. You must have SELECT authority on all HP ALLBASE/SQL tables and views you intend to specify. In addition, you need CONNECT authority to the HP ALLBASE/SQL DBEnvironment. The location of the source tables, either a database, DBEnvironment, Location or file name. These names must be qualified with group and account names if the report is to be executed from another logon group or account. If an IMAGE database or file is specified with an account other than the logon account, the dictionary file in that other account is used along with the specified database or file. An HP ALLBASE/SQL DBEnvironment does not require a dictionary file. An intermediate report file name must be preceded by the symbol >. Password **Optional.** The IMAGE database password or the file lockword, if any. The default for a database password is a semicolon (;)—this requires the user to be the creator of database. If this is a file, the default password is blank. See "File Lockwords/Passwords" in Chapter 22, for more information on how to specify passwords. If the IMAGE database or file is not described in the data dictionary, HP ALLBASE/BRW does not verify the location and password. HP ALLBASE/SQL does not know passwords for DBEnvironments, tables, views, or columns. Access to an HP ALLBASE/SQL database is controlled via authorities granted to the users of a DBEnvironment. This information is kept in the SQL System Catalog and checked against the MPE logon user running an SQL application. A user is identified by HP ALLBASE/SQL as logonus er@logonaccount.

#### Define Table Screen

| Open Join on Source<br>Table | <b>Optional</b> . The source table for which NO_VALUE is to be used if the other source tables contain records not found in this source table.                                                                                                    |
|------------------------------|----------------------------------------------------------------------------------------------------|
|                              | The default is that only records found in all source tables will be used.                                                                                                    |
| Softkeys                     | There are two sets of softkeys for this screen. <b>other keys</b> takes you to the other set of softkeys. The softkeys for this screen take you to the screen named on the key. When you use <b>Define Lines</b> you need to respond to the prompt for lineset and type. Type the lineset type (D for detail, P for page, R for report, or a break level number) and type H for heading or F for footing if applicable. |

## Layout Calc Item Screen

Use this screen to define a layout calculated item.

| HP ALLBASE/BRW          | Lay                                  | Report: CUSTSTAT                             |                       |
|-------------------------|--------------------------------------|----------------------------------------------|-----------------------|
| Item DUNNING-D          | AYS                                  |                                              |                       |
| Result Type             | I S = String<br>D = Date<br>T = Time | N = Numeric fixed<br>I = Integer<br>R = Real |                       |
| Result Length           | (if String)                          |                                              |                       |
| Numeric Result          | Precision                            |                                              |                       |
|                         |                                      |                                              |                       |
|                         |                                      |                                              |                       |
|                         |                                      |                                              |                       |
|                         |                                      |                                              |                       |
|                         |                                      |                                              |                       |
| Add Delete<br>Item Item | Define Parms∕<br>Formula Funct'ns    | 4 9 Prev M<br>Item 1                         | lext Help Exit<br>tem |

#### To add a new item

- 1. Type the name of the Item, Result Type, Result Length, and Numeric Result Precision.
- 2. Choose Add Item.

#### To copy an item

- 1. Type the name of the new item and press Clear Display).
- 2. Choose Add Item.
- 3. When you see the prompt, type the name of the item from which you want to copy and optional Table Name if the item is in another table. For a layout item, type >LAYOUT in the Table Name field.
- 4. Press Enter.

The item and its formulas are copied.

#### To modify an item

- 1. Use Next/Prev Item to access the item you want to modify. You can also use QUICK BROWSE to access an item. See Chapter 1 for details about the QUICK BROWSE feature.
- 2. Make the required changes to the item.
- 3. Press Enter).

#### To delete an item

1. Use Next/Prev Item to access the item you want to delete. You can also use QUICK BROWSE to access an item. See Chapter 1 for details about the QUICK BROWSE feature.

- 2. Choose Delete Item.
- 3. Press (Enter) or choose Delete Item to confirm the deletion.
  - a. The item and its formula are deleted.

#### To rename an item

- 1. Use Next/Prev Item key to access the item you want to rename. You can also use QUICK BROWSE to access an item. Chapter 1 for details about the QUICK BROWSE feature.
- 2. Type the new name over the old item name.
- 3. Make any required changes to the item's definition and press (Enter).
- 4. Press Enter) to confirm the rename.

#### **Field Descriptions**

| Item                        | The name of the calculated item.                                                                                                    |
|-----------------------------|----------------------------------------------------------------------------------------------------|
| Result Type                 | One of the codes listed on the screen for the Result Type.                                                                                                    |
| Result Length               | <b>Optional</b> . Type the result length of the string. Maximum is 255; minimum is 1. Required only if this item is a string.                                      |
| Numeric Result<br>Precision | <b>Optional</b> . Type a number and method code for the numeric precision of the calculated item, if you want precision to be changed at this stage of the report. |

Valid range for Numeric (type N): -6 through 12; for Integer (type (I): 0 through 8; for Real (type R): -90 through 76.

| Method Codes: | Digits are:                |
|---------------|----------------------------|
| R             | rounded                    |
| Т             | $\operatorname{truncated}$ |
| С             | ceiled                     |

| If calculation<br>results in: | With this numeric precision: | The result with changed precision is: |
|-------------------------------|------------------------------|---------------------------------------|
| 1024.3849                     | -2R                          | 1024.38                               |
| 864186.46                     | $3\mathrm{C}$                | 865000.00                             |

This is illustrated in the following examples:

See the description of Real Numbers in Chapter 15 for a description of Real output forms and precision.

## Layout Calc Item Formula Screen

Use this screen to define a formula for a layout calculated item.

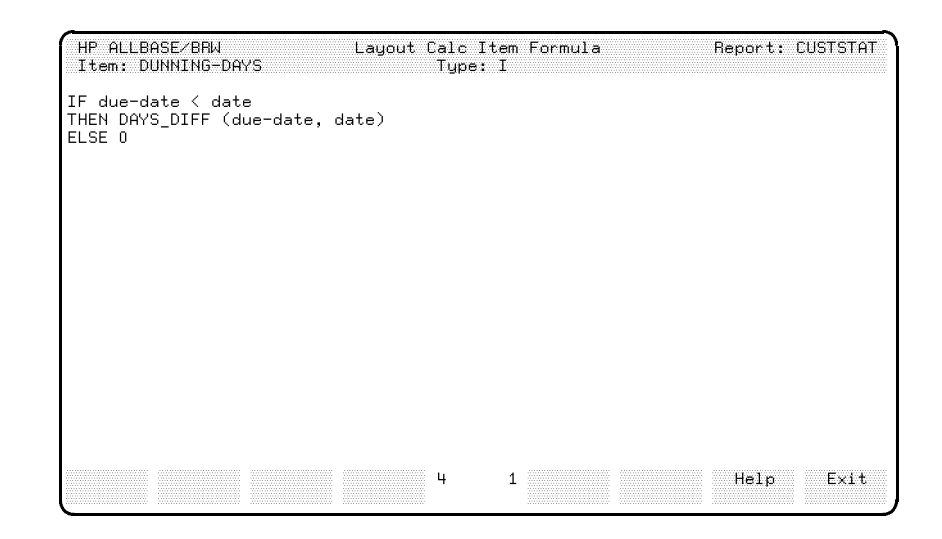

#### To define a formula

- 1. Type the calculation formula.
  - Leave blanks around any operators in the formula.
  - You can use all terminal editing and arrow keys when typing and editing a formula.
  - Use (Prev Page) or (Next Page) keys on the terminal to access the next page of the formula.
- 2. Press Enter).

The formula is checked for correctness. If an error is detected, the part of the formula with the error is highlighted. Correct the error and press Enter again. Or, choose Exit Save to save the formula as it is for later correction.

## Layout Function Screen

Use this screen to define a layout function.

| HP ALLBASE                                | E/BRW               |                                    | Layout Function                              | Report: CUSTSTAT          |
|-------------------------------------------|---------------------|------------------------------------|----------------------------------------------|---------------------------|
| Function                                  | DELTA-              | ARIANCE-%                          |                                              |                           |
| Result T <u>u</u>                         | ype N               | S = String<br>D = Date<br>T = Time | N = Numeric fixed<br>I = Integer<br>R = Real |                           |
| Arguments                                 | :                   |                                    | -                                            |                           |
| 1<br>2<br>3<br>4<br>5<br>6<br>7<br>8<br>9 | VALUE<br>BASE       | Name                               | N<br>N                                       |                           |
| Add E<br>Function Fu                      | )elete<br>unction F | Define<br>ormula                   | 4 13 Prev<br>Function Fi                     | Next Help Exit<br>unction |

#### To add a new function

- 1. Type the name of the Function, Result Type, the Function Argument and Type.
- 2. Press Add Function.

#### To copy a function

- 1. Type the name of the new function and press (Clear Display).
- $2\cdot$  Choose Add Function .
- 3. When you see the prompt, type the name of the function from which you want to copy and optional table name if the function is in another table. For a layout function, type >LAYOUT in the Table Name field.
- 4. Press Enter. The function and its formulas are copied.

#### To modify a function

- 1. Use Next/Prev Function key to access the function you want to modify. You can also use QUICK BROWSE to access a function. See Chapter 1 for details about the QUICK BROWSE feature.
- 2. Make the required changes to the function.
- 3. Press Enter

#### To delete a function

- 1. Use Next/Prev Function key to access the function you want to delete. You can also use QUICK BROWSE to access a function. See Chapter 1 for details about the QUICK BROWSE feature.
- 2. Press Delete Function.

3. Press Enter) or Delete Function to confirm the deletion.

#### To rename a function

- 1. Use Next/Prev Function key to access the function you want to rename. You can also use QUICK BROWSE to access a function. See Chapter 1 for details about the QUICK BROWSE feature.
- 2. Type the new name over the old function name.
- 3. Make any required changes to the function definition and press Enter.
- 4. Press Enter to confirm the rename.

#### **Field Descriptions**

| Function        | The name of the function.                                                                                                    |
|-----------------|----------------------------------------------------------------------------------------------------|
| Result Type     | One of the codes listed for Result Type.                                                                                                    |
| Arguments       | The formal names of the function arguments. Use these names within<br>the function formula. Actual values for the arguments must be<br>provided when the function is called. |
| Туре            | Type of each argument. Use the codes listed on the screen.                                                                                                    |
| Softkeys        |                                                                                                    |
| Add Function    | Choose this key to add a new function.                                                                                                    |
| Delete Function | Choose this key to delete a function.                                                                                                    |
| Prev Function   | Use these keys to access other functions.                                                                                                    |
| Next Function   |                                                                                                    |

## Layout Function Formula Screen

Use this screen to define a formula for the layout function defined at the Layout Function screen. The top portion of the screen shows the function name and the arguments already defined for the function.

| HP ALLBASE/BRW<br>Function: DELTA-VARIANCE-<br>Arguments:<br>1 VALUE N<br>4<br>7 | Layout<br>%<br>2 BASE<br>5<br>8 | Function Formu<br>Type: N<br>N | la<br>3<br>5<br>9 | Report: | CUSTSTAT |
|----------------------------------------------------------------------------------|---------------------------------|--------------------------------|-------------------|---------|----------|
| 100 * (VALUE – BASE) / BASI                                                      | E                               |                                |                   |         |          |
|                                                                                  |                                 |                                |                   |         |          |
|                                                                                  |                                 |                                |                   |         |          |
|                                                                                  |                                 | 8 1                            |                   | Help    | Exit     |

#### To define a formula

1. Type the calculation formula.

Leave blanks around any operators in the formula.

You can use all terminal editing and arrow keys when typing and editing a formula.

- 2. Use Prev Page or Next Page keys on the terminal to access additional pages for the formula.
- 3. Press Enter.

The formula is checked for correctness.

If an error is detected, the part of the formula with the error is highlighted. Correct the error and press (Enter) again. Or, choose **Exit Save** to keep the formula as it is for later correction.

## **Mail Values Screen**

This screen is part of the BRWSETUP.PUB.SYS program. Use this screen to define default specifications for HP BRW-Desk/XL. This screen is for use only when you have HP BRW-Desk/XL in addition to HP ALLBASE/BRW.

| HP ALLBASE/BRW Mail V                                                              | alues                                 |
|------------------------------------------------------------------------------------|---------------------------------------|
| Sender Name/Address<br>JEREMY FISHER HPB200/A1<br>-KATHLEEN O'BRIEN HPC120/55<br>- | Password<br>bEAtrIXp<br>-SnEgUaT<br>- |
| Maximum Number of Deliverable Pages                                                | 13                                    |
| Maximum Number of Records for Files                                                |                                       |
| Print Delivery Audit Trail                                                         | 8                                     |
| 4                                                                                  | 5 Help Exit                           |

#### To change the default specifications

- 1. Type the desired value in the appropriate fields. See the Field Descriptions section for details on each field.
- 2. Press Enter.

## **Field Descriptions**

| Sender Name/Address                    | <b>Required.</b> The HPDesk user name/address that is used when signing<br>on to HPDesk. This address is not validated at specification time.<br>You can specify up to 9 different senders, and a minimum of 1 sender<br>is required. HP BRW-Desk/XL will use this pool of senders to do the<br>sign on to HPDesk. If it cannot sign on with the first sender, the<br>next sender will be used until the sign on is successful or until the<br>configured number of senders is exceeded. |
|----------------------------------------|----------------------------------------------------------------------------------------------------|
| Password                               | <b>Optional.</b> The password of the user signing on. Note that HPDesk passwords are case-sensitive; that is, if the password is PeTeR, and you supply PETER in the Password field, HPDesk will not let HP BRW-Desk/XL log on.                                                                                                    |
|                                        | These passwords are encrypted in the configuration file.                                                                                                    |
| Maximum Number of<br>Deliverable Pages | <b>Optional.</b> The user-defined limit on the size of the message that<br>can be sent to HPDesk. This limit is counted in report pages. If a<br>message exceeds this limit, the message will not be submitted to<br>HPDesk and the delivery audit trail will show that fact. The default<br>is the maximum size of an item permitted in the HPDesk system.                                                                                                    |
| Maximum Number of<br>Records for Files | <b>Optional.</b> The user-defined maximum number of records for output files that can be generated and sent via HP BRW-Desk/XL. If the number is exceeded, the <i>HP ALLBASE/BRW</i> execution program (BRWEXEC.PUB.SYS) will abort. The default is the maximum size of an item permitted in the HPDesk system.                                                                                                    |
| Print Delivery Audit<br>Trail          | <b>Optional.</b> Blank out the X in this field if you do not want to print the delivery audit trail messages (a record of the mailing process that is generated whenever a report using HP BRW-Desk/XL is run). The default is an X in this field: that is, to print the delivery audit trail.                                                                                                    |

## Numeric/Integer Item Edits Screen

Use the Numeric Item Edits screen to specify how Numeric and Integer item values are edited before being printed in a report. You get to this screen from the Define Lines screen. Choose **other keys** until you can choose **Item Edits**. At the prompt, you type the name of the item you want to edit.

Although the same screen appears whether you edit a numeric or an integer item, the defaults on the screen are different, as described below the screen.

| HP ALLBASE/BRW                                                             | Numeric Item Edits<br>Detail                               | Report: CUSTINU                                                |
|----------------------------------------------------------------------------|------------------------------------------------------------|----------------------------------------------------------------|
| Item AMOUNT                                                                | Line 1 Position 74 L                                       | ength 16                                                       |
| Scaling 0 Decimals 2                                                       | Rounding 🎆 (Trun                                           | cate/Round/Ceiling)                                            |
| positive<br>Prefix *<br>Suffix *                                           | negative<br>*-<br>*                                        | Adjust<br>X<br>X                                               |
| Edit Mask *Z,ZZZ,ZZ9<br>*.99<br>9 = digit Z =                              | digit without leading/trai                                 | integer part<br>fraction part<br>ling zeros                    |
| When zero print text<br>***                                                | -                                                          | integer part<br>fraction part                                  |
| Justify (Left/Center/Right)<br>Prefill with Character<br>*use ^ characters | ) "No Val<br>"Error U<br>"Field "<br>s for trailing blanks | ue" Character -<br>Jalue" Character ?<br>Dverflow" Character K |
| Select<br>Item                                                             | Select 18×15 Prev<br>Lineset n Item                        | Next Help Exit<br>Item                                         |

This screen shows the defaults for a numeric item, that is, 12 digits (Z) without leading or trailing zeros plus one digit (9) with no restriction on leading or trailing zeros; then a decimal point (period), followed by 6 digits (9) in the decimal places.

For an integer item, the default is no decimal point, 8 digits (Z) with no leading or trailing zeros and one digit (9) with no restriction on leading or trailing zeros.

#### To specify a numeric or integer item edit

- 1. Use the **Prev/Next Item** or the **Select Item** function key to access the item.
- 2. Type the item edit definition for this item.
- 3. Press Enter.

**Banner Line** The banner line (at the top of the screen) shows in which lineset the current item is positioned. This example screen shows a Detail lineset.

## **Field Descriptions**

| Item          | <b>Display</b> . The c                                                                                                    | urrent item.                                                                                                 |  |
|---------------|----------------------------------------------------------------------------------------------------|----------------------------------------------------------------------------------------------------|--|
| Line/position | <b>Display</b> . The line and print field position of the item.                                                                                                    |                                                                                                    |  |
| Length        | <b>Display</b> . The p<br>Lines screen. Y                                                                                                    | rint field length defined for this item on the Define<br>You can optionally change the length for this item. |  |
| Scaling       | <b>Optional</b> . The number of places the decimal point moves to the left, or to the right if the scaling is negative.                                                                                                    |                                                                                                    |  |
| Decimals      | <b>Optional</b> . How many decimal places are to be appended to the scaled number. Note: be sure to include enough 9's or Z's in the fraction part of the edit mask for numeric items to accomodate what is entered in this field. |                                                                                                    |  |
| Rounding      | <b>Optional</b> . The codes:                                                                                                    | scaling operation for this item; one of these three                                                          |  |
|               | Т                                                                                                    | Truncate                                                                                                    |  |
|               | R                                                                                                    | Round                                                                                                    |  |
|               | С                                                                                                    | Ceil                                                                                                    |  |

Below are examples of scaling the number 3426.5809.

| If scaling is: | and the number<br>of decimals is: | The results are: |              |         |
|----------------|-----------------------------------|------------------|--------------|---------|
|                |                                   | Т                | $\mathbf{R}$ | С       |
| 0              | 2                                 | 3426.58          | 3426.58      | 3426.59 |
| 2              | 1                                 | 34.2             | 34.3         | 34.3    |
| -2             | 0                                 | 342658           | 342658       | 342659  |

## Numeric/Integer Item Edits Screen

| Prefix/Suffix<br>positive/negative | <ul> <li>C Optional. Type a prefix/suffix for positive and negative occurrent of this item. For example, the prefix or suffix can be a minus sig Cr, Db, brackets, or so on. Use ^ for indicating trailing blanks. prefix or suffix takes up space in the field. Be sure to allow for t additional space.</li> </ul> |  |  |  |
|------------------------------------|----------------------------------------------------------------------------------------------------|--|--|--|
| Adjust                             | <b>Optional</b> . To position the prefix/suffix directly next to the number, type an X. Default is that the prefix is left-justified and the suffix is right-justified in the print field.                                                                                                    |  |  |  |
| Edit mask                          | The edit mask for this item, using these characters:                                                                                                    |  |  |  |
|                                    | 9 digits                                                                                                    |  |  |  |
|                                    | Z digits without leading/trailing zeros                                                                                                    |  |  |  |
|                                    | Use ^ to show trailing blanks.                                                                                                    |  |  |  |
|                                    | The sample screen shown on the previous page illustrates the edit<br>mask to print numbers with thousands characters and decimal points.                                                                                                    |  |  |  |
|                                    | For an amount such as $69$ , the superfluous thousands characters are omitted.                                                                                                    |  |  |  |
|                                    | Note that you can also use text (THOUSANDS, DOLLARS, etc.) within the edit mask.                                                                                                    |  |  |  |
| When zero print text               | Type the text to be printed if the item value is zero. You can do this separately for the integer part and the fraction part, for example:                                                                                                    |  |  |  |
|                                    | Use ^ to show trailing blanks.                                                                                                    |  |  |  |
| Justify                            | Type one of the following:                                                                                                    |  |  |  |
|                                    | L left justify                                                                                                    |  |  |  |
|                                    | C centre                                                                                                    |  |  |  |
|                                    | R right justify                                                                                                    |  |  |  |
|                                    | Default is to align on the decimal point.                                                                                                    |  |  |  |
| Prefill with Character             | <b>Optional</b> . Specify the character to be printed instead of leading blanks. See the following examples in which an asterisk is the prefill character:                                                                                                    |  |  |  |
|                                    | If you use an adjusted prefix, the result is:                                                                                                    |  |  |  |
|                                    | *****-49                                                                                                    |  |  |  |
|                                    | Without an adjusted prefix:                                                                                                    |  |  |  |
|                                    | -****49                                                                                                    |  |  |  |

| "No Value" Character          | <b>Optional.</b> The print field is filled with this character if the item has no value.                         |  |  |
|-------------------------------|----------------------------------------------------------------------------------------------------|--|--|
| "Error value"<br>Character    | <b>Optional</b> . The print field is filled with this character if an error value occurs.                        |  |  |
| "Field overflow"<br>Character | <b>Optional</b> . The print field is filled with this character if the item value is too long for the edit mask. |  |  |
| Softkeys                      |                                                                                                    |  |  |
| Select Item                   | Prompts for the name of the item to be accessed.                                                                 |  |  |
| Select Lineset                | This choice prompts for the level and type of lineset to be accessed.<br>You respond with:                       |  |  |
|                               | P (for page) plus H (page heading) or F (page footing)                                                           |  |  |
|                               | R (for report) plus H (report heading) or F (report footing)                                                     |  |  |
|                               | 1 - 9 (break plus H (break heading) or F (break footing)<br>level)                                               |  |  |
|                               |                                                                                                    |  |  |

D (for detail line)

# Online Review Screen

Use this screen to review a report which is stored in a disc file.

| Page:         | 1 Cu<br>               | ustomer Deta    | ails Repor | t: 2         | Da<br>       | te:    | 03/01/90  |
|---------------|------------------------|-----------------|------------|--------------|--------------|--------|-----------|
| Custom        | ner Details for        | Sales Area:     | EASTERN    | ł            |              |        |           |
| Customer:     | FOURTH ESTATE          | MAGAZINES       | N<br>      | lumber:      | 000004       |        |           |
| )rder No.     | Product No.            | Price C         | )uantity   | Total        | for Orde     | er<br> |           |
| )RD-004       | A00002                 | 12.50           | 1          |              | 12.5         | 0      |           |
| àles for      | Customer: FOUR         | TH ESTATE MA    | AGAZINES   | is           | s:<br>       |        | 12.50     |
| Total<br>     | Sales for Sale:        | s Area: EAS     | STERN      | i:<br>       | s:<br>=====  |        | 12.50     |
| Print<br>File | Delete Scrol.<br>File> | . Go to<br>Page | 1 1        | Prev<br>Page | Next<br>Page |        | Help Exit |

#### To review all parts of a report

1. Use the Scroll-->, Next/Prev Page, or Go To Page keys to review parts of the report that do not appear on the screen.

#### To print a report

- 1. Choose Print File.
- 2. When you see the prompt, type the printer ID if it is different from the default.
- 3. Press (Enter) or choose Print File again.

#### To delete a report

- 1. Choose Delete File.
- 2. Press (Enter) or choose Delete File again to confirm the deletion.

## **Output File Screen**

You use the Output File screen to define an intermediate report file and to specify which items are to be written to it.

| HP ALLBASE/BRW                                                                                | Footing for                                        | Output File<br>Break Level 1 on (                                      | Report: DEMOREP2<br>CUSTOMER-NAME                                                           |
|-----------------------------------------------------------------------------------------------|----------------------------------------------------|------------------------------------------------------------------------|---------------------------------------------------------------------------------------------|
| Output File CUST                                                                              | OTS                                                |                                                                        | Password                                                                                    |
| File Size<br>Access Mode R                                                                    | File Type<br>R = Replace<br>A = Append<br>S = Stop | IRE DF = File usi<br>IRF = Intermec<br>QB = Quoted E<br>DIF = Data Int | ing Format<br>diate Report File<br>BASIC File<br>terchange Format File                      |
| Item<br>CUSTOMER-NO<br>AMOUNT<br>-TURNOVER (1)<br>PAID-AMOUNT<br>BALANCE-DUE<br>-INVOICE-DATE | Type<br>S<br>N<br>N<br>N<br>D                      | Sequence ColCalc<br>X<br>-X -<br>-X -<br>X TOTAL<br>X TOTAL<br>-X -    | NumPrec Name in File<br>CUSTOMER-NO<br>-2R -TOTAL-TURNOVER<br>TOTAL-BALANCE<br>INVDICE-DATE |
| First page of it<br>Define Delete<br>Lines Out.Fil                                            | ems<br>Define oth<br>e Breaks ka                   | ner 4 13 Pr<br>ays Ite                                                 | 1921<br>rev Next Help Exit<br>ems Items                                                     |

#### To define an output file

- 1. From the Define Report screen, choose Output File.
- 2. At the prompt, type the lineset information for the lineset you want to use. Press Enter.

The Output File screen appears. Every item that appears on the Define Lines screen for the specified lineset is displayed in the Item field on the Output File screen.

- 3. Type the name of the file, password (if any), file size (if known), access mode and file type in the approriate fields.
- 4. Define the items for the output file. You must define at least one item to be written to the output file. See the next procedure for details on defining the items.
- 5. Press Enter.

#### To define items for an output file

1. Type the name of each item that you want written to the output file in the Name in File field or type an X (or a number for QB and DIF files) in the Select/Sequence field.

If the output file is an intermediate report file, you can choose any name for an item's Name in File. However, if the output file is a dictionary output file, the name in the Name in File field must be a name of an element of the file, that is, the name of an element as specified in the file format in the data dictionary.

- 2. You can, optionally, specify whether the item is to be subject to a column calculation, and the numeric precision of an item in the output file.
- 3. Press Enter.

Items positioned on the Define Lines screen *cannot* be deleted or re-arranged here.

If there are more than 9 items, use the Next/Prev Items keys to access the next page and continue your selection. Press *Enter* for each page.

#### To remove the use of an output file

- 1. Type the name of the output file.
- 2. Choose Delete Out.File
- 3. Press Enter or choose Delete Out.File again to confirm the deletion.

This deletes only the use of the output file for this lineset. It doesn't delete any MPE file.

**Other Information** You can specify whether an item is to be subject to a column calculation, and an item's numeric precision in the intermediate report file.

Intermediate report files are built when the report is compiled (*not* when it is executed. Values are only *written* to the files when the report is executed.) If an intermediate report file exists with the same name as that specified on an Output File screen, and you compile the report, the file will be purged as re-built.

If you want to use an item in an output file that does not appear in the specified lineset, type its name in the Item field. It will then appear on the lineset, but will not be positioned and will not print.

If any other type of file exists with the same name as that specified on an Output File screen, and you compile the report, the compile will fail and the file will not be purged.

When you delete an intermediate report file with the PURGE command, you can only create it again by re-compiling the report.

So, to free disc space when data in an intermediate report file is no longer needed, you can run the program REMPTY to clear the file, as shown here:

:RUN REMPTY.PUB.SYS

. . . Intermediate report file: ORDERS.PUB

#### END OF PROGRAM

REMPTY deletes all records from an intermediate report file but leaves the file and the data descriptions intact. REMPTY *cannot* be used for other types of file.

#### Example

The example below shows single items, single components of array items and whole arrays that will be written to an intermediate report file. If you do not specify an index for an array, the whole array is written to the intermediate report file.

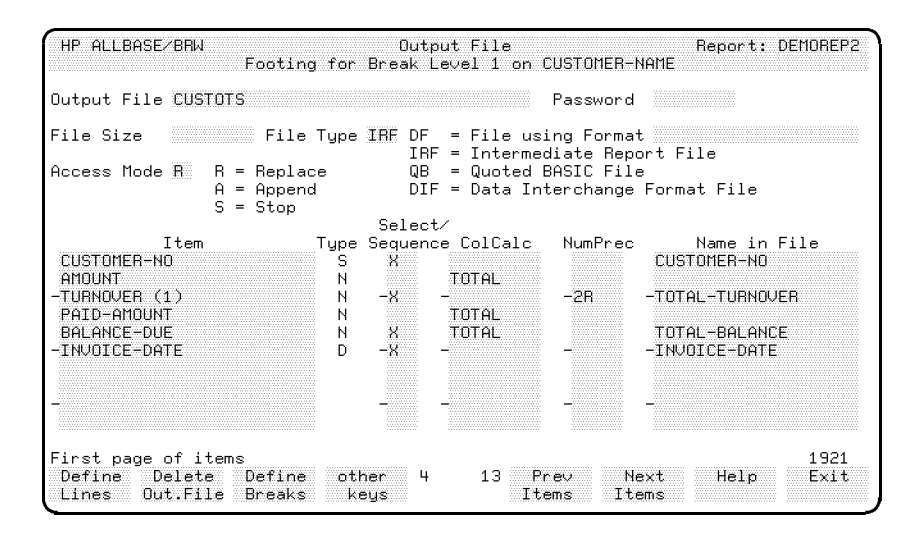

Note

Every item in the specified lineset, (that is, the items positioned on the Define Lines screen of the specified lineset), will be displayed in the field labeled Item. However, only those items that you specify in the Select/Sequence field are written to the intermediate report file. You can choose any name you want (use the Name in File field) for an item in an intermediate report file.

## **Output File Screen**

## **Field Descriptions**

| Output File | The name of the output file.                         |                                                                                                    |  |
|-------------|------------------------------------------------------|----------------------------------------------------------------------------------------------------|--|
| Password    | <b>Optional</b> . The lockword for this output file. |                                                                                                    |  |
| File Size   | <b>Optional</b> . The the default defiused.          | maximum size of the file in records. If this is blank,<br>aned in HP ALLBASE/BRW's configuration file is                                                                                                    |  |
| Access Mode | The access mod<br>another file of<br>time. Type on   | de determines what HP ALLBASE/BRW does if<br>the same name is encountered on the system at run<br>e of the following codes:                                                                                                    |  |
|             | R =                                                  | Replace the records in the file, that is, all records<br>currently in the file will be lost and any new records<br>will be written, starting from the beginning of the<br>file.                                                                                                    |  |
|             | A =                                                  | Append any records to the end of the existing file,<br>that is, all records currently in the file will be kept,<br>and any new records will be written to the file,<br>starting from the last old record.                                                                                                    |  |
|             | S =                                                  | If the output file is a dictionary output file that<br>already exists, or the output file is an intermediate<br>report file that already contains records, and you<br>specify S, HP ALLBASE/BRW will not write any<br>records to the output file. That is, all records<br>currently in the file will be kept and no new records<br>will be written. |  |
| File Type   | <b>Optional</b> . The following:                     | file type for this output file. Type one of the                                                                                                    |  |
|             | IRF =                                                | An intermediate report file that is a self-describing<br>file for use as a source table in another report.                                                                                                    |  |
|             | DF =                                                 | A file in data dictionary format. The file<br>format must be described in the dictionary file<br>BRWDIC.PUB.                                                                                                    |  |
|             | QB =                                                 | A Quoted Basic file format.                                                                                                    |  |
|             | DIF =                                                | Data interchange format file.                                                                                                    |  |
- Item **Display**. Displays all items selected for this lineset as specified on the Define Lines screen.
- Type **Display**. Displays type defined for this item:

| S = | string                |
|-----|-----------------------|
| N = | numeric fixed point   |
| D = | date                  |
| I = | integer               |
| R = | real                  |
| T = | $\operatorname{time}$ |

Select/Sequence Specify an X or a number to indicate that you want an item in the output file. With QB and DIF files, the number will indicate the position of the items in the record. If you leave this field blank, the item will NOT be included in the output file.

ColCalc **Display/Optional.** Displays the specifications entered on the Define Lines screen for this item. This can be changed for the output file, as explained below.

The type of column calculation to be performed on this item and the level at which the calculation is to be reset. For items types N, R and I, this can be one of these:

AVG COUNT MAX MIN TOTAL

Optionally, add a reset level and/or a source level to the name of the column calculation. See the "Column Calculations" section in Chapter 7 for details.

Note

The items and calculations displayed in the output file screen match what will be displayed on the Define Lines screen. If you add a column calculation to a displayed item, that item reference on the Define Lines screen will pick up the column calculation. If you want to write column calculations to an output file and not have them appear on the printed lineset, type the item name a second time on the Output File screen.

#### **Output File Screen**

NumPrec **Optional**. Numeric precision of this item if you want precision to be changed for the output file. Type a number and method code, as described in the following tables.

The number indicates the power of 10, or 10th exponent that indicates the precision.

Valid range for Numeric (type N): -6 through 12; for Integer (type I): 0 through 8 for Real (type R): -90 through 76.

The method code indicates how superflous digits are treated:

| Method Codes: | Digits are:       |
|---------------|-------------------|
| R             | rounded           |
| Т             | ${\tt truncated}$ |
| С             | ceiled            |

See Chapter 13, Calculations, for a full description of precision and the special cases for Real number precision.

Name in File The item name to be used in the output file. If the output file is a dictionary output file, the name must refer to the name of an element in the file as defined in the file description in the data dictionary.

# Parameter Screen

Use this screen to define parameters for which you supply values at report execution time.

| HP ALLBASE/BRW         | I             |                                                | Parameter                            |                |              | Report: ( | DRDSTAT |
|------------------------|---------------|------------------------------------------------|--------------------------------------|----------------|--------------|-----------|---------|
| Parameter              | CUSTOM        | ER-NO                                          | Value l                              | ength 8        | (if Strir    | ng)       |         |
| Result Type            | S S<br>D<br>T | = String<br>= Date<br>= Time                   | N = Numer:<br>I = Intege<br>R = Real | ic fixed<br>er |              |           |         |
| Type                   | L P<br>S      | = Comparison<br>= Single Valu<br>= List of Val | Predicate<br>We<br>.ues              |                |              |           |         |
| Value Require          | ed X          |                                                |                                      |                |              |           |         |
| Upshift Value          | . 8           |                                                |                                      |                |              |           |         |
|                        |               |                                                |                                      |                |              |           |         |
|                        |               |                                                |                                      |                |              |           |         |
| Add Delet<br>Parm Parm | :e<br>1       |                                                | 4 16                                 | Prev<br>Parm   | Next<br>Parm | Help      | Exit    |

#### To add a new parameter

- 1. Type the name of the Parameter, Value Length, Result Type, Parameter Type, Value Required and Upshift Value. See the Field Descriptions section for details on each field.
- 2. Choose Add Parm.

#### To copy a parameter

- 1. Type the name of the new parameter and press (Clear Display).
- 2. Choose Add Parm.
- 3. When you see the prompt, type the name of the parameter from which you want to copy.
- 4. Press Enter. The parameter is copied.

#### To modify a parameter

- 1. Use Next/Prev Parm key to access the parameter you want to modify. You can also use QUICK BROWSE to access a parameter. See Chapter 1 for details about the QUICK BROWSE feature.
- 2. Make the required changes to the parameter.
- 3. Press Enter.

#### To delete a parameter

- 1. Use Next/Prev Parameter key to access the parameter you want to delete. You can also use QUICK BROWSE to access a parameter. See Chapter 1 for details about the QUICK BROWSE feature.
- 2. Choose Delete Parm.
- 3. Press (Enter) or choose Delete Parm to confirm the deletion.

#### To rename a parameter

- 1. Use Next/Prev Parm key to access the parameter you want to rename. You can also use QUICK BROWSE to access a parameter. See Chapter 1 for details about the QUICK BROWSE feature.
- 2. Type the new name over the old parameter name.
- 3. Make any required changes to the parameter's definition and press (Enter).
- 4. Press Enter to confirm the rename.

## **Field Descriptions**

| Parameter | The | name | of | $_{\mathrm{the}}$ | parameter. |
|-----------|-----|------|----|-------------------|------------|
|-----------|-----|------|----|-------------------|------------|

Value Length The maximum length of a string parameter. (Maximum allowed length must be between 1- 55 characters).

#### Result Type The result type. Use one of the codes shown on the screen.

- P = a relation operator and a list of values, including masks, i.e., B@, WHITE;
- S = single value, i.e., RED;
- L = one or more values, excluding masks, i.e., YELLOW, BLACK, BROWN, BEIGE.

| Value Required | <b>Optional</b> . Type X if a value <i>must</i> be input at report execution.<br>Recommended if parameter type is S or L.                                                                                       |
|----------------|----------------------------------------------------------------------------------------------------|
| Upshift Value  | <b>Optional</b> . Type X to shift automatically to upper-case the value of this parameter. This is useful if the parameter is used to select values of an item containing only upper-case data in the database. |
| Note           | See the description of Real numbers in Chapter 15 for the special syntax required when supplying a Real paramter when you run the report.                                                                       |

# Project Items Screen

Use this screen to edit the list of items in the table. This screen shows all items from the source tables and which items are to be projected from the table.

| AAP ALLBASE/BRW<br>Table: CUST-INVOICES                                                                                                    | F                                                                                                    | roject It<br>Type: . | ems                                                                                                    |                                                                 |                   | Report: | CUSTSTAT                      |
|----------------------------------------------------------------------------------------------------|----------------------------------------------------------------------------------------------------|----------------------|----------------------------------------------------------------------------------------------------|-----------------------------------------------------------------|-------------------|---------|-------------------------------|
| Item<br>ADDRESS<br>-AMOUNT<br>BALANCE-DUE<br>CITY<br>-CUSTOMER-NAME<br>CUSTOMER-NO<br>-DUE-DATE<br>INVOICE-DATE<br>ORDER-NO<br>-PAID-AMOUNT<br>SALES-AREA<br>STATE<br>-TABLE-REC-NUMBER<br>TABLE-REC-NUMBER<br>TUBNOVER<br>TURNOVER-MTD<br>TURNOVER-PY | Source<br>CUSTOMERS<br>-INVOICES<br>-CUSTOMERS<br>CUSTOMERS<br>INVOICES<br>INVOICES<br>INVOICES<br>CUSTOMERS<br>CUSTOMERS<br>CUSTOMERS<br>CUSTOMERS<br>CUSTOMERS<br>CUSTOMERS<br>CUSTOMERS<br>CUSTOMERS | Table                | туроликоворовити и провити и проведении и проведении и проведении и проведении проведении проведении проведени<br>Проведении и проведении проведении проведении проведении проведении проведении проведении проведении проведении<br>Проведении проведении проведении проведении проведении проведении проведении проведении проведении проведении п | Proj<br>X<br>-X<br>-X<br>-X<br>-X<br>-X<br>-X<br>-X<br>-X<br>-X | Alias<br>VOICE-AM | Name    | NumPrec<br>-2R<br>-<br>-<br>- |
| First page<br>Define Rel<br>Relation Con                                                                                                    | ation<br>dit'n                                                                                                    | 5                    | 2  <br>I                                                                                                    | Prev<br>tems                                                    | Next<br>Items     | Help    | 903<br>E×it                   |

#### To review the list of items

1. Use **Prev Item** or **Next Item** to review the list of items or use quick browse. See Chapter 1 for details about quick browse.

#### To project items from a table

- 1. Type X in the Project field to project an item .
- 2. You can type an alias name for any item in the Alias Name field. This alias name will then be used in the report.

For a joined table, the alias name must be unique within the selected items for this table.

For a merged table, items with the same alias name appear as the same item in the new table.

3. Press Enter).

#### To exclude items from projection

- 1. Blank out the X in the Project field for any item you want excluded from projection.
- 2. Press Enter.

| Banner Line        | Displays the table name and type of combination for this table, either J (join) or M (merge).                                                                                                    |
|--------------------|----------------------------------------------------------------------------------------------------|
| Field Descriptions |                                                                                                    |
| Item               | <b>Display</b> . All items from the source tables in alphabetical order.                                                                                                    |
| Source Table       | <b>Display</b> . For items located in the source tables, the source is listed.<br>For a table calculated item, this field is left blank.                                                                                                    |
| Туре               | <b>Display</b> . The type of this item.                                                                                                    |
| Project            | An $X$ for all items to be projected from the table. The defaults are as follows:                                                                                                    |
|                    | ■ For a joined table, all items must have unique names. If they do not have unique names, specify aliases for them (see below).                                                                                                    |
|                    | • For a merged table, items with identical names are projected as the <i>same</i> item.                                                                                                    |
| Alias Name         | <b>Optional</b> . The name of the item to be used outside the table.                                                                                                    |
|                    | • For a joined table, if the name of an item in a table is different from its name in the source table, this column contains the name to be used after projection from the table. It must be a unique name within projected items in the table. |
|                    | • For a merged table, an item can have the same alias name if it is from a different source table; that is, you must give items from different source tables the same alias name if they are to be treated as one item after projection.        |
| NumPrec            | <b>Optional</b> . The numeric precision of an item, if you want it changed after the item is projected. This consists of a number and a method code.                                                                                            |
|                    | Valid number ranges are as follows:                                                                                                    |
|                    | Item Type Number                                                                                                    |

| Item Type | Number    |
|-----------|-----------|
| N:        | -6 to 12  |
| I:        | 0 to 8    |
| R:        | -90 to 76 |

The method code indicates how superfluous digits are treated:

| Method Code | Digits are: |
|-------------|-------------|
| R           | rounded     |
| Т           | truncated   |
| С           | ceiled      |

See the description of setting precision, including the special cases for Real precision, in Chapter 15.

Project, Alias Name, and NumPrec only apply *outside* the table, for example, in a report layout definition, or if the table is used as source table, in another table. Therefore, if items have the same name and any are used in a formula for a table calc item, **the name must be qualified with the source table name**.

For example, suppose you have two items named ORDER-DETAILS, one in the Quanty table and one in the Orders table. You have given one of the items an alias name so the two items are not confused in the final report. However, you want to use one of the items in a formula for a table calc item. You can't use the alias name. You must use the original item name, and qualify it with the source table name, like this: ORDER-DETAILS.QUANTITY.

For HP ALLBASE/SQL source tables, the owner name is not necessary; only the table name is used.

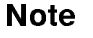

Source tables which are IMAGE data sets, KSAM files, or MPE files always have the item TABLE-REC-NUMBER included in the result table, in addition to their other items. HP ALLBASE/SQL tables do not have the item TABLE-REC-NUMBER included. TABLE-REC-NUMBER provides the logical record number in that data set or file.

Note

# Real Item Edits Screen

Use the Real Item Edits screen to specify how Real item values are edited before being printed in a report.

| HP ALLBASE/BRW         |                            | Real Item Edits<br>Detail          |                |                                                      | Report: CUSTINV                   |
|------------------------|----------------------------|------------------------------------|----------------|------------------------------------------------------|-----------------------------------|
| Item REAL              | -ITEM                      | Line 2                             | Position 1     | Length 17                                            |                                   |
| Format:                | wd<br>D.                   | exponent format<br>exponent format | e.g.<br>e.q.   | .4500D+02<br>.4500E+02                               |                                   |
|                        | F 17.2                     | fixed point forma                  | t e.g.         | 45.00                                                |                                   |
|                        | G                          | exponent or fixed                  | point for      | mat                                                  |                                   |
|                        | I                          | integer format                     | e.g.           | 45                                                   |                                   |
| Justify (<br>Prefill w | Left∕Center<br>ith Charact | ∕Right)<br>er                      | "N<br>"E<br>"F | o Value" Charac<br>rror Value" Cha<br>ield Overflow" | ster –<br>macter 2<br>Character K |
|                        | S                          | elect Select 4<br>Item Lineset     | 60 P<br>I      | rev Next<br>tem Item                                 | Help Exit                         |

## To specify a Real item edit

- 1. Use the **Prev/Next Item** or the **Select Item** function key to access a different item.
- 2. Type the item edit definition for the item. See the Field Descriptions section for details on each field.
- 3. Press (Enter).

| Banner Line The ban<br>current i |                 |                                        | ner line (at the top of the sci<br>item is positioned.                                          | reen) shows in which lineset the                                                           |  |  |  |
|----------------------------------|-----------------|----------------------------------------|-------------------------------------------------------------------------------------------------|--------------------------------------------------------------------------------------------|--|--|--|
| ield Descr                       | riptions        |                                        |                                                                                                 |                                                                                            |  |  |  |
|                                  | Item            | Display.                               | The current item.                                                                               |                                                                                            |  |  |  |
| Line/pc                          | osition         | Display.                               | The line and print field posi                                                                   | tion of the item.                                                                          |  |  |  |
|                                  | Length          | <b>Optiona</b><br>Lines sc             | l. The print field length defir<br>reen. You can optionally cha                                 | ned for this item on the Define<br>nge the length for this item.                           |  |  |  |
|                                  | Format          | <b>Optiona</b><br>edit-mas<br>real nun | l. Format for Real numbers.<br>sks, as do integers and numer<br>bbers in a variety of formats : | Real numbers do not use<br>ic items. However, you can print<br>as shown on the next table. |  |  |  |
| Dw.d                             | w = fi          | eld width                              | including signs, decimal point, digits.                                                         | exponent character D, and d                                                                |  |  |  |
|                                  | d = n<br>digits | umber of                               | The value will be printed with a decimal point preceding all digits. For example:               |                                                                                            |  |  |  |
|                                  | Forma           | at D10.4 (*                            | 5 D10.4 (width 10, digits 4)                                                                    |                                                                                            |  |  |  |
|                                  |                 |                                        | Value                                                                                           | Output                                                                                     |  |  |  |
|                                  |                 |                                        | -12.342                                                                                         | 1234D + 02                                                                                 |  |  |  |
|                                  |                 |                                        | 999.99                                                                                          | .1000D+04                                                                                  |  |  |  |
| Ew.d                             | w = fi          | eld width                              | including signs, decimal point, digits.                                                         | exponent character E, and d                                                                |  |  |  |
|                                  | d = n<br>digits | umber of                               | The value will be printed with digits. For example:                                             | a decimal point preceding all                                                              |  |  |  |
|                                  | Forma           | nt E10.4 (v                            | width 10, digits 4)                                                                             |                                                                                            |  |  |  |
|                                  |                 |                                        | Value                                                                                           | Output                                                                                     |  |  |  |
|                                  |                 |                                        | -12.342                                                                                         | 1234E + 02                                                                                 |  |  |  |
|                                  |                 |                                        | 999.99                                                                                          | .1000E + 04                                                                                |  |  |  |
| Fw.d                             | w = fi          | eld width                              | including sign and decimal poi                                                                  | nt.                                                                                        |  |  |  |
|                                  | d = n<br>decim  | umber of<br>als                        | The value will be printed in fix places. For example:                                           | ed point format with d decimal                                                             |  |  |  |
|                                  | Forma           | nt F6.3 (w                             | idth 6, decimals 3)                                                                             |                                                                                            |  |  |  |
|                                  |                 |                                        | Value                                                                                           | Output                                                                                     |  |  |  |
|                                  |                 |                                        | -5.667914                                                                                       | -5.668                                                                                     |  |  |  |

| Gw.d | w = field widt                                                                                                    | h                                                                                                    |                                 |  |  |  |
|------|----------------------------------------------------------------------------------------------------|----------------------------------------------------------------------------------------------------|---------------------------------|--|--|--|
|      | d = number of digits                                                                                                    | f The value is printed using E format if its absolute value is less<br>than 0.1 or greater than or equal to 10**d (after rounding to d<br>significant digits). Otherwise it is printed using F format with<br>blanks in the 4 spaces reserved for the exponent part. For<br>example: |                                 |  |  |  |
|      | Format G12.4                                                                                                    | (width 12, digits 4.                                                                                                    | denotes a space)                |  |  |  |
|      |                                                                                                    | Value                                                                                                    | Output                          |  |  |  |
|      |                                                                                                    | -12345                                                                                                    | $^1235E+02$                     |  |  |  |
|      |                                                                                                    | 1234                                                                                                    | 1234.                           |  |  |  |
|      |                                                                                                    | -12                                                                                                    | ^^-12.00^^^^                    |  |  |  |
|      | Explanations for the above examples:                                                                                                    |                                                                                                    |                                 |  |  |  |
|      | 112345 rounds to -12350 which has an absolute value greater than $10^{**4}$ so format E12.4 is used.)                                                                             |                                                                                                    |                                 |  |  |  |
|      | 2. 1234 rounds to 1234 which is less than $10^{**4}$ and greater than 0.1 so format F8.0 is used.                                                                                 |                                                                                                    |                                 |  |  |  |
|      | 312 rounds to -12.00. Format F8.2 is used. Note that the number of decimal places is calculated from the number of digits given in the G format and the actual value of the data. |                                                                                                    |                                 |  |  |  |
| Iw   | W                                                                                                    | = field width. This                                                                                                    | is integer format. For example: |  |  |  |
|      | Format I5                                                                                                    |                                                                                                    |                                 |  |  |  |
|      |                                                                                                    | Value                                                                                                    | Output                          |  |  |  |
|      |                                                                                                    | -52                                                                                                    | ^52                             |  |  |  |
|      |                                                                                                    | +452.75                                                                                                    | $^{-453}$                       |  |  |  |

|              | Justify                                                                                                    | <b>Optional.</b> Type one of the following: |                          |  |
|--------------|----------------------------------------------------------------------------------------------------|---------------------------------------------|--------------------------|--|
|              |                                                                                                    | L                                           | left justify             |  |
|              |                                                                                                    | С                                           | center                   |  |
|              |                                                                                                    | R                                           | right justify            |  |
|              |                                                                                                    | Default is to ali                           | gn on the decimal point. |  |
| Prefill with | Prefill with Character <b>Optional.</b> Specify the character to be printed instead of leading blanks. For example, if the length is 20, the value (in E10.4 form is -1234E+02, and the prefill character is as asterisk, the number be printed: |                                             |                          |  |
|              |                                                                                                    | *****                                       | ***-1234E+02             |  |

#### **Real Item Edits Screen**

| "No Value" Character          | <b>Optional</b> . The print field is filled with this character if the item has no value.                                                                                     |
|-------------------------------|----------------------------------------------------------------------------------------------------|
| "Error Value"<br>Character    | <b>Optional</b> . The print field is filled with this character if an error value occurs.                                                                                     |
| "Field Overflow"<br>Character | <b>Optional</b> . The print field is filled with this character if the item value is too long for the edit mask.                                                              |
| Softkeys                      |                                                                                                    |
| Select Item                   | Prompts for the name of the item to be accessed.                                                                                                    |
| Select Lineset                | Prompts for the level and type of lineset to be accessed. You respond with:                                                                                                   |
|                               | P (for page) plus H (page heading) or F (page footing)                                                                                                    |
|                               | R (for report) plus H (report heading) or F (report footing)                                                                                                    |
|                               | 1 - 9 (break plus H (break heading) or F (break footing)<br>level)                                                                                                    |
|                               | D (for detail<br>line)<br>The Item Edits screen for the selected lineset and the current item<br>appears. The current item is the item that appears in the <b>Item</b> field. |

# Relation Condition Screen

Use this screen to enter the formula which selects a subset of data for the joined table.

| HP ALLBASE/BRW<br>Table: CUST-INVOICES | Relation Condition  | Report: CUSTSTAT |
|----------------------------------------|---------------------|------------------|
| SUBSTRING ( INVOICES.ORDER-N           | 10 , 1 , 2 ) = "ZJ" |                  |
|                                        |                     |                  |
|                                        |                     |                  |
|                                        |                     |                  |
|                                        |                     |                  |
|                                        |                     |                  |
|                                        |                     |                  |
|                                        |                     |                  |
| Project Define<br>Items Relation       | 4 1                 | Help Exit        |

## To define a relation condition

1. Type the condition formula.

Leave blanks around any operators in the formula.

You can use all terminal editing and arrow keys when typing and editing a formula.

2. Press Enter.

The formula is checked for correctness.

If the system detects an error, the part of the formula with the error is highlighted. Correct the error and press *Enter* again. Or, choose **Exit Save** to save the formula as it is (in spite of the error).

#### To delete the relation condition

- 1. Use (Clear Display) to delete the formula.
- 2. Press Enter.

**Softkeys** Softkeys on this screen take you to the screen named on the softkey label.

# Request Report Screen

Use this screen to request execution of a report or reports and programs contained in a report job file.

| HP ALLBASE/BRW                                      | Request                                             | Report                                |                |      |              |
|-----------------------------------------------------|-----------------------------------------------------|---------------------------------------|----------------|------|--------------|
| Report SET                                          |                                                     |                                       |                |      |              |
| Parameter                                           | Type                                                | Values                                |                |      |              |
| No. of Copies 1<br>Output Priority 8<br>CCTL/NOCCTL | Print Device<br>Print File Name<br>Environment File | , masks: er<br>LP<br>e DEMOREP2<br>Le |                |      | dar innir gg |
| Job Input Priority                                  | 8 Scheduled                                         | DAY = +2                              |                |      |              |
| Start<br>Report                                     | Online 4<br>Review                                  | 9 Prev<br>Values (                    | Next<br>Jalues | Help | Exit         |

You also use this screen to access the Online Review screen if you want to display a report on the screen.

#### To request a report

- 1. Type schedule, printer details, and parameter values for this report. Use the Next/Prev Values if you want to use more than 9 parameters.
- 2. Choose Start Report.

The values are checked to see if they are valid.

- 3. When you see the prompt, type the user, account and group name for this report.
- 4. Press Enter or Start Report again.
- 5. If you are prompted for a password (when one has been specified for the user, account and/or group name), type the password(s) and press (Enter).

When the job is streamed. HP ALLBASE/BRW displays the job number at the bottom of the screen.

#### To review a report online

- 1. Execute the report (as above), specifying the print device as Disc.
- 2. Press Online Review.

#### **Field Descriptions**

- **Report** The name of the report you want to request. The default display is the report execution file that is currently loaded. You can use one of the following:
  - the name of the execution file if you are requesting a report to be printed;
  - the name of a report job file if you are executing reports and programs contained in that file, or
  - the name of the print file if you are reviewing the report online.
- Parameter **Display.** The parameters in the selection set for this report. If the list is longer than 9 parameters, use the Next/Prev Values to review the entire list.

If you are requesting a report job file, the parameters defined in that file are displayed here.

- Type **Display**. The data (or result) type of the parameter: S = string; N = numeric; D = date; T = time; I = integer; R = Real.
- Values **Optional.** For **comparison predicate** parameters, type a comparison operator and one or more values, as shown:

| Operator | Valid Values                          |  |  |
|----------|---------------------------------------|--|--|
| =        | one or more values separated by       |  |  |
| blank    | commas. Can include these             |  |  |
| <>       | mask characters (wild cards):         |  |  |
|          | ? = mask for one character            |  |  |
|          | @ = mask for zero, one or more        |  |  |
|          | characters                            |  |  |
| >        | one value                             |  |  |
| >=       | one value                             |  |  |
| <=       | one value                             |  |  |
| <        | one value                             |  |  |
| R        | two values specifying upper and lower |  |  |
|          | boundaries of the range               |  |  |

If no value is specified, all values will match this parameter.

For **list-of-values** parameters, type one value or a list separated by commas.

For single-value parameters, type one value.

For string parameters it is possible to pass a value that contains a double quote ("). For example, to specify the string ABC"D, type the values as "ABC""D". Using two double quotes ("") in a string results in one double quote (").

If you see the message "frozen values" in these fields, the value *cannot* be changed from the default.

Scheduled Instructions for when the report is to be printed. For example, type one of the following:

| DATE | = 08/31/86                                                |
|------|-----------------------------------------------------------|
| DAY  | = MON                                                     |
| DAY  | = 15                                                      |
|      | (that is, on the 15th day of the next month)              |
| DAY  | = -2                                                      |
|      | (that is, 1 day !!before!! month-end)                     |
| IN   | = 2, 12                                                   |
|      | (that is, after 2 days, 12 hours)                         |
| AT   | = 13:30                                                   |
|      | (that is, at 1:30 pm)                                     |
| DATE | = 02/08/87; AT = 14:45                                    |
|      | (that is, on 8th February 1987, at 2:45 pm)               |
| DAY  | = 15 ; AT = 10:15                                         |
|      | (that is, on the 15th day of the next month, at 10:15 am) |

If you see the message "frozen values" in these fields, the value *cannot* be changed from the default.

| No. of Copies   | The number of copies to be printed. The default is 1.                                                                          |
|-----------------|----------------------------------------------------------------------------------------------------|
| Print Device    | The device name on which the report is to be printed. If you want to review the report online, type <b>DISC</b> in this field. |
| Output Priority | The output priority for this report. The default is 8.                                                                         |
|                 | If you see the message "frozen values" in these fields, the value <i>cannot</i> be changed from the default.                   |

| Job Input Priority | The job input priority for the report job. See Chapter 11 for information on the jobs that run HP ALLBASE/BRW reports.                                                                                                    |
|--------------------|----------------------------------------------------------------------------------------------------|
|                    | If you see the message "frozen values" in these fields, the value $cannot$ be changed from the default.                                                                                                    |
| Environment File   | <b>Optional</b> . The name of the environment file for printing this report.<br>[What is the default?]                                                                                                    |
|                    | If you see the message "frozen values" in these fields, the value $cannot$ be changed from the default.                                                                                                    |
| CCTL/NOCCTL        | <b>Optional.</b> The code for printing with carriage control codes or no carriage control codes. Type CCTL in this field (default) if you want the printfile to be printed with CCTL (carriage-control) codes, NOCCTL if you want the printfile printed with out CCTL codes. If you choose NOCCTL, HP ALLBASE/BRW will insert an empty line in the printfile for every line that must be skipped. |
|                    | If you see the message "frozen values" in these fields, the value $cannot$ be changed from the default.                                                                                                    |
| Print File Name    | <b>Optional</b> . This is the spool or disc file name for the report. The default is the report name.                                                                                                    |

If you see the message "frozen values" in these fields, the value *cannot* be changed from the default.

# Review Layout Screen

Use this screen to review a sample of the report layout on-line and to print a copy of the sample.

| HP ALL                         | BASE∕BRW                    |                                           | Review La                                  | yout                                         | Report: Cl                                 | ISTINU                 |
|--------------------------------|-----------------------------|-------------------------------------------|--------------------------------------------|----------------------------------------------|--------------------------------------------|------------------------|
| RH17<br>RH18<br>1 RH1          | 110                         | I20<br>XXXXXXXXXXXX<br>XXXXXXXXXXXXXXX    | I30I.<br>XXXXXXXXXXXXXX<br>XXXXXXXXXXXXXXX | 40l50<br>XXXXXXXXXXXXXXXXX<br>XXXXXXXXXXXXXX | l60l<br>xxxxxxxxxxxxxxxxxxx<br>xxxxxxxxxxx | .70.<br>(XXXX<br>(XXXX |
| 18H2><br>18H2><br>18H3<br>18H4 | Customer<br>Address<br>City | ××××××××××××××<br>××××××××××××××××××××××× | ***************************************    | XXXXXX<br>XXXXXX<br>XXXXXX                   | Customer No                                | XXX                    |
| 1BH6>                          |                             | Invoice No.                               | Order No.                                  | Invoice Date                                 | Amount                                     | Pai                    |
| 18H12<br>D1>                   |                             | XXXXXX                                    | XXXXXXXX                                   | om∕Od∕yy                                     | ZZZZZZZ29.99                               | ZZZ                    |
| 18F1><br>18F2><br>18F3<br>8F1  |                             |                                           | Customer T                                 | otal Amounts                                 | ZZZZZZZ9.99                                | zzz                    |
| RF2                            | Total Inv                   | oice Amounts                              | ZZZZZZZZ9.                                 | 99                                           |                                            |                        |
| RF3<br>RF4                     | Total Pai<br>Total Due      | d Amounts<br>Amounts                      | ZZZZZZZZ9.<br>ZZZZZZZZ9.                   | 99<br>99                                     |                                            |                        |
| ast pa                         | 10<br>ge                    |                                           | I30I.                                      | 40150                                        |                                            | .70.                   |
| Define<br>Lines                | Print<br>Layout             | Scroll Sc<br><                            | roll 1<br>>                                | 1 Prev N<br>Page P                           | ext Help<br>age                            | Exit                   |

#### To review on-line

Use the Scroll and Prev/Next Page functions keys to review the entire sample layout.

## To print a sample

- 1. Press Print Layout.
- 2. When you see the prompt, type the print device you want to use.
- 3. Press Enter.

## **Field Descriptions**

Line The description of the line. This unlabeled field is located to the left of the layout area.

The following are examples of the symbols used on the sample layout.

| RH7  | Report Heading, line 7. Use (Prev Page) to see previous lines in the Report Heading.                                       |
|------|----------------------------------------------------------------------------------------------------|
| RH8  | Report Heading, line 8.                                                                                                    |
| 1BH1 | First break level heading, line 1.                                                                                         |
| 1BF1 | First break level footing, line 1.                                                                                         |
| RF1  | Report Footing, line 1.                                                                                                    |
| <    | Text or items are to the left of the current screen for this line. Use <b>Scroll &lt;</b> to see that portion of the line. |
| >    | Text or items are to the right of the current screen for this line. Use <b>Scroll&gt;</b> to see that portion of the line. |

# Select Report Screen

This screen is the entry point to HP ALLBASE/BRW. Use it to select and maintain reports, list report specifications, current files or jobs.

| HP ALLBASE/BRW     | Select Re                              | port                     | , not the second second s |
|--------------------|----------------------------------------|--------------------------|----------------------------------------------------------------------------------------------------|
| Report CUSTSTAT    |                                        |                          |                                                                                                    |
| Show Files         | of Group                               |                          |                                                                                                    |
|                    |                                        |                          |                                                                                                    |
|                    |                                        |                          |                                                                                                    |
|                    |                                        |                          |                                                                                                    |
|                    |                                        |                          |                                                                                                    |
|                    |                                        |                          |                                                                                                    |
|                    |                                        |                          |                                                                                                    |
|                    |                                        |                          |                                                                                                    |
|                    |                                        |                          |                                                                                                    |
|                    |                                        |                          |                                                                                                    |
| Add Delete Lis     | st other 3                             | 23 Compile Request       | Help Exit                                                                                                    |
| Report Report Repo | ort keys                               | Report Report            | ВНА                                                                                                    |
|                    | ······································ | o                        |                                                                                                    |
| Files Jobs         | int other 3<br>keys                    | Page Page                | BRW                                                                                                    |
|                    |                                        |                          |                                                                                                    |
| Verify Prim        | nt other 3<br>keus                     | 9 Prev Next<br>Page Page | Help Exit<br>BBM                                                                                                    |

#### To add a report

- 1. Type the name of the report specification file in the Report field.
- 2. Choose Add Report.
- 3. When you see the prompt, type the name of the report from which you want to copy, or press *Enter* to create a new report.

#### To modify a report

- 1. Type the name of the report specification file you want to modify.
- 2. Press Enter.

HP ALLBASE/BRW displays the following prompt if your report accesses an HP ALLBASE/SQL table:

Do you want to check the HP ALLBASE/SQL DBE for Changes (Y/N)?

If you press Y, HP ALLBASE/BRW automatically upgrades your specifications according to the changes in the DBEnvironment. The default is N.

The changes made during this upgrade are listed on the Select Report screen. You can print out the listing by choosing **Print**. It can be helpful to have this information and a specification file listing to identify what changes (if any) must be made manually.

#### To delete a report

- 1. Type the name of the file you want to delete.
- 2. Choose Delete Report.
- 3. When you see the prompt, choose Delete Report again to confirm the deletion.

#### To list report specifications

- 1. Type the name of the report specification file.
- 2. Choose List Report.
- 3. When you see the prompt, type the print device.
- 4. Press Enter.

#### To compile a report

- 1. Type the name of the report specification file.
- 2. Choose Compile Report.

#### To request a report

- 1. Type the name of the report execution file.
- 2. Choose Request Report.

#### To verify MPE/V compatibility

- 1. Choose other keys until the Verify label appears.
- 2. Choose Verify.
- 3. Message appears after report is checked for compatibility to run on MPE/V.

#### To exit HP ALLBASE/BRW

- 1. Choose Exit BRW.
- 2. If you made changes to the report, a prompt asks you if you want to save them.
  - a. Type Y, then press Enter to save the changes.
  - b. Type N, then press (Enter) to preserve the unchanged version.
  - c. Choose Cancel to cancel the exit command.

If no changes have been made, confirm the exit command by pressing <u>Enter</u>. Or you can cancel the command by choosing **Cancel**.

#### To display a particular file

- 1. Type the name of the file in the Show Files field.
- 2. Type the name of the group in the of Group field.
- 3. Choose Show Files.

## To display all HP ALLBASE/BRW files in a group

- 1. Leave the Show Files field blank.
- 2. Type the name of the group in the of Group field.
- 3. Choose Show Files.

Note You can use the ?, #, or @ wildcards in either the Show Files field or the of Group field.

#### To display current jobs

1. Choose Show Jobs.

#### To print messages displayed on screen

1. Choose Print.

## **Field Descriptions**

Report The name of the report you want to create or select. This creates or selects an MPE file with the extension RSPEC (Report Specification). The report name must follow rules for MPE file names.

Show Files ... of Group Group Optional. Use this field to display any of the HP ALLBASE/BRW files in your account. Type a file name (or a fileset name with wild-card characters) or a group name (or groupset name with wild-card characters). Wild-card characters are any of the following MPE wild-card characters:

- **@** matches zero or more alphanumeric characters
- **#** matches one numeric character
- ? matches one alphanumeric character

If the Show Files field is left blank, all HP ALLBASE/BRW files are displayed. If the of Group field is left blank, logon group files are displayed.

For example:

| HP AL  | LBASE/ | 'BRW  |    |       | Select Report |
|--------|--------|-------|----|-------|---------------|
| Report | ;      |       |    |       |               |
| Show F | iles   | CUSTO | of | Group | 0             |

This displays all customer reports in this account. That is, all HP ALLBASE/BRW reports that begin with the letters CUST.

## Softkeys

| Add Report     | Begins the definition of a new report specification file.                                                                                                    |
|----------------|----------------------------------------------------------------------------------------------------|
| Delete Report  | Deletes an existing report specification file.                                                                                                    |
| List Report    | Lets you print a listing of the report specification.                                                                                                    |
| Compile Report | Compiles the report.                                                                                                    |
| Request Report | Takes you to the Request Report screen when you can request the execution of a report.                                                                                                    |
| Show Files     | Type the name of a file and/or a group and choose <b>Show Files</b> . The file name can be blank to show all files. If the group name is blank, you will see files in the current group and account. You can use MPE wildcards, $@$ , $#$ , or ? in the <b>Show Files</b> and <b>of Group</b> fields. |
| Show Jobs      | Shows the current MPE jobs that are running.                                                                                                    |
| Print          | Prints messages that are displayed on the screen.                                                                                                    |
| Verify         | Verifies the compatibility of the report to run on the version of MPE loaded on the system.                                                                                                    |

# String Item Edits Screen

Use this screen to specify how the values of string items are to be edited before they are printed on a report. String item edits are optional.

| HP ALLBASE/BRW                                       | String<br>De                           | ltem Edits<br>stail  |                                | Report: ( | CUSTINU |
|------------------------------------------------------|----------------------------------------|----------------------|--------------------------------|-----------|---------|
| Item PRODUCT-NO                                      | Line 2 F                               | °osition 1           | Length 8                       |           |         |
| Shift String U U = ALL<br>L = all<br>I = Init        | UPPERCASE<br>lowercase<br>ial Capitals |                      |                                |           |         |
| Edit Mask<br>XX-XXX-XX                               |                                        |                      |                                |           |         |
| X = character                                        |                                        |                      |                                |           |         |
| any other char                                       | acter (inclu                           | ding x) is tal       | ken as it is                   |           |         |
| Justify (Left/Center/Right<br>Prefill with Character | ) <b>R</b>                             | "No Valu<br>"Error V | ue" Character<br>Jalue" Charac | ter ?     |         |
| Select<br>Item                                       | Select 4<br>Lineset                    | 61 Prev<br>Item      | Next<br>Item                   | Help      | Exit    |

#### To specify a string edit

- 1. Use Prev/Next Item or Select Item to access the item.
- 2. Type item edits for this item.
- 3. Press Enter.

Note

Unlike other Item Edits, String Item Edits allow a blank Edit Mask field, so that no editing is performed.

| Banner Line               | The banner line (at the top of the screen) shows in which lineset the current item is positioned.                                                                                                    |
|---------------------------|----------------------------------------------------------------------------------------------------|
| <b>Field Descriptions</b> |                                                                                                    |
| Item                      | Display. The current item.                                                                                                    |
| Line/position             | <b>Display</b> . The line and print field position of the item.                                                                                                    |
| Length                    | <b>Optional</b> . The print field length defined for this item on the Define Lines screen. You can also change the length for this item.                                                                                   |
| Shift String              | <b>Optional</b> . Type one of the following to specify how text is to be printed:                                                                                                    |
|                           | U upper case                                                                                                    |
|                           | L lower case                                                                                                    |
|                           | I initial capitals on each word                                                                                                    |
| Edit Mask                 | <b>Optional.</b> The Edit Mask for this item. Use X's to indicate characters in the string and any other characters to indicate masked part of the string. Use blanks in the mask to allow for blank spaces in the string. |
|                           | Default is that the item is not edited with a mask.                                                                                                    |
| Justify                   | Type one of these codes:                                                                                                    |
|                           | L left justify                                                                                                    |
|                           | $\mathrm C$ center                                                                                                    |
|                           | R right justify                                                                                                    |
|                           | The default is that the value is left-justified.                                                                                                    |
| Prefill with Character    | The character to be printed instead of leading blanks.                                                                                                    |
| "No Value" Character      | <b>Optional.</b> The print field is filled with this character if the item has no value.                                                                                                    |

## String Item Edits Screen

"Error Value" **Optional.** The print field is filled with this character if an error value occurs.

## Softkeys

| Select Item    | Prompts for th          | e name of the item to be accessed.                      |
|----------------|-------------------------|---------------------------------------------------------|
| Select Lineset | Prompts for th<br>with: | e level and type of lineset to be accessed. You respond |
|                | P (for page)            | plus H (page heading) or F (page footing)               |
|                | R (for report)          | plus H (report heading) or F (report footing)           |
|                | 1 - 9 (break<br>level)  | plus H (break heading) or F (break footing)             |
|                | D (for detail<br>line)  |                                                         |

# Suppress Line Screen

Use the Suppress Line screen to set the conditions under which specific lines are not printed.

| HP ALLBASE/BRW<br>Line: 6 | Suppress Line<br>Heading for Break Level 1 on CUSTOMER-NAME | Report: CUSTINV |
|---------------------------|-------------------------------------------------------------|-----------------|
| ALTERNATE-ADDR =          |                                                             |                 |
| << Suppress this          | line if customer has no alternative address.                | >>              |
|                           |                                                             |                 |
|                           |                                                             |                 |
|                           |                                                             |                 |
|                           |                                                             |                 |
|                           |                                                             |                 |
|                           |                                                             |                 |
|                           |                                                             |                 |
|                           | 4 1 Prev Next<br>Line Line                                  | Help Exit       |

Access this screen from the Define Lines screen. Respond to the prompt at the Define Lines screen Suppress condition for line by typing the line number you want to suppress.

## To specify a suppress line condition

1. Type the suppress line condition.

Leave blanks around any operators in the condition.

You can use all terminal editing and arrow keys when typing or editing a condition.

2. Press Enter.

The condition is checked to make sure it is correct.

If an error is detected, the part of the formula with the error is highlighted. Correct the error and press *Enter* again. Or, choose **Exit Save** to save the condition as it is for later correction.

# Suppress Lineset Screen

Use this screen to set the conditions under which specific linesets should not be printed or sent to the output file.

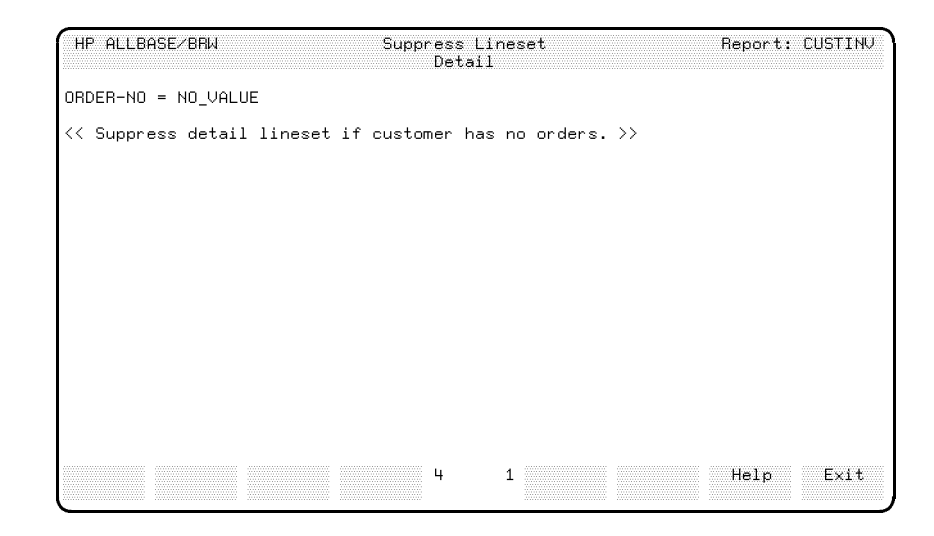

Access this screen from the Define Breaks screen.

#### To specify a suppress lineset condition

1. Type the suppress lineset condition.

Leave blanks around any operators in the condition.

You can use all terminal editing and arrow keys when typing or editing a condition.

2. Press Enter).

The condition is checked for correctness.

If an error is detected, the part of the formula with the error is highlighted. Correct the error and press *Enter* again. Or, press the function key **Exit Save** to save the condition as it is for later correction.

# Table Calc Item Screen

Use this screen to define a table calculated item.

| HP ALLBASE/BRW<br>Table: CUST-INVOI | Tab)<br>CES                        | le Calc Item                                 | Report: CUSTSTAT |
|-------------------------------------|------------------------------------|----------------------------------------------|------------------|
| Item YTD-TURNOU                     | IER                                |                                              |                  |
| Result Type 🛛 🕅                     | S = String<br>D = Date<br>T = Time | N = Numeric fixed<br>I = Integer<br>R = Real |                  |
| Result Length                       | (if String)                        |                                              |                  |
| Numeric Result F                    | recision                           |                                              |                  |
|                                     |                                    |                                              |                  |
|                                     |                                    |                                              |                  |
|                                     |                                    |                                              |                  |
|                                     |                                    |                                              |                  |
|                                     |                                    |                                              |                  |
| Add Delete<br>Item Item             | Define Parms∕<br>Formula Funct'ns  | 4 9 Prev Ne<br>Item It                       | xt Help Exit     |

## To add a new item

- 1. Type the name of the Item, Result Type, Result Length, and Numeric Result Precision.
- 2. Choose Add Item.

## To copy an item

- 1. Type the name of the new item and press (Clear Display).
- 2. Choose Add Item.
- 3. When you see the prompt, type the name of the item from which you want to copy and optional Table Name if the item is in another table. For a layout calculated item, type >LAYOUT in the Table Name field.
- 4. Press (Enter).

The item and its formulas are copied.

#### To modify an item

- 1. Use Next/Prev Item key to access the item you want to modify. You can also use QUICK BROWSE to access an item. See Chapter 1 for details about the QUICK BROWSE feature.
- 2. Make the required changes to the item.
- 3. Press Enter.

#### To delete an item

1. Use Next/Prev Item key to access the item you want to delete. You can also use QUICK BROWSE to access an item. See Chapter 1 for details about the QUICK BROWSE feature.

- 2. Choose Delete Item.
- 3. Press Enter) or choose Delete Item to confirm the deletion.

The item and its formula are deleted.

#### To rename an item

- 1. Use Next/Prev Item key to access the it em you want to rename. You can also use QUICK BROWSE to access an item. See Chapter 1 for details about the QUICK BROWSE feature.
- 2. Type the new name over the old item name.
- 3. Make any required changes to the item's definition and press (Enter).
- 4. Press Enter to confirm the rename.

## **Field Descriptions**

| Item                        | The name of the calculated item.                                                                                                    |
|-----------------------------|----------------------------------------------------------------------------------------------------|
| Result Type                 | One of the codes listed for the Result Type.                                                                                                    |
| Result Length               | Type the result length of the string. Maximum is 255; minimum is 1.<br>Required only if this item is a string.                                   |
| Numeric Result<br>Precision | Type a number and method code for the numeric precision of the calculated item, if you want precision to be changed at this stage of the report. |

Valid range for Numeric (type N): -6 through 12; for Integer (type (I): 0 through 8; for Real (type R): -90 through 76.

| Method Codes: | Digits are:                |
|---------------|----------------------------|
| R             | rounded                    |
| Т             | $\operatorname{truncated}$ |
| С             | ceiled                     |

This is illustrated in the following examples:

| If calculation<br>results in: | with this<br>numeric precision: | the result with<br>changed precision is: |
|-------------------------------|---------------------------------|------------------------------------------|
| 1024.3849                     | -2R                             | 1024.38                                  |
| 864186.46                     | $3\mathrm{C}$                   | 865000.00                                |

See the description of Real Numbers in Chapter 4 for a description of Real output forms and precision.

# Table Calc Item Formula Screen

Use this screen to define a formula for a table calculated item. This screen consists of two blank pages on which you can type a formula.

| HP ALLBASE/BRW<br>Item: YTD-TURNOVER | Table Calc Item Formula<br>Type: N | Report: CUSTSTAT |
|--------------------------------------|------------------------------------|------------------|
| SUM i + 1 TO ?month OF               | customers.turnover (i)             |                  |
| << Year-to-date custome              | ∽ turnover. >>                     |                  |
|                                      |                                    |                  |
|                                      |                                    |                  |
|                                      |                                    |                  |
|                                      |                                    |                  |
|                                      |                                    |                  |
|                                      |                                    |                  |
|                                      |                                    |                  |
|                                      |                                    |                  |
|                                      | 4 1                                | Help Exit        |

#### To define a formula

1. Type the calculation formula.

Leave blanks around any operators in the formula.

You can use all terminal editing and arrow keys when typing and editing a formula.

Use the (Prev Page) or (Next Page) keys on the terminal to define the next page of the formula.

2. Press Enter).

The formula is checked for correctness.

If an error is detected, the part of the formula with the error is highlighted. Correct the error and press *Enter* again. Or, Choose **Exit Save** to keep the formula as it is for later correction.

# Table Function Screen

If you use a particular calculation several times in a table, use this screen to define this routine as a table function.

| HP ALLBASE/BR<br>Table: CUST-IN               | I<br>NOICES                          | Table Function                               | Report: CUSTSTAT           |
|-----------------------------------------------|--------------------------------------|----------------------------------------------|----------------------------|
| Function AMC                                  | UNT-IN-WORDS                         |                                              |                            |
| Result Type                                   | S S = String<br>D = Date<br>T = Time | N = Numeric fixed<br>I = Integer<br>R = Real |                            |
| Arguments:                                    |                                      | _                                            |                            |
| 1 AMC<br>2<br>3<br>4<br>5<br>6<br>7<br>8<br>9 | Name<br>JUNT                         | Type                                         |                            |
| Add Delet<br>Function Functi                  | e Define<br>on Formula               | 4 13 Prev<br>Function                        | Next Help Exit<br>Function |

#### To add a new function

- 1. Type the name of the Function, Result Type, the Function Argument and Type.
- 2. Choose Add Function.

#### To copy a function

- 1. Type the name of the new function and press (Clear Display).
- 2. Choose Add Function.
- 3. When you see the prompt, type the name of the function from which you want to copy and optional table name if the function is in another table. For a layout function, type >LAYOUT in the Table Name field.
- 4. Press (Enter). The function and its formulas are copied.

#### To modify a function

- 1. Use Next/Prev Item key to access the function you want to modify. You can also use QUICK BROWSE to access a function. See Chapter 1 for details about the QUICK BROWSE feature.
- 2. Make the required changes to the function.
- 3. Press Enter

#### To delete a function

1. Use Next/Prev Item key to access the function you want to delete. You can also use QUICK BROWSE to access a function. See Chapter 1 for details about the QUICK BROWSE feature.

#### Table Function Screen

- 2. Choose Delete Function.
- 3. Press (Enter) or choose Delete Function to confirm the deletion.

#### To rename a function

- 1. Use Next/Prev Function key to access the function you want to rename. You can also use QUICK BROWSE to access a function. See Chapter 1 for details about the QUICK BROWSE feature.
- 2. Type the new name over the old function name.
- 3. Make any required changes to the function definition and press (Enter).
- 4. Press Enter to confirm the rename.

## **Field Descriptions**

| Function    | The name of the function.                                                                                                    |
|-------------|----------------------------------------------------------------------------------------------------|
| Result Type | One of the codes listed for Result Type.                                                                                                    |
| Arguments   | The formal names of the function arguments. Use these names within<br>the function formula. Actual values for the arguments must be<br>provided when the function is called. |
| Туре        | Type of each argument. Use the codes listed on the screen.                                                                                                    |

# Table Function Formula Screen

Use this screen to define a formula for a table function.

| HP ALLBASE/BRW<br>Function: AMOUNT-IN-WORDS<br>Arguments:<br>1 AMOUNT I<br>4<br>7 | Table Function Formula<br>Type: S<br>2<br>5<br>8 | Report: CUSTSTAT<br>3<br>6<br>9 |
|-----------------------------------------------------------------------------------|--------------------------------------------------|---------------------------------|
| IF AMOUNT = 0 THEN " "<br>ELSE AMOUNT OF<br>("ONE", "TWO", "THREE", "FC           | DUR", "FIVE", "SIX", "SEVE                       | N", "EIGHT", "NINE")            |
| << Returns AMOUNT in words.<br>otherwise an INDEXVIOLAT                           | . Note that AMOUNT must b<br>ION will occur. >>  | e between O and 9,              |
|                                                                                   |                                                  |                                 |
|                                                                                   |                                                  |                                 |
|                                                                                   | s 1                                              | Help Folt                       |
|                                                                                   | 0 1                                              | maip Lait                       |

#### To define a formula

- 1. Type the calculation formula.
  - a. Leave blanks around any operators in the formula.
  - b. You can use all terminal editing and arrow keys when typing and editing a formula.
  - c. Use (Prev Page) or (Next Page) terminal keys to define the next page of the formula.
- 2. Press Enter

The formula is checked for correctness.

If an error is detected, the part of the formula with the error is highlighted. Correct the error and press (Enter) again. Or, choose **Exit Save** to save the formula as it is for later correction.

# Time Item Edits Screen

Use this screen to specify how a time item value is to be edited before it is printed in the report.

| HP ALLBAS           | ie/BRW          |            | T           | ime<br>Rep | e Item<br>port H | E<br>ea | dits<br>ding |                    |     | Rej             | oor | t: CUSTINU        |
|---------------------|-----------------|------------|-------------|------------|------------------|---------|--------------|--------------------|-----|-----------------|-----|-------------------|
| Item TIME           |                 |            | Line :      | 13         | Pos              | it      | ion 30       | Length             | 7   |                 |     |                   |
| Edit Mask<br>h:mmpp |                 |            |             |            |                  |         |              |                    |     |                 |     |                   |
| 0 H<br>H H          | = 00 -<br>= 0 - | 23<br>23   | OM<br>MM    | =          | 00<br>0          | -       | 59<br>59     | 0S<br>SS           | -   | 00<br>0         | -   | 59<br>59          |
| 0h<br>hh            | = 01 -<br>= 1 - | 12<br>12   | mmh<br>mmhh | =          | 00A<br>00AM      | -       | 59P<br>59PM  | mmp<br>mma<br>mmpp |     | 00<br>00A<br>00 | -   | 59P<br>59<br>59PM |
| (ar                 | ıy other        | character  | is ta       | ker        | n as i           | t       | is)          | mmaa               | =   | ÖÖAM            | -   | 59                |
| lustifu (l          | eft/Cen         | ter∕Right) |             |            |                  |         | "No Valu     | e" Char            | ac. | ter             |     |                   |

#### To specify a time item edit

- 1. Use the **Prev/Next Item** or the **Select Item** function key to access the item.
- 2. Type the item edits for this item.
- 3. Press Enter.
- **Banner Line** The banner line (at the top of the screen) shows in which lineset the current item is positioned.

## **Field Descriptions**

| Item          | Display. The current item.                                                                                                    |
|---------------|----------------------------------------------------------------------------------------------------|
| Line/position | <b>Display</b> The line and print field position of the item.                                                                                                    |
| Length        | <b>Display</b> . The print field length defined for this item on the Define Lines screen. You can optionally change the length for this item.                       |
| Edit Mask     | The edit mask. Use the codes displayed on the screen for the time variables. Upper-case codes are used to indicate a 24-hour clock; lower-case for a 12-hour clock. |
| Justify                    | <b>Optional.</b> To change the justification, type one of these codes:                                                                                                    |
|----------------------------|----------------------------------------------------------------------------------------------------|
|                            | L left justify                                                                                                    |
|                            | C center                                                                                                    |
|                            | R right justify                                                                                                    |
|                            | Default is that the value is left-justified.                                                                                                    |
| Prefill with Character     | <b>Optional</b> . The character to be printed instead of leading blanks before the item value.                                                                                                    |
| "No Value" Character       | <b>Optional</b> . The print field is filled with this character if a resulting item has no value.                                                                                                    |
| "Error Value"<br>Character | <b>Optional</b> . The print field is filled with this character if an error value occurs.                                                                                                    |
| Softkeys                   |                                                                                                    |
| Select Item                | Prompts for the name of the item to be accessed.                                                                                                    |
| Select Lineset             | Prompts for the level and type of lineset to be accessed. You respond with:                                                                                                    |
|                            | P (for page) plus H (page heading) or F (page footing)                                                                                                    |
|                            | R (for report) plus H (report heading) or F (report footing)                                                                                                    |
|                            | 1 - 9 (break plus H (break heading) or F (break footing)<br>level)                                                                                                    |
|                            | D (for detail<br>line)<br>The Item Edits screen for the selected lineset and the current item<br>appears. The current item is the item that appears in the Item field.                                           |
| Prev Item<br>Next Item     | To access another item in the lineset. As you access other items, the<br>screen will change to reflect the item type, for instance, if you access<br>a date item, the screen becomes the Date Item Edits screen. |

# **Tune Access Screen**

Use this screen to specify how data is to be retrieved from the source tables.

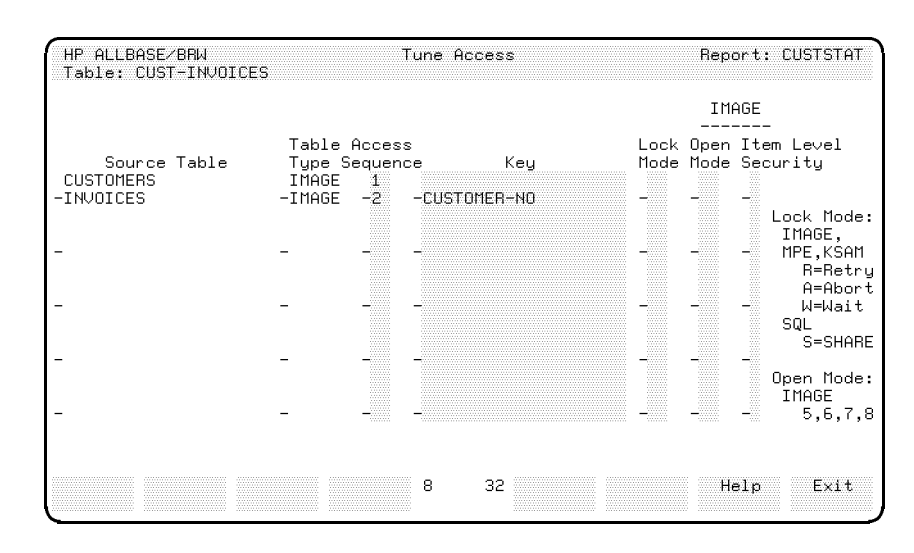

## To define how the data is to be retrieved

- 1. Type the Access Sequence, Key, Lock Mode (Open Mode and Item Level Security for IMAGE data sets) for each source table.
- 2. Press Enter.
- **Banner Line** Shows for which table you are tuning access.

## **Field Descriptions**

| Source Table    | <b>Display</b> . All source tables defined for this table.                                                                                                    |
|-----------------|----------------------------------------------------------------------------------------------------|
| Table Type      | <b>Display</b> . The table type for each source table (IMAGE, SQL, KSAM, MPE, BRW, IRF = Intermediate Report File).                                                                                                    |
| Access Sequence | The order in which the source tables are to be accessed. Note that<br>the source table on which an open join is made must be accessed last.<br>SQL tables belonging to the same DBEnvironment can be combined<br>into one query by specifying the same access sequence number for<br>each table. This is the default if the tables are listed consecutively on<br>the Define Table screen and no open join is specified. |
|                 | If different numbers are specified for HP ALLBASE/SQL tables<br>in the access sequence number field, then separate queries will be<br>generated.                                                                                                    |

Key **Optional**. The name of the key from the following table, if the report requires keyed access. If this field is left blank, files are read serially. There is no keyed access to HP ALLBASE/SQL tables.

| Source Table Type           | Key              | Result          |
|-----------------------------|------------------|-----------------|
| IMAGE detail                | search item      | chained read    |
| IMAGE master                | search item      | calculated read |
| KSAM file                   | key element      | read by value   |
| Anything but HP ALLBASE/SQL | TABLE-REC-NUMBER | directed read   |

Items defined as relations can be used as keys. If a key is made up of several items, all of them must be defined as relations on the Define Relation screen.

# Note

If TABLE-REC-NUMBER is to be used as a key to a source table, a relation must also be defined with TABLE-REC-NUMBER for that source table and an other item which provides the record number.

If keyed access is used for the first source table in the access sequence, a relation must be defined in which a single-value or list-of-values parameter provides the values for that key.

## Lock Mode **Optional**. The type of lock desired. Use the following two tables:

## Locks on IMAGE data sets, or files

- **R** Retry N number of times every T seconds, where N and T are configuration variables. See Chapter 17 for details about configuration variables.
- A Try once, then stop.
- W Wait until lock is granted. *Caution:* This may cause deadlocks if more than one lock is specified with keyed access!

## Locks on an HP ALLBASE/SQL table

 S Allow other users to read but not change the table. A lock on an HP ALLBASE/SQL table is always unconditional, that is, HP ALLBASE/BRW will wait until the lock has been acquired.

| Open Mode           | <b>Optional.</b> (IMAGE only) The mode to be used by<br>HP ALLBASE/BRW when opening an HP IMAGE/3000 database.<br>HP ALLBASE/BRW will use DBOPEN with this mode when<br>opening the database. The possible DBOPEN modes are:                                                   |                                                                                                    |  |
|---------------------|----------------------------------------------------------------------------------------------------|----------------------------------------------------------------------------------------------------|--|
|                     | Access M                                                                                                    | ode Capabilities                                                                                                    |  |
|                     | 5                                                                                                    | Read, allow concurrent modify                                                                                                    |  |
|                     | 6                                                                                                    | Read, allow concurrent modify                                                                                                    |  |
|                     | 7                                                                                                    | Read, exclusive                                                                                                    |  |
|                     | 8                                                                                                    | Read, allow concurrent read                                                                                                    |  |
|                     | Consult the <i>HP IMAGE/3000 Data Base Management Reference Manual</i> for a full description of the DBOPEN modes and capabilities. (The default DBOPEN mode is 5, unless it has been altered on the Execution Values screen when configuring HP ALLBASE/BRW. See Chapter 17.) |                                                                                                    |  |
|                     | It is not possible to hav<br>sets that are in the sam<br>screen, and that have th                                                                                                    | e two different database open modes for data<br>de data base, and on the same Define Tables<br>he same password.                                                                                                    |  |
| Note                | HP ALLBASE/BRW opens an HP ALLBASE/SQL DBEnvironment<br>with the CONNECT command. The DBEnvironment parameters<br>"Autostart Mode" and "User Mode" must be set by the DB<br>Administrator to ON and MULTI, respectively.                                                       |                                                                                                    |  |
| Item Level Security | <b>Optional.</b> (IMAGE only<br>items in an IMAGE dat<br>screen for that data set<br>If your data set has sec<br>and HP ALLBASE/BR<br>that report, and not all                                                                                                    | y) By default, HP ALLBASE/BRW reads all<br>ta set, and the password on the Define Table<br>must give access to all items in the data set.<br>urity at item level, type an <b>X</b> in this field<br>W will only try to read the items needed for<br>the items in the data set. In this case the |  |

items needed in the report.

password on the Define Tables screen need give access only to those

# **Use Items Screen**

Use this screen to select the items that you want to appear in the current lineset of your report. These items are from the final access table, layout calculated items and parameters.

| HP ALLBI              | 9SE∕BRW                                                                                                    | Use Items<br>Detail                                                                                                    | Report: CUSTINV               |
|-----------------------|----------------------------------------------------------------------------------------------------|----------------------------------------------------------------------------------------------------|-------------------------------|
| Select<br>-<br>-<br>- | Item<br>ADDRESS<br>AMOUNT<br>CITY<br>CUSTOMER-NAME<br>CUSTOMER-NO<br>DUE-DATE<br>C BALANCE-DUE<br>INVOICE-NO<br>ORDER-NO<br>PAID-AMOUNT<br>SALES-AREA<br>? SNEG<br>TABLE-REC-NUMBER<br>A TURNOVER-MTD<br>TURNOVER-PY | <ul> <li>Select</li> <li>ZIPC</li> <li>-</li> <li>? FARN</li> <li>-</li> <li>-</li></ul> | Item<br>ODE<br>ARKLE          |
| Array<br>Item         | L is a layout calculated<br>Search<br>Item                                                                                                    | 1 item, H is an array i<br>5 5 Prev<br>Items I                                                                                                    | tem<br>Next Help Exit<br>tems |

#### To include an item in your report

1. Type an 'x' or a number between 1 and 99 in the Select field adjacent to the items that you want to include.

HP ALLBASE/BRW includes in the lineset those items that you have marked with an 'x', followed by those items that you have marked with numbers.

2. Press Enter.

The items selected will appear on the Define Lines screen and Output File screen as non-positioned items.

## To include an array element in your lineset

- 1. Choose Array Item.
- 2. Type the name of the array item at the prompt.

You need to type only enough characters to uniquely identify the array name.

If you leave the prompt blank, HP ALLBASE/BRW displays the elements of the next array item in the final access table.

3. Press (Enter).

When HP ALLBASE/BRW displays the array elements, type an 'X' or a number between 1 and 999 in the Select field adjacent to the element that you want to include.

4. Press Enter

## To search for a particular item or array

- 1. Choose Search Item.
- 2. Type the name of the item at the prompt.

You need to type only enough characters to uniquely identify the item name.

3. Press Enter).

If no item matches the characters you enter, HP ALLBASE/BRW positions the cursor at the next item, in ASCII order, that begins with character following those you entered. If no item name begins with characters following those you entered, HP ALLBASE/BRW positions the cursor at the end of the list of items.

If you leave the prompt blank, HP ALLBASE/BRW positions the cursor at the first item in the final access table.

**Banner Line** The banner line (at the top of the screen) shows in which lineset the items will be postitoned.

## **Field Descriptions**

- Select An 'X' or a number between 1 and 999 beside the item that you want to include.
  - Item The name of the item.

## Softkeys

- **Array Item** Prompts for the name of the array to display.
- Search Item Prompts for the name of the item to search for.
- **Prev Items** Displays the previous screenful of items (if any).
- **Next Items** Displays the next screenful of items (if any).
- **Array Item Softkeys** When HP ALLBASE/BRW is displaying the elements of an array item, it displays the following Softkeys:

| All Items      | Press this to redisplay all the items in the final access table.               |
|----------------|--------------------------------------------------------------------------------|
| Search Element | Prompts for the number of the element that you want to position the cursor at. |
| Prev Array     | Displays the elements of the previous array (if any).                          |
| Next Array     | Displays the elements of the next array (if any).                              |
| Prev Elements  | Displays the previous screenful of elements in this array (if any).            |
| Next Elements  | Displays the next screenful of elements in this array (if any).                |

System, account, and individual group level configuration and security

| At a Glance         | You change the configuration of HP ALLBASE/BRW with the configuration program BRWSETUP. Here are the specific things that you can configure using BRWSETUP:<br><ul> <li>Name of the default print device</li> </ul>                                                                                                    |  |  |
|---------------------|----------------------------------------------------------------------------------------------------|--|--|
|                     |                                                                                                    |  |  |
|                     | • The number of pages after which a new spool file is started                                                                                                    |  |  |
|                     | ■ The maximum size of print files on a disk                                                                                                    |  |  |
|                     | ■ The maximum size of execution work files                                                                                                    |  |  |
|                     | • Open mode, lock retries, and wait intervals for IMAGE databases                                                                                                    |  |  |
|                     | ■ Transaction isolation levels and transaction priority for HP<br>ALLBASE/SQL databases                                                                                                    |  |  |
|                     | ■ Whether to round .5 up or down                                                                                                    |  |  |
|                     | ■ The execution values used for output files                                                                                                    |  |  |
|                     | In addition to basic configuration tasks, the system administrator or<br>system manager must manage and guard the location of source tables<br>and source table passwords for data security. Password capabilities<br>and protections are already built in to HP ALLBASE/BRW and you<br>can also define a program called BRWPASSEXIT that can help you<br>further maintain the security on your data. |  |  |
| This chapter covers | ■ configuration levels                                                                                                    |  |  |
|                     | ■ defining configuration                                                                                                    |  |  |
|                     | ■ running the BRWSETUP configuration program                                                                                                    |  |  |
|                     | ■ security features                                                                                                    |  |  |
|                     | creating and using BRWPASSEXIT                                                                                                    |  |  |
|                     |                                                                                                    |  |  |

| Configuration Levels          | Configuration can be defined on the system, account, or individual group level. There are three types of configuration you can set:                                                                                                    |  |  |
|-------------------------------|----------------------------------------------------------------------------------------------------|--|--|
|                               | ■ Configuration defaults that affect all reports when <b>run</b> under the configuration                                                                                                    |  |  |
|                               | ■ Configuration defaults that only affect reports <b>created</b> under the configuration                                                                                                    |  |  |
|                               | <ul> <li>Global functions that can be used by any report when specified or<br/>compiled under the configuration</li> </ul>                                                                                                    |  |  |
| System-Level<br>Configuration | HP ALLBASE/BRW has one system-level configuration file for each user interface language. The file names are:                                                                                                    |  |  |
|                               | BRWC000.PUB.SYS for language number 0 (NATIVE-3000)                                                                                                    |  |  |
|                               | BRWC001.PUB.SYS for language number 1 (American English)                                                                                                    |  |  |
|                               | BRWCxxx.PUB.SYS for other languages                                                                                                    |  |  |
|                               | Use LISTF BRWC@.PUB.SYS to see which files you have on your system.                                                                                                    |  |  |
|                               | If you have more than one configuration file in PUB.SYS,<br>HP ALLBASE/BRW uses the configuration file of the user interface<br>language defined for your system. HP ALLBASE/BRW uses Native<br>Language Support intrinsics when handling messages. |  |  |
| Account and<br>Group-Level    | To establish a configuration for a group or account                                                                                                    |  |  |
| Configuration                 | 1. Copy the system configuration file you use (depending on your<br>user interface language) into the account or group you want to<br>configure. Call the new configuration file BRWCONF in the group<br>or account, for example:                   |  |  |
|                               | FCOPY FROM=BRWCOOO.PUB.SYS;TO=BRWCONF.PUB;NEW                                                                                                    |  |  |
|                               | 2. Use the program BRWSETUP to set up the configuration for that account. (See "Running BRWSETUP" later in this chapter.)                                                                                                    |  |  |
|                               | HP ALLBASE/BRW looks for the BRWCONF file in this order:                                                                                                    |  |  |
|                               | ■ BRWCONF.logon-group.logon-account                                                                                                    |  |  |
|                               | ■ BRWCONF.PUB.logon-account                                                                                                    |  |  |
|                               |                                                                                                    |  |  |

- BRWCONF.PUB.SYS
- BRWCxxx.PUB.SYS (where xxx is the Native Language Support number returned by the Native Language Support intrinsics)
- BRWC000.PUB.SYS

# Running BRWSETUP

## To run the configuration program for HP ALLBASE/BRW

- 1. Log on in the group and account of the configuration file you want to change.
- 2. Run the configuration program, as shown here:

## RUN BRWSETUP.PUB.SYS

The first configuration screen appears.

| HP ALLBASE/BRW Globa                      | 1 Values                   |
|-------------------------------------------|----------------------------|
| Data Language NATIVE-3000                 | (Number 0)                 |
| Round .5 to 1 🖁 or 0 🗮                    |                            |
| 0 = mdy<br>Date Format 1 = dmy<br>2 = ymd |                            |
|                                           |                            |
| Exec Except'n Spec Mail 5                 | 22 Verify Global Help Exit |

- 3. Modify the configuration for data language, rounding, and data format. See the details for the Global Values Screen, later in this chapter.
- 4. Use the other softkeys on this menu to go to the configuration screen or screens you want to change.
- 5. Modify the configuration for each screen as necessary. The following sections of this chapter describe all the configuration screens for this program.

## To exit the configuration program

1. Choose Exit Program.

The modifications are saved in the configuration file and are active for the BRWEXEC and BRWXL programs. (They are also active for BRWCOMP if you use this program to compile your reports.)

# **Global Values Screen**

Use this screen to specify the data language, rounding rule, and input date format to be used by HP ALLBASE/BRW. This is the first screen you see when you run BRWSETUP.

| HP ALLBASE/BRW                            | Globa                         | l Values    |                    |      | Ú               |
|-------------------------------------------|-------------------------------|-------------|--------------------|------|-----------------|
| Data Language NAT                         | IVE-3000                      | (Number 🛙 ) |                    |      |                 |
| Round .5 to 1 🖹 or                        | 0                             |             |                    |      |                 |
| Date Format 1                             | 0 = mdy<br>1 = dmy<br>2 = ymd |             |                    |      |                 |
|                                           |                               |             |                    |      |                 |
| Exec Except'n Spec<br>Values Output Value | Mail 5<br>s Values            | 22 Verify   | Global<br>Function | Help | Exit<br>Program |

## To modify global values

- 1. Type the data language or number, the rounding rule, and the date format to be used. See the Field Descriptions section for details on each field.
- 2. Press Enter

## To verify MPE V Compatibility

1. Choose Verify.

The system checks for functions with names greater in length than 16 characters.

## **Field Descriptions**

Data Language This field is used to specify the data language to be used. Type the name of the language, or leave the field blank and type the language number only.

(Number) The language number. When you press Enter, the system provides the value for Data Language. This entry allows you to specify sorting according to the native language rules for the data language. (Sorting is described on the Specification Values screen in this chapter.)
The data language specified here can be temporarily overwritten

The data language specified here can be temporarily overwritten for a session or job by specifying the JCW (job control word) NLDATALANG.

## **Global Values Screen**

Rounding .5 to 1 or 0 Type X after .5 to 1 to configure HP ALLBASE/BRW so that 0.5 values are rounded up. Or, enter X after 0 so values are rounded down.

For example, if you have specified the numeric precision -2R for an item, the values are rounded as shown in these examples:

| Value     | Round 0.5 up | Round 0.5 down | Comment          |
|-----------|--------------|----------------|------------------|
| 54.865000 | 54.87        | 54.86          | different result |
| 54.864999 | 54.86        | 54.86          | same result      |
| 54.865001 | 54.87        | 54.87          | same result      |

Precision of numbers is described in Chapter 15, "Calculations".

Date Format Type the number of the date format to be used for all date inputs.

0 = mdy (month, day, year)
1 = dmy (day, month, year)
2 = ymd (year, month, day)

# Execution Values Screen

Use this screen to specify the print file configuration and internal configuration for BRWEXEC. Get the this screen by choosing **Exec Values** at the Global Values screen.

| HP ALLBASE/BRW Execu                                                                                 | ition Values                                                        |
|----------------------------------------------------------------------------------------------------|---------------------------------------------------------------------|
| Print File<br>Default Print Device LP<br>Use new Spoolfile after 300<br>If printed on Disc, max. 800 | pages<br>100 lines                                                  |
| Output/Work File Size 100                                                                            | 000 records                                                         |
| IMAGE Database<br>Database Open Mode<br>Maximum Number of Lock Retri<br>Wait Interval between Lock R | 5<br>es 18<br>Aetries 10 seconds                                    |
| SQL Database<br>Transaction Isolation Level<br>Transaction Priority in case                          | for Locking RC ( RU, RC, CS, RR )<br>of a Deadlock 127 ( 0 to 255 ) |
| Warning Message Buffer for maxi                                                                      | mal 50 messages                                                     |
| Print Execution Statistics<br>Disable Automatic Recompile                                            | 88                                                                  |
| ч                                                                                                    | Help Exit                                                           |

- 1. Type printfile and other BRWEXEC internal configuration details.
- 2. Press Enter.

| Field Descriptions               |                                                                                                    |
|----------------------------------|----------------------------------------------------------------------------------------------------|
|                                  | Print File fields                                                                                                    |
| Default Print Device             | Type the ID for the device on which reports should usually be printed. (The default is LP.)                                                                                                    |
|                                  | Once you type the device ID in this field, it becomes the default<br>for all reports. However, users can override this default device by<br>specifying another device on the Define Selection screen or on the<br>Request Report screen. |
| Use new Spoolfile<br>after pages | To avoid spool file overflow, enter the maximum number of pages a spool file can have. The default is 300. When the limit is reached, BRWEXEC prints this message:                                                                       |
|                                  | **************************************                                                                                                    |
|                                  | and uses a new spool file. At the beginning of the new spool file BRWEXEC prints this message:                                                                                                    |
|                                  | **************************************                                                                                                    |

You can estimate the number of pages which fit into a spool file with the following formula:

| <b>#</b> pages =                                                                                                    | sectors per spool file extent * 7500                                                                                                    |
|----------------------------------------------------------------------------------------------------|----------------------------------------------------------------------------------------------------|
| 1 0                                                                                                    | report width * non-blank lines per page                                                                                                    |
| The spool file size<br>sectors per spool fi<br>Other limiting fact<br>configured for the<br>the discs. For each<br>space on the disc | is configured for your system as the number of<br>ile extent. A spool file can have up to 32 extents.<br>tors are the overall number of sectors for spool files<br>system and the size of the free space portions on<br>a spool file extent, there must be continuous free |

- If printed on Disc, Type the maximum number of lines for reports printed to disk. The default is 80,000.
- Output/Work File Size Type the maximum number of records in temporary execution files which are used to store the resulting data of the report's table. The default is 100000.

## **IMAGE** Database fields

The fields described here are for IMAGE data only.

Database Open Mode Type the mode to be used by HP ALLBASE/BRW when opening an IMAGE database. HP ALLBASE/BRW will use DBOPEN with this mode when opening an IMAGE database. (However, you can alter the DBOPEN mode for an individual database by using the Tune Access screen when you define the tables for a report.) The possible modes are:

| Access Mode | ${f Capabilities}$                                                                                          |  |
|-------------|----------------------------------------------------------------------------------------------------|--|
| 5           | Read, allow concurrent modify $% \left( {{{\left( {{{\left( {{{\left( {{{\left( {{{c}}} \right)}} \right.}$ |  |
| 6           | Read, allow concurrent modify $% \left( {{{\left( {{{\left( {{{\left( {{{\left( {{{c}}} \right)}} \right.}$ |  |
| 7           | Read, exclusive                                                                                             |  |
| 8           | Read, allow concurrent read                                                                                 |  |

Consult the *IMAGE Data Base Management Reference* manual for a full description of the DBOPEN modes and capabilities.

| Maximum Number of Lock<br>Retries               | Type the number of times BRWEXEC should retry if a report locks<br>a dataset or a file with lock mode "retry." BRWEXEC tries the<br>lock until it is granted or until the configured number of retries is<br>exceeded.                                                                                                    |
|-------------------------------------------------|----------------------------------------------------------------------------------------------------|
| Wait Interval between<br>Lock Retries           | Type the number of seconds to elapse between retries. The default is 10 seconds. See Chapter 6, Defining Data Access, for details about data retrieval methods.                                                                                                    |
|                                                 | HP ALLBASE/SQL Database fields                                                                                                    |
|                                                 | The fields described here are for HP ALLBASE/SQL data only.                                                                                                    |
| Transaction Isolation                           | Use this field to specify the locking strategy.                                                                                                    |
| Level for Locking                               | • $RU = no locks$ while reading the data.                                                                                                    |
|                                                 | • $RC, CS = locks$ the data currently being accessed by BRW while reading; locks are not kept until the end of the query.                                                                                                    |
|                                                 | • $\mathbf{RR} = \mathbf{locks}$ the data accessed by $\mathbf{BRW}$ for the duration of the query.                                                                                                    |
|                                                 | The default is RC. This field may be overwritten for a single<br>report on the Define Report screen. Refer to Chapter 14, "The HP<br>ALLBASE/SQL Interface" for more information on locking.                                                                                                    |
| Transaction Priority<br>in case of Deadlock     | Use this field to specify a priority value . If a deadlock occurs, HP ALLBASE/SQL will roll back a transaction, based on the priority value, to free the lock, and if HP ALLBASE/BRW is the transaction chosen to roll back, it aborts, displaying as error message. The SQL default value of 127 is recommended. Values range from 0 to 255 with smaller numbers having a higher transaction priority. Should your report have precedence over other DBE applications, adjust the Transaction Priority on the configuration screen and run the report again. It is not necessary to recompile the report. |
| Note                                            | HP ALLBASE/BRW opens the HP ALLBASE/SQL DBEnvironment<br>with the CONNECT command. The DBEnvironment parameters<br>Autostart Mode and User Mode must be set by the DB<br>Administrator to ON and MULTI, respectively.                                                                                                    |
| Warning Message Buffer<br>for maximal \messages | Type the maximum number of warning messages to be held in<br>the buffer. If error values occur when a report is executed, the<br>BRWEXEC program prints appropriate warning messages at the end<br>of a report. During execution, warning messages are collected in a<br>buffer in memory.                                                                                                    |

## **Execution Values Screen**

| Print Execution<br>Statistics  | <b>Optional.</b> Type an X in this field if you want to print the full execution statistics. If this field is blank, only the Report Summary (one line) is printed.                                                                                                    |
|--------------------------------|----------------------------------------------------------------------------------------------------|
| Disable Automatic<br>Recompile | <b>Optional.</b> If this is field blank, HP ALLBASE/BRW compares the time-stamp on the report with the time-stamp on the BRWDIC file and automatically recompiles the report, when the report is executed, if the BRWDIC file was created since the report was last run. The use of this feature is also discussed in Chapter 18, "Preparing a Data Dictionary". |
|                                | Remember that if the automatic recompile is disabled, which is the default, HP ALLBASE/BRW cannot catch a BRWDIC change that affects the report.                                                                                                    |
| Note                           | The defaults set in this section are held in the configuration file and so affect all reports that use the configuration file.                                                                                                    |

# Exception Output Values Screen

Use this screen to define values written to a dictionary output file if an item results in NO\_VALUE or an error value. To get to this screen, choose Except'n Output on the Global Values screen.

| HP ALLBASE/BRW                                 | Exception Dutput Values |             |                                              |  |
|------------------------------------------------|-------------------------|-------------|----------------------------------------------|--|
| String                                         | Fill<br>Char<br>?       | with<br>Hex | or set to Value                              |  |
| Display Numeric Fixed<br>Display Numeric Float |                         | 20          |                                              |  |
| Zoned Decimal<br>Packed Decimal                |                         |             | 0.000000<br>0.000000                         |  |
| 16 Bit Integer<br>32 Bit Integer               |                         |             | 0                                            |  |
| 32 Bit Float<br>64 Bit Float                   |                         |             | .000000000000000E+00<br>.000000000000000E+00 |  |
| Date<br>Julian Date                            |                         |             | D                                            |  |
| Time                                           |                         |             | 00:00:00                                     |  |
|                                                |                         |             | 5 24 Help Exit                               |  |

## To define exception output values

1. Type an exception value for each of the data types displayed on the screen.

For each data type, specify a Char or Hex value, or type a set to Value. The value you specify is used if the item results in NO\_VALUE or an error value. Each data type can have an entry in only one of the three fields.

2. Press Enter.

# Exception Output Values Screen

| Field Descriptions | The left column of the screen lists the data types for<br>HP ALLBASE/BRW. Type a Char or Hex fill value (as shown belo<br>for each data type, or type a specific value. |                                                      |  |  |  |
|--------------------|----------------------------------------------------------------------------------------------------|------------------------------------------------------|--|--|--|
| Char               | Type the character. The fiel character.                                                                                                    | d will be filled with the specified                  |  |  |  |
| Hex                | Type a Hex digit between 00<br>with non-printable ASCII ch                                                                                                    | ) and FF. This can be used to fill a field aracters. |  |  |  |
| or set to Value    | Type a value. The table belo<br>converted in HP ALLBASE/                                                                                                    | ow explains how different data types are<br>BRW.     |  |  |  |
|                    | Data Type                                                                                                    | HP ALLBASE/BRW Data Type                             |  |  |  |
|                    | String                                                                                                    | String in HP ALLBASE/BRW                             |  |  |  |
|                    | Display Numeric Fixed                                                                                                    | Numeric numbers in<br>HP ALLBASE/BRW                 |  |  |  |
|                    | Display Numeric Float                                                                                                    | Real numbers in<br>HP ALLBASE/BRW                    |  |  |  |
|                    | Zoned Decimal                                                                                                    | Numeric numbers in<br>HP ALLBASE/BRW                 |  |  |  |
|                    | Packed Decimal                                                                                                    | Numeric numbers in<br>HP ALLBASE/BRW                 |  |  |  |
|                    | 16 Bit Integer                                                                                                    | Integer numbers in<br>HP ALLBASE/BRW                 |  |  |  |
|                    | 32 Bit Integer                                                                                                    | Integer numbers in<br>HP ALLBASE/BRW                 |  |  |  |
|                    | 32 Bit Float                                                                                                    | Real numbers in<br>HP ALLBASE/BRW                    |  |  |  |
|                    | 64 Bit Float                                                                                                    | Real numbers in<br>HP ALLBASE/BRW                    |  |  |  |
|                    | Date                                                                                                    | Date in HP ALLBASE/BRW                               |  |  |  |
|                    | Julian Date                                                                                                    | Date in HP ALLBASE/BRW                               |  |  |  |
|                    | Time                                                                                                    | Time in HP ALLBASE/BRW                               |  |  |  |
|                    |                                                                                                    |                                                      |  |  |  |

# Specification Values Screen

Use this screen to define default report specifications. Use the function keys to specify default item edits. To get to this screen, choose Spec Values at the Global Values screen.

| HP ALLBASE/BRW                                     | Specification Values                                |
|----------------------------------------------------|-----------------------------------------------------|
| Defaults                                           |                                                     |
| Report Width 132<br>Page Length 60                 |                                                     |
| String Sort Sequence                               | ) A                                                 |
| Column Spacing 2                                   |                                                     |
| Sample Fill Character                              |                                                     |
| Use Function Keys to de                            | afine default Item Edits.                           |
| String NumFixed NumFloat In<br>Edits Edits Edits E | nteger 6 27 Date Time Help Exit<br>dits Edits Edits |

This screen shows the HP ALLBASE/BRW defaults. Print width, page length, and sort method can be changed for individual reports on the Define Report screen for that report. Defaults for item edits can be changed for individual reports on the Define Lines screen for each type of item edit in the report.

Note

If you change the HP ALLBASE/BRW defaults here, they become the defaults for all new reports.

Changing the defaults for report width, page length, sort method, or item edits *does not* affect the settings already stored in the specification files for existing reports.

## To change the default specifications

- 1. Type the desired value in the appropriate fields.
- 2. Press Enter.

# Specification Values Screen

# **Field Descriptions**

| Report Width           | Defines the default report width. The default is 132 characters.                                                                                                    |
|------------------------|----------------------------------------------------------------------------------------------------|
| Page Length            | Defines the default number of lines per page. The default is 60 lines.                                                                                                    |
| String Sort\Sequence   | Use this field to specify the default sort-character-set for strings. The possible entries are:                                                                                                    |
|                        | A Sort according to the ASCII character set.                                                                                                    |
|                        | E Sort according to the EBCDIC character set.                                                                                                    |
|                        | N Sort according to the Native Language Rules for the Data<br>Language specified on the Global Values screen.                                                                                                    |
|                        | The ASCII sort is faster than the National Language sort, but it<br>sorts characters according to their ASCII values rather than by<br>their alphabetic values. The Data Language can be temporarily<br>overwritten for a session or job by specifying the JCW (job control<br>word) NLDATALANG. |
| Column Spacing         | Defines the number of blank spaces inserted between items when the specified line position is given as $>$ . The default is 2.                                                                                                    |
| Sample Fill\Characters | Used on Define Lines to reserve space in a report for printing lengths greater than the defined Edit mask. You can enter a blank. The default is a point (.).                                                                                                    |
| Function Keys          | Use function keys to access the configuration screens for each type of item edit. The HP ALLBASE/BRW defaults are shown for each of these screens later in this chapter.                                                                                                    |

# Default Item Edits Screens

There are six Item Edits screens you can configure in BRWSETUP, one for each item type. These configuration screens correspond closely to the Item Edit screens in HP ALLBASE/BRW. If you need additional help in filling out these screens, press for the press for the section for that screen in Chapter 16.

The next subsections show and describe the default configuation for each item edit screen.

# To change these defaults

1. Type the new default in the field and press Enter).

# Default String Edits Screen

This is the screen for string item edits. To get this screen, choose **String Edits** on the Specification Values screen.

| HP ALLBASE/BRW                                      | Default '                            | String Item Ed:            | its                                   |        |
|-----------------------------------------------------|--------------------------------------|----------------------------|---------------------------------------|--------|
| Item SAMPLE-STRING                                  | Line                                 | Position                   | Length O                              |        |
| Shift String U = ALL<br>L = all<br>I = Ini          | UPPERCASE<br>lowercase<br>tial Capit | als                        |                                       |        |
| Edit Mask                                           |                                      |                            |                                       |        |
| X = character                                       |                                      |                            |                                       |        |
| any other cha                                       | racter (in                           | cluding x) is <sup>.</sup> | taken as it is                        |        |
| Justify (Left/Center/Righ<br>Prefill with Character | t)                                   | "No Va<br>"Erro            | alue" Character<br>^ Value" Character | 2      |
|                                                     |                                      | 7 15                       | Hely                                  | 5 Exit |

The default for the edit mask is blank. The Shift String field is also blank, but the default is that character strings are accepted as they are, that is, no shifting occurs. Justification is to the left. No character is prefilled.

See the "String Item Edits Screen" section in Chapter 16 for more details about these fields.

## Default Numeric Item Edits Screen

This is the screen for numeric item edits. To get this screen, choose NumFixed Edits on the Specification Values screen.

| tem SAMPLE-FIXED                                  | Line Positic                | n Length O                                          |
|---------------------------------------------------|-----------------------------|-----------------------------------------------------|
| caling 0 Decimals                                 | 2 Rounding                  | (Truncate/Round/Ceiling)                            |
| positi <sup>.</sup><br>Prefix *<br>Suffix *       | ve negat<br>*-<br>*         | i∨e Adjust<br>8<br>8<br>8                           |
| dit Mask *2222222222<br>*.99<br>9 = digit         | 9<br>Z = digit without leac | integer part<br>fraction part<br>ing/trailing zeros |
| lhen zero print text<br>*<br>*                    |                             | integer part<br>fraction part                       |
| Justify (Left/Center/Ri<br>Prefill with Character | ght)                        | "No Value" Character -<br>"Error Value" Character ? |

The default for the edit mask is that it has 6 decimal places, a point (period), a 9 in the first place left of the decimal point, and twelve Z's.

## ZZZZZZZZZZZ9.999999

Keep in mind that the actual item edit-mask for a numeric item is taken, as far as possible, from the data dictionary definition. The rules for building a numeric item edit-mask are:

- If the BRWCONF default (the default on this screen) is blank, the item size and number of decimal place is taken from the dictionary.
- If the BRWCONF default has a value (like the default value shown), the number of decimals is taken from the dictionary as long as the dictionary definition does not *exceed* the BRWCONF default.

For example, if the default on this screen has six decimal places, but the dictionary definition of the item has three decimal places, then the actual item edit-mask will have three decimal places. But, if the dictionary definition has eight places, the actual edit-mask will have only 6 places (conforming to the maximum number shown here).

# Default Real Item Edits Screen

This screen shows the defaults for the Real Item Edits (floating-point real number items). To get this screen, choose NumFloat Edits on the Specification Values screen.

| HP ALLBA  | ISE∕BRW                             | Default Rea                                                                     | l Item Ed                         | dits                                                        |                |
|-----------|-------------------------------------|---------------------------------------------------------------------------------|-----------------------------------|-------------------------------------------------------------|----------------|
| Item SAMP | LE-FLOAT                            | Line P                                                                          | osition                           | Length O                                                    |                |
| Format:   | w d<br>D .<br>E 22.15<br>F .<br>G . | exponent format<br>exponent format<br>fixed point format<br>exponent or fixed p | e.g.<br>e.g.<br>e.g.<br>point for | .4500D+02<br>.4500E+02<br>45.00<br>mat                      |                |
| Justify ( | I Left/Center                       | integer format<br>/Right)                                                       | e.g.<br>"1                        | 45<br>No Value" Character                                   | 2              |
| Prefill w | ith Charact                         | er 8                                                                            | "E<br>"F<br>14                    | Error Value" Character<br>Field Overflow" Character<br>Help | ?<br>K<br>Exit |

The default is E 22.16. For a full description of what this format means, and for a description of the other fields on this screen, see the "Real Item Edits Screen" section in Chapter 16.

# Default Integer Item Edits screen

This screen shows the defaults for the Integer Item Edits. To get to this screen, choose Integer Edits on the Specification Values screen.

| HP ALLBASE/BRW                                                          | Default Integer Item Edits                                                                                       |
|-------------------------------------------------------------------------|----------------------------------------------------------------------------------------------------|
| Item SAMPLE-INT                                                         | Line Position Length 0                                                                                           |
| Scaling 0 Decimals 0                                                    | Rounding (Truncate/Round/Ceiling)                                                                                |
| positive<br>Prefix *<br>Suffix *                                        | negative Adjust<br>*- X<br>* X                                                                                   |
| Edit Mask *ZZZZZZZZ9<br>*<br>9 = digit Z *                              | integer part<br>fraction part<br>= digit without leading/trailing zeros                                          |
| When zero print text<br>*<br>*                                          | integer part<br>fraction part                                                                                    |
| Justify (Left/Center/Righ<br>Prefill with Character<br>*use ^ character | t) "No Value" Character -<br>"Error Value" Character ?<br>"Field Overflow" Character K<br>rs for trailing blanks |
|                                                                         | 6 10 Help Exit                                                                                                   |

For integer item edits, the default is that the mask has no decimals, a 9 in the rightmost place, and Z's fill the remaining places in the field. The 9 indicates one digit. The Z's indicate digits without leading or trailing zeros.

## ZZZZZZZZ9

Note

The maximum number of digits for an integer is 10.

For a description of the other fields on this screen, see the "Integer Item Edits Screen" section in Chapter 16.

# Default Date Item Edits screen

This screen shows the defaults for the Date Item Edits. To get to this screen, choose **Date Edits** on the Specification Values screen.

| HP ALLBASE/BRW                                                   | Default Dat                          | e Item Edits                                                                        |
|------------------------------------------------------------------|--------------------------------------|-------------------------------------------------------------------------------------|
| Item SAMPLE-DATE                                                 | Line _P                              | osition Length O                                                                    |
| Edit Mask<br>Om/Od/yy                                            |                                      |                                                                                     |
| Od = day as O<br>dd = day as<br>Om = month as O<br>mm = month as | 0 - 31<br>0 - 31<br>0 - 12<br>0 - 12 | D12 = full weekday name<br>D - DDD = weekday name as 1 - 3<br>character abreviation |
| yy = year as e.g<br>yyyy = year as e.g                           | . 85<br>. 1985                       | M12 = full month name<br>M - MMMM = month name as 1 - 4<br>character abreviation    |
| (any other characte                                              | r is taken as                        | it is)                                                                              |
| Justify (Left/Center/Right<br>Prefill with Character             | )                                    | "No Value" Character<br>"Error Value" Character 2                                   |
|                                                                  | 8                                    | 1 Help Exit                                                                         |

The default for date items is 0m/0d/yy. For details on the edit mask format or for other fields on this screen, see the "Date Item Edits Screen" section of Chapter 16.

# Default Time Item Edits Screen

This screen shows the defaults for the Time Item Edits. To get to this screen, choose **Time Edits** on the Specification Values screen.

| HP ALLBASE/BRW                                        | Defaul      | t Time I'           | tem Edits                 |                    |             |                 |     |                   |            |
|-------------------------------------------------------|-------------|---------------------|---------------------------|--------------------|-------------|-----------------|-----|-------------------|------------|
| Item SAMPLE-TIME                                      | Line        | Posi                | tion L                    | ength              | 0           |                 |     |                   |            |
| Edit Mask<br>HH:0M                                    |             |                     |                           |                    |             |                 |     |                   |            |
| 0H = 00 - 23<br>HH = 0 - 23                           | OM<br>MM    | = 00 -<br>= 0 -     | 59<br>59                  | OS<br>SS           | =<br>=      | 00<br>0         | -   | 59<br>59          |            |
| 0h = 01 - 12<br>hh = 1 - 12                           | տտհ<br>տտհհ | = 00A -<br>= 00AM - | 59P<br>59PM               | mmp<br>mma<br>mmpp | =<br>=<br>= | 00<br>00A<br>00 |     | 59P<br>59<br>59PM |            |
| (any other character                                  | is tak      | en as it            | is)                       | mmaa               | =           | 00AM            | -   | 59                |            |
| Justify (Left/Center/Right)<br>Prefill with Character |             |                     | "No Value"<br>"Error Valı | Chara<br>ue" Ch    | act         | :er<br>`acter   |     | 2                 |            |
|                                                       |             |                     | 4                         |                    |             | LI.             | ~1. |                   | { <b>.</b> |

For time items, the default if HH:0M. For details on the edit mask format or for other fields on this screen, see the "Time Item Edits Screen" section of Chapter 16.

# **Global Functions**

Global functions are very similar to table and layout functions but are defined for use by more than one report.

The Global Function screen and the Global Function Formula screen are used to define Global Functions in the BRWSETUP program.

For information on proper function syntax for the formula, refer to the Syntax Diagrams in Chapter 15.

# Global Functions Screen

Use this screen to define a calculation that you want to use in several reports. Get the this screen by choosing **Global Functions** on the Global Values screen.

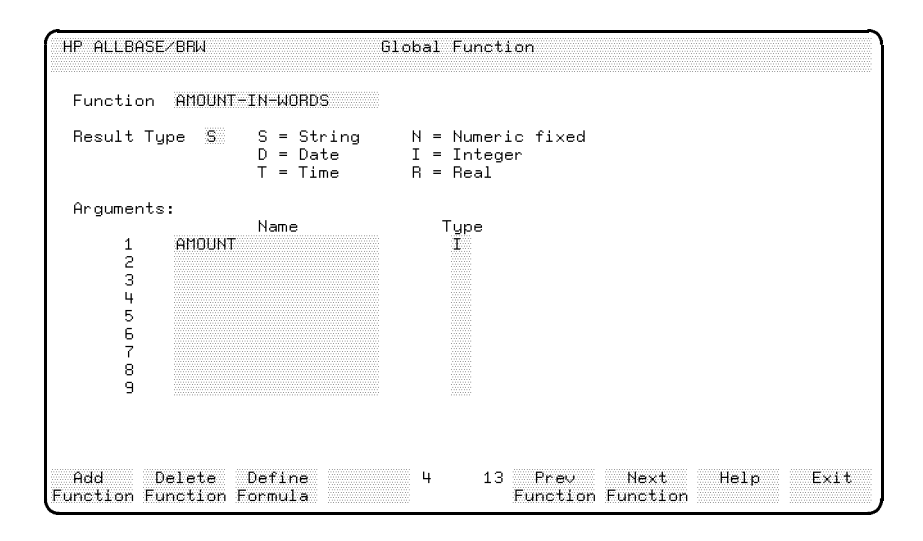

## To add a new function

- 1. Type the name of the Function, the Result Type, the Function Argument, and the Type.
- 2. Choose Add Function.
- 3. Choose Define Formula to go to the Global Function Formula screen. See the Global Function Formula Screen section of this chapter for details on using this screen.

## To copy a function

- 1. Type the name of the new function and press the CLEAR DSPLY key on the terminal keyboard.
- 2. Choose Add Function.
- 3. When the system prompts, type the name of the function you want to copy.
- 4. Press Enter). The function and its formulas are copied.

## To modify a function

- 1. Use Next/Prev Function key to access the function you want to modify. You can also use QUICK BROWSE to access a function. See Chapter 1 for details about the QUICK BROWSE feature.
- 2. Make the required changes to the function.
- 3. Press Enter).

#### To delete a function

- 1. Use Next/Prev Function key to access the function you want to delete. You can also use QUICK BROWSE to access a function.
- 2. Choose Delete Function.
- 3. Press (Enter) or choose Delete Function to confirm the deletion.

## To rename a function

- 1. Use Next/Prev Function key to access the function you want to rename. You can also use QUICK BROWSE to access a function.
- 2. Type the new name over the old function name.
- 3. Make any required changes to the function definition and press Enter.
- 4. Press (Enter) to confirm the rename.

## **Field Descriptions**

| Function    | The name of the function.                                                                                                    |
|-------------|----------------------------------------------------------------------------------------------------|
| Result Type | One of the codes listed for Result Type.                                                                                                    |
| Arguments   | The formal names of the function arguments. Use these names within<br>the function formula. Actual values for the arguments must be<br>provided when the function is called. |
| Туре        | Type of each argument. Use the codes listed on the screen.                                                                                                    |

## **Global Functions**

| Soft Keys          |                                                                           |
|--------------------|---------------------------------------------------------------------------|
| Add Function       | Adds a new function.                                                      |
| Delete Function    | Deletes the current function.                                             |
| Define Formula     | Displays the Global Function Formula screen.                              |
| Prev/Next Function | These keys bring the previous or next function information to the screen. |

## Global Function Formula Screen

Use this screen to define a global function formula. Get to the screen by chooseing **Define Formula** on the Global Values screen.

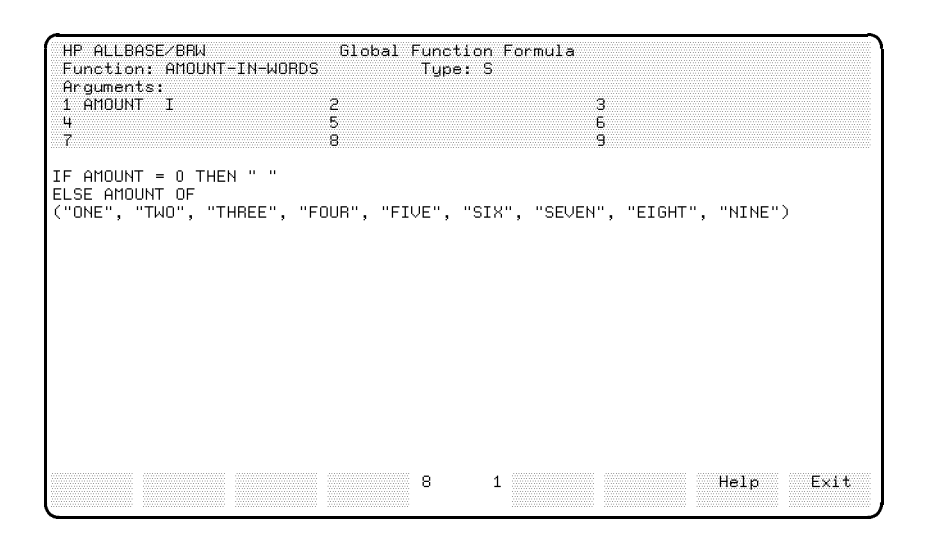

Use this screen to define a formula for a global function.

## To define a formula

1. Type the calculation formula.

Leave blanks around any operators in the formula.

You can use all terminal editing and arrow keys when entering and editing a formula.

Use  $(\underline{\mathsf{Prev/Next Page}})$  terminal keys to define the next page of the formula.

2. Press Enter.

The system checks the formula for correctness.

If the system detects an error, the part of the formula with the error is highlighted. Correct the error and press *Enter* again. Or, press *Exit Save* to save the formula as-is for later correction.

# Mail Values Screen

Use this screen to define default specifications for HP BRW-Desk/XL. Get to this screen by choosing Mail Values on the Global Values screen.

| Sender Name∕Address<br>DAVE KRUGER∕HPY200∕00<br>- | Password<br>- |
|---------------------------------------------------|---------------|
|                                                   |               |
| Maximum Number of Deli∨erable Pages               | 20            |
| Maximum Number of Records for Files               | 10000         |
| Print Delivery Audit Trail                        | 8             |
|                                                   |               |
| ц                                                 | 5 Heln Exit   |

Note that this is only used if you have BRW-Desk/XL. You must specify a global sender name and desk address. Other global values most likely to be needed are the maximum number of deliverable pages and the maximum number of records for files. You can also decide whether you want to always print a delivery audit trail or not. See Chapter 13 for more information about HP BRW-Desk/XL.

- 1. Type the sender name and desk address in the Sender Name/Address field.
- 2. Type a password, if necessary, for the sender.
- 3. To change the default specifications, type the desired value in the appropriate fields. See the field descriptions on the next page.
- 4. Press Enter.

# **Field Descriptions**

| Sender Name/Address                    | This is the HPDESK user name/address that is used when signing on<br>to HPDESK. This address is not validated at specification time. You<br>can specify up to 9 different senders, and a minimum of 1 sender is<br>required. HP BRW-Desk/XL will use this pool of senders to do the<br>sign on to HPDESK. If it cannot sign on with the first sender, the<br>next sender will be used until the sign on is successful or until the<br>configured number of senders is exceeded. |
|----------------------------------------|----------------------------------------------------------------------------------------------------|
| Password                               | <b>Optional.</b> This is the password of the user signing on. Note that HPDESK passwords are case-sensitive; that is, if the password is PeTeR, and you supply PETER in the Password field, HPDESK will not let HP BRW-Desk/XL log on.                                                                                                    |
|                                        | These passwords are encrypted in the configuration file.                                                                                                    |
| Maximum Number of<br>Deliverable Pages | <b>Optional.</b> This option allows the user to place a limit on the size of the message that can be sent to HPDESK. This limit is counted in report pages. If a message exceeds this limit, the message will not be submitted to HPDESK and the delivery audit trail will show that fact. The default is the maximum size of an item permitted in the HPDESK system.                                                                                                    |
| Maximum Number of<br>Records for Files | <b>Optional.</b> Use this field to set the maximum number of records for output files that can be generated and sent via HP BRW-Desk/XL. If the number is exceeded, the HP ALLBASE/BRW execution program (BRWEXEC) will abort. The default is the maximum size of an item permitted in the HPDESK system.                                                                                                    |
| Print Delivery Audit<br>Trail          | <b>Optional.</b> Blank out the X in this field if you do not want to print the delivery audit trail messages (a record of the mailing process that is generated whenever a report using HP BRW-Desk/XL is run). The default is an X in this field: that is, to print the delivery audit trail.                                                                                                    |

| Security Features    |                                                                                                    |
|----------------------|----------------------------------------------------------------------------------------------------|
| Note                 | The BRWPASSEXIT program is not necessary with SQL tables. The reason for this is that there are no passwords for SQL tables. HP ALLBASE/SQL security is established through access rights set in the HP ALLBASE/SQL System Catalog.                                                                                                    |
| Password Encryption  | HP ALLBASE/BRW encrypts passwords in HP ALLBASE/BRW<br>files. For example, it will encrypt the password of a report<br>specification file. You will not notice this feature when using<br>HP ALLBASE/BRW, as it is designed only to prevent passwords<br>being read by people not using HP ALLBASE/BRW.                                                                                                    |
| BRWLIST              | BRWLIST does not print report specification passwords.                                                                                                    |
| \$TELLREPORT         | You can use the parameter \$TELLREPORT in your Report Job<br>Files. This is exactly the same as \$REPORT, except that it will not<br>display the report lockword/password (if any) for the report. For<br>example, if you displayed the message "Job for report \$REPORT<br>started" using the MPE TELL command, both the report and its<br>password/lockword would be displayed. However, if you changed<br>the message to "Job for report \$TELLREPORT started", only the<br>report name would be displayed on the terminal screen by the TELL<br>command. |
| Dictionary Passwords | Some data dictionaries hold passwords for files/datasets<br>on the system. These passwords are not copied into the<br>HP ALLBASE/BRW dictionary file (BRWDIC) by the dictionary<br>conversion programs. You need to enter these passwords for each<br>report in the Define Table screen.                                                                                                    |

HP ALLBASE/BRW can use a user-supplied program, called Automatic Password BRWPASSEXIT, to specify both the actual location names for Retrieval source tables and the source table passwords. The location name for BRWPASSEXIT a source table is the full name of the database or file where report data is to be found, with optionally the group and account where the database or file is kept. For example, the short name for a dataset used as a source table could be INVOICES. Its location name is database TOYDB, in group PUB, of account MYACCT. You may not want all your users to know the location names and Why use passwords for the databases. BRWPASSEXIT can give users access **BRWPASSEXIT?** to the databases so they can write or run report, but not allow them to change the database in any way. Using BRWPASSEXIT can enhance your data security and make password maintenance simpler, especially if you change passwords often. All database passwords must allow read access to the datasets Note specified, or at least to the items needed in the report if item level security is defined. So if the password does not allow read access, the DBGET will fail. You can, of course, restrict update access. You do not need "@" access if you use item level security. Creating BRWPASSEXIT Someone familiar with the database structure, like the database Note manager, needs to be responsible for writing the BRWPASSEXIT program. BRWPASSEXIT mst be capable of accepting the short name and returning the location and password. Examples of typical BRWPASSEXIT data structures are given later. To create BRWPASSEXIT 1. Build the BRWPASS executable library (XL) where you :LINKEDIT

linkEd > BUILDXL BRWPASS
linkEd > ADDXL FROM=<your passexit object file>;&
 TO=BRWPASS
linkEd > EXIT

For more information on the Linkeditor, see the HP LinkEditor Reference Manual.

2. Write the BRWPASSEXIT program and include it in the executable library.

You must write the program BRWPASSEXIT and compile it in native mode. The program must follow these rules:
- a. The program must not write over any HP ALLBASE/BRW data or code! (This is very unlikely if you code the program in PASCAL or COBOL, but possible if you use ASSEMBLER)
- b. The procedure BRWPASSEXIT takes a record structure with the following fields as a parameter:

| Location name:        | Packed array of 30 characters (Input/Output) |
|-----------------------|----------------------------------------------|
| Report name:          | Packed array of 30 characters (Input/Output) |
| User, Group, Account: | 3 packed arrays of 8 characters (Input)      |
| Password:             | Packed array of 8 characters (Output)        |
| Common area:          | Array of 100 words (Output)                  |
| Status:               | 1 word (Input/Output)                        |

The status parameter ('status' or 'RETURN-STATUS ') can have two values:

- 0 : The password is being returned successfully.
- -1 : The user is not allowed to access the password.

For examples of the data structures for these parameters, see the next sections.

- c. BRWPASSEXIT must return status=0 (and blanks for the password) for any locations that are not known to BRWPASSEXIT.
- 3. Compile BRWPASSEXIT in native mode.

#### To use **BRWPASSEXIT**

- 1. When you specify the report, do not type a password for a source table on the Define Tables screen.
- 2. When you run the report, HP ALLBASE/BRW looks for the BRWPASSEXIT program in the BRWPASS extended library (XL) in this order:
  - a. BRWPASS.logon group.logon account
  - b. BRWPASS.PUB.logon account
  - c. BRWPASS.PUB.SYS

If BRWPASSEXIT is not found, the call is skipped and the report will run with the assumption that the user is the creator of the source table. That is, HP ALLBASE/BRW tries to open the databases using a database password of ";" and tries to open files using blanks for passwords.

Note

If your BRWPASSEXIT procedure does not recognize the Location Name, or does not want the given user, group, or account to have access to the location, it should return a status=-1 (or any value besides zero). A non-zero status from BRWPASSEXIT will cause report execution to stop immediately.

If BRWPASSEXIT is found, and access to the password and location of the table is allowed, then the report is executed. The return status=0.

Note

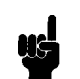

HP ALLBASE/BRW will not call BRWPASSEXIT if you supply an incorrect password: BRWPASSEXIT will only be called when no password is supplied. If the password (or location name) is incorrect the report will abort without calling BRWPASSEXIT.

## BR WPASSEXIT Examples

## **PASCAL Example**

```
$subprogram 'brwpassexit'$
$OS 'MPE/XL'$
{ Compiler directives to compile only BRWPASSEXIT}
shortint = -32768..32767;
t_pac8 = PACKED ARRAY [1..8] OF char;
t_pac30 = PACKED ARRAY [1..30] OF char;
a_comarea = ARRAY [1..100] OF shortint;
fmt_user_rec = RECORD
location : t_pac30;
reportname : t_pac30;
          : t_pac8;
user
group
          : t_pac8;
          : t_pac8;
account
password : t_pac8;
comarea : a_comarea;
status
          : shortint;
END; {RECORD}
procedure BRWPASSEXIT (var passexit_rec : fmt_use_rec);
```

#### PASCAL

This procedure gets the correct location and password for a source table, accepts the "short" passed location and returns the full location and password (status=0) or indicates that access is not allowed (status=1). This example is shown for simplicity.

You could also obtain an integer by decoding the location and use that as a CASE ordinal, or as a key file of passwords. A sample program is shown on the next page.

```
label 9999;
begin
  with passexit_rec do
  begin
    if location = 'ADB' then
      begin
      location :='ADB.ADBGROUP.ADBACCT';
      password := 'READADB'; { read access only required}
      status :=0; { location recognized:}
      goto 9999;
      end;
{ and so on through the various short locations }
{PAYROLL database only accessible to people logged on to the FINANCE
account. For anyone else, reject access.}
if location = 'PAYROLL' then
  if account = 'FINANCE' then
    begin
   location := 'PAYROLL.PUB.FINANCE';
    password := 'BUCKS';
   status := 0;
    goto 9999;
    end
  else
    begin
    status := -1;
    goto 9999;
    end;
{ and so on through those short locations, if any, where password access is not permitted.}
   status := 0;
{ If the location is NOT RECOGNIZED, set the status to 0, then BRW will
try to read the file using the default location and no password. }
   9999:
  end; \{with\}
end; {procedure brwpassexit}
{main program outer block}
begin
 end.
```

## COBOL Example

Compile the program:

:COB85XL %%progname%%

| LINKAGE SECTION   |        |       |           |       |
|-------------------|--------|-------|-----------|-------|
| 01 COM-RECORD.    |        |       |           |       |
| 05 LOCATION       | PIC X  | (30). |           |       |
| 05 REPORTNAME     | PIC X  | (30). |           |       |
| 05 LOGON-USER     | PIC X  | (8).  |           |       |
| 05 LOGON-GROUP    | PIC X  | (8).  |           |       |
| 05 LOGON-ACCOUNT  | PIC X  | (8).  |           |       |
| 05 PASSWORD       | PIC X  | (8).  |           |       |
| 05 COMAREA OCCURS | 100 T  | IMES  | PIC S9(4) | COMP. |
| 05 RETURN-STATUS  | PIC SS | 9(4)  | COMP.     |       |
|                   |        |       |           |       |

#### **COBOL** Parameter

The figure on the next page shows a COBOL sample program.

```
$CONTROL DYNAMIC
  IDENTIFICATION DIVISION
   PROGRAM-ID. BRWPASSEXIT.
   AUTHOR.
  DATE-WRITTEN.
  DATE-COMPILED.
   ENVIRONMENT DIVISION.
   DATA DIVISION.
  LINKAGE SECTION.
   01 COM-RECORD.
   05 LOCATION
                          PIC X(30).
   05 REPORTNAME PIC X(30).
   05 LOGON-USER PIC X(8).
   05 LOGON-GROUP PIC X(8).
   05 LOGON-ACCOUNT PIC X(8).
   05 PASSWORD PIC X(8).
   O5 COMAREA OCCURS 100 TIMES PIC S9(4) COMP.
   05 RETURN STATUS PIC S9(4) COMP.
   PROCEDURE DIVISION USING COM-RECORD.
   P1
   IF LOCATION = "ADB" THEN
    MOVE "ADB. ADBGROUP. ADBACCT" TO LOCATION
    MOVE "READADB" TO PASSWORD
    MOVE O TO RETURN-STATUS
    GO TO BRW-END.
   IF LOCATION = "BDB" THEN
    MOVE "TOYDB. PUB. ITF 3000" TO LOCATION
    MOVE "doctor" TO PASSWORD
    MOVE O TO RETURN-STATUS
    GO TO BRW-END.
   IF LOCATION = "PAYROLL" THEN
     IF LOGON-ACCOUNT = "FINANCE" THEN
       MOVE "PAYROLL.PUB.FINANCE" TO LOCATION
       MOVE "BUCK" TO PASSWORD
       MOVE O TO RETURN-STATUS
       GO TO BRW-END
     ELSE
       MOVE -1 TO RETURN-STATUS
       GO TO BRW-END.
MOVE O TO RETURN-STATUS
BRW-END
```

**Data Dictionaries** 

Creating an HP ALLBASE/BRW dictionary file (BRWDIC)

| At a Glance | HP ALLBASE/BRW requires<br>example, in databases and file<br>must be described in a data d<br>uses the information in the da<br>dictionary file, called BRWDI<br>data-description information I<br>compile, and execute reports. | a that the structure of the data (for<br>es) you use when you define reports<br>ictionary. HP ALLBASE/BRW<br>ata dictionary to construct its own<br>C. The BRWDIC file contains all the<br>HP ALLBASE/BRW needs to create, |
|-------------|----------------------------------------------------------------------------------------------------|----------------------------------------------------------------------------------------------------|
| Note        | A data dictionary is not requi<br>ALLBASE/BRW goes directly<br>catalog for information on dat<br>HP ALLBASE/BRW does no                                                                                                    | red for HP ALLBASE/SQL data. HP<br>y to the HP ALLBASE/SQL's system<br>ta structures. If a dictionary is created,<br>t use it for HP ALLBASE/SQL data.                                                                     |
|             | The BRWDIC can be created the HP ALLBASE/BRW prog                                                                                                    | from any of these dictionaries, using gram listed:                                                                                                    |
|             | Dictionary                                                                                                    | Program                                                                                                    |
|             | HP Dictionary/3000                                                                                                    | BRWD3000.PUB.SYS                                                                                                    |
|             | HP System Dictionary                                                                                                    | BRWSD.PUB.SYS                                                                                                    |
|             | HP Application Dictionary                                                                                                    | BRWAPPD.PUB.SYS                                                                                                    |
|             | HP Information Access Server                                                                                                    | BRWACCSD.PUB.SYS                                                                                                    |
| Note        | If you don't have one of the a<br>dictionary into a text file and<br>your own user-defined dictions                                                                                                    | bove dictionaries, you can put your<br>use BRWGEND.PUB.SYS to generate<br>ary.                                                                                                    |

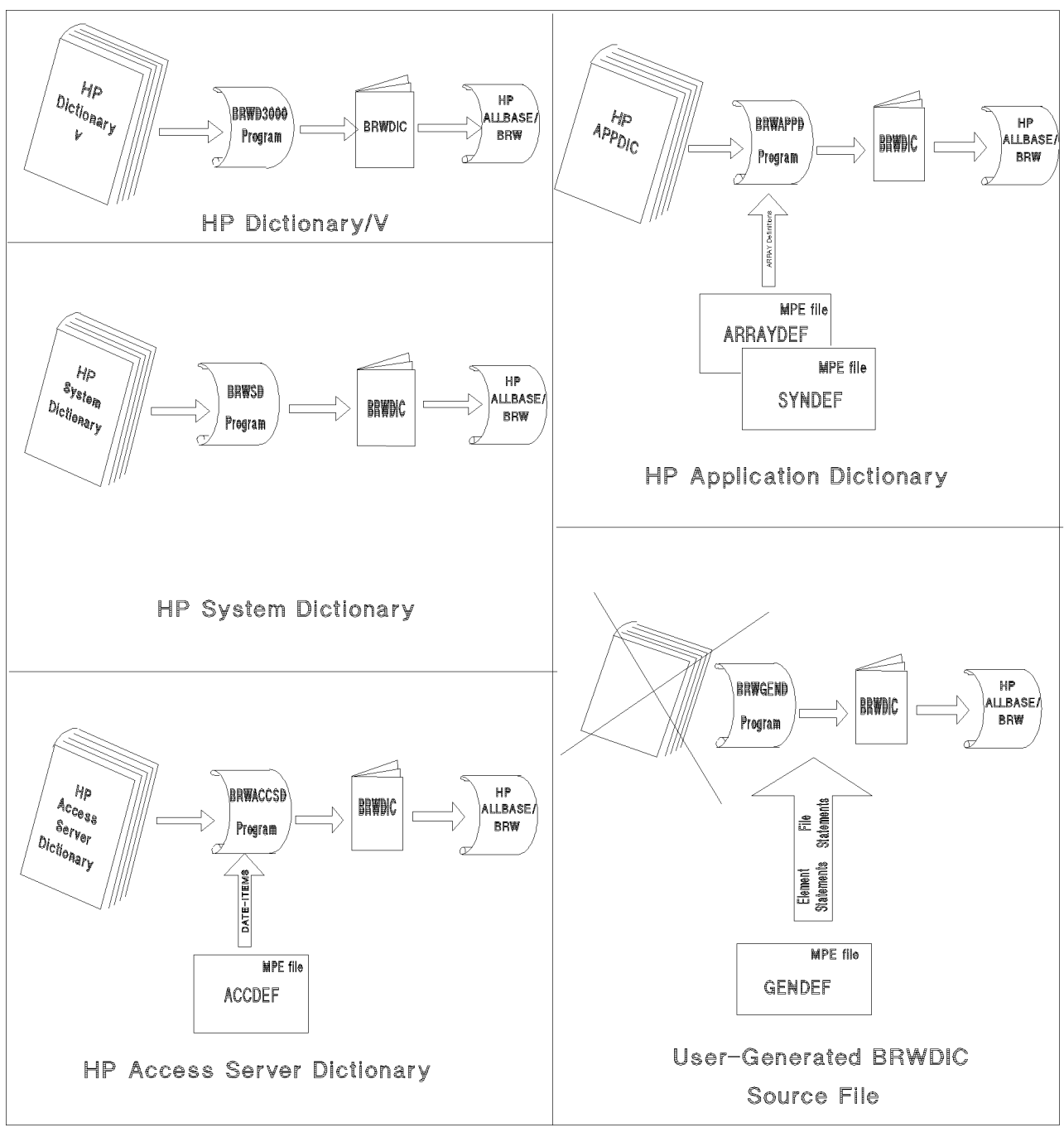

Using Data Dictionaries

## This chapter covers

- HP ALLBASE/BRW dictionary file (BRWDIC)
- HP Dictionary/3000
- HP System Dictionary
- HP Application Dictionary
- HP Information Access data dictionary
- user-generated BRWDIC source file
- changes in dictionary files

| HP ALLBASE/BRW                             | These are the major features of BRWDIC:                                                                                                    |  |  |  |
|--------------------------------------------|----------------------------------------------------------------------------------------------------|--|--|--|
| Dictionary File<br>(BRWDIC)                | <ul> <li>It supports HP Dictionary/3000, HP System Dictionary, HP<br/>Application Dictionary, HP Information Access data dictionary,<br/>and user-generated dictionaries.</li> </ul>                                                                                    |  |  |  |
|                                            | • It lets you use multiple data dictionaries in one report. All five data dictionary generators—HP Dictionary/3000, HP System Dictionary, HP Application Dictionary, HP Information Access data dictionary, and user-generated dictionaries—can be used in combination. |  |  |  |
|                                            | <ul> <li>Reports can be automatically recompiled after changes to the<br/>BRWDIC.</li> </ul>                                                                                                    |  |  |  |
| Removing the Data<br>Dictionary            | HP ALLBASE/BRW programs (other than the dictionary generators) use only the BRWDIC files and never access the original dictionaries, so the data dictionaries can be removed from the system after the BRWDIC is created.                                               |  |  |  |
|                                            | Also, if you want to run reports on another HP 3000 that does<br>not have HP ALLBASE/BRW installed, see "Requesting Reports<br>with BRWEXEC" in Chapter 11 for information on running HP<br>ALLBASE/BRW reports on other HP 3000s.                                      |  |  |  |
| Rules for creating and<br>modifying BRWDIC | • You cannot directly modify a BRWDIC dictionary file. That is, if the data dictionary is altered, you must prepare a new BRWDIC file from the modified data dictionary.                                                                                                |  |  |  |
|                                            | <ul> <li>BRWDIC accepts names up to 20 characters in length (since that<br/>is the maximum that HP ALLBASE/BRW can accept).</li> </ul>                                                                                                    |  |  |  |
| Using BRWDLIST                             | You can print out the contents of the BRWDIC using the program BRWDLIST. This will print the information to a temporary file called RPRINT.                                                                                                    |  |  |  |
|                                            | To print the contents of BRWDIC                                                                                                    |  |  |  |
|                                            | 1. Run BRWDLIST:                                                                                                    |  |  |  |
|                                            | : RUN BRWDLIST. PUB. SYS                                                                                                    |  |  |  |
|                                            | 2. Save the RPRINT file.                                                                                                    |  |  |  |
|                                            | :SAVE RPRINT                                                                                                    |  |  |  |

## Using Multiple Data Dictionaries or a Central Dictionary

You can combine data described in several dictionaries in a single report. This is especially useful if you want to combine data from different applications in one report. Typically, each application uses its own dictionary. Also, it is typical that each application uses a separate account on the system. Therefore, each account that contains databases or files used in reports must have its own BRWDIC dictionary.

#### Which BRWDIC file does HP ALLBASE/BRW use?

HP ALLBASE/BRW accesses the BRWDIC file in the PUB group of the account for the database or file named on the Define Table screen. If you name multiple databases or files from different accounts, HP ALLBASE/BRW accesses the corresponding BRWDIC file in the account where each database or file resides. In other words, HP ALLBASE/BRW accesses the appropriate BRWDIC file for each of the databases or files, as long as you have one dictionary in each account.

## What about a Central Dictionary?

If you have one central BRWDIC dictionary that you want to be used for all databases, regardless of which account they are in, you can use file equations in the logon UDCs of each of the three accounts. Here is a sample of some file equations you could customize for your accounts:

FILE BRWDIC.PUB = BRWDIC.PUB.DICTACCT
FILE BRWDIC.PUB.FINANCE = BRWDIC.PUB.DICTACCT
FILE BRWDIC.PUB.PRODUCTN = BRWDIC.PUB.DICTACCT
FILE BRWDIC.PUB.ORDERS = BRWDIC.PUB.DICTACCT

With these file equations, you could use the databases and files in the FINANCE, PRODUCTN, and ORDERS accounts and they would all access the central dictionary in the DICTACCT. If you wanted to prevent the PRODUCTN account from having access to files in the FINANCE account, omit the file equation for the FINANCE account when you create the logon UDCs for the PRODUCTN account.

Another solution would be to create a BRWDIC file and copy it to each of the accounts. However, since the BRWDIC file is generally quite large, this may not be the best solution.

#### Multiple BRWDIC in the same account

HP ALLBASE/BRW always looks in the PUB group of the account where the data is located (given on the Define Table screen) for BRWDIC.

For two or more BRWDICs to exist in the same account, they must be given different names, as shown in the steps below:

#### To have two BRWDIC files in the same account

1. Create the first BRWDIC file, using any of the dictionary generators:

:RUN BRW xxx.PUB.SYS

The result is a file named BRWDIC.PUB.logonaccount.

2. To create the second BRWDIC file, first use a file equation and then run the dictionary generator:

:FILE BRWDIC.PUB = BRWDICx.PUB :RUN BRWDICxxxx.PUB.SYS

The result is a file named BRWDICx.PUB.logonaccount.

3. Remove the file equation for BRWDIC.PUB using the RESET command:

:RESET BRWDIC.PUB

4. Use two file equations to simulate a separate account for one of the data sources and for one of the BRWDIC files:

:FILE yourdb.yourgrp.dummyaccount = yourdb.yourgrp :FILE BRWDIC.PUB.dummyaccount = BRWDICx.PUB

The dummy account does not need to be an existing account.

You can include this file equation in the logon UDC for the account where the data sources are located. Or, you can include the file equations in the report job file so that the file equation is set when the job logs on. See Chapter 11 for a description of report job files.

Note

When you specify the *yourdb* data source on the Define Table screen, you must use the *dummyaccount* in the pathname. For instance, if your file equation is:

FILE TOYSDB.PUB.FINANCEX = TOYSDB.PUB

Then you would specify TOYSDB.PUB.FINANCEX in the location field on the Define Table screen.

Leave the account blank when specifying data defined in the BRWDIC that is not equated to the dummy account. HP ALLBASE/BRW looks for BRWDIC.PUB and finds BRWDIC.PUB in the logon account.

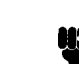

## HP Dictionary/3000

| Setting up HP<br>Dictionary/3000 | See the HP Dictionary/ $3000$ manual for a full explanation of HP Dictionary/ $3000$ . |                                                                                                    |  |
|----------------------------------|----------------------------------------------------------------------------------------|----------------------------------------------------------------------------------------------------|--|
|                                  | Use the followi                                                                        | ng programs to set up HP Dictionary $/3000$ :                                                                                                    |  |
|                                  | DICTINIT                                                                               | For each dictionary you want, run this program to create an empty dictionary.                                                                                                    |  |
|                                  | DICTDBD                                                                                | This program loads the data dictionary with the<br>item and dataset definitions of an IMAGE database.<br>It defines every item, but does not know about<br>decimal places or date and time items. These must<br>be completed using DICTDBM.                                      |  |
|                                  | DICTDBM                                                                                | Since DICTDBD loads only an extract from the database's root file, you must also run DICTDBM to specify the number of decimal places for numeric elements and add date and time item formats. That is, use DICTDBM to refine and complete the dictionary definitions, if needed. |  |

**Terminology** The terminology in HP Dictionary/3000 and HP ALLBASE/BRW is not always the same. The table below shows the difference in terminology in these two products:

| HP ALLBASE/BRW | HP Dictionary/3000             |
|----------------|--------------------------------|
| Item           | Element                        |
| Format         | File/Element relation          |
| File           | MPEF, MPER, KSAM file types    |
| Dataset        | DETL, AUTO, MAST file types    |
| Database       | Parent database BASE file type |
| Location       | File/Location relation         |

In this section the terminology used is that of HP Dictionary/3000. For example, the term **element** is used instead of **item**. (However, date and time items are HP ALLBASE/BRW constructions only, so they are described as date and time **items**, rather than date and time **elements**.)

**Elements/Items** For the element (item) name, follow these rules:

- Use a maximum of 20 characters for the element name, unless the report is to run with BRW/V, in which case you can use a maximum of only 16.
- Use a letter as the first character of the element name.
- Do not include spaces, dots, commas and parentheses in the element name.
- For existing elements whose names conflict with the above rules, define alias names. If an element has an alias name, that name is used by HP ALLBASE/BRW.

HP ALLBASE/BRW supports the following element data types:

| Strings                                         | Maximum length of 255 characters                                                                                                    |
|-------------------------------------------------|----------------------------------------------------------------------------------------------------|
| Numeric elements                                | Maximum of 13 integer digits and 6 decimal places                                                                                                    |
| Packed numeric elements                         | Maximum of 13 integer digits and 6 decimal places, with<br>Trailing Overpunch or No Sign                                                                                                    |
| Zoned numeric elements                          | Maximum of 13 integer digits and 6 decimal places, with<br>Trailing Overpunch or No Sign                                                                                                    |
| 16-Bit integers                                 |                                                                                                    |
| 32-Bit integers                                 |                                                                                                    |
| 64-Bit integers                                 | (type N in HP ALLBASE/BRW)                                                                                                    |
| Integers with decimals                          | (type N in HP ALLBASE/BRW)                                                                                                    |
| 32-Bit and 64-Bit Real<br>numbers               | Real numbers can be either HP 3000 or IEEE format.<br>You can (optionally) tell HP ALLBASE/BRW which<br>format a Real number element is stored in by adding the<br>long-name !REAL-HP 3000 or !REAL-IEEE to that<br>element.                 |
|                                                 | If there is no long name, HP ALLBASE/BRW assumes<br>real numbers in IMAGE databases are HP 3000 real<br>numbers, and real numbers in MPE and KSAM files are<br>IEEE real numbers.                                                            |
| HP Business BASIC<br>floating-point decimal (D) | This type converts to fixed-point numeric in HP<br>ALLBASE/BRW. Note that the range of numeric<br>numbers is $+$ or $-9(13).9(6)$ . If a type D number<br>overflows, it will be set to OVERFLOW; if it underflows<br>it will be set to zero. |

This table illustrates the HP Dictionary/3000 item types, and how they are handled by HP ALLBASE/BRW. A number suffix equals the number of words. For example I2 equals a 2-word (4-byte) integer.

| Dictionary/3000<br>Type        | Decimals | BRW Type      | Remarks                                     |
|--------------------------------|----------|---------------|---------------------------------------------|
| I, I2, J, J2, K, K2            | 0        | I (integer)   |                                             |
| I,I2,J,J2,K,K2                 | > 0      | N (numeric)   |                                             |
| I4, J4, K4                     |          | N (numeric)   |                                             |
| P, Z, 9, Z+, D, P+             |          | N (numeric)   | Maximum 13 integer digits and<br>6 decimals |
| Z (sign ' ' or sign =<br>'TO') |          | N (numeric)   | Trailing Overpunch assumed                  |
| Z (sign = 'TS' 'LS'<br>or 'LO' |          | Not supported | Not supported                               |
| R2, R4, E2, Er                 |          | R (real)      |                                             |
| U, X                           |          | S (string)    | Maximum length 255 bytes                    |
| X, 9, I, J, K                  |          | D (date)      | Long-name begins !DATE                      |
| X, 9, I, J, K                  |          | T (time)      | Long-name begins !TIME                      |
| B, S, *                        |          | Not supported | Not supported                               |

HP ALLBASE/BRW supports both parent and child elements. You can use either the child elements alone, or the child elements and the parent element. If several parent elements have the same child element, HP ALLBASE/BRW treats all occurrences of that child element in a dataset or file as synonyms, that is, as the same element. Only the parent and child items are taken, not any intermediate child items.

String elements or numbers to be used as date or time items in HP ALLBASE/BRW are defined by specifying the date or time type in the long name of the element.

| Dictionary/3000<br>Long Name | Length Required<br>(1 wd = 16 bits) | Base Type                                     | Example:<br>(Date is 04/28/92) |
|------------------------------|-------------------------------------|-----------------------------------------------|--------------------------------|
| !DATE-DMY-D                  | 8 Bytes                             | Х                                             | 28/04/92                       |
| !DATE-DMYY-D                 | 10 Bytes                            | Х                                             | 28/04/1992                     |
| !DATE-MDY-D                  | 8 Bytes                             | Х                                             | 04/28/92                       |
| !DATE-MDYY-D                 | 10 Bytes                            | Х                                             | 04/28/1992                     |
| !DATE-YMD-D                  | 8 Bytes                             | X                                             | 92/04/28                       |
| !DATE-YYMD-D                 | 10 Bytes                            | Х                                             | 1992/04/28                     |
| !DATE-DDY-D                  | 6 Bytes                             | Х                                             | 118/92                         |
| !DATE-DDYY-D                 | 8 Bytes                             | Х                                             | 118/1992                       |
| !DATE-YDD-D                  | 6 Bytes                             | Х                                             | 92/118                         |
| !DATE-YYDD-D                 | 8 Bytes                             | Х                                             | 1992/118                       |
| !DATE-DM-D                   | 5 Bytes                             | Х                                             | 28/04                          |
| !DATE-MD-D                   | 5 Bytes                             | X                                             | 04/28                          |
| !DATE-MY-D                   | 5 Bytes                             | Х                                             | 04/92                          |
| !DATE-MYY-D                  | 7 Bytes                             | X                                             | 04/1992                        |
| !DATE-YM-D                   | 5 Bytes                             | Х                                             | 92/04                          |
| !DATE-YYM-D                  | 7 Bytes                             | Х                                             | 1992/04                        |
| !DATE-DMY                    | 3 Words                             | I, J, or K                                    |                                |
| !DATE-DMYY                   | 3 Words                             | I, J, or K                                    |                                |
| !DATE-MDY                    | 3 Words                             | I, J, or K                                    |                                |
| !DATE-MDYY                   | 3 Words                             | I, J, or K                                    |                                |
| !DATE-YMD                    | 3 Words                             | I, J, or K                                    |                                |
| !DATE-YYMD                   | 3 Words                             | I, J, or K                                    |                                |
| !DATE-DDY                    | 2 Words                             | I, J, or K                                    |                                |
| !DATE-DDYY                   | 2 Words                             | I, J, or K                                    |                                |
| !DATE-YDD                    | 2 Words                             | I, J, or K                                    |                                |
| !DATE-YYDD                   | 2 Words                             | I, J, or K                                    |                                |
| !DATE-DM                     | 2 Words                             | I, J, or K                                    |                                |
| !DATE-MD                     | 2 Words                             | I, J, or K                                    |                                |
| !DATE-DD                     | 1 Word                              | I, J, or K                                    |                                |
| !DATE-MY                     | 2 Words                             | I, J, or K                                    |                                |
| !DATE-MYY                    | 2 Words                             | I, J, or K                                    |                                |
| !DATE-YM                     | 2 Words                             | I, J, or K                                    |                                |
| !DATE-YYM                    | 2 Words                             | I, J, or K                                    |                                |
| DATE-CALENDAR                | 2 Bytes                             | I, J, or K                                    |                                |
| !DATE-JULIAN                 | 4 Bytes                             | $\mathbf{I},\mathbf{J},\mathbf{or}\mathbf{K}$ |                                |

## Dictionary/3000 DATE-ITEM Table (DISPLAY and INTEGER Format)

| Dictionary/3000<br>Long Name | Length Required<br>(1 wd = 16 bits) | Base Type | Example:<br>(Date is 04/28/92) |
|------------------------------|-------------------------------------|-----------|--------------------------------|
| !DATE-DMY                    | 6 Bytes                             | X or 9    | 280492                         |
| !DATE-DMYY                   | 8 Bytes                             | X or 9    | 28041992                       |
| !DATE-MDY                    | 6 Bytes                             | X or 9    | 042892                         |
| !DATE-MDYY                   | 8 Bytes                             | X or 9    | 04281992                       |
| !DATE-YMD                    | 6 Bytes                             | X or 9    | 920428                         |
| !DATE-YYMD                   | 8 Bytes                             | X or 9    | 19920428                       |
| !DATE-DDY                    | 5 Bytes                             | X or 9    | 11892                          |
| !DATE-DDYY                   | 7 Bytes                             | X or 9    | 1181992                        |
| !DATE-YDD                    | 5 Bytes                             | X or 9    | 92118                          |
| !DATE-YYDD                   | 7 Bytes                             | X or 9    | 1992118                        |
| !DATE-DM                     | 4 Bytes                             | X or 9    | 2804                           |
| !DATE-MD                     | 4 Bytes                             | X or 9    | 0428                           |
| !DATE-DD                     | 3 Bytes                             | X or 9    | 118                            |
| !DATE-MY                     | 4 Bytes                             | X or 9    | 0492                           |
| !DATE-MYY                    | 6 Bytes                             | X or 9    | 041992                         |
| !DATE-YM                     | 4 Bytes                             | X or 9    | 9204                           |
| !DATE-YYM                    | 6 Bytes                             | X or 9    | 199204                         |

# Dictionary/3000 DATE-ITEM Table (NUMERIC and ALPHANUMERIC Format)

## Dictionary/3000 TIME-ITEM Table (All Formats)

| Dictionary/3000<br>Long Name | Length Required | Base Type  | Example:<br>(Time is 15:43:24) |
|------------------------------|-----------------|------------|--------------------------------|
| !TIME-HM24                   | 4 Bytes         | X or 9     | 1543                           |
| !TIME-HMS24                  | 6 Bytes         | X or 9     | 154324                         |
| !TIME-HM12                   | 5 Bytes         | Х          | 0343P                          |
| !TIME-HM24-D                 | 5 Bytes         | Х          | 15:43                          |
| !TIME-HMS24-D                | 8 Bytes         | Х          | 15:43:24                       |
| !TIME-HM12-D                 | 6 Bytes         | Х          | $03.43\mathrm{P}$              |
| !TIME-HM24                   | 2 Words         | I, J, or K |                                |
| !TIME-HMS24                  | 2 Words         | I, J, or K |                                |
| !TIME-CLOCK                  | 4 Bytes         | I, J, or K |                                |

Notes:

- The EXAMPLE column shows how the date and time are held. There is no EXAMPLE for integers because they are held as 16-bit words.
- When held as integers, date or time item types have the same Long Names as when held in numeric or alphanumeric form (X or 9). However, the base type must be an integer (I, J, or K).
- Where no year is held, (for example, in date item !DATE-DM), the year is assumed to be the current year. HP ALLBASE/BRW adds the current year when the date is accessed.
- Where only the last two digits of the year are held (for example, in date item !DATE-DMY), the century is assumed to be 1900. This is also the case for item !DATE-CALENDAR.
- Where no day is held (for example, in date item !DATE-MY), the day is assumed to be the first of the month.
- Where the day is held as DD (for example, in date item !DATE-DDY), the date is held as the number of days from the start of the year (January 1st). The example date is 04/28/87, that is the 118th day of 1987.
- You must define every item whose length is expressed in WORDS as an array of 2-byte integers. For example, to enter a 3-word integer Date Item (such as !DATE-YYMD), run DICTDBM and enter:

```
STORAGE LENGTH = 2
COUNT = 3.
```

The STORAGE LENGTH is always 2 and the COUNT is 1, 2, or 3 depending on the number of words. (The above item is actually held as 3 \* 16-bit integers).

- !DATE-JULIAN date is a 4-byte integer. The Julian date is calculated using the CACM Algorithm 199.
- !DATE-CALENDAR and !TIME-CLOCK are in the format returned by the corresponding HP 3000 Intrinsics. They must be defined as 2- and 4-byte integers respectively.

| Datasets | Datasets are defined as files of type DETL, MAST or AUTO. When |
|----------|----------------------------------------------------------------|
|          | specifying a file name, follow these rules:                    |

- The file name must be the real name of the IMAGE dataset.
- Do not include spaces, points, commas and parentheses in the file name.

File/element relations describe which elements are in the dataset. Those elements which are search elements can also be defined.

If a search element consists of several components, it is called a **composite search element**. To define a composite search element you must first define an element with the name of the search element. Then use element/element relations to describe the components of the composite search element. The composite search element becomes a **parent element**, and the components become its **child elements**.

If several composite search elements have the same child element, HP ALLBASE/BRW treats all occurrences of that child element as synonyms, in other words, as the same element.

If you use parent elements as keys, you must define relations for either:

- all the child elements associated with the parent element, or,
- if you have included parent elements in the BRWDIC, you need only define a relation for the parent element.

If no long name is supplied, HP ALLBASE/BRW assumes that a real number contained in an IMAGE dataset is in HP 3000 format.

- **Databases** Databases are defined as files of type BASE, where the file name must be the name of the database with out group and account. File/file relations describe which datasets are in the database.
- **MPE Files** MPE files are defined as files of type MPEF or MPER, where the file name must be the file format name in the data dictionary without group and account. File/element relations describe which elements are in the MPE file.

HP ALLBASE/BRW only supports MPE files with fixed length records.

If no long name is supplied, HP ALLBASE/BRW assumes that a real number contained in an MPE file is in IEEE format.

**KSAM Files** KSAM files are defined as files of type KSAM, where the file name must be the file format name in the data dictionary without group and account. File/element relations describe which elements are in the KSAM file.

HP ALLBASE/BRW only supports KSAM files with fixed length records.

If no long name is supplied, HP ALLBASE/BRW assumes that a real number contained in a KSAM file is in IEEE format.

**Locations** Locations are defined as groups in the account of the data dictionary and are optional. File/location relations describe groups for databases, MPE files and KSAM files.

HP ALLBASE/BRW does not support accounts as locations, although HP Dictionary/3000 allows this. A database or a file in another account must also have a data dictionary in that account.

## Preparing a BRWDIC Dictionary File With HP Dictionary/3000

BRWD3000 prepares a BRWDIC dictionary file from an HP Dictionary/3000-type data dictionary file.

## To create BRWDIC with BRWD3000

1. Run the program.

:RUN BRWD3000.PUB.SYS

2. Type the dictionary password.

Dictionary Password: not displayed

If there is no password, type a colon (;) at the prompt. If you do not enter a password and just press (Return) at the prompt, the program will terminate.

3. Respond YES (Y) or NO (N) to the following prompts:

Include Parent Elements (N/Y)? Use Names up to 20 Characters (Y/N)?

If you do not include parent elements in the BRWDIC, you can subsequently only use a parent element in a relation by specifying a separate relation for each of its child elements. The default is N, to NOT include parent elements.

The BRWDIC can support names up to 20 characters long. The default is Y, for names up to 20 characters long. If you do not want to use names that long, you can answer N to the prompt and use only names with a maximum length of 16 characters. In this case, names longer than 16 characters are truncated and checked to ensure that the truncated names are still unique. HP BRW/V only supports names up to 16 characters long. If you want reports to run with BRW/V, answer N. The default is to support names up to 20 characters.

BRWD3000 opens the HP Dictionary/3000 dictionary with the logical name DICT.PUB, and creates the BRWDIC file with the logical name BRWDIC.PUB. If you want to use file equations on either of these files, remember to use the logical names.

If the program encounters an end of file in the dictionary file, you can increase the file size of the dictionary file by entering a FILE command, as shown here:

:FILE BRWDIC.PUB; DISC=5000

Then, run the BRWD3000 program again.

**Warning Messages** The program sends a warning message if one of these invalid definitions for HP ALLBASE/BRW occurs:

- invalid element type
- invalid syntax in the format name
- more than 18 decimals
- format without elements

The BRWDIC is built anyway, even though these warnings may occur.

# HP System Dictionary

The following programs are used to set up HP System Dictionary:

SDINIT The System Dictionary initialization utility. For each dictionary you want, run this program to create an empty dictionary.

SDDBD Run this program to load the IMAGE database root file. SDDBD loads the data dictionary with the element and dataset definitions of an IMAGE database.

SDMAIN The System Dictionary program used to create, maintain, and report entries. Since SDDBD loads only an extract from the database's root file, you must also run the program SDMAIN to define the search element components; define the number of decimal places for numeric elements; define MPE and KSAM files; and add date and time items.

SDCONV This System Dictionary utility program converts HP Dictionary/3000 definitions to HP System Dictionary.

Refer to the following books for details about how to use the System Dictionary:

- *HP System Dictionary/XL General Reference Manual* volumes 1 and 2
- HP System Dictionary/XL Utilities Reference Manual
- HP System Dictionary/XL SDMAIN Reference Manual

Extensions to HP System Dictionary The System Dictionary contains a number of predefined entity types, relationship types, relationship classes, and attributes, known as the **core set**. These structures are created when the dictionary is initialized. HP ALLBASE/BRW supports two extensions to the HP System Dictionary Core Set:

- UNIQUE
- ELEMENT-SUBTYPE

## UNIQUE

You can add the extra attribute, UNIQUE, to the following Core Set relationship type.

IMAGE-DATASET ELEMENT IMAGE-DATASET IMAGE-DATABASE chains If you assign the attribute UNIQUE to this relationship, it will indicate that all the SEARCH-ELEMENT chains in a detail dataset have length of 1. That is, there is only one element in each chain. This saves you having to read for the end-of-chain marker for SEARCH-ELEMENT chains with only one element.

## **ELEMENT-SUBTYPE** attributes

You can add an extra attribute, ELEMENT-SUBTYPE, wherever you can use the attribute ELEMENT-TYPE. ELEMENT-SUBTYPE is used to identify date and time item types.

## To add these extensions to your dictionary

- 1. Add a scope name and scope password to the DEFINE statement at the beginning of the BRWSDEXT file. The scope must have extent capability (for example, your DASCOPE) so it can add the extensions to your system dictionary when the file is opened.
- 2. Use the file BRWSDEXT as the command input file when running SDMAIN. For example:

:FILE SDIN = BRWSDEXT.PUB.SYS :RUN SDMAIN.PUB.SYS

Note

If you do not add the scope password to the BRWSDEXT file, then SDMAIN will prompt for it at run time. **Terminology** The terminology in HP System Dictionary and HP ALLBASE/BRW is not always the same. The table below shows the difference in terminology in these two products:

| HP ALL-<br>BASE/BRW | HP System Dictionary                                                                                  |
|---------------------|----------------------------------------------------------------------------------------------------|
| Item                | (Entity-type) ELEMENT                                                                                 |
| Format              | One of the following relationship types:                                                              |
|                     | IMAGE-DATASET contains RECORD                                                                         |
|                     | FILE contains RECORD                                                                                  |
|                     | KSAMFILE contains RECORD (the above can be linked with the relationship type:                         |
|                     | RECORD contains ELEMENT)                                                                              |
| File                | Entities of type FILE<br>with attribute file-type = SEQUENTIAL or RELATIVE                            |
| KSAM File           | Entities of type $KSAMFILE$<br>with attribute ksamfile-type = DATA                                    |
| Dataset             | Entities of type IMAGE-DATASET<br>with attribute image-dataset-type = DETAIL, MANUAL,<br>or AUTOMATIC |
| Database            | Entities of type IMAGE-DATABASE with attribute image-database-type = IMAGE or TURBO                   |

In this section the terminology used is that of HP System Dictionary. For example, the term *element* is used instead of *item*. However, date and time items are called *items*, since date and time items are HP ALLBASE/BRW constructions.

| Items/Elements                     | Items are defined as entities of type ELEMENT in HP System<br>Dictionary. When defining the element name in HP System<br>Dictionary, follow these rules:                                                                                                    |  |  |  |
|------------------------------------|----------------------------------------------------------------------------------------------------|--|--|--|
|                                    | ■ Use a maximum of 20 characters for the element name; however,<br>only use a maximum of 16 characters if the report is to run with<br>HP BRW/V. (HP System Dictionary allows 32 characters.)                                                                                                    |  |  |  |
|                                    | ■ Use a letter as the first character of the element name.                                                                                                    |  |  |  |
|                                    | <ul> <li>Do not include spaces, dots, commas and paren theses in the<br/>element name.</li> </ul>                                                                                                    |  |  |  |
| Element Alias Names                | Define alias names for existing elements whose names conflict with<br>the above rules. Whenever possible, HP ALLBASE/BRW uses alias<br>names for elements. HP ALLBASE/BRW uses the image-alias for<br>elements in image-datasets and the standard-alias for elements in<br>MPE and KSAM files. HP ALLBASE/BRW uses the following logic<br>when looking for alias names:                                          |  |  |  |
|                                    | ■ The alias is taken from the <i>RECORD contains ELEMENT</i> relationship or the <i>ELEMENT contains ELEMENT</i> relationship.                                                                                                    |  |  |  |
|                                    | ■ If no alias is found above, HP ALLBASE/BRW takes the alias from the ELEMENT definition.                                                                                                    |  |  |  |
|                                    | ■ If no alias is found above, HP ALLBASE/BRW takes the primary name of the element.                                                                                                    |  |  |  |
| Finding an Element's<br>Attributes | HP ALLBASE/BRW uses the attribute back-reference-flag when<br>looking for an element's attributes. If the back-reference-flag<br>is FALSE, HP ALLBASE/BRW takes the attributes from the<br><i>RECORD contains ELEMENT</i> relationship or the <i>ELEMENT</i><br><i>contains ELEMENT</i> relationship. If the back-reference-flag is TRUE,<br>HP ALLBASE/BRW takes the attributes from the ELEMENT<br>definition. |  |  |  |

HP ALLBASE/BRW supports the following element data types: HP ALLBASE/BRW supports the following element data types:

| Strings                                         | Maximum length of 255 characters                                                                                                    |
|-------------------------------------------------|----------------------------------------------------------------------------------------------------|
| Numeric elements                                | Maximum of 13 integer digits and 6 decimal places                                                                                                    |
| Packed numeric elements                         | Maximum of 13 integer digits and 6 decimal places, with<br>Trailing Overpunch or No Sign                                                                                                    |
| Zoned numeric elements                          | Maximum of 13 in teger digits and 6 decimal places, with<br>Trailing Overpunch or No Sign                                                                                                    |
| 16-Bit integers                                 |                                                                                                    |
| 32-Bit integers                                 |                                                                                                    |
| 64-Bit integers                                 | (type N in HP ALLBASE/BRW)                                                                                                    |
| Integers with decimals                          | (type N in HP ALLBASE/BRW)                                                                                                    |
| 32-Bit and 64-Bit real<br>numbers               | Real numbers can be either HP 3000 or IEEE format.<br>You can (optionally) tell HP ALLBASE/BRW which<br>format a Real number element is stored in by adding the<br>ELEMENT-SUBTYPE HP 3000 or IEEE to that<br>element.                       |
|                                                 | If there is no ELEMENT-SUBTYPE, HP<br>ALLBASE/BRW assumes Real numbers in TurboIMAGE<br>databases are HP 3000 real numbers, and real numbers in<br>MPE and KSAM files are IEEE real numbers.                                                 |
| HP Business BASIC<br>floating-point decimal (D) | This type converts to fixed-point numeric in HP<br>ALLBASE/BRW. Note that the range of numeric<br>numbers is $+$ or $-9(13).9(6)$ . If a type D number<br>overflows, it will be set to OVERFLOW; if it underflows<br>it will be set to zero. |

The next table illustrates the HP System Dictionary element types, and how they are handled by HP ALLBASE/BRW. A number suffix equals the number of words. For example I2 equals a 2-word (4-byte) integer.

| Dictionary<br>Element Type      | Decimals | BRW Type      | Remarks                                  |
|---------------------------------|----------|---------------|------------------------------------------|
| I, I2, J, J2, K, K2             | 0        | I (integer)   |                                          |
| I,I2,J,J2,K,K2                  | > 0      | N (numeric)   |                                          |
| I4, J4, K4                      |          | N (numeric)   |                                          |
| P, Z, 9, Z+, D, P+              |          | N (numeric)   | Maximum 13 integer digits and 6 decimals |
| Z (SIGN ', or sign<br>= 'TO')   |          | N (numeric)   | Trailing Overpunch assumed               |
| Z (sign = 'TS' 'LS'<br>or 'LO') |          | R (real)      |                                          |
| R2, R4, E2, E4                  |          | R (real)      |                                          |
| U, X                            |          | S (string)    | Maximum length 255 bytes                 |
| X, 9, I, J, K                   |          | D (date)      | ELEMENT-SUBTYPE is a date                |
| X, 9, I, J, K                   |          | T (time)      | ELEMENT-SUBTYPE is a time                |
| B, S, *                         |          | Not Supported | Not Supported                            |

System Dictionary Element Types

HP ALLBASE/BRW supports both parent and child elements. The relationship *ELEMENT contains ELEMENT* establishes a child element that is part of a parent element. You can use either the child elements alone, or the child elements and the parent element. If several parent elements have the same child element, HP ALLBASE/BRW treats all occurrences of that child element in a dataset or file as synonyms, that is, as the same element.

**ELEMENT-SUBTYPE** attributes Elements to be used as date or time items in HP ALLBASE/BRW are defined in HP System Dictionary using the extra attribute ELEMENT-SUBTYPE. You can add an ELEMENT-SUBTYPE attribute to the entity ELEMENT, the relationship *RECORD contains ELEMENT*, and the relationship *ELEMENT contains ELEMENT*. To use ELEMENT-SUBTYPE, you must first extend your system dictionary using the file BRWSDEXT.PUB.SYS, as described earlier. You can only use ELEMENT-SUBTYPEs when the element-type of the element is X, 9, I, J, or K. (But note that you can optionally add an ELEMENT-SUBTYPE to real numbers to tell HP ALLBASE/BRW in which format (HP 3000 or IEEE) the real number is held).

| System Dictionary<br>ELEMENT-SUBTYPE | Length Required<br>(1 word = 16 bits) | Element Type | Example:<br>(Date is 04/28/92) |
|--------------------------------------|---------------------------------------|--------------|--------------------------------|
| DMY-D                                | 8 Bytes                               | Х            | 28/04/92                       |
| DMYY-D                               | 10 Bytes                              | Х            | 28/04/1992                     |
| MDY-D                                | 8 Bytes                               | Х            | 04/28/92                       |
| MDYY-D                               | 10 Bytes                              | Х            | 04/28/1992                     |
| YMD-D                                | 8 Bytes                               | Х            | 92/04/28                       |
| YYMD-D                               | 10 Bytes                              | Х            | 1992/04/28                     |
| DDY-D                                | 6 Bytes                               | Х            | 118/92                         |
| DDYY-D                               | 8 Bytes                               | Х            | 118/1992                       |
| YDD-D                                | 6 Bytes                               | Х            | 92/118                         |
| YYDD-D                               | 8 Bytes                               | Х            | 1992/118                       |
| DM-D                                 | 5 Bytes                               | X            | 28/04                          |
| MD-D                                 | 5 Bytes                               | Х            | 04/28                          |
| MY-D                                 | 5 Bytes                               | Х            | 04/92                          |
| MYY-D                                | 7 Bytes                               | Х            | 04/1992                        |
| YM-D                                 | 5 Bytes                               | Х            | 92/04                          |
| DMY                                  | 3 Words                               | I, J, or K   |                                |
| DMYY                                 | 3 Words                               | i, J, or K   |                                |
| MDY                                  | 3 Words                               | I,J,or~K     |                                |
| MDYY                                 | 3 Words                               | I, J, or K   |                                |
| YMD                                  | 3 Words                               | I, J, or K   |                                |
| YYMD                                 | 3 Words                               | I, J, or K   |                                |
| DDY                                  | 2 Words                               | I,J,orK      |                                |
| DDYY                                 | 2 Words                               | I,J,orK      |                                |
| YDD                                  | 2 Words                               | I, J, or K   |                                |
| YYDD                                 | 2 Words                               | I, J, or K   |                                |

## System Dictionary DATE-ITEM Table (DISPLAY and INTEGER Format)

| System Dictionary<br>ELEMENT-SUBTYPE | Length Required<br>(1 word = 16 bits) | Element Type | Example:<br>(Date is 04/28/92) |
|--------------------------------------|---------------------------------------|--------------|--------------------------------|
| DM                                   | 2 Words                               | I, J, or K   |                                |
| MD                                   | 2 Words                               | I, J, or K   |                                |
| DD                                   | 1 Word                                | I, J, or K   |                                |
| MY                                   | 2 Words                               | I, J, or K   |                                |
| MYY                                  | 2 Words                               | I, J, or K   |                                |
| YM                                   | 2 Words                               | I, J, or K   |                                |
| ҮҮМ                                  | 2 Words                               | I,J,orK      |                                |
| CALENDAR                             | 2 Bytes                               | I, J, or K   |                                |
| JULIAN                               | 4 Bytes                               | I, J, or K   |                                |

## System Dictionary DATE-ITEM Table (DISPLAY and INTEGER Format) (continued)

# System Dictionary DATE-ITEM Table (NUMERIC and ALPHANUMERIC Format)

| System Dictionary<br>ELEMENT-SUBTYPE | Length Required<br>(1 word = 16 bits) | Element Type | Example:<br>(Date is 04/28/92) |
|--------------------------------------|---------------------------------------|--------------|--------------------------------|
| DMY                                  | 6 Bytes                               | X or 9       | 280492                         |
| DMYY                                 | 8 Bytes                               | X or 9       | 28041992                       |
| MDY                                  | 6 Bytes                               | X or 9       | 042892                         |
| MDYY                                 | 8 Bytes                               | X or 9       | 04281992                       |
| YMD                                  | 6 Bytes                               | X or 9       | 920428                         |
| YYMD                                 | 8 Bytes                               | X or 9       | 19920428                       |
| DDY                                  | 5 Bytes                               | X or 9       | 11892                          |
| DDYY                                 | 7 Bytes                               | X or 9       | 1181992                        |
| YDD                                  | 5 Bytes                               | X or 9       | 92118                          |
| YYDD                                 | 7 Bytes                               | X or 9       | 1992118                        |
| DM                                   | 4 Bytes                               | X or 9       | 2804                           |
| MD                                   | 4 Bytes                               | X or 9       | 0428                           |
| DD                                   | 3 Bytes                               | X or 9       | 118                            |
| MY                                   | 4 Bytes                               | X or 9       | 0492                           |
| MYY                                  | 6 Bytes                               | X or 9       | 041992                         |
| YM                                   | 4 Bytes                               | X or 9       | 9204                           |
| YYM                                  | 6 Bytes                               | X or 9       | 199204                         |

| System Dictionary<br>ELEMENT-SUBTYPE | Length Required | Element Type | Example:<br>(Time is 15:43:24) |
|--------------------------------------|-----------------|--------------|--------------------------------|
| HM24                                 | 4 Bytes         | X or 9       | 1543                           |
| HMS24                                | 6 Bytes         | X or 9       | 154324                         |
| HM12                                 | 5 Bytes         | Х            | 0343P                          |
| HM24-D                               | 5 Bytes         | Х            | 15:43                          |
| HMS24-D                              | 8 Bytes         | Х            | 15:43:24                       |
| HM12-D                               | 6 Bytes         | Х            | 03:43P                         |
| HM24                                 | 2 Words         | I, J, or K   |                                |
| HMS24                                | 2 Words         | I, J, or K   |                                |
| CLOCK                                | 4 Bytes         | I, J, or K   |                                |

System Dictionary TIME-ITEM Table (All Formats)

Notes:

## Notes for the previous tables:

- The EXAMPLE column shows how the date and time are held. There is no EXAMPLE for integers because they are held as 16-bit words.
- When held as integers, date or time item types have the same ELEMENT-SUBTYPE attributes as when held in numeric or alphanumeric form (X or 9). However, the base type must be an integer (I, J, or K).
- Where no year is held, (for example, in date item DM), the year is assumed to be the current year. HP ALLBASE/BRW adds the current year when the date is accessed.
- Where only the last two digits of the year are held (for example, in date item DMY), the century is assumed to be 1900. This is also the case for item CALEND.
- Where no day is held (for example, in date item MY), the day is assumed to be the first of the month.
- Where the day is held as DD (for example, in date item DDY), the date is held as the number of days from the start of the year (January 1st). The example date is 04/28/87, that is the 118th day of 1987.
- There is no hyphen in the ELEMENT-SUBTYPE name for the item HMS24D. (This is because the maximum length of an ELEMENT-SUBTYPE name is 6 characters).
- All items whose length is expressed in WORDS must be defined as an array of 2-byte integers. For example, to enter a 3-word integer Date Item (such as YYMD), run SDMAIN and enter:

BYTE-LENGTH = 2 COUNT = 3

The BYTE-LENGTH is always 2 and the COUNT is 1, 2, or 3 depending on the number of words. (The above item is actually held as 3 \* 16-bit integers).

- A JULIAN date is a 4-byte integer. The Julian date is calculated using the CACM Algorithm 199.
- CALEND and CLOCK are in the format returned by the corresponding HP 3000 Intrinsics. They must be defined as 2- and 4-byte integers respectively.

HP ALLBASE/BRW finds key information in the following ways: Keys

- For master datasets: HP ALLBASE/BRW takes the key from the relationship IMAGE-DATASET key ELEMENT.
- For detail datasets: HP ALLBASE/BRW takes the key from the relationship:

IMAGE-DATASET ELEMENT IMAGE-DATASET IMAGE-DATABASE chains

■ For KSAM files: HP ALLBASE/BRW takes the key from the relationship KSAMFILE key ELEMENT.

HP ALLBASE/BRW supports the extra attribute UNIQUE for the last two relationships. Use the attribute UNIQUE to indicate that all search-element chains have length 1 (second relationship), or that duplicate key entries are not allowed (third relationship).

BRWDIC is not capable of holding database-specific key information. Note For example: a detail data set is a member of two databases and each database has a different search path to its copy of the data set. This is illustrated in the two *chains* relationships below.

detailset search-element1 sort-element master1 base1

detailset search-element2 sort-element master2 base2

HP ALLBASE/BRW will allow you to specify any of the two search-elements as a key in either database; it will not restrict the use of search-element2 to base2.

| Datasets | Datasets are defined as entities of type IMAGE- DATASET with        |
|----------|---------------------------------------------------------------------|
|          | attribute image-dataset-type = DETAIL, AUTOMATIC, or                |
|          | MANUAL. Elements that are related to the first primary record (or,  |
|          | if no primary record exists, elements that are related to the first |
|          | record) become the elements of the dataset.                         |

When specifying an IMAGE-DATASET name, follow these rules:

- The file name must be the real name of the IMAGE dataset.
- Do not include spaces, points, commas and parentheses in the file name.

The relationship *IMAGE-DATASET contains RECORD* describes which elements are in the dataset. Search elements can also be defined using the relationship IMAGE-DATASET key ELEMENT.

The relationship *ELEMENT contains ELEMENT* describes the components of a composite search element. The composite search element becomes a parent element, and the components become its child elements.

If several composite search elements have the same child element, HP ALLBASE/BRW treats all occurrences of that child element as synonyms, in other words, as the same element.

If no ELEMENT-SUBTYPE is supplied, HP ALLBASE/BRW assumes that a real number contained in an IMAGE dataset is in HP 3000 format.

- **Databases** Databases are defined as entities of type IMAGE- DATABASE, where the entity name must be the name of the database without group and account. The relationship IMAGE-DATABASE contains IMAGE-DATASET describes which datasets are in the database.
- **MPE Files** MPE files (sequential or relative) are defined as entities of type FILE, where the filename must be the file format name in the data dictionary without group and account. The relationship *FILE* contains *RECORD* describes which elements are in the MPE file.

HP ALLBASE/BRW only supports MPE files with fixed length records. Elements that are related to the first primary record (or, if no primary record exists, elements that are related to the first record) become the elements of the file.

If no ELEMENT-SUBTYPE is supplied, HP ALLBASE/BRW assumes that a real number contained in an MPE file is in IEEE format.

| KSAM Files         | KSAM files are defined as entities of type KSAMFILE, where the file<br>name must be the file format name in the data dictionary without<br>group and account. The relationship <i>KSAMFILE contains RECORD</i><br>describes the record format for the KSAM file.                                                                                                    |
|--------------------|----------------------------------------------------------------------------------------------------|
|                    | HP ALLBASE/BRW only supports KSAM files with fixed-length<br>records. Elements that are related to the first primary record (or,<br>if no primary record exists, elements that are related to the first<br>record) become the elements of the KSAM file.                                                                                                    |
|                    | If no ELEMENT-SUBTYPE is supplied, HP ALLBASE/BRW assumes that a real number contained in a KSAM file is in IEEE format.                                                                                                    |
| Using Byte-offsets | RSYSDIC cannot compute the offset of either an element within<br>a record or an element within a group element (that is, within a<br><i>RECORD contains ELEMENT</i> relationship or an <i>ELEMENT</i><br><i>contains ELEMENT</i> relationship). This is because the logon-scope<br>might not have access to all elements in that relationship. You<br>must therefore always take the offset of any element within such a<br>relationship from the value of the byte-offset attribute associated<br>with the relationship.                                                                   |
|                    | For example, a record contains 6 elements, and you want to find<br>the position of the third element in the record. If your logon-scope<br>has access to all the elements in the record, you can find the size of<br>the first two elements, and therefore the start of the third element.<br>If your logon-scope does not have access to either of the first two<br>elements, you will have to find the start of the third element from<br>the byte-offset attribute associated with the <i>RECORD contains</i><br><i>ELEMENT</i> relationship that links the third element to the record. |
|                    | (If the byte-offset attribute = $0$ , (the default byte-offset), the element<br>is placed directly after the last element in the record. Therefore, if<br>you do not assign a byte-offset in SDMAIN, all the elements in a<br>record will take the default byte-offset attribute of $0$ , and will be<br>placed one after the other.)                                                                                                    |
| Defining Overlays  | You can use the byte-offset attribute to define overlays of elements. (HP ALLBASE/BRW does not support the relationship <i>ELEMENT</i> redefines <i>ELEMENT</i> ). For example: an element part-number consists of 3 letters and 3 digits (ABC123, QWE080 etc), and the 3 digits tell you the weight of the part.                                                                                                    |
|                    | You can set up two relationships:                                                                                                    |
|                    | <pre>part-record contains part-number; element-type= X;<br/>length= 6; byte-offset= 1</pre>                                                                                                    |
|                    | <pre>part-record contains part-weight; element-type= 9;<br/>length= 3; byte-offset= 4</pre>                                                                                                    |
|                    | The element part weight will everlay the numeric half of                                                                                                    |

The element part-weight will overlay the numeric half of part-number, and you can use part-weight in calculations.

## Preparing a BRWDIC Dictionary File With HP System Dictionary

BRWSD prepares a BRWDIC dictionary file from an HP System Dictionary-type dictionary file.

## To create BRWDIC with the System Dictionary

1. Run BRWSD:

:RUN BRWSD.PUB.SYS

2. Respond to these prompts. A description of the choices follows these steps.

| External Scope Name:    |                                           |
|-------------------------|-------------------------------------------|
| Scope Password:         | not displayed                             |
| Domain:                 | default is the common domain              |
| Version:                | if unknown, omit                          |
| Version Status:         | only appears if version is omitted        |
|                         | choose P(roduction), T(est), or A(rchive) |
| Include Parent Elements | s (N/Y)?                                  |
| Use Names up to 20 Char | acters (Y/N)?                             |

If you press **Return**) at the External Scope Name prompt, the program will terminate.

#### **Description of choices**

The default for Version Status is Production.

If you want to include parent elements in the BRWDIC, answer Y to the prompt Include parent elements (N/Y)? If you choose to include parent elements, they appear with their associated child elements on the Project Items screen and can be used in relations.

If you do not include parent elements, you can subsequently only use a parent element in a relation by specifying a separate relation for each of its child elements. The default is to NOT include parent elements.

If you want to use names in the BRWDIC, which can be up to 20 characters long, answer Y to the prompt Use Names up to 20 Characters (Y/N)? If you want to use only names with maximum length 16 characters, answer N to the prompt. In this case, names longer than 16 characters will be truncated and a check will be made to ensure that the truncated names are still unique. If you want reports to run with BRW/V, answer N. The default is to support names up to 20 characters.

BRWSD opens the HP System Dictionary with the logical name SYSDIC, and creates the BRWDIC file with the logical name BRWDIC.PUB. If you want to use file equations on either of these files, remember to use the logical names.

If the program encounters an end of file in the dictionary file, you can increase the file size of the dictionary file by entering a FILE command, as shown here:

:FILE BRWDIC.PUB; DISC=5000

Then, run the BRWSD program again.

**Warning Messages** The program sends a warning message if one of these invalid definitions for HP ALLBASE/BRW occurs:

- invalid element type
- invalid syntax in the format name
- more than 18 decimals
- format without elements

These messages do not prevent the program from creating the BRWDIC file.

| HP Application<br>Dictionary                              | HP Application Dictionary is the data dictionary used with<br>HP-customizable applications, including HP Financial Accounting,<br>HP Financial Budgeting, Materials Management/3000, Production<br>Management/3000, and Maintenance Management/3000. Refer to<br>the appropriate application reference manual for more details about<br>customizable applications.                                       |                |                           |   |
|-----------------------------------------------------------|----------------------------------------------------------------------------------------------------|----------------|---------------------------|---|
| Using HP Application<br>Dictionary With HP<br>ALLBASE/BRW | If you have an HP-customizable application on your system, the<br>HP Application Dictionary is automatically included. Therefore no<br>information on constructing the data dictionary is required here.                                                                                                    |                |                           |   |
| Caution                                                   | However, if the files ARRAYDEF and SYNDEF do not exist on<br>your system, you need to build them (even if they would be empty).<br>If you have a customized application, you must build these files<br>carefully. The next sections describe these files for you. Therefore,<br>please read this entire section even if you already have an HP<br>Application Dictionary data dictionary on your system. |                |                           |   |
| Terminology                                               | Terminology in HP Application Dictionary and HP ALLBASE/BRW<br>is not always the same. The table below shows the difference in<br>terminology:                                                                                                    |                |                           |   |
|                                                           |                                                                                                    | HP ALLBASE/BRW | HP Application Dictionary |   |
|                                                           |                                                                                                    | Item           | Field                     |   |
|                                                           |                                                                                                    | Format         | Format                    |   |
|                                                           |                                                                                                    | File           | File                      |   |
|                                                           |                                                                                                    | Dataset        | Dataset                   | l |

Database

Location

In this section the terminology used is that of HP Application Dictionary. For example, the term *field* is used instead of *item*. However, although HP Application Dictionary refers to fields, it also uses the term *Group Item*. Therefore you will also find the term Group Item in this section.

Database

Database or File
| Note                             | Avoid name changes in the HP Application Dictionary. HP<br>ALLBASE/BRW assumes that a field with a changed name is a new<br>field.                                                                                                    |  |  |  |
|----------------------------------|----------------------------------------------------------------------------------------------------|--|--|--|
|                                  | For example, if you change the name of field CUSTOMER-NO<br>to KUNDEN-NUMMER, (to assist your German branch), HP<br>Application Dictionary recognizes that the two fields are identical.<br>However, HP ALLBASE/BRW loads the field into the BRWDIC<br>as the new field name, KUNDEN-NUMMER. This causes<br>problems if you subsequently try to access the field using an HP<br>ALLBASE/BRW standard report that still refers to the field as<br>CUSTOMER-NO! |  |  |  |
| Single Fields and Group<br>Items | Group items can contain single fields. You can include either just the single fields in HP ALLBASE/BRW, or both the single fields and their associated group items.                                                                                                    |  |  |  |
|                                  | If you use group items as keys, you must define relations for either:                                                                                                    |  |  |  |
|                                  | ■ all the single fields associated with the group item, or,                                                                                                    |  |  |  |
|                                  | ■ if you have included group items in the BRWDIC, you need only define a relation for the group item.                                                                                                    |  |  |  |
| Formats                          | The BRWDIC file will include the following format types:                                                                                                    |  |  |  |
|                                  | detail-dataset                                                                                                    |  |  |  |
|                                  | manual-master                                                                                                    |  |  |  |
|                                  | automatic-master                                                                                                    |  |  |  |
|                                  | data exchange                                                                                                    |  |  |  |
|                                  | You can also include screen formats. If you do include the screen<br>formats, each screen format is defined in the BRWDIC as a file, and<br>each field of the screen is defined as a field in that file. An additional<br>16-character field called SCREEN\$NAME is the first field in the<br>record structure for the file. The offsets of the other fields of the<br>screen format are updated automatically.                                               |  |  |  |

# Array Fields(ARRAYDEF)Since HP Application Dictionary is not capable of defining arrays, they must be defined as single fields. HP ALLBASE/BRW can convert these single fields into arrays for more efficient use in reports.

Array fields are described in a KSAM file called ARRAYDEF, which is read by the BRWAPPD program to identify array fields for use by BRW/XL. An ARRAYDEF file is required, whether or not you have arrays to define.

# To build the ARRAYDEF file

• Create a KSAM file in the PUB group of the account holding the data dictionary.

| DEBIT01  | 12 | DEBIT  |
|----------|----|--------|
| DEBIT02  | 0  | DEBIT  |
| DEBIT03  | 0  | DEBIT  |
|          | 0  | DEBIT  |
| DEBIT12  | 0  | DEBIT  |
| CREDIT01 | 12 | CREDIT |
| CREDIT02 | 0  | CREDIT |
| CREDIT03 | 0  | CREDIT |
|          | 0  | CREDIT |
| CREDIT12 | 0  | CREDIT |

In the KSAM file, array fields look like this:

When BRWDIC is created from the APPDIC, the file ARRAYDEF.PUB.application\_account is checked to see which array fields are available and what their definitions are. If you define arrays, you must put them in the ARRAYDEF file. If you do not define arrays, you must create an empty ARRAYDEF file (see step 2 in the following procedure).

# Building the ARRAYDEF File

#### To build the ARRAYDEF file (if necessary)

- 1. If you have arrays to define, create an editor file (ARRAYTMP) with the following format:
  - a. Field Name: 16 characters

These first 16 characters form a KSAM key.

- b. 2 blank spaces
- c. Number of elements in array: unsigned number
- d. 2 blank spaces

These 2 blank spaces are required to separater the number of elements from the array name.

e. Array name: 16 characters

The number of elements in an array is specified in the record containing the first array component and is zero for each subsequent array component.

| CY-PER1-BUDGET  | 13 | CY-BUD  |  |
|-----------------|----|---------|--|
| CY-PER1-CREDIT  | 14 | CY-CRED |  |
| CY-PER1-DEBIT   | 14 | CY-DEB  |  |
| CY-PER1-RATE    | 14 | CY-RATE |  |
| CY-PER10-BUDGET | 0  | CY-BUD  |  |
| CY-PER10-CREDIT | 0  | CY-CRED |  |
| CY-PER10-DEBIT  | 0  | CY-DEB  |  |
| CY-PER10-RATE   | 0  | CY-RATE |  |
| CY-PER11-BUDGET | 0  | CY-BUD  |  |
| CY-PER11-CREDIT | 0  | CY-CRED |  |
| CY-PER11-DEBIT  | 0  | CY-DEB  |  |
| CY-PER11-RATE   | 0  | CY-RATE |  |
| CY-PER12-BUDGET | 0  | CY-BUD  |  |
| CY-PER12-CREDIT | 0  | CY-CRED |  |
| NY-PER2-RATE    | 0  | NY-RATE |  |
|                 |    |         |  |

2. Run the KSAM utility.

:RUN KSAMUTIL.PUB.SYS

3. Create the ARRAYDEF file:

```
> BUILD ARRAYDEF.PUB; REC=-80,2,F,ASCII;&
KEY=B,1,16,,RDUP;KEYFILE-ARRAYDEK
```

The  $\mathcal{E}$  indicates that the command is continued on the next line.

> EXIT

4. Copy the editor file into the KSAM file:

#### :FCOPY FROM=ARRAYTMP;TO=ARRAYDEF.PUB

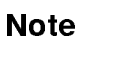

If you don't have arrays to define, you only need to build the empty files using step 3.

Synonyms (SYNDEF)

Synonyms are fields which appear more than once in a dataset because they are components of more than one composite search field. The HP Application Dictionary requires that all fields in a format, including components of group fields, have unique names. This means that each appearance of a synonym field must have a different name.

HP Application Dictionary does not allow two fields in the same dataset to have the same name. If two fields with the same meaning exist, they are given different names.

HP ALLBASE/BRW allows the definition of fields with different names as synonyms, and treats the synonyms as one field. In a KSAM file called SYNDEF, which is read by the BRWAPPD program, synonyms look like this:

| COMPANY      | COMPANY     |
|--------------|-------------|
| COMPANY2     | COMPANY     |
| COMPANY4     | COMPANY     |
| COST-CENTER1 | COST-CENTER |
| COST-CENTER2 | COST-CENTER |
|              |             |

Note

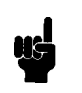

A SYNDEF file is REQUIRED whether or not synonyms appear in the dictionary. The SYNDEF file must be kept in the PUB group of the account holding the data dictionary.

# **Building the SYNDEF** File A file called SYNDEF.PUB.*application account* keeps track of these synonyms. This file is checked when BRWDIC is created and only the synonym (or primary field) is used. SYNDEF can be built in the same way as described previously for ARRAYDEF except that the format is:

- Synonym name: 16 characters
- 2 blanks
- Primary name: 16 characters

The following shows a partial listing of SYNDEF:

| <br>ACCOUNT | ACCOUNT    |
|-------------|------------|
| ACCOUNT1    | ACCOUNT    |
| ACCOUNT2    | ACCOUNT    |
| ACCOUNT3    | ACCOUNT    |
| COMPANY     | COMPANY    |
| COMPANY2    | COMPANY    |
| COMPANY4    | COMPANY    |
| COSTCENTER  | COSTCENTER |
| COSTCENTER1 | COSTCENTER |
| COSTCENTER2 | COSTCENTER |
| COSTCENTER4 | COSTCENTER |
| LEDGER2     | LEDGER     |
| LEDGER3     | LEDGER     |
| LEDGER4     | LEDGER     |
| LEDGER5     | LEDGER     |
|             |            |

# Preparing a BRWDIC Dictionary File With HP Application Dictionary

BRWAPPD prepares a BRWDIC dictionary file from an HP Application Dictionary data dictionary.

### To create the BRWDIC with BRWAPPD

1. Run BRWAPPD:

:RUN BRWAPPD.PUB.SYS

2. Respond to the following prompts:

APPDIC Password: not displayed Include Group Items (N/Y) ? Include Screen Formats (N/Y) ?

If you press (Return) for the password prompt, the program will terminate.

If you want to include Group Items in the BRWDIC, answer Y to the prompt Include Group Items (N/Y)?. If you choose to include Group Items, they appear with their associated Single Fields on the Project Items screen and can be used in relations.

If you do not include Group Items, you can subsequently only use a Group Item in a relation by specifying a separate relation for each of its Single Fields. The default is to NOT include Group Items.

If you want to include the screen format, answer Y to the prompt Include Screen Formats (N/Y)? If you do include the screen formats, each screen format is defined in the BRWDIC like a file, with each field of the screen defined as an element in the file. An additional 16-character element called SCREEN\$NAME is the first element in the record structure for the file. The default is to NOT include screen formats.

BRWAPPD opens the HP Application Dictionary dictionary with the logical name APPDIC.PUB, and creates the BRWDIC file with the logical name BRWDIC.PUB. If you want to use file equations on either of these files, remember to use the logical names.

If the program encounters an end of file in the dictionary file, you can increase the file size of the dictionary file by entering FILE command, as shown here:

:FILE BRWDIC.PUB; DISC=5000

Then, run the BRWAPPD program again.

| HP Information<br>Access Data<br>Dictionary | HP Information Access Server is the HP 3000 side of HP Information<br>Access, a data-retrieval system that gives users access to PC<br>databases and HP 3000 data on the host HP 3000.                                                                                                    |  |  |  |  |
|---------------------------------------------|----------------------------------------------------------------------------------------------------|--|--|--|--|
| Diotionaly                                  | If you have Access Server on your system already, you can<br>use the Information Access data dictionary to create the HP<br>ALLBASE/BRW dictionary file, BRWDIC.                                                                                                    |  |  |  |  |
|                                             | This data dictionary is on the HP $3000$ host system and consists of two databases:                                                                                                    |  |  |  |  |
|                                             | ■ HDPDIC                                                                                                    |  |  |  |  |
|                                             | This database contains all the information needed to allow access to data.                                                                                                    |  |  |  |  |
|                                             | ■ HDPENV                                                                                                    |  |  |  |  |
|                                             | This database contains information about users.                                                                                                    |  |  |  |  |
|                                             | The HP ALLBASE/BRW program BRWACCSD extracts this information from the data dictionary and loads it into the BRWDIC file.                                                                                                    |  |  |  |  |
|                                             | The combination HP ALLBASE/BRW and HP Information Access gives you a powerful reporting system.                                                                                                    |  |  |  |  |
|                                             | HP ALLBASE/BRW is the MIS tool for creating operational data on a production basis.                                                                                                    |  |  |  |  |
|                                             | HP Information Access gives PC-user's a tool for accessing data on<br>the HP 3000 through their PC—on demand.                                                                                                    |  |  |  |  |
|                                             | These tools can share the same dictionary, the HP Information<br>Access dictionary. However, as HP ALLBASE/BRW supports several<br>different dictionaries, you must also construct a BRWDIC file.                                                                                                    |  |  |  |  |
|                                             | There are three possible scenarios when setting up such a reporting system:                                                                                                    |  |  |  |  |
|                                             | a. You have HP ALLBASE/BRW and are now adding HP Information Access.                                                                                                    |  |  |  |  |
|                                             | In this case, you have already defined the BRWDIC file and you<br>need to set up the HP Information Access Data Dictionary. Please<br>refer to the HP NewWave Office: Information Access Server<br>Database Administration manual for instructions.                                                                                                    |  |  |  |  |
|                                             | b. You have HP Information Access and are now adding HP ALLBASE/BRW.                                                                                                    |  |  |  |  |
|                                             | You can use the HP Information Access Data Dictionary as<br>a source for constructing the BRWDIC file. However, to take<br>advantage of HP ALLBASE/BRW features for Date- and<br>Time- items, as well as sub-items, you must define some extra<br>information in an MPE file called ACCSDEF before building the<br>BRWDIC file. These steps are described in the next section. |  |  |  |  |

# c. You purchase HP ALLBASE/BRW and HP Information Access together.

You should first set up the HP Information Access data dictionary as described in the *HP NewWave Office: Information Access Server Database Administration* manual, and then construct the BRWDIC file as descibed in the next section.

**Terminology** You should note that not all terms used in the HP Information Access data dictionary mean the same thing in HP ALLBASE/BRW. Here is a list of the terms used and their different meanings:

| HP Information Access<br>Data Dictionary | HP ALLBASE/BRW |
|------------------------------------------|----------------|
| table                                    | format         |
| data source                              | location       |

Note also that the following list of HP Access Server features is not supported by HP ALLBASE/BRW:

- Environment information access groups, users, security information and so on.
- Information contained in View Tables, except that for:
  - □ Using IMAGE compound-items (you do not have to break down the compound item into single items).
  - □ Defining parent/child relations in the ACCSDEF file with the SUB function.
- Controlling the form in which IMAGE-zoned and -packed item types are displayed by HP ALLBASE/BRW.

The following table lists the HP Information Access Data Dictionary element-types and describes how they are handled by HP ALLBASE/BRW.

| HP Information Access<br>Type | Length<br>(1 word =<br>16 bits) | BRW Type    | Remarks                   |
|-------------------------------|---------------------------------|-------------|---------------------------|
| L (logical)                   | 1 word                          | I (integer) | logical                   |
| I (integer)                   | 1 word                          | I (integer) |                           |
| I (integer)                   | 2 words                         | I (integer) |                           |
| I (integer)                   | 4 words                         | N (numeric) | only 13 digits supported  |
| R (real)                      | 2 words                         | R (real)    |                           |
| R (real)                      | 4 words                         | R (real)    |                           |
| C (character)                 |                                 | S (string)  | maximum length 255 bytes  |
| P (packed)                    |                                 | N (numeric) | packed                    |
| Z (zoned)                     |                                 | N (numeric) | zoned                     |
| L, I, C                       |                                 | D (date)    | date specified in ACCSDEF |
| L, I, C                       |                                 | T (time)    | time specified in ACCSDEF |

| Supported Features                              | The following HP ALLBASE/BRW item types are not supported by HP Information Access Server:                                                                                                    |  |  |
|-------------------------------------------------|----------------------------------------------------------------------------------------------------|--|--|
|                                                 | ■ The element types DATE and TIME.                                                                                                    |  |  |
|                                                 | ■ The definition of the sub-items of some types, used to describe parent/child relations.                                                                                                    |  |  |
| Defining Date and Time<br>Using an ACCSDEF File | In order to describe the items Date and Time to HP<br>ALLBASE/BRW, you must define an additional MPE file which lists<br>these items. This file must be called ACCSDEF and can be defined<br>with a conventional text editor. If ACCSDEF is in the group in<br>which you are creating the BRWDIC, the BRWACCSD program<br>automatically loads it. |  |  |

#### **HP Information Access Data Dictionary**

Define the Date and Time items in the ACCSDEF file as shown in the following example:

```
Example:
_____
: Comment
           :
: The entries of the example are taken from TOYDB ;
SUBBEGIN
   TABLE order-details
   sh-date-year = SUB (shipment-date,1,C2)
   sh-date-month = SUB (shipment-date,3,C2)
   sh-date-day = SUB (shipment-date,5,C2)
   TABLE orders
   order-date-year = SUB (order-date,1,2)
   order-date-month = SUB (order-date,3,5)
   order-date-day = SUB (order-date,5,2)
SUBEND
EDITBEGIN
  TABLE orders
    ITEM order-date
      HEADING "string converted to date-ymd"
      DATE DATE-YMD
    ITEM order-date-year
      HEADING "year component"
    ITEM order-date-month
      HEADING "month component"
    ITEM order-date-day
      HEADING "day component"
   TABLE order-details
    ITEM shipment-date
      HEADING "string converted to date-ymd"
      DATE DATE-YMD
    ITEM sh-date-year
      HEADING "year component"
    ITEM sh-date-month
      HEADING "month component"
    ITEM sh-date-day
      HEADING "day component"
   EDITEND
```

#### Summary of example

This example illustrates how the characteristics of the following items are changed:

#### SHIPMENT-DATE

in the dataset ORDER-DETAILS, and

ORDER-DATE

in the dataset ORDERS

Here is an outline of the steps used to change the items:

- a. Create three sub-items (children), each with a two-digit value for year, month and day.
- b. Change the type of the parent item (currently C for character) to date.
- c. A short one-line explanation of what has been changed in the item appears below the name of that item.

# **Syntax for ACCSDEF file** The figure on the next page illustrates the syntax for the ACCSDEF file.

| Overall structure                  |
|------------------------------------|
| subtem-part edit-part              |
| subitem-part:                      |
| >SUBBEGINsubitem-definitionSUBEND> |
| subitem-definition:                |
| SUB — (— subitem-parameter — )     |
|                                    |
|                                    |
| optionals:                         |
|                                    |
|                                    |
| alype: > length >                  |
|                                    |
| → R2                               |
| >R4                                |
|                                    |
| →P — length —                      |
| → Z length                         |
| subitem name, parentitem name:     |
| position, decimals, length:        |
| > INTEGER-CONSTANT>                |
| editpart:                          |
|                                    |
| edit-definition:                   |
| table nameitem-definition>         |
| item-definition:                   |
| item name attributes>              |
|                                    |
| attributes:                        |
|                                    |
| BWZ                                |
|                                    |
| > DATE date-type                   |
| table-name, item-name              |
| > IDENTIFIER>                      |
|                                    |

ACCSDEF syntax

The figure on the previous page shows the syntax for ACCSDEF. The rules below and also the following sections describe this syntax in greater detail.

Comments You must enclose any comments in semicolons (;) ;COMMENT; and you may not type a comment within a comment. Sub-item Part The Sub-item part implements the SUB function used in the View Tables in the HP Information Access data dictionary. Type in the following: sub-item-name = SUB (parent-item-name; position, which must be positive; dtype; decimals; convtype) An Identifier must:

- Be 1 to 16 characters in length.
- Begin with an alphabetic character (A through Z) followed by:
  - $\square$  any characters from A to Z (lower or upper case)
  - $\square$  digits from 0 to 9
  - $\Box$  any one of these special characters: + \* / ? ' # % & @

#### Example:

Assume you have an item defined in the HDPDIC as:

#### SHIPMENT-DATE X6

The value of the item represents a three-part date composed of *year*, *month*, *day*, with two digits for each of the three parts; each part can have a value of more than two digits if required.

Now you define the sub-item by splitting the date into its individual components:

Note that one of the ITEMs must begin with 1, the smallest positon.

A valid shipment date could be:

"880309"

SHIP-DATE-YEAR= SUB (SHIPMENT-DATE,1,C2)SHIP-DATE-MONTH= SUB (SHIPMENT-DATE,3,C2)SHIP-DATE-DAY= SUB (SHIPMENT-DATE,5,C2)

This is then converted to:

SHIP-DATE-YEAR = "88" SHIP-DATE-MONTH = "03" SHIP-DATE-DAY = "09"

You can now access these subitems with HP ALLBASE/BRW.

**Edit Part** In the Edit part of the definition process you can add the following attributes to an item:

■ heading text and edit mask

These are both strings of a maximum length of 30 characters.

■ Date type and Time type

You can change any item's type to a Date- or Time type with HP ALLBASE/BRW. The original type of the item must, however, be equal to the length of the new type you wish to assign to the item. (This is not supported by HP Access Server.)

ACCSDEF Date and Time-Item Tables You can use the following tables for reference purposes. They list the various Date- and Time-types you can specify in the supporting file ACCSDEF, together with the required type and length of the corresponding element-entries in the HP Access Server Data Dictionary.

| Dictionary/3000<br>Long Name | Length Required<br>(1 wd = 16 bits) | Base Type                  | Example:<br>(Date is 04/28/92) |
|------------------------------|-------------------------------------|----------------------------|--------------------------------|
| DATE-DMY-D                   | 8 Bytes                             | С                          | 28/04/92                       |
| DATE-DMYY-D                  | 10 Bytes                            | С                          | 28/04/1992                     |
| DATE-MDY-D                   | 8 Bytes                             | С                          | 04/28/92                       |
| DATE-MDYY-D                  | 10 Bytes                            | С                          | 04/28/1992                     |
| DATE-YMD-D                   | 8 Bytes                             | С                          | 92/04/28                       |
| DATE-YYMD-D                  | 10 Bytes                            | С                          | 1992/04/28                     |
| DATE-DDY-D                   | 6 Bytes                             | С                          | 118/92                         |
| DATE-DDYY-D                  | 8 Bytes                             | С                          | 118/1992                       |
| DATE-YDD-D                   | 6 Bytes                             | С                          | 92/118                         |
| DATE-YYDD-D                  | 8 Bytes                             | С                          | 1992/118                       |
| DATE-DM-D                    | 5 Bytes                             | С                          | 28/04                          |
| DATE-MD-D                    | 5 Bytes                             | С                          | 04/28                          |
| DATE-MY-D                    | 5 Bytes                             | С                          | 04/92                          |
| DATE-MYY-D                   | 7 Bytes                             | С                          | 04/1992                        |
| DATE-YM-D                    | 5 Bytes                             | С                          | 92/04                          |
| DATE-YYM-D                   | 7 Bytes                             | С                          | 1992/04                        |
| DATE-DMY-I                   | 3 Words                             | I, L                       |                                |
| DATE-DMYY-I                  | 3 Words                             | I, L                       |                                |
| DATE-MDY-I                   | 3 Words                             | I, L                       |                                |
| DATE-MDYY-I                  | 3 Words                             | I, L                       |                                |
| DATE-YMD-I                   | 3 Words                             | I, L                       |                                |
| DATE-YYMD-I                  | 3 Words                             | I, L                       |                                |
| DATE-DDY-I                   | 2 Words                             | I, L                       |                                |
| DATE-DDYY-I                  | 2 Words                             | $\mathbf{I},  \mathbf{L}$  |                                |
| DATE-YDD-I                   | 2 Words                             | I, L                       |                                |
| DATE-YYDD-I                  | 2 Words                             | $\mathbf{I}, \ \mathbf{L}$ |                                |

DATE-ITEM Table (DISPLAY and INTEGER Format)

| Dictionary/3000<br>Long Name | Length Required<br>(1 wd = 16 bits) | Base Type                  | Example:<br>(Date is 04/28/92) |
|------------------------------|-------------------------------------|----------------------------|--------------------------------|
| DATE-DM-I                    | 2 Words                             | I, L                       |                                |
| DATE-MD-I                    | 2 Words                             | I, L                       |                                |
| DATE-DD-I                    | 1 Word                              | I, L                       |                                |
| DATE-MY-I                    | 2 Words                             | I, L                       |                                |
| DATE-MYY-I                   | 2 Words                             | I, L                       |                                |
| DATE-YM-I                    | 2 Words                             | I, L                       |                                |
| DATE-YYM-I                   | 2 Words                             | $\mathbf{I}, \ \mathbf{L}$ |                                |
| DATE-CALENDAR                | 2 Bytes                             | I, L                       |                                |
| DATE-JULIAN                  | 4 Bytes                             | I, L                       |                                |

## DATE-ITEM Table (DISPLAY and INTEGER Format) (continued)

### DATE-ITEM Table (NUMERIC and ALPHANUMERIC Format)

| Date/Time<br>Keyword | Length Required<br>(1 word = 16 bits) | HDPDIC Type Required | Example:<br>(Date is 04/28/92) |
|----------------------|---------------------------------------|----------------------|--------------------------------|
| DATE-DMY             | 6 Bytes                               | С                    | 280492                         |
| DATE-DMYY            | 8 Bytes                               | С                    | 28041992                       |
| DATE-MDY             | 6 Bytes                               | С                    | 042892                         |
| DATE-MDYY            | 8 Bytes                               | С                    | 04281992                       |
| DATE-YMD             | 6 Bytes                               | С                    | 920428                         |
| DATE-YYMD            | 8 Bytes                               | С                    | 19920428                       |
| DATE-DDY             | 5 Bytes                               | С                    | 11892                          |
| DATE-DDYY            | $7  \mathrm{Bytes}$                   | С                    | 1181992                        |
| DATE-YDD             | 5 Bytes                               | С                    | 92118                          |
| DATE-YYDD            | $7  \mathrm{Bytes}$                   | С                    | 1992118                        |
| DATE-DM              | 4 Bytes                               | С                    | 2804                           |
| DATE-MD              | 4 Bytes                               | С                    | 0428                           |
| DATE-DD              | 3 Bytes                               | С                    | 118                            |
| DATE-MY              | 4 Bytes                               | С                    | 0492                           |
| DATE-MYY             | 6 Bytes                               | С                    | 041992                         |
| DATE-YM              | 4 Bytes                               | С                    | 9204                           |
| DATE-YYM             | 6 Bytes                               | С                    | 199204                         |

#### **HP** Information Access Data Dictionary

| Date/Time<br>Keyword | Length Required | HDPDIC Type Required        | Example:<br>(Time is 15:43:24) |
|----------------------|-----------------|-----------------------------|--------------------------------|
| TIME-HM24-I          | 4 Bytes         | С                           | 1543                           |
| TIME-HMS24-I         | 6 Bytes         | $\mathbf{C}$                | 154324                         |
| TIME-HM12-I          | 5 Bytes         | $\mathbf{C}$                | 0343P                          |
| TIME-HM24-D          | 5 Bytes         | С                           | 15:43                          |
| TIME-HMS24-D         | 8 Bytes         | $\mathbf{C}$                | 15:43:24                       |
| TIME-HM12-D          | 6 Bytes         | $\mathbf{C}$                | 03:43P                         |
| TIME-HM24-I          | 2 Words         | $\mathbf{I}, \; \mathbf{L}$ |                                |
| TIME-HMS24-I         | 2 Words         | $\mathbf{I}, \; \mathbf{L}$ |                                |
| TIME-CLOCK           | 4 Bytes         | $\mathbf{I}, \ \mathbf{L}$  |                                |

# Preparing a BRWDIC with HP Information Access Data Dictionary

After you have specified which information from the HP Information Access data dictionary you require for use with HP ALLBASE/BRW, you must create the BRWDIC using the BRWACCSD program.

The BRWACCSD program extracts the information from the data dictionary's database, HDPDIC, and creates a dictionary file, BRWDIC.

Before you can run the BRWACCSD program, you must use a file equation to ensure that BRWACCSD can open the database root-file HDPDIC and the ACCSDEF file even when they are not in the same group where you create the dictionary file, BRWDIC. Typically, HDPDIC resides in the group PPCDICT of the account HPOFFICE, and ACCSDEF resides in the group where you normally work. In our example, ACCSDEF resides in *yourgroup* on *youraccount*.

#### To create the BRWDIC with BRWACCSD

1. Type the following file equations:

FILE HDPDIC=HDPDIC.ppcdict.hpoffice
FILE ACCSDEF=ACCSDEF.yourgroup.youraccount

Use the groups and accounts appropriate for your data.

#### 2. Run BRWACCSD:

:RUN BRWACCSD.PUB.SYS

This prompt appears:

Dictionary Password :

- 3. Type the dictionary password and press Return. If you press Return without typing in anything, the BRWACCSD program terminates. The password does not appear on the screen when you type it.
- 4. Respond to the next prompt:

Dictionary Password : not displayed Use Parent Items (N/Y): \_

- a. Type Y (yes) if you wish to include (use) the parent items in the dictionary file, BRWDIC.
- b. Type N (no) or press (Return) if you do not wish to include them.

If ACCSDEF is in the group where you are working, the following appears:

\*\*\* Supporting File opened is ACCSDEF

Print to File (N/Y) :

- a. Type in Y (yes) if you want the list of error messages from the analysis of ACCSDEF to be written to the ACCSPRNT file.
- b. Type N (no) or press Return if you want the list of error messages to be written to the \$STDLIST file.

The BRWACCSD program now begins analyzing the ACCSDEF supporting file.

\* \* \* Start analysing ACCSDEF
\* \* \* ERRORS 0 Warnings 0
\* \* \* Start analysing HPDIC
END OF PROGRAM

After analyzing ACCSDEF, the total number of errors and warnings is displayed on the screen.

If the error total is 0, the BRWACCSD program begins analyzing the HDPDIC. (The total number of warnings is irrelevant.)

Once the analysis is complete and there were no errors, BRWACCSD creates the HP ALLBASE/BRW dictionary file, BRWDIC. (If there are warnings, the BRWDIC file will still be created.)

| User-Generated<br>Dictionary Source<br>File | You can generate a dictionary source-file that is a simple MPE file<br>containing a list of "statements" you specify according to your needs.<br>These are later converted into the HP ALLBASE/BRW BRWDIC by<br>the program BRWGEND.<br>Typically, you include the statements in a text file — an unnumbered<br>MPE file that you create with a text editor. The various kinds of<br>statements, along with their syntax and semantics, are described in<br>later sections of this chapter. |                                                                  |                                                                                       |  |  |
|---------------------------------------------|----------------------------------------------------------------------------------------------------|------------------------------------------------------------------|---------------------------------------------------------------------------------------|--|--|
|                                             |                                                                                                    |                                                                  |                                                                                       |  |  |
| Terminology                                 | Terminology in the user-generated dictionary source file and HP ALLBASE/BRW is not always the same. The table below shows the differences in terminology:                                                                                                    |                                                                  |                                                                                       |  |  |
|                                             |                                                                                                    | HP ALLBASE/BRW HP User-Generated Dictionary                      |                                                                                       |  |  |
|                                             |                                                                                                    | Item                                                             | Element Item is entity of a record                                                    |  |  |
|                                             |                                                                                                    | Format                                                           | Record/Item relation                                                                  |  |  |
| Creating the Dictionary<br>Source-File      | The dic<br>stateme<br>TITL                                                                                                    | tionary source-file ca<br>nts. You must alway<br>E/SCHEMA statem | In contain the following types of<br>ys specify the statements in this order:<br>ents |  |  |
|                                             | FILE                                                                                                    | statements                                                       |                                                                                       |  |  |
|                                             | ELEN                                                                                                    | ELEMENT statements                                               |                                                                                       |  |  |
|                                             | RECO                                                                                                    | RECORD statements                                                |                                                                                       |  |  |
|                                             | ITEM                                                                                                    | I statements (repeate                                            | ed for each record)                                                                   |  |  |
|                                             | BUIL                                                                                                    | D statements                                                     |                                                                                       |  |  |

# **User-Generated Dictionary Source File**

The next example, shown below and continued on the next page, illustrates a user-generated dictionary:source file, using the sample database TOYDB.

| TITLE "description of database | TOYDB''                     |          |
|--------------------------------|-----------------------------|----------|
| FILE products                  | TYPE IMAGE MASTERS          | OF toydb |
| FILE order-master              | TYPE IMAGE AUTOMATIC MASTER | OF toydb |
| FILE customers                 | TYPE IMAGE MASTER           | OF toydb |
| FILE order-details             | TYPE IMAGE DETAIL           | OF toydb |
| FILE orders                    | TYPE IMAGE DETAIL           | OF toydb |
| FILE invoices                  | TYPE IMAGE DETAIL           | OF toydb |
|                                |                             |          |
| ELEMENT product-no             | X(6)                        |          |
| ELEMENT product-name           | X(16)                       |          |
| ELEMENT price                  | 9(7) ¥9(2)                  |          |
| ELEMENT product-line           | X(2)                        |          |
| ELEMENT quantity               | 9(5)                        |          |
| ELEMENT order-no               | X(8)                        |          |
| ELEMENT customer-no            | X(6)                        |          |
| ELEMENT customer-no-b          | X(3)                        |          |
| ELEMENT customer-no-e          | X(3)                        |          |
| ELEMENT customer-name          | X(30)                       |          |
| ELEMENT city                   | X(30)                       |          |
| ELEMENT state                  | X(30)                       |          |
| ELEMENT zipcode                | X(6)                        |          |
| ELEMENT address                | X(30)                       |          |
| ELEMENT sales-area             | X(16)                       |          |
| ELEMENT turnover               | X(15)V9(2)                  |          |
| ELEMENT turnover-py            | X(15)V9(2)                  |          |
| ELEMENT turnover-mtd           | X(15)V9(2)                  |          |
| ELEMENT shipment-date          | DATE                        |          |
| ELEMENT ship-date-month        | X(2)                        |          |
| ELEMENT ship-date-day          | X(2)                        |          |
| ELEMENT order-date             | DATE                        |          |
| ELEMENT order-date-month       | X(2)                        |          |
| ELEMENT order-date-day         | X(2)                        |          |
| ELEMENT invoice-no             | X(6)                        |          |
| ELEMENT invoice-date           | DATE                        |          |
| ELEMENT due-date               | DATE                        |          |
| ELEMENT amount                 | 9(11) V9(2)                 |          |
| ELEMENT paid-amount            | 9(11) V9(2)                 |          |
|                                |                             |          |
| RECORD products                | <b>R</b> F V                |          |
| IIEM product-no                | KEY                         |          |
| TIEM product-name              | DACKED STZE A               |          |
| IIEM price                     | FACKED SIZE 4               |          |
| TTEM grantity                  | TWTECED                     |          |
| TIEM quantity                  | INTEGER                     |          |
| RECORD order-master            |                             |          |
| TTEM order-po                  | KEY                         |          |
|                                |                             |          |
| RECORD customers               |                             |          |
| ITEM customer-no               | KEY                         |          |
| ITEM customer-name             |                             |          |
| ITEM city                      |                             |          |
| ITEM state                     |                             |          |
| ITEM zipcode                   |                             |          |
| ITEM address                   |                             |          |
| ITEM sales-area                |                             |          |
| ITEN turnover                  | PACKED SIZE 8 OCCURS 12     |          |
| ITEM turnover-py               | PACKED SIZE 8               |          |
| ITEM turnover-mtd              | PACKED SIZE 8               |          |

# **User-Generated Dictionary Source File**

(Continued ... )

| RECORD order-details  |               |
|-----------------------|---------------|
| ITEM order-no         | KEY           |
| ITEM product-no       | KEY           |
| ITEM quantity         | INTEGER       |
| ITEM shipment-date    | DATE-MD       |
| REDEFINED BY          |               |
| ITEM ship-date-month  |               |
| ITEM ship-date-day    |               |
| END                   |               |
|                       |               |
| RECORD orders         |               |
| ITEM customer-no      | KEY           |
| ITEM order-no         | KEY           |
| ITEM order-date       | DATE-MD       |
| REDEFINED BY          |               |
| ITEM order-date-month |               |
| ITEM order-date-day   |               |
| END                   |               |
| DECODD in main a      |               |
| TTEW invoices         |               |
| ITEM INVOICE NO       | VEV           |
| TTEM order=no         | KE I<br>VEV   |
| TTEN amount           | DACKED STZE 6 |
| TTEM amount           | DACKED SIZE O |
| TTEM invoice-date     | DATE-ND       |
| TTEM due-date         | DATE MD       |
| TIEN QUE-QALE         | DAIGTID       |
|                       |               |
| DOTED                 |               |
|                       |               |

# Statements T

The statements in the user-generated source file consist of three parts, in the following order:

| Statement type | Description                                                                                                    |
|----------------|----------------------------------------------------------------------------------------------------|
| Keyword        | A keyword is a word defined by the system. These<br>words can be used as file names only if a percent sign<br>(%) in inserted before the word (i.e. %file) |
| Name           | A name must:                                                                                                    |
|                | ■ Be 1 to 20 characters long.                                                                                                    |
|                | ■ Begin with a \$, @, #, or letter, which must be followed by:                                                                                             |
|                | $\square$ any alphabetical characters from A through Z                                                                                                    |
|                | $\square$ any digit from 1 through 9                                                                                                    |
|                | $\square$ any of the following special characters:                                                                                                    |
|                | _ # %                                                                                                    |
| Options        | Not all statements must include options - you specify them as required.                                                                                    |

- Syntax Rules
   If you are typing in a statement and there is not enough space to write everything in that line, type in an ampersand (&) at the end of the line and type in the rest of the statement in the line below; using the ampersand, you can continue to type in a statement on several lines.
  - Enclose comments in semi-colons (;). Note that if the end of the comment is the end of the text on that line, the semicolon (;) is not necessary.

;comment comment;

• You cannot write a second comment within a comment.

**The TITLE or SCHEMA Statement Statement The TITLE or SCHEMA statement consists of the key words TITLE** or SCHEMA, followed by a string of up to forty characters enclosed in double quotes ("). With the TITLE or SCHEMA statement you do not instruct the BRWGEND program to create anything. This statements simply marks the beginning of the specification process.

$$\begin{bmatrix} \texttt{SCHEMA} \\ \texttt{TITLE} \end{bmatrix}$$
" characterstring"

#### The FILE Statement

With the FILE statement you specify a format and its type. A format can be either one of the following:

- An MPE or a KSAM file.
- A dataset:
  - □ IMAGE MASTER
  - □ IMAGE AUTOMATIC MASTER
  - □ IMAGE DETAIL

The FILE statement consists of the keyword FILE, followed by the name, the type, and the OPEN option (this is optional).

```
FILE mpefile TYPE MPE
FILE ksamfile TYPE KSAM
FILE customers TYPE IMAGE MASTER OF toydb
FILE customers-expldb TYPE IMAGE MASTER OF expldb
& OPEN customers
```

The file name must be unique. If you want to specify two formats (for example from separate databases) which have the same name, you can use the OPEN option to make the name unique. The OPEN name then represents the physical name of the format.

The ELEMENTWith the ELEMENT statement you specify an item, its type, displayStatementsize, and number of decimal positions.

The ELEMENT statement consists of the keyword ELEMENT, followed by the name, the element type and element options.

```
ELEMENT customer-name X(30)
ELEMENT quantity 9(5)
ELEMENT turnover 9(15)V9(2)
ELEMENT order-date DATE
ELEMENT actual-time TIME &
HEADING "the actual time is displayed" &
PICTURE "hh:mmpp"
```

The name of an element statement has to be unique. You cannot specify diverse elements with the same name even if they have different characteristics. You can, however, use the same element in multiple record tables.

The element is usually of the type:

- X for character
- 9 for numeric
- DATE or TIME

If the element is of the character- or numeric type, you must specify the size.

#### **User-Generated Dictionary Source File**

In the example above, the element's type is character (X) which is a customer's name thirty characters long, and the quantity is numeric, a number five digits long.

Additionally, if the element's type is numeric, you can also specify the number of decimal positions. In the example above, turnover is a numeric element seventeen digits long, including two digits to the right of the decimal point.

ELEMENT turnover 9(15)V9(2)

**RECORD Statement** With the RECORD statement you describe the relationship between the record and item. With the ITEM statement you assign the item a specific characteristic which is only valid in that particular RECORD statement.

For every file which you specify in a FILE statement, there must be one corresponding RECORD statement.

The RECORD statement consists of the keyword RECORD, followed by the name of the record (which must be a name defined in a FILE statement), and one or more ITEM statements.

RECORD products ITEM product-no CHARACTER KEY ITEM quantity INTEGER ITEM product-name CHARACTER

**ITEM Statement** The ITEM statement consists of the keyword ITEM, followed by the name of the item, which must be a name defined in an ELEMENT statement. (If you wish, you can define the item type and size and item options. However, the BRWGEND program derives its own default values for type and size.)

| Element<br>Type | Size  | Default Item Type | Default Item Size<br>(Bytes) |
|-----------------|-------|-------------------|------------------------------|
| X(n)            | n     | CHARACTER         | n                            |
| 9(n)            | n <=4 | INTEGER           | 2                            |
| 9(n)            | n <=9 | DOUBLE            | 4                            |
| 9(n)            | n > 9 | LONG              | 8                            |
| DATE            | 8     | HPDATE            | 2                            |
| TIME            | 8     | HPTIME            | 2                            |

The following table lists the item types in the user- generated dictionary source-file and shows how they are handled by HP ALLBASE/BRW.

#### **User-Generated Dictionary Source File**

| Element<br>Type | Item Type  | Length<br>(words)<br>(1 wd - 16<br>bits) | BRW<br>Type | Remarks                                     |
|-----------------|------------|------------------------------------------|-------------|---------------------------------------------|
| Х               | CHARACTER  |                                          | S           | Max 255 Bytes                               |
| 9               | LOGICAL    | 1                                        | Ι           | logical                                     |
| 9               | INTEGER    | 1                                        | Ι           |                                             |
| 9               | DOUBLE     | 2                                        | Ι           |                                             |
| 9               | BINARY4    | 4                                        | Ι           |                                             |
| 9               | REAL       | 2                                        | R           |                                             |
| 9               | LONG       | 4                                        | R           |                                             |
| 9               | PACKED     |                                          | Ν           | packed                                      |
| 9               | ZONED      |                                          | Ν           | zoned                                       |
| 9               | DECIMAL    |                                          | Ν           | num, display                                |
| 9               | FPDECIMAL2 | 2                                        | Ν           | short floating point<br>decimal             |
| 9               | FPDECIMAL4 | 4                                        | Ν           | HP Business Basic<br>floating point decimal |
| DATE            | date-types |                                          | D           | listed below                                |
| TIME            | time-types |                                          | Т           | listed below                                |

For integer, decimal, packed, or zoned data, you can specify a size with the SIZE keyword. Unlike IMAGE or COBOL conventions, the HP ALLBASE/BRW size is always in bytes. For packed and zoned, the default SIZE in bytes is (n + m)/Z + 1, where n + m comes from the ELEMENT defraction:

ELEMENT TURNOVER 9(m) V9(m)

The next table lists the various date- and time types you can specify with an ITEM statement in the MPE file in which you store all these statements (in our example, the GENDEF file), as well as the required length of the item and the type of the corresponding element definition.

| Date/Time Keyword | Required Length<br>(1wd = 16 bits) | Required<br>Element Type | Example: (Date is 04/28/92) |
|-------------------|------------------------------------|--------------------------|-----------------------------|
| DATE-DMY-D        | 8 Bytes                            | DATE                     | 28/04/92                    |
| DATE-DMYY-D       | 10 Bytes                           | DATE                     | 28/04/1992                  |
| DATE-MDY-D        | 8 Bytes                            | DATE                     | 04/28/92                    |
| DATE-MDYY-D       | 10 Bytes                           | DATE                     | 04/28/1992                  |
| DATE-YMD-D        | 8 Bytes                            | DATE                     | 92/04/28                    |
| DATE-YYMD-D       | 10 Bytes                           | DATE                     | 1992/04/28                  |
| DATE-DDY-D        | 6 Bytes                            | DATE                     | 118/92                      |
| DATE-DDYY-D       | 8 Bytes                            | DATE                     | 118/1992                    |
| DATE-YDD-D        | 6 Bytes                            | DATE                     | 92/118                      |
| DATE-YYDD-D       | 8 Bytes                            | DATE                     | 1992/118                    |
| DATE-DM-D         | 5 Bytes                            | DATE                     | 28/04                       |
| DATE-MD-D         | 5 Bytes                            | DATE                     | 04/28                       |
| DATE-MY-D         | 5 Bytes                            | DATE                     | 04/92                       |
| DATE-MYY-D        | 7 Bytes                            | DATE                     | 04/1992                     |
| DATE-YM-D         | 5 Bytes                            | DATE                     | 92/04                       |
| DATE-YYM-D        | 7 Bytes                            | DATE                     | 1992/04                     |
| DATE-DMY-I        | 3 Words                            | DATE                     |                             |
| DATE-DMYY-I       | 3 Words                            | DATE                     |                             |
| DATE-MDY-I        | 3 Words                            | DATE                     |                             |
| DATE-MDYY-I       | 3 Words                            | DATE                     |                             |
| DATE-YMD-I        | 3 Words                            | DATE                     |                             |
| DATE-YYMD-I       | 3 Words                            | DATE                     |                             |
| DATE-DDY-I        | 2 Words                            | DATE                     |                             |
| DATE-DDYY-I       | 2 Words                            | DATE                     |                             |
| DATE-YDD-I        | 2 Words                            | DATE                     |                             |
| DATE-YYDD-I       | 2 Words                            | DATE                     |                             |
| DATE-DM-I         | 2 Words                            | DATE                     |                             |
| DATE-MD-I         | 2 Words                            | DATE                     |                             |
| DATE-DD-I         | 1 Word                             | DATE                     |                             |
| DATE-MY-I         | 2 Words                            | DATE                     |                             |
| DATE-MYY-I        | 2 Words                            | DATE                     |                             |
| DATE-YM-I         | 2 Words                            | DATE                     |                             |
| DATE-YYM-I        | 2 Words                            | DATE                     |                             |
| HPDATE            | 2 Bytes                            | DATE                     |                             |

DATE TYPES Table

| Date Keyword | Required Length<br>(1wd = 16 bits) | Required<br>Element Type | Example: (Date is 04/28/92) |
|--------------|------------------------------------|--------------------------|-----------------------------|
| DATE-DMY     | 6 Bytes                            | DATE                     | 280492                      |
| DATE-DMYY    | 8 Bytes                            | DATE                     | 28041992                    |
| DATE-MDY     | 6 Bytes                            | DATE                     | 042892                      |
| DATE-MDYY    | 8 Bytes                            | DATE                     | 04281992                    |
| DATE-YMD     | 6 Bytes                            | DATE                     | 920428                      |
| DATE-YYMD    | 8 Bytes                            | DATE                     | 19920428                    |
| DATE-DDY     | 5 Bytes                            | DATE                     | 11892                       |
| DATE-DDYY    | 7 Bytes                            | DATE                     | 1181992                     |
| DATE-YDD     | 5 Bytes                            | DATE                     | 92118                       |
| DATE-YYDD    | $7  \mathrm{Bytes}$                | DATE                     | 1992118                     |
| DATE-DM      | 4 Bytes                            | DATE                     | 2804                        |
| DATE-MD      | 4 Bytes                            | DATE                     | 0428                        |
| DATE-DD      | 3 Bytes                            | DATE                     | 118                         |
| DATE-MY      | 4 Bytes                            | DATE                     | 0492                        |
| DATE-MYY     | 6 Bytes                            | DATE                     | 041992                      |
| DATE-YM      | 4 Bytes                            | DATE                     | 9204                        |
| DATE-YYM     | 6 Bytes                            | DATE                     | 199204                      |

ACCSDEF DATE-ITEM Table (NUMERIC and ALPHANUMERIC Format)

### TIME-ITEM Table (All Formats)

| Time Keyword | Required Length $(1wd = 16 bits)$ | Required<br>Element Type | Example: (Time is<br>3.43 pm/24secs) |
|--------------|-----------------------------------|--------------------------|--------------------------------------|
| TIME-HM24    | 4 Bytes                           | TIME                     | 1543                                 |
| TIME-HMS24   | 6 Bytes                           | TIME                     | 154324                               |
| TIME-HM12    | 5 Bytes                           | TIME                     | 0343P                                |
| TIME-HM24-D  | 5 Bytes                           | TIME                     | 15:43                                |
| TIME-HMS24-D | 8 Bytes                           | TIME                     | 15:43:24                             |
| TIME-HP12-D  | 6 Bytes                           | TIME                     | $03:43\mathrm{P}$                    |
| TIME-HM24-I  | 5 Bytes                           | TIME                     |                                      |
| TIME-HMS24-I | 8 Bytes                           | TIME                     |                                      |
| HPTIME       | 4 Bytes                           | TIME                     |                                      |

You can specify the following three item options when you are defining an item itself:

- UNIQUE KEY
- KEY
- $\blacksquare$  OCCURS n

If the record is either an IMAGE dataset or a KSAM file, you can label an item as a KEY.

If the item is an array, you can specify the number of occurrences in this array.

ITEM turnover PACKED SIZE 8 OCCURS 12

(turnover is an array with 12 occurrences representing the turnover of every month of a year.)

The REDEFINED<br/>StatementAny item in a record/item relationship may contain sub-items,<br/>meaning that you can describe a parent/ child relationship.

With the REDEFINED statement you can specify the item as a sequence of other items.

The REDEFINED statement consists of the keywords REDEFINED and BY, followed by one or more ITEM statements and the final keyword, END.

```
ITEM order-date DATE-MD
REDEFINED BY
ITEM order-date-month
ITEM order-date-day
END
```

Order-date is a Date-type item, 4 Bytes in size, stored in the form month/day. The REDEFINED statement splits it into its components *month* and *day*, and the items ORDER-DATE-MONTH and ORDER-DATE-DAY are defined in ELEMENT-statement strings of two characters or digits in length.

If the redefined item (parent item) is a key, its size must be equal to the sum of the sizes of the sub-items (child items). If the redefined item (parent item) is not a key, its size must be equal to or longer than that of the sub-items together (child items).

Note

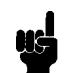

You cannot redefine items which are arrays with an occurrence of greater than one.

**The BUILD Statement** With the BUILD statement you give BRWGEND instructions to build the HP ALLBASE/BRW dictionary file, BRWDIC, from the dictionary source-file which you have generated, (in our examples, the GENDEF file).

The BUILD statement is the last one in the process of generating the dictionary source file and consists only of the keyword BUILD.

The BRWDIC can only be built if no error occurs during the analysis of the file containing the statements you created.

The following page shows an illustration of the syntax of the dictionary source file that you generate.

| User-Generated Dictionary Source-File              |           |
|----------------------------------------------------|-----------|
| > schema-statfile-stat elem-stat record-stat buil  | d-stat —> |
| schema-stat:                                       |           |
| > SCHEMA STRING-CONSTANT>                          |           |
| → TITLE                                            |           |
| lle-stat:                                          |           |
| > FiLE                                             |           |
|                                                    |           |
| file-type:                                         |           |
| > / IPL                                            |           |
| >IMAGE-MASTER-OF-database-name                     |           |
| >IMAGE-DETAIL-OF-database name                     |           |
| >IMAGE-AUTOMATIC-MASTER-OF-database-name           |           |
| open-option                                        |           |
|                                                    |           |
| >OPEN                                              |           |
| element-typeelement-option->                       |           |
| element-type:                                      |           |
| >X(INTEGER-CONSTANT)>                              |           |
|                                                    |           |
|                                                    |           |
|                                                    |           |
|                                                    |           |
| element-option:                                    |           |
| > HEADING STRING-CONSTANT                          |           |
| PICTURE STRING-CONSTANT                            |           |
|                                                    |           |
|                                                    |           |
| ecord-stat:                                        |           |
| >RECORD file-name item-stat>                       |           |
| >                                                  |           |
| item-stat:                                         |           |
|                                                    |           |
| ITEM item-name item-type item-optionredefine-stat> | DICTSR    |

# **User-Generated Dictionary Source File**

| SUBJACT ER      SUBJACT ER SUBJACT ER                                                                                                    |                      |                                       |  |
|----------------------------------------------------------------------------------------------------|----------------------|---------------------------------------|--|
| DECIMAL SIZE   INTEGER-CONSTANT PACKED SIZE INTEGER-CONSTANT SIGNED SIZE INTEGER-CONSTANT SIGNED SIZE INTEGER-CONSTANT SIGNED SIZE INTEGER-CONSTANT SIGNED SIZE INTEGER-CONSTANT SIGNED SIZE INTEGER-CONSTANT THE GER CONSTANT SIGNED SIZE INTEGER-CONSTANT SIGNED SIZE INTEGER-CONSTANT SIGNED SIGNED SIGNED SIGNED SIZE INTEGER-CONSTANT SIGNED SIGNED S                                                                                                    | CHARACIER -          | SIZE INTEGER-CONSTANT                 |  |
| PACKED SIGNED   SIZE INTEGER-CONSTANT   SIZE INTEGER-CONSTANT   SIGNED SIZE   INTEGER SIZE   SIGNED SIZE   INTEGER SIZE   SIGNED SIZE   SIZE INTEGER-CONSTANT                                                                                                    | > DECIMAL            | SIZE INTEGER-CONSTANT >               |  |
| SIGNED   SIGNED   SIGNED <td>&gt; PACKED</td> <td>&gt; SIGNED</td> <td></td>                                                                                                    | > PACKED             | > SIGNED                              |  |
| >LOGICAL   >INTEGER   >DOUBLE   >BINARY4   >REAL   LONG   date-type   time-type   rem-option:   VEY   VOCURS   INTEGER-CONSTANT   rem-option:   VOCURS   INTEGER-CONSTANT    rem-option:   VOCURS   INTEGER-CONSTANT  rem-option:   VOCURS   INTEGER-CONSTANT  rem-option:   VOCURS   INTEGER-CONSTANT  rem-option:    rem-option:   VOCURS   INTEGER-CONSTANT  rem-option:    rem-option:  rem-option:  VICE REDEFINED  BV   rem-option: VICE  rem-option:  rem-option:   rem-option: VICE  rem-option:  rem-option: VICE  rem-option:  rem-option: VICE  rem-option: VICE  rem-option: VICE rem-option: VICE rem-option: VICE rem-option: VICE rem-option: VICE rem-option: VICE rem-option: VICE rem-option: VICE VICE VICE VICE VICE VICE VICE VICE VICE VICE VICE VICE VICE VICE VICE VICE VICE VICE VICE VICE VICE VICE VICE VICE VICE VICE VICE VICE VICE VICE VICE VICE VICE VICE VICE VICE VICE VICE VICE VICE VICE VICE VICE VICE VICE VIC                                                                                                    | ZONED                | > SIGNED                              |  |
| <pre>&gt;iNTEGER<br/>&gt;DOUBLE<br/>BINARY4<br/>&gt;REAL<br/>LONG<br/>date-type<br/>time-type<br/>were-option:<br/>&gt; KEY<br/>&gt; OCCURS<br/>&gt; INTEGER-CONSTANT<br/>&gt; OCCURS<br/>&gt; INTEGER-CONSTANT<br/>&gt; OCCURS<br/>&gt; INTEGER-CONSTANT<br/>&gt; OCCURS<br/>&gt; INTEGER-CONSTANT<br/>&gt; OCCURS<br/>&gt; INTEGER-CONSTANT<br/>&gt; OCCURS<br/>&gt; INTEGER-CONSTANT<br/>&gt; OCCURS<br/>&gt; OCCURS<br/>&gt; INTEGER-CONSTANT<br/>&gt; OCCURS<br/>&gt; OCCURS<br/>&gt; INTEGER-CONSTANT<br/>&gt; OCCURS<br/>&gt; OCCURS<br/>&gt; O</pre> | >LOGICAL             |                                       |  |
| build-stat<br>build-stat<br>build-                                                                                                    | >INTEGER             |                                       |  |
| BINARY4   REAL   LONG   date-type   time-type   rem-option:   UNIQUE KEY   UNIQUE KEY   INTEGER-CONSTANT   redefine-stat   occurs   INTEGER-CONSTANT   redefine-stat   occurs   reme-option:   item-stat   redefine-stat   occurs   redefine-stat   occurs   redefine-stat   occurs   redefine-stat   occurs   redefine-stat   occurs   redefine-stat   redefine-stat   redefine-stat   redefine-stat   redefine-stat   redefine-stat   redefine-stat   redefine-stat   redefine-stat redefine-stat <pre></pre>                                                                                                    | >DOUBLE              | >                                     |  |
| PREAL   LONG   date-type   turre-type   rem-option:   Image: Second Second Second State   Image: Second Second Secon                                                                                                    | >BINARY4             | >                                     |  |
| LONG   date-type   time-type   term-option:   VEY   UNQUE KEY   UNQUE KEY   INTEGER-CONSTANT   define-stat   occcurs   titem-stat   PREDEFINED   BUILD   titem-stat see keyword in date- and time-table (2.d)  file-name, element-name, item-name, physical-field-name IDENTIFIER                                                                                                    | >REAL                | >                                     |  |
| date-type   time-type   tem-option:   UNIQUE KEY   UNIQUE KEY   UNIQUE KEY   OCCURS   INTEGER-CONSTANT  define-stat    OCCURS   integer-constant  define-stat   define-stat   build-stat  BUILD>   date-type, fleld-type  see keyword in date- and time-table (2.d)   flle-name, element-name, item-name, physical-field-name  IDENTIFIER>                                                                                                    | LONG                 | >                                     |  |
| tem-option:<br>Weight integer-constant<br>widefine-stat<br>widefine-stat<br>Weight item-stat item-stat item-stat item-stat<br>build-stat<br>BUILD                                                                                                    | date-type            |                                       |  |
| tem-option:<br>KEY<br>UNIQUE KEY<br>UNIQUE KEY<br>OCCURS<br>INTE GER-CONSTANT<br>define-stat<br>REDEFINED<br>BY<br>Item-stat<br>build-stat<br>BUILD<br>See keyword in date- and time-table (2.d)<br>file-name, element-name, item-name, physical-field-name<br>DENTIFIER<br>DENTIFIER<br>DENTIFIER<br>DENTIFIER<br>DENTIFIER<br>DENTIFIER<br>DENTIFIER<br>DENTIFIER<br>DENTIFIER<br>DENTIFIER<br>DENTIFIER<br>DENTIFIER<br>DENTIFIER<br>DENTIFIER<br>DENTIFIER<br>DENTIFIER<br>DENTIFIER<br>DENTIFIER<br>DENTIFIER<br>DENTIFIER<br>DENTIFIER                                                                                                    | time-type            |                                       |  |
| <pre>bdefine-stat build-stat build-stat buil</pre>                                                                                                    | UNIQUE KEY           | INTEGER-CONSTANT                      |  |
| <pre>&gt; OCCURS INTEGER-CONSTANT &gt; define-stat REDEFINED BY item-stat END build-stat BUILD&gt; date-type, field-type see keyword in date- and time-table (2.d) file-name, element-name, item-name, physical-field-name IDENTIFIER</pre>                                                                                                    |                      | INTEGER-CONSTANT                      |  |
| define-stat   REDEFINED   BUILD      BUILD BUILD See keyword in date- and time-table (2.d)  file-name, element-name, item-name, physical-field-name DENTIFIER                                                                                                    | → OCCURS —           | INTEGER-CONSTANT                      |  |
| REDEFINED BY   item-stat  build-stat BUILD  date-type, field-type see keyword in date- and time-table (2.d)  file-name, element-name, item-name, physical-field-name DENTIFIER                                                                                                    | define-stat          |                                       |  |
| <pre>build-stat build-stat build-</pre>                                                                                                    |                      |                                       |  |
| <pre>build-stat&gt; BUILD&gt; date-type, field-type     see keyword in date- and time-table (2.d) file-name, element-name, item-name, physical-field-name&gt; IDENTIFIER&gt; </pre>                                                                                                    | > REDEFINED          | BY item-stat END>                     |  |
| <pre>build-stat&gt; BuilD&gt; date-type, field-type     see keyword in date- and time-table (2.d) file-name, element-name, item-name, physical-field-name&gt; IDENTIFIER&gt; </pre>                                                                                                    |                      |                                       |  |
| BUILD> date-type, field-type see keyword in date- and time-table (2.d) file-name, element-name, item-name, physical-field-name DENTIFIER>                                                                                                    | build-stat           |                                       |  |
| date-type, field-type<br>see keyword in date- and time-table (2.d)<br>file-name, element-name, item-name, physical-field-name<br>> IDENTIFIER>                                                                                                    | > BUILD              | >                                     |  |
| see keyword in date- and time-table (2.d)  file-name, element-name, item-name, physical-field-name  provide statement of the construction of the construction of the statement of the construction of the construction of the cons                                                                                                    | date-type, field-tyr | pe                                    |  |
| file-name, element-name, item-name, physical-field-name                                                                                                    |                      | rd in data- and time-table (2 d)      |  |
| IIIe-name, element-name, item=name, pnysical=field=name                                                                                                    | see keywo            | and time table (2.0)                  |  |
|                                                                                                    | see keywo            |                                       |  |
|                                                                                                    | see keywo            | -name, item-name, physical-field-name |  |

# Creating A BRWDIC Dictionary File With the User-Generated Dictionary

Once you have generated the source file, you can create the HP ALLBASE/BRW dictionary file, BRWDIC.

#### To create a BRWDIC with a User-Generated Dictionary

1. Run the BRWGEND program:

: RUN BRWGEND.PUB.SYS

2. Respond to the following prompts:

Name of Dictionary Specification File: Name of Print File : Use Redefined (Parent) Items (N/Y) : Use Names up to 20 Characters (Y/N) ?

For the dictionary specification file, type the name of the file that contains the statements you defined: for example GENDEF.

For the print file, type the name of the file to which you want BRWGEND to write any error messages or warnings.

If you do not want BRWGEND to write the list to a file, press (Return), and warnings and messages are printed to the screen.

To use redefined (parent) items in the BRWDIC, type Y (yes) at the propmt. Type N (no), or press (Return) if you do not wish to include them.

To use names with up to 20 characters, type Y or press (Return) for this prompt. Type N (no) if you want to use only names with a maximum length of 16 characters. If you use this option, names longer than 16 characters are truncated and checked to make sure that the truncated names are still unique. If you want to run reports with BRW/V, type N for no. BRW/V cannot use names longer than 16 characters.

After analyzing the input, BRWGEND counts the number of errors and warnings found and prints that figure on the screen.

\* \* \* ERRORS 0 Warnings 0

END OF PROGRAM

If the result of the error count is zero (0), BRWGEND creates the HP ALLBASE/BRW dictionary file BRWDIC. (The number of warnings is irrelevant.)

| Changes in<br>Dictionary Files      | This section describes the consequences when a data dictionary is modified.                                                                                                    |
|-------------------------------------|----------------------------------------------------------------------------------------------------|
| Modifying BRWDIC                    | You cannot directly modify a BRWDIC dictionary file. If a data dictionary has been modified, you must run the appropriate program (BRWD3000, BRWAPPD, or BRWSD) to create a new BRWDIC file from the modified data dictionary.                                                                                                    |
|                                     | The BRWDIC file is time-stamped upon creation. There fore, when a new BRWDIC is created, a new time stamp is added.                                                                                                    |
| Automatically<br>Recompiled Reports | You can enable HP ALLBASE/BRW to automatically recompile<br>your reports by changing the Execution Values default using the<br>BRWSETUP program. (See Chapter 17, "Configuration and<br>Security" for more information about the BRWSETUP program.)                                                                                                    |
|                                     | Each time a report is run, HP ALLBASE/BRW compares the<br>time-stamp of the report compilation and the time-stamp of the<br>BRWDIC file. If the BRWDIC file was created after the report<br>was last compiled, the BRWEXEC program, (that part of HP<br>ALLBASE/BRW that executes reports), automatically recompiles<br>the report before execution, provided you changed the defaults in the<br>configuration. This guarantees that the BRWEXEC program always<br>uses the actual formats of datasets and files.                                      |
| Caution                             | If the layout of the source tables has been changed (for example, an item used in the report has been deleted), you need to recompile the BRWDIC from the updated data dictionary to ensure correct execution of the report.                                                                                                    |
|                                     | You can insulate the report from some changes to the source tables<br>by requesting item security on the Tune Access screen. Item security<br>will cause HP ALLBASE/BRW to only ask for items from the source<br>table that are specifically used by the report. In the case of the<br>source tables having changes that don't directly affect those items,<br>you may be able to run the report without any errors. There could<br>be a slight performance cost for using item security. See Chapter 19<br>for more about performance considerations. |

# Automatic Upgrade of the Specification File

HP ALLBASE/BRW checks the creation time-stamp of the BRWDIC dictionary file used for the report. If the dictionary file was prepared after the last modification of the report specification file, HP ALLBASE/BRW automatically upgrades the file while loading the report.

The changes made during this upgrade are listed on the Select Report screen. You can print out the listing by pressing the terminal (Print) key. It can be helpful to have this information and a specification file listing to identify what changes (if any) must be made manually.

# Manual Upgrades to Specification Files

Some problems can occur that cannot be solved by either the automatic recompilation or the automatic specification file upgrades. For example, if you change an item's type from numeric to string, you must manually change all calculation formulae in which the item occurs. Similarly, if you change the length of an item and you want to print the item with the new length, you must modify the report specification file manually.

Improve execution performance for your reports

| At a Glance         | For every report produced with HP ALLBASE/BRW, report execution performance is influenced by the following basic factors:                            |
|---------------------|----------------------------------------------------------------------------------------------------|
|                     | $\blacksquare$ the amount of data to be printed in the report                                                                                        |
|                     | ■ the amount of data in the datasets, files or HP SQL tables accessed by the report                                                                  |
|                     | ■ how data from datasets, files or HP ALLBASE/SQL tables is<br>combined (joined or merged)                                                           |
|                     | $\blacksquare$ calculations and formatting performed during report execution                                                                         |
|                     | In addition to these basic factors, you can affect execution performance in other ways <i>without</i> impairing the original reporting requirements. |
|                     | To improve performance, you can do the following:                                                                                                    |
|                     | ■ Reduce the amount of data to the subset needed for printing in the report, as early as possible.                                                   |
|                     | <ul> <li>Reduce the number of physical block transfers from and to the disks.</li> </ul>                                                             |
|                     | <ul> <li>Reduce the number of head movements on the disks; that is,<br/>provide an efficient access profile on the disks.</li> </ul>                 |
| This chapter covers | ■ influencing performance                                                                                                    |
|                     | ■ data access methods                                                                                                    |
|                     | ■ using the compile listing                                                                                                    |
|                     | $\blacksquare$ execution statistics                                                                                                    |
|                     | • effective calculations                                                                                                    |
|                     | ■ table calculated items vs layout calculated items                                                                                                  |
|                     |                                                                                                    |
# Influencing Performance

| What Your System Can<br>Do For Performance       | database and I/O on your system. Consult your system reference<br>manuals for information about system configuration.                                                                                                    |  |  |  |
|--------------------------------------------------|----------------------------------------------------------------------------------------------------|--|--|--|
|                                                  | Datasets and files spread over several disks can improve performance<br>of a report when it accesses multiple datasets or files at the same<br>time, which is when you use keyed access.                                                                                                    |  |  |  |
| What HP<br>ALLBASE/BRW Can Do<br>For Performance | With HP ALLBASE/BRW you can tune a report's data access for<br>best execution performance without changing the relational data<br>access definition. This means that the report always prints the<br>same data, regardless of the sequence in which the datasets or files<br>are accessed, which keys are used and whether serial access is used.<br>See Chapter 3, "Understanding Relational Data and Tables," and<br>Chapter 6, "Defining Data Access," for more information about the<br>relational data access definition. |  |  |  |
|                                                  | In addition to tuning single reports, you can improve overall<br>performance of multiple reports by using the multi-pass reporting<br>features described in Chapter 12, "Multi-Pass Reporting and Output<br>Files."                                                                                                    |  |  |  |
|                                                  | To find the optimal data access method for a single report, use the following description of how HP ALLBASE/BRW performs data access and the hints about data access methods and when to use them.                                                                                                    |  |  |  |
| Access Blocks                                    | A report is executed in one or more phases, called access blocks.<br>Each access block inputs data, processes and optionally sorts it, and<br>then outputs the data. The last access block prints the report and<br>creates the output files (if any). The previous access blocks create<br>temporary work files used by other access blocks.                                                                                                    |  |  |  |
| Compiler Optimizations                           | The HP ALLBASE/BRW compiler translates the relational access<br>definition into the access blocks needed for the selected access<br>methods. In addition, it optimizes the data access, so that:                                                                                                    |  |  |  |
|                                                  | $\blacksquare$ data selections are performed as early as possible                                                                                                    |  |  |  |
|                                                  | $\blacksquare$ table calculated items are calculated as early as possible                                                                                                    |  |  |  |
|                                                  | ■ the number of items is reduced to only those used in the report                                                                                                    |  |  |  |
|                                                  | The compiler generates a listing which shows how the relational<br>access definition was translated and the optimizations which have<br>been performed. This listing is discussed in more detail later in this<br>chapter.                                                                                                    |  |  |  |

| Data Access<br>Methods            | This section describes the data access methods that you can use to<br>improve performance. The emphasis here is on access methods for<br>reports using joined source tables.                                                                                |
|-----------------------------------|----------------------------------------------------------------------------------------------------|
| Data Access Methods<br>For Joins  | Joining datasets, files or HP ALLBASE/SQL tables means that<br>their records are combined such that records are joined where the<br>common items in the relation definition have identical values. This is<br>described in Chapter 6, Defining Data Access. |
|                                   | HP ALLBASE/BRW provides two different data access methods<br>for joins, which can be used singly or in combination. These are<br>discussed below.                                                                                                    |
| Data Access Methods<br>For Merges | HP ALLBASE/BRW uses serial access to HP ALLBASE/SQL tables,<br>IMAGE datasets, KSAM and MPE files which are to be merged.<br>Datasets, files or HP ALLBASE/SQL tables files are accessed in the<br>access sequence specified on the Tune Access screen.     |
| Keyed Access For Joins            | Keyed access can be used for IMAGE datasets and KSAM files which<br>are joined. In addition, IMAGE datasets, KSAM and MPE files can<br>be accessed via logical record number, which is also a type of key.<br>When a key is specified, HP ALLBASE/BRW uses: |
|                                   | <ul> <li>chained access to IMAGE detail datasets</li> </ul>                                                                                                    |
|                                   | ■ calculated access to IMAGE master datasets                                                                                                    |
|                                   | ■ keyed access to KSAM files                                                                                                    |

■ direct access if the key is the item *table-rec-number* 

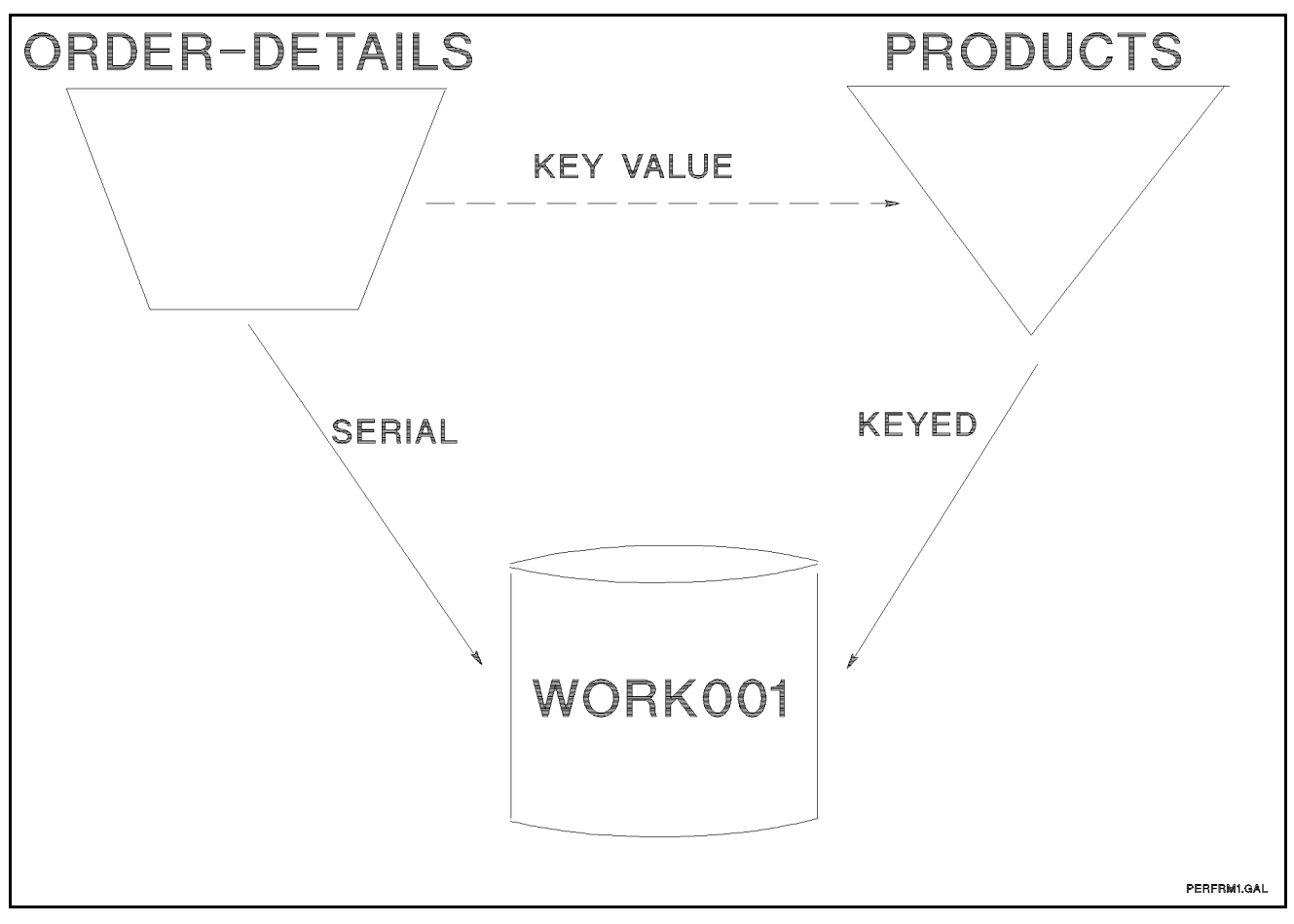

#### Keyed Access for a Joined Table

Since keyed access causes random access to datasets and files, it results in good execution performance, **if any of the following are true:** 

- The report selects a small amount of data out of a large amount, for example, 5,000 out of 300,000 records.
- The accessed datasets or files are small enough to be buffered to a high degree by the disk caching.

Serial Access For Joins Serial access can be used for IMAGE datasets, HP ALLBASE/SQL tables, KSAM or MPE files which are joined. For best effects, HP ALLBASE/BRW uses the following method to perform serial access with joined tables:

• All datasets, files or HP ALLBASE/SQL queries are copied into temporary workfiles. During the copy, all possible selections and table calculated items are performed on single datasets, files or queries. Also, only items actually used in the report are written to the temporary work files.

- All temporary work files are sorted by common items in the relation definitions.
- The temporary work files are joined by reading them in parallel in one pass.

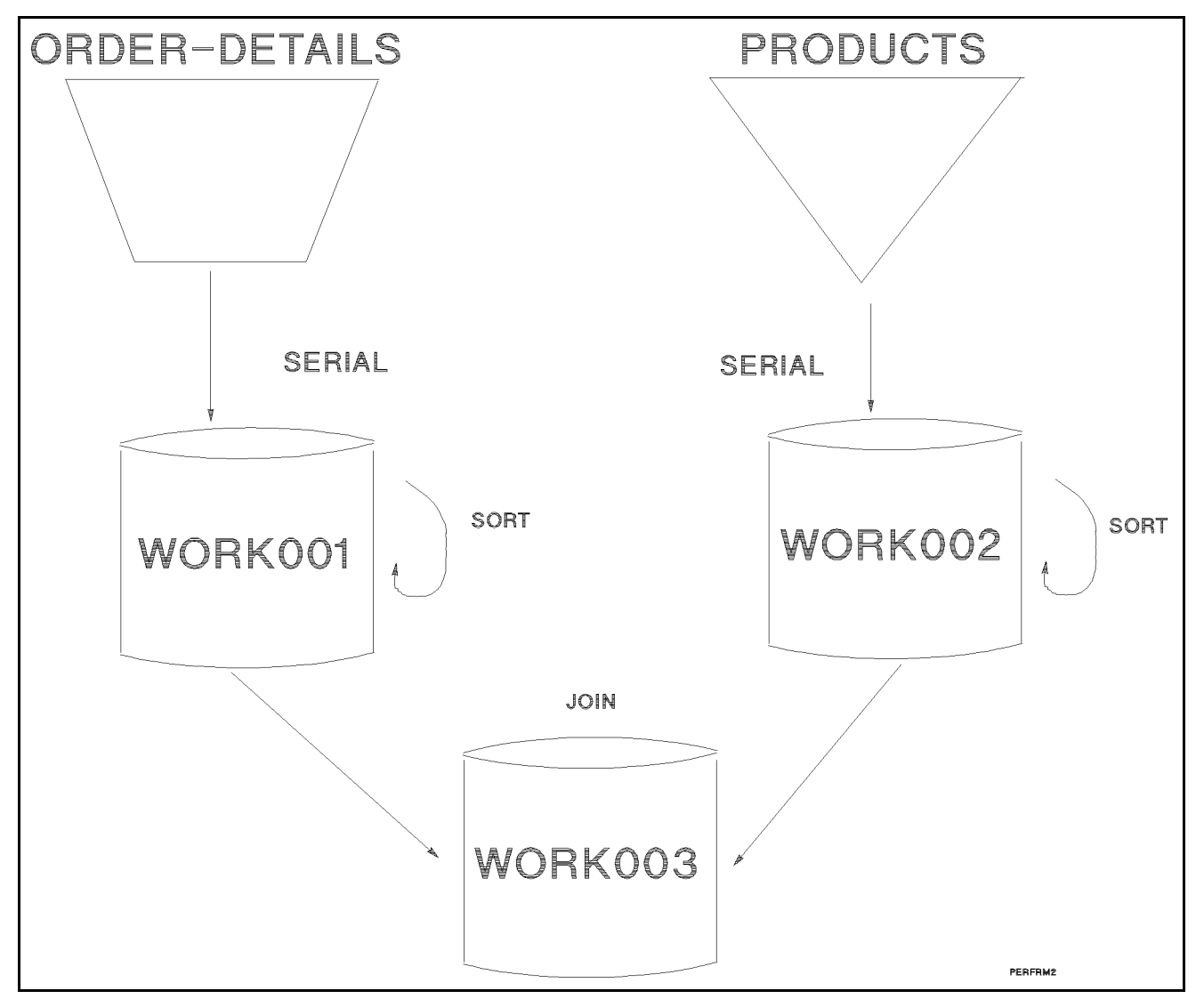

#### Serial Access

Although serial access requires three passes over the data, it may be necessary if common items do not have keys.

If the selections in the report can be performed when each dataset or file is read, serial access causes a more effective access profile to the disks (minimum head movements, fewer block transfers) compared to keyed access, which causes more block transfers and head movements on the disks (see *Keyed Access*, above).

For a small amount of data, serial access is slower than keyed access because of the additional passes over the data.

| Access Sequence For<br>Joins                    | The sequence in which the datasets, files, or HP ALLBASE/SQL tables are accessed can also influence the report execution performance. You should choose an access sequence that can reduce the amount of data as early as possible. See the compile listing, discussed later in this chapter, for when and which selections are performed.                                                                              |
|-------------------------------------------------|----------------------------------------------------------------------------------------------------|
|                                                 | For keyed access, the data selections should be performed as early<br>as possible; that is, datasets or files which contain items used for<br>selections should be accessed first.                                                                                                    |
|                                                 | For serial access, the access sequence does not have as much impact<br>on execution performance, but you can follow the same rules as for<br>keyed access.                                                                                                    |
| Access Sequence For<br>HP ALLBASE/SQL<br>Tables | If HP ALLBASE/SQL tables have different access sequence<br>numbers, a query is sent to HP ALLBASE/SQL for each table. HP<br>ALLBASE/SQL tables with the same access sequence number are<br>combined to one HP ALLBASE/SQL query.                                                                                                    |
|                                                 | In general, it is more efficient to combine all HP ALLBASE/SQL<br>tables from a single DBEnvironment into a single query by<br>giving them all the same access sequence number on the Tune<br>Access screen. This allows HP ALLBASE/SQL to apply internal<br>optimization and internal SQL indexes to join the tables in the most<br>efficient way.                                                                     |
|                                                 | If separate queries are given for each HP ALLBASE/SQL table,<br>HP ALLBASE/BRW will have to save the results of these queries<br>into temporary files and sort these temporary files on the common<br>relation items before combining the tables.                                                                                                    |
| Caution                                         | There are exceptions to the general rule that multiple HP<br>ALLBASE/SQL tables should be combined into a single SQL query.                                                                                                    |
|                                                 | If the common relation items joining all the tables in the HP<br>ALLBASE/BRW report do not include items directly relating two<br>SQL tables, HP ALLBASE/BRW will generate an SQL query such as<br>the example shown on the following page.                                                                                                    |
|                                                 | SELECT SQLA.item1,SQLB.item2 FROM SQLA,SQLB;                                                                                                    |
|                                                 | Since there is no WHERE clause, HP ALLBASE/SQL is forced<br>to combine every record in SQLA with every record in SQLB, a<br>condition called a <i>production</i> . Productions are very inefficient for<br>tables with a large number of records. For instance, if SQLA has<br>5000 records and SQLB has 10000 records, the SQL SELECT<br>statement listed above would return 50,000,000 records (5000 times<br>10000)! |
|                                                 | In this case, it is more efficient to use separate access sequence<br>numbers to generate two SQL SELECT statements such as the<br>following:                                                                                                    |

SELECT SQLA.item1 FROM SQLA;

and

SELECT SQLB.item2 from SQLB;

Let HP ALLBASE/BRW join this information to the non-SQL data in the report.

When combining HP ALLBASE/SQL data with HP IMAGE/3000 or KSAM data, it is usually best to use the access sequence numbers in the Tune Access screen to load the HP ALLBASE/SQL tables first.

The Tune Access screen does not accept key items for HP ALLBASE/SQL tables, so putting them first allows keyed joins by giving key items for the following HP IMAGE/3000 or KSAM tables.

# Using the Compile Listing

HP BRW/XL's compiler generates a listing that shows how the relational data access definition was translated and the optimizations that have been performed.

#### Example

Below are two examples of how you can use the compile listing for a report.

For these examples, the report uses the table PRINT-TABLE which joins the datasets PRODUCTS and ORDER-DETAILS.

The Define Table screen for this join looks like this:

| HP ALLBAS                           | e/BRW           |          |         | Defin   | e Tal     | ple                             |                     | F        | Report: | ORDPRODS      |
|-------------------------------------|-----------------|----------|---------|---------|-----------|---------------------------------|---------------------|----------|---------|---------------|
| Table                               | PRINT-          | FABLE    |         | Type    | J         | J = Joi                         | in M                | = Merge  |         |               |
| Source Ta<br>PRODUCTS<br>-ORDER-DET | ble(for<br>AILS | SQL prec | eded by | y'Owner | .')<br>_1 | Locatio<br>COYDB.PU<br>COYDB.PU | on (DB)<br>JB<br>JB | ∕DB Env∕ | /File)  | Password<br>- |

The report contains these definitions:

■ a selection condition, as shown here:

MONTH OF (ORDER-DETAILS.SHIPMENT-DATE) = ?MONTH

AND

PRODUCTS.PRODUCT-LINE SATISFIES ?PRODUCT-LINE

• the **table calculated item** *on-stock-amount* with the following formula:

PRODUCTS.PRICE \* PRODUCTS.QUANTITY

• the **table calculated item** *ordered-amount* with the following formula:

PRODUCTS.PRICE \* ORDER-DETAILS.QUANTITY

• the **table calculated item** *month-words* with the following formula:

#### Example 1: Using Keyed Access For This Report

To use keyed access for this report, the following data access methods are specified on the Tune Access screen:

| HP ALLBASE/BRW<br>Table: PRINT-TABLE       | Tune Access                                                            | Report: ORDPRODS                               |
|--------------------------------------------|------------------------------------------------------------------------|------------------------------------------------|
|                                            |                                                                        | IMAGE                                          |
| Source Table<br>PRODUCTS<br>-ORDER-DETAILS | Table Access<br>Type Sequence Key<br>IMAGE 2 PRODUCT-NO<br>-IMAGE -1 - | Lock Open Item Level<br>Mode Mode Security<br> |

The listing generated by the compiler looks like this:

```
DATA ACCESS STRUCTURE
------
PRINT-TABLE (WORK001) join of:
_____
  ORDER-DETAILS, TOYDB.PUB serial
 PRODUCTS, TOYDB.PUB key: PRODUCT-NO
TABLE CALCULATIONS AND SELECTIONS
_____
PRINT-TABLE (WORKOO1)
 ORDER-DETAILS, TOYDB.PUB
   Selection: month_of (ORDER_DETAILS.SHIPMENT_DATE) = ?MONTH
 PRODUCTS, TOYDB.PUB
   Calculated items : ON-STOCK-AMOUNT ORDERED-AMOUNT
   Selection : PRODUCTS.PRODUCT-LINE satisfies ?PRODUCT-LINE
CONSTANT CALCULATED ITEMS
------
MONTH-WORDS
```

The DATA ACCESS STRUCTURE section on this listing shows that PRINT-TABLE creates the work file WORK001, which contains

the result of the join. The join is performed by reading the dataset ORDER-DETAILS serially and the dataset PRODUCTS by the key product-no.

The TABLE CALCULATIONS AND SELECTIONS section shows what is performed when each data set is read:

When the dataset ORDER-DETAILS is read, the following is performed:

```
MONTH_OF (ORDER-DETAILS.SHIPMENT-DATE) = ?MONTH
```

When a record from the dataset PRODUCTS is read, the following is performed:

- Calculation of the items *on-stock-amount* and *ordered-amount*
- Selection of the following:

PRODUCTS.PRODUCT-LINE SATISFIES ?PRODUCT-LINE

The CONSTANT CALCULATED ITEMS section shows that the calculated item *month-words* has a constant value for the whole report (because it is calculated only from constants and parameters), so it is calculated only once.

#### **Example 2: Using Serial Access for This Report**

In this example, the datasets are accessed serially. The Tune Access screen below shows the access sequence:

| HP ALLBASE/BRW<br>Table: PRINT-TABLE       | Tuns Access                                                 | Report: ORDPRODS                           |
|--------------------------------------------|-------------------------------------------------------------|--------------------------------------------|
|                                            |                                                             | IMAGE                                      |
| Source Table<br>PRODUCTS<br>-ORDER-DETAILS | Table Access<br>Type Sequence Key<br>IMAGE Z<br>-IMAGE -1 - | Lock Open Item Level<br>Mode Mode Security |

The compiler generates the following compile listing:

```
DATA ACCESS
               STRUCTURE
-----
PRINT-TABLE (WORK003) join of:
  _____
  WORKOO1
   PRODUCTS, TOYDB.PUB serial
  WORK002
   ORDER-DETIALS, TOYDB.PUB serial
TABLE CALCULATIONS AND SELECTIONS
PRINT TABLE (WORK003)
  WORKOO1
   WORK002
     Calculated items: ORDERED-AMOUNT
WORKOO1
  PRODUCTS, TOYDB.PUB
       Calculated items : ON-STOCK-AMOUNT
       Selection : PRODUCTS.PRODUCT-LINE satisfies ?PRODUCT-LINE
WORK002
  ORDER-DETAILS, TOYDB.PUB
       Selection : month-of (ORDER-DETAILS.SHIPMENT-DATE) = ?MONTH
CONSTANT CALCULATED ITEMS
MONTH-WORDS
```

The DATA ACCESS STRUCTURE section of the listing shows that the table PRINT- TABLE creates a work file WORK003, which contains the result of the join. The join is performed by reading the work files WORK001 and WORK002. WORK001 is created by reading the dataset PRODUCTS serially; WORK002 by reading ORDER-DETAILS serially.

The TABLE CALCULATIONS AND SELECTIONS section shows that the item *ordered-amount* is calculated when the work files are joined. Selections and calculation of the item *on-stock-amount* are performed when the datasets are read, which is earlier during execution of the report.

The CONSTANT CALCULATED ITEMS section is the same as in Example 1.

#### Example 3: Accessing HP ALLBASE/SQL

Below is the Tune Access screen from "Combining Data from Different Sources" of Chapter 6. In this example, the two HP ALLBASE/SQL tables default to the same access sequence number.

| HP ALLBASE∕BRW<br>Table: PART-PRODUCT              | Tune f                                                              | Access         | Report: PARTPROD                                             |
|----------------------------------------------------|---------------------------------------------------------------------|----------------|--------------------------------------------------------------|
|                                                    |                                                                     |                | IMAGE                                                        |
| Source Table<br>PRODUCTPARTS<br>-PARTS<br>PRODUCTS | Table Access<br>Type Sequence<br>SQL 1<br>-SQL -1 -<br>IMAGE 2 PROI | Key<br>DUCT-NO | Lock Open Item Level<br>Mode Mode Security<br><br>Lock Mode: |

The compile listing on the next page shows that when the access sequence number is the same, only one HP ALLBASE/SQL query is generated for both tables.

Selection conditions for HP ALLBASE/SQL do not appear under TABLE CALCULATIONS AND SELECTIONS when HP ALLBASE/SQL makes the selection. Instead, selections that can be performed by HP ALLBASE/SQL show up in the SQL query included at the bottom of the compile listing.

By assigning different access sequence numbers to HP SQL tables, separate queries are generated and HP ALLBASE/BRW performs the join.

```
DATA ACCESS STRUCTURE
ROOT (WORKOO1) join of:
 _____
  CUSTOMERS, EXPLSQL.EXPLDB.TESTSQL SQL
  INVOICES, EXPLSQL. EXPLDB. TESTSQL SQL
  ORDERS, EXPLDB.EXPLDB.TESTSQL key: ORDER-NO
TABLE CALCULATIONS AND SELECTIONS
ROOT (WORKOO1)
  CUSTOMERS, EXPLSQL.EXPLDB.TESTSQL
  INVOICES, EXPLSQL. EXPLDB. TESTSQL
  ORDERS, EXPLDB. EXPLDB. TESTSQL
    Selection: ORDERS.ORDER-DATE = ?ORDERDATE
GENERATED SQL QUERIES
ROOT (WORKOO1)
  Query Number: 1
  SELECT T1.CUSTOMER_NAME, T2.ORDER_NO
  FROM MGR@TESTSQL.CUSTOMERS T1,MGR@TESTSQL.INVOICES T2
  WHERE (T1.CUSTOMER_NO=t2.CUSTOMER_NO) AND (T1.CUSTOMER_NAME=?CUSTOMER):
```

# **Execution Statistics**

During report execution, HP ALLBASE/BRW optionally provides statistics on the amount of time each part of the report needed (CPU and elapsed time), and how many records have been read, written or sorted.

The following are the associated execution statistics for the compile listings for Examples 1, 2, and 3.

| Example | 1: | Statistics | of K | eyed | Access |
|---------|----|------------|------|------|--------|
|---------|----|------------|------|------|--------|

| Access Block 1:                      |           |         |             |
|--------------------------------------|-----------|---------|-------------|
|                                      | \$records | cpu-sec | elapsed-sec |
|                                      |           |         |             |
|                                      |           |         |             |
| read-dset serial ORDER-DETAILS, TOYD | 98 98     | 0.518   | 2.201       |
| read-dset calc PRODUCTS, TOYDB       | 23        | 0.281   | 2.864       |
| write WORK001                        | 23        | 0.282   | 0.902       |
| sort WORK001                         | 23        | 1.101   | 3.932       |
| process                              |           | 1.432   | 3.992       |
|                                      |           | ======  | =========   |
| time totals for block                |           | 3.614   | 13.891      |
|                                      |           |         |             |
| Access Block 2                       |           |         |             |
|                                      | \$records | cpu-sec | elapsed-sec |
|                                      |           |         |             |
|                                      |           |         |             |
| read-mpe serial WORK001              | 23        | 0.235   | 0.325       |
| print PFK                            | 40        | 0.909   | 1.425       |
| process                              |           | 0.830   | 1.026       |
|                                      |           | ======  | ========    |
| time totals for block                |           | 1.974   | 2.776       |
|                                      |           |         |             |
| Report Info :                        |           |         |             |
|                                      |           |         |             |
|                                      |           |         |             |
|                                      |           | cpu-sec | elapsed-sec |
|                                      |           | ======  |             |
| time totals for report               |           | 5.588   | 16.667      |

#### **Execution Statistics**

#### Example 2: Statistics of Serial Access

| Access Block 1:                    |           |                  |                                        |
|------------------------------------|-----------|------------------|----------------------------------------|
|                                    | \$records | cpu-sec          | elapsed-sec                            |
|                                    |           |                  |                                        |
| read-dset serial PRODUCTS, TOYDB   | 30        | 0.279            | 0.380                                  |
| write WORKOO1                      | 30        | 0.336            | 0.681                                  |
| sort WORK001                       | 30        | 0.942            | 3.473                                  |
| process                            |           | 0.966            | 1.450                                  |
| time totals for block              |           | =======<br>2.523 | ====================================== |
| Access Block 2                     |           |                  |                                        |
|                                    | \$records | cpu-sec          | elapsed-sec                            |
| read-mpe serial ORDER-DETAILS, TON | /DB 98    | 0.500            | 0.657                                  |
| write WORKOO2                      | 23        | 0.284            | 0.734                                  |
| sort WORK002                       | 23        | 1.065            | 2.665                                  |
| process                            |           | 0.813            | 0.907                                  |
|                                    |           | ======           | =========                              |
| time totals for block              |           | 2.662            | 4.963                                  |
| Access Block 3                     |           |                  |                                        |
|                                    | \$records | cpu-sec          | elapsed-sec                            |
| read-mpe serial WORKOO1            | 30        | 0 265            | 0.380                                  |
| read-mpe search WORK002            | 23        | 0.358            | 0.587                                  |
| write WORK003                      | 23        | 0.315            | 0.497                                  |
| sort WORK003                       | 23        | 1.150            | 2.541                                  |
| process                            |           | 0.961            | 0.989                                  |
| -                                  |           | ======           | =========                              |
| time totals for block              |           | 3.049            | 4.994                                  |
| Access Block 4                     |           |                  |                                        |
|                                    | \$records | cpu-sec          | elapsed-sec<br>                        |
| read-mpe serial WORK003            | 23        | 0.235            | 0.314                                  |
| print PFS                          | 40        | 0.867            | 1.220                                  |
| process                            |           | 0.840            | 0.950                                  |
|                                    |           | ======           | ========                               |
| time totals for block              |           | 1.942            | 2.484                                  |
| Report Info :                      |           |                  |                                        |
|                                    |           |                  |                                        |
|                                    |           | cpu-sec          | elapsed-sec                            |
|                                    |           | ======           | ==========                             |
| time totals for report             |           | 10.176           | 18.425                                 |

#### Example 3: Statistics of HP ALLBASE/SQL Access

#### **Execution Statistics**

| Access Block 1: |                 |          |         |             |
|-----------------|-----------------|----------|---------|-------------|
|                 |                 | #records | cpu-sec | elapsed-sec |
|                 |                 |          |         |             |
| read-sql        | QUERY 1,EXPLS   | QL 4     | 0.686   | 0.815       |
| read-dset chain | ORDERS, EXPLDB  | 4        | 0.031   | 0.039       |
| write           | WORKOO1         | 4        | 0.079   | 0.272       |
| process         |                 |          | 1.556   | 3.469       |
|                 |                 |          | ======  |             |
| time totals for | block           |          | 2.352   | 4.595       |
| (0 segment 1    | oads for block) |          |         |             |
|                 |                 |          |         |             |
| Access Block 2  |                 |          |         |             |
|                 |                 | #records | cpu-sec | elapsed-sec |
|                 |                 |          |         |             |
| read-mpe seria  | 1 WORKOO1       | 4        | 0.147   | 0.146       |
| print           | TESTLIST        | 4        | 0.109   | 0.500       |
| process         |                 |          | 0.038   | 0.038       |
|                 |                 |          | ======= | ========    |
| time totals for | block           |          | 0.294   | 0.684       |
| (0 segment 1    | oads for block) |          |         |             |
|                 |                 |          |         |             |
|                 |                 |          |         |             |
| Report Info :   |                 |          |         |             |
|                 |                 |          |         |             |
|                 |                 |          | cpu-sec | elapsed-sec |
|                 |                 |          | ======  | =========   |
| time totals for | report          |          | 2.646   | 5.279       |
|                 |                 |          |         |             |
|                 |                 |          |         |             |

| Effective<br>Calculations    | This section discusses some rules for effective calculations, especially<br>with more complicated reports. For more details about Calculations,<br>refer to Chapter 15.                                                                                                    |  |  |  |  |
|------------------------------|----------------------------------------------------------------------------------------------------|--|--|--|--|
|                              | <ul> <li>The Calculation Language for HP ALLBASE/BRW is expression-<br/>oriented. That is, every formula has a resulting value — the value of<br/>the calculated item or function.</li> <li>Programming languages like COBOL or PASCAL are statement-<br/>oriented. You specify both the control flow and the data flow<br/>explicitly. You define which data goes into which variables and when.</li> </ul>                     |  |  |  |  |
|                              |                                                                                                    |  |  |  |  |
|                              | For example in PASCAL you can write:                                                                                                    |  |  |  |  |
|                              | a := b + c;<br>e := a / d;                                                                                                    |  |  |  |  |
|                              | By the sequence in which you write the calculation, you explicitly specify that <b>a</b> is to be calculated before <b>e</b> .                                                                                                    |  |  |  |  |
|                              | To do the same calculation in HP ALLBASE/BRW, you define two calculated items in any sequence:                                                                                                    |  |  |  |  |
|                              | • item A with the formula: $B + C$                                                                                                    |  |  |  |  |
|                              | $\blacksquare$ item E with the formula: A / D                                                                                                    |  |  |  |  |
|                              | The formulas are similar to the right side of the assignment<br>statements in PASCAL, but the difference is that you do not<br>specify the sequence in which A and E will be calculated.<br>HP ALLBASE/BRW does that for you by analyzing the formulas<br>of the calculated items and using the most efficient sequence<br>for the calculation. You don't have to know anything about<br>HP ALLBASE/BRW's internal control flow. |  |  |  |  |
|                              | When you use HP ALLBASE/BRW's calculation language, there are ways to use it very efficiently and other ways which are not so efficient, in much the same way as with programming languages. The following gives you some insight into how HP ALLBASE/BRW calculations work and some hints about how to define calculations effectively.                                                                                         |  |  |  |  |
| How Calculated Items<br>Work | Calculated items are items which get their values by the execution of<br>an algorithm defined in the calculated item's formula. Their purpose<br>is to produce values which are not contained in any of the source<br>tables, as such, but can be derived from other items. A calculated<br>item can be used in the report like any other item.                                                                                  |  |  |  |  |
|                              | In a table every item or every component of an array item has<br>a single value per record. The same is true for calculated items,<br>too. Therefore, HP ALLBASE/BRW calculates them only once<br>per record. If you have defined calculated items which use other<br>calculated items in their formulas, as in the example above in which<br>E uses A in its formula, HP ALLBASE/BRW's compiler analyzes                        |  |  |  |  |

these dependencies and automatically generates code such that A is calculated before E.

If A is used in more than one other calculated item, for example in E, F and G, A is only calculated once before E, F and G. These items then only use the result value of A. This means that HP ALLBASE/BRW generates very effective code if calculated items are used by other calculated items.

HP ALLBASE/BRW does not permit cycles or recursion in calculations. For example, if you define the calculated items:

item R with the formula: S + 1 item S with the formula: R + 1

where R uses S and S uses R, HP ALLBASE/BRW's compiler could not determine which item would be calcu lated first. In this case you would get a message that there is a Cycle in the calculated item formula when the report is compiled.

**How Functions Work** Functions are used to define common formulas. They can only be used in other formulas and cannot, for example, be printed or used for sorting like an item. This is because functions need values for their function arguments which can only be specified in formulas. Function arguments are like function parameters in PASCAL. They give you a lot of flexibility when you define function formulas.

On the other hand, function arguments do not allow the calculation of functions to be optimized in the way HP ALLBASE/BRW optimizes calculated items. If a function is used in three calculated items, the function is calculated three times because it may have different function arguments and therefore three different results. HP ALLBASE/BRW does not determine if two or more function calls use arguments of the same value.

Beware of putting too much into a function formula. Here is an example of a function that could be made simpler:

#### function name argument

Х

(a, b, mode)

The formula for this function is defined as:

IF mode = 1 THEN a + b ELSE a - b

The function is used in two formulas for calculated items:

| item name  | with the formula: |
|------------|-------------------|
| SUM        | X (k, l, 1)       |
| DIFFERENCE | X(m, n, 2)        |

Instead of the more complex function (X), it would be better to use two simpler functions, one for the addition and one for the subtraction:

| function and | with the formula: |
|--------------|-------------------|
| arguments    |                   |
| ADD (a, b)   | a + b             |
| SUB (a, b)   | a - b             |

Then you could use the two functions in a simpler way with the calculated items:

| item name  | with the formula: |
|------------|-------------------|
| SUM        | ADD $(k, 1)$      |
| DIFFERENCE | SUB (m, n)        |

Function X is also not efficient in terms of performance, since the IF THEN ELSE must be evaluated each time the function is calculated. You can avoid this by using the functions ADD and SUB. If you have functions with many IF THEN ELSEs, determine whether you can divide them into simpler, separate functions.

In this discussion about functions, we have talked primarily about using functions and not about calling functions. This is because there is really no mechanism to call functions in HP ALLBASE/BRW. Instead, a function in HP ALLBASE/BRW is more like a macro than like a function in PASCAL, because HP ALLBASE/BRW's compiler fills in the function's code every time a function is used. So, if a function is used in 50 calculated items, the function's code is duplicated 50 times!

You can reach HP ALLBASE/BRW's limits, (otherwise not easy to achieve), by using complex functions in many calculated items or in other functions. If this occurs, HP ALLBASE/BRW's compiler aborts with the following message:

#### Max. number of segments exceeded

which means that too much code will be generated (> 504 KBytes).

Therefore, keep function formulas small if you plan to use the functions in many places. Better still, when possible use calculated items instead of functions.

As with calculated items, cycles (recursions), are not allowed in functions.

Rules For Effective<br/>CalculationsIn report writing, using effective calculations means achieving good<br/>performance for calculations. Since the calculations may need to<br/>be done very often in a report, depending on the volume of data,<br/>calculation formulas could be performed several thousand or even<br/>several hundred thousand times.

In a programming language you achieve good performance by structuring the code well. You can do this in HP ALLBASE/BRW too, to get calculations that have good performance and are easy to maintain. The most important points are listed below:

#### ■ RULE 1

#### Avoid repeating identical blocks of code.

In a programming language, you would *not* write code with a block that is identical, like the following:

a := c \* (d - e + 4 \* (f / (100 - g))); b := h \* (d - e + 4 \* (f / (100 - g)));

Instead, you would use a temporary variable:

```
i := d - e + 4 * (f / (100 - g));
a := c * i;
b := h * i;
```

You can also use temporary variables in HP ALLBASE/BRW. You can define a calculated item, for example:

| item name with the formula |
|----------------------------|
|----------------------------|

Then you can use the new item in the other calculated items:

| item name | with the formula: |
|-----------|-------------------|
| А         | С * І             |
| В         | Н * І             |

Note that you do not need to specify that I is to be calculated before A and B; HP ALLBASE/BRW recognizes this. You also do not need to print the item I; you can use it just as a temporary variable.

In a programming language, you can use a function as another way of structuring, such as:

```
INTEGER FUNCTION x (y : integer);
BEGIN
x := y * (d - e + 4 * (f / (100 - g)));
END;
```

You can use this function to calculate the values for a and b:

```
a := x (c);
b := x (h);
```

This structuring provides you with easily maintained formulas, but not with good performance, since the whole function formula is calculated twice. If you use a function in HP ALLBASE/BRW, performance will be even worse because not only will the function be calculated twice, but its code will also be duplicated and therefore will require more memory.

#### **RULE 2**

#### Try to use calculated items instead of functions.

Sometimes structuring may not be so easy. For example, if you have the following calculated items:

#### item name with the formula:

| А         | IF           | r   | =   | З л | AND  | s          | = 0                |
|-----------|--------------|-----|-----|-----|------|------------|--------------------|
|           | OR r         | - = | 4   | ANI | Ds   | $\diamond$ | • 4                |
|           | OR r         |     | 5   | ANI | Ds   | $\diamond$ | • 17               |
|           | OR r         | · > | 7   | ANI | D s  | =          | 3                  |
|           | OR r         | · < | 2   | ANI | D s  | <=         | = 4                |
|           | THEN         | С   | +   | 3 I | ELSE | с          | - 3                |
| item name | with the for | mu  | ıla | :   |      |            |                    |
| В         | IF           | r   | =   | З л | AND  | s          | = 0                |
|           | OR           | r   | =   | 4 / | AND  | s          | <b>&lt;&gt;</b> 4  |
|           | OR           | r   | =   | 5 1 | AND  | s          | <b>&lt;&gt;</b> 17 |
|           | OR           | r   | >   | 7   | AND  | s          | = 3                |
|           | OR           | r   | <   | 2 1 | AND  | s          | <= 4               |
|           | THEN         | h   | +   | 2 I | ELSE | h          | - 2                |

The largest parts of both formulas, the IF conditions, are identical.

It is not so simple to avoid the duplicated code in these formulas, but you can do so by using a calculated item as a temporary variable. See the following example:

#### item name with the formula:

| COND | IF   | r = 3 | AND | s = 0            |
|------|------|-------|-----|------------------|
|      | OR   | r = 4 | AND | s <> 4           |
|      | OR   | r = 5 | AND | s <> 17          |
|      | OR   | r > 7 | AND | s = 3            |
|      | OR   | r < 2 | AND | s <b>&lt;=</b> 4 |
|      | THEN | 1 ELS | ΕO  |                  |
|      |      |       |     |                  |

Then use COND in the formulas of A and B:

| item name | with the formula:                 |
|-----------|-----------------------------------|
| А         | IF cond = 1 THEN c + 3 ELSE c - 3 |
| item name | with the formula:                 |
| В         | IF cond = 1 THEN h + 2 ELSE h - 2 |

| Table Calculated<br>Items or Layout<br>Calculated Items? | You should consider the performance differences between table calculated items and layout calculated items if (BUT ONLY IF) you have many calculations in a report.                                                                                                    |
|----------------------------------------------------------|----------------------------------------------------------------------------------------------------|
| Optimizing Table<br>Calculated Items                     | Table calculated items are calculated as early as possible, that is, as<br>soon as the items used in their formulas become available during the<br>data access phases of a report. In the early data access phases, there<br>are far fewer records than after the tables are joined. Therefore,<br>calculations can be performed less frequently if they are performed<br>after just one, or a few, datasets or files have been read.                                                                                                    |
|                                                          | For example: in the database TOYDB, each record in the dataset<br>PRODUCTS has several corresponding records in the dataset<br>ORDER-DETAILS because, typically, there are several orders<br>per product. If you join both datasets in a report, you will get<br>the values of the items of PRODUCTS repeated for each related<br>ORDER-DETAILS record. Suppose you defined a table calculated<br>item ON-STOCK-VALUE which uses items from the dataset<br>PRODUCTS. HP ALLBASE/BRW calculates ON-STOCK-VALUE<br>just after a record from the dataset PRODUCTS has been read and<br>the local selection has been performed. |
| Optimizing Selections                                    | If you tune the data access of the report so that PRODUCTS is<br>read first and then ORDER-DETAILS is read in keyed mode, or<br>if both datasets are read serially, the item ON-STOCK-VALUE<br>will be calculated much less frequently than when it is calculated<br>for every detail in the report. But, if you have defined a selection<br>on an item from dataset ORDER-DETAILS, you should access<br>ORDER-DETAILS first, because early selections save more time than<br>early calculation of calculated items.                                                                                                    |
|                                                          | Selections are also optimized so that they are performed as early<br>as possible. If a selection or relation condition contains the logical<br>operator AND, for example, $X = Y$ AND $Z = 40$ , the condition is<br>divided into separate, smaller selections, $X = Y$ and $Z = 40$ , and each<br>of these is optimized individually. The compile listing informs you<br>when HP ALLBASE/BRW actually performs the selections and<br>calculates the table calculated items. Table calculated items are not<br>necessarily calculated in the table where they were defined, especially<br>if the report has nested tables.  |
|                                                          | Table calculated items which use only parameters and constants<br>but no other items in their formulas are calculated only once in the<br>report. The compile listing shows them as Constant Calculated<br>Items.                                                                                                    |
|                                                          | It is a good idea to use table calculated items if you use them<br>in the report layout, but do not use those items from which<br>they are calculated. This can make the record length of<br>HP ALLBASE/BRW's internal work files much smaller. For example                                                                                                    |

in HPFA (HP Financial Accounting) the ACCOUNT-MASTER dataset contains about a hundred items that hold the account budget, debit and credit values for 28 periods. In most HPFA reports only the account budget and the account balance for the current period and their corresponding cumulative values are printed. After calculating the four table calculated items, HP ALLBASE/BRW does not need the values of the hundred items and so throws them away. This reduces the record length of the work file by more than 1000 bytes and makes sorting faster.

#### Optimizing Layout Calculated Items

Layout calculated items, on the other hand, are preferable if you have calculated items in addition to other items. For example, if you calculate the budget/balance variance and print it along with the items from which it was calculated, it is better to define it as a layout calculated item. This keeps the record length of the workfile smaller. However, if you want to select or sort on this calculated item, you need to define it as a table calculated item.

HP ALLBASE/BRW does not optimize layout calculated items automatically. But you can do this manually. For example, if you print the invoices for customers, you typically print the customer information in a break header and footer. The break headings and footings are printed less frequently than the details of the invoices. If you have a layout calculated item which you print only in the break header or footer, you can specify CALC in the corresponding ColCalc field on the Define Lines screen. This tells HP ALLBASE/BRW that you want this item to be calculated only when this lineset is actually printed (and not for every detail).

Specifying CALC as above also tells HP ALLBASE/BRW that you want to use the other items in the calculated item's formula with the same column calculation and numeric precision as specified for this lineset. For example, if you have a layout calculated item PERCENT-VARIANCE with the formula 100 \* BUDGET / BALANCE, and if you specify TOTAL for the items BUDGET and BALANCE and CALC for PERCENT-VARIANCE, HP ALLBASE/BRW uses the total values of BUDGET and BALANCE to calculate PERCENT-VARIANCE. This is exactly what you want.

# Intrinsics

The description and operation of HP ALLBASE/BRW intrinsics

| At a Glance | You can use the intrinsics described in this chapter to build<br>HP ALLBASE/BRW reports into your application programs.                                                                           |
|-------------|----------------------------------------------------------------------------------------------------|
|             | Your application programs can initiate and control the execution<br>of reports. The two types of intrinsics are called Request Report<br>Intrinsics and Execution Report intrinsics respectively. |

- **This chapter covers ■** refreshing the terminal
  - request report intrinsics
  - execution report intrinsics

| Refreshing the<br>Terminal | The BRWSTARTREQUEST intrinsic calls BRWSTART.PUB.SYS,<br>which switches your terminal to block-mode. Your application<br>program will have to refresh the terminal after control has been<br>passed from BRWSTART back to your application. The method<br>used to refresh your terminal varies depending upon whether your<br>application program uses block mode or character mode.                                                                                                    |
|----------------------------|----------------------------------------------------------------------------------------------------|
| Character Mode             | If your application uses character mode, call VOPENTERM to turn<br>your terminal to block mode before using BRWSTARTREQUEST.<br>After control is returned to your application program, you should call<br>VCLOSETERM to switch your terminal back to character mode.<br>If your application uses function key labels, you must redisplay the<br>labels after leaving BRWSTARTREQUEST.                                                                                                    |
| Block Mode                 | If your application uses block mode, (that is, it uses VPLUS),<br>you might want the screen that was displayed before the call to<br>BRWSTARTREQUEST to be redisplayed after returning from<br>the intrinsic. To do this you will have to first clear and reset the<br>terminal, using \$REFRESH as the nfname parameter value in a<br>call to VGETNEXTFORM. (See the VPLUS manual for a full<br>description). Then you must display the previous form using<br>VSHOWFORM. If you have defined your own function key labels,<br>you will have to display them before calling VSHOWFORM. |

The following PASCAL program fragment gives an example of the process for character mode.

```
TYPE fmt_vp_comarea = RECORD
  cstatus : short_int;
language : short_int;
  comarea_len : short_int;
  filler : ARRAY [1..50] OF short_int;
   .
   .
 END; {RECORD}
 VAR
  vp_comarea : fmt_vp_comarea;
  terminal ; PACKED ARRAY [1..8] OF CHAR;
 BEGIN
  Terminal := 'Testterm';
  WITH vp_comarea DO
  BEGIN
   cstatus := 0;
   language := 5;
    comarea_len := 60;
  END;
  VOPENTERM (vp_comarea,terminal);
  BRWSTARTREQUEST (REQUEST_COMAREA, parm_defaults);
  VCLOSETERM (vp_comarea);
 { Then re-display the function key labels and screen}
 END.
```

The following PASCAL program fragment gives an example of the process for block mode.

```
TYPE fmt_vp_comarea = RECORD
 cstatus : short_int;
language : short_int;
 comarea_len : short_int;
  •
  .
 nfname : PACKED ARRAY [1..16] OF CHAR;
  •
END; {RECORD}
VAR
 vp_comarea : fmt_vp_comarea;
BEGIN
 BRWSTARTREQUEST (REQUEST_COMAREA, parm_defaults);
 vp_comarea.nfname := '$REFRESH';
 VGETNEXTFORM (vp_comarea);
{ Then re-display the function key labels }
 VSHOWFORM (vp_comarea)
END.
```

### Request Report Intrinsics

HP ALLBASE/BRW includes a program called BRWSTART which allows you to request HP ALLBASE/BRW or report job files, using the screens set up by HP ALLBASE/BRW for the purpose. You can use the request report intrinsics described here to call BRWSTART and therefore to access the Request Report, Select Report, and Online Review screens from within your application program.

The following diagram shows how the request report intrinsics operate.

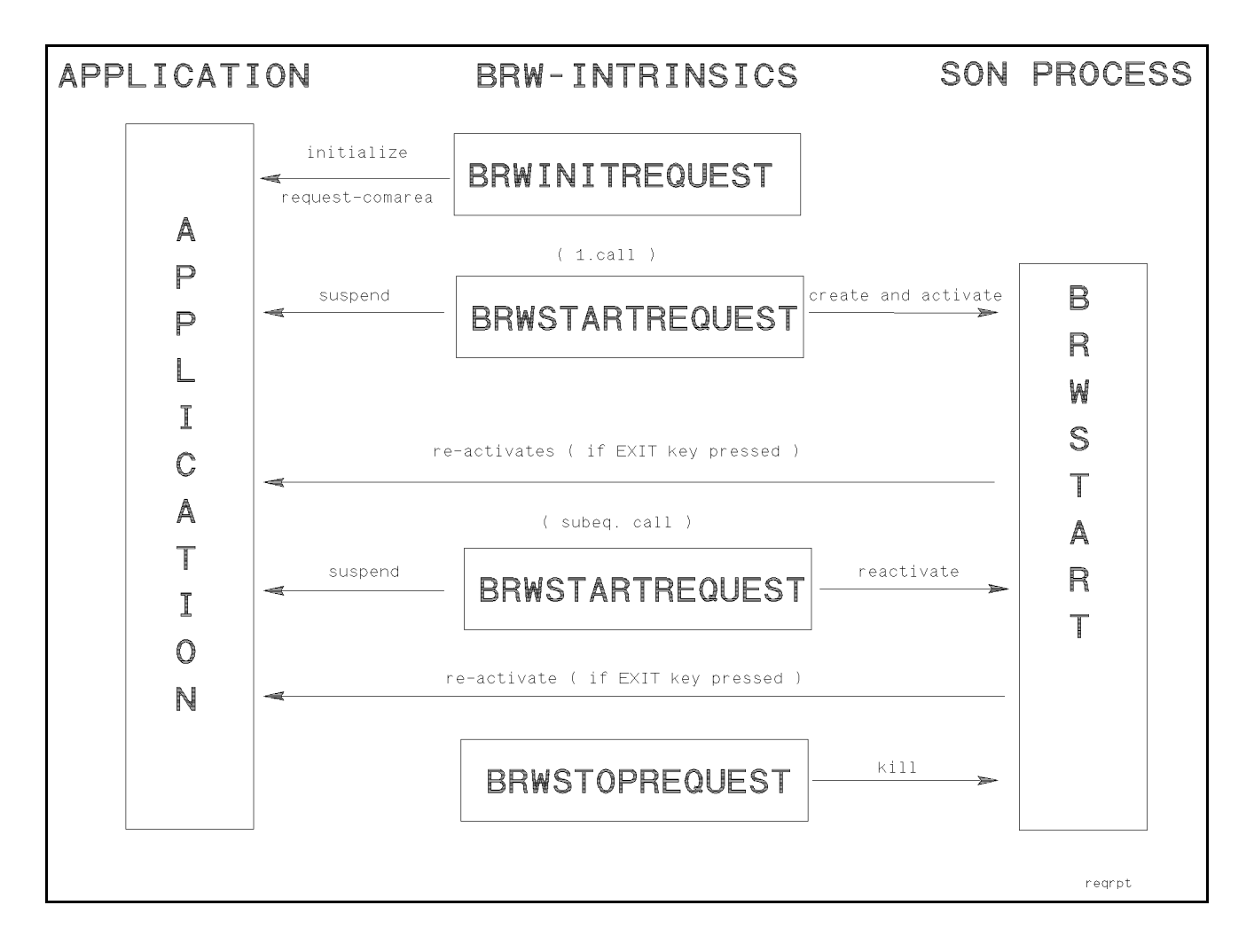

| Intrinsic Name  | Description                                                                                                    |
|-----------------|----------------------------------------------------------------------------------------------------|
| BRWINITREQUEST  | This intrinsic initializes the parameter REQUEST_COMAREA.<br>Parameter REQUEST_COMAREA is used by all the request report<br>intrinsics.                                                                                                    |
| BRWSTARTREQUEST | This intrinsic creates a son process and runs the BRWSTART program.<br>It can also pass information about the default values of selections and<br>parameters.                                                                                          |
|                 | The actual values are entered by the user on the HP ALLBASE/BRW screens called by BRWSTART.                                                                                                    |
| BRWSTOPREQUEST  | This intrinsic halts the BRWSTART program.                                                                                                    |
|                 | A program that calls the Request Report intrinsics must allocate a data area for communication with the intrinsics. This data area is the parameter REQUEST_COMAREA. This parameter (or items within it) is used by all the Request Report intrinsics. |
|                 | The structure of the REQUEST_COMAREA is shown below the description of the BRWINITREQUEST intrinsic. All parameters are integer-array reference parameters and have word addresses.                                                                    |

This table is a quick overview of the request report intrinsics:

The next sections give the syntax and other information about these intrinsics.

### BRWINITREQUEST

#### Call BRWINITREQUEST like this:

BRWINITREQUEST (REQUEST\_COMAREA)

This intrinsic initializes the common area (REQUEST\_COMAREA) prior to the first call to BRWSTARTREQUEST. You must set the parameter item comarea\_len to 100 before calling BRWSTARTREQUEST.

**REQUEST\_COMAREA** REQUEST\_COMAREA is a 100-byte array with the following structure:

| return_status<br>error_parm<br>comarea_len<br>exec_filename<br>start_screen<br>listf_id<br>listf_group<br>process_info | :: | <pre>2 byte integer;<br/>2 byte integer;<br/>2 byte integer;<br/>36 bytes;<br/>2 byte integer;<br/>8 bytes;<br/>8 bytes;<br/>40 bytes.</pre> |
|----------------------------------------------------------------------------------------------------|----|----------------------------------------------------------------------------------------------------|
|----------------------------------------------------------------------------------------------------|----|----------------------------------------------------------------------------------------------------|

Each item of the parameter REQUEST\_COMAREA is discussed in detail below.

#### return\_status : 2 bytes;

Integer to which the intrinsic status is returned. It is set to 0 if the call is successful, or to a non-zero value if an error occurs; possible return\_status values are described in the section titled Error Handling.

#### error\_parm : 2 bytes;

If an error occurs, this integer contains additional error information; possible error-parm values are described in the section titled Error Handling.

#### comarea\_len : 2 bytes. (Set to 100);

You must set comarea\_len to 100 before calling BRWINITREQUEST. Comarea\_len is an integer containing the length in bytes of the allocated area (that is, the REQUEST\_COMAREA parameter) that can be used by the HP ALLBASE/BRW Request Report intrinsics.

#### exec\_filename : 36 bytes;

Byte array containing the name of the Report or the report job file.

#### start\_screen : 2 bytes;

Integer that indicates whether the BRWSTART program should begin with the Select Report Screen, the Request Report Screen or the Online Review Screen.

0 = start with Request Report
1 = start with Select Report
2 = start with Online Review

#### listf\_id : 8 bytes;

Byte array containing a string pattern for the file designator. That is, a filename or a fileset name with wildcard characters.

#### listf\_group : 8 bytes;

Byte array containing a string pattern for the group designator. That is, a group name with or without wildcard characters.

#### process\_info : 40 bytes;

For use by the intrinsics only. Contains information for process handling.

# BRWSTARTRE-QUEST Call BRWSTARTREQUEST like this: BRWSTARTREQUEST (REQUEST\_COMAREA, parm\_defaults) This intrinsic starts the BRWSTART program.

**REQUEST\_COMAREA** REQUEST\_COMAREA is a 100-byte array with the following structure:

```
return_status : 2 byte integer;
error_parm : 2 byte integer;
comarea_len : 2 byte integer;
exec_filename : 36 bytes;
start_screen : 2 byte integer;
listf_id : 8 bytes;
listf_group : 8 bytes;
process_info : 40 bytes.
```

You must set the following items from the parameter REQUEST\_COMAREA before calling BRWSTARTREQUEST (the structure of REQUEST\_COMAREA is described under BRWINITREQUEST):

#### comarea\_len: set to 100

#### exec\_filename: Report or report job file name.

Set to the name of the report or report job file to be loaded when using the Request Report screen. This item is required to use the Online Review screen, otherwise you can leave it blank.

#### start\_screen: 0, 1 or 2

Use the start\_screen item to choose the first screen you want to display. Various screens can be called depending on the start\_screen value. For example:

```
start_screen = 0
```

With the value set at 0, the Request Report screen is called first. You can then go to the Online Review screen.

start\_screen = 1

With the value set at 1, the Select Report screen is called first. You can then go to either the Request Report Screen or the Online Review screen directly. (You can also go to the Online Review screen from the Request Report Screen).

#### BRWSTARTREQUEST

#### start\_screen = 2

With the value set at 2, the Online Review screen is called first. No other screens can be called from the Online Review screen.

The illustration below shows the start\_screen parameter and where you enter the HP ALLBASE/BRW screens for each parameter value.

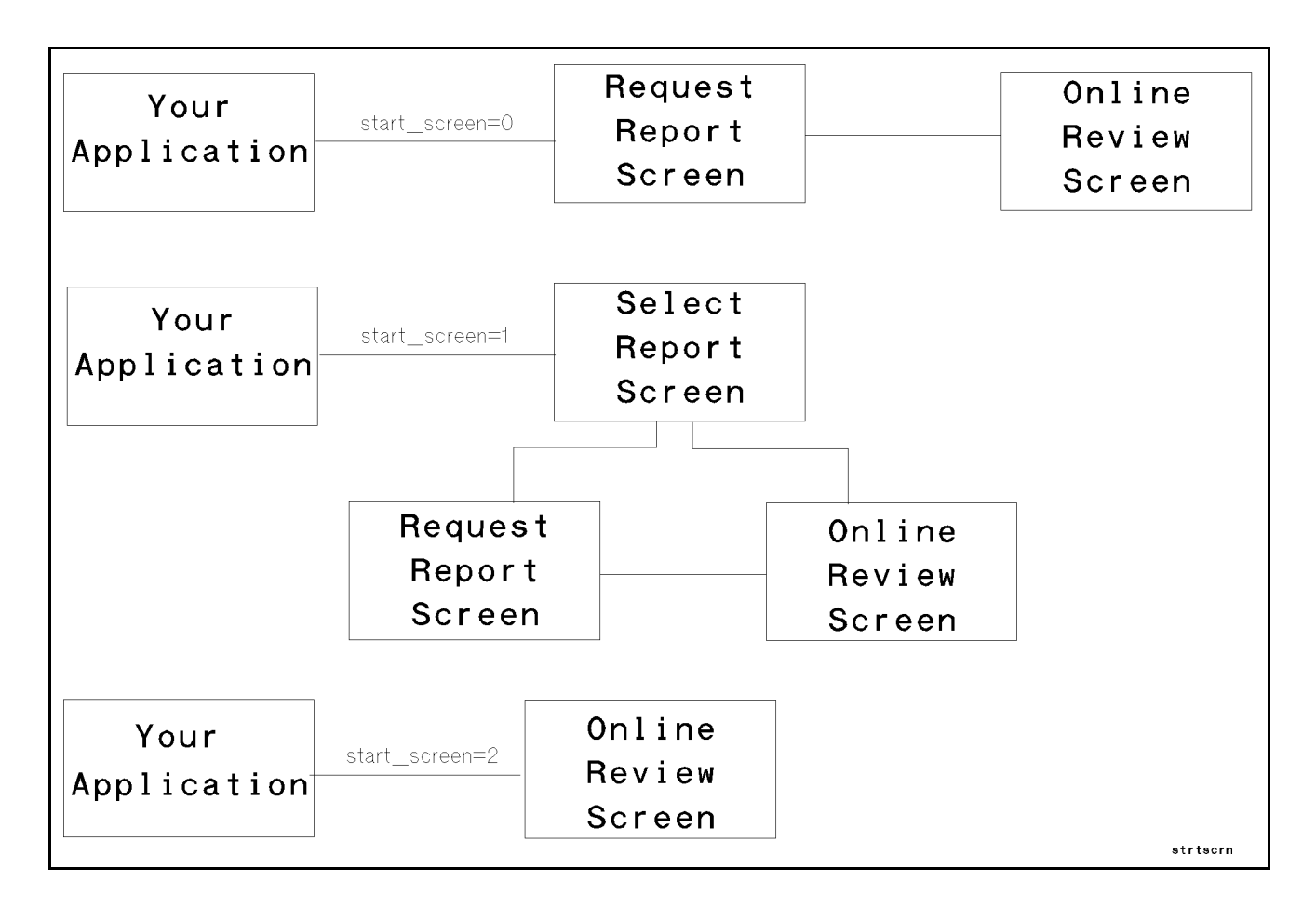

#### listf\_id: file or fileset name

Set to the file designator of the reports to be listed if the first screen is the Select Report screen.

#### listf\_group: group or groupset name

Set to the group designator of the Reports to be listed if the first screen is the Select Report screen.

#### process\_info: set by prior call to BRWINITREQUEST.

#### BRWSTARTREQUEST

**PARM\_DEFAULTS** PARM\_DEFAULTS is an integer array parameter.

The array structure is:

```
nbr_parms : 2 byte integer;
Then, for each parameter
parm_name : 20 bytes;
default_value : 55 bytes;
filler : 1 byte;
```

The array size is calculated using the formula below.

| No. of bytes = (: | max number of parameters * 76) + 2                         |
|-------------------|------------------------------------------------------------|
| nbr_parms         | an integer specifying the number of parameter descriptions |
| parm_name         | a byte array holding the parameter name                    |
| default_value     | a byte array holding the value of the parameter            |

filler not used

PARM\_DEFAULTS allows the calling program to inform HP ALLBASE/BRW about the defaults to be used for certain selections (for example, for selection on ACTUAL-PERIOD or DIVISION). If the actual report does not contain all of these parameters, any superfluous parameters are ignored.

Note

See REFRESHING THE TERMINAL earlier in this chapter for information on how to refresh your terminal after calling BRWSTARTREQUEST.

# BRWSTOPREQUEST

#### Call BRWSTOPREQUEST like this:

BRWSTOPREQUEST (REQUEST\_COMAREA)

This intrinsic stops the BRWSTART program.

REQUEST\_COMAREA REQUEST\_COMAREA is described under BRWINITREQUEST. The parameter item process\_info is set by prior call to BRWSTARTREQUEST. You do not have to set any parameter items

If you keep the BRWSTART program alive when returning to the application program, it provides a fast switch to the BRWSTART screens for all subsequent calls to BRWSTARTREQUEST.

# **Execution Intrinsics**

The following table gives a brief description of each HP ALLBASE/BRW intrinsic:

| Intrinsic Name | Description                                                                                                    |
|----------------|----------------------------------------------------------------------------------------------------|
| BRWOPEN        | The intrinsic BRWOPEN opens a file or files and returns information about the files. The files opened can be <i>either</i> a report execution file and the standard job file, <i>or</i> a report job file. You determine which files are opened by supplying <i>either</i> the name of a report execution file, <i>or</i> the name of a report job file, in the FILENAME parameter when calling BRWOPEN.                                                                                                    |
|                | For example, if you call BRWOPEN with a FILENAME parameter of an Execution file, REPORT1.EXEC, BRWOPEN will open REPORT1.EXEC and the standard job file, and return information about those files in the parameter BRW_COMAREA. However, if you called BRWOPEN with a FILENAME parameter of a report job file, REPJOB1.BRWJOB, the intrinsic would only open the file REPJOB1.BRWJOB, and return information about that file in BRW_COMAREA. The information in BRW_COMAREA will be used by the other execution intrinsics.                                                                |
| BRWINFO        | This intrinsic is called using the value in BRW_COMAREA obtained from the previous call of BRWOPEN. BRWINFO will obtain a full description of each parameter in <i>either</i> the report execution file and standard job file, <i>or</i> a report job file. The choice of files, of course, depends on the files opened by BRWOPEN. The full description will include such information as each parameter's name, type, result type, whether the parameter is required or not. The parameter descriptions will be held in the second parameter to intrinsic BRWINFO, called BRW_PARAMETERS. |
| BRWSTREAM      | This intrinsic uses the parameter information returned by the previous call to BRWINFO, plus the file information returned by the call to BRWOPEN, <i>either</i> to stream the standard job file, which executes the report execution file, <i>or</i> to stream the report job file. The choice of files, of course, depends on the files opened by BRWOPEN.                                                                                                    |
| BRWEXEC        | This intrinsic executes a report execution file on line, by creating a son process<br>that runs BRWEXEC.PUB.SYS. This intrinsic uses the information about the<br>report execution file returned by BRWOPEN, and the parameter information<br>returned by BRWINFO, when running BRWEXEC.PUB.SYS. Note that you<br><i>cannot</i> use this intrinsic with a report job file.                                                                                                    |
| BRWCLOSE       | This intrinsic closes the job file opened by BRWOPEN.                                                                                                    |
|                | The file closed will be $either$ the standard job file, $or$ the report job file. The choice of files closed, of course, depends on the files opened by BRWOPEN.                                                                                                    |

The following diagrams illustrate how each intrinsic works.

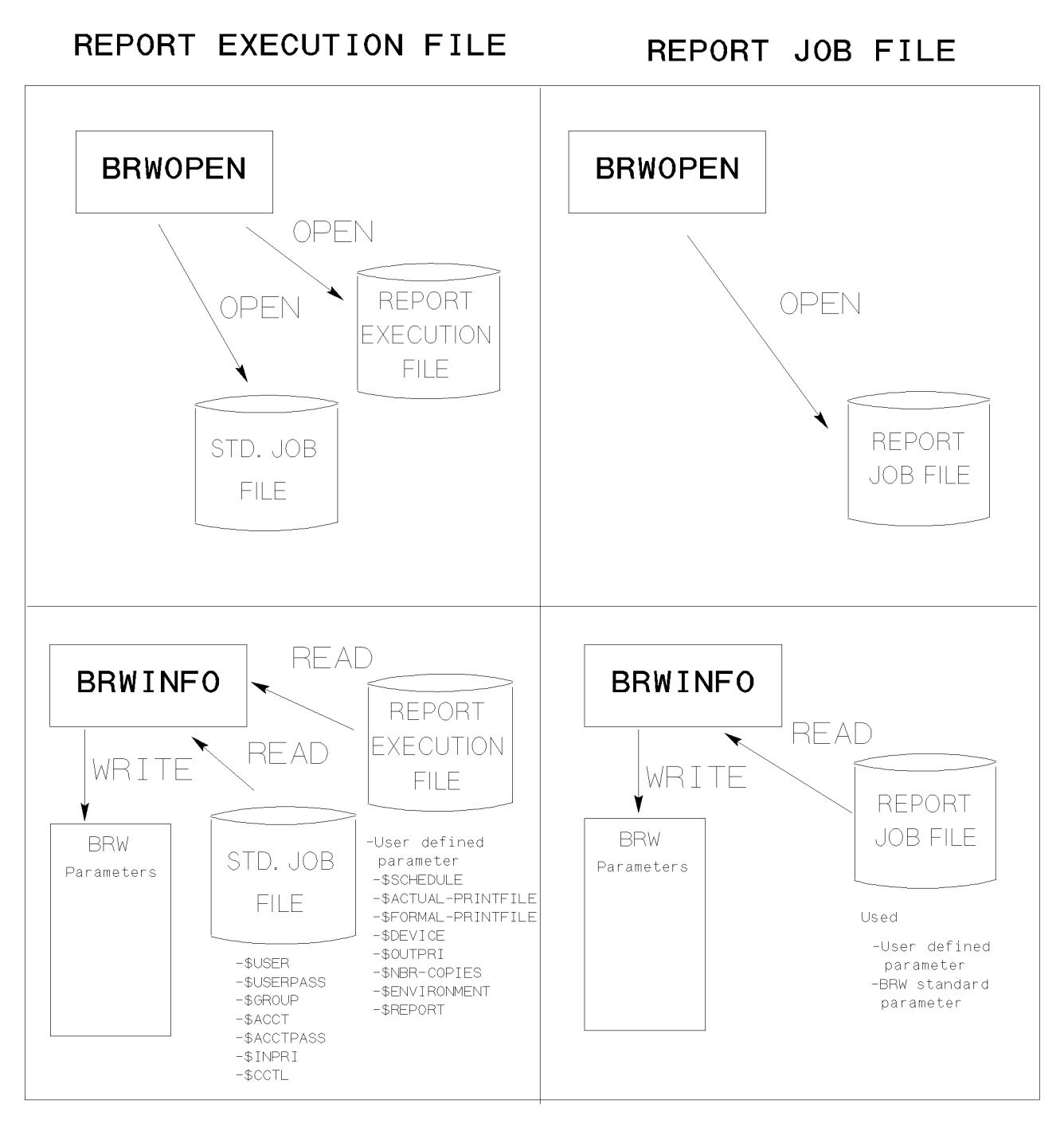

intrin1
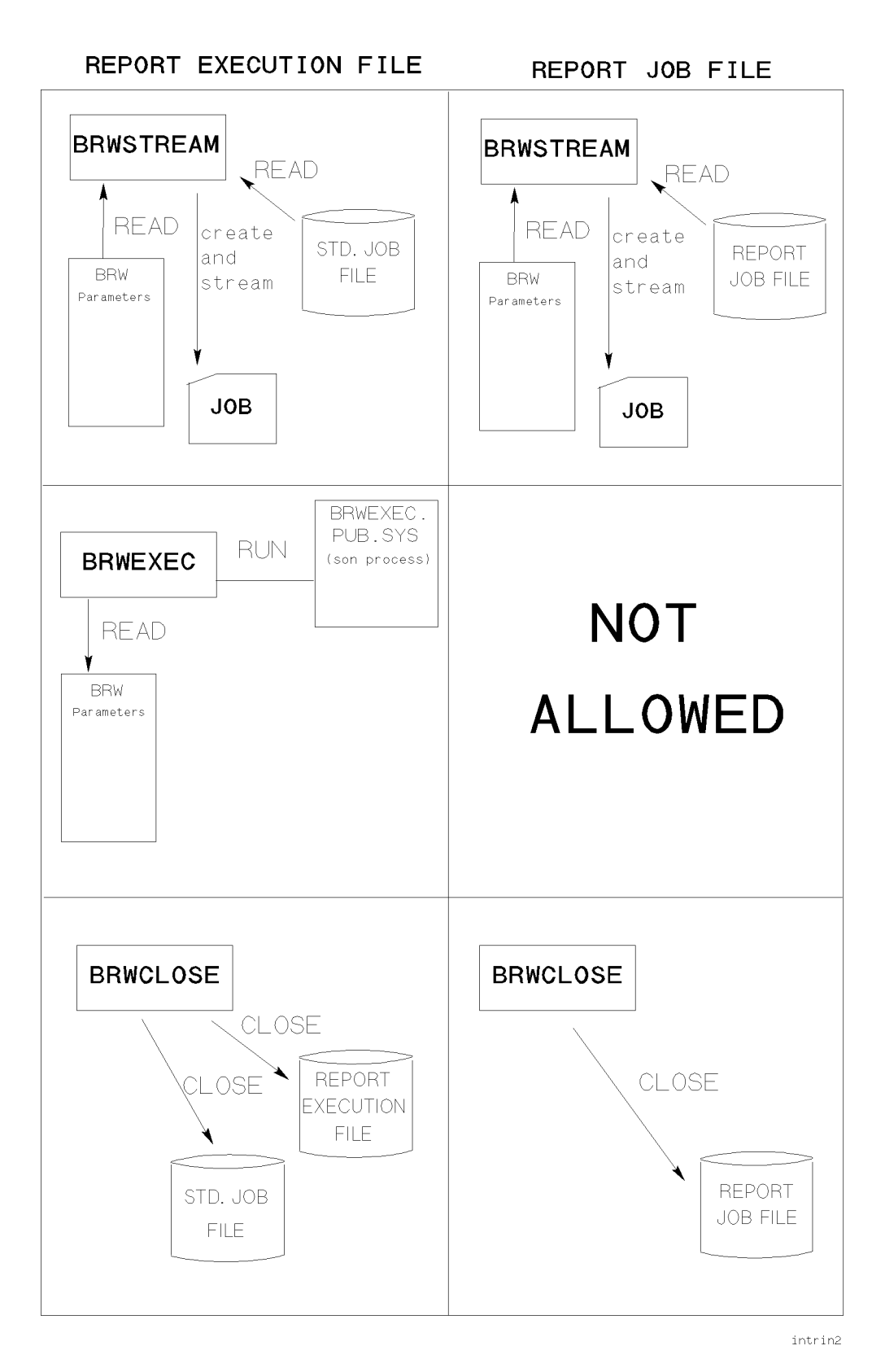

# BRWOPEN

Use the BRWOPEN intrinsic to open an existing report execution file and the standard job file, or a report job file. The intrinsic checks to see if the file given as the call argument is a report job file or an execution file.

The job file (report or standard job file) is kept open for use by other intrinsics. The report execution file is closed, and all the information it contains that will be needed by the other intrinsics is kept in the BRW\_COMEREA field.

# Call BRWOPEN like this:

### BRWOPEN (brw\_comarea, filename)

The parameters have the following characteristics:

BRW\_COMAREA BRW\_COMAREA has a 332 byte array with the following structure:

return\_status : 2 byte integer; error\_parm : 2 byte integer; for system use : 328 bytes.

BRW\_COMAREA is set by the BRWOPEN intrinsic. Return\_status is an integer that is set to 0 if the call is successful, or to a non-zero value if an error occurs. Error\_parm returns additional error information; all values of return\_status and error\_parm are described in the section Error Handling.

FILENAME 36-byte character array that must contain the report execution file name or the report job filename. The filename must be followed by a terminating blank character.

> It is a good idea to fully qualify the execution file name. For example, use REPORT1.PUB.APPLICS rather than REPORT1 or REPORT1.PUB. This will avoid a problem if you use a file equation for the printfile when the execution file name and the report printfile name are the same.

# **BRWINFO**

Use this intrinsic to get information about the parameters in a report or report job file. The information necessary to access such files will have been returned in the parameter BRW\_COMAREA by your previous call to BRWOPEN. The BRWINFO intrinsic will return information on both HP ALLBASE/BRW Standard Parameters (such as \$USER, \$USERPASS) and user-defined parameters.

# Call BRWINFO like this:

BRWINFO (brw\_comarea, brw\_parameters)

Where the arguments have the following characteristics:

BRW\_COMAREA A 332 byte array with the following structure:

return\_status : 2 bytes; error\_parm : 2 bytes; for system use : 328 bytes.

BRW\_COMAREA has the same characteristics as in intrinsic BRWOPEN. That is, you use the values in BRW\_COMAREA that were returned by the previous call to BRWOPEN. You must have made a successful call to intrinsic BRWOPEN before calling BRWINFO.

BRW PARAMETERS An integer array parameter. Its structure is:

| <pre>max_num_parms actual_num_parms Then, for each parameter:</pre> | : | 2 byte integer;<br>2 byte integer; |
|---------------------------------------------------------------------|---|------------------------------------|
| parm_name                                                           | : | 20 bytes;                          |
| parm_type                                                           | : | 2 byte integer;                    |
| <pre>parm_result_type</pre>                                         | : | 2 byte integer;                    |
| result_length                                                       | : | 2 byte integer;                    |
| parm_mode                                                           | : | 2 byte integer;                    |
| upshift                                                             | : | 2 byte integer;                    |
| parm_value                                                          | : | 55 bytes;                          |
| reserve                                                             | : | 1 byte.                            |

The array size is calculated using the formula below.

No. of bytes = (max\_num\_parms \* 86) + 4

The intrinsic returns the actual number of parameters found in the job template header or report execution file, and the BRW\_PARAMETERS array is filled with information about each parameter.

Each item of the parameter BRW\_PARAMETERS is discussed in detail below.

### max\_num\_parms : 2 bytes;

This item is an integer and is REQUIRED by the intrinsic. You must set max\_num\_parms to the maximum number of parameters you allow in a job template header or in the report execution file, that is, those parameters defined between BEGINPARMS and ENDPARMS or defined within the report specification, plus the HP ALLBASE/BRW Standard Parameters (\$USER, \$USERPASS, \$GROUP, \$GROUPPASS, \$ACCT, \$ACCTPASS, \$REPORT, \$SCHEDULE, \$FORMAL-PRINTFILE, \$DEVICE, \$OUTPRI, \$NBR-COPIES, \$INPRI, \$CCTL, and \$ENVIRONMENT).

# actual\_num\_parms : 2 bytes

Integer in which the BRWINFO intrinsic returns the actual number of parameters found in the job template header or report execution.

# parm\_name : 20 bytes;

Name of the parameter.

# parm\_type : 2 bytes;

Integer that indicates the type of the parameter; that is, either Single-value, List- of-values, or Comparison Predicate.

0 = Single Value 1 = List of Values 3 = Comparison Predicate

# parm\_result\_type : 2 bytes;

Integer that indicates the type of the parameter result; that is, either an HP ALLBASE/BRW Standard Parameter, or user-defined parameters of type String, Date, Time, Integer, Numeric Fixed, or Real.

- O = HP ALLBASE/BRW Standard Parameter
- 1 = String
- 2 = Date
- 3 = Time
- 4 = Integer
- 5 = Numeric Fixed
- 6 = Real

# result\_length : 2 bytes

If the result is of type String, this is an integer showing the length of the string.

parm\_mode : 2 bytes;

Integer that indicates whether the parameter is Required or Frozen.

# upshift: 2 bytes;

Integer that indicates whether any letters in the parameter should be shifted to upper-case.

0 = characters are not shifted to upper-case
1 = characters are shifted to upper-case

### parm\_value : 55 bytes;

Byte array containing the value of the parameter.

# reserve : 1 byte;

Not used.

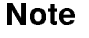

# Note 1

If the parameter is an HP ALLBASE/BRW Standard Parameter of type \$USER, \$GROUP, \$ACCT, \$USERPASS, \$GROUPPASS, or \$ACCTPASS, parm\_name will be set to the standard parameter name (for example, \$USER). The parm\_value of the HP ALLBASE/BRW Standard Parameters \$USER, \$GROUP, or \$ACCT will be set to the log-on value. The parm\_value of an HP ALLBASE/BRW Standard Parameter password (\$USERPASS, \$GROUPPASS, or \$ACCTPASS) will be set to spaces.

# Note 2

If you use BRWINFO to read parameter information from a report job file, the items \$FORMAL- PRINTFILE, \$DEVICE, \$OUTPRI, \$CCTL, \$ENVIRONMENT, and \$COPIES will all be read from the value in the \$PRINTFILE parameter.

# BRWSTREAM

Use this intrinsic to stream a batch report job. The intrinsic will pass a value for each parameter in BRW\_PARAMETERS to the appropriate parameter name in the job. If the job is streamed successfully, the job number is returned in error\_parm. If not, the appropriate error number is returned (see Error Handling).

# Call BRWSTREAM like this:

BRWSTREAM (brw\_comarea, brw\_parameters)

where the call arguments have the same characteristics as in the intrinsic BRWOPEN.

BRW\_PARAMETERS contains the parameters to be passed to the job template body when the batch job is created. The BRW\_PARAMETERS array is read for each parameter that must be passed to the job template body. An error is returned if a needed parameter is not found in this array.

The item actual\_num\_parms must be set to the actual number of parameters contained in the parameter array. This will be automatically set in your call previous to BRWSTREAM was BRWINFO, with the same BRW\_COMAREA. Otherwise you must set the actual\_num\_parms yourself.

Note

# BRWEXEC

Use the BRWEXEC intrinsic to execute a report on- line. You cannot use this intrinsic with report job files.

# Call BRWEXEC like this:

BRWEXEC (brw\_comarea, brw\_parameters)

where the call arguments have the same characteristics as in BRWOPEN. BRW\_PARAMETERS contains the parameters to be passed to the son process which runs the program BRWEXEC.PUB.SYS.

The only HP ALLBASE/BRW Standard Parameters used are:

\$REPORT \$ACTUAL-PRINTFILE \$FORMAL-PRINTFILE \$DEVICE \$OUTPRI \$NBR-COPIES \$ENVIRONMENT \$CCTL

Execution statistics are not displayed when calling the BRWEXEC intrinsic.

# BRWCLOSE

Use the BRWCLOSE intrinsic to close the HP ALLBASE/BRW files which are opened using the BRWOPEN intrinsic.

# Call BRWCLOSE like this:

BRWCLOSE (brw\_comarea)

where  ${\rm BRW\_COMAREA}$  has the same characteristics as in the other intrinsics.

# **Error Handling** If an error occurs, the intrinsics return a non-zero value in the first 2-byte integer (the return\_status parameter item) of the BRW\_COMAREA or REQUEST\_COMAREA parameters. The second 2-byte integer of these parameters (the error\_parm parameter item) provides additional error information.

This additional information can be the file system error code (FSERR), the command interpreter error number (CIERR), the record number in the job template file (REC#), or the job control word (JCW). Possible values for parameter items return\_status and error\_parm are listed in the following table.

| ↓ Return Status |                                                                                                    | Intrinsic affected: |               |              |              |              |                |              |               |
|-----------------|----------------------------------------------------------------------------------------------------|---------------------|---------------|--------------|--------------|--------------|----------------|--------------|---------------|
|                 | Meaning                                                                                                    | BRW-<br>INIT        | BRW-<br>START | BRW-<br>STOP | BRW-<br>OPEN | BRW-<br>INFO | BRW-<br>STREAM | BRW-<br>EXEC | BRW-<br>CLOSE |
| 0               | No error                                                                                                    | Х                   | X             | Х            | Х            | Х            | Х              | Х            | X             |
|                 | The intrinsic executed correctly. The job number<br>of the successfully streamed job is returned in<br>BRW_COMAREA.ERROR_PARM.                                         |                     |               |              |              |              |                |              |               |
| 1               | Illegal address for BRW_PARAMS                                                                                                    |                     |               |              |              | Х            | Х              | Х            |               |
| 2               | Illegal address for PARM-DFLTS                                                                                                    |                     | Х             |              |              |              |                |              |               |
| 3               | Illegal address for filename                                                                                                    |                     |               |              | Х            |              |                |              |               |
| 4               | The value of COMAREA_LEN is less than 100.<br>You must set this field to the size, in bytes, of the<br>REQUEST_COMAREA before you call<br>BRWINITREQUEST.              | Х                   | х             | Х            |              |              |                |              |               |
| 5               | The blank character that is required at the end of<br>the filename (in the 36-byte array FILENAME<br>used in BRWOPEN) is missing.                                      |                     |               |              | Х            |              |                |              |               |
| 6               | The value of the field<br>BRW_PARAMETERS.MAX_NUM_PARMS is<br>less than or equal to 0. (The value must be greater<br>than 0).                                           |                     | X             |              |              |              |                |              |               |
| 7               | The value of the field<br>BRW_PARAMETERS.MAX_NUM_PARMS is<br>less than or equal to 0. (The value must be greater<br>than 0).                                           |                     |               |              |              | Х            | X              | Х            |               |
| 8               | The array BRW_PARAMETERS.PARM_ARRAY<br>is too small. Set the size of this array to the<br>number of parameters using<br>BRW-PARAMETERS.MAX_NUM_PARMS and<br>try again. |                     |               |              |              | X            |                |              |               |
| 9               | The file that you have tried to open is neither a report job file or report execution file.                                                                            |                     |               |              | Х            |              |                |              |               |
| 10              | FOPEN failed on the file.<br>The FSERR is returned in<br>BRW_COMAREA.ERROR_PARM.                                                                                       |                     |               |              | Х            |              |                |              |               |

| ↓ Return Status |                                                                                                    | Intrinsic affected: |               |              |              |              |                |              |               |
|-----------------|----------------------------------------------------------------------------------------------------|---------------------|---------------|--------------|--------------|--------------|----------------|--------------|---------------|
|                 | $\mathbf{M}\mathbf{eaning}$                                                                                                    | BRW-<br>INIT        | BRW-<br>START | BRW-<br>STOP | BRW-<br>OPEN | BRW-<br>INFO | BRW-<br>STREAM | BRW-<br>EXEC | BRW-<br>CLOSE |
| 11              | If you requested BRWOPEN to open a report<br>execution file, it will also try to open a standard<br>job file. It looks for BRWJOB in this order:<br>BRWJOB; BRWJOB.PUB; BRWJOB.PUB.SYS;<br>BRWJXXX.PUB.SYS (xxx is the Native Language<br>Support number if the JCW NLDATALANG is<br>set); BRWJ000.PUB.SYS. |                     |               |              | X            |              |                |              |               |
|                 | The FSERR is returned in<br>BRW_COMAREA.ERR_PARM.                                                                                                    |                     |               |              |              |              |                |              |               |
| 12              | FCLOSE failed to close the file. The FSERR is returned in BRW_COMAREA.ERROR_PARM.                                                                                                    |                     |               |              | Х            |              |                |              |               |
| 13              | FCLOSE failed to close the standard job file. (In the order given for 11 above. )                                                                                                    |                     |               |              |              |              |                |              | Х             |
| 14              | An error occurred when reading the report job file.<br>The FSERR is returned in<br>BRW_COMAREA.ERROR.PARM.                                                                                                    |                     |               |              |              | Х            |                |              |               |
| 15              | An error occurred when reading the standard job<br>file. The FSERR is returned in<br>BRW_COMAREA.ERROR_PARM.                                                                                                    |                     |               |              |              | Х            |                |              |               |
| 15              | The intrinsic FCONTROL that rewinds the standard job file failed. The FSERR is returned in BRW_COMAREA.ERROR_PARM.                                                                                                    |                     |               |              |              | Х            |                |              |               |
| 17              | An error occurred when reading the Job Template<br>Header of the standard job file or report job file.<br>(For example, an unknown word was found in the<br>header).                                                                                                    |                     |               |              |              | Х            |                |              |               |
| 18              | The intrinsic FCONTROL that rewinds the report<br>job file failed. The FSERR in returned in<br>BRW_COMAREA.ERROR_PARM.                                                                                                    |                     | Х             |              |              | Х            | Х              |              |               |
| 19              | A syntax error was found in a parameter definition<br>in the Job Template Header. The record number<br>of the record where the error was found is returned<br>in BRW_COMAREA.ERROR_PARM.                                                                                                    |                     |               |              |              | Х            | Х              |              |               |
| 20              | An unexpected end-of-file marker was found when<br>reading the report job file of standard job file. The<br>FSERR is returned in<br>BRW_COMAREA.ERROR_PARM.                                                                                                    |                     |               |              |              | Х            |                |              |               |
| 21              | You have called one of the intrinsics<br>BRWSTREAM, BRWEXEC, or BRWINFO<br>without previously opening the BRW files by<br>calling BRWOPEN.                                                                                                    |                     |               |              |              | Х            | Х              | Х            |               |

# **Error Handling**

| 1  | ↓ Return Status                                                                                                    |              | Intrinsic affected: |              |              |              |                |              |               |
|----|----------------------------------------------------------------------------------------------------|--------------|---------------------|--------------|--------------|--------------|----------------|--------------|---------------|
|    | Meaning                                                                                                    | BRW-<br>INIT | BRW-<br>START       | BRW-<br>STOP | BRW-<br>OPEN | BRW-<br>INFO | BRW-<br>STREAM | BRW-<br>EXEC | BRW-<br>CLOSE |
| 22 | An error occurred when creating the temporary file TRJOB0.                                                                  |              |                     |              |              |              | X              |              |               |
| 23 | An error occurred when closing the temporary file<br>TRJOB0.                                                                |              |                     |              |              |              | X              |              |               |
| 25 | An error occurred when reading the temporary file<br>TRJOB0. The FSERR is returned in<br>BRW_COMAREA.error_parm.            |              |                     |              |              |              | Х              |              |               |
| 26 | A syntax error was found when substituting parameter values for parameters.                                                 |              |                     |              |              |              | Х              |              |               |
|    | The record number of the record where the error<br>was found is returned in<br>BRW_COMAREA.error_parm.                      |              |                     |              |              |              |                |              |               |
| 27 | A parameter was found in the Job body that is<br>neither defined in the Job template header nor in a<br>Standard parameter. |              |                     |              |              |              | Х              |              |               |
|    | The record number of the record where the error<br>was found is returned in<br>BRW_COMAREA.error_parm.                      |              |                     |              |              |              |                |              |               |
| 28 | An error occurred when the son process creates its temporary files.                                                         |              | X                   |              |              |              | Х              |              |               |
|    | The FSERR is returned in<br>BRW_COMAREA.error_parm.                                                                         |              |                     |              |              |              |                |              |               |
| 29 | An error occurred when the son process opens its temporary files.                                                           |              |                     |              |              |              | Х              | Х            |               |
|    | The FSERR is returned in<br>BRW_COMAREA.error_parm.                                                                         |              |                     |              |              |              |                |              |               |
| 30 | An error occurred when the son process reads its temporary files.                                                           |              |                     |              |              |              | Х              |              |               |
|    | The FSERR is returned in<br>BRW_COMAREA.error_parm.                                                                         |              |                     |              |              |              |                |              |               |
| 31 | An error occurred when the son process writes to<br>its temporary files.                                                    |              | X                   |              |              |              |                | Х            |               |
|    | The FSERR is returned in<br>BRW_COMAREA.error_parm.                                                                         |              |                     |              |              |              |                |              |               |
| 32 | The intrinsic tried to read the job number of the streamed job from the temporary file BRWTEMP but failed to find it.       |              |                     |              |              |              | X              |              |               |
| 33 | An error occurred when calling the intrinsic<br>FINDJCW. The status from FINDJCW is<br>returned in BRW_COMAREA.error_parm.  |              |                     |              |              |              | X              |              |               |

| ↓ 1 | Return Status                                                                                                    | Intrinsic affected: |               |              |              |              |                |              |               |
|-----|----------------------------------------------------------------------------------------------------|---------------------|---------------|--------------|--------------|--------------|----------------|--------------|---------------|
|     | $M \operatorname{eaning}$                                                                                                    | BRW-<br>INIT        | BRW-<br>START | BRW-<br>STOP | BRW-<br>OPEN | BRW-<br>INFO | BRW-<br>STREAM | BRW-<br>EXEC | BRW-<br>CLOSE |
| 34  | An error occurred when calling the MPE command STREAM via the COMMAND intrinsic.                                                                         |                     |               |              |              |              | Х              |              |               |
|     | The CIERR is returned in<br>BRW_COMAREA.ERROR_PARM.                                                                                                    |                     |               |              |              |              |                |              |               |
| 35  | An error occurred when calling the intrinsic<br>CREATE PROCESS. The error message number<br>from CREATEPROCESS is returned in<br>BRW_COMAREA.ERROR_PARM. |                     | Х             |              |              |              | Х              | Х            |               |
| 36  | BRWSTARTREQUEST tries to activate the son<br>process BRWSTART, but BRWSTART does not<br>exit. That is, BRWSTART ought to exist but does<br>not!          |                     | Х             |              |              |              |                |              |               |
| 37  | The son process BRWSTART terminated abnormally.                                                                                                    |                     | Х             |              |              |              |                |              |               |
| 38  | The BRWEXEC program encountered an error when executing.                                                                                                 |                     |               |              |              |              |                | Х            |               |
| 39  | An error occurred when calling the intrinsic KILL<br>to kill the son process BRWSTART.                                                                   |                     |               | Х            |              |              |                |              |               |
| 40  | An error occurred when calling the intrinsic<br>NLGETLLANG.                                                                                              |                     |               |              | Х            |              |                |              |               |
|     | The status from NLGETLANG is returned in BRW_COMAREA.error_parm.                                                                                         |                     |               |              |              |              |                |              |               |
| 41  | An error occurred when calling the intrinsic<br>COMMAND to call the MPE commands FILE and<br>RESET.                                                      |                     |               |              |              |              |                | Х            |               |
|     | The error code from the COMMAND intrinsic is returned in BRW_COMAREA.error_parm.                                                                         |                     |               |              |              |              |                |              |               |
| 42  | Execution file read failed. Error returned because<br>of a damaged or faulty report execution file. Build<br>a new execution file and start again.       |                     |               |              |              | Х            |                |              |               |
| 43  | Execution file version error. Error returned<br>because of a damaged or faulty report execution<br>file. Build a new execution file and start again.     |                     |               |              |              | Х            |                |              |               |
| 44  | Execution file wrong type. Error returned because<br>of a damaged or faulty report execution file. Build<br>a new execution file and start again.        |                     |               |              |              | Х            |                |              |               |
| 45  | Wrong type of report. Error returned because of a<br>damaged or faulty report execution file. Build a<br>new execution file and start again.             |                     |               |              |              | Х            |                |              |               |
| 46  | Section number error. Error returned because of a<br>damaged or faulty report execution file. Build a<br>new execution file and start again.             |                     |               |              |              | Х            |                |              |               |
| 47  | Default parameter error. Error returned because of<br>a damaged or faulty report execution file. Build a<br>new execution file and start again.          |                     |               |              |              | Х            |                |              |               |
| 48  | Selection set error. Error returned because of a<br>damaged or faulty report execution file. Build a<br>new execution file and start again.              |                     |               |              |              | Х            |                |              |               |

# HP ALLBASE/BRW and HP BRW/V

Comparing HP ALLBASE/BRW to HP BRW/V

| At a Glance         | HP ALLBASE/BRW is the version of Business Report Writer that creates reports that run in native mode on an HP 3000 series $9xx$ , the series of computers that use the MPE XL operating system.                                                                                                    |                                                                                                    |  |  |  |  |                                                                                                    |
|---------------------|----------------------------------------------------------------------------------------------------|----------------------------------------------------------------------------------------------------|--|--|--|--|----------------------------------------------------------------------------------------------------|
|                     | <ul> <li>HP BRW/V is the version of Business Report Writer used on any HP 3000 running MPE V, that is the HP 3000 series 3x, 4x, 5x, 6x, or 7x.</li> <li>This chapter describes the relationships between HP ALLBASE/BRW and HP BRW/V. You need only read this chapter if you satisfy one or more of the following conditions:</li> <li>You have upgraded from an HP 3000 series 3x, 4x, 5x, 6x, or 7x to an HP 3000 series 9xx, and wish to run old reports on your new computer.</li> </ul> |                                                                                                    |  |  |  |  |                                                                                                    |
|                     |                                                                                                    |                                                                                                    |  |  |  |  | • You want to use the HP 3000 series $9xx$ computer to develop reports that will later be used on an HP 3000 series $3x$ , $4x$ , $5x$ , $6x$ , or $7x$ computer.                                                                                                    |
|                     |                                                                                                    |                                                                                                    |  |  |  |  | For the purposes of this chapter, HP 3000 series $3x$ , $4x$ , $5x$ , $6x$ , or $7x$ computers are denoted by their operating system name, MPE V, and HP 3000 series $9xx$ computers are denoted by their operating system name, MPE XL. Reports written on MPE V computers will be denoted <i>HP BRW/V</i> reports, and reports written on MPE XL computers will be denoted HP ALLBASE/BRW. |
|                     |                                                                                                    | To summarize, you can run any HP BRW/V report<br>on HP ALLBASE/BRW, and you can compile some<br>HP ALLBASE/BRW reports so that they will run on any HP 3000<br>running MPE V V-Delta-1 MIT (version G.03.01) or later.                                                                                                    |  |  |  |  |                                                                                                    |
|                     |                                                                                                    | An HP ALLBASE/BRW report that accesses an HP ALLBASE/SQL database cannot be compiled to run on an MPE V system. An HP ALLBASE/BRW report that uses names greater than 16 characters requires modifications before it can be compiled to run on MPE V systems. This is important if you develop reports on HP ALLBASE/BRW and run them on HP BRW/V. |  |  |  |  |                                                                                                    |
| This chapter covers | ■ comparing HP ALLBASE/BRW and HP BRW/V                                                                                                    |                                                                                                    |  |  |  |  |                                                                                                    |
|                     | $\blacksquare$ transferring reports between MPE V and MPE XL                                                                                                    |                                                                                                    |  |  |  |  |                                                                                                    |
|                     | ■ MPE V to MPE XL in Native Mode                                                                                                    |                                                                                                    |  |  |  |  |                                                                                                    |
|                     | ■ MPE V to MPE XL in Compatibility Mode                                                                                                    |                                                                                                    |  |  |  |  |                                                                                                    |
|                     | ■ MPE XL to MPE V                                                                                                    |                                                                                                    |  |  |  |  |                                                                                                    |

|                                                 | There are three notable differences between HP BRW/V and HP ALLBASE/BRW:                                                                                                    |
|-------------------------------------------------|----------------------------------------------------------------------------------------------------|
| and HP BRW/V                                    | <ul> <li>HP ALLBASE/BRW allows for 20 characters in a name field (that is, table, item), compared with 16 in HP BRW/V.</li> </ul>                                                                                                    |
|                                                 | ■ HP ALLBASE/BRW supports access to HP ALLBASE/SQL tables, whereas HP BRW/V does not.                                                                                                    |
|                                                 | <ul> <li>HP ALLBASE/BRW supports two Real number types, HP 3000<br/>Reals and IEEE Reals, whereas HP BRW/V supports only HP<br/>3000 Reals</li> </ul>                                                                                                    |
|                                                 | You can tell whether you are running HP ALLBASE/BRW or<br>HP BRW/V from the left-hand corner of the banner line (the top line<br>of each screen).                                                                                                    |
| File names in HP<br>ALLBASE/BRW and HP<br>BRW/V | To allow the operation of both <i>HP BRW/V</i> and <i>HP</i><br><i>ALLBASE/BRW</i> on MPE XL systems, the names of all Business<br>Report Writer program and data files for <i>HP BRW/V</i> are different<br>from the names of the files for HP ALLBASE/BRW, (except for<br>the program REMPTY.PUB.SYS). Report specification files,<br>dictionary output files, intermediate report files, and print files are<br>interchangeable between <i>HP BRW/V</i> and <i>HP ALLBASE/BRW</i> .<br>The list on the following page shows the equivalent files and their<br>function; the files are supplied with HP ALLBASE/BRW and are<br>held in PUB.SYS. |
| File codes in HP<br>ALLBASE/BRW and HP<br>BRW/V | The file codes and file mnemonics for HP ALLBASE/BRW files are the same as those for HP $BRW/V$ files, with the following two exceptions.                                                                                                    |
| ,                                               | <ul> <li>native mode execution files in HP BRW/V have a file code of 1438<br/>and a file mnemonic of REXMN</li> </ul>                                                                                                    |

■ the BRWDIC file in HP BRW/V has a file code of 1437 and a file mnemonic of RDICN

# Comparing HP ALLBASE/BRW and HP BRW/V

The following table shows the HP ALLBASE/BRW files names compared to the HP BRW/V files:

| HP BRW/V<br>(Compatibility Mode) | HP BRW/XL<br>(Native Mode) | Description of File                        |
|----------------------------------|----------------------------|--------------------------------------------|
| BRW                              | BRWXL                      | Report Specification Program               |
| RAPPDIC                          | BRWAPPD                    | Application Dictionary Interface           |
| RCOMP                            | BRWCOMP                    | Report Compile Program                     |
| RCONVERT                         | BRWCONV                    | REPORT/V and INFORM/V Conversion Program   |
| RDIC3000                         | BRWD3000                   | Dictionary/V Interface Program             |
| RDICLIST                         | BRWDLIST                   | RDIC and BRWDIC List Program               |
| RLIST                            | BRWLIST                    | Report Specification List Program          |
| RSDEXT                           | BRWSDEXT                   | Command File to add SYSDIC Extensions      |
| RSYSDIC                          | BRWSD                      | System Dictionary Interface Program        |
| RCONF000                         | BRWC000                    | Standard Configuration File                |
| REMPTY                           | REMPTY                     | Program to empty Intermediate Report Files |
| REXEC                            | BRWEXEC                    | Report Execution Program                   |
| RJOB000                          | BRWJ000                    | Standard Job File                          |
| RSETUP                           | BRWSETUP                   | BRW Configuration Program                  |
| RSORT                            | -                          | No longer needed in MPE XL                 |
| RSTART                           | BRWSTART                   | Report Request Program                     |
| RSTREAM                          | BRWSTRM                    | (internal program only)                    |
| RLIT000                          | BRWL000                    | BRW Literals File                          |
| RDLIT000                         | BRWDL000                   | Dictionary Interface Literals File         |
| RFORM000                         | BRWF000                    | BRW Forms File                             |
| RMSG000                          | BRWM000                    | BRW Message File                           |

The above files are supplied with HP BRW/XL and reside in PUB.SYS. However, you can define dictionary extract files, customized configuration files and customized standard job files. These files can be held in any group on your system.

# Comparing HP ALLBASE/BRW and HP BRW/V

| HP BRW/V<br>(Compatibility Mode) | HP BRW/XL<br>(Native Mode) | Description of File           |
|----------------------------------|----------------------------|-------------------------------|
| RDIC                             | BRWDIC                     | Dictionary Extract File       |
| RCONF                            | BRWCONF                    | Customized Configuration File |
| RJOB                             | BRWJOB                     | Customized Standard Job File  |

The following list shows such files and their functions.

**Modes** HP ALLBASE/BRW runs in native mode or in compatibility mode. Native mode is simply MPE XL. Any report created using HP ALLBASE/BRW on an MPE XL computer will automatically be in native mode.

> Compatibility mode emulates MPE V on MPE XL. Therefore compatibility mode allows you to run existing report execution files without recompilation. Of course, in compatibility mode you do not get the full benefits of MPE XL.

> You cannot run an existing HP BRW/V report execution file in native mode; however, you can easily create a new HP ALLBASE/BRW report execution file by compiling the HP BRW/V report specification file on your MPE XL computer. Then, when you run the HP ALLBASE/BRW report execution file, you will get the same report with the full performance benefits of MPE XL.

The "Running HP BRW/V Reports on HP ALLBASE/BRW" section describes how HP ALLBASE/BRW chooses the correct mode for running HP ALLBASE/BRW or HP BRW/V reports.

| Transferring Reports<br>between MPE V and<br>MPE XL | You can transfer reports from HP BRW/V to HP ALLBASE/BRW.<br>However, you must recompile an HP BRW/V report with<br>HP ALLBASE/BRW if you want to obtain the full performance<br>benefits of an MPE XL system. It is also possible to transfer reports<br>from HP ALLBASE/BRW to HP BRW/V provided the report does<br>not reference an HP ALLBASE/SQL table and does not contain<br>names longer than 16 characters. |  |  |  |
|-----------------------------------------------------|----------------------------------------------------------------------------------------------------|--|--|--|
| MPE V to MPE XL (to<br>run in Native Mode)          | In order to run an existing MPE V report in native mode on MPE XL, you must create a new HP ALLBASE/BRW report execution file by compiling the HP BRW/V report specification file on the MPE XL.                                                                                                    |  |  |  |
|                                                     | To transfer from MPE V for native mode on MPE XL                                                                                                    |  |  |  |
|                                                     | 1. Store the following from the MPE V system and restore them on<br>the MPE XL system:                                                                                                    |  |  |  |
|                                                     | a. the data files                                                                                                    |  |  |  |
|                                                     | b. the data dictionary                                                                                                    |  |  |  |
|                                                     | c. the report specification files                                                                                                    |  |  |  |
|                                                     | d. any report job files                                                                                                    |  |  |  |
|                                                     | e. any $amended$ configuration files and standard job files                                                                                                    |  |  |  |
|                                                     | <ul> <li>2. Run the appropriate BRWDIC generating program<br/>(BRWD3000.PUB.SYS, BRWAPPD.PUB.SYS,<br/>BRWSD.PUB.SYS, BRWACCSD.PUB.SYS or<br/>BRWGEND.PUB.SYS) to create a BRWDIC file from the restored<br/>MPE V data dictionary.</li> </ul>                                                                                                    |  |  |  |
|                                                     | If you have MPE or KSAM files that contain real numbers, you must tell HP ALLBASE/BRW that these numbers are in HP 3000 format by adding the longname !REAL-HP3000 (for HP Dictionary/V) or the element-subtype HP 3000 (for HP System Dictionary) to the item's definition in the data dictionary before creating the BRWDIC file. See chapter 18, "Preparing a Data Dictionary."                                   |  |  |  |
| Note                                                | You can remove the data dictionaries as soon as you have created the BRWDIC file.                                                                                                    |  |  |  |
|                                                     | 3. Edit the report job files so that the program filenames refer to HP ALLBASE/BRW programs.                                                                                                    |  |  |  |
|                                                     | 4. Edit the amended standard job files so that any program filenames refer to HP ALLBASE/BRW programs.                                                                                                    |  |  |  |

- 5. Rename the following files:
  - a. standard job files from RJOB to BRWJOB
  - b. the configuration files from RCONF to BRWCONF
- 6. Using the programs BRWXL.PUB.SYS or BRWCOMP.PUB.SYS, compile the report specification files to create HP ALLBASE/BRW report execution files

The reports are now ready to run in MPE XL native mode.

# To tranfer from MPE V to MPE XL for Compatibility Mode

- 1. Store the data from the MPE V system and restore it on the MPE XL system.
- 2. Store the report execution files from the MPE V system and restore them on the MPE XL system.
- 3. Store any report job files from the MPE V system and restore them on the MPE XL system.
- 4. Store any amended configuration files and standard job files from the MPE V system and restore them on the MPE XL system.

The reports are now ready to run in MPE XL compatibility mode.

The above instructions assume that you only want to run the HP BRW/V reports in compatibility mode on MPE XL. If you want to modify or compile the reports in compatibility mode on your MPE XL system, you must also transfer the report specification files and RDIC file from the MPE V system to the MPE XL system.

**MPE XL to MPE V** To use an HP ALLBASE/BRW report from MPE XL on an MPE V system, you should first verify that the report will be compatible on MPE V.

If you do development on the MPE XL system, and only intend to execute the reports on MPE V, you don't need to copy the data dictionaries or specification files. Just create RDIC on the MPE XL with the compatibility mode RDIC generating program, then use BRW.PUB.SYS or RCOMP.PUB.SYS on MPE XL to make the report execution file.

You don't have to have copies of the databases on both machines.

# MPE V to MPE XL (to run in Compatibility Mode)

Note

### Transferring Reports between MPEV and MPE XL

# To verify compatibility for a report

- 1. Go to the HP ALLBASE/BRW Select Report screen or the Global Values screen of BRWSETUP.
- 2. Choose Verify to check whether a report accesses an SQL database or if it contains names with a length greater than 16 characters.

Reports that access an SQL database cannot be used on MPE V. If a report contains names with a length greater than 16 characters, they must be changed to 16 characters or less.

If no SQL files are accessed and no names are greater than 16 characters in length, you get a messages that the report has been verified. You can transfer the report to MPE V.

If conflicts are detected, warning messages appear on the screen and are also written to a temporary file called RVERIFYM. These are the warning messages:

```
SQL accessed
Name > 16 chars
```

You can print the warning messages by pressing Print.

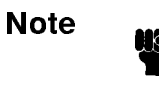

In addition to the compatibility checks done by using Verify, you need to be aware that HP BRW/V does not support IEEE-type real numbers.

### To transfer a compatible report from MPE XL to MPE V

- 1. When there are no conflicts in the report, store the following from the MPE XL system and restore it on the MPE V system:
  - a. the data files
  - b. any report job files
  - c. any amended configuration files and standard job files
- 2. Edit these file so that the program filenames are those of HP BRW/V:
  - a. report job file
  - b. amended standard job files
- 3. Rename these files:
  - a. the standard job files from BRWJOB to RJOB
  - b. the configuration files from BRWCONF to RCONF
- 4. Run the appropriate RDIC generating program (RDIC3000.PUB.SYS, RAPPDIC.PUB.SYS, RSYSDIC.PUB.SYS, RACCSDIC.PUB.SYS, or RGENDIC.PUB.SYS) to create an RDIC file from the data dictionary.

You can remove the data dictionaries as soon as you have created the RDIC file.

- 5. Using BRW.PUB.SYS or RCOMP.PUB.SYS on HP ALLBASE/BRW, compile the report specification files to create HP BRW/V report execution files.
- 6. Store the HP BRW/V report execution files from the MPE XL system and restore them on the MPE V system.

The reports are now ready to run on the MPE V system.

Note

The MIT version of the MPE V operating system where you restore the execution file must be V-Delta-1 MIT (G.03.01) or later.

# Running HP BRW/V Reports on MPE XL

You can run HP BRW/V reports on your MPE XL system in either compatibility mode or native mode. The choice depends on the program you execute.

# To run HP ALLBASE/BRW in native mode on MPE XL

1. Run the execution program for HP ALLBASE/BRW:

# RUN BRWEXEC.PUB.SYS

- or BRWSTART.PUB.SYS, or BRWXL.PUB.SYS
- 2. At the Execution File: prompt, type the name of an HP ALLBASE/BRW report execution file:

An error message appears if you try to use a HP BRW/V report execution file with BRWEXEC.PUB.SYS.

# To run HP BRW/V in compatibility mode on MPE XL

1. Run the execution program from HP BRW/V:

RUN REXEC.PUB.SYS

or, RSTART.PUB.SYS, or BRW.PUB.SYS

2. Supply the name of an HP BRW/V report execution file at the 'Execution File:' prompt.

An error message appears if you try to use a HP ALLBASE/BRW report execution file with REXEC.PUB.SYS.

# **Error Messages**

The following error messages may be displayed when you are operating in the BRW/V environment. The error messages are listed in alphabetical order and are followed by a brief explanation.

Note

These errors can be detected before entering BRW/V by using the Verify function key from the HP ALLBASE/BRW Select Report screen.

# Configuration file is incomplete

This error message may occur when running the program RSTART, RCOMP, REXEC, or RSETUP. This message could also occur when using the Compile Report screen or the Report Request screen. It indicates that the configuration file has not been renamed.

To solve this problem, rename BRWCONF to RCONF.

# File contains names with more than 16 characters

This error message may occur from the Select Report screen. It indicates that the report specification contains one or more names longer than 16 characters.

To solve this problem, use the Verify function key in HP ALLBASE/BRW to obtain a list of names that are too long. Shorten them to 16 or less than 16 characters.

# File contains names with more than 16 characters

# \*\*\* ERROR: Referenced access file *filename* is incompatible.

This error message may occur when you are attempting to compile a report by running the RCOMP program or using the Compile Report screen. It indicates that the report uses the access definitions of another report which contains names longer that 16 characters.

To solve this problem, either (1) remove the name of the referenced file and define your own access, (2) reference a different file, or (3) use HP ALLBASE/BRW and shorten the names in the referenced access file to 16 or less than 16 characters.

### File contains names with more than 16 characters

# \*\*\* ERROR: Specification file *filename* is incompatible.

This error message may occur when attempting to compile a report by running the RCOMP program or using the Compile Report screen. It indicates that the specification file references names longer than 16 characters.

To solve this problem, use the Verify function key in HP ALLBASE/BRW to get a list of the names that are too long. Shorten the names to 16 or less that 16 characters.

### File contains SQL ACCESS definitions

This error message may occur from the Select Report screen. It indicates that the report references an HP ALLBASE/SQL table. It is not possible to access an HP ALLBASE/SQL table using HP BRW/V.

To solve this problem, use HP ALLBASE/BRW to remove the HP ALLBASE/SQL table access definitions.

# File contains SQL ACCESS definitions

# \*\*\* ERROR: Referenced access file *filename* is incompatible

This error message may occur when you are attempting to compile a report by running the RCOMP program or using the Compile Report screen. It indicates that the report points to an access definition file which references an HP ALLBASE/SQL table. It is not possible to access an HP ALLBASE/SQL table using *BRW/V*.

To solve this problem, either (1) remove the name of the referenced file and define your own access, (2) reference a different file, or (3) use HP ALLBASE/BRW and remove the HP ALLBASE/SQL table access definition in the referenced access file.

### File contains SQL ACCESS definitions

# \*\*\* ERROR: Specification file *filename* is incompatible

This error message may occur when you are attempting to compile a report by running the RCOMP program or using the Compile report screen. It indicates that the specification file points to an HP ALLBASE/SQL table. It is not possible to access an HP ALLBASE/SQL table using  $HP \ BRW/V$ .

To solve this problem, use HP ALLBASE/BRW to remove the HP ALLBASE/SQL table access definitions.

### Referenced access file contains names with more than 16 characters

This error message may occur from the Modify Report screen. It indicates that the report uses the access definitions of another report that contains names longer than 16 characters.

To solve this problem either, (1) remove the name of the referenced file and define your own access, (2) refer to a different file, or (3) use HP ALLBASE/BRW and shorten the names in the referenced access file to 16 or less than 16 characters.

# Referenced access file contains SQL ACCESS definitions

This error message may occur from the Modify Report screen. It indicates that the report points to an access definition file which references an HP ALLBASE/SQL table. It is not possible to access an HP ALLBASE/SQL table using BRW/V.

To solve this problem, either (1) remove the name of the referenced access HP ALLBASE/SQL table and define your own access, (2) reference a different file, or (3) use HP ALLBASE/BRW to remove the HP ALLBASE/SQL table access definitions in the referenced access file.

# **Transfer Reference**

MPE files, KSAM files, IMAGE databases, intermediate report Data files, and dictionary output files can be used without amendment in either HP ALLBASE/BRW or HP BRW/V. Data from HP ALLBASE/SQL tables cannot be accessed in HP BRW/V. Names In HP ALLBASE/BRW names can be up to 20 characters in length, but in HP BRW/V they are restricted to 16 characters. You can transfer configuration files from HP BRW/V to **Configuration Files** HP ALLBASE/BRW as long as you rename the file BRWCONF. For example, if you defined a special configuration file for group DATAIN in account ADMIN, the file will be called RCONF.DATAIN.ADMIN. You can restore this file onto your MPE XL system, but you must rename it BRWCONF before it will be used by HP ALLBASE/BRW. To transfer configuration files from HP ALLBASE/BRWto HP BRW/V 1. Press the Verify function key on the Global Values screen to make sure no global function to be referenced in an HP BRW/V report contains names longer than 16 characters. 2. Rename the file from BRWCONF to RCONF. HP ALLBASE/BRW intrinsics have the same characteristics as **HP ALLBASE/BRW** HP BRW/V intrinsics except that: Intrinsics ■ The BRW\_COMAREA parameter used by the HP ALLBASE/BRW execution intrinsics (BRWOPEN, BRWINFO, BRWSTREAM, BRWEXEC, and BRWCLOSE) requires 332 bytes. (The BRW\_COMAREA parameter used with the equivalent HP BRW/V intrinsics requires at least 300 bytes, but it is not a problem to use the larger number of bytes for both. That way you can have one program that works for both systems). ■ The element comarea\_len of the parameter REQUEST\_COMAREA (used by the HP ALLBASE/BRW request report intrinsics BRWINITREQUEST, BRWSTARTREQUEST, and BRWSTOPREQUEST) must be set to 100. (The element comarea\_len of the parameter REQUEST\_COMAREA used with the equivalent HP BRW/V intrinsics must be at least 50).

So if you transfer programs that use HP BRW/V intrinsics to MPE XL, consult Appendix D, HP ALLBASE/BRW Intrinsics, and alter the parameter length(s).

**Report Job Files** You must alter any appropriate program names when transferring report job files between HP BRW/V and HP ALLBASE/BRW. (See the list of different program file names near the beginning of this chapter.) For example, a report job file for HP BRW/V might contain:

```
$PRINTFILE
$CONTINUE
$RUN REXEC.PUB.SYS
salesan.rexec
sales-area = "WESTERN"
$EOD
.
```

Before using this report job file with HP ALLBASE/BRW, you must amend the file as below:

```
:

$PRINTFILE

!CONTINUE

!RUN BRWEXEC.PUB.SYS

salesan.rexec

sales-area = "WESTERN"

!EOD
```

.

Note that the REXEC program has been changed to BRWEXEC. You must also make sure that the execution file salesan.rspec was compiled under HP ALLBASE/BRW.

**Standard Job Files** You can transfer a standard job file from HP BRW/V to HP ALLBASE/BRW and vice versa so long as you rename the files and alter any program names within it. For example, if you defined a special HP BRW/V standard job file for group DATAIN in account ADMIN, the file will be called RJOB.DATAIN.ADMIN. You can restore this file onto your MPE XL system, but you must rename it BRWJOB before it will be used by HP ALLBASE/BRW. You must also alter any appropriate program names.

# **Converting Reports**

Use BRWCONV to upgrade Report/V or Inform/V reports

# At a Glance The HP ALLBASE/BRW program BRWCONV upgrades Report/V or Inform/V reports to HP ALLBASE/BRW reports by creating an HP ALLBASE/BRW specification file from the source file.

This chapter describes how to use the BRWCONV program.

# This chapter covers

- required software
- running BRWCONV
- incompatibilities
- $\blacksquare$  translation rules
- example reports

| Required Software                          | To run BRWCONV, you must have the following software installed<br>on your system in addition to HP ALLBASE/BRW:                                                              |                                                                                                    |  |  |  |
|--------------------------------------------|----------------------------------------------------------------------------------------------------|----------------------------------------------------------------------------------------------------|--|--|--|
|                                            | REPCOMP.PUB.SYS                                                                                                    | The Report/V compiler. It is used<br>by BRWCONV to verify Report/V<br>reports before the conversion.                                                                                            |  |  |  |
|                                            | INFCNV.PUB.SYS                                                                                                    | Required to convert Inform/V reports.                                                                                                    |  |  |  |
| Location of BRWDIC,<br>REPCOMP, and INFCNV | BRWCONV looks for a BRW<br>account. The two files REPC<br>require a <i>HP Dictionary/V</i> di<br>logon-account (DICT.PUB.log<br>use file equations if you want<br>elsewhere. | DIC file in BRWDIC. PUB.logon-<br>OMP.PUB.SYS and INFCNV.PUB.SYS<br>ata dictionary in the PUB group of the<br>gon-account). You can always, of course,<br>to hold the dictionary or BRWDIC file |  |  |  |

| Using BRWCONV                        | This section describes the steps you must follow to run the<br>BRWCONV program. In addition to this description, the steps are<br>illustrated in the conversion example at the end of this chapter.                                                                                                    |  |  |  |  |  |
|--------------------------------------|----------------------------------------------------------------------------------------------------|--|--|--|--|--|
|                                      | To convert reports                                                                                                    |  |  |  |  |  |
|                                      | 1. Define files and elements in the data dictionary.                                                                                                    |  |  |  |  |  |
|                                      | 2. Verify that item names correspond to HP ALLBASE/BRW syntax.                                                                                                    |  |  |  |  |  |
|                                      | 3. Identify DATE and TIME items.                                                                                                    |  |  |  |  |  |
|                                      | <ol> <li>Create the BRWDIC file.</li> <li>Create group sets if desired.</li> </ol>                                                                                                    |  |  |  |  |  |
|                                      |                                                                                                    |  |  |  |  |  |
|                                      | 6. Run BRWCONV.                                                                                                    |  |  |  |  |  |
|                                      | The following sections describe each step in detail.                                                                                                    |  |  |  |  |  |
| Define Files, Items, and<br>Elements | Make sure that all items used in the reports you are converting<br>are defined in the data dictionary. Report/V allows elements to<br>be defined within a report. <i>HP ALLBASE/BRW</i> always looks<br>in BRWDIC for item definitions so all elements, including child<br>elements, used in a report must be defined in the dictionary.<br>(Report/V uses only <i>HP Dictionary/3000</i> ).                                                                                                    |  |  |  |  |  |
|                                      | There are two ways to tell which items and files you must define in the dictionary:                                                                                                    |  |  |  |  |  |
|                                      | • Look through the reports you want to convert for DEFINE statements. Any <i>count, type, size, dec, storage, parent-name,</i> or <i>position</i> parameters contain element information that you must define in the dictionary. ACCESS statements contain information about the files that must be defined.                                                                                                    |  |  |  |  |  |
|                                      | Or                                                                                                    |  |  |  |  |  |
|                                      | ■ you can compile the Report/V reports with the DEFN option to get a list of all items defined in each report. Use the DICT option to check the dictionary for definitions. Any elements that are not defined in either the report <i>or</i> the dictionary and any files accessed that are not defined in the dictionary will cause compilation errors.                                                                                                    |  |  |  |  |  |
| Verify Item Names                    | Verify that all item names correspond to the <i>HP ALLBASE/BRW</i><br>name syntax. Item names in <i>HP ALLBASE/BRW</i> can be up to<br>20 characters long. In addition they must start with a , , , , , , ,  or<br>letter. Item names cannot contain points, commas, round parentheses<br>or spaces. You can use the dictionary alias name to give an item a<br>legal <i>HP ALLBASE/BRW</i> name. (There are also a few restrictions,<br>detailed under the section IMCOMPATIBLE FEATURES, on the<br>Report/V item names that <i>HP ALLBASE/BRW</i> can recognize.) |  |  |  |  |  |

| Define Date and Time<br>Items                           | Use the dictionary long-name to identify Date and Time items.<br>In Report/V, dates and times are ordinary String items. $HP$<br>ALLBASE/BRW allows greater flexibility for these items. To<br>allow the $HP$ $ALLBASE/BRW$ options, modify the long-names as<br>described in Chapter 18 of this manual. |
|---------------------------------------------------------|----------------------------------------------------------------------------------------------------|
| Create BRWDIC                                           | Run the appropriate dictionary interface program to create a BRWDIC file. See Chapter 18 of this manual.                                                                                                    |
|                                                         | If your dictionary is in another account and you want to create a BRWDIC in the account where the data is located, you can use file equations:                                                                                                    |
|                                                         | :file DICT.PUB = DICT.PUB.OTHER<br>:run BRWD3000.PUB.SYS                                                                                                    |
| Create a Group for Sets<br>of HP ALLBASE/BRW<br>Reports | The BRWCONV program can convert sets of Report/V or Inform/V files. If you want to convert a set of files, you must create a group to hold the new <i>HP ALLBASE/BRW</i> specification files before you run the BRWCONV program.                                                                         |

# **Run BRWCONV**

Note

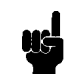

If you want to leave the BRWCONV program at any time, do not type a response to the prompt. Press Return.

# To convert a report

1. Run the program BRWCONV.

:RUN BRWCONV.PUB.SYS

Follow the steps below to convert the reports.

BRWCONV prompts you for the type of reports you want to convert.

Report/V or Inform/V to BRW Conversion Program Enter ? for Help. Convert from Report/V or from Inform/V (R/I) ?

2. Type R for Report/V reports or I for Inform/V reports.

If you enter a report type, BRWCONV prompts you for the name of the report you want to convert.

3. Type the report name.

Report/V Source File(s) = @.REPSCRC

You can use wildcards to specify sets of files. (If you are converting sets of files, you must create a group to contain the HP ALLBASE/BRW reports before you run BRWCONV.)

When converting Inform/V files, enter the file name or fileset name only, that is, do not include the II that prefixes all INFORM

# Using BRWCONV

|                                                                 | filenames. For example, if you want to convert the INFORM file<br>IIREP01, just enter REP01 when BRWCONV prompts for the<br>filename.                                                                                                    |
|-----------------------------------------------------------------|----------------------------------------------------------------------------------------------------|
|                                                                 | BRWCONV prompts you for the names of the<br>HP ALLBASE/BRW specification file and execution file (or the<br>groups, if you are converting a set of reports).                                                                                                    |
|                                                                 | 4. Type the execution file or specification file name and press (Return).                                                                                                    |
|                                                                 | Group for BRW Specification Files = $\frac{BRWSPEC}{BRWEXEC}$<br>Group for BRW Execution Files = $\frac{BRWEXEC}{BRWEXEC}$                                                                                                    |
|                                                                 | If you specify an execution file name or group, the converted $report(s)$ are compiled into the specified file(s).                                                                                                    |
|                                                                 | When you convert sets of reports, the HP ALLBASE/BRW files<br>get the same name as the Report/V files, but are located in the<br>appropriate group.                                                                                                    |
| Verification of Report/V<br>Reports                             | Before it converts a report, BRWCONV calls the Report/V compiler<br>to make sure the report is valid. If the compilation fails, an error<br>message is issued and the report is not converted.                                                                       |
|                                                                 | If the compilation succeeds, BRWCONV issues the message "verified"<br>and proceeds with the conversion. If a file with the name of the<br>HP ALLBASE/BRW specification file already exists, BRWCONV<br>will issue the following prompt after the 'verified' message. |
| veri                                                            | fied                                                                                                    |
| BRW specification file SPECLIST.RSPEC exists. Replace it (N/Y)? |                                                                                                    |
|                                                                 | If you enter N (or simply press (Return)), BRWCONV aborts the conversion of the report (conversion of other reports in a set of reports will not be affected).                                                                                                    |
|                                                                 | If you enter Y, the old file is purged, and a new one created if the report conversion is successful.                                                                                                    |
|                                                                 | You can avoid getting this prompt if you run BRWCONV with PARM=1 (see next page). Parm=1 causes all files with names identical to the HP ALLBASE/BRW specification file to be purged without getting this prompt.                                                    |
|                                                                 |                                                                                                    |

# File Lockwords/Passwords

During the conversion, BRWCONV prompts you for database passwords and file lockwords. If you specify passwords during report conversion, they are included in the HP ALLBASE/BRW specifications.

# To convert reports with file passwords

1. Follow the same steps as when converting reports without file passwords.

After the verification of the report, BRWCONV prompts you for the passwords or lockwords.

2. Respond to the prompts with the appropriate lockword or password.

Here is an example of the prompts for file lockwords and database passwords:

```
CUSTLIST.REPSRC
verified
Password for database TOYDB =
converted
compiled
CUSTSTAT.REPSRC
verified
Password for database TOYDB =
converted
compiled
```

The passwords do not appear on the screen when you type them.

Note

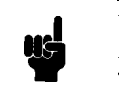

When you convert sets of reports that use the same database or file, you can enter the password for the first prompt, then press (Return) to subsequent prompts that require the the same password.

# To define passwords at execution time

1. Run BRWCONV with PARM=1 as shown here:

:RUN BRWCONV.PUB.SYS;PARM=1

The PARM=1 option suppresses the password prompt and the purge files prompt. This makes it easy for you to run BRWCONV as a batch job to convert all of your reports.

| Error Messages<br>(RWARN) | Any exceptions that occur during the conversion, such as items<br>which are not defined in the dictionary or features which do not<br>convert, are written to a file called RWARN. You can use this file to<br>determine whether you must make any manual modifications to the<br>HP ALLBASE/BRW specifications. RWARN has a maximum size<br>of 10000 records. In the unlikely event of 10000 errors, the RWARN<br>file will fill up, and any other warnings found will be lost (unless you<br>enlarge the file). |
|---------------------------|----------------------------------------------------------------------------------------------------|
|                           | BRWCONV does <i>not</i> change the Report/V reports. It creates<br>new files for the HP ALLBASE/BRW specifications. Therefore, if<br>BRWCONV warns you that a feature was not translated correctly,<br>you can either make the necessary correction to the Report/V<br>report and run BRWCONV again, or you can modify the new HP<br>ALLBASE/BRW report.                                                                                                    |
| Inform/V Reports          | You can use BRWCONV to convert Inform/V reports if you have the program INFCNV.PUB.SYS on your system. BRWCONV translates all Inform/V features, so no manual modifications are necessary.                                                                                                    |
| On-line Help Facility     | BRWCONV includes an on-line help facility that you can access<br>by entering a question mark (?) as the response to any prompt.<br>(Except, of course, prompts for passwords!)                                                                                                    |

| Incompatible<br>Features                                                                           | BRWCONV does not translate all Report/V features. Some are not<br>available or not necessary in HP ALLBASE/BRW and some must<br>be modified manually after you convert the reports. This section<br>lists those features which do <i>not</i> convert automatically and tells you<br>which ones require manual modification.<br>BRWCONV can translate all Inform/V features. |  |
|----------------------------------------------------------------------------------------------------|----------------------------------------------------------------------------------------------------|--|
|                                                                                                    |                                                                                                    |  |
|                                                                                                    | The following table shows the incompatible features between $Report/V$ and HP ALLBASE/BRW.                                                                                                    |  |
| Names                                                                                              | BRWCONV assumes that all item names in a Report/V report obey the following rules:                                                                                                    |  |
|                                                                                                    | • The item name begins with a $, @, #, or letter.$                                                                                                    |  |
|                                                                                                    | • The item name is a maximum of 20 alphanumeric characters.                                                                                                    |  |
|                                                                                                    | • The item name does NOT contain a decimal point (.) or colon (:).                                                                                                    |  |
|                                                                                                    | • The item name is not one of the following: MAXI MUM, MINIMUM, TOTAL, AVERAGE, COUNT, VARIANCE, RANGE, STDERR, or STDDEV.                                                                                                    |  |
|                                                                                                    | If the Report/V item name contains a point (.) or colon (:), you cannot use the data dictionary alias name. You will have to alter the name in the Report/V source file and also in the data dictionary before you can run BRWCONV.                                                                                                    |  |
| Functions                                                                                          | The functions STDERR, VARIANCE, RANGE, and STDDEV are ignored.                                                                                                    |  |
| CCTL<br>!LIST<br>!PAGE<br>!LIST<br>LINE=0<br>NOCRLF<br>DISPLAY<br>!NOLIST<br>OPTION<br>NODUPLICATE | Not available in <i>HP BRW/XL</i> . These commands are ignored.                                                                                                    |  |
| \$CPU                                                                                              | HP ALLBASE/BRW produces detailed run-time statistics including CPU time. This option is ignored.                                                                                                    |  |
| REPORT                                                                                             | Does not apply in HP ALLBASE/BRW.                                                                                                    |  |
| ACCESS                                                                                             | There can only be a maximum of 14 files or datasets in a report.                                                                                                    |  |
|                                                                                                    | Two or more datasets cannot have the same name. For example, you cannot convert a report that uses data from a dataset called CUSTOMERS in database TOYDB, and also from a dataset called CUSTOMERS in database OTHERDB.                                                                                                    |  |
| SORT                                                                                               | If a report has more than 9 sort levels, only the first 9 levels are translated. The rest are ignored.                                                                                                    |  |
# **Incompatible Features**

| SELECT                                                          | BRWCONV cannot convert Report/V generic constants if they contain a $$ character<br>and, at the same time, they are to be used in relations with the operators: >, <, <=,<br>and >=. That is, BRWCONV will convert all SELECT statements in relations that use<br>the operators = or <>, and/or that do not include generic constants containing an $$<br>character. Note that you can use generic constants with the $$ character if the $$ character<br>appears at the end of the name. Only when the $$ character appears within a name, and<br>any of the operators >, >=, <, <= are used, can BRWCONV not con vert the generic<br>constant. For example, assuming a relational operator >, >=, <, <= is used: |
|-----------------------------------------------------------------|----------------------------------------------------------------------------------------------------|
|                                                                 | $AB^{\circ}$ will be converted                                                                                                    |
|                                                                 | $AB^{\uparrow\uparrow}$ will be converted                                                                                                    |
|                                                                 | A <sup>B</sup> will NOT be converted                                                                                                    |
|                                                                 | A^B^ will NOT be converted                                                                                                    |
| JOIN                                                            | JOIN is not translated. A JOIN command is treated as a SPACE command.                                                                                                    |
| NEED                                                            | By default, HP ALLBASE/BRW uses NEED for all lines in a lineset. NEED across linesets is not possible. NEED is ignored.                                                                                                    |
| PAGE                                                            | If used in the middle of a lineset or used to force several blank pages, PAGE is ignored.<br>Otherwise PAGE is translated.                                                                                                    |
| ROW                                                             | If used at the beginning of a lineset, ROW is trans lated. Otherwise it is ignored.                                                                                                    |
| BLOCK-<br>BLOCKEND<br>IF THEN ELSE<br>LET<br>OPTION<br>SUPPRESS | These features are implemented differently in BRW. Manual modification is necessary after upgrade.                                                                                                    |
| DEFINE(ITEM)                                                    | Items from databases or files must be defined in the dictionary for use in<br>HP ALLBASE/BRW. Only heading texts, edit masks and calculated items are trans<br>lated. Note that you must also define an item's alias name (if any) in the data<br>dictionary. BRWCONV cannot take the alias name directly from the DEFINE(item)<br>statement.                                                                                                    |
| OPTION LANG                                                     | Language is part of $HP \ BRW/XL$ 's configuration file, not a part of a report. This option is ignored.                                                                                                    |

# **Translation Rules**

This table contains a list of Report/V commands and a description of how they are translated into HP ALLBASE/BRW specifications.

| Commands                          | HP ALLBASE/BRW Specifications                                                                                                    |  |  |  |  |
|-----------------------------------|----------------------------------------------------------------------------------------------------|--|--|--|--|
| ACCESS                            | If given, the access statement is used to define data access for the report. If<br>no ACCESS statement exists, BRWCONV obtains the access specifications<br>from the Report/V compiler.                                                            |  |  |  |  |
|                                   | The table PRINT-TABLE is created. It has type JOIN and contains all files<br>specified in the ACCESS statement as source tables. The table is tuned to<br>access the source tables in the same sequence as they appear in the ACCESS<br>statement. |  |  |  |  |
|                                   | KEY, CHAIN, and MATCH options are used to determine table relations<br>and the type of access to the source tables.                                                                                                    |  |  |  |  |
|                                   | Elements listed in the LIST option are selected for projection.                                                                                                    |  |  |  |  |
|                                   | The MODE option is used to determine the DBOPEN mode. The default is 5.                                                                                                    |  |  |  |  |
|                                   | There are a maximum of 14 files or datasets in a report.                                                                                                    |  |  |  |  |
|                                   | Two or more datasets cannot have the same name. For example, you cannot<br>convert a report that uses data from a dataset called CUSTOMERS in<br>database TOYDB, and also from a dataset called CUSTOMERS in database<br>OTHERDB.                  |  |  |  |  |
| $\mathrm{DEFINE}(\mathit{ite}m)$  | Only heading texts, edit masks, and calculated items are translated. Items with a COMPUTE parameter become numeric table calculated items with the formula given in the arithmetic expression.                                                     |  |  |  |  |
|                                   | You must also define an item's alias name (if any) in the data dictionary. BRWCONV cannot take the alias name directly from the $DEFINE(item)$ statement.                                                                                          |  |  |  |  |
| DETAIL                            | Used as the detail lineset.                                                                                                    |  |  |  |  |
| $\operatorname{GROUP}(n)$         | The item with sort level $n$ is printed with suppressed repetition of equal values.                                                                                                    |  |  |  |  |
| $\operatorname{GROUP}(n)$ SUMMARY | Used as the break level $n$ footing.                                                                                                    |  |  |  |  |
| GROUP(n) TITLE                    | Used as the break level $n$ heading.                                                                                                    |  |  |  |  |
| OPTION NOBANNER                   | The default page heading is not created.                                                                                                    |  |  |  |  |
| OPTION NOHEAD                     | No column headers are created for the items.                                                                                                    |  |  |  |  |
| OPTION WIDTH $= n$                | Used as report width if no PWIDTH is specified.                                                                                                    |  |  |  |  |
| OPTION DEPTH $=n$                 | Used as page length if no PDEPTH is specified.                                                                                                    |  |  |  |  |
| OPTION PWIDTH $= n$               | Used as report width.                                                                                                    |  |  |  |  |
| OPTION PDEPTH $=n$                | Used as page length.                                                                                                    |  |  |  |  |

# **Translation Rules**

-

| Commands                                            | HP ALLBASE/BRW Specifications                                                                                                    |
|-----------------------------------------------------|----------------------------------------------------------------------------------------------------|
| PAGE FOOTING                                        | Used as page footing lineset.                                                                                                    |
| PAGE HEADING                                        | Used as page heading lineset.                                                                                                    |
| REPORT SUMMARY                                      | Used as report footing.                                                                                                    |
| REPORT TITLE                                        | Used as report heading.                                                                                                    |
| SELECT                                              | A selection set SET, which contains the selections from all select statements,<br>is created. If an element is named without selection criteria, a Comparison<br>Predicate parameter with the same name as the item is created. The<br>selection term             |
|                                                     | item satisfies ? $item$                                                                                                    |
|                                                     | is added to the Selection Condition and connected to any other selection<br>terms via AND or OR as specified. The parameter is added to the Selection<br>Set.                                                                                                    |
| $\operatorname{SORT}(n)$                            | The report is sorted by the item specified in the SORT statement. If multiple SORT statements exist, the priority of the sort items is determined by $n$ . If a report contains more than 9 sort levels, only those with the 9 highest priorities are translated. |
| !INCLUDE                                            | The file to be included is expanded into the file where it is referenced.                                                                                                    |
| \$DATELINE                                          | DATE and TIME are used.                                                                                                    |
| \$PAGE                                              | PAGE is used.                                                                                                    |
| \$TIME                                              | TIME is used.                                                                                                    |
| \$TODAY                                             | DATE is used.                                                                                                    |
| AVERAGE( <i>item-name</i><br>[, <i>break-num</i> ]) | The item is printed with the ColCalc $AVG[break-num]$ .                                                                                                    |
| ALIGN                                               | The item is positioned in the same column as in the detail lineset.                                                                                                    |
| CENTER                                              | The print field of the item is centered on the line.                                                                                                    |
| COL = number                                        | The print field of the item starts at position $number$ .                                                                                                    |
| EDIT=edit-mask                                      | Item edits that correspond to <i>edit-mask</i> are created for the item.                                                                                                    |
| HEAD=char-string                                    | <i>Char-string</i> is used as the column header (unless OPTION NOHEAD is specified).                                                                                                    |
| JOIN=number                                         | JOIN=number is treated as SPACE=number. SPACE=number is described later in this table.                                                                                                    |
| LEFT                                                | Justify left.                                                                                                    |
| LINE=number                                         | The item is placed on a new line. If number is greater than one, $n-1$ blank lines are inserted first. If number is zero, LINE is ignored.                                                                                                    |

| Commands                       | HP ALLBASE/BRW Specifications                                                                                                    |  |  |  |
|--------------------------------|----------------------------------------------------------------------------------------------------|--|--|--|
| LNG = number                   | LNG is ignored if the item has an edit-mask defined either using a lineset, or in $\text{DEFINE}(item)$ . If no such edit-mask is defined, the print field of the item has length <i>number</i> . If edit-masks are defined in both $\text{DEFINE}(item)$ and lineset, the lineset edit-mask is used. |  |  |  |
| NOHEAD                         | Suppresses a header for the item.                                                                                                    |  |  |  |
| NOSIGN                         | A layout calculated item is created. It is named NOSIGN- $n$ where $n$ is a number that makes the name unique. The formula is:                                                                                                    |  |  |  |
|                                | IF $item < 0$ THEN NO_VALUE ELSE $item$                                                                                                    |  |  |  |
|                                | The item edits for this item must specify a dash as the $NO_VALUE$ character.                                                                                                    |  |  |  |
| PAGE = number                  | sed with the first item or text in the lineset, it translates to Page Before<br>lineset. If used with blank text at the end of a lineset, it translates to<br>ge After. If PAGE is used in the middle of a lineset, it is ignored. <i>Number</i><br>gnored.                                           |  |  |  |
| RIGHT                          | ht justify.                                                                                                    |  |  |  |
| ROW=number                     | y translated if it is used with the first item or text in a lineset. Defines olute positioning of the lineset on line $number$ .                                                                                                    |  |  |  |
| SPACE[=number]                 | The item is positioned $number$ spaces after the previous item on the line.                                                                                                    |  |  |  |
| TRUNCATE                       | e length of the print field is truncated if the item does not fit on the line.<br>e default is to position the item on a new line.                                                                                                    |  |  |  |
| ZERO or ZEROES                 | Prefill with character "0" is used.                                                                                                    |  |  |  |
| MAXIMUM(item-name [,break-n    | num]) The item is printed with the ColCalc MAX[break-num].                                                                                                    |  |  |  |
| MINIMUM(item-name [,break-ne   | um]) The item is printed with the ColCalc MIN[break-num].                                                                                                    |  |  |  |
| TOTAL (item-name [, break-num] | ) The item is printed with the ColCalc TOTAL[break-num].                                                                                                    |  |  |  |
| COUNT(item-name [,break-num]   | ) If the item is numeric, it is printed with ColCalc COUNT[break-num].<br>Otherwise a calculated item with type Integer is created and used with<br>COUNT instead of the original item. The formula for the calculated<br>item is:                                                                    |  |  |  |
|                                | IF $original$ -item = NO_VALUE THEN NO_VALUE ELSE 1                                                                                                    |  |  |  |
|                                | The name of the calculated item is COUNT- $n$ where $n$ is a number that makes the name unique.                                                                                                    |  |  |  |

# Example Report Conversion

This section contains a step-by-step example of how to convert a Report/V report into an HP ALLBASE/BRW report. The source for the Report/V report is:

```
REPORT PRODFR;
DISPLAY "TEST REPORT FROM TOYDB";
OPTION NOHEAD, NOBANNER;
ACCESS ORDER-DETAILS (TOYDB.PUB),
           LIST= (PRODUCT-NO, QUANTITY, SHIPMENT-DATE);
       PRODUCTS (TOYDB.PUB), KEY=PRODUCT-NO,
           LIST=(PRODUCT-NAME, PRICE, PRODUCT-LINE);
DEFINE(ITEM) $TIME,
                              EDIT="24HH:MM":
             $TODAY;
              PRODUCT-NO, EDIT="------:
              SALES-VALUE P(12,2), COMPUTE= (PRICE) * (QUANTITY):
              SHIPMENT-DATE, ENTRY-"Date Range";
sort(1) product-line: product-no;
PAGE HEADING
   "Report: PRODFC", LINE=2:
   "Date:",COL=105:
  $TODAY, COL=111:
  "Time:", COL=111:

$TIHE, COL=121:

$TIHE, COL=127:

"Page:", COL=121, LINE:

$PAGE, COL=129,LGN=3:
   "Production Forecast Report", CENTER, LINE=2:
   "_____", CENTER, LINE;
GROUP(1) TITLE
   "Product Line:", CDL=2,LINE=2:
  PRODUCT-LINE, COL=16:

"______, COL=2,LINE:

"Product Number", COL=16, LINE=2:

"Product Name", COL=34:

Non-officient Col=25:
  "Quantity", COL=65:
"Unit Price", COL=79:
"Sales Value", COL=96:
   "-----", COL=16, LINE:
   "-----", CDL=34:
   "-----", COL=65:
  "-----", COL=79:
"-----", COL=96;
BLOCK
  IF (product-line) = 50 THEN
   LET (PRICE) = .95 * (PRICE)
   ELSE
    LET (PRICE) = (PRICE);
BLOCKEND
GROUP(2) SUMMARY
  PRODUCT-NO,
                      C0L=16:
   PRODUCT-NAME, COL=36:
   TOTAL (QUANTITY), COL=65:
   PRICE,
                      COL=79, EDIT= "*******, ^^":
   TOTAL (SALES-VALUE), COL=94, EDIT= "Z,ZZZ,ZZ", ~~";
GROUP(1) SUMMARY
  "-----", COL=65:
"-----", COL=95:
  TOTAL (QUANTITY), COL=65,LINE:
   TOTAL(SALES-VALUE), COL=95, EDIT = "$,$$$,$$^,$$":
  " ", PAGE;
SELECT SHIPMENT-DATE AND PRODUCT-LINE;
```

| Report: PRODE | °C             |                  |                    |            | Date        | 03/20/92 | Time:<br>Page: | 08:23<br>1 |
|---------------|----------------|------------------|--------------------|------------|-------------|----------|----------------|------------|
|               |                | Producti         | on Forecast Report |            |             |          |                |            |
|               |                |                  |                    |            |             |          |                |            |
| Product Line: | 50             |                  |                    |            |             |          |                |            |
|               | Product Number | Product Name     | Quantity           | Unit Price | Sales Value |          |                |            |
|               | 61-288-F       | FILE, FINE       | 784                | ****11.02  | 8,639.68    |          |                |            |
|               | 61-288-M       | FILE, MIDDLE     | 356                | ****11.59  | 4,126,04    |          |                |            |
|               | 61-288-R       | FILE, ROUGH      | 480                | ****12.64  | 6,067.20    |          |                |            |
|               | 68-401-F       | ENERY PAPER FINE | 414                | ****23.56  | 9,653.84    |          |                |            |
|               | 61-288-M       | ENERY PAPER NTD. | 545                | ****23.56  | 12,840.20   |          |                |            |
|               | 61-288-M       | ENERY PAPER RGH  | 895                | ****23.28  | 20,835.60   |          |                |            |
|               |                |                  |                    |            |             |          |                |            |
|               |                |                  | 3474               |            | \$62,262.56 |          |                |            |

The printed report is shown below:

**Define Data** The first step in report conversion is to make sure that all elements and files have been defined in the dictionary. You can use the DICTDBM procedure SHOW FILE or compile the report with the DEFN option as follows:

:run REPCOMP.PUB.SYS

SOURCE FILE> TOYREP

LIST FILE>

CONTROL> DEFN, DICT

The DICT option means that the compiler will check for dictionary definitions of elements and files used in the report. Any elements not defined in either the report or the dictionary, and any files accessed which are not defined in the dictionary, will cause compilation errors.

The compile listing is printed to your terminal.

| DATA                 | ITEM DEFINITIONS:          |   |   |     |    |     |  |
|----------------------|----------------------------|---|---|-----|----|-----|--|
|                      | \$PAGE                     | I | ( | 4,  | Ο, | 2)  |  |
|                      | \$TIME                     | Т | ( | 64, | Ο, | 2)  |  |
|                      | \$TODAY                    | D | ( | 64, | Ο, | 2)  |  |
| D                    | PRICE                      | Р | ( | 7,  | 2, | 4)  |  |
| D                    | PRODUCT-LINE               | X | ( | 2,  | Ο, | 2)  |  |
| D                    | PRODUCT-NAME               | X | ( | 16, | Ο, | 16) |  |
| D                    | PRODUCT-NO                 | Х | ( | 6,  | Ο, | 6)  |  |
| D                    | QUANTITY                   | Ι | ( | 4,  | Ο, | 2)  |  |
|                      | SALES-VALUE                | Р | ( | 12, | 2, | 6)  |  |
| D                    | SHIPMENT-DATE              | X | ( | 4,  | Ο, | 4)  |  |
| CODE                 | CODE FILE STATUS: REPLACED |   |   |     |    |     |  |
| O COMPILATION ERRORS |                            |   |   |     |    |     |  |
| PROCI                | PROCESSOR TIME=00.00.09    |   |   |     |    |     |  |
| EL.                  | ELAPSED TIME=00:00:30      |   |   |     |    |     |  |

The last section of the listing is the Data Definition section:

This listing indicates by the D in the first column that all items except \$PAGE, \$TIME, \$TODAY, and SALES VALUE are defined in the dictionary. The first three items are standard Report/V items that BRWCONV will replace with the appropriate standard HP ALLBASE/BRW items. SALES VALUE, as seen in the DEFINE statement in the report source, is a calculated item. BRWCONV translates calculated items.

The ACCESS statement caused no compilation errors so the files accessed are defined in the dictionary.

Since all necessary items and files are in the dictionary, no action is necessary.

**Verify Names** All of the items used in the report are legal HP ALLBASE/BRW names, so no action is necessary.

# Define Date and Time<br/>ItemsUse DICTDBM to modify the long name for SHIPMENT-DATE to<br/>!DATE-MD.

**Create BRWDIC** Run BRWDIC3000.PUB.SYS. Answer Y to the prompt asking if Parent/Group items should be included.

**Convert the Report** After completing the preparation steps, you are ready to convert the report using the steps given in the section in this appendix called Running BRWCONV.

BRWCONV issues a message that the report has been converted with warnings. The file RWARN contains these warnings:

The Report/V DISPLAY statement prints a message to the terminal when the report is run. It has no effect on the final report, so you can ignore this warning.

The ENTRY option specifies a prompt that tells the user to enter parameter values. HP ALLBASE/BRW displays parameter names on the Request Report screen instead. You can also ignore this warning.

The BLOCK-BLOCKEND statement has no equivalent in HP ALLBASE/BRW so BRWCONV cannot translate it. To see what effect ignoring the statement has, you can compile and run the new report. The printed report looks like this:

| Report: PRODF | с              |                         |                 |            | Date:       | 03/20/92 | Time:<br>Page: | 16:58<br>1 |
|---------------|----------------|-------------------------|-----------------|------------|-------------|----------|----------------|------------|
| I             |                | Production For          | recast Report   |            |             |          |                |            |
|               |                | *** WARNING(S) occurred | during Report ( | Conversion |             |          |                |            |
| Product Line: | 50             |                         |                 |            |             |          |                |            |
|               | Product Number | Product Name            | Quantity        | Unit Price | Sales Value |          |                |            |
| I             | 61-288-F       | FILE, FINE              | 784             | ****11.60  | 9,094.40    |          |                | Ì          |
| 1             | 61-288-1       | FILE, MIDDLE            | 356             | ****12.20  | 4.343.20    |          |                |            |
|               | 61-288-R       | FILE, ROUGH             | 480             | ****13.30  | 6,384.00    |          |                |            |
|               | 68-401-F       | ENERY PAPER FINE        | 414             | ****24.80  | 10,267.20   |          |                |            |
| 1             | 61-288-1       | ENERY PAPER NTD.        | 545             | ****24.80  | 13,516.00   |          |                |            |
| 1             | 61-288-1       | EMERY PAPER RGH         | 895             | ****24.50  | 21,927.50   |          |                |            |
| I             |                |                         |                 |            |             |          |                |            |
| I             |                |                         | 3474            |            | \$65,532.30 |          |                |            |

Notice the differences between this report and the original Report/V report. You must manually modify the HP ALLBASE/BRW report

# **Translation Rules**

to eliminate the differences, which were caused by the ignored BLOCK-BLOCKEND statement.

The Report/V BLOCK-BLOCKEND statement modifies the price of products in product line 50. To duplicate this in the new report, modify the HP ALLBASE/BRW report as follows:

■ Define a calculated item, ADJ-PRICE, with the formula:

```
If PRODUCT-LINE = 50
then PRICE * .95
else PRICE
```

- Modify the formula for SALES-VALUE so that it is computed based on ADJ-PRICE instead of PRICE.
- Print out ADJ-PRICE instead of PRICE in the level two break footer.
- Delete the warning statement from the Report Header.

The modified HP ALLBASE/BRW report prints exactly the same report as the original Report/V report.

# Glossary

# access block

A unit of data access, when the report is executed. Locks on databases or files are only held during execution of one access block.

Produces an intermediate work file, or if it is the last access block, the final report.

The compile program BRWCOMP splits a table into several access blocks, or combines several tables into one access block, depending on the selected access methods.

#### access method

Specifies how to retrieve the data, that is, the sequence in which the source tables are to be accessed; the method to be used for each (serial or keyed) and if the source table is to be locked during access.

# access table

The result table when you combine one or more source tables in HP ALLBASE/BRW. The access table is a logical table defined within your report, it is not an actual table (file) on the system. You can use one or more access tables as source tables within the same report. For instance, if you join two source tables to create an access table, you can in turn use that access table as a source table and join or merge it with another table in the report.

#### argument

Provides a value, when an expression is calculated; can be an item, function, parameter, constant, or another expression.

#### array

Combination of several similar items (called array items or array components) under one name.

#### break

Occurs when the value of a sort item (or part of it) changes. For each sort level a break heading and break footing lineset can be specified.

#### BRWACCSD

The program used to create a BRWDIC dictionary file from HP Access Central Dictionary.

# BRWAPPD

The program used to create an BRWDIC dictionary file from HP Application Dictionary.

# BRWCOMP

See report compile program.

# BRWCONF

The system configuration file you use (depending on your user interface language) in the account or group you want to configure. You create the BRWCONF file when you copy it from BRWC000.PUB.SYS.

See configuration file.

# BRWCONV

See report conversion program.

# BRWDIC

See dictionary file.

# **BRWD3000**

The program used to create a BRWDIC dictionary file from HP Dictionary/V.

# BRWEMPTY

Program used to clear intermediate report files. Filename BRWMPTY.PUB.SYS

## BRWEXEC

See report execution program.

#### BRWGEND

The program used to create a BRWDIC dictionary file from a user-generated file containing dictionary statements.

#### BRWLIST

See report list program.

#### BRWSD

The program used to create a BRWDIC dictionary file from HP System Dictionary.

#### BRWSETUP

See configuration program.

#### BRWSTART

See report request program.

# calculated item

Is calculated from other items, parameters or constant values. Provides a single value each time a calculation is performed.

Also called calc item.

#### calculation formula

An expression which results in a numeric, string, date or time value. The formula of a calculated item or a function.

#### child

The parent element in a source table may be subdivided into several child elements. In this way, included parts of the parent element can be referenced separately. See also, *composite search element*.

# column calculations

Vertical calculations, which summarize data for a break, page or report. Can total, average, find a minimum, find a maximum, count or calculate. You can set the source and the reset level for column calculations.

Results of column calculations can be used as arguments within layout calculations or layout functions.

#### common item

Same item occurs in several source tables. Are used to define relations.

Only records in which each common item has identical values in the source tables will be joined together. Can have different names in the source tables.

Need not be key items, that is, do not have to be HP TurboIMAGE/XL search items or KSAM keys.

#### compile

Compiling the report collects the records you want in your report, performs any calculations you specified, and organizes the report according to the layout you defined. The compile program BRWCOMP splits a table into several access blocks, or combines several tables into one access block, depending on the selected access methods.

#### composite search element

A search element that consists of several components. To define a composite search element you must first define an element with the name of the search element. Then use element/element relations to describe the components of the composite search element. The composite search element becomes a parent element, and the components become its child elements.

## condition

A formula, which is either true or false, depending on given values. Usually comparisons combined with boolean operators. The formula of a selection condition, relation condition, line or lineset suppress condition.

# configuration file

The file name is BRWC000. Contains defaults to be used in RSPEC, configuration for BRWEXEC, and global functions.

HP ALLBASE/BRW looks for the file in the following order:

- 1. BRWCONF
- 2. BRWCONF.PUB
- 3. BRWCONF.PUB.SYS
- 4. BRWCnnn.PUB.SYS, where nnn is the number returned by the Native Language Support intrinsics.
- 5. BRWC000.PUB.SYS

# configuration program

Used to configure HP ALLBASE/BRW. The file name is BRWSETUP.PUB.SYS.

# core set

The System Dictionary contains a number of predefined entity types, relationship types, relationship classes, and attributes, known as the core set. These structures are created when the dictionary is initialized.

#### data interchange format files (DIF)

A standard file format used by different applications to exchange data. Visical, Lotus 1-2-3 and Charting Gallery can read DIF files.

# data manipulation

Extracting information from source tables and applying the selection conditions and calculations needed to produce the final access table that you use to generate the report.

# DBA

Database Administrator. The individual responsible for the creation and maintenance of HP TurboIMAGE/XL or HP ALLBASE/SQL databases, including granting and revoking access authority.

#### database

Physical storage of application data. Consists of one or more datasets for an HP TurboIMAGE/XL database, or tables and views for an HP ALLBASE/SQL database. Provides various access methods for use to retrieve data.

#### database administrator

See DBA.

#### database environment

(DBEnvironment) A collection of files for one or more logical HP ALLBASE/SQL databases.

#### data dictionary

Central data storage for data definitions. Contains definitions of items, datasets, databases, files, keys, passwords, and so on.

HP Dictionary/V, HP System Dictionary, HP Application Dictionary, HP Access Central Dictionary, and user-generated dictionaries can be used with HP ALLBASE/BRW. For each account in which HP ALLBASE/BRW is to be used, a dictionary file must be created first by using the programs BRWD3000, BRWSD, BRWAPPD, BRWACCSD, or BRWGEND.

#### data set

Physical storage of source data in an HP TurboIMAGE/XL database; the two types of data sets are master and detail.

#### detail

The lineset printed for each record in the final access table.

#### dictionary file

Contains definitions of items, databases, data sets, files of one account. The file name is BRWDIC. HP ALLBASE/BRW can access multiple dictionary files in one report.

#### dictionary output file

Saves data for later processing. The file code is ROUTD. Data is stored in external form as defined in the data dictionary.

#### exception condition

An exception condition occurs when the value of an item, function, parameter, or expression is invalid. When an exception condition occurs, HP ALLBASE/BRW issues an execution warning message, which is printed at the end of the report.

#### execution file

Used to produce the report. The file code is REXNM. Cannot be modified. Contains the report specifications in compiled form, similar to a program file.

#### expression

A nested formula in parentheses.

#### file

Physical storage of a source table that is not in a database.

#### final access table

The table used for the report layout. If several tables are nested, it is the table on top of table hierarchy.

#### footing

Data printed at the bottom of a page, report or after a detail. Lineset for a break, page or report. Can be used to print column calculations for that break, page or report. Can be used to print data from the previous detail, or previous lineset if it is a page footing.

#### format

Description of the items of a table (name, type, length, position in record, number of array components). The format of each dataset or file used in a report must have been specified in the dictionary.

The format of intermediate report files is included in these files (self-describing files). They cannot be specified in the dictionary.

#### formula

Calculated items, functions and conditions are expressed in a formula. The calculation language is used to express formulas.

#### function

An expression frequently used in other formulas. Can have up to nine function arguments.

#### function argument

A placeholder for an actual expression supplied when the function is used in another formula.

#### heading

Data printed at the top of a page, report or before a detail. Lineset for a break, page or report. Can be used to print data for the next detail, or the next lineset if it is a page heading. Can print carry forward column calculations from the previous footing of same type.

#### HP ALLBASE/SQL

Database management system used on the HP3000 that supports the relational data model. SQL = Structured Query Language.

#### HP ALLBASE/SQL authority

A privilege given to a user to perform specific database operations such as connecting to a DBEnvironment or accessing tables or views. The DBA is responsible for granting and revoking authority.

#### HP ALLBASE/SQL CONNECT

A command used to access a DBEnvironment. The user must have a CONNECT or DBA authority to the specified DBEnvironment.

# HP ALLBASE/SQL query

HP ALLBASE/BRW builds a SELECT command to retrieve data from one or more tables or views. This process of retrieving the data and the command are referred to as an HP ALLBASE/SQL Query.

## HP ALLBASE/SQL SELECT

A command that retrieves data from one or more tables or views. The retrieved data is in the form of a table, called the result table or query result.

# HP ALLBASE/SQL table

Data in the relational database is organized into a table consisting of rows and columns. A row is a record and a column is an item.

# HP ALLBASE/SQL table owner

Within HP ALLBASE/SQL a table or view is accessed by specifying both the owner and table name.

#### HP ALLBASE/SQL view

A table derived by placing a "window" over one or more tables to let users access only certain data.

# HP ALLBASE/SQL system catalog

Contains information on data structures of HP ALLBASE/SQL databases.

# HP ALLBASE/SQL autostart mode

An autostart flag is set to determine how the DBEnvironment is opened. It must be set to "on" to allow the CONNECT command that is always used by HP ALLBASE/BRW.

#### HP ALLBASE/SQL user mode

When set to "multi", more than one user and program can use the DBEnvironment.

# **HP** Application Dictionary

Data dictionary used with HP applications.

# HP TurboIMAGE/XL

Database management system used on the HP3000 that supports the network data model.

#### intermediate report file

(IRF) Saves data for later reporting. The file code is ROUTI.

Used for reporting on results (exception reporting). Used to optimize production reporting cycles (reduces redundant database access).

Data is stored in HP ALLBASE/BRW internal format.

#### IMAGE

The term IMAGE is sometimes used to represent both HP IMAGE/3000 and HP TurboIMAGE/XL databases.

#### item

A column in a table. Can get its values from database, file or from calculations. Can be printed, used for sort or selection, written to an output file, used in calculation formulas. If a

# **Translation Rules**

calculated item, provides a single value each time the calculation is performed.

# item edit

Rule for how an item value is to be formatted for printing.

# item types

Are:

 $\begin{array}{l} S = string \\ N = fixed point numeric \\ I = Integer \\ R = floating point real \\ D = date \\ T = time \end{array}$ 

# join

Method of combining source tables in which the columns of two or more tables are joined side-by-side.

# KSAM

Keyed sequential access method on the HP3000 system.

# KSAM file

Allows sequential and keyed access to the data in the KSAM file. Always consists of two MPE files: a data file and a key file.

HP ALLBASE/BRW supports KSAM files with fixed length records.

#### layout calculated item

A calculated item defined within the report layout. Is calculated when the report is formatted; can be calculated from column calculations; can be printed, written to an output file, or used to calculate other layout calc items. Cannot be used for sort or selection.

Also called layout calc item.

#### layout functions

Are defined within the report layout; can be used in other formulas defined in the report layout.

Are similar to program subroutines.

#### line

A printed line on a page; can consist of item values and fixed text.

#### lineset

A unit printed when a certain event occurs in a report, for example: a detail, break, new page, or the beginning or ending of the report. Can consist of a single line of text or items, multiple lines or no lines. Pagination and output file records also relate to a lineset.

#### link

See join.

# literals

A text constant of up to 16 characters that is stored in BRWDIC and can be referenced by a symbolic name.

# logical-expessions

See conditions

#### lock mode

Used to secure a lock on an IMAGE dataset, HP ALLBASE/SQL, table, KSAM or MPE file. You can specify a lock mode on the HP ALLBASE/BRW Tune Access screen.

#### merge

Method of combining two similar tables by stacking (appending) one on the other.

# MPE XL

Operating system on the HP3000 computer.

#### MPE file

Sequential file supported by MPE. HP ALLBASE/BRW supports standard MPE files with fixed length records. Special MPE files (RIO, MSG, CIR, and so on) are not supported by HP ALLBASE/BRW.

# multi-pass reporting

Execution of a sequence of reports and optional application programs.

#### numeric precision

Determines the precision of an item's value when it is used in further processing.

Consists of a number and method code. The number indicates the least significant digit of the precision as the 10th exponent of this digit. The method code indicates how superfluous digits are to be treated: rounded ( $\mathbf{R}$ ), truncated ( $\mathbf{T}$ ) or ceiled ( $\mathbf{C}$ ).

#### open join

Method of combining source tables in which source tables are joined and all records from one source table are reported, even if these have no correspond ing records in the other source tables. See also *join* 

#### outer join

See open join.

## output file

Saves data for later reporting or processing. Can be specified for each lineset; can be an intermediate report file or a dictionary output file.

#### page

A page of the printed report. Page heading and footing linesets can be defined to be printed on each page.

Other linesets can be printed as they are, or they can be positioned at an absolute position of the page.

# pagination

The control of the page layout. A new page can be specified before or after a lineset; or, a lineset can be split if it does not fit completely on rest of page. A lineset can be positioned absolute on a page.

# parameter

A constant which gets its value at report execution time and which makes data selection for a report more flexible.

# parameter types

Are:

P = comparison predicate

S = single value

L = list of values

# parent element

The parent element in a source table may be subdivided into several child elements. In this way, included parts of the parent element can be referenced separately. See also, *composite search element*.

# positioned item

Positioned by line number within lineset, position within line, and length. Not all items in the report layout need to be positioned (printed), for example, sorts or column calculations do not require printing.

# print field

The space in a lineset in which the value of an item is printed. Specified by line number within lineset, position within line, and length. The item values can be formatted using item edits before they are printed in the print field.

# print file

Contains the printed report; can be a spool file, a device file or a permanent file on disk. The file code is PRINT. Has fixed length records and can be either CCTL or NOCCTL.

#### projected items

When source tables are combined, their items are projected to the newly formed table. A projected item can be given an alias name, excluded from projection, and given numeric precision; these attributes are only in effect *outside* the item's source table.

#### **Quoted Basic Files**

Files used as data transfer files by some standard programs, including Lotus 1-2-3, RBASE 5000, DBASE, and BASIC programs. DSG/3000 can also read Quoted BASIC files as free-formatted data files. In BASIC, quotes are used to delimit strings.

#### record

A row in a table. Each record in the final access table will be printed as one detail lineset.

#### record number

See TABLE-REC-NUMBER.

#### referenced access file

A report specification file that contains access definitions used by another report.

#### relation

Defines the rules for joining source tables; does *not* specify the access method to be used to retrieve the data.

#### relation condition

Selects a subset of records from joined source tables; is defined within a table.

Uses the calculation language.

#### relational model

Viewing database information as a collection of tables that contain items, without considering internal data formats or access patterns.

#### report

Data printed on paper or to disk. Can also mean the definition of the report (report layout, data access, calculations to be used to create the report, and so on).

#### report compile program

Used to compile a report. The file name is BRWCOMP.PUB.SYS. Can be used stand-alone or within the report specification program.

#### report conversion program

Used to convert Report/V and Inform/V reports to HP ALLBASE/BRW specification files. The filename is BRWCONV.PUB.SYS.

# report execution program

Used to produce a report. The file name is BRWEXEC.PUB.SYS. Can be used stand-alone or within the report specification program.

# report job file

For producing multi-pass reports; used for bundling the production of multiple reports. Is created using HP EDITOR/3000 or any compatible editor; the optional file code is RJOB.

# report layout

The way the report looks in its final form, after all calculations have been performed, rows and columns have been placed on the page, and so on.

# report list program

Used to list the specifications of a report. The file name is BRWLIST.PUB.SYS. Can be used stand-alone or within the report specification program.

# report request program

A program used to request HP ALLBASE/BRW reports. The filename is BRWSTART.PUB.SYS. Can be used stand-alone.

# report specification file

When you have finished creating the basic report, you have a report specification file that contains all the specifications for your report.

#### report specification program

To specify, list, compile, and execute a report. The filename is BRWXL.PUB.SYS. Invokes the report compile, execution, and list programs.

# result table

A table that is formed by HP ALLBASE/BRW by accessing one or more datasets, tables, or files. The result table used for the report layout is called the final access table.

#### root source table

First source table in a sequence of joins with keyed access.

# row calculation

Calculations using layout calculated items; specified by adding a calculated item to a report and then defining a formula for that item.

# sample layout

A picture of the report layout, in which the print fields are shown as X's or 9's for numeric fields. X's and 9's can be changed with the program BRWSETUP.PUB.SYS.

#### selection

Selects a subset of the data in the final access table.

#### selection condition

Criteria to select a subset of data from the final access table. Is expressed as a condition formula and uses the calculation language. Can be flexible by using parameters.

#### selection criteria

Control the amount of data which goes into a report, as well as when and how the report is printed.

#### selection set

One group of data selection criteria used for a report. Multiple selection sets can be defined in a specification file, but the report must be compiled once for each selection set. Allows data-dependent security. Can contain default values for parameters, print file and report schedule.

#### sort

A report can be sorted by up to nine items; each item in ascending or descending order.

#### source table

Can be an IMAGE dataset, an HP ALLBASE/SQL table, a MPE, KSAM or IRF file or an HP ALLBASE/BRW table defined in the report.

#### specification file

Used for creation and modification of a report. The file code is RSPEC. Must be compiled into an execution file to produce the report. Contains the report specifications.

#### standard functions

Predefined functions supplied by HP ALLBASE/BRW.

#### standard job file

Used as report job file, when a single report is started in batch. The file name is BRWJ000.

HP ALLBASE/BRW looks for the file in the order below:

- 1. BRWJOB
- 2. BRWJOB.PUB
- 3. BRWJOB.PUB.SYS
- 4. BRWJ*nnn*.PUB.SYS, where *nnn* is the number returned by the Native Language Support intrinsics.
- 5. BRWJ000.PUB.SYS

The standard job file can be modified using HP EDITOR/3000 or any compatible editor.

# suppress condition

Criteria to suppress printing of a line or lineset; can be specified for each line or lineset. Is expressed as a condition formula and uses the calculation language.

# syntax diagram

Describes the syntax of the HP ALLBASE/BRW calculation language in a graphic form.

# table

A collection of data in which the rows are records and the columns are items. Basis for the report layout or other tables; joins or merges the source tables. Tables can be nested, thus can consist of other tables as source tables.

# table calculated item

Is a calculated item defined within a table. After it is projected from that table, it becomes a normal item. Is calculated when the data is retrieved. Can be printed, used for sort and projection, written to an output file, used to calculate other items.

Also called table calc item.

# table function

Defined for a table. Can be used in other formulas defined in the same table. Similar to a program subroutine.

# TABLE-REC-NUMBER

The logical record number defined by HP ALLBASE/BRW. Source tables that are IMAGE data sets, KSAM files, or MPE files always have the item TABLE-REC-NUMBER included in the result table, HP ALLBASE/SQL tables do not.

# text

Fixed text printed on a line.

# transaction isolation level

Applies to HP ALLBASE/SQL databases. Is the level of concurrent access that is allowed during a transaction.

# transaction priority

Applies to HP ALLBASE/SQL databases. Is an integer from 0 to 255 specifying the priority of a transaction. The transaction with the largest priority number is aborted to remove a deadlock.

# value

A value in the mathematical sense. Each record con tains one value per item.

# VPLUS

User interface system on the HP3000 system. Used in the report specification program.

# Index

Α

absolute page position, 8-10 absolute position for break footing, 7-12 ABS, standard function, 15-58 access sequence, 6-20 ACCDEF file defining Time and Date items, 18-40 access authorization HP ALLBASE/SQL tables, 14-7 access blocks, 6-26 access methods for data, 6-26 access sequence defining, 6-27 for HP ALLBASE/SQL reports, 14-3 for join on HP ALLBASE/SQL, 6-11 for SQL tables, 6-27 Tune Access screen, 6-11 access sequence numbers HP ALLBASE/SQL, 14-10 ACCESS statements with Report/V, 22-4 account and group-level configuration, 17-3 account-level configuration, 17-3 ACCSDEF file comments in, 18-44 Date and Time types, 18-45 edit part of definition, 18-45 errors, 18-49 heading text and edit mask, 18-45 sub-items, 18-44 syntax for, 18-42 \$ACCT, 20-19, 20-20 \$ACCTPASS, 20-19, 20-20 actual\_num\_parms, 20-19, 20-21 ACTUAL-PERIOD parameter, 20-12 \$ACTUAL-PRINTFILE, 20-22 ADD\_DAYS, standard function, 15-22, 15-58 ADD\_HOURS, standard function, 15-58, 15-70 ADD\_MINUTES, standard function, 15-58, 15-70 ADD\_MONTHS, standard function, 15-22, 15-58 ADD\_SECONDS, standard function, 15-58, 15-70 ADD\_WEEKS, standard function, 15-22, 15-58 ADD\_YEARS, standard function, 15-22, 15-58 aggregate/array operations, 15-5 alias name, 18-20 alias names, 18-9

alternate lines for NO\_VALUE item edits, 7-40 amending the standard job file, 11-10 AND operator, 15-49 APPDIC HP Application Dictionary, 18-37 ARCCOS, standard function, 15-58 ARCTAN, standard function, 15-58 arguements, 15-2 arguments, 15-10 constants as, 15-19 example, 15-26 in functions, 15-33 parameters in, 15-49 priority of, 15-6 type, 15-4 arithmetic operators, 15-42 array components, 7-27 ARRAYDEF file, 18-31 array fields, 18-33 building, 18-34 array fields, 18-33 array items, 7-27 example, 7-27 printing, 7-17 arrays cumulative value, 15-5 HP Application Dictionary no capable of, 18-33 items, 15-7 operations, 15-5 array size, 20-12 attributes of element in HP System Dictionary, 18-20 UNIQUE, 18-26 attributes for System Dictionary, 18-17 audit trail messages, 13-9 automatic recompile, 17-10 autostart mode, 17-9 back-reference-flag, 18-20 bar graphs, printing values, 15-55 BASIC programs, 12-12 batch processing integrating reports, 12-19

integrating reports, 12-19 BEGINPARMS, 11-14, 11-16 block mode, 20-3 PASCAL program, 20-5 body of the report job file, 11-21 boolean operations, 15-17 boolean operators, 15-18 boolean operators, exception value handling, 15-24 break footing absolute position, 7-12 break footing linesets, 7-16 break footings, 7-9

В

break heading linesets, 7-15 break headings, 7-9 repeating, 7-11 break level numbers, 7-5 BREAK-LEVEL, standard item, 15-60 break linesets. 7-15 breaks, 8-2, 8-4 change degree for, 8-6 BRWACCSD program, 18-4, 18-5 dictionary generator, 18-2 HP Information Access data dictionary, 18-38 BRWAPPD, 18-2, 18-4, 18-5 HP Application Dictionary generator, 18-37 BRWC000, 17-3 BRWCLOSE intrinsic, 20-14, 20-23 BRW\_COMAREA, 20-14, 20-17 BRW\_COMAREA intrinsic, 20-18 **BRWCOMP** program with HP ALLBASE/SQL, 14-10 BRWCONF file, 17-3 storing passwords in, 13-14 BRWCONV program, 22-2 on-line help, 22-8 required software, 22-3 running, 22-5 using, 22-4 BRWD3000, 18-2, 18-4, 18-5, 18-15 warning messages, 18-16 BRWDIC file, 18-2, 18-4, 18-5, 18-15, 21-6 as a central dictionary, 18-6 automatically recompiling reports, 18-64 creating with user-defined dictionary, 18-63 equated to a dummy account, 18-7 errors creating with user-defined dictionary, 18-63 location of, 22-3 major features, 18-5 modifying, 18-64 multiple in same account, 18-6 parent and child elements, 18-29 preparing from HP Information Access data dictionary, 18-48 preparing with HP System Dictionary, 18-29 rules for creating and modifying, 18-5 search path for, 18-6 version status, 18-29 with HP Dictionary/3000, 18-15 BRWDLIST, using, 18-5 BRWEXEC program, 20-14, 21-10, 21-15 requesting reports, 11-6 BRWGEND dictionary generator, 18-2 user-generated dictionary:source file generator, 18-50 BRWINFO intrinsic, 20-14, 20-18, 20-20 BRWINITREQUEST intrinsic, 20-7, 20-8 BRWLIST program, 17-28 BRWOPEN intrinsic, 20-14, 20-17

BRW\_PARAMETERS parameter, 20-14, 20-18, 20-21 BRWPASSEXIT creating, 17-29 examples, 17-31 password retrieval, 17-29 BRWSD, 18-2, 18-4, 18-5 HP System Dictionary, 18-29 BRWSDEXT, 18-18, 18-22 scope password, 18-18 BRWSETUP program, 15-4, 15-19, 15-21, 17-3 default items edits for reals, 15-48 identifying senders, 13-4 running, 17-4 BRWSTART, 20-6, 20-7, 21-10 BRWSTARTREQUEST intrinsic, 20-3, 20-7, 20-10 BRWSTOPREQUEST intrinsic, 20-7, 20-13 BRWSTREAM intrinsic, 20-14, 20-21 bucketing reports, 7-41 **BUILD** statement user-defined dictionary, 18-60 bundling reports, 12-3, 12-16 Byte, 18-28 byte-offset attribute, 18-28 CALC, 7-34 calculated items, 15-2 categories, 15-2 layout, 15-2 list operation, 15-38 table, 15-2 calculating an item on another lineset, 7-34 calculation language special uses, 15-25 calculations, 15-2 arguments, 15-2 column, 7-26, 15-2 condition, 15-3 exception algorithm, 15-24 expressions, 15-2 formula, 15-4 function arguments in , 15-34 layout, 7-26 operator/operation, 15-3 resetting at break levels, 7-28 result type, 15-4 row. 7-32 row based on column calculations, 7-34 syntax rules for, 15-67 terms, 15-2 using source levels, 7-28 calendar date, 18-10 \$CCTL, 20-19, 20-22 central dictionary, 18-5, 18-6 chain relationships, 18-26

С

change degree for breaks, 8-6 changes in dictionary files, 18-64 changing BRWDIC, 18-5 character mode, 20-3 PASCAL program, 20-4 check forms, voiding, 7-45 child and parent elements, 18-22 child elements, 18-10, 18-14, 18-15 BRWDIC, 18-29 synonyms, 18-27 CIERR, the command interpreter error number, 20-24 COBOL example BRWPASSEXIT, 17-33 column calculations, 7-26, 15-2, 15-10 multi-pass reporting, 12-4 numeric precision, 7-35 restrictions, 7-31 comarea\_len, 20-8, 20-9, 20-10 combining non-relational (SQL) and relational data, 14-2 command interpreter error number (CIERR), 20-24 comments in ACCSDEF file, 18-44 common area, REQUEST\_COMAREA, 20-8 common items, 6-4 comparing HP ALLBASE/BRW and HP BRW/V, 21-3 comparison operators, 15-17 comparison predicate execution time values, 15-53 parameters, 15-52 comparison predicate parameter, 20-19 compatibility mode, 21-5 compile listing, 6-26 compiling and saving, 10-2 compiling a report, 10-2 compiling HP ALLBASE/SQL reports, 14-3 compiling reports, 16-3 compiling Report/V reports, 22-4 composite search elements, 18-14, 18-27 conditions overview, 15-27 relation, 15-3, 15-14 rules for names, 15-3 selection, 15-3, 15-13 suppress line, 15-3, 15-14 suppress lineset, 15-3, 15-15 syntax diagram, 15-65 what is, 15-3configuation files, 21-7 transferring reports, 21-8 configuration Default Date Item Edits screen, 17-20 Default Integer Item Edits screen, 17-19 Default Numeric Item Edits screen, 17-17 Default Real Item Edits screen, 17-18 Default String Edits screen, 17-16

Default Time Item Edits screen, 17-21 Exception Output Values screen, 17-11 Execution Values screen, 17-7 global functions, 17-22 Global Functions Formula screen, 17-25 Global Functions screen, 17-22 Global Values screen, 17-5 Item Edits screens, 17-15 Mail Values screen, 17-26 running BRWSETUP, 17-4 Specification Values screen, 17-13 configuration and security, 17-2 configuration files, 21-4 transferring, 21-14 configuration levels, 17-3 consolidating reports, 7-41 constants as arguments, 15-19 date, 15-19 integer, 15-19 numeric, 15-19 real, 15-19 string, 15-19 time, 15-19 types, 15-19 conversion functions Standard Conversion Functions Table, 15-19 converting reports creating BRWDIC, 22-5 creating groups, 22-5 defining Date and Time items, 22-5 defining files and elements, 22-4 defining passwords, 22-7 errors, 22-8 example, 22-14, 22-17 file lockwords, 22-7 incompatible features, 22-9 Inform/V, 22-3, 22-8 running BRWCONV, 22-5 sets, 22-6 translation rules, 22-11 using BRWCONV, 22-4 verifying item names, 22-4 COS, standard function, 15-58 creating a report overview, 5-2 creating BRWDIC, 18-5 converting reports, 22-5 creating dictionary output files, 12-10 creating groups converting reports, 22-5 creating HP ALLBASE/SQL reports, 14-3

# **D** data

different sources, 6-18 data access by record number, 6-29 methods, 6-26 tuning, 6-26 data area for intrinsics, 20-7 database extract files, 12-14, 12-16 databases, 18-14, 18-27 data dictionaries, 18-2 multiple, 18-5 data dictionary altering, 18-5 converting reports, 22-4 removing, 18-5 dataflow diagram, 12-16 data format configuration, 17-4 Data Interchange Format (DIF) files, 12-11, 12-12 headers, 12-12 keywords, 12-12 data language configuration, 17-4 data screens, 3-3 data selection defining, overview, 9-2 datasets, 18-8, 18-14, 18-27 IMAGE, 18-14 master and detail, 18-26 data transfer files, 12-12 data types, 18-9 for HP System Dictionary, 18-21 data used in transferring reports, 21-14 data value security, 9-12 data-value-dependent security, 9-2 date addition function, 15-22 calendar, 18-13 constants, 15-19 duration function, 15-21 extraction function, 15-21 manipulation, 15-21 operations, 15-22 subtraction, 15-22 date and time items, 18-10, 18-13, 18-22 ACCDEF file, 18-40 Date and Time items converting reports, 22-5 DATE-CALENDAR, 18-13 date format, 15-19 date item edits, 7-23, 16-5 Date Item Edits screen default configuration, 17-20 for page headings, 7-23

date items format, 18-8 Date-Item Table HP Dictionary/3000, 18-10, 18-11 HP System Dictionary, 18-23, 18-24 DATE-JULIAN, 18-13 dates calendar, 18-10 Julian, 18-10, 18-13, 18-26 types, 15-21 DATE standard item, 15-60 date types, 15-21 Date types ACCSDEF file, 18-45 Date Types Table user-generated dictionary, 18-56 DAY\_OF\_MONTH, standard function, 15-21, 15-58 DAY\_OF\_WEEK, standard function, 15-21, 15-58 DAY\_OF\_YEAR, standard function, 15-21, 15-58 DAYS\_DIFF, standard function, 15-22, 15-58 DBASE, 12-12 **DBEnvironments** modifying, 14-10 multiple, 14-2 deadlocks, 17-9 decimals, 18-10 Default Date Item Edits screen, 17-20 Default Integer Item Edits screen, 17-19 Default Item Edits screens, 17-15 Default Numeric Item Edits screen, 17-17 Default Real Item Edits screen, 17-18 default report specifications, 17-13 defaults execution, 9-9 Default String Edits screen, 17-16 Default Time Item Edits screen, 17-21 default values selections and parameters, 20-7 define breaks define screen description, 16-8-11 Define Breaks and Pagination screen, 8-3 Define Breaks screen, 7-45 Define HPDesk Configuration screen, 16-12 Define Lines screen, 7-3 page headings, 7-10 softkeys, 7-3 Define Lines screen for detail lines, 7-26 Define Lines screen for detail linesets, 7-18 Define Lines screen for page footing, 7-46 Define Lines screen for report footing, 7-14 Define Lines screens for report heading, 7-13 Define Relation screen, 6-4, 16-24-25 Define Relation screen, common item example, 6-11 define report define screen description, 16-26-28

**DEFINE** statements with Report/V, 22-4 Define Table screen, 6-3, 6-9, 16-29-32 example of one source table, 6-12 open join, 6-7 open join example, 6-10, 6-11 defining access sequence, 6-27 defining data access, 6-26 defining Date and Time items converting reports, 22-5 defining files, items, and elements converting reports, 22-4 defining linesets, 7-6 defining overlays, 18-28 defining relations, 6-3, 6-4 defining report layout, 7-2 defining row calculations, 7-33 **DEFN** option Report/V reports, 22-4 delivery audit report, 13-9 detail datasets, 18-26 detail lines, 8-3 reports without, 7-9 Detail Linesets, 7-9 Detail Lineset screen, 7-9 \$DEVICE, 20-19, 20-22 DF file type, 16-50 DICTDBD program, 18-8 DICTDMD program, 18-8 DICT file, 18-15 dictionary created by HP ALLBASE/BRW, 18-15 DICTINIT program, 18-8 dictionaries BRWACCSD, 18-2, 18-4, 18-5 BRWACCSD dictionary generator, 18-38 BRWAPPD, 18-2, 18-4, 18-5 BRWD3000, 18-2, 18-4, 18-5 BRWDIC, 18-4, 18-5, 18-6 BRWSD, 18-2, 18-4, 18-5 central dictionary, 18-5, 18-6 changes in files, 18-64 data dictionary, altering, 18-5 file equations, 18-29 for HP ALLBASE/SQL data, 18-2 HP Application Dictionary, 18-31 HP Information Access, 18-38 none needed for HP ALLBASE/SQL, 14-7 not required with HP ALLBASE/SQL, 14-2 preparaing BRWDIC with HP Dictionary/3000, 18-15 removing the data dictionary, 18-5 user-defined, 18-2 user-generated source file, 18-50 using multiple data dictionaries, 18-5 warning messages, 18-30 dictionary extract files, 21-4

```
dictionary generator
  BRWGEND, 18-2, 18-4
dictionary output files, 12-9
  creating, 12-10
  multi-pass reporting, 12-4
dictionary password, 18-49
dictionary passwords, 17-28
DICT option
  checking dictionary, 22-4
DIF file type, 16-50
Digit Extraction Function, 15-45
disk space
  freeing, 12-10
DIVIDE_BY_ZERO, 15-23
DIVISION parameter, 20-12
DSG/3000, 12-12
dummy account, 18-7
duplicate key entries, 18-26
editing fields, 3-3
editing items, 7-17, 7-18
editing report job files, 21-6
editing standard job files, 21-6
edit masks, 7-19, 7-20
  for date items, 7-23
  for print numeric and integer, 7-21
  in ACCSDEF file, 18-45
edit part of ACCSDEF file, 18-45
edits
  date items, 16-5
  real items, 15-48
elements, 18-8
  attributes of in HP System Dictionary, 18-20
  composite search elements, 18-27
  composit search, 18-14
  date and time items, 18-10
  defining when converting reports, 22-4
  parent and child, 18-10
  string or number, 18-10
ELEMENT statement in user-generated dictionary, 18-54
ELEMENT-SUBTYPE attributes, 18-21, 18-22, 18-25, 18-28
  extension to System Dictionary, 18-17
end of file, 18-16
ENDPARMS, 11-16
ENDPARMS caluse, 11-14
entity types for System Dictionary, 18-17
$ENVIRONMENT, 20-19, 20-22
error handling, 20-24
  table, 20-24
error messages, 3-7, 21-11
error_parm, 20-8, 20-17
  values table, 20-24
errors
  creating BRWDIC with user-defined dictionary, 18-63
```

Ε

during conversion, 22-8 non-zero value, 20-8, 20-24 with ACCSDEF, 18-49 ERROR\_VALUE, 15-23 error values, 7-24 examples array items, 7-27 Define Relation screen, common item, 6-11 Define Table screen, one source table, 6-12 Define Table screen, open join, 6-11 joining a source table to itself, 6-12 joining HP ALLBASE/SQL tables, 6-13 joining tables, 6-5 keyed access, 6-28 nested tables, 6-9 NO\_VALUE, 6-8 open joins, 6-7 pre-printed forms, 7-43 relation conditions, 6-31 exception cases item edits, 7-24 exception handling, 15-23 BRWCONF file, 15-23 Exception Output Values screen, 17-11 exception reports, 12-3 exception value handling automatic, 15-24 exception values testing and assigning values, 15-24EXDBE pictured, 1-10 exec\_filename, 20-9, 20-10 executing HP ALLBASE/SQL reports, 14-3 execution defaults, 9-9 execution file name, 20-17 execution intrinsics, 20-14 execution statistics, 13-9 Execution Values screen, 17-7 exit HP ALLBASE/BRW, 4-4 expressions example, 15-26 syntax diagram, 15-65 what is, 15-2EXP, standard function, 15-58 extensions HP System Dictionary, 18-17

field editing, 3-3 file codes, 21-3 FILE command, 11-22, 18-16 file equations, 18-6, 18-7 when converting reports, 22-5 with dictionaries, 18-29 file layout Quoted BASIC (QB) files, 12-12 file lockwords converting reports, 22-7 file mnemonics, 21-3 FILENAME parameter, 20-14, 20-17 file names, 21-3 table, 21-3 files, 18-8 amending the standard job file, 11-10 ARRAYDEF and SYNDEF, 18-31 configuration, 21-4 configuration:transferring, 21-14 database extract files, 12-14 Data Interchange Format (DIF), 12-11, 12-12 defining when converting reports, 22-4 dictionary extract, 21-4 KSAM, 18-14 MPE, 18-14, 18-27 MPE or KSAM, 21-6 output, 12-4 Quoted BASIC (QB), 12-11, 12-12 report job files, 11-11 standard job, 21-4 FILE statement in user-generated dictionary, 18-54 file system error code (FSERR), 20-24 file types, 16-50, 18-14 fixed-length records, 18-15, 18-27, 18-28 fixed-point numeric, 15-41, 18-9 floating-point decimal, 18-9, 18-21 floating-point real (R), 15-41 footings, 7-9 breaks, 7-16 page linest, 7-12 report lineset, 7-14 splitting lineset footins, 8-9 **\$FORMAL-PRINTFILE**, 20-19 FORMAL-PRINTFILE, 20-22 formats, 18-8 date and time items, 18-8 HP 3000 or IEEE, 21-6 format without elements, 18-16 formula calculated items, 15-27 rules for names, 15-3 table calculated items, 15-27 types, 15-3 formulas and conditions, overview, 15-27 formula, What is, 15-4

F

frozen defaults, 9-9 FSERR, the file system error code, 20-24 Function Arguments in Calculations, 15-34 function keys help screen, 3-6 other keys, 3-4 using, 3-4 functions as an argument, 15-33 categories of , 15-4 conversion, 15-19 date extraction, 15-21 digit extraction, 15-45 global, 15-4, 15-33 layout, 15-4, 15-33 Performance Note, 15-33 string extraction, 15-61 table, 15-4, 15-31 what is, 15-4functions and operations, real item, 15-48

global functions, 15-4, 15-33
Global Functions configuration, 17-22
Global Functions Formula screen, 17-25
Global Functions screen, 17-22
Global Values screen, 17-5
grant messages, 3-7
\$GROUP, 20-19, 20-20
group items
HP Application Dictionary, 18-32
group-level configuration, 17-3
group names and group items, 18-37
\$GROUPPASS, 20-19, 20-20

H headers

G

Data Interchange Format (DIF) files, 12-12 report job files, 11-14 headings, 7-9 heading test in ACCSDEF file, 18-45 help screen function keys, 3-6 help screens, 3-6 horizontal pages, 7-47 HOUR\_OF, standard function, 15-58, 15-69 HOURS\_DIFF, standard function, 15-58, 15-70 HP 3000, 18-28 HP 3000 format, 18-21, 18-22, 18-27, 21-6 HP ALLBASE/SQL access authorization, 14-7 access sequence, 14-3 access sequence numbers, 6-20, 14-10 data dictionary not needed, 18-2 keyed reads for, 14-3 names and datatypes, 14-10 **NO\_VALUE**, 14-12
NULL values, 14-12 open join example, 6-11 passwords, 14-7 performance considerations, 14-10 query example, 6-11 system catalog, 14-10 table owner, 14-7 transaction handling and locking, 14-8 Tune Access screen, 14-4 using, 14-3 HP ALLBASE/SQL tables combining tables with other sources, 14-2 dictionary file not required, 14-2 joins, open joins, and merges, 14-2 passing user-defined parameters, 14-2 HP Application Dictionary, 18-2, 18-4, 18-5, 18-31 ARAYDEF, 18-33 BRWAPPD generator, 18-37 defining arrays, 18-33 group items, 18-32 screen formats, 18-32 single fields, 18-32 SYNDEF, 18-35 terminology, 18-31 HP BRW-Desk/XL, 1-4, 13-2 HP Desk security when you print reports, 13-14 HPDesk delivery for the report, 13-6 HPDesk Intrinsics, 13-3 HP DeskManager, 13-2 HP DeskManagerPlus, 13-2 HP Dictionary/3000, 18-2, 18-4, 18-5, 18-8 opened by BRWD3000, 18-15 with Report/V when converting, 22-4 HP Information Access data Dictionary, 18-38 HP Information Access Server, 18-2, 18-5 HP Information Access Server data dictionary, 18-4 HP System Dictionary, 18-2, 18-4, 18-5, 18-17 BRWSD, 18-29 Date-Item Table, 18-23, 18-24 element types (table), 18-21 extensions, 18-17 preparing BRWDIC, 18-29 SDCONV, 18-17 SDDBD, 18-17 SDINIT, 18-17 SDMAIN, 18-17 terminology, 18-18 Time-Item Table, 18-24

IEEE format, 18-21, 18-22, 18-28, 21-6 for long names, 18-14 **IEEE** formats real numbers. 21-8 IF THEN ELSE operation, 15-36 **IMAGE/3000** combining with HP ALLBASE/SQL, 14-12 image-alias, 18-20 IMAGE compound-items data dictionaries, 18-39 IMAGE-DATASET, 18-27 IMAGE datasets, 14-2 data access by record number, 6-29 in user-defined dictionary, 18-59 securing locks, 6-26 IMAGE tables, 6-20 incompatible features converting reports, 22-9 index numbers. 7-27 INDEXVIOLATION, 15-23 INFCNV program, 22-3 location of, 22-3 Inform/V reports converting and transferring, 22-3 file names, 22-5 IN operator, 15-49 \$INPRI, 20-19 integer constants, 15-19 division, 15-42 integer-array reference parameters, 20-7 integer item edits, 7-21 Integer Item Edits screen default configuration, 17-19 integers, 18-13 16-bit, 18-9, 18-21 16-bit words, 18-25 32-bit, 18-9 32-bit integers, 18-21 64-bit, 18-9 64-bit integers, 18-21 with decimals, 18-9, 18-21 integrating reports with batch processing, 12-19 intermediate report files, 12-7 defining, 12-5 multi-pass reporting, 12-4 REMPTY deletes all records from, 12-8 using, 12-7 intrinsics, 20-2 BRWCLOSE, 20-14, 20-23 BRW\_COMAREA, 20-18 BRWEXEC, 20-14, 20-22 BRWINFO, 20-14, 20-18 BRWINITREQUEST, 20-7, 20-8 BRWOPEN, 20-14, 20-17

L

BRWSTARTREQUEST, 20-3, 20-7, 20-10 BRWSTOPREQUEST, 20-7, 20-13 BRWSTREAM, 20-14 diagrams, 20-15 execution, 20-14 FILENAME parameter, 20-17 HP Desk, 13-3 request report, 20-6 transferring reports, 21-14 intrinsic status, 20-8 invalid element type, 18-16 invalid syntax in format name, 18-16 INVALID\_VALUE, 15-23 IRF file type, 16-50 item edits numeric and integer, 7-21 real numbers, 7-23 time. 7-23 item edits for exception cases, 7-24 Item Edits screens defaults, 17-15 item level security, 16-90 item name, 16-52 items, 6-21, 18-8 array, 15-7 date, 15-21 date and time, 18-22 defined as element, 18-20 defining when converting reports, 22-4 editing, 7-18 edits, 15-48 example, 15-37 excluding from projection, 6-22 length expressed in words, 18-25 positioning and editing, 7-17 printing array items, 7-17 real, 15-47 standard, 15-59 verifying names when converting, 22-4 item security code, 6-27, 16-90 ITEM statement in user-generated dictionary, 18-55 item types for layout calculated items, 7-32 HP Dictionary/3000, 18-10 user-generated dictionary, 18-55 item values repeating, 7-18

JOB command, 11-16 job control words, 14-13, 20-24 job files, 11-8, 20-14 parameters for report job files, 11-11 report, 11-11, 20-17 report header, 11-14 standard, 20-17 standard, in transferring reports, 21-15 job template header, 20-18, 20-19 joining tables, 6-2, 6-3 example, 6-5 example of joining a source table to itself, 6-12 HP ALLBASE/SQL tables, 14-12 HP ALLBASE/SQL tables, example, 6-13 identical names, 6-13 source table to itself, 6-12 joins access sequence for HP ALLBASE/SQL, 6-11 multiple open, 6-8 open, 6-7, 6-23 julian date, 18-13 Julian date, 18-10, 18-26 justification, 7-23

**K** keyed access, 6-20, 6-28

J

L

example, 6-28 keyed reads, 6-26 for HP ALLBASE/SQL reports, 14-3 KEY item options, 18-59 keys, 18-26 BRWDIC, 18-26 parent elements, 18-14 keywords Data Interchange Format (DIF) files, 12-12 KSAM combining with HP ALLBASE/SQL, 14-12 KSAM files, 14-2, 18-14, 18-26, 18-28 ARRAYDEF, 18-33 data access by record number, 6-29 in user-defined dictionary, 18-59 transferring reports, 21-14 KSAM keys, 6-26

language support, 14-13
layout
defining, 7-2
functions, 15-4
source table changed, 18-64
Layout Calc Item Formula screen, 7-33
Layout Calc Item Screen, 16-33-35
layout calculated items, 7-32, 15-29
definition, 15-2
formula, 15-29-30
formula screen description, 16-36

Performance Notes, 15-30 restrictions, 15-29 row calculations, 7-33 screen description, 16-33-35, 16-83-84 Layout Calculated Item screen, 7-33 layout calculations, 7-26 layout functions characteristics, 15-33 formula screen description, 16-39 screen description, 16-37-38 what is, 15-33 leaving HP ALLBASE/BRW, 4-4 length page, 8-7 line conditions suppressing, 7-38 line numbers, 7-5 lines define screen description, 16-16ff lines and linesets suppressing, 7-38 lineset conditions suppressing, 7-38 LINESET\_LEVEL, standard item, 15-60 linesets adding, 7-6 break footing, 7-16 break heading, 7-15 defining, 7-6 multi-pass reporting, 12-4 page and report, 7-10 page footing, 7-12 page heading, 7-10 report footing, 7-14 report heading, 7-13 splitting footing, 8-9 LINESET-TYPE, standard item, 15-60 LINE, standard item, 15-60 LINE standard item, 7-38 listf\_group, 20-9 group or groupset name, 20-11 listf\_id, 20-9, 20-11 list-of-values parameters, 15-52, 20-19 list operations, 15-38 literals, 15-38 LN, standard function, 15-58 locations, 18-8, 18-15 locking, 17-9 HP ALLBASE/SQL, 14-8 lock mode, 6-27, 17-9 locks securing on IMAGE datasets, 6-26 lockwords converting reports, 22-7 logging in to MPE, 4-2

logical expressions, syntax diagram, 15-65 logical record number, 6-29 logon command in job file, 11-21 logon UDCs, 18-6 LOG, standard function, 15-58 long names, 18-10, 18-14 KSAM files, 18-15 longnames, 21-6 Lotus 1-2-3 files, 12-12

Μ

Mail Values screen description, 16-40-41 Mail Values screen, 13-4, 17-26 master datasets, 18-26 MATCHES operator, 15-49 max\_num\_parms, 20-19 merging tables, 6-2, 6-15 example, 6-15 message buffer, 17-9 messages, 3-7 method code for numeric precision, 6-23, 7-35 MINUTE\_OF, standard function, 15-58, 15-69 MINUTES\_DIFF, standard function, 15-58, 15-70 modes, 21-5 block, 20-3 character, 20-3 modifying BRWDIC, 18-5, 18-64 modifying the DBEnvironment, 14-10 MOD operator, 15-49 Modulo (MOD) Calculation, 15-42 MONTH\_OF, standard function, 15-21, 15-58 MONTHS\_DIFF, standard function, 15-22, 15-58 MPE files, 14-2, 18-14 sequential and relative, 18-27 transferring reports, 21-14 MPE login, 4-2 MPE or KSAM files, 21-6 MPE V operating system, 21-2 MPE XL operating system, 21-2 multi-pass reporting, 12-2, 12-3 column calculations, 12-4 dictionary output files, 12-4, 12-9 intermediate report files:, 12-4 output files, 12-4 quoted BASIC files, 12-4 multiple BRWDICs, 18-6 multiple data dictionaries, 18-5 multiple HP ALLBASE/SQL DBEnvironments, 14-2 multiple open joins, 6-8 multiple records, 6-6

names and datatypes HP ALLBASE/SQL, 14-10 Native Language Support, 14-13 native mode, 21-5 \$NBR-COPIES, 20-19, 20-22 nested sort items, 8-4 nested tables, 2-4, 6-8 example, 6-9 new page, 8-7 nfname parameter, 20-3 NLDATALANG, 14-13 non-printable characters, 7-25 non-SQL source tables, 6-26 non-zero value errors, 20-8, 20-24 NOT operator, 15-49 NO\_VALUE, 6-7, 7-24, 15-23 example, 6-8 HP ALLBASE/SQL, 14-12 NO\_VALUE item edits using alternate lines, 7-40 NULL values HP ALLBASE/SQL tables, 14-12 number elements, 18-10 numbers, 15-41 fixed-point numeric, 15-41 floating-point real (R), 15-41 integer, 15-41 operations on , 15-41 precision of , 15-43 real, 15-46 type conversion, 15-71 type conversion with output files, 15-72 type mixing, 15-71 valid for numeric precision, 6-22 numeric, 18-9, 18-21 fixed-point, 18-9 numeric and integer item edits, 7-21 numeric constants, 15-19 numeric field overflow, 7-24 Numeric/Integer Item Edits, 16-42-45 Numeric Item Edit screen, 7-19 Numeric Item Edits screen, 7-21 default configuration, 17-17 Numeric Item Edits screen for detail lines, 7-23 numeric precision, 6-22, 6-25 column calculations, 7-35 method code, 7-35 method codes, 6-23 multi-pass reporting, 12-4 real, 15-47

Ν

OCCURS item options, 18-59 on-line help with BRWCONV, 22-8 online help, 3-6 online review, 16-46 open join on HP ALLBASE/SQL table, 6-11 on HP ALLBASE/SQL table, example, 6-11 open joins, 6-3, 6-7, 6-23 Define Table screen, 6-7 Define Table screen, example, 6-10 Define Table screen example, 6-11 example, 6-7 multiple, 6-8 open mode, 6-27 Open Mode capabilities, 6-27 operating systems, 21-2, 21-9 operations, 15-48 aggregate (array), 15-5 dates, 15-22 IF THEN ELSE, 15-36 list, 15-38 on numbers, 15-41 real items, 15-48 summary of, 15-49 operation type, 15-4 operator/operation, 15-3 operators, 15-10, 15-48 AND, 15-49 arithmetic, 15-42 boolean, 15-18 comparison, 15-17 IN, 15-49, 15-52 MATCHES, 15-49 MOD, 15-49 NOT, 15-49 Operators Table, 15-49 OR, 15-49 SATISFIES, 14-12, 15-49, 15-53 OR operator, 15-49 other keys function key, 3-4 \$OUTPRI, 20-19, 20-22 output files, 12-2, 12-4 multi-pass reporting, 12-4 sending with HP Desk, 13-8 to remove the use of, 12-6 using, 12-14 Output File screen, 12-10, 12-17, 16-47-52 OVERFLOW, 15-23, 18-21 overlays defining, 18-28

0

packed numeric, 18-9, 18-21 page absolute position, 8-10 length, 8-7 resetting number, 8-7 splitting across boundaries, 8-9 starting new, 8-7 page footing lineset, 7-12 page heading linesets, 7-10 page headings suppressing, 7-13 page linesets, 7-10 pages horizontal, 7-47 PAGE standard item, 7-38, 15-60 pagination, 8-2, 8-7 parameters, 9-7 as arguments, 15-49 BRW\_PARAMETERS, 20-18 characteristics, 15-50 comparison predicate, 15-52 default values, 15-54, 20-7 define screen description, 16-53-55 defining parameters, 16-53-55 FILENAME, 20-17 in report job files, 11-11 inside report job file header, 11-21 list of values, 15-52 printfile, 11-22 printing, 7-17 real, 15-47 single value, 15-51 special cases, 15-54 standard, 11-16, 20-19 standard table, 11-16 type of result, 20-19 user-defined, 11-14 Parameter screen, 6-28 parameters, uses in HP ALLBASE/BRW, 15-51 parent and child elements, 18-22 parent/child relations in ACCSDEF, 18-39 parent elements, 18-10, 18-14, 18-15 as keys, 18-14 BRWDIC, 18-29 PARM=1 options, 22-7 PARM\_DEFAULTS, 20-11 parm\_name, 20-19, 20-20 parm\_result\_type, 20-19 parm\_type, 20-19 parm\_value, 20-20 PARTSDBE pictured, 1-11 PASCAL example BRWPASSEXIT, 17-31 password

Ρ

dictionary, 18-49 password encryption, 17-28 password retrieval BRWPASSEXIT, 17-29 passwords defining when executing BRWCONV, 22-7 for HP ALLBASE/SQL tables, 14-3 HP ALLBASE/SQL, 14-7 lockwords when converting reports, 22-7 pathname for dummy account, 18-7 performance calculated items, 15-30 functions, 15-33 HP ALLBASE/SQL, 14-10 relation conditions, 15-14 positioning items, 7-17 precision definition, 15-43 valid number ranges, 6-25 precision of numbers, 6-22, 6-25, 15-43 column calculations, 7-35 prefilling, 7-23 pre-printed forms example, 7-43 PREV-LSET-LEVEL, standard item, 15-60 PREV-LSET-TYPE, standard item, 15-60 primary records, 18-27 print execution statistics, 17-10 print file temporary RPRINT file, 18-5 printfile parameter, 11-22 printing array items, 7-17 printing a zero number, 7-22 printing parameters, 7-17 printing report specifications, 17-28 printing values as bar graphs, 15-55 priority of arguments, 15-6 process\_info, 20-9 set by prior call to BRWINITREQUEST, 20-11 projecting items, 6-21, 6-22 Project Items screen, 6-24, 16-56-58 prompts, 3-8

Q QB file type, 16-50 quick browse, 3-5 Quoted BASIC (QB) files, 12-11, 12-12 file layout, 12-12 multi-pass reporting, 12-4 RBASE 5000, 12-12 RCOMP program, 21-7 RDIC program, 21-7 real constants, 15-19 real item edits, 7-23 Real Item Edits screen, 16-59-62 default configuration, 17-18 real items edits, 15-48 functions and operations, 15-48 numeric precision, 15-47 real items and numeric items, 15-46 real numbers, 15-46-48, 18-22, 18-27, 21-6 32-bit, 18-9 32-bit and 64-bit, 18-21 64-bit, 18-9 computing standard deviation, 15-57 how HP ALLBASE/BRW holds, 15-46 how to write in formulas, 15-46 how to write in parameters, 15-47 IEEE format, 18-15 IEEE or HP 3000 format, 18-9 in HP 3000 format, 18-27 in IEEE format, 18-27 in KSAM files, 18-28 in TurboIMAGE databases, 18-21 long names, 18-9, 18-14 When to use , 15-46real or integer exponentiation (\*\*), 15-42 real parameters, 15-47 RECH#, record number in job template file, 20-24 recompiled reports automatic, 18-64 **RECORD**, 18-22 record number in job template file (REC#), 20-24 record numbers data access, 6-29 **RECORD** statement in user-generated dictionary, 18-55 **REDEFINED** statement user-defined dictionary, 18-59 \$REFRESH, 20-3 refreshing the terminal, 20-3 relational data, 14-2 relation condition example, 15-13 relation conditions, 6-31, 15-3, 15-14 example, 15-14 examples, 6-31 Performance Note, 15-14 Relation Condition screen, 6-31, 16-63 relations about, 2-5 relationship classes for System Dictionary, 18-17 relationships data dictionaries, 18-28

R

relationship types for System Dictionary, 18-17 relative MPE files, 18-27 removing the data dictionary, 18-5 **REMPTY** program intermediate report files, 12-8 **REPCOMP** program, 22-3 location of, 22-3 repeating item values, 7-18 \$REPORT, 20-19, 20-22 **REPORT-DESCRIPT**, standard item, 15-60 **REPORT-EXEC-FILE**, standard item, 15-60 report execution files, 20-14, 20-18, 21-7 report file header, 11-16 report footing Define Lines screen, 7-14 report footing lineset, 7-14 report heading Define Lines screen, 7-13 report heading lineset, 7-13 report job file, 20-14, 20-17 body, 11-21 header, 11-14 parameters in header, 11-21 report job files, 11-11, 20-6, 21-7 editing, 21-6 parameters, 11-11 transferring reports, 21-8, 21-15 report layout defining, 7-2 report linesets, 7-10 reports bundling, 12-3, 12-16 compiling, 10-2, 16-3 consolidating (bucketing), 7-41 converting, 22-4 creating, compiling and executing HP ALLBASE/SQL reports, 14-3 creating, overview, 5-2 for pre-printed forms, example, 7-43 requesting, 13-9 requesting interactively, 11-3 requesting with BRWEXEC, 11-6 saving, 10-2 splitting, 13-2 transferring, 21-6 without detail lines, 7-9 REPORT-SPEC-FILE, standard item, 15-60 report specifications default, 17-13 printing, 17-28 Report/V conversion example, 22-14 incompatibilities when converting, 22-9 translation when converting, 22-11 Report/V compiler, REPCOMP, 22-3 Report/V reports

converting and transferring, 22-3 verification of, 22-6 REQUEST\_COMAREA parameter, 20-7, 20-8, 20-10, 20-13 common area, 20-8 **REQUEST-DATA**, standard item, 15-60 requesting reports interactively, 11-3 requesting reports with BRWEXEC, 11-6 requesting the report, 13-9 request report intrinsics, 20-6 Request Report screen, 16-64-67 required software to run BRWCONV program, 22-3 requirements for HP BRW-Desk, 13-3 reserve, 20-20reserved words, 15-56 **RESET**, 18-7 resetting calculations at break levels, 7-28 resetting page number, 8-7 result\_length, 20-19 return\_status, 20-8, 20-17 values table, 20-24 reviewing online, 16-46 Review Layout screen, 7-4, 16-68-69 REXEC program, 21-15 rounding, 7-36 configuration, 17-4 row calculations, 7-32 defining, 7-33 row calculations based on column calculations, 7-34 RPRINT temporary print file, 18-5 RSTART program, 21-10 **RSYSDIC**, 18-28 rules for formula and condition names, 15-3 rules for formulas and conditions, 15-67 running BRWCONV program, 22-5 running BRWSETUP, 17-4 running HP BRW/V reports on MPE XL, 21-10 RVERIFYM, 21-8 RWARN converting reports, 22-8

\$ sample databases, 1-9
\$ SATISFIES, Operator, 15-53
\$ SATISFIES operator, 14-12, 15-49
\$ saving and compiling, 10-2
\$ saving a report, 10-2
\$ scaling, 7-21
\$ \$ SCHEDULE, 20-19
\$ schema statements in user-generated dictionary, 18-53
\$ \$ scope password to BRWSDEXT, 18-18
\$ \$ \$ screen
\$ Define Lines screen, 15-11

Define Table, 6-3 screen format HP Application Dictionary, 18-37 screen formats HP Application Dictionary, 18-32 screens Date Item Edits, 7-23 Default Date Item Edits screen, 17-20 Default Integer Item Edits screen, 17-19 Default Items Edits screens, 17-15 Default Numeric Item Edits screen, 17-17 Default Real Item Edits screen, 17-18 Default String Edits screen, 17-16 Default Time Item Edits screen, 17-21 Define Breaks, 7-45 Define Breaks and Pagination, 8-3 Define HPDesk Configuration, 16-12 Define Lines for report heading, 7-13 Define Lines screen, 7-3, 7-18 Define Lines screen for page footing, 7-46 Define Lines screen for page headings, 7-10 Define Lines screen for report footing, 7-14 Define Lines softkeys, 7-3 Define Relation, common item example, 6-11 Define Relation screen, 6-4 Define Table, 6-9 Define Table example, 6-10 Define Table screen, example of one source table, 6-12 Define Table screen for open join, 6-7 Detail Lineset, 7-9 Exception Output Values screen, 17-11 Execution Values screen, 17-7 Global Functions Formula screen, 17-25 Global Functions screen, 17-22 Global Values screen, 17-5 Layout Calc Item Formula, 7-33 Layout Calculated Item, 7-33 Mail Values screen, 17-26 Numeric Item Edit, 7-19 Numeric Item Edits, 7-21 Numeric Item Edits for detail lines, 7-23 Output File screen, 12-10 Parameter, 6-28 Project Items, 6-24 Relation Condition, 6-31 Review Layout screen, 7-4 Specification Values screen, 17-13 String Item Edits screen, 7-20 Time Item Edits, 7-23 Tune Access, 6-27 Tune Access screen, 6-11 Tune Access screen for HP ALLBASE/SQL, 14-4 SDINIT with HP System Dictionary, 18-17 SDMAIN, 18-25

search-elements chains, 18-26 search elements, 18-27 composite, 18-27 search items, 6-26 SECOND\_OF, standard function, 15-58, 15-69 SECONDS\_DIFF, standard function, 15-58, 15-70 security, 17-2, 17-28 data value, 9-12 data-value-dependent, 9-2 frozen defaults, 9-9 item level, 16-90 switching destinations, 13-14 when printing HPDesk reports, 13-14 with HP ALLBASE/BRW, 13-14 selecting data, 9-4 at execution, 9-5 selection conditions, 9-8, 15-3, 15-13 example, 15-14 selections default values, 20-7 selection sets and selection conditions, 14-3 SELECTION-SET, standard item, 15-60 Select Report screen, 16-70-73 self-describing files, 12-7 senders HP BRW-Desk, 13-4 sequential MPE files, 18-27 serial reads, 6-26 signing off, 4-4 single fields HP Application Dictionary, 18-32 single-value parameter, 20-19 Single Value parameters, 15-51 SIN, standard function, 15-58 softkeys Define Lines screen, 7-3 help screen, 3-6 son processes, 20-7 sorting, 8-2, 8-4 sort items nested, 8-4 source level for calculations, 7-27 source levels using for calculations, 7-28 sources combining data, 6-18 source table joining to itself, 6-12 source tables layout changed, 18-64 non-SQL, 6-26 specification files automatic upgrade, 18-65 manual upgrade, 18-65

Specification Values screen, 17-13 splitting across page boundries, 8-9 splitting the report with HP Desk, 13-6 SQL data dictionary not needed, 18-2 SQL databases, 21-8 SQL files, 21-8 SQL transaction isolation level, 14-3 SQR, standard function, 15-58 SQRT, standard function, 15-58 standard deviation, 15-57 Standard Functions, Summary of, 15-58 standard items, 15-59 PAGE and LINE, 7-38 standard job files, 20-14, 20-17, 21-4, 21-7 amending, 11-10 editing, 21-6 transferring reports, 21-8, 21-15 standard parameters, 11-16, 20-19 \$ACCT, 20-19 \$ACCTPASS, 20-19 \$ACTUAL-PRINTFILE, 20-22 \$CCTL, 20-19, 20-22 \$DEVICE, 20-19, 20-22 \$ENVIRONMENT, 20-22 \$ENVIRONMENT), 20-19 **\$FORMAL-PRINTFILE**, 20-19 FORMAL-PRINTFILE, 20-22 \$GROUP, 20-19 \$GROUPPASS, 20-19 \$INPRI, 20-19 \$NBR-COPIES, 20-19, 20-22 \$OUTPRI, 20-19, 20-22 \$REPORT, 20-19, 20-22 \$SCHEDULE, 20-19 table, 11-16 \$USER, 20-19 \$USERPASS, 20-19 start\_screen, 20-9, 20-10 statements in user-generated dictionary:source file, 18-53 statistics execution generated, 13-9 storage length, 18-13 storing passwords in the BRWCONF file, 13-14 string, 15-61-62 concatenations, 15-61 definition, 15-61 double quote marks ("), 15-62 extraction function, 15-61 operations, 15-61 string comparisons, 15-17 string constants, 15-19 String Edits screen default configuration, 17-16

string elements, 18-10 string item edits, 7-20 String Item Edits screen, 7-20, 16-74-76 SUB\_DAYS, standard function, 15-22, 15-58 SUB\_HOURS, standard function, 15-58, 15-70 sub-items ACCSDEF file, 18-44 SUB\_MINUTES, standard function, 15-58, 15-70 SUB\_MONTHS, standard function, 15-22, 15-58 SUB\_SECONDS, standard function, 15-58, 15-70 SUB\_WEEKS, standard function, 15-22, 15-58 SUB\_YEARS, standard function, 15-22, 15-58 suffixes, 7-22, 18-10 supported features HP Information Access data dictionary, 18-40 suppressing a page heading, 7-13 suppressing lines and linesets, 7-38 suppressing lineset conditions, 7-38 suppressing repeating item values, 7-18 suppress line conditions, 15-3, 15-14, 15-15 Suppress Line screen, 16-77 suppress lineset conditions, 15-3, 15-15 Suppress Lineset screen, 16-78 suppressling line conditions, 7-38 switching destinations security, 13-14 switching the destination with HP Desk, 13-6 SYNDEF file, 18-31 building, 18-36 HP Application Dictionary, 18-35 listing, 18-36 synonyms SYNDEF, 18-35 syntax for user-generated dictionary, 18-53 syntax for ACCSDEF file, 18-42 syntax rules for calculations, 15-67 system-active messages, 3-7 system catalog, 14-10 HP ALLBASE/SQL, 14-7 system-level configuration, 17-3 system values, 15-38 Table Calc Item screen, 16-79-81 table calculated item formula, 15-27-29 screen description, 16-82 table calculated items, 15-2, 15-27 characteristics, 15-27 example, 15-28 formula, 15-28 Performance Notes, 15-30 restrictions, 15-27 screen, 15-28

screen description, 16-79-81

Т

table function formula screen, 15-32 screen description, 16-85 table functions example, 15-31 restrictions, 15-31 screen , 15-32 what is, 15-4, 15-31 table lock mode HP ALLBASE/SQL, 14-8 table owner with HP ALLBASE/SQL, 14-7 TABLE-REC-NUMBER, 6-29 tables defining for HP ALLBASE/SQL, 14-3 HP ALLBASE/SQL table, open join example, 6-11 nested, 6-8 owner name for HP ALLBASE/SQL tables, 14-3 TAN, standard function, 15-58 **TELLREPORT** parameter, 17-28 terminal refreshing the screen, 20-3 terminology element, 18-19 for HP Application Dictionary, 18-31 for HP System Dictionary, 18-18 HP Dictionary/3000, 18-8 HP Information Access data dictionary, 18-39 user-generated dictionary source file, 18-50 time addition function, 15-70 constants, 15-19 duration function, 15-70 extraction function, 15-69 manipulation, 15-69 subtraction function, 15-70 time and date items, 18-10, 18-13, 18-22 ACCDEF file, 18-40 TIME-CLOCK, 18-13 time constants, 15-19 time item edits, 7-23 screen description, 16-86-87 Time Item Edits screen, 7-23 default configuration, 17-21 time items format, 18-8 Time-Item Table HP Dictionary/3000, 18-12 HP System Dictionary, 18-24 TIME standard item, 15-60 Time types ACCSDEF file, 18-45 title or schema statement in user-generated dictionary, 18-53 TO\_INTEGER, 15-20 TO\_INTEGER, standard function, 15-58

TO\_NUMERIC, 15-20 TO\_NUMERIC, standard function, 15-58 TO\_REAL, 15-20 TO\_REAL, standard function, 15-58 TO\_STRING, 15-20 TO\_STRING, standard function, 15-58 TOYDB contents, 1-9 overview, 1-9 pictured, 1-9 transaction handling and locking HP ALLBASE/SQL, 14-8 transaction isolation level, 17-9 HP ALLBASE/SQL, 14-3, 14-8 transaction priority, 17-9 transfering reports MPE V to MPE XL, 21-7 transfer reference, 21-14 transferring reports, 21-6 configuration files, 21-14 dictionary output files, 21-14 IMAGE databases, 21-14 Inform/V, 22-3intermediate report files, 21-14 intrinsics, 21-14 KSAM files, 21-14 MPE files, 21-14 MPE V to MPE XL, 21-6 MPE XL to MPE V, 21-7 report job files, 21-15 SQL data, 21-14 standard job files, 21-15 translation rules converting reports, 22-11 truncation, 7-36 Tune Access screen, 6-27, 16-88-90 access sequence, 6-11 for HP ALLBASE/SQL tables, 14-4 tuning data access, 6-26 turnover, 18-59

## **U** UDCs, 18-6

UNIQUE attributes, 18-26 UNIQUE, extension to System Dictionary, 18-17 UNIQUE KEY item options, 18-59 upgrade specification files when BRWDIC changed, 18-65 upshift, 20-20 Use Items screen, 16-91-93 \$USER, 20-19, 20-20 user-defined dictionary, 18-2 BUILD statement, 18-60 creating the BRWDIC, 18-63 REDEFINED statement, 18-59 user-defined parameters, 11-14 user-generated dictionary creating source-file, 18-50 Date Types Table, 18-56 ELEMENT statement, 18-54 ITEM statement, 18-55 item types, 18-55 **RECORD** statement, 18-55 source file, 18-50 user-generated dictionary source file terminology, 18-50 \$USERPASS, 20-19, 20-20 USER standard item, 15-60 using BRWCONV, 22-4 using BRWDLIST, 18-5 using function keys, 3-4 using horizontal pages, 7-47 using HP ALLBASE/SQL, 14-3 using intermediate report files, 12-7 using output files, 12-14 using the verify function key, 21-14

valid number ranges for numeric precision, 6-25
VCLOSETERM, 20-3
verification of Report/V reports, 22-6
verify function key, 21-14
verifying item names
BRWCONV, 22-4
verifying Report/V reports before conversion, 22-3
version status
BRWDIC, 18-29
VGETNEXTFORM, 20-3
voiding unused check forms, 7-45
VOPENTERM, 20-3
VPLUS, 20-3
VSHOWFORM, 20-3

W

V

warning messages, 3-7 dictionaries, 18-30 printing, 21-8 with BRWD3000, 18-16
WEEK\_OF, standard function, 15-58
WEEKS\_DIFF, standard function, 15-22, 15-58
wildcards converting reports, 22-5
word addresses, 20-7
workfiles, 6-11

- Y year, format for, 18-25
   YEAR\_OF, standard function, 15-21, 15-58
   YEARS\_DIFF, standard function, 15-22, 15-58
- Z zero numbers printing, 7-22 zoned numeric, 18-9, 18-21